# HP ALM Performance Center

软件版本: 11.52

用户和管理员指南

文档发布日期: 2013 年 5 月 软件发布日期: 2013 年 5 月

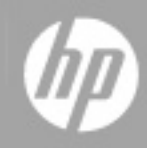

# 法律声明

## 担保

HP 产品和服务的唯一担保已在此类产品和服务随附的明示担保声明中提出。此处的任何内容均不构成额外担保。HP 不会为此处出现的技术或编辑错误或遗漏承担任何责任。

此处所含信息如有更改, 恕不另行通知。

## 受限权利声明

机密计算机软件。必须拥有 HP 授予的有效许可证,方可拥有、使用或复制本软件。按照 FAR 12.211 和 12.212,并根据供应商的标准商业许可的规定,商业计算机软件、计算机软件文档与商品技术数据授权给美国政府使用。

### 版权声明

© 版权所有2002 - 2013 Hewlett-Packard Development Company, L.P.

## 商标声明

Adobe<sup>®</sup> 是 Adobe Systems Incorporated 的商标。

Intel<sup>®</sup> 是 Intel Corporation 在美国的注册商标。

Java 是 Oracle 和/或其子公司的注册商标。

Microsoft® 和 Windows® 是 Microsoft Corporation 在美国的注册商标。

Oracle® 是 Oracle 和/或其子公司的注册商标。

UNIX® 是 Open Group 的注册商标。

## 文档更新

此文档的标题页包含以下标识信息:

- 软件版本号,用于指示软件版本。
- 文档发布日期,该日期将在每次更新文档时更改。
- 软件发布日期,用于指示该版本软件的发布日期。

要检查是否有最新的更新,或者验证是否正在使用最新版本的文档,请访问:

#### http://h20230.www2.hp.com/selfsolve/manuals

需要注册 HP Passport 才能登录此站点。要注册 HP Passport ID, 请访问:

#### http://h20229.www2.hp.com/passport-registration.html

或单击 "HP Passport" 登录页面上的 "New users - please register" 链接。

此外,如果订阅了相应的产品支持服务,则还会收到更新的版本或新版本。有关详细信息,请与您的 HP 销售代表联系。

# 支持

请访问 HP 软件支持网站:

#### http://www.hp.com/go/hpsoftwaresupport

此网站提供了联系信息,以及有关 HP 软件提供的产品、服务和支持的详细信息。

HP 软件联机支持提供客户自助解决功能。通过该联机支持,可快速高效地访问用于管理业务的各种交互式技术支持工具。作为尊贵的支持客户,您可以通过该支持网站获得下列支持:

- 搜索感兴趣的知识文档
- 提交并跟踪支持案例和改进请求
- 下载软件修补程序
- 管理支持合同
- 查找 HP 支持联系人
- 查看有关可用服务的信息
- 参与其他软件客户的讨论
- 研究和注册软件培训

大多数提供支持的区域都要求您注册为 HP Passport 用户再登录,很多区域还要求用户提供支持 合同。要注册 HP Passport ID,请访问:

http://h20229.www2.hp.com/passport-registration.html

要查找有关访问级别的详细信息,请访问:

http://h20230.www2.hp.com/new\_access\_levels.jsp

# 目录

| 用户和管理员指南                     | 1  |
|------------------------------|----|
| 目录                           | 5  |
| 欢迎使用本指南                      | 16 |
| 本指南的组织方式                     | 16 |
| ALM 帮助                       | 17 |
| ALM 帮助指南                     |    |
| 主题类型                         | 19 |
| 其他联机资源                       | 20 |
| ALM 扩展指南                     | 21 |
| 性能测试基础                       | 23 |
| HP ALMPerformance Center 简介  | 25 |
| HP ALM Performance Center 概述 | 26 |
| 如何执行性能测试                     | 26 |
| 性能测试资产                       | 29 |
| 测试资产 — 简介                    | 31 |
| 如何管理测试资产                     | 32 |
| VuGen 脚本管理                   | 33 |
| Vuser 脚本                     | 34 |
| 将 VuGen 参数映射到 AUT 参数         | 34 |
| 如何上载 VuGen 脚本                | 34 |
| VuGen 脚本管理用户界面               | 35 |
| 上载 VuGen 脚本对话框               | 36 |
| 疑难解答和限制                      | 37 |
| 拓扑                           | 39 |
| 拓扑概述                         | 40 |
| 如何设计拓扑                       | 40 |
| 如何设计拓扑 — 用例场景                |    |

| 拓扑用户界面4                | 16 |
|------------------------|----|
| 拓扑模块4                  | 17 |
| 拓扑模块字段4                | 18 |
| 新建拓扑对话框 4              | 19 |
| 拓扑详细信息对话框5             | 50 |
| 拓扑设计器窗口5               | 51 |
| 性能测试设计器 > 拓扑选项卡5       | 53 |
| 监控器配置文件                | 55 |
| 监控器配置文件概述5             | 56 |
| 如何创建和配置监控器配置文件5        | 56 |
| 监控器配置文件用户界面5           | 57 |
| 监控器配置页                 | 58 |
| 添加新监控器页5               | 59 |
| 编辑监控器对话框               | 30 |
| 编辑 SNMP 监控器对话框6        | 31 |
| 编辑 SiteScope 监控器对话框6   | 52 |
| 编辑网络延迟时间监控器对话框6        | 52 |
| 性能测试设计器 > 监控器选项卡6      | 34 |
| 性能测试设计                 | 57 |
| 性能测试设计 — 简介6           | 39 |
| 性能测试设计概述               | 70 |
| 性能测试设计最佳实践7            | 70 |
| 如何设计性能测试               | 70 |
| 性能测试设计用户界面7            | 73 |
| 测试设计/摘要选项卡7            | 73 |
| 性能测试设计器窗口7             | 76 |
| 测试验证结果对话框7             | 78 |
| 定义性能测试工作负载             | 31 |
| 性能测试工作负载概述             | 32 |
| 集合点                    | 32 |
| 如何定义性能测试工作负载8          | 32 |
| 如何在 Vuser 组之间分配 Vuser8 | 35 |

| 定义性能测试工作负载用户界面                 |     |
|--------------------------------|-----|
| 性能测试设计器 > 工作负载选项卡              |     |
| 工作负载类型对话框                      | 93  |
| 选择 Controller 对话框              |     |
| 集合对话框                          |     |
| 测试选项对话框                        |     |
| 集成虚拟化服务                        |     |
| 集成虚拟化服务概述                      |     |
| Service Virtualization 监控      |     |
| Service Virtualization 锁定      |     |
| 如何将虚拟化服务添加到性能测试                |     |
| 集成虚拟化服务用户界面                    |     |
| 配置 Service Virtualization 对话框  |     |
| 添加项目对话框                        |     |
| 删除项目对话框                        |     |
| 部署检查结果对话框                      |     |
| 配置虚拟化服务器对话框                    |     |
| Load Generator 分配              | 113 |
| Load Generator 分配概述            |     |
| 如何在 Vuser 组之间分配 Load Generator | 115 |
| Load Generator 用户界面            | 116 |
| 向多个组分配 Load Generator 对话框      |     |
| 选择 Load Generator 对话框          |     |
| 自动匹配 Load Generator 属性对话框      |     |
| 计划性能测试                         |     |
| 计划性能测试概述                       |     |
| 按测试计划                          |     |
| 按 Vuser 组计划                    |     |
| 如何定义性能测试计划                     |     |
| 如何将操作添加到测试计划中                  |     |
| 如何编辑计划程序操作                     |     |
| 计划性能测试用户界面                     |     |
|                                |     |

| 全局计划程序窗格                    |
|-----------------------------|
| 计划程序操作                      |
| 服务级别协议                      |
| 服务级别协议概述138                 |
| 跟踪期                         |
| 如何定义服务级别协议                  |
| 如何定义服务级别协议 — 用例场景140        |
| 服务级别协议用户界面142               |
| 服务级别协议窗格143                 |
| 服务级别协议向导144                 |
| 度量页                         |
| 事务页                         |
| 加载条件页146                    |
| 阈值页                         |
| 摘要页                         |
| 跟踪期对话框                      |
| 启用和配置 ERP/CRM 和J2EE/.NET 诊断 |
| 如何启用和配置 ERP/CRM 诊断152       |
| 如何启用和配置 J2EE/.NET 诊断153     |
| 如何查看诊断结果153                 |
| 诊断用户界面153                   |
| 性能测试设计器 > 诊断选项卡154          |
| J2EE/.NET 配置对话框155          |
| Oracle 11i 配置对话框156         |
| Oracle 11i 服务器配置对话框157      |
| SAP 配置对话框158                |
| Siebel 配置对话框159             |
| Siebel DB 配置对话框160          |
| Siebel DB 服务器配置对话框161       |
| Siebel 服务器配置对话框161          |
| 配置终端会话                      |
| 终端会话概述                      |

| 如何创建终端会话                         | 164 |
|----------------------------------|-----|
| 如何连接到终端会话                        | 165 |
| 如何配置跨防火墙的终端会话                    | 167 |
| 终端会话用户界面                         | 168 |
| 终端服务对话框                          | 168 |
| Performance Center 代理程序运行时设置对话框  | 169 |
| 疑难解答和限制                          | 169 |
| 多个 IP 地址                         | 171 |
| 多个 IP 地址概述                       | 172 |
| 如何在 ALM 中启用 IP 欺骗                | 172 |
| 如何在 Linux 上配置多个 IP 地址            | 173 |
| IP 向导                            | 174 |
| 性能测试执行                           | 177 |
| 性能测试执行简介                         | 179 |
| 运行性能测试概述                         | 180 |
| 如何管理性能测试运行                       | 181 |
| 如何在测试运行期间管理 Vuser                | 183 |
| 如何在测试运行期间管理虚拟化服务                 | 184 |
| 如何在测试运行期间管理监控和 Load Generator 信息 | 184 |
| 性能测试执行用户界面                       | 185 |
| 结果/上次运行结果选项卡                     | 186 |
| 初始化运行页                           | 188 |
| 性能测试运行页                          | 190 |
| 运行性能测试对话框                        | 200 |
| 时间段持续时间对话框                       | 202 |
| 停止运行对话框                          | 202 |
| 输出详细信息对话框                        | 203 |
| 编辑计划程序对话框                        | 205 |
| 监控器配置文件内容对话框                     | 206 |
| Load Generator 对话框               | 207 |
| 添加 Load Generator 对话框            | 208 |
| 跨防火墙监控对话框                        | 209 |

| Vuser 对话框                      |     |
|--------------------------------|-----|
| 运行 Vuser 对话框                   |     |
| 添加组对话框                         |     |
| 查看脚本对话框                        |     |
| SLA 报告                         |     |
| 计算服务级别协议对话框                    |     |
| 网络虚拟化                          |     |
| 网络虚拟化概述                        |     |
| 如何将网络虚拟化集成到性能测试中               |     |
| 网络虚拟化图                         |     |
| 平均延迟图                          |     |
| 包丢失图                           |     |
| 平均带宽利用率图                       |     |
| 平均吞吐量图                         |     |
| 总吞吐量图                          |     |
| 网络虚拟化用户界面                      |     |
| 网络虚拟化设置对话框                     |     |
| 导入虚拟位置对话框                      |     |
| 网络虚拟化的限制                       |     |
| 联机监控                           |     |
| 使用 ALMPerformance Center 联机监控器 | 237 |
| 监控过程概述                         |     |
| 如何设置监控环境 — 工作流                 |     |
| 监控器类型                          |     |
| Web 资源监控器                      |     |
| Web 资源监控概述                     |     |
| HTTP 状态码                       |     |
| 运行时和事务监控                       |     |
| 运行时图概述                         |     |
| 事务监控器图概述                       |     |
| 系统资源监控                         |     |
| 系统资源监控器概述                      |     |

| Windows 资源监控                 |     |
|------------------------------|-----|
| UNIX 资源监控                    |     |
| SNMP 资源监控                    |     |
| SiteScope 资源监控               |     |
| 如何设置 UNIX 监控环境               |     |
| UNIX 资源性能计数器                 |     |
| 网络延迟监控                       |     |
| 网络监控概述                       |     |
| 如何设置网络监控环境                   | 256 |
| 如何为网络监控配置 UNIX 源计算机          |     |
| 网络延迟监控用户界面                   |     |
| 网络延迟时间图                      |     |
| 疑难解答和限制                      |     |
| Web 服务器资源监控                  |     |
| Web 服务器资源监控概述                |     |
| 如何更改 Apache 默认服务器属性          |     |
| Apache 性能计数器                 |     |
| Microsoft IIS 性能计数器          |     |
| Web 应用程序服务器资源监控              |     |
| Web 应用程序服务器资源监控概述            |     |
| MS Active Server Pages 性能计数器 |     |
| 数据库资源监控                      |     |
| 数据库资源监控概述                    |     |
| 如何设置 Oracle 监控环境             |     |
| Oracle 性能计数器                 |     |
| SQL Server 性能计数器             |     |
| ERP/CRM 服务器资源监控              |     |
| ERP/CRM 服务器资源监控概述            |     |
| 如何设置 PeopleSoft(Tuxedo)资源监控器 |     |
| 如何设置 SAPGUI 服务器资源监控器         |     |
| PeopleSoft (Tuxedo) 性能计数器    |     |
| SAPGUI 性能计数器                 |     |

| 中间件性能监控                    |  |
|----------------------------|--|
| 中间件性能监控概述                  |  |
| 如何设置 Tuxedo 监控环境           |  |
| Tuxedo 性能计数器               |  |
| Tuxedo tpinit.ini 文件       |  |
| 应用程序部署解决方案监控               |  |
| 应用程序部署解决方案监控概述             |  |
| 如何设置 Citrix 监控环境           |  |
| Citrix MetaFrame 性能计数器     |  |
| 运行时设置配置                    |  |
| 脚本运行时设置                    |  |
| 脚本运行时设置概述                  |  |
| 常规运行时设置概述                  |  |
| 特定于协议的运行时设置概述              |  |
| 如何配置运行时设置                  |  |
| 特定于协议的运行时设置类型              |  |
| 运行时设置用户界面                  |  |
| 编辑运行时设置对话框                 |  |
| 我的 Performance Center      |  |
| 个性化 Performance Center     |  |
| 我的 Performance Center 概述   |  |
| 如何使用我的 Performance Center  |  |
| 我的 Performance Center 用户界面 |  |
| 我的 Performance Center 窗口   |  |
| 我的 Performance Center 视图   |  |
| 我的通知                       |  |
| 趋势化                        |  |
| 趋势报告概述                     |  |
| 按质量属性趋势化模板 — 趋势化度量         |  |
| 度量首字母缩写词                   |  |
| 趋势报告用户界面                   |  |
| 性能趋势化页                     |  |

| 新建趋势报告页                                    |     |
|--------------------------------------------|-----|
| 〈报告名称〉 趋势报告                                |     |
| 趋势总览选项卡                                    |     |
| 趋势视图选项卡                                    |     |
| 趋势视图                                       |     |
| 导出趋势报告页                                    | 350 |
| 选择列对话框                                     |     |
| 为趋势报告选择测试运行对话框                             |     |
| 阈值设置对话框                                    | 356 |
| 自定义度量映射对话框                                 |     |
| 向选项卡添加趋势视图对话框                              |     |
| 度量配置对话框                                    | 359 |
| Performance Application Lifecycle (PAL)    |     |
| PAL 概述                                     |     |
| 如何使用 PAL                                   |     |
| PAL 用户界面                                   |     |
| PAL 流窗格                                    |     |
| 管理生产数据集窗格                                  |     |
| 管理 PAL 应用程序对话框                             |     |
| 上载生产数据集对话框                                 |     |
| PAL 报告窗格                                   |     |
| 新建 Performance Application Lifecycle 报告选项卡 |     |
| 性能测试集窗格                                    |     |
| 运行〈实体〉对话框                                  |     |
| 新建性能测试对话框                                  |     |
| 测试运行窗格                                     |     |
| 导出 PAL 数据对话框                               |     |
| <报告名称> PAL 报告                              |     |
| 将报告导出到 PDF 对话框                             |     |
| 数据源选项卡                                     |     |
| PAL 报告视图选项卡                                |     |
| PAL 报告视图                                   |     |

| 向选项卡添加视图对话框                    |     |
|--------------------------------|-----|
| 选择度量对话框                        |     |
| 添加数据对话框                        |     |
| 选择列对话框                         |     |
| 阈值设置对话框                        |     |
| 监控器映射对话框                       | 397 |
| 事务映射和分组对话框                     | 399 |
| 设置缩放系数对话框                      | 401 |
| 设置全局事务筛选对话框                    | 402 |
| Performance Center 管理          | 405 |
| Performance Center 管理 — 简介     | 407 |
| Performance Center 管理概述        | 408 |
| 如何使用 Performance Center 管理     | 408 |
| 初始 Performance Center 配置       | 411 |
| 初始 Performance Center 配置概述     | 412 |
| 如何初始配置 Performance Center      |     |
| Performance Center 系统管理        | 415 |
| ALM Performance Center 通信安全    | 416 |
| Performance Center 系统用户        | 416 |
| 远程 Performance Center 服务器和主机管理 | 416 |
| 如何更新通信安全密码短语                   |     |
| 如何更改系统用户                       | 417 |
| 如何手动配置系统用户                     |     |
| Performance Center 系统用户的必需策略   | 422 |
| 系统身份实用工具窗口                     | 423 |
| 保护主机通信                         | 427 |
| 保护主机通信概述                       | 428 |
| 主机安全配置                         | 429 |
| 远程安全配置                         | 429 |
| 主机安全最佳实践                       | 430 |
| 如何在主机上本地配置安全性设置                | 431 |
| 如何远程更新主机安全性设置                  | 432 |

| 保护主机通信用户界面                |     |
|---------------------------|-----|
| 主机安全管理器窗口                 |     |
| 主机安全性设置对话框                |     |
| 更新安全密钥对话框                 | 436 |
| 更新安全模式对话框                 | 437 |
| 疑难解答和限制                   |     |
| ALM Performance Center 权限 |     |
| Performance Center 权限概述   |     |
| Performance Center 权限级别   |     |

# 欢迎使用本指南

ALM Performance Center 是 HP 支持 Web 的全局性能测试工具,专用于简化测试流程、提高不同地理位置的多个并发性能测试的测试效率。

本指南描述如何使用 ALM Performance Center。它提供描述性和概念性信息、帮助用户使用应用 程序的分步指导,以及对参考材料的说明。

## 本指南的组织方式

《HP ALM Performance Center 指南》 包含以下部分:

| 部分                         | 描述                                                      |
|----------------------------|---------------------------------------------------------|
| "性能测试基础"(第 23 页)           | 提供 HP ALM Performance Center 和性能测试方法<br>的概述。            |
|                            | 相关任务: "如何执行性能测试" (第 26 页)                               |
| "性能测试资产" ( 第 29 页)         | 描述如何定义项目设置和性能测试资产。                                      |
|                            | 相关任务: "如何管理测试资产" (第 32 页)                               |
| "性能测试设计"(第 67 页)           | 描述如何设计性能测试。                                             |
|                            | 相关任务: "如何设计性能测试" (第 70 页)                               |
| "性能测试执行" ( 第 177 页)        | 描述如何运行性能测试。                                             |
|                            | 相关任务: "如何管理性能测试运行" (第 181 页)                            |
| "联机监控" ( 第 235 页)          | 描述如何设置监控器以监控性能测试运行。                                     |
|                            | <b>相关任务:</b> "如何设置监控环境 — 工作流"(第 238页)                   |
| "运行时设置配置" ( 第 289 页)       | 描述如何在 Vuser 脚本中配置运行时设置。                                 |
|                            | 相关任务: "如何配置运行时设置" (第 292 页)                             |
| "我的 Performance Center "(第 | 描述如何创建性能测试功能的个性化视图。                                     |
| 323 页)                     | <b>相关任务:</b> "如何使用我的 Performance Center"<br>( 第 326 页)  |
| "Performance Center 管理"(第  | 描述如何执行 Performance Center 管理。                           |
| 405 页)                     | <b>相关任务:</b> "如何使用 Performance Center 管理"<br>( 第 408 页) |

### ALM 帮助

ALM 帮助是描述如何使用 ALM 的联机帮助系统。可以通过以下方式访问 AML 帮助:

- 在 ALM "帮助"菜单中单击**文档库**以打开 AML "帮助"主页。该主页提供主要帮助主题的快速 链接。
- 在"帮助"菜单中,单击关于此页面的帮助以打开 AML 帮助中描述当前页的主题。

### ALM 帮助指南

ALM 帮助包含以下指南和参考,可联机和/或以 PDF 格式获取。PDF 可以用 Adobe Reader 读取 和打印,后者可从 Adobe 网站 (http://www.adobe.com) 下载。

| 参考        | 描述                          |
|-----------|-----------------------------|
| 使用 ALM 帮助 | 解释帮助的使用方式和组织方式。             |
| 新增功能      | 描述 ALM 最新版本的最新功能。           |
| 视频        | 演示主要产品功能的简短视频。              |
|           | 要访问,请选择 <b>帮助 &gt; 视频</b> 。 |
| 自述文件      | 提供有关 ALM 的最新新闻和信息。          |

| HP Application Lifecycle<br>Management (ALM) 指南                                                            | 描述                                                                                               |
|----------------------------------------------------------------------------------------------------|--------------------------------------------------------------------------------------------------|
| 《HP ALM 用户指南》                                                                                              | 解释如何使用 ALM 来组织和执行 Application<br>Lifecycle Management 流程的所有阶段。它描述如何指<br>定发布、定义需求、计划测试、运行测试和跟踪缺陷。 |
| 《HP ALM 管理员指南》                                                                                             | 解释如何使用"站点管理"来创建和维护项目,以及如何<br>使用"项目自定义"来自定义项目。                                                    |
| 《HP ALM 实验室管理指南》                                                                                           | 说明如何使用实验室管理来管理用于远程主机上的功能和<br>性能测试的实验室资源。                                                         |
| 《HP ALM 实验室管理疑难解答指<br>南》                                                                                   | 提供对使用 HP ALM 实验室管理时的问题进行疑难解答的 信息。                                                                |
| HP ALM 教程                                                                                                  | 自定进度的指南,教授如何使用 ALM 来管理<br>Application Lifecycle Management 流程。                                   |
| 《HP ALM 安装和升级指南》                                                                                           | 描述设置 ALM 服务器的安装和配置过程以及项目升级过程。                                                                    |
| 《HP ALM Business Views<br>Microsoft Excel 插件用户指南》<br>(HP ALM Business Views<br>Microsoft Excel Add-in User | 解释如何安装业务视图 Microsoft Excel 插件以及使用<br>该插件来创建和配置业务视图 Excel 报告。                                     |

| HP Application Lifecycle<br>Management (ALM) 指南 | 描述                                             |
|-------------------------------------------------|------------------------------------------------|
| Guide)                                          |                                                |
| 《Business Process Testing 用<br>户指南》             | 解释如何使用 Business Process Testing 来创建业务<br>流程测试。 |

| HP ALM Performance Center 指<br>南       | 描述                                                                                                    |
|----------------------------------------|----------------------------------------------------------------------------------------------------|
| 《HP ALM Performance Center 快<br>速入门》   | 自定进度的指南,向 Performance Center 用户高度概<br>括地介绍如何创建和运行性能测试。                                                      |
| 《HP ALM Performance Center 指<br>南》     | 向 Performance Center 用户解释如何创建、计划、运<br>行和监控性能测试。向 Performance Center 管理员解<br>释如何配置和管理 Performance Center 项目。 |
| 《HP ALM Performance Center 安<br>装指南》   | 描述设置 Performance Center 服务器、Performance<br>Center 主机及其他 Performance Center 组件的安装<br>过程。                     |
| 《HP ALM Performance Center 疑<br>难解答指南》 | 提供对使用 HP ALM Performance Center 时的问题进<br>行疑难解答的信息。                                                          |

| HP ALM 最佳实践指南                                                                            | 描述                        |
|------------------------------------------------------------------------------------------|---------------------------|
| 《HP ALM 敏捷测试最佳实践指南》(HP ALM<br>Agile Testing Best Practices Guide)                        | 提供有关实现敏捷测试规则的最佳实践。        |
| 《HP ALM 业务流程模型最佳实践指南》(HP<br>ALM Business Process Models Best<br>Practices Guide)         | 提供有关使用"业务模型"模块的最佳实践。      |
| 《HP ALM 数据库最佳实践指南》(HP ALM<br>Database Best Practices Guide)                              | 提供有关在数据库服务器上部署 ALM 的最佳实践。 |
| 《HP ALM 实体共享最佳实践指南》(HP ALM<br>Entities Sharing Best Practices<br>Guide)                  | 提供共享实体的最佳实践。              |
| 《HP ALM 项目计划和跟踪最佳实践指南》<br>(HP ALM Project Planning and<br>Tracking Best Practices Guide) | 提供管理和跟踪发布的最佳实践。           |
| 《HP ALM 项目拓扑最佳实践指南》(HP ALM<br>Project Topology Best Practices<br>Guide)                  | 提供构造项目结构的最佳实践。            |
| 《HP ALM 升级最佳实践指南》                                                                        | 提供有关准备和计划 ALM 升级的方法。      |
| 《HP ALM 版本控制和基线最佳实践指南》<br>(HP ALM Versioning and Baselining                              | 提供有关实现版本控制和创建基线的最佳实践。     |

欢迎使用本指南

| HP ALM 最佳实践指南                                               | 描述              |
|-------------------------------------------------------------|-----------------|
| Best Practices Guide)                                       |                 |
| 《HP ALM 工作流最佳实践指南》(HP ALM<br>Workflow Best Practices Guide) | 提供有关实现工作流的最佳实践。 |

| HP ALM Performance Center 最佳实<br>践指南           | 描述                                                 |
|------------------------------------------------|----------------------------------------------------|
| 《HP Performance Centers of<br>Excellence 最佳实践》 | 提供成功构建和操作 Performance Centers of Excellence 的最佳实践。 |
| 《HP 性能监控最佳实践》                                  | 提供用于监控测试中的应用程序之性能的最佳实践。                            |

| HP ALM API 参考                                                                             | 描述                                                                                                    |
|-------------------------------------------------------------------------------------------|----------------------------------------------------------------------------------------------------|
| 《HP ALM 项目数据库参考》(HP ALM<br>Project Database Reference)                                    | 提供项目数据库表和字段的完整联机参考。                                                                                        |
| 《HP ALM Open Test Architecture API<br>参考》(HP ALM Open Test Architecture<br>API Reference) | 提供 ALM 基于 COM 的 API 的完整联机参考。<br>可以使用 ALM Open Test Architecture 将自<br>己的配置管理、缺陷跟踪和自开发的测试工具与<br>ALM 项目集成起来。 |
| 《HP ALM 站点管理 API 参考》(HP ALM<br>Site Administration API Reference)                         | 提供有关"站点管理"基于 COM 的 API 的完整<br>联机参考。可以用站点管理 API 使应用程序能够<br>组织、管理和维护 ALM 用户、项目、域、连接和<br>站点配置参数。              |
| 《HP ALM REST API 参考》(HP ALM REST<br>API Reference)(技术预览)                                  | 提供 ALM 基于 REST 的 API 的联机参考。可以<br>使用 REST API 来访问和使用 ALM 数据。                                                |
| 《HP ALM COM 自定义测试类型开发人员指<br>南》(HP ALM COM Custom Test Type<br>Developer Guide)            | 提供有关使用本机 COM 开发工具创建自己的测试<br>工具并将它集成到 ALM 环境中的完整联机指南。                                                       |
| 《HP ALM .NET 自定义测试类型开发人员<br>指南》(HP ALM .NET Custom Test Type<br>Developer Guide)          | 提供完整联机指南,指导您创建自己的测试工具并<br>使用 DCOM 和 .NET 类的组合将创建的测试工具<br>集成到 ALM 环境中。                                      |

## 主题类型

上面提到的 ALM 指南中的内容按主题组织。主要使用以下三种主题类型:概念、任务和参考。

| 主题类型 | 描述                                    | 用途                                                  |
|------|---------------------------------------|-----------------------------------------------------|
| 概念   | 背景、描述性或概念性信息。                         | 了解有关功能的常规信息。                                        |
| 任务   | <b>指示任务</b> 。帮助您使用应用程序和实现<br>目标的分步指导。 | <ul><li> 了解任务的总体工作流。</li><li> 按照带编号任务中列出的</li></ul> |

欢迎使用本指南

| 主题类型        | 描述                                                                             | 用途                                                       |
|-------------|--------------------------------------------------------------------------------|----------------------------------------------------------|
|             | 任务步骤可以带也可以不带编号:                                                                | 步骤完成任务。                                                  |
|             | • 带编号的步骤。按照各个步骤以连<br>续顺序执行的任务。                                                 | <ul> <li>通过完成不带编号任务中的步骤执行独立操作。</li> </ul>                |
|             | • <b>不带编号的步骤</b> 。可以按照任意顺<br>序执行的独立操作的列表。                                      |                                                          |
|             | <b>用例场景任务</b> 。如何在特定情况下执行<br>任务的示例。                                            | 了解如何在现实场景下执行<br>任务。                                      |
| 参考          | <b>常规参考</b> 。参考材料的详细列表和说<br>明。                                                 | 查找与特定上下文相关的具<br>体参考信息。                                   |
|             | <b>用户界面参考</b> 。详述特定用户界面的专<br>用参考主题。从产品中的"帮助"菜单<br>选择"关于此页面的帮助"通常可打开<br>用户界面主题。 | 查找有关输入内容或如何使<br>用一个或多个特定用户界面<br>元素(如窗口、对话框或向<br>导)的特定信息。 |
| 疑难解答<br>和限制 | <b>疑难解答和限制</b> 。描述常见问题及其解<br>决方案并列出对功能或产品区域的限制<br>的专用参考主题。                     | 使用功能前或遇到软件可用<br>性问题时,提高您对重要问<br>题的辨识能力。                  |

# 其他联机资源

"帮助"菜单提供了以下额外联机资源:

| 资源           | 描述                                                                                                    |
|--------------|----------------------------------------------------------------------------------------------------|
| 疑难解答<br>和知识库 | 可打开 HP 软件支持网站上的疑难解答页面,并在页面上搜索自解决知<br>识库。选择 <b>帮助 &gt; 疑难解答和知识库</b> 。此网站的 URL 是<br>http://h20230.www2.hp.com/troubleshooting.jsp。                                                                                                    |
| HP 软件支<br>持  | <ul> <li>打开 HP 软件支持网站。通过此站点,可浏览自解决知识库。您还可以<br/>在用户讨论论坛发帖和搜索信息、提交支持请求、下载修补程序和更新<br/>的文档等。选择<b>帮助 &gt; HP 软件支持</b>。此网站的 URL 是</li> <li>www.hp.com/go/hpsoftwaresupport。</li> <li>大多数提供支持的区域都要求您注册为 HP Passport 用户再登<br/>录,很多区域还要求用户提供支持合同。</li> <li>要查找有关访问级别的详细信息,请访<br/>问: http://h20230.www2.hp.com/new_access_levels.jsp</li> <li>要注册 HP Passport 用户 ID,请访<br/>问: http://h20229.www2.hp.com/passport-<br/>registration.html</li> </ul> |
| HP 软件网<br>站  | 打开 HP 软件网站。此网站提供了有关 HP 软件产品的最新信息。这<br>里包含新的软件发布、研讨会及展览会、客户支持和其他更多信息。选<br>择 <b>帮助 &gt; HP 软件网站</b> 。此网站的 URL 是<br>www.hp.com/go/software。                                                                                                    |

| 资源 | 描述                                                                                          |
|----|---------------------------------------------------------------------------------------------|
| 插件 | 打开插件页,此页提供与 HP 和第三方工具的集成和同步解决方案。                                                            |
| 工具 | 打开 ALM Performance Center 工具插件页面,此页提供与 ALM 一<br>起安装在 ALM Server 上的 HP 及第三方工具的集成和同步解决方<br>案。 |

# ALM 扩展指南

扩展向 HP ALM 添加功能。如果您具有 ALM 扩展许可证,则可以通过按项目启用扩展来利用新增 功能。有关启用扩展的更多详细信息,请参考《HP Application Lifecycle Management 管理员 指南》。

要查看 ALM 11.52 可用的扩展的列表,或下载有关 ALM 扩展的文档,请访问 HP ALM 插件页, 该页可从 HP Application Lifecycle Management 插件页(**帮助 > 插件**)访问。

# 性能测试基础

### HP ALMPerformance Center 简介

此章节包括:

| HP | ALM | Performance | Center | 概述 | <br> | <br> | <br> |  |
|----|-----|-------------|--------|----|------|------|------|--|
| 如何 | 可执行 | 亍性能测试       |        |    | <br> | <br> | <br> |  |

#### HP ALM Performance Center 概述

HP ALM Performance Center 是一种企业全局性能测试工具,使您能够管理不同地理位置的多个 并发性能测试项目,而无需在两地间奔波。Performance Center 管理您的所有内部性能测试需 求。借助于 Performance Center,您可以从可通过 Web 访问的集中位置,管理大规模性能测试 项目的各个方面,其中包括资源分配和计划。Performance Center 可帮助简化测试流程,削减资 源成本,提高运营效率。

Performance Center 使用 HP 虚拟用户(Vuser) 技术在 Web 服务器或应用程序上生成负载。 每个 Vuser 执行一系列您在 Vuser 脚本中定义的步骤(例如,超链接步骤、提交表单步骤 等)。您设计 Vuser 脚本以模拟典型用户在应用程序中的活动。

Vuser 在专用主机计算机上运行。每台主机计算机可操作多个 Vuser。并发运行时, Vuser 产生的负载与数以千计的单个实际用户产生的负载相同。Vuser 运行时, Performance Center 收集服 务器响应时间数据。

Performance Center 分析工具可以在性能测试期间和之后访问,为您清晰简要地描述出负载下的应用程序性能。

Performance Center 可帮助您查明性能瓶颈。还使您能够确定系统最多可以运行的用户数(此数字是应用程序性能开始下降的临界点)。这些信息为您提供线索,以找到增加应用程序负载容量的应对措施。

此外,Performance Center 提供的信息还有助于您分析系统负载如何影响服务级别协议(SLA) 或其他对您业务很重要的性能阈值。

Performance Center 具有以下系统优点:

- Performance Center 的逐步过程可帮助引导您完成性能测试过程。
- Performance Center 使任何用户随时随地都可进行远程测试,无需旅途奔波。
- Performance Center 支持多个并发测试,用并行测试取代串行测试。
- Performance Center 使您随处都可通过 Web 服务器进行远程管理。
- Performance Center 是用于管理性能测试、脚本和资源的完整系统。而且, Performance Center 集中化测试环境,无需复制测试实验室,降低了成本并最大程度地缩短了时间。
- Performance Center 使您能够利用网络的便利性提供远程咨询、联机支持等支持服务。

有关如何执行性能测试的详细信息,请参见"如何执行性能测试"(第 26 页)。

### 如何执行性能测试

此任务描述如何对应用程序执行性能测试。

备注: 要观看如何执行性能测试的视频演示,请在 ALM 主窗口中选择帮助 > 视频。

要了解性能测试的详细信息,请参见"HP ALM Performance Center 概述"(第 26 页)。 此任务包括以下步骤: HP ALMPerformance Center 简介

- "创建并添加测试资产"(第 27 页)
- "为性能测试预留时间段"(第 27 页)
- "设计性能测试"(第 27 页)
- "运行、监控和查看性能测试结果"(第 27 页)
- 1. 创建并添加测试资产

有关详细信息,请参见"如何管理测试资产"(第 32 页)。

2. 为性能测试预留时间段

有关详细信息,请参考《HP Application Lifecycle Management 用户指南》。

- 设计性能测试
   有关详细信息,请参见"如何设计性能测试"(第 70 页)。
- 4. 运行、监控和查看性能测试结果

有关详细信息,请参见"如何管理性能测试运行"(第 181 页)。

性能测试资产

测试资产 一 简介

此章节包括:

| 如何管理测试资产 |  | 32 |
|----------|--|----|
|----------|--|----|

### 如何管理测试资产

以下步骤描述如何配置项目设置以及添加测试资产。

**备注:** 此任务是较高级别任务的一部分。有关详细信息,请参见"如何执行性能测试"(第 26 页)。

此任务包括以下步骤:

- "配置项目设置"(第 32 页)
- "创建包含虚拟化服务的项目 可选" ( 第 32 页)
- "上载 VuGen 脚本"(第 32 页)
- "设计测试中的应用程序的拓扑"(第 32 页)
- "创建监控器配置文件以监控测试"(第 32 页)

#### 配置项目设置

可以配置所有 Performance Center 项目的监控、运行时设置、超时、常规和调试信息选项。有关详细信息,请参考《HP ALM 实验室管理指南》。

#### 创建包含虚拟化服务的项目 — 可选

可以创建包含虚拟化服务的项目并将这些服务集成到 VuGen 脚本中。有关详细信息,请参见《HP Service Virtualization 用户指南》(HP Service Virtualization User Guide)。

#### 上载 VuGen 脚本

用 HP Virtual User Generator 创建 Vuser 脚本之后,必须将它们上载到 ALM。有关详细信 息,请参见"如何上载 VuGen 脚本"(第 34 页)。

#### 设计测试中的应用程序的拓扑

可以用"拓扑"功能设计测试中的应用程序的拓扑。有关详细信息,请参见"如何设计拓扑"(第 40 页)。

#### 创建监控器配置文件以监控测试

要监控服务器资源,必须配置测试的监控器设置。这些监控器设置随后可以另存为监控器配置文件,该文件可由项目中的任何性能测试使用。有关创建监控器配置文件的详细信息,请参见"如何 创建和配置监控器配置文件"(第 56 页)。

### VuGen 脚本管理

此章节包括:

| Vuser 脚本             | 34 |
|----------------------|----|
| 将 VuGen 参数映射到 AUT 参数 | 34 |
| 如何上载 VuGen 脚本        | 34 |
| VuGen 脚本管理用户界面       | 35 |
| 疑难解答和限制              | 37 |

### Vuser 脚本

运行性能测试时,虚拟用户(Vuser)并发访问应用程序以将负载置于服务器上。访问应用程序时,Vuser 执行的实际步骤在 Vuser 脚本中表示。每个 Vuser 执行一个 Vuser 脚本中记录的操作。

您设计 Vuser 脚本以模拟应用程序上典型的最终用户活动。例如,如果要测试网站性能, Vuser 脚本将模拟真实用户访问 URL、单击链接和提交表单等。创建性能测试时,在 Vuser 之间分配 Vuser 脚本。

例如,在测试网站的案例中,可以指定 Vuser 的一部分运行模拟真实用户访问主页的 Vuser 脚本,一部分运行执行搜索查询的脚本,另一部分模拟订单表单的填写。

通过用 HP 的 Virtual User Generator (VuGen) 录制 Vuser 脚本并将它们上载到 ALM, 就可以获取它们。

除测试网站以外,Performance Center 还可用于测试非 Web 环境的性能。例如,可测试 WAP、Real 或 Oracle NCA 应用程序。有关支持的协议的详细信息,请参见《HP Virtual User Generator 用户指南》。

有关如何将 VuGen 脚本上载到 ALM 的详细信息,请参见"如何上载 VuGen 脚本"( 第 34 页)。

#### 将 VuGen 参数映射到 AUT 参数

在 Vuser 脚本中设置 VuGen 参数时,可以定义 AUT 环境参数。AUT 环境允许用户通过参数化用 于测试的环境数据,使测试执行更具动态性。不需要定义和运行几个使用相同逻辑但需要不同 AUT 环境参数的不同脚本,只需提供特定 AUT 环境配置,ALM 就会在运行时将其插入脚本。然后,ALM 在部署环境和执行测试时将使用 AUT 环境配置中定义的参数值。

有关使用 AUT 环境的更多详细信息,请参考《HP Application Lifecycle Management 用户指 南》。

#### 如何上载 VuGen 脚本

此任务描述如何将 VuGen 脚本上载到 ALM。

**备注:** 此任务是较高级别任务的一部分。有关详细信息,请参见"如何管理测试资产"(第 32 页)。

此任务包括以下步骤:

- "先决条件"(第34页)
- "将 VuGen 脚本上载到 ALM"(第 35 页)
- 1. 先决条件

在 VuGen 中创建脚本。有关详细信息,请参见《HP Virtual User Generator 用户指 南》。

#### 备注: Service Virtualization:

- 如果测试要求您在录制业务流程时运行服务,请同时打开 HP Service Virtualization 并部署虚拟化服务。如常录制脚本。
- 在测试中的应用程序中将调用指向虚拟服务包括两个主要场景:
  - 使用该服务的应用程序组件嵌入在代码或配置文件中。在这种情况下,更新测试中的应用程序中的代码或更新配置文件以指向新的 URL。

#### 示例:

.NET 桌面应用程序使用 Web Service, 但 URL 使用常量设置: stringURL = http://hp.com

服务或后端组件使用 Web Service, 而在 app. config 文件中配置 URL。

• 通过访问 UDDI 或某些其他注册表组件 (Systinet) 使用服务,并在运行时检索 URL。在这种情况下,更新 UDDI/Systinet 中的端点 URL。

#### 2. 将 VuGen 脚本上载到 ALM

可以用以下方式之一上载脚本:

- 从"测试计划"模块上载脚本。
  - 以本地方式保存 VuGen 脚本。这些脚本必须以 ZIP 格式保存,并且必须在测试脚本文件 夹中包括所有文件。
  - 在"测试计划"模块工具栏上,单击上载 VuGen 脚本 🖆 按钮。
  - 。 选择目标文件夹、要上载的脚本和上载选项。

有关用户界面的详细信息,请参见"上载 VuGen 脚本对话框"(第 36 页)。

■ 将脚本从 VuGen 上载到 ALM。

有关将 VuGen 脚本从 VuGen 上载到 ALM 的详细信息,请参见《HP Virtual User Generator 用户指南》 中有关将 VuGen 脚本保存到 ALM 的部分。

#### VuGen 脚本管理用户界面

此部分包括:

### 上载 VuGen 脚本对话框

此对话框使您能够将 VuGen 脚本上载到 ALM。

| 上载脚本          |                                                                         | _ 🗆 ×    |
|---------------|-------------------------------------------------------------------------|----------|
| 载 VuGen       | 脚本                                                                      | <u>^</u> |
| 先择文件李         | Subject > 001 Performance Tests                                         |          |
| BHX1170       |                                                                         |          |
|               | 选择    清除                                                                |          |
| 洗择脚本:         | 选择 清除                                                                   |          |
|               | 选择 清除                                                                   |          |
|               | 选择 清除                                                                   |          |
| 如果脚本存在:       | <ul> <li>C 自動重命名脚本</li> <li>C 改写現有脚本</li> </ul>                         |          |
| 上载方法:         | <ul> <li>○ 上戦所有文件 (上戦时间戦長)</li> <li>○ 仅上戦运行时文件 (朝本、RIS 和参裁等)</li> </ul> |          |
| 版本控制          | □ 保持签出状态                                                                |          |
| \Lambda 只能上载Β | 玉缩的 Yugen 脚本。上载 QTP 或 ST 测试会导致失败。                                       |          |
| 消息            |                                                                         |          |
|               |                                                                         |          |
|               |                                                                         |          |
|               |                                                                         |          |
|               |                                                                         | ¥        |
|               |                                                                         |          |

| 访问   | <ol> <li>在 ALM 侧栏上的<b>测试</b>下方,选择<b>测试计划</b>。</li> <li>在"测试计划"模块工具栏上,单击上载 VuGen 脚本<br/><u>☆</u> 按钮。</li> </ol>                                                                                                    |
|------|----------------------------------------------------------------------------------------------------|
| 重要信息 | <ul> <li>"上载 VuGen 脚本"对话框只用于上载 VuGen 脚本。VuGen 脚本必须在本地以 ZIP 格式保存,并且必须在测试脚本文件夹中包括所有文件。</li> <li>不能使用"上载 VuGen 脚本"对话框上载 QuickTest 或 Service Test 测试(UFT GUI 测试)。要上载 QuickTest(UFT GUI 测试)或 Service Test 测试,请参见相关产品的用户指南。</li> </ul> |
| 相关任务 | "如何上载 VuGen 脚本" ( 第 34 页)                                                                                                    |
| 另请参见 | "Vuser 脚本"(第 34 页)                                                                                                    |

用户界面元素如下所述:

| UI 元素 | 描述                                                          |
|-------|-------------------------------------------------------------|
|       | 将所选 VuGen 脚本上载到指定目标文件夹。                                     |
| 上载    |                                                             |
| 选择文件夹 | 上载的脚本的目标文件夹。                                                |
|       | <b>注:</b> 文件夹名称不得包含斜杠(/)。有关更多详细信息,<br>请参见"疑难解答和限制"(第 37 页)。 |
VuGen 脚本管理

| UI 元素         | 描述                                                      |
|---------------|---------------------------------------------------------|
| 选择脚本          | 使您能够选择最多 5 个脚本。                                         |
|               | <b>注</b> : 这些脚本必须在本地以 ZIP 格式保存,并且必须在测试脚本文件夹中包括所有文件。     |
| 如果脚本存在        | 脚本已存在于目标文件夹中时要采取的操作。                                    |
|               | • 自动重命名脚本。自动赋予脚本不同的名称。                                  |
|               | • <b>改写现有脚本。</b> 改写现有脚本。                                |
| 上载方法          | 用于上载脚本的方法:                                              |
|               | • 上载所有文件。上载 . zip 文件中包含的所有文件。使用此选项,上载要花很长时间。            |
|               | • <b>仅上载运行时文件。</b> 仅上载运行时文件(即脚本、运行<br>时设置、参数等)。         |
| 版本控制 > 保持签出状态 | 对于启用了版本的项目,保持上载的脚本已签出。                                  |
|               | <b>版本控制:</b> 上载脚本时,除非您签入它,否则它只对您自己可用。签入脚本之后,其他用户也可以访问它。 |
| 消息            | 使您能够输入有关脚本上载的消息和注释。                                     |

# 疑难解答和限制

此部分描述上载 VuGen 脚本的疑难解答和限制。

• 如果上载 VuGen 脚本的目标文件夹名称包含斜杠 (/),您就无法用"上载 VuGen 脚本"对话 框上载脚本。请重命名文件夹使之不包含斜杠 (/) 或从 VuGen 上载脚本。

# 拓扑

此章节包括:

| 拓扑概述          | 40 |
|---------------|----|
| 如何设计拓扑        | 40 |
| 如何设计拓扑 — 用例场景 | 42 |
| 拓扑用户界面        | 46 |

# 拓扑概述

ALMPerformance Center 可以接合测试中的应用程序(AUT)的拓扑,将它用作通过与 HP SiteScope 集成来定义性能监控器的界面。

使用拓扑,您可以:

- 管理分组到 AUT 主机池中的测试中的应用程序(AUT) 主机的库存,与 Performance Center 主机和主机池类似
- 以可视方式了解测试的环境
- 用最佳实践监控器模板配置监控器
- 运行时性能问题通过根据 SiteScope 监控器阈值突出显示拓扑节点的状态来标示。

SiteScope 用户界面驻留在 ALMPerformance Center 中,能够以面向用例的方式利用 SiteScope 功能,而无需在 ALMPerformance Center 端额外配置监控器。

运行时期间,具有全面 SiteScope 监控器数据的 AUT 架构在 ALMPerformance Center 运行屏 幕中的不同监控器图中显示,可以识别和筛选度量名称。

有关设计拓扑的详细信息,请参见"如何设计拓扑"(第 40 页)。

# 如何设计拓扑

此部分描述如何设计拓扑,以图形方式显示组成"测试中的应用程序(AUT)"的逻辑组件以及组件 之间的关系。它提供了管理 AUT 主机库存的有用方法,允许面向拓扑的监控和分析。

#### 备注:

- 此任务是较高级别任务的一部分。有关详细信息,请参见"如何管理测试资产"(第 32 页)。
- 确保已安装 SiteScope, 并配置为与 ALM Performance Center 集成。有关详细信息, 请参见《HP ALM Performance Center 安装指南》中安装 SiteScope 的部分。
- 设计拓扑之后,在设计测试时就可以将它选用于性能测试。
- 产品功能视频。要观看如何设计拓扑的视频演示,请在 ALM 主窗口中选择帮助 > 视频。

提示: 有关与此任务相关的用例场景, 请参见"如何设计拓扑 — 用例场景"(第 42 页)。

要了解拓扑的详细信息,请参见"拓扑概述"(第 40 页)。

此任务包括以下步骤:

- "创建空拓扑"(第41页)
- "设计拓扑" (第 41 页)
- "添加 AUT 主机"(第 41 页)
- "配置组件属性"(第 41 页)

- "在组件上配置监控器"(第42页)
- •"结果"(第42页)
- 1. 创建空拓扑
  - a. 在 ALM 侧栏上的 Performance Center 下方,选择拓扑。
  - b. 要创建拓扑文件夹,请单击**新建文件夹** 🎒 按钮,输入文件夹名称。
  - c. 单击**新建拓扑** 按钮,输入拓扑详细信息。要将 SiteScope 监控器添加到拓扑,请 指定 SiteScope 服务器详细信息。

有关拓扑字段的详细信息,请参见"拓扑模块字段"(第 48 页)。

2. 设计拓扑

**备注:** 创建新拓扑时,拓扑设计器窗口自动打开。如果拓扑设计器窗口未打开,则右键单 击该拓扑,并选择**设计拓扑**。

在拓扑设计器窗口中:

- a. 从左侧的调色板,选择表示 AUT 中组件的相关节点,并将它们拖到"拓扑"画布上。
- b. 要连接两个组件,请单击一个组件(确保未选择它),并将光标拖到另一个组件。
- 3. 添加 AUT 主机

定义托管 AUT 相关组件的计算机。

在拓扑设计器工具栏上,单击新建 AUT 主机以定义托管 AUT 的计算机。

提示:如果有列出 AUT 主机的 Excel 文件,可以将 AUT 主机的列表导入到 ALM 中。 有关详细信息,请参考《HP ALM 实验室管理指南》。

可以在左侧的"AUT 主机"选项卡中查看 AUT 主机的列表。

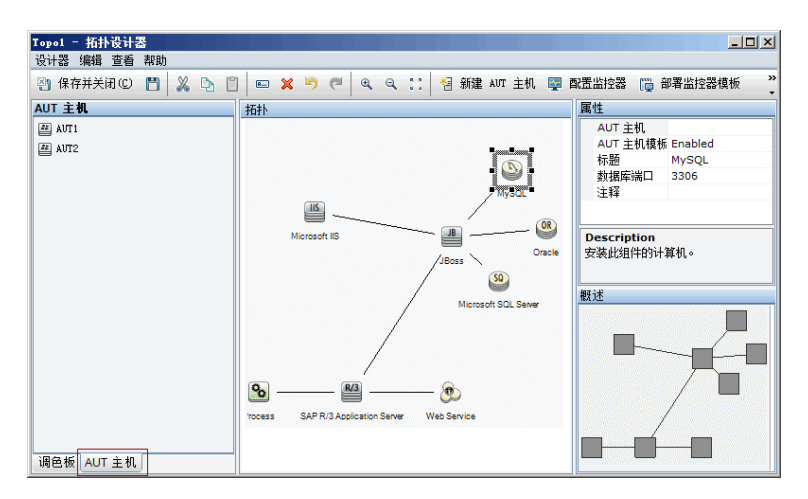

4. 配置组件属性

选择组件,并在拓扑设计器右上角的**属性**窗格中,输入该组件的相关属性。为了与 SiteScope 成功集成,确保选择相关 AUT 主机,且所有相关属性都准确。

提示:单击属性时,在"属性"窗格的下部区域中显示描述。

为每个相关组件重复此过程。

#### 5. 在组件上配置监控器

可以为 AUT 主机上的组件配置监控器组。确保每个相关组件的 AUT 主机详细信息都准确。

- 要在画布上的特定组件上部署相关的系统定义监控器,请选择组件,右键单击选定项,然后选择部署监控器模板。在 SiteScope 中为选择的每个组件创建监控器组,并用相关的系统定义监控器自动配置每个组。
- 要手动在 SiteScope 中为组件配置监控器,请右键单击该组件,并选择**配置监控器**。有关 在 SiteScope 中配置监控器的更多详细信息,请参见《HP SiteScope 用户指南》(HP SiteScope User Guide)。

**备注:** 组件属性中定义的 AUT 主机作为远程主机传递到 SiteScope,并插入为对此组件创建的所有监控器的默认受监控服务器。

#### 6. 结果

保存拓扑之后,可为性能测试选择设计的拓扑。有关详细信息,请参见"性能测试设计器 > 拓扑选项卡"(第 53 页)。

测试运行期间,可在 AUT 中的相关组件上查看 SiteScope 监控器活动。有关详细信息,请 参见"性能测试运行页"(第 190 页)。

### 如何设计拓扑 — 用例场景

此用例场景描述如何设计拓扑,以图形方式显示组成"测试中的应用程序(AUT)"的逻辑组件以及 组件之间的关系。

备注: 有关与此用例场景相关的任务, 请参见"如何设计拓扑"(第 40 页)。

此场景包括以下步骤:

- "背景"(第42页)
- "创建拓扑并设计大纲"(第43页)
- "添加 AUT 主机"(第 44 页)
- "定义组件属性"(第45页)
- "部署监控器模板"(第45页)
- •"结果"(第46页)
- 1. 背景

John 是使用 HP Web Tours 的性能工程师。他希望为该应用程序设计性能测试。

首先,他希望在 ALMPerformance Center 中对应用程序建模,这样他就可以跟踪测试中的应 用程序的拓扑。使用此模型,他就可以受益于拓扑功能提供的监控和联机查看功能。

### 2. 创建拓扑并设计大纲

a. 在 ALM 侧栏上的 Performance Center 下方, John 选择拓扑以打开"拓扑"模块,并

单击**新建拓扑** 按钮以创建新拓扑。他调用拓扑 WebTours,并输入应用程序为了监控目的将交互的 SiteScope 服务器的详细信息。

| Ѧ 新建拓扑         |           |   |                     |      |   |
|----------------|-----------|---|---------------------|------|---|
| 🗙 🔩 📠 🗂        |           |   |                     |      | - |
| * 拓扑名称: WebTou | s         |   |                     |      |   |
| 🗊 详细信息         | 详细信息      |   |                     |      |   |
| 0 附件           | SiteScope | 1 | SiteScope<br>启用监控器: | 8080 |   |

John 单击确定时,将打开拓扑设计器窗口,显示"拓扑"画布,后者在此阶段是空的。

b. John 的 Web Tours 应用程序由以下组件组成: Web 服务器、应用程序服务器和数据库服务器。用户通过客户端工作站访问应用程序。

在拓扑设计器窗口中, John 从左边的调色板将代表这些组件的节点拖到"拓扑"画布上,并且将其标题更改为与它们代表的组件相关的名称。

John 拖动以下节点:

| 调色板类别   | 组件                   | 新标题     |
|---------|----------------------|---------|
| Web 服务器 | Microsoft IIS        | Web 服务器 |
| 应用程序    | Microsoft ASP Server | 应用程序服务器 |
| 数据库     | Microsoft SQL Server | 数据库服务器  |
| 其他      | 工作站                  | 客户端     |
| 其他      | 用户                   | 用户      |

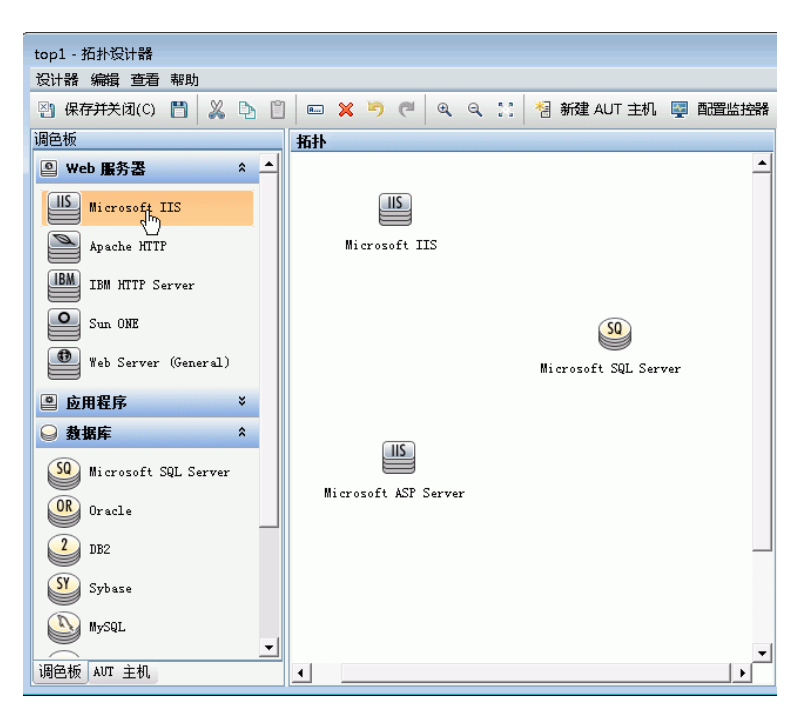

c. John 通过单击应用程序服务器(确保未选择它)并将光标拖到 Web 服务器上,将应用程 序服务器连接到 Web 服务器。

以类似方式,他将应用程序服务器连接到数据库服务器,将客户端工作站连接到 Web 服务器,将用户连接到客户端。

| 拓扑                 |             |
|--------------------|-------------|
| 50                 |             |
| Database Server    |             |
|                    |             |
| Application Server | Web Server  |
|                    | Client User |

3. 添加 AUT 主机

AUT 主机是托管测试中的应用程序的相关组件的物理计算机。

在拓扑设计器工具栏上, John 单击**新建 AUT 主机**,并输入托管数据库服务器的计算机的名称 和详细信息:

| 🎒 新建AUT 主机                      |   |                         |                   |                                      |                    | _ 🗆 🗙    |
|---------------------------------|---|-------------------------|-------------------|--------------------------------------|--------------------|----------|
| ¥ ₺ 見 告<br>* 计算机名/IP: machine33 |   |                         |                   |                                      |                    |          |
| 😡 详细信息                          | 详 | <b>洋細信息</b>             |                   |                                      |                    |          |
|                                 |   | *逻辑名称:<br>*用户名:<br>*密码: | machine33<br>user | * 平台:<br>* <mark>协议:</mark><br>修改时间: | Windows<br>NetBIOS | <b>v</b> |
|                                 |   | 描述                      |                   |                                      |                    |          |
|                                 |   | B I <u>U</u> A          | .⊎ ≣≣वव           | 0¶¶0 5)                              | ₹                  |          |
|                                 |   | 确定 (0)                  | 关闭 帮!             | ђ( <u>н</u> )                        |                    |          |

John 随即添加托管应用程序和 Web 服务器的 AUT 主机。

#### 提示:

- 或者,如果 John 拥有列出系统中 AUT 主机的 Excel 文件,他可能已将 AUT 主机 的列表导入 ALM。有关详细信息,请参考《HP ALM 实验室管理指南》。
- John 可以通过在"调色板"选项卡的底部单击 AUT 主机,在 AUT 主机选项卡中查看 AUT 主机的列表。

#### 4. 定义组件属性

为了与 SiteScope 成功集成, John 需要确保正确定义了每个组件的属性。

John 选择每个组件,并在拓扑设计器窗口右上角的**属性**窗格中,提供相关属性。不同类型组件的属性也不同。

**提示:** 在"属性"窗格的下部区域中显示每个属性的描述,并帮助 John 了解为每个属性 提供哪些信息。

例如,对于数据库服务器,John 从 AUT 主机下拉列表选择 machine33,并接受所有其他属性的默认值。然后他提供应用程序和 Web 服务器的相关详细信息。

| 拓扑                    |             | 属性                                                  |                 | inininin |
|-----------------------|-------------|-----------------------------------------------------|-----------------|----------|
| "possel"              |             | AUT 主机                                              | machine33       |          |
| - 🤒 -                 |             | 标题                                                  | Database Server | ×        |
| Daubace Server        |             | 数据库端口                                               |                 |          |
| Database Server       |             | 注持                                                  | 1433            |          |
|                       |             |                                                     |                 |          |
| Application Server We | b Server    |                                                     |                 |          |
|                       | <u> </u>    |                                                     |                 |          |
|                       | Client User |                                                     |                 |          |
|                       |             | <b>Description</b><br>指定是否部署 AUT <u>:</u><br>组件模板)。 | 主机模板(注:在任何情况下都; | 部署       |

5. 部署监控器模板

John 选择三个服务器,并单击**部署监控器模板**。ALM 在 SiteScope 中为选择的每个组件创 建监控器组,并为每个组件部署相关的系统定义的监控器模板。因为启用了"AUT 主机模板" 属性,所以也会部署实际 AUT 主机的模板。

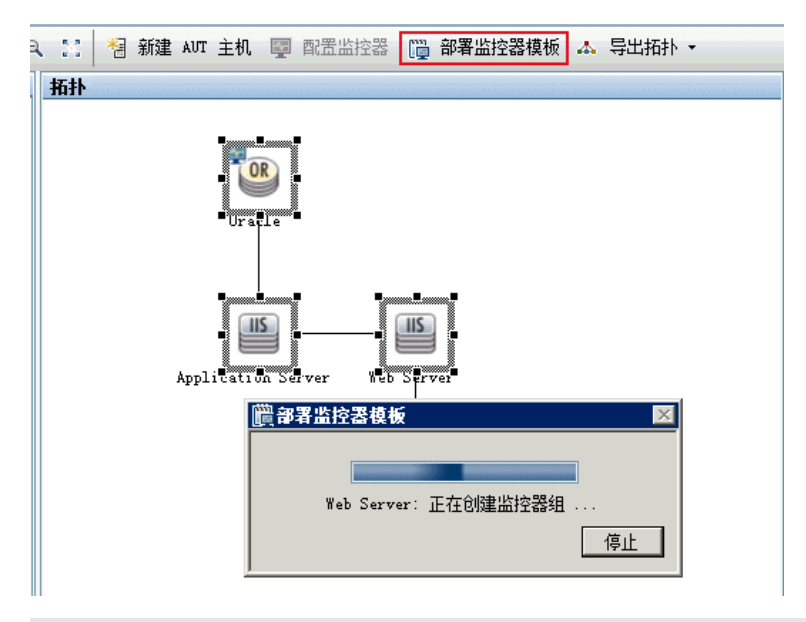

提示:如果 John 要查看或修改这些监控器,他可以通过单击工具栏上的配置监控器来执行操作,后者会打开 HP SiteScope,并显示为每个组件创建的监控器树。

### 6. 结果

John 保存拓扑,并关闭拓扑设计器窗口。他在设计 Web Tours 应用程序的性能测试时选择 此拓扑。他运行测试时,可以在"性能测试运行"页的应用程序中查看相关组件的 SiteScope 监控器活动。

# 拓扑用户界面

此部分包括:

| 石扑模块            | 47 |
|-----------------|----|
| 石扑模块字段          | 48 |
| 新建拓扑对话框         | 49 |
| 石扑详细信息对话框       | 50 |
| 石扑设计器窗口         | 51 |
| 生能测试设计器 > 拓扑选项卡 | 53 |

## 拓扑模块

此模块列出您已经定义的拓扑。

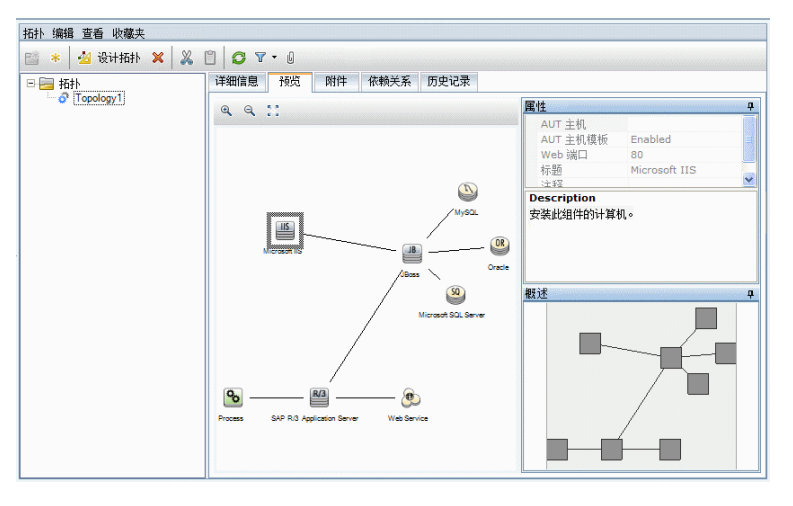

| 访问   | 在 ALM 侧栏上的 Performance Center 下方,选择 <b>拓扑</b> 。                             |
|------|-----------------------------------------------------------------------------|
| 重要信息 | 设计性能测试的拓扑之后,必须将它与测试关联。有关将拓扑与<br>测试关联的详细信息,请参见"性能测试设计器 > 拓扑选项<br>卡"(第 53 页)。 |
| 相关任务 | "如何设计拓扑" ( 第 40 页)                                                          |
| 另请参见 | "拓扑概述" ( 第 40 页)                                                            |

用户界面元素如下所述(无标签元素显示在尖括号中):

| UI 元素                | 描述                                                                                                    |
|----------------------|----------------------------------------------------------------------------------------------------|
| *                    | <b>新建拓扑文件夹。</b> 使您能够创建拓扑文件夹。                                                                                        |
| *                    | <b>新建拓扑。</b> 使您能够创建新拓扑。                                                                                             |
| 🖄 设计拓扑               | 打开拓扑设计器窗口,使您能够设计拓扑。有关详细信息,请参见"拓扑设计器窗口"(第 51 页)。                                                                     |
| ×                    | 删除。使您能够删除所选拓扑。                                                                                                    |
| <b>•</b><br><b>•</b> | <b>剪切/粘贴。</b> 使您能够将所选拓扑从一个拓扑文件夹剪切并粘贴<br>到另一个。                                                                       |
| Q                    | 全部刷新。刷新该页面使之显示最新信息。                                                                                                 |
| ·                    | <b>设置筛选/排序。</b> 使您能够筛选和排列拓扑。任何当前应用的筛<br>选或排列顺序都显示在工具栏下方。有关更多详细信息,请参见<br>《HP Application Lifecycle Management 用户指南》。 |

| UI 元素   | 描述                                                                                             |
|---------|------------------------------------------------------------------------------------------------|
| Ű       | <b>附件。</b> 使您能够添加提供有关拓扑的其他信息的附件。有关更多<br>详细信息,请参见《HP Application Lifecycle Management<br>用户指南》。 |
| 〈拓扑树〉   | 位于窗口左侧,按层次结构组织和显示拓扑。                                                                           |
| 预览选项卡   | 在"拓扑"树中显示所选拓扑的预览。                                                                              |
|         | • <b>属性窗格。</b> 显示左侧拓扑中所选节点的常规详细信息。如果<br>在节点上配置了 AUT 主机,则同时显示主机的详细信息。                           |
|         | • <b>总览窗格。</b> 显示拓扑结构的完整概述。                                                                    |
| 详细信息选项卡 | 显示所选拓扑的详细信息。有关详细信息,请参见"拓扑详细信息对话框"(第 50 页)。                                                     |
| 附件选项卡   | 列出提供有关当前所选拓扑的其他信息的附件。有关详细信息,<br>请参见《HP Application Lifecycle Management 用户指<br>南》。             |
| 依赖关系选项卡 | 显示存在于实体之间的依赖关系。有关详细信息,请参见《HP<br>Application Lifecycle Management 用户指南》。                        |
| 历史记录选项卡 | 列出对所选拓扑所做的更改。有关更多详细信息,请参见《HP<br>Application Lifecycle Management 用户指南》。                        |

### 拓扑模块字段

此部分描述"拓扑"模块字段:

| 字段           | 描述                                                                                    |  |
|--------------|---------------------------------------------------------------------------------------|--|
| 创建者          | 创建拓扑的用户。                                                                              |  |
| 创建日期         | 创建拓扑的日期和时间。                                                                           |  |
| 启用监控器        | 要始终启用 SiteScope 监控器,或在监控器配置和性能测试运行期间自动启用它们。                                           |  |
| 修改时间         | 最近修改拓扑的日期和时间。                                                                         |  |
| 修改者          | 上次修改拓扑的用户。                                                                            |  |
| SiteScope 端口 | SiteScope 安装期间为 SiteScope 定义的端口。                                                      |  |
|              | 默认值:                                                                                  |  |
|              | • 非 SSL: 8080                                                                         |  |
|              | • SSL: 8443                                                                           |  |
|              | 有关详细信息,请参见《HP ALM Performance Center 安装<br>指南》中安装 SiteScope for Performance Center 的部 |  |

| 字段            | 描述                     |
|---------------|------------------------|
|               | 分。                     |
| SiteScope 服务器 | SiteScope 服务器的名称。      |
| SiteScope SSL | 指示 SiteScope 是否使用 SSL。 |
| 拓扑名称          | 拓扑的名称。                 |

# 新建拓扑对话框

| ▲ 新建拓扑         |                                      |
|----------------|--------------------------------------|
| × * & *        | -                                    |
| * 拓扑名称: NewToj | 1                                    |
| 😡 详细信息         | 详细信息                                 |
| Q 附件           | SiteScope SiteScope 8080             |
|                | SiteScope N 🚽 启用监控器: Automatically 💌 |
|                | #jæ                                  |
|                | 确定 (0) 关闭 帮助 (H)                     |

| 访问   | 在 ALM 侧栏上的 Performance Center 下方,选择 <b>拓扑</b> 。 |
|------|-------------------------------------------------|
|      | 单击 <b>新建拓扑 **</b> 按钮。                           |
| 相关任务 | "如何设计拓扑" ( 第 40 页)                              |
| 另请参见 | "拓扑概述" ( 第 40 页)                                |

| UI 元素      | 描述                          |
|------------|-----------------------------|
| *          | <b>清除所有字段。</b> 清除数据。        |
| 4 <b>5</b> | <b>拼写检查。</b> 检查选定单词或文本框的拼写。 |
|            | 同义词库。显示选定单词的同义词、反义词或相关词。    |
| A THI      | <b>拼写选项。</b> 使您能够配置拼写检查方式。  |

| UI 元素 | 描述                                                                         |
|-------|----------------------------------------------------------------------------|
| 拓扑名称  | 拓扑的名称。                                                                     |
| 详细信息  | 使您能够输入所选拓扑的详细信息。必填字段标有星号(*),<br>并且以红色显示。                                   |
|       | 有关详细信息,请参见"拓扑模块字段"( 第 48 页) 。                                              |
| 附件    | 列出提供有关当前所选拓扑的其他信息的附件。有关详细信息,请参见《HP Application Lifecycle Management 用户指南》。 |

# 拓扑详细信息对话框

此对话框使您能够查看拓扑详细信息。

| 📮 拓扑 详细信息                                                |                                                              |          |
|----------------------------------------------------------|--------------------------------------------------------------|----------|
|                                                          | * 見 造                                                        | -        |
| * 拓扑名称: Top1                                             |                                                              |          |
| 😡 详细信息                                                   | 详细信息                                                         |          |
| <ul> <li>Ⅰ 附件</li> <li>▲ 依赖关系</li> <li>④ 历史记录</li> </ul> | SiteScope 服 SiteScope 端口: 8080<br>SiteScope SSL: N ▲ 月出控器: ▼ |          |
|                                                          | ب<br>۲۵۰۰ ب<br>۲۵۰۰ ب<br>۲۰۰۰ ب                              |          |
|                                                          |                                                              |          |
|                                                          |                                                              | <u>_</u> |
|                                                          | 确定(0) 取消(C) 帮助(H)                                            |          |

| 访问   | 1. 在 ALM 侧栏上的 Performance Center 下方,选择 <b>拓扑</b> 。       |
|------|----------------------------------------------------------|
|      | 2. 在"拓扑"树中选择拓扑,并单击 <b>附件 1</b> 按钮。然后单<br>击 <b>详细信息</b> 。 |
| 相关任务 | "如何设计拓扑" ( 第 40 页)                                       |
| 另请参见 | "拓扑概述"(第40页)                                             |

| UI 元素       | 描述                                     |
|-------------|----------------------------------------|
| 7<br>7<br>2 | <b>第一个/上一个/下一个/最后一个实体。</b> 使您能够浏览拓扑列表。 |
| AB W        | <b>拼写检查。</b> 检查选定单词或文本框的拼写。            |
|             | 同义词库。显示选定单词的同义词、反义词或相关词。               |

| UI 元素            | 描述                                                                                 |
|------------------|------------------------------------------------------------------------------------|
| <b>▲</b> Ei<br>■ | <b>拼写选项。</b> 使您能够配置拼写检查方式。                                                         |
| 拓扑名称             | 拓扑的名称。                                                                             |
| 详细信息             | 显示所选拓扑的详细信息。有关更多详细信息,请参见"拓扑模<br>块字段"(第 48 页)。                                      |
| 附件               | 列出提供有关当前所选拓扑的其他信息的附件。有关详细信息,<br>请参见《HP Application Lifecycle Management 用户指<br>南》。 |
| 依赖关系             | 显示存在于实体之间的依赖关系。有关详细信息,请参见《HP<br>Application Lifecycle Management 用户指南》。            |
| 历史记录             | 列出对所选拓扑所做的更改。有关更多详细信息,请参见《HP Application Lifecycle Management 用户指南》。               |

# 拓扑设计器窗口

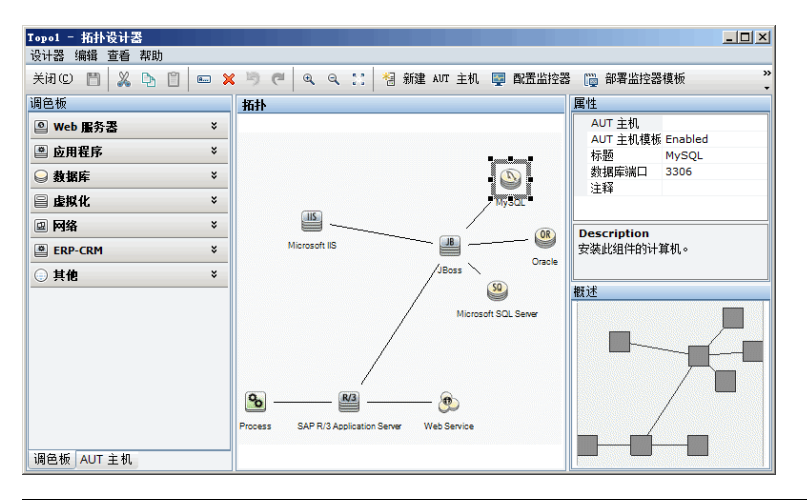

| 访问   | 在 ALM 侧栏上的 Performance Center 下方,选择 <b>拓扑</b> 。在树                |
|------|------------------------------------------------------------------|
|      | 中选择拓扑,并单击 🏄 设计拓扑 。                                               |
| 重要信息 | 设计性能测试的拓扑之后,必须选它用于测试。有关更多详细信<br>息,请参见"性能测试设计器 > 拓扑选项卡"( 第 53 页)。 |
| 相关任务 | "如何设计拓扑" ( 第 40 页)                                               |
| 另请参见 | "拓扑概述"(第40页)                                                     |

| UI 元素 | 描述             |
|-------|----------------|
| 关闭(C) | 使您能够关闭拓扑设计器窗口。 |

| UI 元素                                                         | 描述                                                                                                    |
|---------------------------------------------------------------|----------------------------------------------------------------------------------------------------|
| 🔄 保存并关闭(C)                                                    | 使您能够保存拓扑并关闭拓扑设计器。                                                                                                    |
|                                                               | <b>保存拓扑。</b> 使您能够保存拓扑。                                                                                                    |
| (R)                                                           | <b>重命名。</b> 使您能够重命名画布上选择的节点。                                                                                                 |
| ×                                                             | <b>删除。</b> 使您能够删除画布上选择的节点。                                                                                                   |
| <b>9</b>                                                      | <b>撤消/恢复。</b> 使您能够撤消或恢复上个操作。                                                                                                 |
| Q. Q.                                                         | <b>放大画布/缩小画布。</b> 使您能够放大和缩小画布。                                                                                               |
| $\begin{array}{c} e_i \cdot e_i \\ e_j \cdot e_j \end{array}$ | <b>适合屏幕。</b> 使您能够让整个拓扑设计适合当前屏幕大小。                                                                                            |
| 🔠 新建 AUT 主机                                                   | 打开"新建 AUT 主机"对话框, 使您能够添加新 AUT 主机。有关详细信息,请参考《HP ALM 实验室管理指南》。                                                                 |
|                                                               | <b>提示:</b> 如果已在 Excel 文件中设置了一个 AUT 主机列表,则可<br>以导入此列表而不是逐一添加主机。有关详细信息,请参考《HP<br>ALM 实验室管理指南》。                                 |
| 🕎 配置监控器                                                       | 打开"配置监控器"对话框,使您能够在所选节点上手动配置<br>SiteScope 监控器。有关创建 SiteScope 监控器的详细信息,<br>请参见《HP SiteScope 用户指南》(HP SiteScope User<br>Guide)。 |
|                                                               | <b>备注:</b> 在 SiteScope 中为这些组件配置监控器时, <b>监控器</b><br>运行设置 > 频率的值应当更改为更合适的值, 比如 5 - 15<br>秒。                                    |
| 📴 部署监控器模板                                                     | 打开"部署监控器模板"对话框, 使您能够通过部署模板监控器<br>集, 自动在所选节点上配置 SiteScope 监控器。                                                                |
| ▲ 导出拓扑 -                                                      | 使您能够将拓扑的整个区域或可见区域导出到图像文件。                                                                                                    |
| 调色板选项卡                                                        | 使您能够选择要添加到画布的组件。                                                                                                    |
|                                                               | 调色板包括各类服务器类别,以及"其他"类别。此类别包括不<br>一定是特定于 AUT 的、但作为完整拓扑设计组成部分的节点,<br>如用户或客户端工作站。                                                |
| AUT 主机选项卡                                                     | 显示在项目 AUT 主机池中定义的所有 AUT 主机。                                                                                                  |
| 拓扑画布                                                          | 提供画布,在其中您可以通过拖动组件/服务器节点将它们相互链接,来完成拓扑。                                                                                        |
| 属性窗格                                                          | 使您能够为画布上选择的节点定义属性。                                                                                                    |

| UI 元素 | 描述                  |  |
|-------|---------------------|--|
|       | "属性"窗格的下部显示所选属性的描述。 |  |
| 总览窗格  | 显示拓扑结构的总览。          |  |

### 性能测试设计器 > 拓扑选项卡

此选项卡使您能够为性能测试选择拓扑。

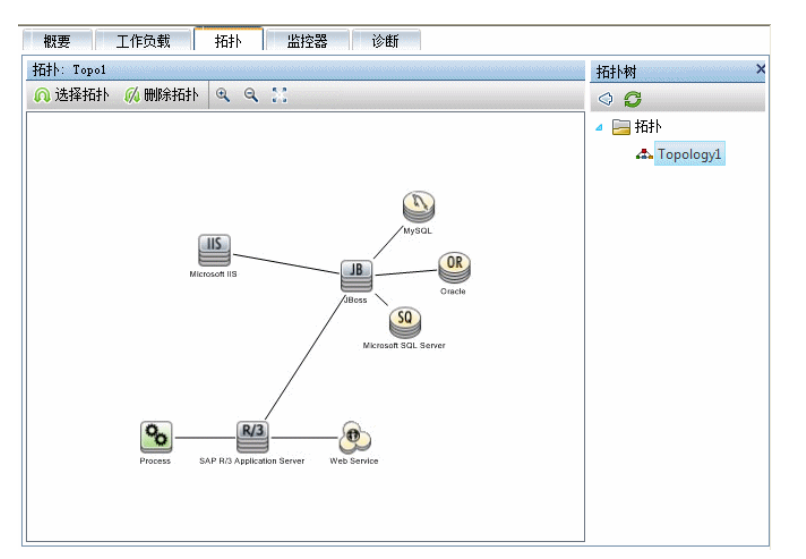

| 访问   | 1. 在 ALM 侧栏上的 <b>测试</b> 下方,选择 <b>测试计划</b> 。 |
|------|---------------------------------------------|
|      | 2. 在测试计划树中右键单击性能测试,并选择 <b>编辑测试</b> 。        |
|      | 3. 在性能测试设计器窗口中,单击 <b>拓扑</b> 选项卡。            |
| 重要信息 | 在"拓扑"模块中设计拓扑。设计拓扑之后,可为性能测试选<br>择其中之一。       |
| 相关任务 | • "如何设计性能测试"(第 70 页)                        |
|      | • "如何设计拓扑" ( 第 40 页)                        |
| 另请参见 | "拓扑概述" ( 第 40 页)                            |

| UI 元素          | 描述                         |
|----------------|----------------------------|
| 🔍 选择拓扑         | 在右窗格中打开"拓扑"树, 使您能够为测试选择拓扑。 |
| <b>《》</b> 删除拓扑 | 使您能够删除所选拓扑。                |
| € <b>€</b>     | 放大。使您能够放大所显示的拓扑。           |

| UI 元素 | 描述                                    |
|-------|---------------------------------------|
| ٩     | 缩小。使您能够缩小所显示的拓扑。                      |
| **    | 适合面板。使您能够让拓扑适合"拓扑"窗格的大小。              |
| 拓扑树   | 单击 <b>选择拓扑</b> 时打开,使您能够选择测试的拓扑。       |
|       | 展开"拓扑"树,选择拓扑,并单击 🔮 将它移到左侧的"拓<br>扑"窗格。 |
|       | 要刷新该树,请单击 🧭。                          |
| 拓扑窗格  | 显示所选拓扑。                               |

此章节包括:

| 监控器配置文件概述      |  |
|----------------|--|
| 如何创建和配置监控器配置文件 |  |
| 监控器配置文件用户界面    |  |
|                |  |

## 监控器配置文件概述

使用 Performance Center 联机监控器监控性能测试执行。要监控服务器资源,必须为性能测试 配置监控器设置。选择要运行的监控器类型、要监控其资源的服务器并添加要对每个服务器监控的 度量。这些监控器设置随后可以另存为监控器配置文件,该文件可由项目中的任何性能测试使用。

有关创建监控器配置文件的详细信息,请参见"如何创建和配置监控器配置文件"(第56页)。

# 如何创建和配置监控器配置文件

此任务描述如何创建和配置监控器配置文件。

**备注:** 此任务是较高级别任务的一部分。有关详细信息,请参见"如何管理测试资产"(第 32 页)。

要了解监控器配置文件的详细信息,请参见"监控器配置文件概述"(第56页)。

此任务包括以下步骤:

- "先决条件"(第56页)
- "创建监控器配置文件测试资源类型"(第 56 页)
- "将监控器添加到监控器配置文件"(第 56 页)
- 1. 先决条件

要使用以下监控器,必须首先在服务器计算机上安装或配置监控组件。有关配置监控组件的任务详细信息,请参见下面列出的特定监控部分。

- Citrix。有关任务详细信息,请参见"如何设置 Citrix 监控环境"(第 284 页)。
- **J2EE & .NET。**有关任务详细信息,请参见"如何启用和配置 J2EE/.NET 诊断"(第 153 页)。
- 网络延迟。有关任务详细信息,请参见"如何设置网络监控环境"(第 256 页)。
- Oracle。有关任务详细信息,请参见"如何设置 Oracle 监控环境"(第 268 页)。
- PeopleSoft (Tuxedo)。有关任务详细信息,请参见"如何设置 PeopleSoft (Tuxedo) 资源监控器"(第 274 页)。
- SAPGUI。有关任务详细信息,请参见"如何设置 SAPGUI 服务器资源监控器"(第 275 页)。
- Tuxedo。有关任务详细信息,请参见"如何设置 Tuxedo 监控环境"(第 280 页)。
- UNIX。有关任务详细信息,请参见"如何设置 UNIX 监控环境"(第 253 页)。
- 2. 创建监控器配置文件测试资源类型

从"测试资源"模块创建测试资源。有关任务详细信息,请参见《HP Application Lifecycle Management 用户指南》。

3. 将监控器添加到监控器配置文件

a. 在"测试资源"模块中,请选择监控器配置文件,再选择**监控器配置**选项卡,然后单击**添** 加监控器按钮 . 在打开的"添加新监控器"页中,选择要运行的监控器。

b. 在"编辑监控器"页中,输入所需信息,并选择要监控的计数器。"编辑监控器"页随选择的监控器类型而异:

- 有关 Windows 资源、UNIX、Apache、MS IIS、MS ASP、Citrix、SQL、Oracle、TUXEDO、PeopleSoft (Tuxedo) 或 SAPGUI 监控器用 户界面的详细信息,请参见"编辑监控器对话框"(第 60 页)。
- 有关 SNMP 监控器用户界面的详细信息,请参见"编辑 SNMP 监控器对话框"(第 61 页)。
- 有关 SiteScope 监控器用户界面的详细信息,请参见"编辑 SiteScope 监控器对话 框"(第 62 页)。
- 有关网络延迟时间监控器用户界面的详细信息,请参见"编辑网络延迟时间监控器对话框"(第 62 页)。

## 监控器配置文件用户界面

此部分包括:

| 监控器配置页              | 58   |
|---------------------|------|
| 添加新监控器页             | .59  |
| 编辑监控器对话框            | . 60 |
| 编辑 SNMP 监控器对话框      | .61  |
| 编辑 SiteScope 监控器对话框 | 62   |
| 编辑网络延迟时间监控器对话框      | 62   |
| 性能测试设计器 〉 监控器选项卡    | .64  |

### 监控器配置页

此页使您能够添加并编辑监控器配置文件中包含的监控器。

#### 监控器配量文件:Mon1

| * 🔄 🗙 📁           |           |                                       |
|-------------------|-----------|---------------------------------------|
| 监控器               | 服务器       | 计数器                                   |
| Windows Resources |           |                                       |
|                   | pc11host1 |                                       |
|                   |           | % Processor Time (Processor _Total)   |
|                   |           | % User Time (Processor _Total)        |
|                   |           | % Privileged Time (Processor _Total)  |
|                   | pc11host2 |                                       |
|                   |           | C2 Transitions/sec (Processor _Total) |
|                   |           | C3 Transitions/sec (Processor _Total) |
|                   |           | DPC Rate (Processor _Total)           |
|                   |           | % User Time (Processor _Total)        |
|                   |           | % Privileged Time (Processor _Total)  |
|                   |           | % Processor Time (Processor _Total)   |
|                   | pc11host3 |                                       |
|                   |           | % User Time (Processor 0)             |
|                   |           | % Processor Time (Processor 0)        |
|                   |           | % Privileged Time (Processor 0)       |
|                   |           | Interrupts/sec (Processor 0)          |
|                   |           | % DPC Time (Processor 0)              |
|                   |           | % Interrupt Time (Processor 0)        |
|                   |           | DPCs Queued/sec (Processor 0)         |
|                   |           | DPC Rate (Processor 0)                |
|                   |           | % Idle Time (Processor 0)             |
|                   |           |                                       |

| 访问   | 使用以下某个选项:                                                           |  |
|------|---------------------------------------------------------------------|--|
|      | <ul> <li>在"测试资源"模块中,在测试资源树中选择一个监控器配置<br/>文件,并单击监控器配置选项卡。</li> </ul> |  |
|      | <ul> <li>在性能测试设计器中,单击监控器选项卡,然后单击查看选定<br/>内容。</li> </ul>             |  |
| 相关任务 | • "如何创建和配置监控器配置文件"(第 56 页).                                         |  |
|      | • "如何管理性能测试运行"(第 181 页).                                            |  |

用户界面元素如下所述:

| UI 元<br>素 | 描述                                                     |
|-----------|--------------------------------------------------------|
| *         | <b>添加监控器。</b> 将打开"添加新监控器"页,使您能够选择要在监控器配置文件中运行的<br>监控器。 |
|           | <b>编辑监控器。</b> 使您能够编辑所选监控器。                             |
| ×         | 删除选定项。从监控器配置文件中删除所选项。                                  |
| C)        | <b>刷新监控器列表。</b> 刷新监控器列表。                               |
| 计数器       | 要监控的计数器。                                               |
| 监控器       | 监控器的名称。                                                |
| 服务器       | 要监控其资源的服务器。                                            |

### 添加新监控器页

此页使您能够选择要添加到监控器配置文件中的监控器类型。

| 访问   | 使用以下某个选项:                                                                                           |  |
|------|----------------------------------------------------------------------------------------------------|--|
|      | <ul> <li>在"测试资源"模块中,在测试资源树中选择一个监控器配置文件,并单击监控器配置选项卡。然后单击添加监控器按钮 *。</li> </ul>                        |  |
|      | <ul> <li>在"运行时监控器"对话框中,单击添加监控器按钮 </li> <li>▶。有关<br/>详细信息,请参见"监控器配置文件内容对话框"(第 206<br/>页)。</li> </ul> |  |
| 相关任务 | • "如何创建和配置监控器配置文件"(第 56 页)                                                                          |  |
|      | • "如何管理性能测试运行" ( 第 181 页)                                                                           |  |

| UI 元素        | 描述                           |
|--------------|------------------------------|
| • Windows 资源 | 使您能够为此监控器类型选择特定计数器。有关详细信息,请参 |
| • Unix 资源    | 见"编辑监控器对话框"(第 60 页)。         |
| • Apache     |                              |
| • MS IIS     |                              |
| • MS ASP     |                              |
| • Citrix 服务器 |                              |
| • SQL Server |                              |
| • Oracle     |                              |

| UI 元素                                       | 描述                                                                                  |
|---------------------------------------------|-------------------------------------------------------------------------------------|
| • TUXEDO                                    |                                                                                     |
| <ul> <li>PeopleSoft<br/>(Tuxedo)</li> </ul> |                                                                                     |
| • SAPGUI                                    |                                                                                     |
| SNMP                                        | 将打开"编辑监控器"页,使您能够为此监控器类型选择要监控的<br>特定计数器。有关详细信息,请参见"编辑 SNMP 监控器对话框"<br>(第 61 页)。      |
| SiteScope                                   | 将打开"编辑监控器"页,使您能够为此监控器类型选择要监控的<br>特定计数器。有关详细信息,请参见"编辑 SiteScope 监控器对<br>话框"(第 62 页)。 |
| 网络延迟时间                                      | 将打开"编辑监控器"页,使您能够为此监控器类型选择要监控的<br>特定计数器。有关详细信息,请参见"编辑网络延迟时间监控器对<br>话框"(第 62 页)。      |

### 编辑监控器对话框

此对话框使您能够定义要监控其资源的服务器,并选择要监控的计数器。

| 访问   | 在"测试资源"模块中,在测试资源树中选择一个监控器配置文件,并单击 <b>监控器配置</b> 选项卡。单击 <b>添加监控器 *</b> 按钮,然后选择以下一项: Windows 资源、UNIX 资源、Apache、MS<br>IIS、MS<br>ASP、Citrix、SQL、Oracle、Tuxedo、PeopleSoft、SAPGUI。 |  |
|------|----------------------------------------------------------------------------------------------------|--|
| 重要信息 | 此对话框包含有关以下监控器类型的信息: Windows 资源、UNIX<br>资源、Apache、MS IIS、MS Active Server<br>Pages、Citrix、SQL、Oracle、TUXEDO、PeopleSoft<br>(Tuxedo)、SAPGUI                                    |  |
| 相关任务 | "如何创建和配置监控器配置文件"(第 56 页)                                                                                                    |  |

| UI 元素 | 描述                              |  |
|-------|---------------------------------|--|
| 获取计数器 | 单击可显示可用计数器的列表。                  |  |
| 可用计数器 | 所选监控器的可用计数器的列表。                 |  |
| 客户端   | PeopleSoft (Tuxedo)/SAPGUI 客户端。 |  |
|       | 可用于: PeopleSoft、TUXEDO、SAPGUI   |  |
| 密码    | 受监控服务器的相关密码。                    |  |
| 端口    | Apache 服务器的端口号。                 |  |

| UI 元素         | 描述                                                                                                    |  |
|---------------|----------------------------------------------------------------------------------------------------|--|
|               | <b>备注:</b> 要通过防火墙监控 Apache 服务器,请使用 Web 服务器端口(默认情况下是端口 80)。                                                                                    |  |
|               | 可用于: Apache                                                                                                    |  |
| SAP 服务器       | SAP 服务器。                                                                                                    |  |
|               | 可用于: SAPGUI                                                                                                    |  |
| 选定计数器         | 该监控器的已选计数器的列表。                                                                                                    |  |
| 服务器           | 要监控其资源的服务器的名称或 IP 地址。                                                                                                    |  |
| URL(仅 Apache) | 服务器统计信息 URL。要验证统计信息 URL,请尝试通过浏览器<br>使用以下格式查看它: http://<服务器名称/IP 地址>:<端<br>口号>/server-status?auto 例<br>如: http://stimpy:80/server-status?auto。 |  |
|               | 格式:输入不带服务器名称的服务器统计信息 URL。                                                                                                    |  |
|               | 默认值: /server-status?auto                                                                                                    |  |
|               | <b>备注:</b> 默认端口号和 URL 可能会因服务器而异。向 Web 服务器管理员咨询。                                                                                               |  |
|               | 可用于: Apache                                                                                                    |  |
| 用户名           | 受监控服务器的相关用户名。                                                                                                    |  |

### 编辑 SNMP 监控器对话框

此对话框使您能够定义要监控其资源的 SNMP 服务器,并选择要监控的计数器。

| 访问   | 在"测试资源"模块中,在测试资源树中选择一个监控器配置文件,<br>并单击 <b>监控器配置</b> 选项卡。单击 <b>添加监控器 *</b> 按钮,然后选择<br>SNMP。 |
|------|-------------------------------------------------------------------------------------------|
| 相关任务 | "如何创建和配置监控器配置文件"(第 56 页)                                                                  |

用户界面元素如下所述(无标签元素显示在尖括号中):

| UI 元素      | 描述                               |  |
|------------|----------------------------------|--|
| 获取计数器      | 单击可显示可用计数器的列表。                   |  |
| 〈选择计数器区域〉  | 显示可用计数器的列表。                      |  |
|            | 默认值: 在树级别层次结构中显示 SNMP 对象的所有节点。   |  |
| 连接 SNMP 级别 | 对于具有十个或更多级别的 SNMP 对象节点,选择此选项可将子级 |  |

| UI 元素 | 描述                                                                       |
|-------|--------------------------------------------------------------------------|
|       | 别显示为用句点(.)分隔的单个字符串。                                                      |
| 服务器   | 输入要监控的服务器的名称或 IP 地址。                                                     |
|       | <b>备注:</b> Performance Center 连接到默认 SNMP 端口 161。要 使用其他端口号,请按以下格式指定计算机名称: |
|       | <服务器名称>:<端口号>                                                            |

### 编辑 SiteScope 监控器对话框

此对话框使您能够定义要监控其资源的 SiteScope 服务器,并选择要监控的计数器。

| 访问   | 在"测试资源"模块中,在测试资源树中选择一个监控器配置<br>文件,并单击 <b>监控器配置</b> 选项卡。单击 <b>添加监控器 **</b> 按钮,<br>然后选择 SiteScope。 |
|------|--------------------------------------------------------------------------------------------------|
| 相关任务 | "如何创建和配置监控器配置文件"(第 56 页)                                                                         |

用户界面元素如下所述:

| UI 元素    | 描述                                                                       |  |
|----------|--------------------------------------------------------------------------|--|
| 获取计数器    | 单击可显示可用计数器的列表。                                                           |  |
| 密码       | 选择使户帐户时,输入相关密码。                                                          |  |
| 端口       | SiteScope 端口。                                                            |  |
|          | 默认值: 8888                                                                |  |
| 服务器      | SiteScope 服务器名称。                                                         |  |
| 使用帐户     | SiteScope 正在以安全模式运行时选择,此模式需要身份验<br>证。在相应的字段中输入 SiteScope 帐户名、用户名和密<br>码。 |  |
| 使用 HTTPS | 如果要使用安全 HTTP 连接,则指定。                                                     |  |
| 用户名      | 选择使用帐户时,输入相关用户名。                                                         |  |

### 编辑网络延迟时间监控器对话框

此对话框使您能够定义要监控其资源的网络延迟时间服务器,并选择要监控的计数器。

| 访问 | 在"测试资源"模块中,                         | 在测试资源树中选择一个监          | 监控器配置文件,并        |
|----|-------------------------------------|-----------------------|------------------|
|    | 单击 <b>监控器配置</b> 选项卡。<br><b>时间</b> 。 | 单击 <b>添加监控器 *</b> 按钮, | 然后选择 <b>网络延迟</b> |

### 相关任务

"如何创建和配置监控器配置文件"(第 56 页)

| UI 元素   | 描述                                                                                               |  |
|---------|--------------------------------------------------------------------------------------------------|--|
| 使用默认值   | 使用默认值。                                                                                           |  |
| 目标计算机   | 在要监控的路径的最终目标处的计算机名称。                                                                             |  |
|         | <b>备注:</b> 如果目标计算机是 localhost,则输入本地计算机名称而<br>不是 localhost。                                       |  |
| 监控频率    | <b>在接收到上一个数据包后的 X 毫秒发送下一个数据包。</b> 选择监控器在接收到数据包和发出下一个数据包之间应该等待的毫秒数。如果测试较长且负载稳定,可将间隔增加几秒钟。         |  |
|         | <b>默认值:</b> 3000 毫秒                                                                              |  |
| 监控器设置   | • 使用 X 协议发送请求。选择相关协议。建议保留默认协议。在<br>Windows 中,默认值是 TCP,在 UNIX 中,默认值是 UDP。                         |  |
|         | • 将请求发送到端口 X。 输入由网络路径使用的端口号。                                                                     |  |
|         | • <b>启用网络节点显示(按 DNS 名称)。</b> 选择此选项可沿网络路径查看每<br>个节点的 DNS 名称和 IP 地址。请注意,选择此选项会降低网络监<br>控器的速度。      |  |
| 监控数据包重试 | • <b>在重试之前,等待 X 秒以返回数据包。</b> 在它重试发送数据包之前,<br>选择监控器应该等待数据包返回的最大秒数。                                |  |
|         | <b>默认值:</b> 3 秒。如果网络非常大且已负载很重(低容量的<br>Internet 连接) ,则将该值增加几秒钟。如果网络较小(比如<br>LAN) ,则减少该值。          |  |
|         | • <b>重试次数。</b> 选择网络监控器在最初没有数据包返回时应该尝试向节<br>点重新发送数据包的次数。                                          |  |
|         | <b>默认值:</b> 0                                                                                    |  |
| 平台      | 运行计算机的平台。                                                                                        |  |
| 源计算机    | 要从其开始监控网络路径的源计算机名称。                                                                              |  |
|         | <b>备注:</b> 要在 Performance Center 主机计算机和源计算机之间存<br>在防火墙时运行网络延迟监控器,请按照以下格式输入源计算机的<br>服务器名称或 IP 地址: |  |
|         | <mi listener="" 计算机="">:&lt;源计算机本地密钥&gt;</mi>                                                    |  |
|         | 源计算机本地密钥是在源计算机上配置 Performance Center 代理时选择的唯一密钥。                                                 |  |

| UI 元素 | 描述                                                                               |
|-------|----------------------------------------------------------------------------------|
|       | <b>示例</b><br>12.12.12.3:vds                                                      |
|       | 有关在 Performance Center 中使用防火墙的详细信息,请参见《HP ALM Performance Center 安装指南》中有关防火墙的部分。 |

### 性能测试设计器 > 监控器选项卡

此选项卡使您能够选择要在性能测试中使用的监控器配置文件和跨防火墙监控代理程序。

| 概要 工作负载 拓扑 监控器 诊断                                                           |                                                        |
|-----------------------------------------------------------------------------|--------------------------------------------------------|
| 关联的监控器                                                                      | 监控器配置文件树 ×                                             |
| 😴 添加监控器配置文件 🔤 添加跨防火墙监控器 🙃 查看选定内容 💥 删除选定内容                                   |                                                        |
| 展整 经验 播送<br>■ 监控器政策文件 Monitor_hLPN33baC4 2YMSTu0ΩHa ypQ7eJ2YYE IK/Bimmetseq | Resources     Folder_SCkiUkagFi     Monitor_hLPN33bcC4 |

| 访问   | 1. 在 ALM 侧栏上的 <b>测试</b> 下方,选择 <b>测试计划</b> 。 |  |
|------|---------------------------------------------|--|
|      | 2. 在测试计划树中右键单击性能测试,并选择 <b>编辑测试</b> 。        |  |
|      | 3. 在性能测试设计器窗口中,单击 <b>监控器</b> 选项卡。           |  |
| 重要信息 | 在可以为测试选择监控器配置文件之前,必须定义监控器配置文件。              |  |
| 相关任务 | • "如何设计性能测试" ( 第 70 页)                      |  |
|      | • "如何创建和配置监控器配置文件" ( 第 56 页)                |  |
| 另请参见 | "监控器配置文件概述" ( 第 56 页)                       |  |

| UI 元素       | 描述                                        |  |  |
|-------------|-------------------------------------------|--|--|
| 💀 添加监控器配置文件 | 在右窗格中打开监控器配置文件树,使您能够为测试选择监控器配置<br>文件。     |  |  |
|             | 在右窗格中打开跨防火墙监控器树, 使您能够为测试选择跨防火墙监<br>控代理程序。 |  |  |
| ↔ 查看选定内容    | 打开显示所选监控器配置文件的所有度量的窗口。                    |  |  |
| 🔀 删除选定内容    | 从测试中删除所选监控器配置文件或跨防火墙监控代理程序。               |  |  |
| 关联的监控器网格    | 显示为测试选择的监控器和跨防火墙监控代理程序。                   |  |  |

| UI 元素       | 描述                             |
|-------------|--------------------------------|
| 监控器配置文件树/跨防 | 使您能够为测试选择监控器配置文件或跨防火墙监控代理程序。   |
| 火墙监控树       | 展开资源树,选择监控器配置文件或跨防火墙监控代理程序,并单击 |
|             | ☑ 以将它移到左侧的关联的监控器网格中。           |

# 性能测试设计

# 性能测试设计 一 简介

此章节包括:

| 性能测试设计概述   |    |
|------------|----|
| 如何设计性能测试   |    |
| 性能测试设计用户界面 | 73 |

# 性能测试设计概述

设计性能测试时,您将创建测试、定义测试的工作负载,并根据需要将拓扑与提供测试中的应用程序图的监控器配置文件相关联。

还可以启用诊断模块以在测试运行期间收集诊断数据。

Service Virtualization:测试可以运行模拟的虚拟化服务,而不是实际服务,例如,当运行实际服会产生额外的成本,或者在运行性能测试期间需要使用无法访问的服务时。

### 性能测试设计最佳实践

在开始设计性能测试之前,建议完成以下任务:

- 为在相关应用程序(VuGen 脚本、QuickTest 测试、Service Test 测试)中的测试创建脚本,并将它们上载到 ALM。有关详细信息,请参见相关用户指南。
- 设计测试中的应用程序的拓扑。有关详细信息,请参见"拓扑"(第 39 页)。
- 配置要用于监控测试运行的监控器计算机或跨防火墙监控代理程序,并为这些监控器定义监控器 配置文件。有关详细信息,请参见"监控器配置文件"(第 55 页)。
- 要启用诊断模块以从测试运行收集诊断数据,必须设置相关的诊断组件(服务器/介体)。有关 详细信息,请参考《HP ALM 实验室管理指南》。
- 要在测试运行期间使用模拟服务而不加载实际服务,请在 HP Service Virtualization Designer 中创建虚拟化服务。有关创建包含虚拟化服务的项目的详细信息,请参见《HP Service Virtualization User Guide)。

# 如何设计性能测试

此任务描述如何设计性能测试。

**备注:** 此任务是较高级别任务的一部分。有关详细信息,请参见"如何执行性能测试"(第 26 页)。

要了解性能测试设计的详细信息,请参见"性能测试设计概述"(第 70 页)。

此任务包括以下步骤:

- "先决条件"(第71页)
- "创建新的性能测试"(第71页)
- "为测试设计工作负载"(第71页)
- "集成虚拟化服务 可选" ( 第 72 页)
- "为测试选择拓扑 可选" ( 第 72 页)
- "选择监控器配置文件以监控测试 可选" ( 第 72 页)
- "启用和配置诊断 可选" (第 72 页)

- "为测试定义服务级别协议 可选" ( 第 72 页)
- "结果"(第72页)
- 1. 先决条件
  - 确保相关脚本/测试已上载/保存到 ALM。可以使用 VuGen 脚本以及 QuickTest(UFT GUI 测试)和 Service Test 测试进行性能测试。
    - VuGen 脚本: 有关上载 VuGen 脚本的详细信息, 请参见"上载 VuGen 脚本对话框" (第 36 页)。
    - QuickTest 测试: 有关将 QuickTest 测试(UFT GUI 测试) 保存到 ALM 的详细信息, 请参见《HP Unified Functional Testing 用户指南》。
    - Service Test 测试: 有关将 Service Test 测试(API 测试)保存到 ALM 的详细信息,请参见《HP Service Test 用户指南》或有关《HP Unified Functional Testing 用户指南》中 API 测试的信息。
  - 在**实验室资源**下方,选择**测试主机**,并确保项目主机池中至少有一个 Controller、一个 Load Generator 和一个 Data Processor。如果不是如此,请联系管理员以添加它们。
  - 有关可选的预设计最佳实践,请参见"性能测试设计最佳实践"(第 70 页)。
- 2. 创建新的性能测试
  - a. 在 ALM 侧栏上的测试下方,选择测试计划。
  - b. 选择**查看 > 测试计划树**。
  - c. 选择 Subject 根文件夹,单击**新建文件夹** <sup>[1]</sup>,并重命名添加到树中的文件夹。
  - d. 在树中,右键单击该新文件夹,并选择新建测试。
  - e. 填写"新建测试"对话框中的字段。有关详细信息,请参见《HP Application Lifecycle Management 用户指南》。

尤其是在类型框中,选择 PERFORMANCE-TEST。

| ※ 今 № 当 ┗ 使用默认值 □ 设置默认值 − 提示 ● 読礼名称: ● 详细信息 ● 詳細信息 ● 節件 ● 詳細信息 ● 節本号: ● 创建日期: ● 说计者: ● வmin ● 状态: ● Design ● 日 Ⅱ 4 融 註 註 □ ④ ▼ ♥○ ● ● ● ● ● ● ● ● ● ● ● ● ● ● ● ● ● ●                                                                                                    | <u>亂</u> 新建测试    |                     |                            |
|----------------------------------------------------------------------------------------------------|------------------|---------------------|----------------------------|
| <ul> <li>● 詳細信息</li> <li>● 詳細信息</li> <li>● 詳細信息</li> <li>● 詳細信息</li> <li>● 詳細信息</li> <li>● 節件</li> <li>● 節件</li></ul> | 🗙 🤣 💁 🖺 🖪 1      | 使用默认值 🗉 设置默认值       | 榎板 ≤无>                     |
| ● 详细信息       前本号:       创建日期:       ●         ※       ●       ●       ●       ●         ※       ●       ●       ●       ●         ●       ●       ●       ●       ●         ●       ●       ●       ●       ●         ●       ●       ●       ●       ●         ●       ●       ●       ●       ●         ●       ●       ●       ●       ●         ●       ●       ●       ●       ●         ●       ●       ●       ●       ●         ●       ●       ●       ●       ●         ●       ●       ●       ●       ●         ●       ●       ●       ●       ●       ●         ●       ●       ●       ●       ●       ●       ●         ●       ●       ●       ●       ●       ●       ●       ●         ●       ●       ●       ●       ●       ●       ●       ●       ●       ●       ●       ●       ●       ●       ●       ●       ●       ●       ●       ●       ● <td< td=""><td>* 测试名称:</td><td></td><td>* 类型: 🛴 PERFORMANCE-TEST 👻</td></td<>                                                                                                    | * 测试名称:          |                     | * 类型: 🛴 PERFORMANCE-TEST 👻 |
| ● pirt<br>版本号:                                                                                                    | ▶ 详细信息<br>□ NHCL | 详细信息                |                            |
| iţit+指: admin ▼ 状态: Design ▼<br>描述 注释<br>B I U A 函 篇 篇 CE CE OT TO 图 Ⅲ %                                                                                                    |                  | 版本号:                | 创建日期:                      |
| 描述 注解<br>B I U A 動 篇 篇 CE CE OT TO 第 CE 開 参                                                                                                    |                  | 设计者: admin 💌        | 状态: Design 💌               |
|                                                                                                    |                  |                     |                            |
|                                                                                                    |                  |                     |                            |
|                                                                                                    |                  |                     |                            |
| 据U注 注料<br>B I U A 動 듣 注 伝 (3 1 1 0 ) (4 日 4 0 ) (4 日 4 0 ) (5 (4 日 4 0 0 0 0 0 0 0 0 0 0 0 0 0 0 0 0 0                                                                                                    |                  |                     |                            |
| B I U A №   ≣ ]≡ ⊂≡ ⊂≡   ○୩ ୩୦   ୭ (♥   Ⅲ ↔                                                                                                    |                  | 捆还 注释               |                            |
|                                                                                                    |                  | B I ⊻ A 迪 🗮 🗮 🖬 🖬 🕬 | 🕫 🖻 🍽 🎬 🍫                  |
|                                                                                                    |                  |                     |                            |
|                                                                                                    |                  |                     |                            |
|                                                                                                    |                  |                     |                            |
|                                                                                                    |                  |                     |                            |
|                                                                                                    |                  |                     |                            |
| 确定(型) 关闭 帮助(B)                                                                                                    |                  |                     |                            |

3. 为测试设计工作负载

设计工作负载涉及创建 Vuser 组、在 Vuser 组之间分配 Vuser、将主机分配到 Vuser 组 以及为测试定义运行计划。有关任务详细信息,请参见"如何定义性能测试工作负载"(第 82 页)。

#### 4. 集成虚拟化服务 — 可选

配置虚拟化服务并将其集成到性能测试中。有关任务详细信息,请参见"如何将虚拟化服务添加到性能测试"(第 103 页)。

在设计过程中,可以随时从性能测试设计器向性能测试添加包含虚拟化服务的项目,但建议先 将相关脚本添加到测试,之后再添加项目。

#### 5. 为测试选择拓扑 — 可选

**备注:** 必须先设计拓扑,才能为测试选择拓扑。要设计拓扑,请参见"如何设计拓扑" (第 40 页)。

在 Performance Center 设计器的**拓扑**选项卡中,单击**选择拓扑**,并为测试选择拓扑。有关 用户界面的详细信息,请参见"性能测试设计器 > 拓扑选项卡"(第 53 页)。

#### 6. 选择监控器配置文件以监控测试 — 可选

**备注:** 在可以为测试选择监控器之前,必须配置监控器计算机,并创建监控器配置文件。 有关详细信息,请参见"如何创建和配置监控器配置文件"(第 56 页)。

同样,必须先在系统中定义跨防火墙的监控器代理,才能选择它们以监控测试。

在 Performance Center 设计器的**监控器**选项卡中,单击**添加监控器配置文件**或**添加跨防火 墙监控器**。将在右侧打开相应的树。选择监控器,并将它拖放到左窗格中。

有关用户界面的详细信息,请参见"性能测试设计器 > 监控器选项卡"(第 64 页)。

#### 7. 启用和配置诊断 — 可选

启用并配置诊断模块以从测试运行收集诊断数据。

- 有关 ERP/CRM 诊断的详细信息,请参见"如何启用和配置 ERP/CRM 诊断"(第 152 页)。
- 有关 J2EE/.NET 诊断的详细信息,请参见"如何启用和配置 J2EE/.NET 诊断"(第 153 页)。
- 8. 为测试定义服务级别协议 可选

定义服务级别协议以根据性能目标度量性能指标。有关详细信息,请参见"如何定义服务级别协议"(第 139 页)。

9. 结果

保存测试时,会执行验证过程。仅当未包含任何错误时,测试才有效。测试设计器窗口的底部将显示验证的结果。

#### Test cannot be saved - see errors.

单击该链接可打开"测试验证结果"对话框,并查看验证结果的详细信息。有关用户界面的详细信息,请参见"测试验证结果对话框"(第 78 页)。
**备注:** 如果对测试进行了更改,并且该测试链接到时间段,则将自动用这些更改更新时间段。

# 性能测试设计用户界面

此部分包括:

| 测试设计/摘要选项卡 | . 73 |
|------------|------|
| 性能测试设计器窗口  | 76   |
| 测试验证结果对话框  | 78   |

## 测试设计/摘要选项卡

"测试设计/摘要"选项卡显示所选性能测试的详细摘要。

### 测试设计选项卡

| 🛯 🕺 🛧 🖉 🕨 🗙 🛛 🖸                          | n eu 🚲                                                                                                    |       | ] 📲 Þ 🖂 • 🍳         |                   |         |
|------------------------------------------|----------------------------------------------------------------------------------------------------|-------|---------------------|-------------------|---------|
| ◎!▶ 名称                                   | 详细信息                                                                                                    | 测试设   | 计 附件 需求覆盖室 链接       | 的缺陷 依赖关系 * 业务模型链接 | 历史记 🖌   |
| □III Subject<br>正III 未附加                 | 🧷 编辑测fii                                                                                                    | t 🖻   | 运行测试                |                   |         |
| E Folder_TprBc9TUse                      | 常规详细                                                                                                    | 信息    |                     | 服务级别协议            |         |
| ② Script_sPkO2F0jzD<br>悉 Test a1WueAdBKm | 项目                                                                                                    | 设置    | 详细信息                | 未定义 SLA。          |         |
| 🚡 sanity                                 | 测试名称                                                                                                    |       | sanity              |                   |         |
| Script A                                 | ROTT                                                                                                    | 0     |                     | -                 |         |
|                                          | 工作负载                                                                                                    |       | 基本计划(按测试),数字模式      |                   |         |
|                                          | Vuser                                                                                                    | 10    |                     |                   |         |
|                                          | 拓扑                                                                                                    | 0     | 无                   |                   |         |
|                                          | 诊断                                                                                                    | 0     | 无                   |                   |         |
|                                          | 监控器                                                                                                    | ~     | Monitor_pemNAKUJpt; |                   |         |
|                                          | LG                                                                                                    | 1     | 任何                  |                   |         |
|                                          | Controller                                                                                                    | 1     | 任何                  |                   |         |
|                                          |                                                                                                    |       |                     |                   |         |
|                                          | 组                                                                                                    |       |                     |                   |         |
|                                          | 组名 ≐                                                                                                    |       | 脚本名称                | 脚本类型              | Vuser : |
|                                          | the second second second second second second second second second second second second second second second se | 0.001 |                     | Chinar            | 10      |

### 摘要选项卡

| 项目 设置 详细信息<br>測试名称 test<br>验证 2 算元儲設<br>工作及繁先型 基本計划<br>Vuser 总数 10 各组所有<br>拓扑 ◎ 无<br>当拉器 ✓ Res_Mani<br>Controller 1 委用(任<br>Load Generator 1 主机属性 | (按测试),数字模式<br>Vuser 的总和 | 新建 爱 编辑<br>未定义 SLA。 | 🗙 剧剧 📄 连钮信息        | . 💿 要詳解 |         |
|----------------------------------------------------------------------------------------------------|-------------------------|---------------------|--------------------|---------|---------|
| 期武名称 test<br>验证 ● 第志識異<br>工作负载类型 基本计划<br>Water 总数 10 各组所有<br>拓扑 ◎ 无<br>监控器 ♥ Reg_Bait<br>IP 欺骗器 ◎<br>IP 欺骗器 ◎<br>Load Generator 1 主机属性            | (按测式),数字模式<br>Vuser 的总和 | 未定义 SLA。            |                    |         |         |
| 验証                                                                                                    | (按测试),数字模式<br>Vuser 的总和 |                     |                    |         |         |
| 工作员载类型 基本计划<br>Water 总数 10 合组所有<br>括扑 ○ 无<br>诊断 ○ 无<br>温控器 ✓ ReMain<br>IIP 欺骗器 ○<br>Controller 1 委用 任<br>Load Generator 1 主机属性                    | (按测式),数字模式<br>Vuser 的总和 |                     |                    |         |         |
| Vaser 总数 10 各组所有<br>拓扑 ◎ 无<br>诊断 ◎ 无<br>监控器 ✓ Baz_Moni<br>Controller 1 查用(任<br>Load Generator 1 主机属性                                              | Vuser 的总和               |                     |                    |         |         |
| 括計 ◎ 无<br>诊断 ◎ 无<br>出控器 ✓ Reg_Mani<br>IP 欺骗器 ◎<br>Controller 1 委用 任<br>Load Generator 1 主机属性                                                      |                         |                     |                    |         |         |
| 诊断                                                                                                    |                         |                     |                    |         |         |
| 监控器 ✓ Reg_Nemi<br>IF 欺骗器 ○<br>Controller 1 专用(任<br>Load Generator 1 主机属性                                                                          |                         |                     |                    |         |         |
| IP 欺骗器 ①<br>Controller 1 专用 任<br>Load Generator 1 主机属性                                                                                            | orProfile;              |                     |                    |         |         |
| Controller 1 专用(任<br>Load Generator 1 主机属性                                                                                                    |                         |                     |                    |         |         |
| Load Generator 1 主机属性                                                                                                    | J)                      |                     |                    |         |         |
|                                                                                                    | 主机内存:低                  |                     |                    |         |         |
|                                                                                                    |                         |                     |                    |         |         |
|                                                                                                    |                         |                     |                    |         |         |
|                                                                                                    |                         |                     |                    |         |         |
| 组                                                                                                    |                         |                     |                    |         |         |
| 组名 ▲                                                                                                    | 脚本名称                    | 脚本                  | 类型                 |         | Vuser # |
| test_qt1                                                                                                    | test_gt1 Test_QT1       |                     | kTest Professional |         | 10      |

| 访问   | 测试设计选项卡:                                          |
|------|---------------------------------------------------|
|      | 1. 在 ALM 侧栏上的 <b>测试</b> 下方,选择 <b>测试计划</b> 。       |
|      | 2. 在测试计划树中选择性能测试,并单击 <b>测试设计</b> 选项卡。             |
|      | 摘要选项卡:                                            |
|      | 1. 在 ALM 侧栏上的 <b>测试</b> 下方,选择 <b>测试计划</b> 。       |
|      | 2. 在测试计划树中右键单击性能测试,并选择 <b>编辑测试</b> 。              |
|      | 3. 在性能测试设计器窗口中,单击 <b>摘要</b> 选项卡。                  |
| 另请参见 | • "性能测试设计器窗口"(第76页)                               |
|      | • 《HP Application Lifecycle Management 用户指<br>南》。 |

用户界面元素如下所述:

| UI 元素  | 描述                                                   |
|--------|------------------------------------------------------|
| 🧷 编辑测试 | 打开可用于设计性能测试的性能测试设计器窗口。有关详细信息,请参见"性能测试设计器窗口"(第 76 页)。 |
|        | 可用于: 仅测试设计选项卡                                        |
| ▶ 运行测试 | 使您能够从测试计划区域运行测试。                                     |
|        | 可用于: 仅测试设计选项卡                                        |

### 常规详细信息窗格

此窗格显示有关测试的常规摘要信息。

用户界面元素如下所述(无标签元素显示在尖括号中):

| UI 元素                  | 描述                                                                                              |
|------------------------|-------------------------------------------------------------------------------------------------|
| 〈设置列图标〉                | • ⑧ 指示测试设计中存在错误。                                                                                |
|                        | • 🕑 指示测试有效并可以运行。                                                                                |
|                        | <ul> <li>✔ ◎ 指示是否:</li> </ul>                                                                   |
|                        | ■ 为测试选择了拓扑                                                                                      |
|                        | ■ 为测试选择了监控器                                                                                     |
|                        | ■ 为测试启用了诊断                                                                                      |
|                        | ■ 为测试启用了 IP 欺骗                                                                                  |
| 测试名称                   | 测试的名称。                                                                                          |
| 验证                     | 指示测试是否有效。                                                                                       |
|                        | 如果测试无效或显示有关测试的通知,则详细信息列显示到列<br>出与测试相关的错误和消息的"测试验证结果"对话框的链<br>接。有关详细信息,请参见"测试验证结果对话框"(第78<br>页)。 |
| 工作负载类型                 | 为测试选择的工作负载类型。                                                                                   |
| Vuser                  | 在测试中定义的 Vuser 数。                                                                                |
| 拓扑                     | 指示拓扑是否与测试关联,如果是,则显示相关详细信息。                                                                      |
| 诊断                     | 指示是否为测试启用了诊断,如果是,则显示相关详细信息。                                                                     |
| 监控器                    | 指示是否为测试定义了监控器配置文件,如果是,则显示相关<br>详细信息。                                                            |
| IP 欺骗器                 | 指示是否为测试启用了 IP 欺骗。有关详细信息,请参<br>见"测试选项对话框"( 第 97 页)。                                              |
| Service Virtualization | 指示 Service Virtualization 是打开还是关闭。                                                              |
| Controller/C+LG/LG     | 显示为测试选择的主机数及其属性。                                                                                |

### 服务级别协议窗格

此窗格显示为测试定义的服务级别协议(SLA)。

| 重要信息 | • 在"摘要"选项卡中创建、修改和删除 SLA。        |
|------|---------------------------------|
|      | • 在"测试设计"选项卡中,只能查看已定义的 SLA 的列表。 |
| 相关任务 | "如何定义服务级别协议" ( 第 139 页)         |
| 另请参见 | "服务级别协议概述"(第 138 页)             |

有关用户界面的详细信息,请参见"服务级别协议窗格"(第 143 页)。

### 组窗格

此窗格显示有关在测试中定义的 Vuser 组的详细信息。

用户界面元素如下所述:

| UI 元<br>素    | 描述                        |
|--------------|---------------------------|
| 组名           | Vuser 组的名称。               |
| 脚本名<br>称     | 与 Vuser 组关联的 Vuser 脚本的名称。 |
| 脚本类<br>型     | Vuser 脚本类型。               |
| Vuser<br>数/% | 分配到 Vuser 组的 Vuser 数/百分比。 |

### 性能测试设计器窗口

此窗口使您能够定义性能测试。定义性能测试包括为测试选择脚本、计划在每个脚本中运行多少个 Vuser 以及运行多长时间、为测试选择拓扑和监控器配置文件以及为测试运行启用诊断数据收集。

版本控制:如果项目启用版本控制:

- 要编辑测试,必须将它签出。
- 当您签出测试时,只有您能编辑该测试。
- 如果测试是由另一个用户签出的,则您同样也无法签出该测试。您可以用只读模式查看上次 签入的版本。

| http://localhost/ - My Perfor                                                                                                    | mance Center - Windows Internet                                                                                                    | Explorer                                                                                                    |                                               |                                                              |                                       |
|----------------------------------------------------------------------------------------------------|----------------------------------------------------------------------------------------------------|----------------------------------------------------------------------------------------------------|-----------------------------------------------|--------------------------------------------------------------|---------------------------------------|
| Performance Center                                                                                                    |                                                                                                    |                                                                                                    |                                               | 城: DENO 项目: D+mo_ALM                                         | 用户:admin                              |
| 空制面板 🛛 🐉 PerfTest1 (19) 🗵                                                                                                    |                                                                                                    |                                                                                                    |                                               |                                                              |                                       |
| 観要 工作负载 拓扑                                                                                                    | 当控器 诊断                                                                                                    |                                                                                                    |                                               |                                                              |                                       |
| E作负载类型: 基本计划 (技测试)。                                                                                                    | 数字模式                                                                                                    | Controller: 专用                                                                                                |                                               |                                                              |                                       |
|                                                                                                    |                                                                                                    |                                                                                                    |                                               |                                                              |                                       |
| 🎵 选择资本 🙃 🗁 🖅 🧃                                                                                                    | 🖗 💠 向 🖄 🗵 🌆 Vuser 😒                                                                                                    | .數: 7 LG 分配: 手动分配                                                                                             | × 4                                           | 3 🗐 🙆 PAL 报告                                                 |                                       |
| faser 组名                                                                                                    | 脚本名称                                                                                                    |                                                                                                    | 脚本类型                                          | Load Generator                                               | 标记                                    |
|                                                                                                    |                                                                                                    |                                                                                                    |                                               |                                                              |                                       |
| r endevouz_tealisanjaz                                                                                                    | 'e Test QTI                                                                                                    |                                                                                                    | QuickTest Professional                        | 选择 Load Generator                                            |                                       |
|                                                                                                    |                                                                                                    |                                                                                                    |                                               |                                                              |                                       |
|                                                                                                    |                                                                                                    |                                                                                                    |                                               |                                                              |                                       |
|                                                                                                    |                                                                                                    |                                                                                                    |                                               |                                                              |                                       |
|                                                                                                    |                                                                                                    |                                                                                                    |                                               |                                                              |                                       |
|                                                                                                    |                                                                                                    |                                                                                                    |                                               |                                                              |                                       |
|                                                                                                    |                                                                                                    |                                                                                                    |                                               |                                                              |                                       |
|                                                                                                    |                                                                                                    | · · · · ·                                                                                                    |                                               |                                                              |                                       |
| 2局调度程序                                                                                                    |                                                                                                    |                                                                                                    |                                               |                                                              |                                       |
| 2問題度程序 (③) 新建  ▼ (※) ※ び                                                                                                    | Н                                                                                                    | 十划的 Vuser 数: 7                                                                                                |                                               |                                                              | × 🕆 😫                                 |
| a動調度程序<br>◎) 封注  ▼ 💸 😤 び<br>操作                                                                                                    | 计属性                                                                                                    | +5(A) Vuser #1: 7                                                                                             |                                               |                                                              | X & Ø                                 |
| 局調度程序<br>② 新注  ▼ 🎎 🍄 び<br>登作<br>〕油化                                                                                                    | 计<br>属性<br>运行前初始化每个 Voser                                                                                                    | 十划的 Yuser 数: 7<br>8<br>7<br>6                                                                                 |                                               |                                                              | × 🌣 🕸                                 |
| 時頃度程序<br>③ 新建   マ 30 空 5<br>参作<br>込ん<br>X 20 Yuxer                                                                                                    | 计<br>属性<br>运行前初始代局个 Yuser<br>最终病有 Yuser 扶杰: 阿时 I                                                                                                    | 大姐的 Vaser 政: 7<br>8<br>7<br>6<br>5<br>8                                                                       | ••                                            |                                                              | ×÷ų                                   |
| 局利限程序<br>③ 鉛祉 マ 鉄 谷 び<br>動作<br>Dhá化<br>検討 Ausor                                                                                                    |                                                                                                    | 大伯谷) Vaser 政: 7<br>6<br>5<br>9<br>0<br>4<br>3<br>3                                                            | ••                                            |                                                              | × ÷ Ø                                 |
| 2時頃度世界<br>(1) 新社   * 美 登 び<br>操作<br>初始化<br>経动 Yusar<br>神病(月)                                                                                                    | 计<br>電性<br>运行前期始化却个 Yeser<br>起始所有 Yeser 技态。同时 J<br>运行直接完成                                                                                                    | +规约 Vuser 数 7<br>8<br>7<br>6<br>4<br>3<br>3<br>1                                                              | ••                                            |                                                              | × 🌣 🔅                                 |
| 2日期保健床<br>(1) 当世 * * * * * 5<br>操作<br>1) 計化<br>会対 twar<br>神経計画<br>清気                                                                                                    | 计<br>通性<br>品档新时船化器个 Year<br>品档所有 Year 技态。同时 J<br>法行意即印成                                                                                                    | 1-5885 Veser \$1. 7                                                                                           |                                               | 8                                                            | × † ()                                |
| 2時編度程序<br>② 前線   -                                                                                                    | 计<br><b>度性</b><br>运行常初始化场个 Yuser<br>起始所有 Yusee 技态 [79] 王<br>运行意题完成                                                                                                    | +5883 Yuser 81. 7                                                                                             |                                               | 0000                                                         | × •                                   |
| 실망해現世年<br>- (1) 新建   * 2010 년 · 2013<br>정유 ·<br>기정하신<br>- (1) 전자<br>- (1) 전자<br>- (1)                                                    | 調性<br>通行第初始化用个 Year<br>創政所有 Year K在、「同子」<br>运行首覧存成                                                                                                    | 15693 Year 21. 7                                                                                              |                                               | 8 00<br>8 00<br>8 00<br>8 00<br>8 00<br>8 00<br>8 00<br>8 00 | × • •                                 |
| 2<br>雪崩開程序<br>10 計社   ● 禁 ◆ 5<br>強作<br>初始化<br>280 Nur<br>280 Nur<br>2 | 魔性<br>通行前別倫化者 Year<br>最終所有 Year<br>法行算習慣成成<br>第7<br>第7<br>第7<br>第<br>第<br>2<br>第<br>7<br>第<br>7<br>第<br>7<br>7<br>7<br>7<br>7<br>7<br>7<br>7<br>7<br>7<br>7<br>7<br>7 | Hall's Years at 7                                                                                             | ···                                           | 89 99 99 99 99 99 99 99 99 99 99 99 99 9                     | × • 3                                 |
| 2時後度程序<br>③ 部注 → 第 ② び<br>条作<br>形化<br>659 Neare<br>HS371日<br>満型<br>約4<br>約4<br>約5<br>10<br>10<br>10<br>10<br>10<br>10<br>10<br>10<br>10<br>10                                                                                                    | )                                                                                                    | +5個分 Vener 秋、7<br>                                                                                            | ••<br>年 — — — — — — — — — — — — — — — — — — — | 8 99<br>8 99<br>8 99<br>8 90<br>8 90<br>8 90<br>8 90<br>8 90 | × 中 (1)<br>0002200<br>其助              |
| 全動調度程序<br>(1) 新建   ● 余 ● び<br>潜作<br>初始化<br>総約 75557<br>神経<br>消費<br>第6<br>第6<br>第6<br>第6<br>第6<br>第6<br>第6<br>第6<br>第6<br>第6                                                                                                    |                                                                                                    | 1589 Year 8: 7<br>9<br>9<br>9<br>9<br>9<br>9<br>9<br>9<br>9<br>9<br>9<br>9<br>9<br>9<br>9<br>9<br>9<br>9<br>9 | ···<br>存 关闭                                   | 送版                                                           | × * 1                                 |
| ▲雪崩間程序 ● 当社 ● 学 学 び 分かい ※約かい ※約がい ※約がい ※約がい ※約がい 第初えご依存、包具有法法・                                                                                                    | 属性<br>法行業初始化為个 Year<br>起始所有 Year 社态。「PFI 」<br>法行業到代成<br>第一章<br>会子<br>要<br>会子<br>要<br>会子<br>の<br>の<br>の<br>の<br>の<br>の<br>の<br>の<br>の<br>の<br>の<br>の<br>の              | +5回3 Year 数: 7<br>-5回3 Year 数: 7<br>                                                                          | ÷уй                                           | 2000<br>11回<br>2100                                          | × 中 (1)<br>007000<br>末助               |
| 全局病理世界<br>④ 新社   ● 第 ● び<br>巻作<br>2006と<br>2007 Youre<br>井杉町月<br>第0023年中、但具有出品・<br>第10日                                                                                                    | 3<br><b>編性</b><br>近行前初始化版个 Yuser<br>起始所有 Yuser 秋杰 「阿丁国<br>法行意知氏成<br>近か 一覧                                                                                             | 1. 在 /                                                                                                    | ···<br>···<br>···<br>···                      | 0000<br>3300<br>約 <b>別試下</b> 方                               | × * 9                                 |
| 2日期間程序<br>④ 計註   * 2 * 2 · 5<br>発作<br>初語化<br>高校 Water<br>高校 Water<br>高校 Water<br>満理<br>通信2指行・包具角調査・<br>方 问                                                                                                    |                                                                                                    | LAES:         (************************************                                                           | <br>*                  *<br>ALM 例栏上自          | *************************************                        | ×************************************ |

性能测试设计 — 简介

|      | 2. 在测试计划树中右键单击性能测试,并选择 <b>编辑测试</b> 。                          |
|------|---------------------------------------------------------------|
| 重要信息 | 要继续在 ALM 中工作,必须关闭性能测试设计器窗口。在关闭此窗口之前,确保已保存对测试的更改。              |
| 相关任务 | "如何设计性能测试" ( 第 70 页)                                          |
| 另请参见 | • "启用和配置 ERP/CRM 和J2EE/.NET 诊断 "(第 151 页)                     |
|      | • "监控器配置文件"(第 55 页)                                           |
|      | • "拓扑" ( 第 39 页)                                              |
|      | • 有关启用了版本控制的项目,请参见《HP Application Lifecycle Management 用户指南》。 |

用户界面元素如下所述(无标签元素显示在尖括号中):

| UI 元素             | 描述                                                           |
|-------------------|--------------------------------------------------------------|
| 签入                | 使您能够将保存的变更签入到性能测试中,以创建对其他用户可用<br>的更新的新版本。                    |
|                   | <b>备注</b> : 仅对启用了版本控制的项目可用。                                  |
| 秋山                | 使您能够签出性能测试,以便可以更改它。                                          |
|                   | <b>备注</b> : 仅对启用了版本控制的项目可用。                                  |
| and selection 1.1 | 在签出测试之后,此按钮使您能够撤销签出并取消变更。                                    |
| <b>撤</b> 泊登出      | <b>备注</b> : 仅对启用了版本控制的项目可用。                                  |
| 选项                | 打开"测试选项"对话框, 使您能够设置常规计划程序和测试选项。有关详细信息, 请参见"测试选项对话框"(第 97 页)。 |
| 摘要选项卡             | 显示测试的摘要。有关详细信息,请参见"测试设计/摘要选项<br>卡"(第 73 页)。                  |
| 工作负载选项卡           | 使您能够为测试设计工作负载。有关详细信息,请参见"性能测试<br>设计器 > 工作负载选项卡"(第 87 页)。     |
| 拓扑选项卡             | 使您能够将拓扑与测试关联。有关详细信息,请参见"性能测试设<br>计器 > 拓扑选项卡"(第 53 页)。        |
| 监控器选项卡            | 使您能够选择监控器以监控测试。有关详细信息,请参见"性能测试设计器 > 监控器选项卡"(第 64 页)。         |
| 诊断选项卡             | 使您能够选择诊断模块以从测试收集诊断数据。有关详细信息,请参见"性能测试设计器 > 诊断选项卡"(第 154 页)。   |
| 〈验证消息〉            | 保存测试时,此消息将显示测试验证结果。如果有错误或消息,则                                |

性能测试设计 — 简介

| UI 元素 | 描述                                 |
|-------|------------------------------------|
|       | 显示到测试验证结果的链接。                      |
|       | Test cannot be saved - see errors. |
|       | 有关详细信息,请参见"测试验证结果对话框"(第 78 页)。     |

# 测试验证结果对话框

此对话框显示性能测试的验证结果。

| <u>e</u> 1 | 试验证结 | ·<br>□                                             |
|------------|------|----------------------------------------------------|
| 测试         | 验证结果 |                                                    |
|            | 级别   | 详细信息                                               |
| ٢          | 错误   | 组  availability_20_percent 必须至少有一个  Load Generator |
| ٢          | 错误   | 组 tx_5_10_15 必须至少有一个 Load Generator                |
|            |      |                                                    |
|            |      |                                                    |
|            |      |                                                    |
|            |      |                                                    |
|            |      |                                                    |
|            |      |                                                    |
|            |      |                                                    |
|            |      |                                                    |
|            |      |                                                    |
|            |      |                                                    |
|            |      | 关闭和新期                                              |
|            |      |                                                    |

| 访问   | <ol> <li>在 ALM 侧栏上的测试下方,选择测试计划。</li> <li>在测试计划树中右键单击性能测试,并选择编辑测试。</li> <li>使用以下某个选项:         <ul> <li>单击性能测试设计器窗口底部的验证链接。</li> <li>在摘要选项卡中,单击验证链接。</li> </ul> </li> </ol> |  |  |
|------|----------------------------------------------------------------------------------------------------|--|--|
|      | <b>备注:</b> 仅当测试无效或显示有关测试的消息时,才会显示验证链接。如果测试有效且未显示任何消息,则不会显示任何验证链接。                                                                                                    |  |  |
| 重要信息 | 无效的性能测试无法运行。                                                                                                    |  |  |
| 相关任务 | "如何设计性能测试" ( 第 70 页)                                                                                                    |  |  |
| 另请参见 | "测试设计/摘要选项卡"(第73页)                                                                                                    |  |  |

性能测试设计 — 简介

用户界面元素如下所述:

| UI 元素 | 描述                       |
|-------|--------------------------|
| 级别    | 消息的类型:<br>● 错误或<br>● 普告。 |
| 详细信息  | 描述错误或警告。                 |

此章节包括:

| 性能测试工作负载概述            | 82 |
|-----------------------|----|
| 如何定义性能测试工作负载          | 82 |
| 如何在 Vuser 组之间分配 Vuser | 85 |
| 定义性能测试工作负载用户界面        | 87 |

# 性能测试工作负载概述

创建性能测试时,需要定义测试的工作负载。工作负载的定义涉及选择测试的工作负载类型、创建 模拟在应用程序上运行的用户组的 Vuser 组,以及配置它们在测试期间的行为。

#### 工作负载设计流

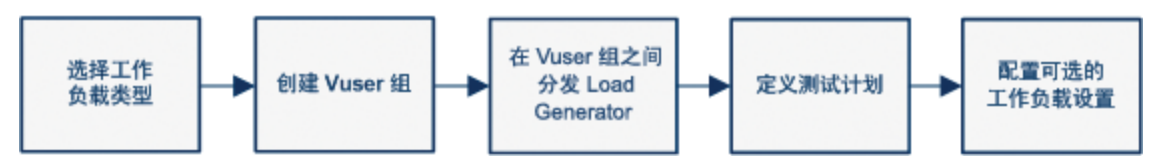

工作负载的选择取决于计划的类型、您要用来运行测试的计划运行模式,还取决于您希望测试中如 何在 Vuser 组之间分配 Vuser。

有关为性能测试定义工作负载的详细信息,请参见"如何定义性能测试工作负载"(第 82 页)。 此部分还包括"集合点"(第 82 页)。

## 集合点

在测试运行期间,可通过使用集合点指示多个 Vuser 同时执行任务。集合点会在服务器上产生很高的用户负载,使您能度量负载下的服务器性能。

假定您要度量 10 个 Vuser 同时执行给定任务时应用程序的性能。为确保多个 Vuser 同时运行,可在 Vuser 脚本中创建**集合点**。Vuser 到达集合点时,它们由 Controller 保留在那里。达到所需的 Vuser 数或经过指定的时间后,Controller 从集合释放 Vuser。

例如,要测试在线银行,您可以创建包含两个集合点的测试。第一个集合确保一千个 Vuser 同时 存款。第二个集合确保另一千个 Vuser 同时提款。要度量只有 500 个 Vuser 存款时服务器性能 如何,可以将释放策略设置为 500 个 Vuser 到达集合时即释放 Vuser。

可以在定义测试工作负载时配置集合策略。有关任务详细信息,请参见"如何定义性能测试工作负载"(第 82 页)。

可以手动释放运行期间在集合点等待的 Vuser。有关任务详细信息,请参见"如何管理性能测试运行"(第 181 页)。

## 如何定义性能测试工作负载

此任务描述如何定义性能测试工作负载。

**备注:** 此任务是较高级别任务的一部分。有关详细信息,请参见"如何设计性能测试"(第70页)。

要了解性能测试的详细信息,请参见"性能测试工作负载概述"(第 82 页)。

此任务包括以下步骤:

- "先决条件"(第83页)
- "选择工作负载"(第 83 页)
- "选择 Controller" ( 第 83 页)
- "创建 Vuser 组并将 Vuser 分配到组"(第 83 页)
- "在 Vuser 组之间分配 Load Generator"(第 84 页)
- "定义性能测试计划"(第 84 页)
- "配置测试设置 可选" (第 84 页)
- "定义拓扑、监控和诊断选项"(第 85 页)

### 1. 先决条件

创建性能测试。有关详细信息,请参见"如何设计性能测试"(第 70 页)。

### 2. 选择工作负载

在"测试计划"树中右键单击该测试,并选择编辑测试。测试在性能测试设计器窗口中打开。

单击**工作负载类型**框旁边的选择工作负载类型按钮,并选择测试的工作负载类型。您选择的工作负载的类型取决于测试运行依据的计划类型以及 Vuser 如何在运行时分配。

| 概要    | I  | 作负载  | 拓扑     | 监控器  | 诊断 |  |
|-------|----|------|--------|------|----|--|
| 工作负载类 | 型: | 基本计划 | (按测试), | 数字模式 |    |  |

有关"工作负载类型"对话框用户界面的详细信息,请参见"工作负载类型对话框"(第 93 页)。

### 3. 选择 Controller

单击 Controller 框旁边的选择 Controller 按钮,并选择用作该测试的 Controller 的主机。

| Controller   | 专用     |         |               |
|--------------|--------|---------|---------------|
| 数: 10 LG 分配: | 每组分配全部 | ▼ LG: [ | 送择 Controller |
| 脚本名称         |        | 脚本类型    |               |
|              |        |         |               |

有关"选择 Controller"对话框用户界面的详细信息,请参见"选择 Controller 对话框" (第 94 页)。

### 4. 创建 Vuser 组并将 Vuser 分配到组

a. 在"组"窗格中,从右侧"脚本树"窗格选择要在测试中运行的脚本。如果"脚本树"窗 格未打开,请单击选择脚本 译钮。

**提示:** 可以选择完整的脚本文件夹,也可以在键盘上按住 CTRL 键的同时选择多个脚本。

- b. (可选)对每个可选脚本,在"组"网格中创建 Vuser 组,并且默认情况下名称与所选脚 本相同。如果需要,可以更改组名。
- c. 按照在工作负载类型中选择的 Vuser 分配方法在 Vuser 组之间分配 Vuser。有关详细信息,请参见"如何在 Vuser 组之间分配 Vuser"(第 85 页)。

### 5. 在 Vuser 组之间分配 Load Generator

选择在 Vuser 组之间分配 Load Generator 的方法,并指定将哪些 Load Generator 分配 到哪些组。

有关详细信息,请参见"如何在 Vuser 组之间分配 Load Generator"(第 115 页)。

### 6. 定义性能测试计划

计划 Vuser 组如何在测试中运行。有关详细信息,请参见"如何定义性能测试计划"(第 128 页)。

### 7. 配置测试设置 — 可选

可以为测试配置以下可选设置:

| 可选的测试设置 | 描述                                                                                       |
|---------|------------------------------------------------------------------------------------------|
| 命令行参数   | 发送命令行参数使您能配置测试设置,而无需在 UI 中手动定义它<br>们。                                                    |
|         | 在"组"窗格中,单击 <b>编辑命令行 2</b> 按钮。有关详细信息,请参见"性能测试设计器 > 工作负载选项卡"(第 87 页)中的 <b>编辑命<br/>令行</b> 。 |
| 集合点     | 将 Vuser 组添加到测试时,将扫描其关联脚本以查找集合点。                                                          |
|         | 要查看和管理集合点,请单击 <b>查看集合</b> 按钮。有关用户界面的详细信息,请参见"集合对话框"(第 95 页)。                             |
| 运行时设置配置 | 可配置已上载的 Vuser 脚本的运行时设置。脚本运行时,将运行时<br>设置应用到 Vuser。                                        |
|         | 要打开"运行时设置"对话框,请在"组"窗格工具栏中单击编辑运                                                           |
|         | <b>行时设置</b> 按钮。有关用户界面的详细信息,请参见"编辑运行时设置对话框"(第 294 页)。                                     |
| 运行时设置复制 | 可以将运行时设置从测试中的一个脚本复制到相同脚本类型的其他脚                                                           |
|         | 本。在"组"窗格工具栏中,单击 <b>复制运行时设置</b> 💼 按钮。                                                     |
|         | 有关详细信息,请参见"性能测试设计器 > 工作负载选项卡"(第<br>87页)中的 <b>复制运行时设置</b> 。                               |
| 网络虚拟化   | 网络虚拟化使您能够模拟网络上很可能出现的网络效果,从而创建更逼真的性能测试。                                                   |
|         | 要打开"网络虚拟化设置"对话框,请在"组"窗格工具栏中单击编                                                           |

| 可选的测试设置 | 描述                                                                                                    |
|---------|----------------------------------------------------------------------------------------------------|
|         | <b>辑网络虚拟化设置</b> 按钮。有关用户界面的详细信息,请参见"网络虚拟化设置对话框"(第 230 页)。                                                              |
| 终端服务    | 使用手动 Load Generator 分配时,可在 Load Generator 上打开<br>终端服务会话,使您能够在同一应用程序上同时运行多个 GUI<br>Vuser。有关详细信息,请参见"终端服务对话框"(第 168 页)。 |

### 8. 定义拓扑、监控和诊断选项

有关任务详细信息,请参见"如何设计性能测试"(第 70 页)。

# 如何在 Vuser 组之间分配 Vuser

此任务描述如何在 Vuser 组之间分配性能测试中的 Vuser。按照为工作负载选择的 Vuser 分配 方法分配 Vuser。

可以按数字分配 Vuser、按百分比(手动)分配,也可以使用相对分配方法按百分比分配。

### 备注:

- 在组计划的工作负载中,可以只按数字分配 Vuser。
- 此任务是较高级别任务的一部分。有关详细信息,请参见"如何定义性能测试工作负载" (第 82 页)。

此任务描述如何执行以下操作:

- "按数字分配 Vuser"(第 85 页)
- "按百分比分配 Vuser"(第 86 页)
- "使用相对分配的按百分比分配 Vuser"(第 87 页)

### 按数字分配 Vuser

**备注:**此过程假定选择测试的工作负载时选择了**按数字**。有关用户界面的详细信息,请参见"工作负载类型对话框"(第 93 页)。

• 基本计划: 在性能测试设计器窗口中, 在"组"网格中选择组, 并在 Vuser 列中输入要分配到 该组的 Vuser 数。

| Group | S     |                              |
|-------|-------|------------------------------|
| R     | ⇔ 🖻 🖉 | 🗙 😽 👘 🗊 🛆 🛛 Total Vusers: 50 |
| Vuse  | ers ( | Group Name                   |
| 20    |       | ws_script                    |
| 15    |       | ws_script_1                  |
| 15    |       | ws_script_2                  |

20

• 实际计划: Vuser 数是在定义测试计划时定义的。有关详细信息,请参见"如何定义性能测试 计划"(第 128 页)。

对于两种运行模式,都在"组"窗格工具栏中显示分配到所有 Vuser 组的 Vuser 总数。

| 纽        |                              |
|----------|------------------------------|
| 🎩 选择脚本 😂 | 🕞 📨 💥 🧍 💠 👘 🍙 🖾 Vuser 总数: 50 |
| Vuser    | 组名                           |
|          |                              |
| 20       | availability_20_percent      |
| 15       | t×_5_10_15                   |
| 15       | rendezvous8                  |

### 按百分比分配 Vuser

**备注:**此过程假定选择测试的工作负载时选择了**按百分比**。有关用户界面的详细信息,请参见"工作负载类型对话框"(第 93 页)。

1. 在性能测试设计器窗口中,在"组"网格中的 Vuser-100% 列中,输入要分配到该组的 Vuser 总数的百分比。

备注:要使测试有效,所有组的百分比合计必须正好是 100%。

| 组          |                           |                    |
|------------|---------------------------|--------------------|
| 🕵 选择脚本     | 69 🕞 🖅 💥 🧍 🌴 👘 🗊 🚄 Vuse   | r 总数: 20           |
| Vuser-100% | 组名                        | 脚本名称               |
|            |                           |                    |
| 50         | availability_20_percent   | availability 20 p  |
| 50         | availability_33_3_percent | availability_33_3_ |

- 2. 分配要在测试中运行的 Vuser 总数:
  - 基本模式: 在"组"窗格中, 在 Vuser 总数框中输入 Vuser 数。

| 组          |                              |         |
|------------|------------------------------|---------|
| 🕵 选择脚本 😂   | 🕞 📨 💥 🦊 🦑 👘 👘 🚄 Vuser 总数: 3( | )       |
| Vuser-100% | 组名                           | 脚本名     |
|            |                              |         |
| 20         | availability_20_percent      | availab |
| 20         | tx_5_10_15                   | tx_5_10 |
| 60         | rendezvous8                  | Rende:  |

■ **实际模式:** Vuser 数是在定义测试计划时定义的。有关详细信息,请参见"如何定义性能测试计划"(第 128 页)。

### 使用相对分配的按百分比分配 Vuser

在性能测试设计器窗口中的"组"网格中,单击相对分配 🧩 按钮,定义从每个组分配 Vuser的比率。有关用户界面详细信息,请参见"性能测试设计器 > 工作负载选项卡"(第 87 页)中的相对分配。

# 定义性能测试工作负载用户界面

此部分包括:

| 性能测试设计器 > 工作负载选项卡 |    |
|-------------------|----|
| 工作负载类型对话框         | 93 |
| 选择 Controller 对话框 | 94 |
| 集合对话框             | 95 |
| 测试选项对话框           | 97 |

## 性能测试设计器 > 工作负载选项卡

此选项卡使您能够定义测试的工作负载。选择测试的 Controller、要在测试中运行的脚本和运行 Vuser 的 Load Generator。还要为测试定义运行计划。

| 板要                          | 工作负载 拓扑 當控器 诊断         |                     |       |                        |                    |       |
|-----------------------------|------------------------|---------------------|-------|------------------------|--------------------|-------|
| 工作负载类型                      | 基本计划 (按测试)、数字模式        | Controller: 吉用      |       |                        |                    |       |
| B                           |                        |                     |       |                        | 脚本树                | ÷×    |
|                             | 👄 🗁 🕊 🗶 🐥 💠 🖄 🖾 🖬 🔽    | e 总数: 7 10 分配: 手幼分配 |       | 💌 👶 🗐 🗟 ML             | 0 <b>0</b>         |       |
| Vuser                       | 组备                     | 脚本编称                |       | 脚本类型                   | Subject            |       |
| 7                           |                        |                     |       | 0.118 x 8 x 1 x        | E TestPlanTemplate |       |
|                             | [Pennevour_Kalinanjaro | 1011 1011           |       | WIICKIEST Professional |                    |       |
|                             |                        |                     |       |                        |                    |       |
|                             |                        |                     |       |                        |                    |       |
|                             |                        |                     |       |                        |                    |       |
|                             |                        |                     |       |                        |                    |       |
|                             |                        |                     |       |                        | -                  |       |
| OBBRRN                      |                        |                     |       |                        |                    |       |
| THORDER                     |                        |                     | [     |                        |                    |       |
|                             | · 💥 🌵 🖉                | 计划的 Vuxer 数: 7      |       |                        |                    |       |
| 操作                          | 属性                     |                     | 7     |                        |                    |       |
| 初始化                         | 运行前初始化每个 Vuser         |                     | . 5   |                        |                    |       |
| 启动 Vuser                    | 启动所有 Yuzer 状态: 同时 •    |                     | 25n 4 |                        |                    |       |
| 持续时间                        | 运行重要完成                 |                     | 2     |                        |                    |       |
|                             |                        |                     |       |                        |                    |       |
| 消息                          |                        |                     | 8     |                        |                    |       |
|                             |                        |                     | ě –   |                        |                    |       |
|                             |                        |                     |       |                        | -                  |       |
|                             |                        |                     |       |                        |                    |       |
| <ul> <li>新新式協会課題</li> </ul> |                        | 20 24               | 22.94 | 42.55                  | ¥40 (416           | 810h  |
| L'AGA CAR LAND              |                        | <u> 10</u> 75       |       | 80                     | ABW                | PRIMY |

| 访问   | 1. 在 ALM 侧栏上的 <b>测试</b> 下方,选择 <b>测试计划</b> 。 |  |  |  |
|------|---------------------------------------------|--|--|--|
|      | 2. 在测试计划树中右键单击性能测试,并选择 <b>编辑测试</b> 。        |  |  |  |
|      | 3. 在性能测试设计器窗口中,单击 <b>工作负载</b> 选项卡。          |  |  |  |
| 相关任务 | "如何定义性能测试工作负载" ( 第 82 页)                    |  |  |  |
| 另请参见 | 有关以下内容的详细信息,请参见"组窗格"(第 88 页):               |  |  |  |
|      | • 查看脚本对话框                                   |  |  |  |
|      | • 编辑命令对话框                                   |  |  |  |
|      | • 相对分配对话框                                   |  |  |  |

- 复制运行时设置对话框
- 复制计划程序设置对话框

### 工作负载选项卡常用区域

用户界面元素如下所述:

| UI 元素      | 描述                                                                     |
|------------|------------------------------------------------------------------------|
| 工作负载类型     | 显示测试的工作负载类型。单击 以打开"工作负载类型"<br>对话框,并选择测试的工作负载类型。                        |
|            | 有天详细信息,请参见"工作贝载尖型对话框"(第 93<br>页)。                                      |
| Controller | 显示为测试选择的 Controller。单击 ··· 以打开"选择<br>Controller"对话框,并选择测试的 Controller。 |
|            | 有关详细信息,请参见"选择 Controller 对话框"( 第 94<br>页) 。                            |

### 组窗格

用户界面元素如下所述(无标签元素显示在尖括号中):

| UI 元素  | 描述                                                                                                    |  |  |  |
|--------|----------------------------------------------------------------------------------------------------|--|--|--|
| - 选择脚本 | <b>选择脚本。</b> 打开"脚本树"窗格,使您能够选择要在测试中运行的脚本。有关详细信息,请参见"脚本树窗格"(第 92 页)。                                                                                 |  |  |  |
| \$     | <b>查看脚本。</b> 在只读窗口中打开"组"网格中选择的脚本。                                                                                                    |  |  |  |
|        | 版本控制:                                                                                                    |  |  |  |
|        | • 只要签入了脚本, 就对所有用户显示相同版本。                                                                                                    |  |  |  |
|        | <ul> <li>如果已签出脚本,则显示的脚本将是您自己的专用脚本副本。如果更改了脚本,则除非您重新签入脚本,否则其他用户将无法看到变更。同样,如果其他用户签入此脚本的变更,只要您签出脚本就看不到它们。</li> <li>如果另一个用户签出脚本,你仍将看到是近的答入版本</li> </ul> |  |  |  |
|        | • 如木力 千用广金山脚平,你仍将有到取过的金八版平。                                                                                                    |  |  |  |
|        | 编辑运行时设置。打开所选脚本的"运行时设置"对话框,使您能够配置其运行时设置。                                                                                                    |  |  |  |
|        | 要使用默认设置,请单击 <b>使用默认值</b> 。Vuser 脚本对 VuGen<br>和 Controller 各有一组运行时设置默认值,以支持 VuGen<br>的调试环境和 Controller 的性能测试环境。                                     |  |  |  |
|        | 有关详细信息,请参见"运行时设置配置"( 第 289 页)。                                                                                                    |  |  |  |
| =      | 编辑命令行。打开"命令行"对话框,使您能够传递参数来指                                                                                                    |  |  |  |

| UI 元素 | 描述                                                                                                    |  |  |
|-------|----------------------------------------------------------------------------------------------------|--|--|
|       | 示 Controller 如何操作。通过在命令行中传递参数,您无<br>须手动在用户界面定义测试设置就能配置它们。                                                                                                 |  |  |
|       | • <b>命令行。</b> 使用格式 <b>〈参数名称〉〈值〉</b> 输入要发送的参数<br>的名称和值。                                                                                                    |  |  |
|       | <b>备注:</b> 有关命令行解析函数的信息,或有关在命令行<br>上包括参数的详细信息,请参见HP Virtual User<br>Generator 中随附的《HP LoadRunner 联机功能参<br>考》(HP LoadRunner Online Function<br>Reference)。 |  |  |
|       | • <b>〈命令行选项〉。</b> 选择是否:                                                                                                    |  |  |
|       | ■ 只将命令行应用到当前脚本                                                                                                    |  |  |
|       | ■ 将命令行应用到测试中的所有脚本                                                                                                    |  |  |
|       | ■ 将命令行添加到测试中的所有脚本                                                                                                    |  |  |
|       | 备注:无法将参数传递到 Service Test 测试。                                                                                                    |  |  |
| ×     | <b>删除组。</b> 删除所选 Vuser 组。                                                                                                    |  |  |
| *     | 相对分配。打开"相对分配"对话框, 使您能够提供 ALM 用来计算分配到每个 Vuser 组的 Vuser 百分比的比率。                                                                                             |  |  |
|       | • 比率。Vuser 总数中分配到相应的 Vuser 组的那部分。                                                                                                    |  |  |
|       | • <b>组名。</b> Vuser 组的名称。                                                                                                    |  |  |
|       | 示例:                                                                                                    |  |  |
|       | 要以 1:1:3 的比率在组之间分配 200 个 Vuser,请为<br>group1 输入1、为 group2 输入 1、为 group3 输入<br>3。                                                                           |  |  |
|       | Vuser 的 20% 分配给 group1, 20% 给 group2, 60%<br>给 group3。即 40 个 Vuser 分配给 group1, 40 个<br>Vuser 分配给 group2, 120 个 Vuser 分配给<br>group3。                       |  |  |
|       | 比率组名                                                                                                    |  |  |
|       | 1 availability_20_percent                                                                                                    |  |  |
|       | 1 tx_5_10_15                                                                                                    |  |  |
|       |                                                                                                    |  |  |

| UI 元素    | 描述                                                                                                    |
|----------|----------------------------------------------------------------------------------------------------|
|          | <b>备注:</b> 仅在百分比模式中启用。                                                                                                    |
| **       | <b>查看集合。</b> 打开"集合"对话框,允许您启用或禁用集合点,<br>设置 Vuser 到达集合点时如何处理的策略。有关详细信息,<br>请参见"集合对话框"(第 95 页)。                                                   |
|          | <b>复制运行时设置。</b> 打开"复制运行时设置"对话框,使您能够选择源脚本,将其运行时设置复制到相同类型的一个或多个脚本。                                                                               |
|          | <b>备注:</b> 源和目标脚本必须属于相同的脚本类型。                                                                                                    |
|          | <b>复制计划程序设置。</b> 打开"复制计划程序设置"对话框, 使您<br>能够选择源 Vuser 组, 将其计划设置复制到测试中的一个或<br>多个 Vuser 组。                                                         |
|          | 有关详细信息,请参见"如何定义性能测试计划"(第 128页)中有关如何复制组计划的说明。                                                                                                   |
|          | 可用于: 仅按组计划。                                                                                                    |
|          | <b>编辑网络虚拟化设置。</b> 打开"网络虚拟化设置"对话框,使您<br>能够模拟网络上很可能出现的网络虚拟化效果,从而创建更逼<br>真的性能测试。                                                                  |
|          | 有关详细信息,请参见"网络虚拟化设置对话框"( 第 230<br>页)。                                                                                                    |
|          | <b>配置 Service Virtualization。</b> 打开"配置 Service Virtualization"对话框,使您能够将虚拟化服务集成到性能测试中。有关用户界面的详细信息,请参见"配置 Service Virtualization 对话框"(第 104 页)。 |
|          | 有关创建包含虚拟化服务的项目的详细信息,请参见《HP<br>Service Virtualization 用户指南》(HP Service<br>Virtualization User Guide)。                                           |
|          | 有关在性能测试中使用虚拟化服务的任务详细信息,请参见"如何将虚拟化服务添加到性能测试"(第 103 页)。                                                                                          |
| Vuser 总数 | 显示分配到参与测试的所有 Vuser 组的 Vuser 总数。有关<br>详细信息,请参见"如何在 Vuser 组之间分配 Vuser"<br>(第 85 页)。                                                              |
| LG 分配    | 使您能够选择用于将 Load Generator 分配到测试中的<br>Vuser 组的方法。                                                                                                |
|          | • <b>每组分配全部。</b> 所有自动匹配 Load Generator 都分配到<br>所有参与的 Vuser 组。                                                                                  |

| UI 元素    | 描述                                                                                                    |
|----------|----------------------------------------------------------------------------------------------------|
|          | • <b>手动分配。</b> 手动分配 Load Generator。                                                                                                    |
|          | 有关详细信息,请参见"Load Generator 分配概述"( 第<br>114 页)。                                                                                                    |
| LG       | 显示为测试选择的自动匹配 Load Generator 数。                                                                                                    |
|          | 备注: 仅在 LG 分配框中选择每组分配全部时可用。                                                                                                    |
| ß        | 自动匹配 Load Generator 属性。打开"自动匹配 Load<br>Generator 属性"对话框,使您能够指定自动匹配 Load<br>Generator 的属性。有关详细信息,请参见"自动匹配 Load<br>Generator 属性对话框"(第 122 页)。                                                                |
|          | <b>向多个组分配 Load Generator</b> 。打开"向多个组分配 Load Generator"对话框,使您能够一次将一个或多个 Load Generator(自动匹配或特定)分配到多个 Vuser 组。还可以使用此对话框一次从多个 Vuser 组中删除一个或多个 Load Generator。有关详细信息,请参见"向多个组分配 Load Generator 对话框"(第 117 页)。 |
|          | <b>可用于: 手动分配</b> Load Generator 分配方法。请参见"LG<br>分配"(第 90 页)。                                                                                                    |
| ■ PAL 报告 | 打开"选择 PAL 报告"对话框,使您能够选择 PAL 生产报告。有关 PAL 报告的更多详细信息,请参见"PAL 报告窗格"(第 371 页)。                                                                                                    |
| 〈网格筛选〉   | 位于每个列名称下面。显示当前应用于列的筛选。如果筛选框<br>为空,则列中目前未应用筛选。                                                                                                    |
|          | 直接在框中输入,并按 ENTER 应用筛选。                                                                                                    |
| 组网格      | 显示参与测试的 Vuser 组。                                                                                                    |
|          | • <b>Vuser 数。</b> ("按数字"模式)分配到 Vuser 组的<br>Vuser 数。                                                                                                    |
|          | <b>默认值:</b> 10 个 Vuser                                                                                                    |
|          | • 组名。Vuser 组的名称。                                                                                                    |
|          | • <b>脚本名称。</b> 与 Vuser 组关联的 Vuser 脚本名称。选择该<br>组时,脚本名称变为链接。要选择不同脚本,请单击脚本<br>名称并选择脚本。                                                                                                    |
|          | • Load Generator。分配到 Vuser 组的 Load Generator。                                                                                                    |
|          | • 脚本类型。Vuser 脚本类型。                                                                                                    |
|          | • 标记。Vuser 组的标记。标记有助于 Vuser 组的分类,                                                                                                    |

| UI 元素 | 描述                                                                                                    |
|-------|----------------------------------------------------------------------------------------------------|
|       | 方便识别。                                                                                                    |
|       | <ul> <li>示例:</li> <li>如果已完成组的运行时和计划程序设置的配置,可以将该组标记为 Done。对于尚未完成的组,可标记为 TODO。</li> <li>根据"缺陷"或"需求"模块运行的组,可以标记为 DEF 或 REQ。</li> </ul>                                                                                       |
| 脚本树窗格 | 单击 <b>选择脚本</b> 接钮时,在右侧打开。列出已上载到项目<br>的所有 VuGen 脚本、UFT GUI 测试和 UFT API 测试。                                                                                                    |
|       | <ul> <li><b>备注:</b> HP Unified Functional Testing (UFT)包含以前称为 HP QuickTest Professional 的产品和 HP Service Test 产品。</li> <li>由 QuickTest 提供的功能现在在 UFT 中称为 GUI 测试。</li> <li>由 Service Test 提供的功能在 UFT 中也称为 API 测试。</li> </ul> |
|       | 从该树将一个或多个脚本拖放到"组"窗格中,或选择脚本并<br>单击 🗇 。                                                                                                    |
|       | <b>提示:</b> 可以选择完整的脚本文件夹,也可以在键盘上按住 CTRL 键的同时选择多个脚本。                                                                                                    |
|       | 选择脚本之后, "脚本树"窗格默认情况下会关闭。                                                                                                    |
|       | <ul> <li>● 要保持脚本树打开,请单击<b>固定 </b>按钮。</li> <li>● 要自用期本树的自动关闭 违单击<b>取消固定 </b>算 按钮</li> </ul>                                                                                                    |
|       | • 罗后用脚本树的目动关闭,请甲击 <b>取消固定 💾</b> 按钮。                                                                                                    |

### 全局计划程序窗格

"全局计划程序"窗格使您能够定义测试的运行计划。有关详细信息,请参见"全局计划程序窗格"(第 131 页)。

# 工作负载类型对话框

此对话框使您能够为性能测试选择工作负载类型。您选择的工作负载的类型取决于测试运行依据的 计划类型以及 Vuser 如何在运行时分配。

| 工作负载                       | 类型                                                                                                    |
|----------------------------|----------------------------------------------------------------------------------------------------|
|                            | <ul> <li>基本计划,按测试</li> <li>③ 按数字 ○ 按百分比</li> </ul>                                                                                                    |
| A                          | <b>、</b><br>基本计划,按组                                                                                                    |
|                            | x际计划,按测试<br>● 按数字 ● 按百分比                                                                                                    |
| P                          | 实际计划,按组                                                                                                    |
|                            |                                                                                                    |
|                            | 确定 取消 帮助                                                                                                    |
| 访问                         | 确定         取消         帮助           1. 在 ALM 侧栏上的 <b>测试</b> 下方,选择 <b>测试计划</b> 。                                                                                                    |
| 访问                         | 确定 取消 帮助<br>1. 在 ALM 侧栏上的 <b>测试</b> 下方,选择 <b>测试计划</b> 。<br>2. 在测试计划树中右键单击性能测试,并选择 <b>编辑》<br/>试</b> 。                                                                                                    |
| 访问                         | <ul> <li>确定 取消 帮助</li> <li>1. 在 ALM 侧栏上的测试下方,选择测试计划。</li> <li>2. 在测试计划树中右键单击性能测试,并选择编辑》试。</li> <li>3. 在性能测试设计器窗口中,单击工作负载选项卡。</li> </ul>                                                                                                    |
| 访问                         | <ul> <li>确定 取消 帮助</li> <li>1. 在 ALM 侧栏上的测试下方,选择测试计划。</li> <li>2. 在测试计划树中右键单击性能测试,并选择编辑》试。</li> <li>3. 在性能测试设计器窗口中,单击工作负载选项卡。</li> <li>4. 在工作负载类型框旁边,单击选择工作负载类型</li> </ul>                                                                                                    |
| 访问 重要信息                    | 确定       取消       帮助         1. 在 ALM 侧栏上的测试下方,选择测试计划。         2. 在测试计划树中右键单击性能测试,并选择编辑》、试。         3. 在性能测试设计器窗口中,单击工作负载选项卡。         4. 在工作负载类型框旁边,单击选择工作负载类型            如果更改工作负载,将丢失计划程序设置。                                                                                   |
| 访问<br>重要信息<br>相关任务         | <ul> <li>确定 取消 帮助</li> <li>1. 在 ALM 侧栏上的测试下方,选择测试计划。</li> <li>2. 在测试计划树中右键单击性能测试,并选择编辑组试。</li> <li>3. 在性能测试设计器窗口中,单击工作负载选项卡。</li> <li>4. 在工作负载类型框旁边,单击选择工作负载类型</li> <li>…。</li> <li>如果更改工作负载,将丢失计划程序设置。</li> <li>"如何定义性能测试工作负载"(第 82 页)</li> </ul>                              |
| 访问<br>重要信息<br>相关任务<br>另请参见 | <ul> <li>确定 取消 帮助</li> <li>1. 在 ALM 侧栏上的测试下方,选择测试计划。</li> <li>2. 在测试计划树中右键单击性能测试,并选择编辑测试。</li> <li>3. 在性能测试设计器窗口中,单击工作负载选项卡。</li> <li>4. 在工作负载类型框旁边,单击选择工作负载类型</li> <li>。</li> <li>如果更改工作负载,将丢失计划程序设置。</li> <li>"如何定义性能测试工作负载"(第 82 页)</li> <li>"性能测试工作负载概述"(第 82 页)</li> </ul> |

用户界面元素如下所述:

| UI 元素   | 描述                                                                |  |  |
|---------|-------------------------------------------------------------------|--|--|
|         | <b>基本计划,按测试。</b> 选择此工作负载类型,将所有 Vuser 组配<br>置为在相同测试计划中以基本运行模式一起运行。 |  |  |
| / ι     | Vuser 可以如下分配:                                                     |  |  |
|         | • <b>按数字。</b> Vuser 按数字分配。                                        |  |  |
|         | • 按百分比。Vuser 按百分比分配。                                              |  |  |
| A       | <b>基本计划,按组。</b> 选择此工作负载类型,将每个 Vuser 组配置<br>为在自己的测试计划中以基本运行模式运行。   |  |  |
|         | 在组计划中, Vuser 始终按数字分配。                                             |  |  |
| LUV.    | <b>实际计划,按测试。</b> 选择此工作负载类型,将所有 Vuser 组配<br>置为在相同测试计划中以实际运行模式一起运行。 |  |  |
| Γ ι     | Vuser 可以如下分配:                                                     |  |  |
|         | • 按数字。Vuser 按数字分配。                                                |  |  |
|         | • 按百分比。Vuser 按百分比分配。                                              |  |  |
| AL.     | <b>实际计划,按组。</b> 选择此工作负载类型,将每个 Vuser 组配置<br>为在自己的测试计划中以实际运行模式运行。   |  |  |
| ///~~~~ | 在组计划中, Vuser 始终按数字分配。                                             |  |  |

## 选择 Controller 对话框

此对话框使您能够为性能测试选择 Controller。

| Ì | 选择 Controller    |         |                                  |                           |                                        |
|---|------------------|---------|----------------------------------|---------------------------|----------------------------------------|
| C | )自动匹配: 专用 Contro | ller    |                                  |                           |                                        |
| 6 | 〕特定              |         |                                  |                           |                                        |
|   | 名称 🔺             | 用途      | 位置                               |                           |                                        |
|   | win-r6pq49frpnp  | Control | ler Default                      |                           |                                        |
|   |                  |         |                                  |                           |                                        |
|   |                  |         |                                  |                           |                                        |
|   |                  |         |                                  |                           |                                        |
|   |                  |         |                                  |                           |                                        |
|   | * 主机已与组关联        |         |                                  |                           |                                        |
|   |                  | 72 -    | TT NK                            | ±0.04                     |                                        |
|   |                  |         |                                  | 一一部明                      |                                        |
|   |                  |         |                                  |                           |                                        |
|   | · · · · →        |         |                                  |                           |                                        |
| i | 访问               | 1. 7    | 在 ALM 侧栏上的 <b>测</b>              | <b> 试</b> 下方,选打           | 泽 <b>测试计划</b> 。                        |
| Ţ | 访问               | 1. 2.   | 在 ALM 侧栏上的 <b>视</b><br>在测试计划树中右钉 | <b>]试</b> 下方,选打<br>建单击性能测 | 承 <b>测试计划</b> 。<br>试,并选择 <b>编辑测试</b> 。 |

|      | 4. 在 Controller 框旁边, 单击 🔤。                                                                                        |
|------|----------------------------------------------------------------------------------------------------|
| 重要信息 | • 只为性能测试选择一个 Controller。                                                                                          |
|      | • 由于性能测试期间 Controller 和 Load Generator 主<br>机上可能有大量负载,如果选择 C+LG 主机用作<br>Controller,最好不要同时将它分配为 Load<br>Generator。 |
| 相关任务 | "如何定义性能测试工作负载"(第 82 页)                                                                                            |
| 另请参见 | "性能测试工作负载概述" ( 第 82 页)                                                                                            |

用户界面元素如下所述:

| UI 元素                  | 描述                                                                                                    |
|------------------------|----------------------------------------------------------------------------------------------------|
| 自动匹配: 专用<br>Controller | 在运行时,项目主机池中的可用 Controller 主机分配用于<br>测试运行,并且专用作 Controller。因为它是专用<br>Controller,所以不能将它同时分配为 Load Generator。                                                            |
|                        | 有关主机分配的详细信息,请参见《HP Application<br>Lifecycle Management 用户指南》。                                                                                                    |
| 特定                     | 如果要使用特定 Controller 主机,则选择此选项。该网格<br>列出了项目主机池中可用的特定 Controller 主机。                                                                                                    |
|                        | <b>备注:</b> 如果主机标有红色星号 (*),则表示它已经作为<br>Load Generator 分配给 Vuser 组。由于性能测试期间<br>Controller 和 Load Generator 主机上可能有大量负<br>载,如果某主机已分配给 Vuser 组,则最好不要同时选<br>它作为 Controller。 |

# 集合对话框

此对话框使您能够启用/禁用在 Vuser 脚本中定义的集合点,并设置确定 Controller 如何在集 合点处理 Vuser 的集合策略。

| 集合                                                  |            |                                   | >          |
|-----------------------------------------------------|------------|-----------------------------------|------------|
| <b>% № 0</b> (2) in (2) #                           | 1          |                                   |            |
| 名称                                                  | 状态         | 包含在脚本中                            |            |
| CurrentThreadBusy                                   | 启用         | SUT_01_EventsSimulationUtility_ ; |            |
| MaxSpare_Threads                                    | 启用         | SUT_01_EventsSimulationUtility_;  |            |
| <b>策略</b><br>释放条件: 10 1%的 Vuser<br>Vuser 之间的相时: 2 秒 | (占总裁) 到达集合 | ×                                 |            |
|                                                     |            |                                   | 确定 取消 帮助   |
| 访问                                                  |            | <ul> <li> 在测试</li> </ul>          | 设计阶段: 在工作负 |

\*

|      | 。<br>• <b>在测试运行期间:</b> 在"性能测试运行"页上,单击 <b>集合</b><br>。                              |
|------|-----------------------------------------------------------------------------------|
| 重要信息 | 在 VuGen 中创建脚本时,在 Vuser 脚本中插入集合点。有<br>关信息,请参见《HP Virtual User Generator 用户指<br>南》。 |
|      | 集合点会导致多个 Vuser 同时执行任务,从而在服务器上形成大量用户负载。您可以用集合点检查系统在特定负载下的响应。                       |
|      | 对每个集合点,都可以设置 <b>策略</b> 属性。在测试运行期间,可以<br>操纵集合点上的 Vuser 行为。                         |
| 相关任务 | • "如何定义性能测试工作负载"(第 82 页)。                                                         |
|      | • "如何管理性能测试运行" ( 第 181 页)                                                         |
| 另请参见 | "集合点"(第 82 页)                                                                     |

用户界面元素如下所述(无标签元素显示在尖括号中):

| UI 元素       | 描述                                               |
|-------------|--------------------------------------------------|
| ريم<br>ارتم | 全选。选择网格中的所有集合点。                                  |
| G           | <b>全部不选。</b> 清除网格中所有选定集合点。                       |
| <b>13</b>   | <b>在选定/全部不选之间切换。</b> 反选集合点的当前选择。                 |
|             | 即选中未选择的集合点,清除已选择的集合点。                            |
| ✔ 启用        | 启用/禁用所选集合点。启用或禁用集合点会影响服务器负载<br>的水平。              |
| 田袋×         |                                                  |
| ★ 发行版       | 在所选集合点释放 Vuser。                                  |
|             | 对以下项可用: 仅性能测试运行页                                 |
| 〈集合网格〉      | 显示有关脚本中集合点的详细信息:                                 |
|             | • 名称。VuGen 脚本中给定的集合点名称。                          |
|             | • 状态。集合点的状态:已启用或已禁用。                             |
|             | • <b>包含在脚本中。</b> 定义集合点的脚本名称。                     |
|             | 通过单击它选择集合点。                                      |
| 策略          | 使您能够决定 Controller 如何在集合点处理 Vuser。设置 每个集合的以下策略属性: |

| UI 元素 | 描述                                                                                                    |
|-------|----------------------------------------------------------------------------------------------------|
|       | • 释放条件。设置每次从集合点释放多少 Vuser。                                                                                                    |
|       | ■ X% 的 Vuser(占总数)到达集合。仅当指定百分比<br>( 占总数)的 Vuser 到达集合点时,释放 Vuser。                                                                                                    |
|       | <b>备注:</b> 此选项会干扰测试的计划。如果选择此选项,您的测试不会按计划运行。                                                                                                    |
|       | ■ X% 的 Vuser(占运行的总数)到达集合。仅当指定百分比(占运行的总数)的 Vuser 到达集合点时,释放<br>Vuser。                                                                                                    |
|       | ■ X 个 Vuser 到达集合。仅当指定数量的 Vuser 到达集<br>合点时,释放 Vuser。                                                                                                    |
|       | • Vusers 之间的超时。超时值(以秒为单位)。每个<br>Vuser 到达集合点之后,Controller 都等待为下个<br>Vuser 到达而指定的最长超时时段。如果下个 Vuser 未<br>在超时时段内到达,则 Controller 从集合释放所有等待<br>中的 Vuser。每次新 Vuser 到达时,都将计时器重置为<br>零。需要为每个集合点设置超时。 |

# 测试选项对话框

此对话框使您能够设置常规计划程序和测试选项。

| 测试选项                       |                                             |  |  |
|----------------------------|---------------------------------------------|--|--|
| ☑ 启用调度程序                   |                                             |  |  |
| ☑ 调度程序结束且 Vuser 不活动时       | 停止测试                                        |  |  |
| 🔲 延迟以下时间后启动调度程序: 🔟         | 0:00:00                                     |  |  |
| 🔲 等待所有组初始化                 |                                             |  |  |
| 🔲 测试开始时暂停调度程序(在自动          | 启动模式下无法运行测试)                                |  |  |
| □ 启用 IP 欺骗器                |                                             |  |  |
| □ 设置最大并发 Vuser 数           | □ 设置最大并发 Vuser 数     2                      |  |  |
| * 请注意,更改此设置将覆盖"Vuser 总数"设置 |                                             |  |  |
| 确定                         | 取消 帮助                                       |  |  |
|                            |                                             |  |  |
| 访问                         | 1. 在 ALM 侧栏上的 <b>测试</b> 下方,选择 <b>测试计划</b> 。 |  |  |
|                            | 2. 在测试计划树中右键单击性能测试,并选择 <b>编辑测试</b> 。        |  |  |
|                            | 3. 在性能测试设计器窗口中,单击 <b>工作负载</b> 选项卡。          |  |  |
|                            | 4. 在性能测试设计器窗口的右下区域中,单击                      |  |  |
|                            | 选项。                                         |  |  |
| 重要信息                       | 仅当显示"工作负载"选项卡时才可访问。                         |  |  |

### 用户和管理员指南

定义性能测试工作负载

| 相关任务 | • "如何定义性能测试计划" ( 第 128 页)        |
|------|----------------------------------|
|      | • "如何在 ALM 中启用 IP 欺骗" ( 第 172 页) |
| 另请参见 | "性能测试工作负载概述" ( 第 82 页)           |

用户界面元素如下所述:

| UI 元素            | 描述                                                                                                    |
|------------------|----------------------------------------------------------------------------------------------------|
| 启用计划程序           | 启用计划程序,这样就可以按照用户定义的计划运行测试。要<br>定义计划,必须选择此选项。                                                                 |
|                  | • <b>计划程序结束且 Vuser 不活动时停止测试。</b> 测试计划已停止,并且所有 Vuser 都处于以下任一不活动状态时,自动停止测试: 故障,通过、失败、错误或停止。                    |
|                  | • 延迟以下时间后启动计划程序: HH:MM:SS。使您能够指定<br>Run Test 命令发出之后,计划程序应在何时开始运行计<br>划。如果不选择此选项,则测试开始运行时立即启动计划的<br>运行。       |
|                  | • <b>等待所有组初始化。</b> 指示计划程序等待所有 Vuser 组中的<br>所有 Vuser 都完成初始化,再开始运行任何组。                                         |
|                  | <b>备注:</b> 如果选择此选项,且如果任何 Vuser 组的初始<br>化操作是 <b>运行前初始化每个 Vuser</b> ,则计划程序将此设<br>置自动更改为 <b>同时初始化所有 Vuser</b> 。 |
|                  | <ul> <li>测试开始时暂停计划程序。测试运行开始时暂停计划程序,<br/>使您能够在测试即将运行之前更改测试设计。然后可以手动<br/>重新启动计划程序。</li> </ul>                  |
| 启用 IP 欺骗器        | 定义多个 IP 地址之后、且在运行测试之前,可选择此选项启<br>用 IP 欺骗。                                                                    |
|                  | <b>备注:</b> 必须在运行测试之前启用 IP 欺骗。                                                                                |
|                  | 有关多个 IP 寻址的详细信息,请参见"多个 IP 地址"(第 171 页)。                                                                      |
| 设置并发 Vuser 的最大数量 | 此测试允许的并发 Vuser 数的最大值。                                                                                        |

# 集成虚拟化服务

此章节包括:

| 集成虚拟化服务概述       | . 100 |
|-----------------|-------|
| 如何将虚拟化服务添加到性能测试 | .103  |
| 集成虚拟化服务用户界面     | . 104 |

# 集成虚拟化服务概述

作为性能测试的一部分,您可能需要测试依赖于业务场景所包含的其他服务的应用程序。您无需加 载实际服务,而是可以在测试运行中使用模拟服务。虚拟化服务是对实际服务的模拟。

为便于对包含不可用服务的业务流程进行性能测试, Performance Center 集成了 HP Service Virtualization。

如果在测试中使用实际服务会产生额外的成本,或者在运行性能测试时需要使用尚在开发或无法访问的应用程序服务,这时使用模拟服务就非常有用。

### 示例

您的业务流程可能包括尚在开发或会产生成本的服务,比如通过第三方供应商处理信用卡。通过使用虚拟服务,可以用对数据模型和性能模型都执行镜像的模拟服务替代实际服务。

有关创建包含虚拟化服务的项目的详细信息,请参见《HP Service Virtualization 用户指南》 (HP Service Virtualization User Guide)。 下面的工作流说明 HP Service Virtualization 如何与 Performance Center 流程集成:

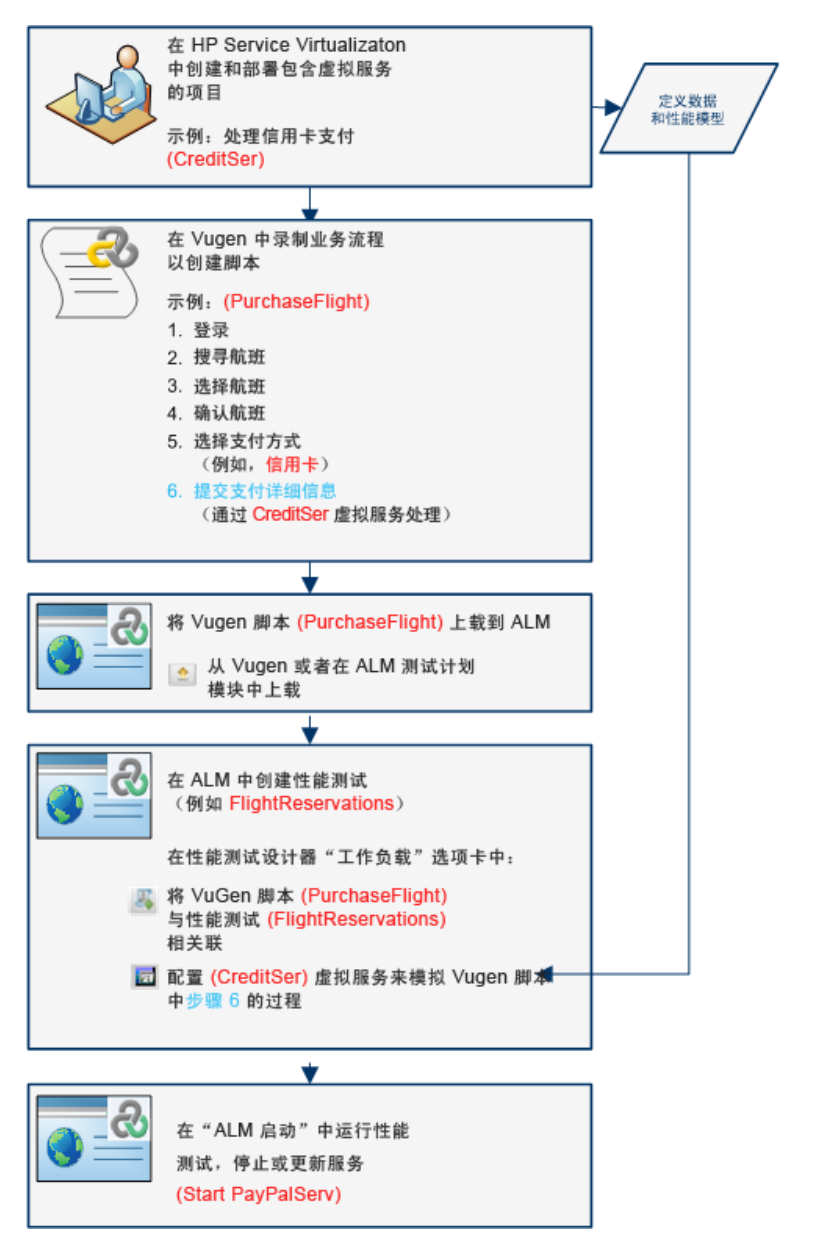

有关任务详细信息,请参见"如何将虚拟化服务添加到性能测试"(第 103 页)。

此部分包括:

- "Service Virtualization 监控"(第 102 页)
- "Service Virtualization 锁定"(第 102 页)

## Service Virtualization 监控

HP Service Virtualization 监控器使您能够分析模拟服务在性能测试运行期间的状态和性能。例如,可以将包含以下操作的付款处理服务集成到脚本中:

| 类型 | 示例名称                             | 示例描述         |
|----|----------------------------------|--------------|
| 服务 | CreditServ                       | 处理在线信用卡付款    |
| 操作 | CreditServ.PurchaseRequest       | 持卡人申请产品/服务   |
| 操作 | CreditServ.AuthorizationRequest  | 商家申请付款授权     |
| 操作 | CreditServ.AuthorizationApproval | 信用卡公司授权或拒绝付款 |

联机监控器度量服务和每项操作的总体行为。以下流程图演示了如何通过一项服务和多个操作来实现信用卡付款。

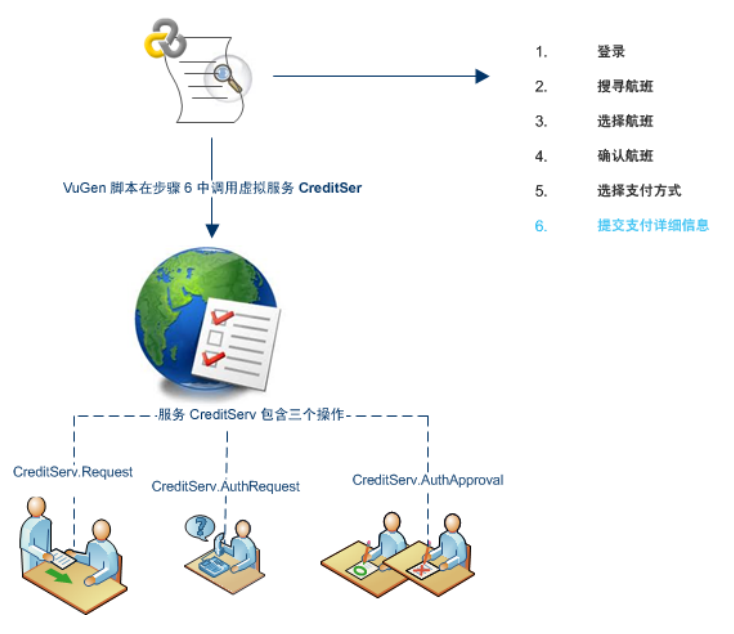

除了 Performance Center 中提供的运行时监控器图外,还可以使用以下图来处理和分析 Service Virtualization 集成。

可以在测试运行期间查看以下运行时监控器图:

- "操作图"(第 249 页)
- "服务图"(第 249 页)

## Service Virtualization 锁定

如果性能测试包含虚拟化服务,当测试运行时,这些服务会自动锁定,其他用户不可使用。虚拟化服务可由您或其他用户锁定,以进行编辑、模拟和部署。

- 如果测试包含已由其他用户锁定的服务,启动运行将失败,特定运行的 ALM 测试运行模块的事件日志中将显示错误消息。
- 如果测试正在运行,而您更新测试后包含已由其他用户锁定的服务,测试将继续运行,但联机屏 幕的"消息"选项卡中将显示错误消息作为错误。同时"摘要"中还会显示错误通知。

# 如何将虚拟化服务添加到性能测试

此任务描述如何配置虚拟服务以在设计性能测试时运行。

此任务包括以下步骤:

- "先决条件"(第 103 页)
- "配置 Service Virtualization"(第 103 页)
- "添加项目和服务"(第 103 页)
- "选择要模拟的服务"(第 103 页)
- "检查服务部署"(第 104 页)
- "输入监控 SV 服务器的凭据"(第 104 页)
- 1. 先决条件
  - 在 HP Service Virtualization Designer 中创建虚拟化服务。有关创建包含虚拟化服务的项目的详细信息,请参见《HP Service Virtualization 用户指南》(HP Service Virtualization User Guide)。
  - 在 VuGen 中,创建或录制脚本。从 VuGen 或从 ALM 内上载脚本。有关将 VuGen 脚本上 载到 ALM 的详细信息,请参见"如何上载 VuGen 脚本"(第 34 页)。

### 2. 配置 Service Virtualization

在性能测试设计器"工作负载"选项卡工具栏中,单击**虚拟服务设置**按钮

此对话框使您能够添加项目、删除项目和检查服务的部署。有关用户界面的详细信息,请参见"配置 Service Virtualization 对话框"(第 104 页)。

### 3. 添加项目和服务

要添加项目及其相应的服务,请单击**添加项目**,并搜索和选择包含要与性能测试一起运行的模 拟服务的相关项目。有关用户界面的详细信息,请参见"添加项目对话框"(第 107 页)。

### 4. 选择要模拟的服务

选中要运行的每个虚拟化服务的模拟复选框,并提供相关数据模型、性能模型和服务器 URL 信息。

提示: 要将虚拟化服务请求转换到实际服务请求,请将虚拟化服务置于备用模式:

- 要将单个虚拟化服务置于备用模式,请将该服务的数据模型和性能模型都设为无。
- 要将多个虚拟化服务置于备用模式,请选中每个服务的**模拟**复选框以及**将所有选中的服务更新为备用模式**复选框。

5. 检查服务部署

单击**部署检查**按钮以确定是否在 URL 中指定的 SV 服务器上正确部署了服务。将显示"部署 检查结果"对话框。有关用户界面的详细信息,请参见"部署检查结果对话框"(第 109 页)。

🔮 表示已在指定的服务器上部署服务。

8 表示未在指定的服务器上部署服务。

**备注:** 必须在模拟服务器上部署虚拟化服务,才能配置该服务并在 Performance Center 中将其作为性能测试的一部分运行。

### 6. 输入监控 SV 服务器的凭据

在"配置虚拟化服务器"对话框中输入监控 SV 服务器的凭据。有关用户界面的详细信息,请参见"配置虚拟化服务器对话框"(第 110 页)。

# 集成虚拟化服务用户界面

此部分包括:

| 配置 Service Virtualization 对话框 | 104 |
|-------------------------------|-----|
| 添加项目对话框                       | 107 |
| 删除项目对话框                       | 108 |
| 部署检查结果对话框                     | 109 |
| 配置虚拟化服务器对话框                   | 110 |

## 配置 Service Virtualization 对话框

可通过此对话框实现与 HP Service Virtualization Designer 的集成。此集成使您能够使用虚 拟化服务而不是实时服务测试服务。

| Services Virtualization - Windows Internet Explorer  Configure Services Virtualization  Update all checked services to StandBy mode. Ignore data and performance models setlings.  Note: In order to update single service to StandBy mode set both data and performance models to 'Yone'  Add Project Delete Project Deploy Check Configure Servers |              |              |            |                   |                             |          |
|----------------------------------------------------------------------------------------------------|--------------|--------------|------------|-------------------|-----------------------------|----------|
| Simulate                                                                                                    | Project Name | Service Name | Data Model | Performance Model | Server URL                  | Deployed |
|                                                                                                    | testproj     | calc         | Data Model | Performance Model | http://tsoft01:6080/managem | 0        |
|                                                                                                    | testproj     | returner     | rdm1       | rpm1              | http://tsoft01:6080/manag   | 0        |
|                                                                                                    | testproj     | service1     | None       | None              | http://tsoft01:6080/managem | 0        |
|                                                                                                    |              |              |            |                   |                             |          |
|                                                                                                    |              |              |            |                   |                             |          |
|                                                                                                    |              |              |            |                   |                             |          |
|                                                                                                    |              |              |            |                   |                             | _        |
|                                                                                                    |              |              |            |                   |                             |          |
|                                                                                                    |              |              |            |                   |                             |          |
| Last Deployment Check: 08/11/2011 16:32:20. More details                                                                                                    |              |              |            |                   |                             |          |
| Ck Cencel Help                                                                                                    |              |              |            |                   |                             |          |

| 访问   | 在性能测试设计器"工作负载"选项卡工具栏中,单击 <b>配置</b>                                                                              |  |  |
|------|----------------------------------------------------------------------------------------------------|--|--|
|      | Service Virtualzation 按钮                                                                                        |  |  |
| 重要信息 | 如果在运行时对 Service Virtualization 配置进行了更改,则原始配置和修改后配置都将保存在负载测试服务器(LTS) 计算机上的 wlrun.log 文件中。                        |  |  |
|      | <b>对于开发者:</b> 在测试中的应用程序中将调用指向虚拟服务包括两<br>个主要场景:                                                                  |  |  |
|      | <ol> <li>使用该服务的应用程序组件嵌入在代码或配置文件中。在这<br/>种情况下,需要更新测试中的应用程序中的代码或更新配置<br/>文件以指向新的 URL。</li> </ol>                  |  |  |
|      | 示例                                                                                                    |  |  |
|      | .NET 桌面应用程序使用 Web Service, 但 URL 使用<br>常量设置: stringURL = http://hp.com                                          |  |  |
|      | 服务或后端组件使用 Web Service, 而在<br>app.config 文件中配置 URL。                                                              |  |  |
|      | <ol> <li>通过访问 UDDI 或某些其他注册表组件(Systinet)使用<br/>服务,并在运行时检索 URL。在这种情况下,需要更新<br/>UDDI/Systinet 中的端点 URL。</li> </ol> |  |  |
| 相关任务 | "如何将虚拟化服务添加到性能测试" ( 第 103 页)                                                                                    |  |  |

用户界面元素如下所述(无标签元素显示在尖括号中):

| UI 元素                | 描述                                                                                                    |
|----------------------|----------------------------------------------------------------------------------------------------|
| 将所有选中的服务更<br>新为备用模式。 | 忽略对所选虚拟服务的调用,而运行实时服务。忽略数据和性能模型设置。                                                                                                    |
| 添加项目                 | 打开"添加项目"对话框,使您能够指定或浏览 HP Service<br>Virtualization 项目。项目文件的扩展名为.zip 或.vproj。有关<br>用户界面的详细信息,请参见"添加项目对话框"(第 107 页)。                           |
| 删除项目                 | 从列表中删除所选项目及其服务。将显示"删除项目"对话框。有关用<br>户界面的详细信息,请参见"删除项目对话框"(第 108 页)。<br><b>备注:</b> 当前在运行已删除项目中的虚拟化服务的性能测试仍可继续<br>运行这些虚拟化服务;删除项目将解锁相应服务,因此其他用户可 |
|                      | 以编辑它们。                                                                                                    |
| 部署检查                 | 检查是否已在 <b>服务器 URL</b> 中指定的虚拟化服务器上部署(启动) 虚拟服务。有关用户界面的详细信息,请参见"部署检查结果对话框"(第 109 页)。                                                            |
| 配置服务器                | 打开"配置虚拟化服务器"对话框, 使您能够配置用于监控 SV 服务器 以及在服务器上部署的虚拟服务的 SV 服务器凭据。凭据包括服务器登                                                                         |

|         | 录和密码。有关用户界面的详细信息,请参见"配置虚拟化服务器对话<br>框"(第 110 页)。                                                                                                    |  |
|---------|----------------------------------------------------------------------------------------------------|--|
| <虚拟化服务> | 显示以下信息的虚拟化服务列表:                                                                                                    |  |
|         | • 模拟。如果选中,则在执行性能测试时将包括虚拟服务。                                                                                                    |  |
|         | • 项目名称。包含虚拟服务的 HP Service Virtualization 项目的<br>名称。                                                                                                    |  |
|         | • 服务名称。性能测试执行期间要使用的虚拟服务的名称。                                                                                                    |  |
|         | • 数据模型。要与虚拟服务关联的数据模型。                                                                                                    |  |
|         | • 性能模型。要与虚拟服务关联的性能模型。                                                                                                    |  |
|         | • <b>服务器 URL</b> 。部署所选服务的 SV 服务器的地址。                                                                                                    |  |
|         | <ul> <li>格式:</li> <li>http:&lt;服务器&gt;:6080/management — 适用于独立 SV 服务器</li> <li>http:&lt;服务器&gt;:7080/management — 适用于嵌入式 SV 服务器(仅在 SV Designer 打开时可用)</li> <li>已部署。显示部署状态的指示器:</li> <li>◎。单击部署检查按钮以检查状态。</li> <li>◎。成功部署。</li> <li>③。未在指定的模拟服务器上部署服务。</li> </ul> |  |
| 上次部署检查  | 上次执行部署检查的日期。                                                                                                    |  |
| 更多详细信息  | 打开"部署检查结果"对话框。有关用户界面的详细信息,请参见"部<br>署检查结果对话框"(第 109 页)。                                                                                                    |  |

# 添加项目对话框

此对话框使您能够将包含虚拟化服务的项目添加到性能测试中。

| 🛐 添加项目  |                              | x |
|---------|------------------------------|---|
| 选择项目文件: | 选择                           |   |
|         | 🔔  仅支持压缩的(.zip、.vproja)模拟项目。 |   |
| 消息      |                              |   |
|         |                              |   |
|         |                              |   |
|         | 确定 取消 帮助                     |   |

| 访问   | 在"Service Virtualization"对话框中,单击 <b>添加项目</b> 。 |
|------|------------------------------------------------|
| 相关任务 | "如何将虚拟化服务添加到性能测试" ( 第 103 页)                   |
| 另请参见 | • "集成虚拟化服务概述"(第 100 页)                         |
|      | • "配置 Service Virtualization 对话框"(第 104 页)     |

用户界面元素如下所述:

| UI 元素  | 描述                             |
|--------|--------------------------------|
| 选择项目文件 | 项目文件的名称。项目文件的扩展名为.zip 或.vproj。 |
| 选择     | 用于浏览和选择项目。                     |
| 消息     | 显示有关项目文件的消息,比如错误消息。            |

# 删除项目对话框

此对话框使您能够从性能测试的配置中删除项目及其虚拟化服务。

| 🕅 删除项目    | x                                                                  |  |
|-----------|--------------------------------------------------------------------|--|
| 选择要删除的项目: | <ul> <li>CalcVirtualizationProject_SA</li> <li>testproj</li> </ul> |  |
| 确定        | 取消 帮助                                                              |  |

| 访问   | 在"Service Virtualization"对话框中,单击 <b>删除项目</b> 。                 |
|------|----------------------------------------------------------------|
| 重要信息 | 在设计过程中,删除项目对当前正在运行的性能测试和虚拟化服务没<br>有任何影响。它仅从将来运行的配置中删除项目和虚拟化服务。 |
|      | 在运行时,删除包含虚拟化服务的项目将从模拟中删除该服务并将该<br>服务解锁。                        |
| 相关任务 | "如何将虚拟化服务添加到性能测试" ( 第 103 页)                                   |
| 另请参见 | "集成虚拟化服务概述"(第 100 页)                                           |
|      | "配置 Service Virtualization 对话框"(第 104 页)                       |

用户界面元素如下所述:

| UI 元素    | 描述                |
|----------|-------------------|
| 选择要删除的项目 | 选中要删除的每个项目旁边的复选框。 |
# 部署检查结果对话框

此对话框使您能够检查是否已在位于指定 URL 地址的服务器上部署项目及其虚拟化服务。

| Deployment Check Results |                  |              | x                                            |
|--------------------------|------------------|--------------|----------------------------------------------|
| Deployed                 | Project Name     | Service Name | Check details                                |
| 8                        | OrderCalcProject | CalcService  | Server is not available at following address |
|                          |                  |              |                                              |
|                          |                  |              |                                              |
|                          |                  |              |                                              |
|                          |                  |              |                                              |
|                          |                  |              |                                              |
|                          |                  |              |                                              |
|                          |                  |              |                                              |
|                          |                  |              |                                              |
|                          |                  |              |                                              |
|                          |                  |              |                                              |
|                          |                  |              | Close                                        |

| 访问   | 在"Service Virtualization"对话框中,单击 <b>更多详细信</b><br><b>息</b> 。 |
|------|-------------------------------------------------------------|
| 重要信息 | 通常,部署检查会检查以下内容:                                             |
|      | • 指定服务器上是否存在具有相同 ID 的服务。                                    |
|      | • 指定服务器上的性能模型和数据模型是否匹配。                                     |
| 相关任务 | "如何将虚拟化服务添加到性能测试" ( 第 103 页)                                |
| 另请参见 | • "集成虚拟化服务概述" (第 100 页)                                     |
|      | • "配置 Service Virtualization 对话框"(第 104 页)                  |

用户界面元素如下所述:

| UI 元素  | 描述                             |
|--------|--------------------------------|
| 已部署    | 指示是否已在指定的服务器上正确地部署虚拟化服务。       |
|        | • ◎ 状态未知。单击 <b>部署检查</b> 以检查状态。 |
|        | ● ◎ 成功部署。                      |
|        | • 😣 未在指定的模拟服务器上部署服务。           |
| 项目名称   | 显示包含虚拟化服务的项目的名称。               |
| 服务名称   | 显示虚拟化服务的名称。                    |
| 检查详细信息 | 显示检查的结果。                       |

# 配置虚拟化服务器对话框

此对话框使您能够配置 SV 服务器的登录信息。

| 前 配置意拟化服务器 |                                  |      |          | x |
|------------|----------------------------------|------|----------|---|
|            | Server Url                       | User | Password |   |
| 1          | http://myserver1:8080/management |      |          |   |
|            |                                  |      |          |   |
|            |                                  |      |          |   |
|            |                                  |      |          |   |
|            |                                  |      |          | _ |
|            |                                  |      |          |   |
|            |                                  |      |          |   |
|            |                                  |      |          |   |
|            |                                  |      |          |   |
|            |                                  |      |          |   |
|            |                                  |      |          |   |
| <u> </u>   |                                  |      |          |   |
|            |                                  | 确定   | 取消 帮助    |   |
|            |                                  |      |          | _ |
| •          |                                  |      |          |   |

| 访问   | 在"Service Virtualization"对话框中,单击 <b>配置服务器</b> 按<br>钮。                |
|------|----------------------------------------------------------------------|
| 重要信息 | 此对话框仅列出在"配置 Service Virtualization"对话框的 <b>服</b><br>务器 URL 列中定义的服务器。 |
| 相关任务 | "如何将虚拟化服务添加到性能测试" ( 第 103 页)                                         |
| 另请参见 | • "集成虚拟化服务概述"(第 100 页)                                               |
|      | • "配置 Service Virtualization 对话框"(第 104 页)                           |

用户界面元素如下所述:

| UI 元素   | 描述                                                                                                    |
|---------|----------------------------------------------------------------------------------------------------|
|         | 用于修改服务器的用户名和密码。将打开"编辑服务器"对话框。<br>单击 ✔ 保存配置。<br><b>댰例</b> Edit Server: http://myserver1:8080/management User: Password: |
| 服务器 URL | 显示服务器的 URL。                                                                                                    |

集成虚拟化服务

| UI 元素 | 描述         |
|-------|------------|
| 用户    | 显示服务器的用户名。 |
| 密码    | 显示服务器的密码。  |

# Load Generator 分配

此章节包括:

| Load Generator 分配概述            | 114 |
|--------------------------------|-----|
| 如何在 Vuser 组之间分配 Load Generator | 115 |
| Load Generator 用户界面            | 116 |

# Load Generator 分配概述

Load Generator 是在测试运行期间运行 Vuser 的 Performance Center 主机。

此部分包括:

- "Load Generator 类型"(第 114 页)
- "Load Generator 分配方法"(第 114 页)
- "Load Generator 属性自定义"(第 114 页)

### Load Generator 类型

Load Generator 有两种类型:

- 特定 Load Generator。实际 Load Generator。例如,位于伦敦的计算机 host1。
- 自动匹配 Load Generator。Load Generator 占位符,例如 LG1。将自动匹配 Load Generator 分配到 Vuser 组时,不是将特定 Load Generator 而是将具有特定属性的 Load Generator 的占位符分配到该组。在运行时,将分配项目主机池中与自动匹配 Load Generator 具有相同属性的特定 Load Generator 以替代自动匹配 Load Generator。

### Load Generator 分配方法

设计性能测试时,指定如何在参与测试的 Vuser 组之间分配 Load Generator。可以将所有 Load Generator 自动分配到每个 Vuser 组,也可以手动选择将哪些 Load Generator 分配到哪 个组。

使用下列方法分配 Load Generator:

• 自动 Load Generator 分配。选择自动 Load Generator 分配方法时,在测试设计阶段,测试中的所有自动匹配 Load Generator 将分配到所有参与的 Vuser 组。

在运行时,将分配项目主机池中与自动匹配 Load Generator 具有相同属性的特定 Load Generator 以替代自动匹配 Load Generator。

• 手动 Load Generator 分配。使用手动分配方法,可以将特定 Load Generator 分配到 Vuser 组。

如果不确定哪些 Load Generator 应该用于测试,则可以将自动匹配 Load Generator 分配 到组。在测试运行的初始化阶段,自动匹配 Load Generator 将自动替换为项目主机池中与自 动匹配 Load Generator 的属性匹配的特定 Load Generator。

提示: 手动分配使您能够在 Vuser 组之间分配 Load Generator, 而无需超载任何一个 Load Generator。

#### Load Generator 属性自定义

可以自定义 Load Generator 属性。有关如何自定义主机属性的详细信息,请参见《HP Application Lifecycle Management 管理员指南》。

自定义 Load Generator 属性时,请考虑以下内容:

- 创建属性,代表有关将有助于在主机用于性能测试时说明一个主机与另一个主机存在差异的属性。
- 由于可以为主机选择多个属性,因此可以定义任意多个主机属性。这些属性无需相关。
- 主机属性可以指任何事项。例如, 主机内存 高、西班牙语环境、非常慢的计算机。

### 如何在 Vuser 组之间分配 Load Generator

此任务描述如何自动和手动在参与性能测试的 Vuser 组之间分配 Load Generator。

**备注:** 此任务是较高级别任务的一部分。有关详细信息,请参见"如何定义性能测试工作负载"(第 82 页)。

要了解 Load Generator 分配的详细信息,请参见"Load Generator 分配概述"(第 114页)。

此任务包括以下步骤:

- "先决条件"(第 115 页)
- "选择 Load Generator 分配方法"(第 115 页)
- "指定要在测试中使用的 Load Generator"(第 115 页)
- "为自动匹配 Load Generator 选择属性 可选"(第 116 页)

#### 1. 先决条件

添加 Vuser 组以参与测试。有关详细信息,请参见"如何定义性能测试工作负载"(第 82 页)上的"如何定义性能测试工作负载"(第 82 页)。

#### 2. 选择 Load Generator 分配方法

在"组"窗格工具栏上的 LG 分配框中,选择以下任一选项:

- 每组分配全部。自动将所有 Load Generator 分配到每个 Vuser 组。
- 手动分配。使您能够手动将 Load Generator 分配到 Vuser 组。

| 工作负载类           | 型: 基本计划(按组),数字模式 | Controller:               | 专用                                                 | •••        |
|-----------------|------------------|---------------------------|----------------------------------------------------|------------|
| 组               |                  |                           |                                                    |            |
| <b>『</b> 議 孫 御本 | s 🙃 🍺 🖅 🗙 🏘 🏠    | 🖄 🖳 🛐 Yuser 总数: 10 LG 分配: | 手动分配                                               | <b>a</b> 🗊 |
| Vuser           | 组名               | 脚本名称 脚                    | ● 単元 プロング 第二 単一 一 単一 一 一 一 一 一 一 一 一 一 一 一 一 一 一 一 | 标记         |
|                 |                  |                           | -7-4070 HG                                         |            |
| 10              | qt1              | QII Qui                   | ickTest Frofessional 25% Load demerator            |            |

#### 3. 指定要在测试中使用的 Load Generator

■ 如果在上面选择了每组分配全部 ,则将在 LG 分配框右侧显示 LG 框。

输入要在测试中使用的 Load Generator 数,并按 ENTER。自动匹配 Load Generator 将 分配到每个 Vuser 组,并显示在 Load Generator 列中。

| 🗙 🍝 💠 🖄 🗵 | 😡 Wuser 总数: 10 LG 分戰: 每组分配全部 | B 💌                    | LG: 🛛 🖨 🕅 🖟        | PAL # |
|-----------|------------------------------|------------------------|--------------------|-------|
|           | 脚本名称                         | 脚本类型                   | Load Generator     | 标记    |
|           |                              |                        |                    |       |
|           | 911                          | QuickTest Professional | LG1, LG2, LG3, LG4 |       |
|           |                              |                        |                    |       |

- 如果在上面选择了**手动分配:** 
  - 。 要一次为多个组选择相同 Load Generator,请单击向多个组分配 Load Generator

 接钮。在打开的对话框中,为多个组选择自动匹配和/或特定 Load Generator 同样,可以删除已分配到组的 Load Generator。

有关用户界面的详细信息,请参见"向多个组分配 Load Generator 对话框"(第 117 页)。

• 要仅为特定组选择 Load Generator,可以使用出现在所选组的 Load Generator 列中的链接。单击该链接并选择要分配到该组的自动匹配和/或特定 Load Generator。

| LG 分配: 手动分配            | 💌 👶                 |
|------------------------|---------------------|
| 脚本类型                   | Load Generator 🔺 标记 |
| QuickTest Professional | 选择 Load Generator   |
|                        |                     |

有关用户界面的详细信息,请参见"选择 Load Generator 对话框"(第 120 页)。

4. 为自动匹配 Load Generator 选择属性 — 可选

可以为在测试中分配到 Vuser 组的自动匹配 Load Generator 选择属性。属性包括位置及其 他属性。在运行时,每个自动匹配 Load Generator 与项目主机池中具有相同属性的可用特 定 Load Generator 相匹配。

要为自动匹配 Load Generator 选择属性,请单击配置自动匹配 Load Generator 属性

安望 按钮,选择一个或多个自动匹配 Load Generator,然后输入位置和/或属性。

有关用户界面的详细信息,请参见"自动匹配 Load Generator 属性对话框"(第 122 页)。

**备注:** 如果未指定任何属性,则自动匹配 Load Generator 与项目主机池中的任何 Load Generator 相匹配。

### Load Generator 用户界面

此部分包括:

| 向多个组分配 Load Generator 对话框 | 117 |
|---------------------------|-----|
| 选择 Load Generator 对话框     | 120 |
| 自动匹配 Load Generator 属性对话框 | 122 |

# 向多个组分配 Load Generator 对话框

此对话框使您能够一次将一个或多个 Load Generator(自动匹配或特定)分配到多个 Vuser 组。还可以使用此对话框一次从多个 Vuser 组中删除一个或多个 Load Generator。

| 向纟                            | 多个组分配 Lo    | ad Generator 🖗 | 阿爾爾爾爾                 |     | ×      |
|-------------------------------|-------------|----------------|-----------------------|-----|--------|
| 法福 Load Generator             |             |                |                       |     |        |
| agy boar delizator<br>自动匹配 特定 |             |                |                       |     |        |
|                               |             |                |                       | 0   | 添加 LG  |
| Г                             | 夕称          | 屋椎             |                       | 1   |        |
|                               | LG1         |                | £                     |     |        |
|                               | LG2         | 位置: Default    |                       |     |        |
|                               | LG3         | 主机属性: 安装的组件:   | <u>Java runtime</u>   |     |        |
|                               | LG4         | 任何             |                       |     |        |
| •                             | LG5         | 任何             |                       |     |        |
|                               |             |                |                       |     |        |
|                               |             |                |                       |     |        |
|                               |             |                |                       |     |        |
|                               |             |                |                       |     |        |
| 选择                            |             |                |                       |     |        |
|                               | 名标          |                | 分別UE97 Load Generator |     |        |
|                               | test_qt1    |                |                       |     |        |
|                               | test_qt1_1  |                |                       |     |        |
|                               | test_qt1_24 |                | LG1; LG2              |     |        |
|                               |             |                |                       |     |        |
|                               |             |                |                       |     |        |
|                               |             |                |                       |     |        |
|                               |             |                |                       |     |        |
|                               |             |                |                       |     |        |
|                               |             |                |                       |     |        |
|                               |             |                |                       |     |        |
|                               |             | . A. #         | 2/10-                 | * 🖙 | \$1.94 |
|                               |             | 27日に           | 別序                    | 天团  | 帮助     |
|                               |             |                |                       |     |        |

| 访问   | 1. 在 ALM 侧栏上的 <b>测试</b> 下方,选择 <b>测试计划</b> 。 |
|------|---------------------------------------------|
|      | 2. 在测试计划树中右键单击性能测试,并选择 <b>编辑测试</b> 。        |
|      | 3. 在性能测试设计器窗口中,单击 <b>工作负载</b> 选项卡。          |
|      | 4. 从 LG 分配下拉列表,选择 <b>手动分配</b> 。             |
|      | 5. 单击向多个组分配 Load Generator 1.               |
| 重要信息 | 此对话框仅在使用 <b>手动</b> Load Generator 分配方法时可用。  |
|      |                                             |
| 相关任务 | • "如何定义性能测试工作负载"(第 82 页)                    |

用户界面元素如下所述(无标签元素显示在尖括号中):

Load Generator 分配

| UI 元素                | 描述                                                                                                    |
|----------------------|----------------------------------------------------------------------------------------------------|
| <mark>0</mark> 添加 LG | 使您能够为测试添加多个自动匹配 Load Generator。在相邻框<br>中输入 Load Generator 数,并单击 <b>添加 LG</b> 。                                                    |
| 分配                   | 将所选 Load Generator 分配到所选 Vuser 组。                                                                                                 |
| 刪除                   | 从所选 Vuser 组中删除所选 Load Generator。                                                                                                  |
| 自动匹配选项卡              | 使您能够选择要在测试中分配到 Vuser 组的自动匹配 Load<br>Generator,或从 Vuser 组中删除已分配的自动匹配 Load<br>Generator。                                            |
|                      | • <b>名称。</b> 自动匹配 Load Generator 的名称。默认情况下,这<br>些名为 LG1、LG2 等。                                                                    |
|                      | • <b>属性。</b> 在运行时,自动匹配 Load Generator 与项目主机池<br>中的特定 Load Generator 匹配的属性。                                                        |
|                      | 默认情况下显示 <b>任何</b> 。这意味着自动匹配 Load Generator<br>可以在运行时与项目主机池中的任何 Load Generator 匹<br>配。                                             |
|                      | 要为自动匹配 Load Generator 指定属性,请在此列中单击<br>相应的链接以打开"自动匹配 Load Generator 属性"对话<br>框。有关详细信息,请参见"自动匹配 Load Generator 属<br>性对话框"(第 122 页)。 |
|                      | 提示:要选择列表中的所有 Load Generator,请选中复选<br>框列标题中的复选框。                                                                                   |
| 特定选项卡                | 使您能够从项目主机池中选择要在测试中分配到 Vuser 组的<br>Load Generator,或从 Vuser 组中删除它们。                                                                 |
|                      | • 名称。Load Generator 的名称。                                                                                                    |
|                      | • 状况。Load Generator 的状态: 可操作、不可操作、不可<br>用                                                                                         |
|                      | <b>备注:</b> 已分配的 Load Generator 在运行时期间必须是可操作的。                                                                                     |
|                      | • 位置。Load Generator 的位置。                                                                                                    |
|                      | • <b>用途。</b> Load Generator 的用途。Controller、Load Generator、Data Processor 或其组合。                                                    |
|                      | <ul> <li>仅显示池中至少具有 Load Generator 用途的主机。</li> </ul>                                                                               |

Load Generator 分配

| UI 元素                      | 描述                                                                                                    |  |
|----------------------------|----------------------------------------------------------------------------------------------------|--|
|                            | <ul> <li>QuickTest 测试(UFT GUI 测试)无法在已选为性能测试的 Controller 的 Load Generator 上运行。</li> <li>如果 Load Generator 标有星号 (*),则表示该Load Generator 主机已选为 Controller。同样,建议不要将 Controller 主机用作 Load Generator。</li> </ul> |  |
|                            | <b>提示:</b> 要选择列表中的所有 Load Generator,请选中复选<br>框列标题中的复选框。                                                                                                    |  |
| <选择 Load Generator 窗<br>格> | 使您能够选择要在测试中分配到 Vuser 组的 Load<br>Generator,或从 Vuser 组中删除它们。                                                                                                    |  |
|                            | • 单击 <b>自动匹配</b> 选项卡可选择自动匹配 Load Generator。                                                                                                    |  |
|                            | • 单击 <b>特定</b> 选项卡可选择特定 Load Generator。                                                                                                    |  |
| 选择组窗格                      | 使您能够选择将向其分配或从中删除所选 Load Generator 的<br>Vuser 组。                                                                                                    |  |
|                            | • <b>名称。</b> Vuser 组的名称。                                                                                                    |  |
|                            | • <b>分配的 Load Generator。</b> 当前分配到 Vuser 组的 Load Generator。                                                                                                    |  |
|                            | <b>提示:</b> 要选择所有 Vuser 组,请选中复选框列标题中的复选框。                                                                                                    |  |

## 选择 Load Generator 对话框

此对话框使您能够将一个或多个 Load Generator(自动匹配或特定)分配到多个 Vuser 组。

| 🦲 选择 Load Ge | enerator 网页对话相 | Ī   |                       | <b>—</b>         |                    |          |
|--------------|----------------|-----|-----------------------|------------------|--------------------|----------|
| 选择 Load      | Generator      |     |                       |                  |                    |          |
| 201+ E000    |                |     |                       |                  |                    |          |
| 自动匹配         | 特定             |     |                       | Setter L A       |                    |          |
|              |                |     | 0                     | 添加 LG            |                    |          |
| 名称           | 属性             |     |                       |                  |                    |          |
| <b>V</b> LG1 | 任何             |     |                       |                  |                    |          |
| LG2          | 任何             |     |                       |                  |                    |          |
| LG3          | 任何             |     |                       |                  |                    |          |
| LG4          | 任何             |     |                       |                  |                    |          |
| LG5          | 1219           |     |                       |                  |                    |          |
|              |                |     |                       |                  |                    |          |
|              |                |     |                       |                  |                    |          |
|              |                |     |                       |                  |                    |          |
|              |                | 7/2 | TTo MK                | ±0.04            |                    |          |
|              |                |     | 取消                    | 帮助               |                    |          |
|              |                |     |                       |                  |                    |          |
| 访问           |                | 1.  | 在 ALM 侧栏              | 上的 <b>测试</b> 下方, | 选择测试计划。            |          |
|              |                | 2.  | 在测试计划树                | 中右键单击性           | 能测试,并选择 <b>编</b> 4 | 過        |
|              |                |     | 试。                    | ,                |                    |          |
|              |                | 3.  | 在性能测试设                | 计器窗口中,           | 单击 <b>工作负载</b> 选项- | ŧ.       |
|              |                | 4   |                       | 动车 选择            | 王动公司               | 1 0      |
|              |                | 4.  |                       | "亚列衣,起非          | 于初力配。              |          |
|              |                | 5.  | 在"组"窗格                | 中选择 Vuser        | · 组,并在"Load        |          |
|              |                |     | Generator"            | 列中单击该链           | 妾。                 |          |
|              |                |     |                       |                  |                    |          |
|              |                |     | LG 分配: 手动:            | 分配               | *                  | 3        |
|              |                |     | 脚本类型                  |                  | Load Generator 🔺   | 标记       |
|              |                |     |                       |                  |                    |          |
|              |                |     | QuickTest             | Professional     | 选择 Load Generat    | or I     |
|              |                |     |                       |                  |                    |          |
|              |                |     |                       |                  |                    |          |
| 重要信息         |                | 此太  | 话框仅在使用                | 手动 Load Ge       | enerator 分配方法      | 时可       |
|              |                | 用。  |                       |                  | ,                  | 499 U.S. |
| 111 11. 20 4 |                |     | ((1., 1-+)) · (3+1++) |                  |                    |          |
| 相天仕务         |                | •   | "如何定义性能               | 论测试上作负载          | て"(第 82 页)         |          |
|              |                | •   | "如何在 Vuse             | er 组之间分配         | Load Generator     | "(第      |
|              |                | 1   | 15 页)                 |                  |                    |          |

"如何创建终端会话"(第164页)

•

### 用户和管理员指南

Load Generator 分配

| 另请参见 | "Load Generator 分配概述" ( 第 114 页) |
|------|----------------------------------|
|------|----------------------------------|

用户界面元素如下所述:

| UI 元素   | 描述                                                                                                    |
|---------|----------------------------------------------------------------------------------------------------|
| O 添加 LG | 使您能够为测试添加多个自动匹配 Load Generator。在<br>相邻框中输入 Load Generator 数,并单击 <b>添加 LG</b> 。                                                                                                    |
|         | 对以下项可用: 仅"自动匹配"选项卡                                                                                                    |
|         | <b>终端服务。</b> 使您能够在所选 Load Generator 上配置终端<br>服务会话。有关详细信息,请参见"配置终端会话"(第<br>163页)。                                                                                                    |
|         | 可用于: Load Generator                                                                                                    |
| 自动匹配选项卡 | 使您能够选择要分配到所选 Vuser 组的自动匹配 Load Generator。                                                                                                    |
|         | <ul> <li>名称。自动匹配 Load Generator 的名称。默认情况下,这些名为 LG1、LG2 等。</li> </ul>                                                                                                    |
|         | • <b>属性。</b> 在运行时,用于匹配自动匹配 Load Generator<br>与特定 Load Generator 的属性。                                                                                                    |
|         | 默认情况下显示 <b>任何</b> 。这意味着自动匹配 Load<br>Generator 可以在运行时与任何 Load Generator 匹<br>配。要为特定自动匹配 Load Generator 指定属性,<br>请在"属性"列中单击相应的 <b>任何</b> 链接,以打开"自动<br>匹配 Load Generator 属性"对话框。有关详细信<br>息,请参见"自动匹配 Load Generator 属性对话<br>框"(第 122 页)。 |
|         | • <b>虚拟位置。</b> 虚拟位置的名称。单击 <b>选择虚拟位置</b> 链接可<br>打开"选择虚拟位置"对话框。                                                                                                    |
|         | 提示:要选择列表中的所有 Load Generator,请选中复选框列标题中的复选框。                                                                                                    |
| 特定选项卡   | 使您能够将项目主机池中的 Load Generator 分配到所选<br>Vuser 组。                                                                                                    |
|         | • 名称。Load Generator 的名称。                                                                                                    |
|         | • 状况。Load Generator 的状态:可操作、不可操作、<br>不可用。                                                                                                    |
|         | <b>备注:</b> 已分配的 Load Generator 在运行时期间<br>必须是可操作的。                                                                                                    |
|         | • 位置。Load Generator 的位置。                                                                                                    |
|         | • <b>虚拟位置。</b> 虚拟位置的名称。单击 <b>选择虚拟位置</b> 链接可                                                                                                    |

Load Generator 分配

| UI 元素 | 描述                                                                                                    |
|-------|----------------------------------------------------------------------------------------------------|
|       | 打开"选择虚拟位置"对话框。<br>• <b>用途</b> 。Load Generator 的用途,即<br>Controller、Load Generator、Data Processor 或<br>它们的组合。                                                                                                    |
|       | <ul> <li>仅显示池中至少具有 Load Generator 用途的 主机。</li> <li>只能在未分配为性能测试的 Controller 的 Load Generator 上运行 QuickTest 测试 (UFT GUI 测试)。</li> <li>如果 Load Generator 标有星号 (*),则表示 该 Load Generator 主机已选为 Controller。同样,建议不要将 Controller 主机用作 Load Generator。</li> </ul> |
|       | <b>提示:</b> 要选择列表中的所有 Load Generator,请选<br>中复选框列标题中的复选框。                                                                                                    |

### 自动匹配 Load Generator 属性对话框

此对话框使您能够为自动匹配 Load Generator 定义属性。属性包括位置及其他主机属性。在运行时,项目主机池中与这些属性匹配的特定 Load Generator 将分配到 Vuser 组。

| 월 自动匹配 Load Generator 属性 ── 网页对话框                          |                    |              |    |  |
|------------------------------------------------------------|--------------------|--------------|----|--|
| 选择一个联步个 Load Generator,                                    | 开定义所 斋 隅 怪         |              |    |  |
| Load Generator<br>() 添加<br>LG1<br>LG2<br>LG3<br>LG4<br>LG5 | 属性<br>位量:<br>主机属性: | 任何位置         |    |  |
|                                                            |                    | 瑞会 取消 郭      | 85 |  |
|                                                            |                    | 36,22 载(音 竹) | 20 |  |

| 访问 | 1. | 在 ALM 侧栏上的 <b>测试</b> 下方,选择 <b>测试计划</b> 。   |
|----|----|--------------------------------------------|
|    | 2. | 在测试计划树中右键单击性能测试,并选择 <b>编辑测试</b> 。          |
|    | 3. | 在性能测试设计器窗口中,单击 <b>工作负载</b> 选项卡。            |
|    | 4. | 在"组"窗格工具栏上,单击 <b>配置自动匹配 Load Generator</b> |

Load Generator 分配

|      | 属性 🔁 。                                        |
|------|-----------------------------------------------|
| 相关任务 | • "如何在 Vuser 组之间分配 Load Generator" ( 第 115 页) |
|      | • "如何创建终端会话" ( 第 164 页)                       |

用户界面元素如下所述:

| UI 元素             | 描述                                                                                                    |
|-------------------|----------------------------------------------------------------------------------------------------|
| 5 添加              | 使您能够为测试添加多个自动匹配 Load Generator。单击此按<br>钮,输入要添加的自动匹配 Load Generator 数,并单击 <b>添加</b> 。                                                                                                    |
|                   | <b>可用于:</b> 当选择 <b>手动分配</b> Load Generator 分配方法时。                                                                                                    |
| 终端服务              | 使您能够在所选 Load Generator 上配置终端服务会话。有关详细<br>信息,请参见"配置终端会话"(第 163 页)。                                                                                                    |
|                   | <b>可用:</b> 当选择 <b>手动分配</b> Load Generator 分配方法时。                                                                                                    |
| Load Generator 窗格 | 列出可用的自动匹配 Load Generator。                                                                                                    |
| 属性窗格              | 使您能够为在 Load Generator 列表中选择的自动匹配 Load Generator 定义属性。                                                                                                    |
|                   | • 位置。选择 Load Generator 位置。                                                                                                    |
|                   | • 主机属性。为 Load Generator 选择属性。                                                                                                    |
|                   | <b>提示:</b> 可以自定义属性的列表。有关详细信息,请参见"Load Generator 分配概述"(第 114 页)。                                                                                                    |
|                   | <b>示例:</b><br>如果希望 Vuser 组使用位于伦敦且具有中等强度和内存的<br>Load Generator,则在 <b>位置</b> 下选择 <b>伦敦</b> ,并在 <b>主机属性</b> 列表中<br>选择 <b>主机内存:中</b> 和 <b>主机强度:中</b> 。在运行时,系统将尝试将具<br>有这些属性的特定 Load Generator 分配到该 Vuser 组。 |

# 计划性能测试

此章节包括:

| 计划性能测试概述      | 126 |
|---------------|-----|
| 如何定义性能测试计划    |     |
| 如何将操作添加到测试计划中 |     |
| 如何编辑计划程序操作    | 131 |
| 计划性能测试用户界面    | 131 |

# 计划性能测试概述

您使用计划程序创建在受控方式下分配性能测试负载的计划。

使用计划程序,您可以:

- 设置测试应该开始运行的时间,并指定在发出运行测试命令后、运行 Vuser 前计划程序应该等 待多久。
- 规定:
  - 如何初始化测试中的 Vuser
  - 在给定时间段内启动/停止多少个 Vuser
  - 多久开始运行一次 Vuser 同时或逐渐

有关详细信息,请参见"计划程序操作"(第 133 页)。

- 通过指定 Vuser 或 Vuser 组应当处于正在运行状态的时间,限制测试内 Vuser 或 Vuser 组 的运行持续时间。
- 设置测试按照为启用的 Vuser 组定义的运行时设置运行,或设置 Vuser 组反复运行直到计划 设置指示他们停止运行为止。

要定义性能测试计划,请参见"如何定义性能测试计划"(第 128 页)。

此部分还包括:

- "测试计划类型"(第 126 页)
- "计划运行模式"(第 127 页)

#### 测试计划类型

在您设计性能测试时,可以定义测试中参与的 Vuser 组运行时应遵循的计划。

您可以安排一个计划上的所有组一起运行,也可以为每个 Vuser 组定义单独的计划。

### 按测试计划

当您**按测试**计划时,所有 Vuser 组同时参与测试运行。即,计划同时应用于所有 Vuser 组,并 且每个操作相应地应用于所有 Vuser 组。

例如,测试包括三个参与的 Vuser 组,如下所示:

| 组名     | Vuser 数 |
|--------|---------|
| Group1 | 10      |
| Group2 | 20      |
| Group3 | 30      |
| 总计     | 60      |

当按测试计划时,如果计划程序指示在其启动测试运行时开始运行 30 个 Vuser,则从每个组中开 始运行适当数量的 Vuser,如下所示:

| 组名     | Vuser 数 |
|--------|---------|
| Group1 | 5       |
| Group2 | 10      |
| Group3 | 15      |
| 总计     | 30      |

**备注:**百分比模式的测试使用相同的规则。

### 按 Vuser 组计划

备注: 仅限 Vuser 组(数字) 模式的测试。

当您**按 Vuser 组**计划时,参与测试运行的每个 Vuser 组按照各自的单独计划来运行。即,您可 以为每个 Vuser 组指定何时开始运行 Vuser 组,在指定时间间隔内开始运行和停止运行多少个 Vuser,以及组应该持续运行多长时间。

组计划可以单独运行,也可以全部同时运行。

### 计划运行模式

可以计划测试按照为 Vuser 组定义的运行时设置运行,也可以让 Vuser 组反复运行直到测试计 划指示他们停止运行为止。

您可以计划测试按以下某个运行模式运行:

- **实际运行模式。**测试按照用户定义的模拟实际事件计划的一组操作来运行。Vuser 组按照其在运行时设置中定义的迭代运行,但您可以定义一次运行多少个 Vuser, Vuser 应该持续运行多久,以及一次停止运行多少个 Vuser。
- 基本运行模式。一个计划上所有启用的 Vuser 组分别按照各自的运行时设置一起运行。您可以 计划一次开始运行多少个 Vuser,以及他们在停止前应该运行多久。

下表说明给定的计划类型如何以实际运行模式与基本运行模式运行:

| 计划类型 | 运行模式 — 实际                                                                | 运行模式 — 基本                                                                                      |
|------|--------------------------------------------------------------------------|------------------------------------------------------------------------------------------------|
| 测试   | 一个计划上所有参与的 Vuser 组一起运行。测试按照用户定义的模拟实际事件计划的一组操作来运行。您可以计划 Vuser 在测试期间开始和停止运 | 一个计划上所有参与的 Vuser 组分别按照各自的运<br>行时设置一起运行。您计划何时开始运行所有<br>Vuser,指定他们应该运行多久,然后指定如何停止<br>运行所有 Vuser。 |

| 计划类型                               | 运行模式 — 实际                                                                                                    | 运行模式 — 基本                                                                                                    |
|------------------------------------|----------------------------------------------------------------------------------------------------|----------------------------------------------------------------------------------------------------|
|                                    | 行许多次,并指定<br>他们保持正在运行<br>状态或已停止状态<br>的时长。                                                                                                |                                                                                                    |
| <b>组</b><br>(对百分比模<br>式的测试不适<br>用) | 每个参与的 Vuser<br>组都按照模拟该<br>Vuser 组的实际事<br>件计划的自定义计<br>划来运行。您可以<br>计划组中 Vuser 在<br>测试期间开始和停<br>止运行许多次,并<br>指定他们保持正在<br>运行状态或已停止<br>状态的时长。 | 每个参与的 Vuser 组都按照其自己的计划和运行时<br>设置来运行。您为每个 Vuser 组计划何时开始运行<br>Vuser 组,如何开始运行组中的所有 Vuser,指定<br>Vuser 应该运行多久,然后指定如何停止运行组中<br>的所有 Vuser。 |

# 如何定义性能测试计划

此任务描述如何定义性能测试计划。

**备注:** 此任务是较高级别任务的一部分。有关详细信息,请参见"如何定义性能测试工作负载"(第 82 页)。

此任务包括以下步骤:

- "先决条件"(第 128 页)
- "定义一组计划程序操作"(第 128 页)
- "仅限组计划: 将 Vuser 组的计划程序设置复制到其他组 可选" ( 第 129 页)
- "计划测试开始时间 可选" ( 第 129 页)
- 1. 先决条件
  - 在性能测试设计器(测试计划 > 右键单击树中的测试并选择编辑测试 > 工作负载选项卡)
     中,确保测试包含脚本。

| 5日        |                           |                     |                      |
|-----------|---------------------------|---------------------|----------------------|
| □ 选择版本 63 | 🕞 🖅 🗶 🦂 🌴 📴 💿 🗵 🛐 Vuser 🗮 | 数: 30 LG 分配: 毎組分配全部 | 💌 LG: 0 📑 📑 📝 PAL 报告 |
| Vuser     | 组名                        | 脚本名称                | 柳本类型                 |
|           |                           |                     |                      |
| 10        | script2                   | script2             | C Vuser              |
| 10        | script3                   | Test_QT1            | C Yuser              |
| 10        | test_gt1_24               | Test_QT1            |                      |

- 必须启用计划程序。单击"工作负载"选项卡底部的选项按钮。在"测试选项"对话框中, 确保选中启用计划程序。有关用户界面的详细信息,请参见"测试选项对话框"(第 97 页)。
- 2. 定义一组计划程序操作

"操作"网格显示与工作负载类型框中选择的工作负载类型相对应的默认计划程序操作。

| 全局计划程序       |                                                         |
|--------------|---------------------------------------------------------|
| * 新建 🔻 X 🌳 🗸 | 计划的 Vuser 数: 20                                         |
| 操作           | 属性                                                      |
| 初始化          | 同时初始化所有 Vuser                                           |
| 启动 Vuser     | 启动所有 Vuser 状态: 逐新 ✔<br>2   Vuser,每隔 00:00:15 (HH:MM:SS) |
| 持续时间         | 运行持续时间: 00:05:00 (HH:MM:SS)                             |
| 停止 Vuser     | 停止 所有 Wuser: 每 00:00:30 (HH:MM:SS) 5 个                  |

在实际计划中,您可以添加更多的计划程序操作,编辑或删除现有操作。

在基本计划中,您可以编辑现有计划程序操作。

- 有关计划程序操作的详细信息,请参见"计划程序操作"(第 133 页)。
- 有关如何添加操作(仅限实际计划)的详细信息,请参见"如何将操作添加到测试计划中" (第 129 页)。
- 有关如何编辑操作的详细信息,请参见"如何编辑计划程序操作"(第 131 页)。
- 3. **仅限组计划: 将 Vuser 组的计划程序设置复制到其他组 可选** 当您按 Vuser 组计划时,可以将 Vuser 组的计划程序设置复制到其他 Vuser 组。

#### 备注:

- 复制的计划程序设置包括计划程序运行模式(基本或实际)和一组定义的计划程序操作。
- 在全局计划中此选项为禁用的。
- a. 在"组"网格工具栏上,单击**复制计划程序设置 迎** 按钮。
- b. 选择要复制其设置的源组,再选择一个或多个目标组。
- c. 单击**应用**。源组的计划程序设置将复制到目标组中。
- 4. 计划测试开始时间 可选

单击"工作负载"选项卡底部的**选项**按钮。选择**延迟以下时间后启动计划程序**,输入在其之后 开始运行测试的时间。

# 如何将操作添加到测试计划中

此任务描述如何将操作添加到实际测试计划中。

**备注:**您只能将操作添加到**实际计划**中。

此任务包括以下步骤:

- "如何将操作添加到测试计划中"(第 129 页)
- "如何将操作添加到测试计划中"(第 129 页)

### 从操作网格将操作添加到计划中

**备注:**新操作始终添加到"操作"网格中所选的操作之后。

1. 在"操作"网格中,选择要在其后插入新操作的操作,单击**新建计划程序操作**按钮的向下箭头。

| 全局计划程序                 |   |                                        |
|------------------------|---|----------------------------------------|
| 🖇 新建 💌 🗙 🦞             | ¢ | 计划的 Vuser 数: 20                        |
| 启动 Vuser               |   | 属性                                     |
| 持续时间                   |   | 初始化状态: 运行前每个 Vuser ▼                   |
| אם עעצפר<br>זקון עעצפר |   | 启动 20 Vuser: 每 00:00:15 (HH:MM:SS) 2 个 |
| 持续时间                   |   | 运行持续时间: 00:05:00 (HH:MM:SS)            |
| 停止 Vuser               |   | 停止 所有 Vuser: 每 00:00:30 (HH:MM:SS) 5 个 |

2. 选择要添加的操作类型。

**备注:**您可以添加启动 Vuser、停止 Vuser 或持续时间操作。有关每个操作类型的详细 信息,请参见"计划程序操作"(第 133 页)。

- 3. 在属性列中,指定操作的属性。
  - 如果您添加的是"启动 Vuser"或"停止 Vuser"操作,请输入要开始/停止运行的 Vuser 数,并选择如何开始/停止运行 Vuser:同时或逐渐。

如果选择逐渐,请输入一次启动/停止 Vuser 的数量及时间间隔。

• 如果您添加的是"持续时间"操作,请选择运行操作的持续时间。

单击应用变更 「 保存操作设置。

4. 当您向计划中添加完操作时,请在"工作负载"选项卡底部单击保存。

备注:如果您不单击保存而离开性能测试设计器窗口,则不会保存应用于计划的变更。

#### 通过将一个操作拆分成两个来添加操作

可以在"操作"网格或图中将一个原始操作一分为二,来添加启动 Vuser、持续时间和停止 Vuser 操作。

#### 要将一个操作拆分成两个:

1. 在网格中选择操作,或在图中选择代表要拆分的操作的线。

提示:在"操作"网格中选择操作会在图中突出显示相应的线。

示例

- 拆分 5 分钟的"持续时间"操作会产生两个 2.5 分钟的"持续时间"操作。
- 拆分启动 20 个 Vuser 的"启动 Vuser"操作会产生两个"启动 Vuser"操作,每 个启动 10 个 Vuser。
- 3. (可选)编辑每个操作。有关详细信息,请参见"如何编辑计划程序操作"(第 131 页)。

### 如何编辑计划程序操作

此任务描述如何编辑计划程序操作。您可以编辑所有类型的操作。有关每个操作类型的详细信息, 请参见"计划程序操作"(第 133 页)。

#### 要编辑计划程序操作:

- 1. 在"操作"网格中,选择要编辑的操作。属性列将变为可编辑。
- 2. 修改操作设置,并单击应用变更
- 3. 当您编辑完操作时,单击保存。

备注:如果您不单击保存而离开性能测试设计器窗口,则不会保存应用于计划的变更。

# 计划性能测试用户界面

此部分包括:

| 全局计划程序窗格 | 131 |
|----------|-----|
| 计划程序操作   | 133 |

### 全局计划程序窗格

此窗格使您能够定义运行性能测试的计划。

| 全局调度程序      |                                         |       |       |       |      |         |      |       |       |
|-------------|-----------------------------------------|-------|-------|-------|------|---------|------|-------|-------|
| *新建 • 💥 🏺 🌾 | 计划的 Vuser 数: 2                          |       |       |       |      |         |      | × 🕆 🈫 |       |
| 操作          | 属性                                      | 3     |       |       |      |         |      |       |       |
| 启动组         | 负载测试开始后立即启动                             | 2     |       |       |      |         | _    |       |       |
| 初始化         | 初始化状态: 运行前每个 Vuser 💌                    | /nser |       |       |      |         |      |       |       |
| 启动 Vuser    | 启动 2 Vuser:每 00:00:15<br>(HH:WW:SS) 2 个 | 1     |       |       |      |         |      | -     |       |
| 持续时间        | 运行持续时间: 00:05:00 VH:MM:SS)              | 0     |       |       |      |         |      |       |       |
| 消息          |                                         | 8     | 00.0  | 80    | 000  | 80      | 000  | 8     |       |
|             |                                         | 0.00  | 1:00  | 12:00 | 30   | 4:00    | 5:00 | 6.00  |       |
|             |                                         |       |       |       | 时间   |         |      |       |       |
|             |                                         |       |       |       |      |         |      |       | _     |
|             |                                         |       |       |       |      |         |      |       |       |
| 访问          | 1                                       | 在 AI  | м ЛП  | 栏     | 上的测  | -4-14   | 下方   | 选力    | 医测试开闭 |
| 67 I.J      | 1.                                      |       | an pe | 1/1   | LHJU | KI 1644 | 1 /1 | , 20, |       |

|      | 2. 在测试计划树中右键单击性能测试,并选择 <b>编辑测试</b> 。                             |
|------|------------------------------------------------------------------|
|      | 3. 在性能测试设计器窗口中,单击 <b>工作负载</b> 选项卡。                               |
| 重要信息 | 如果测试中的脚本包含集合点,则测试不会按计划运行,因为集合<br>点会干扰计划。有关详细信息,请参见"集合点"(第 82 页)。 |
| 相关任务 | "如何定义性能测试计划"(第 128 页)                                            |
| 另请参见 | <ul><li>"计划性能测试概述"(第 126 页)</li><li>"计划程序操作"(第 133 页)</li></ul>  |

用户界面元素如下所述(无标签元素显示在尖括号中):

| UI 元素 | 描述                                                                       |
|-------|--------------------------------------------------------------------------|
| * 新建  | 新建计划程序操作。使您能够将操作添加到测试计划中。新操作将添加到网格中所选的操作之后。                              |
|       | 您只能添加"启动 Vuser"、"持续时间"和"停止<br>Vuser"操作。有关详细信息,请参见"计划程序操作"<br>( 第 133 页)。 |
|       | <b>对以下项可用</b> : 仅实际计划                                                    |
| *     | <b>删除选定操作</b> 。删除选定操作。                                                   |
| *     | <b>拆分选定操作</b> 。将所选操作拆分成原始操作的两个相等部分。                                      |
| ſ     | 应用变更。使您能够将操作修改应用于计划图中。                                                   |
| X     | <b>隐藏/显示图例。</b> 隐藏/显示图例。                                                 |
| 4     | <b>对于组计划的注释:</b> 当图例正在显示时,网格标题栏中的选<br>定组在图例中为只读。                         |
|       | 要查看/隐藏一个或多个其他 Vuser 组,请分别选择/清除<br>相应的 Vuser 组旁边的复选框。                     |
|       | 图例 — X                                                                   |
|       | Vuser 组                                                                  |
|       | script1                                                                  |
|       | 50_ftp                                                                   |
|       | lol                                                                      |
|       | script3                                                                  |
|       |                                                                          |

计划性能测试

| UI 元素       | 描述                                                                                                    |
|-------------|----------------------------------------------------------------------------------------------------|
| 计划的 Vuser 数 | 显示测试中计划运行的 Vuser 总数。                                                                                                    |
|             | <ul> <li>备注:</li> <li>当测试在数字模式下并且您定义的是基本计划时,<br/>在您更改 Vuser 组中的 Vuser 数时会更新计划的<br/>Vuser 数。您可以更改所选组中的 Vuser 数:</li> <li>在"组"网格中:选择组并更改 Vuser 数</li> <li>在"操作"网格中: 在"操作"网格的标题栏中选<br/>择组,并在"启动 Vuser"操作中更改 Vuser<br/>数。</li> </ul> |
|             | 列出计划的操作。网格最初显示与您为工作负载选择的计划<br>类型相对应的默认操作。有关详细信息,请参见"工作负载<br>类型对话框"(第 93 页)。<br>对于所有计划,可以修改某些操作。<br>在实际计划中,还可以添加和删除操作,使您能够模拟运行<br>测试的更真实计划                                                                                        |
|             | 提供"操作"网格中所列操作的图形表示。                                                                                                    |
|             | 在实际计划中,您可以通过将一个操作拆分成两个相等的部分来从图中添加新操作。                                                                                                    |
| 〈标题栏〉       | 根据为测试选择的工作负载类型,显示计划类型和计划的<br>Vuser 数:                                                                                                    |
|             | <ul> <li>全向计划。当计划是按测试计划时显示。</li> <li>&lt;组&gt;的组计划。针对组计划显示。显示操作网格中显示<br/>了其计划的组名称。</li> </ul>                                                                                                    |
| 消息          | 显示警报消息。                                                                                                    |

# 计划程序操作

性能测试计划包含指示测试何时开始运行 Vuser 组、如何初始化 Vuser、何时开始/停止运行 Vuser 以及操作运行频率的一系列操作。

以下部分描述可用计划程序操作。

- "启动组"(第 134 页)
- "初始化"(第134页)
- "启动 Vuser"(第 135 页)
- "持续时间"(第135页)
- "停止 Vuser" (第 136 页)

#### 启动组

"启动组"操作定义何时开始运行 Vuser 组。在您选择以下类型的工作负载时,默认情况下**启动** 组操作在"操作"网格中显示为第一个操作:按组。

| 选项     | 描述                                                    |
|--------|-------------------------------------------------------|
| 立即启动   | 在测试开始运行后,计划程序立即开始运行所选 Vuser 组。                        |
|        | 生成的操作:负载测试开始后立即启动。                                    |
| 延迟启动   | 在测试开始运行之后,计划程序等待指定时间(以小时、分钟和秒<br>表示),再开始运行所选 Vuser 组。 |
|        | 生成的操作:负载测试开始后 (HH:MM:SS) 后启动。                         |
| 组完成时启动 | 在此选项中指定的 Vuser 组完成运行之后,计划程序立即开始运行<br>所选 Vuser 组。      |
|        | 生成的操作:组<组名>完成时启动。                                     |

备注:

- 启动组操作仅对组计划可用。
- 启动组操作之后始终是初始化操作。
- 启动组操作无法删除。

### 初始化

初始化操作指示计划程序准备 Vuser,以使他们在就绪状态并可以运行。默认情况下,在"操作"网格中为所有类型的计划显示初始化操作。

| 选项            | 描述                                                            |
|---------------|---------------------------------------------------------------|
| 同时初始化所有 Vuser | 计划程序同时初始化测试中的所有 Vuser 或所选的 Vuser 组,并等<br>待指定的时间再开始运行他们。       |
|               | 生成的操作:<br>同时初始化所有 Vuser<br>初始化后等待 <00:00:00>(HH:MM:SS)        |
| 逐渐初始化         | 计划程序按照指定的时间间隔(以小时、分钟和秒表示)逐渐初始化<br>指定数量的 Vuser,并等待指定时间再开始运行他们。 |

| 选项                | 描述                                                                                                 |
|-------------------|----------------------------------------------------------------------------------------------------|
|                   | 生成的操作:<br>每(HH:MM:SS)初始化〈X〉个 Vuser<br>初始化后等待(HH:MM:SS)。                                            |
| 运行前初始化每个<br>Vuser | 计划程序在开始运行测试中的每个 Vuser 或所选 Vuser 组前先初始<br>化它们。                                                      |
|                   | 生成的操作:运行前初始化每个 Vuser。                                                                              |
|                   | <b>注:</b> 在选中 <b>等待所有组初始化</b> 时,此选项对组计划不可用。请参<br>见 <b>"等待所有组初始化"</b> ( 第 "测试选项对话框"( 第 97 页)<br>页)。 |

#### **备注:初始化**操作无法删除。

### 启动 Vuser

启动 Vuser 操作指示计划程序开始运行 Vuser。

| 选项                                                                     | 描述                                                                                                    |
|------------------------------------------------------------------------|----------------------------------------------------------------------------------------------------|
| 启动所有 Vuser:同时                                                          | 计划程序在测试中同时运行所有 Vuser。                                                                                                    |
| 启动 X 个 Vuser:逐渐<br>Y 个 Vuser:每<br><hh:mm:ss><br/>(HH:MM:SS)</hh:mm:ss> | <pre>计划程序逐渐运行指定数量的 Vuser (XX)。即,计划程序运行 Y 个<br/>Vuser,等待指定时间(以小时、分钟和秒表示),再运行另外的 Y<br/>个 Vuser。<br/>生成的操作: 启动 X 个 Vuser:每 <hh:mm:ss> (HH:MM:SS) Y 个<br/>Vuser</hh:mm:ss></pre> |

### 备注:

- 计划程序仅在 Vuser 达到就绪状态时才开始运行 Vuser。
- 在基本计划中,不管选择同时还是逐渐,计划程序始终都运行**所有** Vuser。在实际计划中,可以选择一次开始运行多少个 Vuser。
- 当测试正在运行时,可以将 Vuser 组/脚本添加到测试,并启用他们。在逐渐启动 Vuser 时,如果在测试中的所有 Vuser 都已经开始运行后添加 Vuser 组,则会立即启动新组。

#### 持续时间

持续时间操作指示计划程序继续以当前状态按指定时长运行测试。

| 选项     | 描述                        |
|--------|---------------------------|
| 运行直到完成 | 测试一直运行到所有 Vuser 都已运行完成为止。 |
|        | 生成的操作: 运行直到完成             |

| 选项    | 描述                                                  |  |  |  |  |  |  |  |
|-------|-----------------------------------------------------|--|--|--|--|--|--|--|
| 运行    | 测试以当前状态运行指定时间(以天、小时、分钟和秒表示),再继续下一个操作。               |  |  |  |  |  |  |  |
|       | <b>默认值:</b> 5 分钟                                    |  |  |  |  |  |  |  |
|       | <b>最长可定义的持续时间:</b> 99.23:59:59 dd.HH:MM:SS。         |  |  |  |  |  |  |  |
|       | 生成的操作: 运行 <dd.hh:mm:ss> (dd.HH:MM:SS)</dd.hh:mm:ss> |  |  |  |  |  |  |  |
| 无限期运行 | 测试无限期运行。                                            |  |  |  |  |  |  |  |
|       | 生成的操作:无限期运行                                         |  |  |  |  |  |  |  |
|       | 可用于: 仅基本计划                                          |  |  |  |  |  |  |  |

#### 备注:

- 在实际计划中,如果持续时间操作的后面未跟另一个操作,则测试继续无限期运行。
- 在实际计划中,为了避免测试运行期间的意外行为,请在连续启动 Vuser 和停止 Vuser 操作之间添加持续时间操作。
- 在基本计划中,运行持续时间操作的后面始终跟有停止 Vuser 操作。

#### 停止 Vuser

停止 Vuser 操作指示计划程序停止运行 Vuser。

| 选项                   | 描述                                                                                                    |
|----------------------|----------------------------------------------------------------------------------------------------|
| 停止所有 Vuser:同时        | 计划程序一次性停止所有运行的 Vuser。                                                                                 |
| 停止所有/X 个<br>Vuser:逐渐 | 计划程序逐渐停止指定数量的( <b>所有</b> 或 X 个) Vuser。即,计划程序<br>停止 Y 个 Vuser,等待指定时间(以小时、分钟和秒表示),再停止<br>另外的 Y 个 Vuser。 |
|                      | 生成的操作: 停止 <x> 个 Vuser:每 <hh:mm:ss> (HH:MM:SS) <y><br/>个 Vuser</y></hh:mm:ss></x>                      |

#### 备注:

- 有运行持续时间操作的基本计划,其后面始终跟同时或逐渐停止所有 Vuser 的停止 Vuser 操作。
- 在实际计划中,为了避免测试运行期间的意外行为,请在连续启动 Vuser 和停止 Vuser 操作之间添加持续时间操作。
- 在实际计划中,如果在运行持续时间操作之后没有指定操作,则 Vuser 继续无限期运行, 即计划继续无限期运行。
- 按组计划时,如果 Group A 计划为无限期运行, Group B 计划为在 Group A 之后运行,则必须手动停止 Group A, Group B 才能开始运行。

# 服务级别协议

此章节包括:

| 服务级别协议概述          | .138 |
|-------------------|------|
| 如何定义服务级别协议        | .139 |
| 如何定义服务级别协议 — 用例场景 | .140 |
| 服务级别协议用户界面        | .142 |

# 服务级别协议概述

**服务级别协议(SLA)**是您为性能测试定义的特定目标。测试运行之后,HP LoadRunner Analysis 将这些目标与该次运行过程中收集和存储的性能相关数据进行比较,确定 SLA 通过还 是未通过。

根据您要为目标计算的度量, ALM 用以下方式之一确定 SLA 状态:

| SLA 类型                        | 描述                                                                                                    |
|-------------------------------|----------------------------------------------------------------------------------------------------|
| 在时间线上的时间间<br>隔处确定的 SLA 状<br>态 | Analysis 在测试运行中的时间线上设置的时间间隔处显示 SLA 状态。<br>在时间线中的每个时间间隔处(如每 10 秒), Analysis 都将检查以确<br>认度量的性能是否偏离 SLA 中定义的阈值。 |
|                               | 可以如下计算的度量:                                                                                                  |
|                               | • 平均事务响应时间                                                                                                  |
|                               | • 每秒错误数                                                                                                    |
| 整个运行期间确定的                     | Analysis 显示整个测试运行的单一 SLA 状态。                                                                                |
| SLA 状态                        | 可以如下计算的度量:                                                                                                  |
|                               | • 事务响应时间 — 百分位                                                                                              |
|                               | • 每次运行总点击数                                                                                                  |
|                               | • 每次运行的平均点击数(点击数/秒)                                                                                         |
|                               | • 每次运行的总吞吐量(字节数)                                                                                            |
|                               | • 每次运行的平均吞吐量(字节数/秒)                                                                                         |

#### 备注:

- 可以在 ALM 或 HP LoadRunner Analysis 中定义并编辑 SLA。
- 有关查看 ALMPerformance Center 中运行后 SLA 状态的详细信息,请参见"SLA 报告"(第 215 页)。
- 有关查看 Analysis 报告中运行后 SLA 状态的详细信息,请参见《HP LoadRunner Analysis 用户指南》。

### 跟踪期

为时间线上计算的度量定义服务级别协议(SLA)时, Analysis 确定该时间线中指定时间间隔处的 SLA 状态。时间间隔的频率称为**跟踪期**。

默认情况下定义内部计算的跟踪期。可通过定义将哪个 Analysis 插到内置算法中以计算跟踪期的 值,来更改此跟踪期。有关详细信息,请参见"跟踪期对话框"(第 150 页)。

### 如何定义服务级别协议

此任务描述如何定义服务级别协议 (SLA)。

可以定义服务级别协议(SLA),它们测量测试运行期间的时间间隔上或完整性能测试运行中的性能 测试目标。要了解详细信息,请参见"服务级别协议概述"( 第 138 页)和《HP LoadRunner Analysis 用户指南》。

**备注:** 此任务是较高级别任务的一部分。有关详细信息,请参见"如何设计性能测试"(第70页)。

**提示:** 有关与此任务相关的用例场景,请参见"如何定义服务级别协议 — 用例场景"(第 140 页)。

此任务包括以下步骤:

- "先决条件"(第 139 页)
- "通过 SLA 向导运行"(第 139 页)
- "定义跟踪期 可选" (第 139 页)
- •"结果"(第140页)
- 1. 先决条件

创建性能测试。有关详细信息,请参见"如何设计性能测试"(第 70 页)。

**备注:** 要定义平均事务响应时间或事务响应时间百分位 SLA, 性能测试必须包括包含至少 一个事务的脚本。

#### 2. 通过 SLA 向导运行

在性能测试设计器中,单击**摘要**选项卡。在**服务级别协议**窗格中,单击**新建**以打开"服务级别协议"向导。有关用户界面的详细信息,请参见"服务级别协议向导"(第 144 页)。

- a. 选择 SLA 的度量。
- b. 如果要定义事务响应时间(平均/百分位)的 SLA,则选择要包括在目标中的事务。
- c. (可选)评估时间线上的 SLA 状态时,选择要考虑的加载条件,并定义该加载条件对应的 负载值范围。
- d. 设置度量的阈值。
  - 如果**事务响应时间(平均/百分位)**或每秒错误数值超过定义的阈值,则 Analysis 将 产生失败 SLA 状态。
  - 如果**总点击数、每秒平均点击数、总吞吐量**或**平均吞吐量**的值低于定义的阈值,则 Analysis 将产生**失败** SLA 状态。
- 3. 定义跟踪期 可选

对于其 SLA 状态随时间间隔确定的度量,需要定义时间间隔的频率,称为跟踪期。有关详细

信息,请参见"跟踪期"(第138页)。

有关用户界面的详细信息,请参见"跟踪期对话框"(第 150 页)。

4. 结果

在测试运行后分析期间, HP LoadRunner Analysis 将从测试运行收集的数据与 SLA 中定义的设置相比较,确定包括在默认"摘要报告"和"SLA 报告"中的 SLA 状态。

有关详细信息,请参见"结果/上次运行结果选项卡"(第186页)。

另请参见《HP LoadRunner Analysis 用户指南》。

# 如何定义服务级别协议 一 用例场景

此用例场景描述如何为平均事务响应时间定义服务级别协议 (SLA)。

备注: 有关与此场景相关的任务, 请参见"如何定义服务级别协议"(第 139 页)。

此用例场景包括以下步骤:

- •"背景"(第140页)
- "启动 SLA 向导"(第 140 页)
- "选择 SLA 的度量"(第 140 页)
- "选择您的目标中要评估的事务"(第 140 页)
- "选择加载条件并定义负载的相应范围 可选" (第 141 页)
- "设置阈值"(第 141 页)
- "定义跟踪期 可选" (第 142 页)
- •"结果"(第142页)
- 1. 背景

HP Web Tours 的管理员希望知道,用于预定和搜索航班的平均事务响应时间何时超过某个 值。假定您的性能测试具有包含以下事务的脚本: book\_flight 和 search\_flight。

2. 启动 SLA 向导

在"服务级别协议"窗格中,单击新建以启动"服务级别协议"向导。单击下一步。

3. 选择 SLA 的度量

在"度量"页上,选择**事务响应时间**,从下拉列表选择**平均值**。

#### 4. 选择您的目标中要评估的事务

在"事务"页上,选择要评估的事务: book\_flight 和 search\_flight。

| 选择事务<br>选择对测试最关键的事务。将显示每个事务的:                                                        | SLA结果。 |                              |                |
|--------------------------------------------------------------------------------------|--------|------------------------------|----------------|
| 可用事务                                                                                 |        | 选定事务                         |                |
| tx_10<br>tx_5                                                                        | +      | book_flight<br>search_flight |                |
| tc_15<br>ok<br>vuser_imit_Transaction<br>Action_Transaction<br>vuser_end_Transaction | *      |                              | C <sub>8</sub> |

#### 5. 选择加载条件并定义负载的相应范围 — 可选

在"加载条件"页上,选择计算平均事务响应时间时要考虑的加载条件。

在这种情况下,要查看在系统上运行的 Vuser 的不同数量对每个事务的平均事务响应时间的 影响,请在**加载条件**框中选择**正在运行的 Vuser 数**。

然后设置正在运行的 Vuser 数的值范围:

小于 20 个 Vuser 视为低负载, 20 至 50 个 Vuser 为平均负载, 50 或更多个 Vuser 为 高负载。在"负载值"框中输入这些值。

#### 备注:

- 您可以设置最多三个介于其间的范围。
- 有效负载值范围是连续的(范围中无间隙),并跨越从零到无穷大的所有值。

| <b>n</b> 载条件   |           |         |        |    | <br> |
|----------------|-----------|---------|--------|----|------|
| 设置您要测试         | 的加载条件和加载( | 直。将根据这些 | 值检查目标减 | 值。 |      |
| <b>度望:</b> 平均事 | 务响应时间     |         |        |    |      |
| 加载条件           | 正在运行的 Vu  | ser数 ▼  |        |    |      |
| 加载值            | ☑ 小于      | 20      |        |    |      |
|                | 📝 介于      | 20      |        | 50 |      |
|                | 🔲 介于      |         |        |    | ]    |
|                | 🔄 介于      |         |        |    | ]    |
|                | 🕡 大于或等于   | 50      |        |    |      |

#### 6. **设置阈值**

在"阈值"页上,定义事务的可接受平均事务响应时间(要考虑定义的加载条件)。

在这种情况下,如下为两个事务定义相同的阈值:对于低负载,合理的平均响应时间可以是最 多 5 秒;对于平均负载,最多 10 秒;对于高负载,最多 15 秒。

|         | < 20  | >= 20 <u>H</u> <50 | >= 50              |        |
|---------|-------|--------------------|--------------------|--------|
| 应用于所有事务 | 0.000 | 0.000              | 0.000 应用于规         | 所有     |
| 事务名称    |       | < 20               | >= 20 <u>H</u> <50 | >= 50  |
| tx_15   |       | 5.000              | 10.000             | 15.000 |
| tx_10   |       | 5.000              | 10.000             | 15.000 |

**提示:** 要为所有事务定义相同的阈值,请在表上的**应用于所有事务**框中输入值,并单击**应**用于所有按钮。

#### 7. 定义跟踪期 — 可选

度量的 SLA 状态在时间线上的时间间隔处确定时,时间间隔的频率由跟踪期确定。

此步骤可选,因为默认情况下会定义至少 5 秒的内部计算的跟踪期。可以在"跟踪期"对话框中更改跟踪期:

- a. 在"服务级别协议"窗格中,单击**跟踪期**按钮。
- b. 选择**跟踪期至少为 X 秒**,并选择跟踪期。时间间隔由 Analysis 按照内置算法计算,是 您在此输入值的函数。

#### 示例:

如果选择跟踪期 10, 而性能测试的聚合粒度(在 Analysis 中定义) 是 6, 则跟踪 期设置为大于等于 10 的、最接近的 6 的倍数, 即跟踪期 = 12。

有关详细信息,请参见"跟踪期"(第 138 页)。

有关用户界面的详细信息,请参见"跟踪期对话框"(第 150 页)。

8. 结果

分析测试运行时, Analysis 将您的 SLA 设置应用到默认"摘要报告",并更新报告以包括 所有相关 SLA 信息。

例如,它显示根据定义的 SLA 执行得最差的事务、设置的时间间隔上特定事务的性能如何,以及总体 SLA 状态。

有关详细信息,请参见《HP LoadRunner Analysis 用户指南》。

### 服务级别协议用户界面

此部分包括:

| 服务级别协议窗格 | 143 |
|----------|-----|
| 服务级别协议向导 | 144 |
| 跟踪期对话框   |     |

# 服务级别协议窗格

此窗格列出为性能测试定义的所有服务级别协议(SLA)。

| 服务 | S级别协              | 议  |     |     |         |        |          |      |       |               |  |
|----|-------------------|----|-----|-----|---------|--------|----------|------|-------|---------------|--|
| 1  | 新建                | 8  | 輯輯  | ×   | 刷除      |        | 详细传      | ę. 🚅 | 9 課続期 |               |  |
|    | 服务级               | 别协 | 议   |     |         |        |          |      |       |               |  |
|    | 爭务响               | 应时 | 间百  | 分比  |         |        |          |      |       |               |  |
|    | 每秒错               | 误数 | (母) | 个时间 | 间间      | 嗣的礼    | 状态)      |      |       |               |  |
|    | 总点击数 (每次运行的状态)    |    |     |     |         |        |          |      |       |               |  |
|    | 每秒平均点击数 (每次运行的状态) |    |     |     |         |        |          |      |       |               |  |
|    | 总吞吐里 (每次运行的状态)    |    |     |     |         |        |          |      |       |               |  |
|    | 平均谷               | 吐蛍 | (母) | 欠运  | 行的壮     | 忧态)    |          |      |       |               |  |
|    |                   |    |     |     |         |        |          |      |       |               |  |
| 访问 | ป                 | 1. | 在   | ALM | 侧柞      | 兰上自    | 的测试      | 下方,  | 选择测   | <b>l试计划</b> 。 |  |
|    |                   |    |     |     | N I N.I | I→L. I | L both M | DT . |       |               |  |

| 241.4 |                                         |
|-------|-----------------------------------------|
|       | 2. 在测试计划树中右键单击性能测试,并选择 <b>编辑测</b><br>试。 |
|       | 3. 在性能测试设计器窗口中,单击 <b>摘要</b> 选项卡。        |
| 相关任务  | • "如何设计性能测试" (第 70 页)                   |
|       | • "如何定义服务级别协议" ( 第 139 页)               |
| 另请参见  | "服务级别协议概述"(第 138 页)                     |

用户界面元素如下所述:

| UI 元素        | 描述                                      |
|--------------|-----------------------------------------|
| 🔕 新建         | 启动"服务级别协议"向导,可在其中定义性能测试的新目标。            |
| ≥ 编辑         | 打开"服务级别协议"向导,可在其中修改 SLA 中定义的目标。         |
| 🗙 刪除         | 删除所选 SLA。                               |
| 🔊 详细信息       | 打开"SLA 详细信息"对话框,显示选定 SLA 的详细信息摘要。       |
| 💷 跟踪期        | 打开"跟踪期"对话框,可在其中调整在时间线上每个时间间隔处计算的度量的跟踪期。 |
|              | 有关概念性信息,请参见"跟踪期"( 第 138 页)。             |
|              | 有关用户界面的详细信息,请参见"跟踪期对话框"(第 150 页)。       |
| 服务级别协议<br>列表 | 列出为性能测试定义的 SLA。                         |

## 服务级别协议向导

此向导使您能够定义服务级别协议 (SLA)。SLA 使您能够定义性能目标或性能测试目标。在测试运 行期间,ALM 测量性能并收集数据。此数据与 SLA 中定义的阈值进行比较。

| ĥ            | 204                                                                       |
|--------------|---------------------------------------------------------------------------|
| ₽            | M 21                                                                      |
| <del>%</del> | 服务级别协议(SLA)用于定义测试目标。                                                      |
| 截条件          | 在潮试期间, Controller 会恢集性能激频。 Analyziz 会特姿数振与 SLA 中定义的目标进行比较 并在 SLA 報告中显示结果。 |
| Ξ            | 要定义目标,他需要推定度量、 食姜条件和締留。                                                   |
| 根長           | 在以下步攀中,轰坞就够定义自己的目标。 可以为每个度量定义一个目标。                                        |
|              |                                                                           |
|              |                                                                           |
|              |                                                                           |
|              |                                                                           |
|              |                                                                           |
|              |                                                                           |
|              |                                                                           |
|              |                                                                           |
|              |                                                                           |
|              |                                                                           |
|              |                                                                           |
|              | □ 下次就过此页                                                                  |
|              |                                                                           |
|              |                                                                           |

| 访问    | 要查看已定义的 SLA 的列表:                                                                                       |  |  |
|-------|----------------------------------------------------------------------------------------------------|--|--|
|       | 1. 在 ALM 侧栏上的 <b>测试</b> 下方,选择 <b>测试计划</b> ,然后选择树中<br>的测试。                                              |  |  |
|       | 2. 单击 <b>测试设计</b> 选项卡。"服务级别协议"窗格列出已定义的<br>SLA。                                                         |  |  |
|       | 要定义 SLA:                                                                                               |  |  |
|       | <ol> <li>在 ALM 侧栏上的<b>测试</b>下方,选择<b>测试计划</b>,右键单击树中<br/>的测试,然后选择<b>编辑测试</b>。</li> </ol>                |  |  |
|       | 2. 在性能测试设计器窗口中,单击 <b>摘要</b> 选项卡。                                                                       |  |  |
|       | 3. 在"服务级别协议"窗格中,单击 🚺 新建 。                                                                              |  |  |
| 重要信息  | 只能在性能测试设计器中定义 SLA。                                                                                     |  |  |
| 相关任务  | "如何定义服务级别协议" ( 第 139 页)                                                                                |  |  |
| 向导示意图 | 此向导包含:                                                                                                 |  |  |
|       | <b>简介</b> > "度量页"(第 145 页) > "事务页"(第 145<br>页) > "加载条件页"(第 146 页) > "阈值页"(第<br>148 页) > "摘要页"(第 149 页) |  |  |
| 另请参见  | "服务级别协议概述" ( 第 138 页)                                                                                  |  |  |

用户界面元素如下所述:

| UI 元素  | 描述                                                       |
|--------|----------------------------------------------------------|
| 下次跳过此页 | 选择此选项时, 会在"度量"页上启动 SLA 向导。有关详细信<br>息, 请参见"度量页"(第 145 页)。 |
服务级别协议

| UI 元素 | 描述                                                        |
|-------|-----------------------------------------------------------|
|       | 要再次查看"简介"页,在"度量"页上单击 <b>上一步</b> ,并清除 <b>下</b><br>次跳过此页选项。 |

### 度量页

此向导页使您能够为 SLA 选择度量。某些度量在时间线上的时间间隔处测量,其他度量在整个测试运行期间测量。

| 重要信息  | 有关此向导的常规信息请参见: "服务级别协议向导"(第 144 页)。                                                                              |
|-------|----------------------------------------------------------------------------------------------------|
| 向导示意图 | "服务级别协议向导"(第 144 页)包括: 简介 > "度量页"(第 145 页) > "事务页"(第 145 页) > "加载条件页"(第 146 页) > "阈值页"(第 148 页) > "摘要页"(第 149 页) |
| 另请参见  | "服务级别协议概述"(第 138 页)                                                                                              |

用户界面元素如下所述:

| UI 元素   | 描述                                                |
|---------|---------------------------------------------------|
| 事务响应时间  | • 百分位。测量其事务响应时间低于特定阈值的事务的百分<br>比。SLA 是在整个运行期间测量的。 |
|         | • <b>平均值。</b> 测量事务在指定时间间隔中的平均事务响应时间是否<br>超过定义的阈值。 |
|         | <b>备注:</b> 仅当至少一个参与测试的脚本包括事务时,才能定义<br>事务响应时间 SLA。 |
| 每秒错误数   | 测量指定时间间隔中的每秒错误数是否超过定义的阈值。                         |
| 送点击数    | 测量整个测试运行期间的总点击数是否达到定义的阈值。                         |
| 每秒平均点击数 | 测量整个测试运行期间的每秒平均点击数是否达到定义的阈值。                      |
| 总吞吐量    | 测量整个测试运行期间的总吞吐量是否达到定义的阈值。                         |
| 平均吞吐量   | 测量整个测试运行期间的平均吞吐量是否达到定义的阈值。                        |

### 事务页

此向导页使您能够在评估中包含对测试至关重要的事务。

| 重要信息 | • | 有关此向导的常规信息请参见:<br>144 页)。 | "服务级别协议向导"(第 |
|------|---|---------------------------|--------------|
|      |   |                           |              |

|       | <ul> <li>仅当至少一个参与测试的脚本包括事务时,才显示"事务"页。</li> </ul>                                                                 |
|-------|----------------------------------------------------------------------------------------------------|
| 向导示意图 | "服务级别协议向导"(第 144 页)包括: 简介 > "度量页"(第 145 页) > "事务页"(第 145 页) > "加载条件页"(第 146 页) > "阈值页"(第 148 页) > "摘要页"(第 149 页) |
| 另请参见  | "服务级别协议概述"(第 138 页)                                                                                              |

用户界面元素如下所述:

| UI 元素 | 描述                          |
|-------|-----------------------------|
| 可用事务  | 列出参与测试的脚本中的事务。              |
|       | 要将脚本移到 <b>选定事务</b> 列表,请双击它。 |
|       | <b>备注:</b> 必须至少选择一个事务进行评估。  |
| 选定事务  | 列出脚本中已为 SLA 选择的事务。          |
|       | 要将脚本从此列表删除,请双击它。            |
|       | <b>备注:</b> 必须至少列出一个事务。      |

### 加载条件页

此向导页使您能够选择目标的加载条件,并定义相应的负载值范围。例如,可以将 SLA 定义为当 正在运行的 Vuser 数小于 5、在 5 和 10 之间以及超过 10 时显示每秒错误数的行为。

| 重要信息  | <ul> <li>有关此向导的常规信息请参见: "服务级别协议向导"</li> <li>(第 144 页)。</li> </ul>                                |
|-------|--------------------------------------------------------------------------------------------------|
|       | • 此页仅当定义 <b>平均事务响应时间</b> 或 <b>每秒错误数</b> SLA 时可用。                                                 |
|       | <ul> <li>在下一个向导步骤("阈值"页)中,为每个负载值范<br/>围设置不同的阈值。</li> </ul>                                       |
| 向导示意图 | "服务级别协议向导"(第 144 页)包括:                                                                           |
|       | 简介 > "度量页"(第 145 页) > "事务页"(第<br>145 页) > "加载条件页"(第 146 页) > "阈值页<br>"(第 148 页) > "摘要页"(第 149 页) |
| 另请参见  | "服务级别协议概述"(第 138 页)                                                                              |

服务级别协议

| UI 元素 | 描述                                                  |
|-------|-----------------------------------------------------|
| 度量    | 为 SLA 选择的度量。                                        |
| 加载条件  | 评估目标时,考虑的加载条件。                                      |
|       | • 无。不考虑任何加载条件。                                      |
|       | • <b>正在运行的 Vuser 数。</b> 考虑正在运行的 Vuser 数的<br>影响。     |
|       | • <b>吞吐量。</b> 考虑吞吐量的影响。                             |
|       | • 每秒点击数。考虑每秒点击数的影响。                                 |
|       | 对于平均事务响应时间,还可以选择:                                   |
|       | • 每秒事务数。考虑每秒事务数的影响。                                 |
|       | • 每秒事务数(通过)。考虑通过评估的每秒事务数的影响。                        |
| 负载值   | 评估目标时要考虑的负载值。                                       |
|       | 值的范围必须连续,跨越从零到无穷大的所有值。                              |
|       | • <b>小于。</b> 较低范围总是从 0 到在此输入的值(但不包括<br>该值)。         |
|       | 示例:                                                 |
|       | 如果输入 5,则较低范围在 0 和 5 之间,但不包<br>括 5。                  |
|       | • <b>介于。</b> 介于两者之间的范围包括范围的下限值,但不包括上限值。             |
|       | <b>示例:</b><br>如果输入 5 和 10,范围就是从 5 到 10,但不包<br>括 10。 |
|       | 您可以设置最多三个介于其间的范围。<br>• 大于。上限范围是从在此输入的值到更高的值。        |
|       | <b>示例:</b><br>如果输入 10,则上限范围从 10 开始到更大值。             |

### 阈值页

此向导页使您能够为所选度量定义阈值。

| 重要信息  | 有关此向导的常规信息请参见: "服务级别协议向导"(第 144 页)。                                                                              |
|-------|----------------------------------------------------------------------------------------------------|
| 向导示意图 | "服务级别协议向导"(第 144 页)包括: 简介 > "度量页"(第 145 页) > "事务页"(第 145 页) > "加载条件页"(第 146 页) > "阈值页"(第 148 页) > "摘要页"(第 149 页) |
| 另请参见  | "服务级别协议概述"(第 138 页)                                                                                              |

用户界面元素如下所述(无标签元素显示在尖括号中):

| UI 元素     | 描述                                                           |
|-----------|--------------------------------------------------------------|
| 度量        | 为 SLA 选择的度量。                                                 |
| 百分位       | 根据已配置的阈值测量的事务百分比。                                            |
|           | 对以下度量可用: 事务响应时间百分位                                           |
| 应用于所有事务   | 使您能够为列出的所有事务定义一个或一组阈值。单击<br>应用于所有,将阈值同时应用于列出的所有事务。           |
|           | <b>备注:</b> 事务的阈值不一定要相同。可以为每个事务分配不同的值。                        |
|           | <b>对以下度量可用</b> :平均事务响应时间                                     |
| 为所有事务提供阈值 | 使您能够为列出的所有事务定义一个阈值。单击 应用于所有,将值同时应用于列出的所有事务。                  |
|           | <b>备注:</b> 事务的阈值不一定要相同。可以为每个事务分配不同的值。                        |
|           | <b>对以下度量可用:</b> 事务响应时间百分位                                    |
| 阈值/<阈值表>  | 所选度量的最小/最大阈值。                                                |
|           | • <b>事务响应时间百分位:</b> 如果整个运行产生的值超过定义的阈值,则 SLA 产生 <b>失败</b> 状态。 |
|           | • 平均事务响应时间和每秒错误数:如果指定时间间隔内产生的值超过定义的阈值,则 SLA 产生该时间间隔的失败状态。    |

服务级别协议

| UI 元素 | 描述                                                                                                    |
|-------|----------------------------------------------------------------------------------------------------|
|       | • <b>平均/总吞吐量</b> 和 <b>每秒平均点击数/总点击数:</b> 如果整个运<br>行产生的值低于定义的阈值,则 SLA 产生 <b>失败</b> 状态。                                   |
|       | <ul> <li>备注:</li> <li>事务响应时间百分位和平均事务响应时间:选择多个事务时,表中列出所有事务,使您能分别定义每个事务的阈值。</li> <li>平均事务响应时间和每秒错误数,选择加载条件时 该</li> </ul> |
|       | • 1×3+5×14/2011年40/14×32: 选择加载家件时,该表显示负载值范围,允许您对每个负载值范围定义阈值。有关详细信息,请参见"加载条件页"(第 146页)。                                 |

### 摘要页

此向导页显示您定义的 SLA 的摘要,并使您能够定义更多的 SLA。

| 重要信息  | 有关此向导的常规信息请参见: "服务级别协议向导"(第 144 页)。                                                                              |
|-------|----------------------------------------------------------------------------------------------------|
| 向导示意图 | "服务级别协议向导"(第 144 页)包括: 简介 > "度量页"(第 145 页) > "事务页"(第 145 页) > "加载条件页"(第 146 页) > "阈值页"(第 148 页) > "摘要页"(第 149 页) |
| 另请参见  | "服务级别协议概述"(第 138 页)                                                                                              |

| UI 元素           | 描述                                                                              |
|-----------------|---------------------------------------------------------------------------------|
| 定义另一个服务级别<br>协议 | 使您能够仍在 SLA 向导中时定义其他 SLA。<br>如果选择此选项,则单击 <b>完成</b> 会将您直接带至可以选择其他 SLA 的度量<br>的页面。 |

### 跟踪期对话框

此对话框使您能够为服务级别协议设置跟踪期。

| 🥖 跟踪期 - Windows Internet Explorer 🛛 🗖 🔳 💌                    |
|--------------------------------------------------------------|
| 跟踪期                                                          |
| 对于某一时间线内计算的度量,分析会确定该时间线内<br>指定时间间隔的 SLA 状态。<br>这些时间间隔就称为跟踪期。 |
| 选择分析用于确定跟踪期的方法:                                              |
| ⑦ 内部计算的跟踪期 5 内部计算的跟踪期: 5 秒)                                  |
| ◎ 跟踪期至少为 5 秒                                                 |
| 分析会将跟踪期设置为尽里接近此处指定的值。(最短跟踪期:5秒)                              |
| 确定 取消 帮助                                                     |

| 访问   | 1. 在性能测试设计器中,单击 <b>摘要</b> 选项卡。                              |
|------|-------------------------------------------------------------|
|      | 2. 在 <b>服务级别协议</b> 窗格中,单击 <b>跟踪期</b> 按钮。                    |
| 重要信息 | 对于在时间线上计算的度量, Analysis 在该时间线中指定的时间间隔处确定 SLA 状态。这些时间间隔称为跟踪期。 |
| 相关任务 | "如何定义服务级别协议" ( 第 139 页)                                     |
| 另请参见 | "服务级别协议概述" ( 第 138 页)                                       |

| UI 元素       | 描述                                                                                      |
|-------------|-----------------------------------------------------------------------------------------|
| 内部计算的跟踪期    | Analysis 自动设置确定 SLA 状态的跟踪期。                                                             |
|             | <b>最短跟踪期:</b> 5 秒                                                                       |
| 跟踪期至少为〈xx〉秒 | Analysis 将跟踪期设为尽可能接近在此指定的值。                                                             |
|             | <b>最短跟踪期:</b> 5 秒                                                                       |
|             | <b>示例:</b><br>假定选择跟踪期 X=10,并假定性能测试的聚合粒度是 6。跟<br>踪期设置为大于等于 10 的、最接近的 6 的倍数,即跟踪期<br>= 12。 |
|             | 对于此选项, Analysis 使用以下公式:                                                                 |
|             | 跟踪期 = Max(5 秒, m(聚合粒度))                                                                 |
|             | 其中 m 是性能测试的聚合粒度的倍数, 使 m(聚合粒度) 大于等于 X。                                                   |

此章节包括:

| 如何启用和配置 ERP/CRM 诊断   | 152 |
|----------------------|-----|
| 如何启用和配置 J2EE/.NET 诊断 | 153 |
| 如何查看诊断结果             | 153 |
| 诊断用户界面               | 153 |

## 如何启用和配置 ERP/CRM 诊断

此任务描述如何配置 ERP/CRM 诊断模块以与介体通信,以及如何定义要监控的服务器以便生成诊断数据。

要了解 ERP/CRM 诊断的详细信息,请参考《HP ALM 实验室管理指南》。

**备注:** 此任务是较高级别任务的一部分。有关详细信息,请参见"如何设计性能测试"(第70页)。

#### 1. 先决条件

- 确保已安装和配置 ERP/CRM 介体。如果未执行上述操作,则向管理员咨询以获取帮助。
- 确保尚未运行性能测试。
- 2. 在 Vuser 脚本中手动定义事务

要确保生成有效的诊断数据,请在 Vuser 脚本中手动定义事务,而不是使用自动事务。确保 在运行时设置的常规 > 其他节点中禁用以下选项:将每个操作定义为一个事务和将每个步骤 定义为一个事务。

#### 3. (Siebel/Siebel DB) 在事务之后添加思考时间

为诊断数据收集准备脚本时,建议使用每小时测试一秒的比率在每个事务末尾添加思考时间。

#### 4. (Oracle 11i) 当诊断模块正在运行时,清除用户的服务器。

确保诊断模块正在运行时,没有真实或其他虚拟用户正在 Oracle 服务器上工作,因为这可能 会影响诊断结果。

#### 5. (Oracle 11i) 选择 Oracle NCA 应用程序版本

Oracle 11i 诊断模块支持 Oracle NCA V11.5.0 和更高版本。在 VuGen 的运行时设置中输入 Oracle 应用程序服务器的版本,以启用内置跟踪机制。

**备注:** 要检查 Oracle 服务器的版本,请登录 Oracle 服务器,并选择**帮助 > 关于** Oracle。"Oracle 应用程序"字段中将显示 Oracle 服务器的版本。

要输入 Oracle 应用程序的版本,请在 VuGen 中打开脚本,并选择 Vuser > 运行时设置。 在 Oracle NCA: 客户端模拟节点中,在诊断 > 应用程序版本字段中选择正在使用的 Oracle NCA 的版本。

**备注:** 如果无法使用内置机制启用 0racle 11i 跟踪,则可以使用 nca\_set\_custom\_ dbtrace 和 nca\_set\_dbtrace\_file\_index 函数在 Vuser 脚本中手动启用它。如果正 在使用没有标准用户界面的自定义应用程序,则可能会发生这种情况。

#### 6. 启用诊断模块

在 ALM 侧栏上的**测试**下方,选择**测试实验室**。然后选择所需的性能测试,并选择**测试设计 >** 编辑测试 > 诊断选项卡,在此启用并配置相关的诊断模块。有关用户界面的详细信息,请参 见"性能测试设计器 > 诊断选项卡"(第 154 页)。

## 如何启用和配置 J2EE/.NET 诊断

此步骤描述如何在性能测试中捕获 J2EE/.NET 诊断度量,以及如何选择要包括在测试中的探测器。

要了解 J2EE/.NET 诊断的详细信息,请参考《HP ALM 实验室管理指南》。

**备注:** 此任务是较高级别任务的一部分。有关详细信息,请参见"如何设计性能测试"(第70页)。

#### 从诊断选项卡启用 J2EE/.NET 诊断

选择所需的性能测试,然后选择**测试设计 > 编辑测试 > 诊断**选项卡,在此启用并配置 J2EE/.NET 诊断。有关用户界面的详细信息,请参见"性能测试设计器 > 诊断选项卡"( 第 154 页)。

### 如何查看诊断结果

在 HP LoadRunner Analysis 中查看 ERP/CRM 和 J2EE/.NET 诊断的结果。

- 1. 打开 Analysis
  - a. 选择开始 > 所有程序 > HP Performance Center Host > Applications > Analysis。
  - b. 从以下位置打开所需的结果文件:

<LTS 安装>\orchidtmp\Results\<域名+项目名称>\Run\_<运行编号>\res<运行编 号>\res<运行编号>.lrr

#### 2. 在 Analysis 诊断图中查看结果

可以使用 Analysis 诊断图和报告查看性能数据,并向下搜索以查明应用程序的任何层中的有问题区域。

有关特定诊断图的信息,请参见《HP LoadRunner Analysis 用户指南》中的以下部分:

- Siebel 诊断图
- Siebel DB 诊断图
- Oracle 11i 诊断图
- SAP 诊断图
- J2EE & .NET 诊断图

### 诊断用户界面

此部分包括:

| 生能测试设计器 > 诊断选项卡  | 154 |
|------------------|-----|
| [2EE/.NET 配置对话框  | 155 |
| Dracle 11i 配置对话框 | 156 |

| Oracle 11i 服务器配置对话框 | .157  |
|---------------------|-------|
| SAP 配置对话框           | 158   |
| Siebel 配置对话框        | .159  |
| Siebel DB 配置对话框     | .160  |
| Siebel DB 服务器配置对话框  | .161  |
| Siebel 服务器配置对话框     | . 161 |

### 性能测试设计器 > 诊断选项卡

此选项卡使您能够为性能测试启用并定义 ERP/CRM 和 J2EE/.NET 诊断模块。

| ŧ | 概要 工作负载 拓扑 监控器 诊断 |            |                  |    |             |
|---|-------------------|------------|------------------|----|-------------|
|   |                   |            |                  |    |             |
|   |                   |            |                  |    |             |
| 8 | 🛛 启用以下            | 诊断 10% 🔶 测 | 试中所有相关 Vuser的    |    |             |
|   | 启用                | 模式         | 诊断类型             | 配置 | 最多 Vuser 采样 |
| E | V                 | 脱机         | 阿贞诊断             |    | 10%         |
|   |                   | 联机         | J2EE/.NET 应用程序诊断 | i  | 100%        |
|   | <b>V</b>          | 脱机         | Siebel 应用程序诊断    | Se | 10%         |
|   | <b>V</b>          | 脱机         | Siebel 数据库诊断     | Se | 10%         |
|   | V                 | 脱机         | Oracle 11i 诊断    | Se | 5%          |
|   | V                 | 脱机         | SAP 诊断           | Se | 100%        |
|   |                   |            |                  |    |             |

| 访问   | 1. 在 ALM 侧栏上的 <b>测试</b> 下方,选择 <b>测试计划</b> 。                         |
|------|---------------------------------------------------------------------|
|      | 2. 在测试计划树中右键单击性能测试,并选择 <b>编辑测试</b> 。                                |
|      | 3. 在性能测试设计器窗口中,单击 <b>诊断</b> 选项卡。                                    |
| 重要信息 | <ul> <li>当性能测试正在运行时,会禁用此选项卡的内容。在运行测试<br/>之前,必须启用并配置诊断模块。</li> </ul> |
|      | <ul> <li>配置的设置取决于性能测试。性能测试中的所有脚本都在相同<br/>诊断配置下运行。</li> </ul>        |
| 相关任务 | • "如何启用和配置 ERP/CRM 诊断"( 第 152 页)                                    |
|      | • "如何启用和配置 J2EE/.NET 诊断"( 第 153 页)                                  |

| UI 元素 | 描述                            |
|-------|-------------------------------|
| 配置    | 单击 🌽 按钮以配置每个诊断类型。             |
|       | 有关特定诊断类型的用户界面信息,请参见:          |
|       | • "J2EE/.NET 配置对话框"(第 155 页)  |
|       | • "Oracle 11i 配置对话框"(第 156 页) |

| UI 元素                                       | 描述                                                                                                    |
|---------------------------------------------|----------------------------------------------------------------------------------------------------|
|                                             | • "SAP 配置对话框" ( 第 158 页)                                                                                                    |
|                                             | • "Siebel 配置对话框"(第 159 页)                                                                                                    |
|                                             | • "Siebel DB 配置对话框"(第 160 页)                                                                                                    |
| 为测试中的所有相关<br>Vuser 的 X% 启用以下<br>Diagnostics | 指定要为其收集诊断数据的 Vuser 的百分比。此值确定在应用程<br>序服务器上向 Controller 报告的事务数。减少此百分比将降低<br>应用程序服务器上的网页、Oracle 11i 和 J2EE & .NET 诊断<br>的开销。                                                               |
|                                             | <b>示例:</b> 如果输入采样值 25% 并在 group1 中运行 12 个<br>Vuser, 在 group2 中运行 8 个 Vuser, 在 group3 中运<br>行 1 个 Vuser, 则将收集 group1 中的 3 个<br>Vuser, group2 中的 2 个 Vuser, group3 中的 1 个<br>Vuser 的诊断数据。 |
|                                             | <b>备注:</b> 允许的 Vuser 的最小采样百分比是 1% 或每组 1 个<br>Vuser, 取两者中的较大值。                                                                                                    |
|                                             | 允许的最大百分比是所有所选诊断类型的最多 Vuser 采样值的最小值。                                                                                                    |
|                                             | <b>示例:</b> 如果启用 <b>网页</b> (最大为 10%), Oracle 11i(最大为 5%)和 J2EE/.NET(最大为 100%)诊断,则参与 J2EE/.NET 诊断的 Vuser 的百分比不能超过 5%。                                                                     |
| 最多 Vuser 采样                                 | 在为 X% 启用以下 Diagnostics中指定的可收集的 Vuser 量的最大百分比。                                                                                                    |

### J2EE/.NET 配置对话框

此对话框使您能够设置 J2EE/.NET 诊断模块。

| 访问   | 1. 选择 <b>测试 &gt; 测试计划</b> ,然后选择所需测试。                             |  |
|------|------------------------------------------------------------------|--|
|      | 2. 选择 <b>测试设计 &gt; 编辑测试 &gt; 诊断</b> 选项卡。                         |  |
|      | <ol> <li>选择为测试中的所有相关 Vuser 的 X% 启用以下<br/>Diagnostics。</li> </ol> |  |
|      | 4. 选择 <b>启用</b> J2EE/.NET 应用程序诊断,然后单击 <b>配置</b> 按钮 🎤<br>。        |  |
| 重要信息 | 当性能测试正在运行时,此对话框为只读的。                                             |  |
| 相关任务 | "如何启用和配置 J2EE/.NET 诊断"(第 153 页)                                  |  |

#### 用户和管理员指南 启用和配置 ERP/CRM 和J2EE/.NET 诊断

| 另请参见 | <b>《</b> HP | LoadRunner | Analysis | 用户指南》 | 中的 | J2EE | & | .NET | 诊断 |
|------|-------------|------------|----------|-------|----|------|---|------|----|
|      | 图。          |            |          |       |    |      |   |      |    |

用户界面元素如下所述:

| UI 元素                                             | 描述                                                                                                    |
|---------------------------------------------------|----------------------------------------------------------------------------------------------------|
| 监控服务器请求                                           | 选择捕获在任何 Vuser 事务的上下文以外发生的服务器请求的百分<br>比。有关详细信息,请参见《HP ALM 实验室管理指南》。                                                                                                    |
|                                                   | <ul> <li>备注:</li> <li>将根据"诊断分配"对话框中为 Vuser 百分比选择的相同百分比捕获服务器请求。</li> <li>启用此选项将在探测器上增加其他开销。</li> </ul>                                                                                                    |
| 选择探测器表                                            | <ul> <li>□。选择用于监控的探测器。必须至少选择一个探测器。</li> <li><b>名称。</b>探测器的名称。</li> </ul>                                                                                                    |
|                                                   | <ul> <li>● 组。探测器组。</li> </ul>                                                                                                    |
|                                                   | • <b>主机名。</b> 正在运行探测器的主机(或安装探测器的应用程序服务器)。                                                                                                    |
|                                                   | • 状态。探测器的状态。"可用"或"不可用"。                                                                                                    |
|                                                   | <b>备注:</b> 如果升级了诊断安装,则来自现有性能测试的探测器显示时可能会带红色状态。清除以红色显示的任何探测器。                                                                                                    |
| 在介体和 Controller<br>之间有防火墙。使用 MI<br>Listener 整理结果。 | 如果 Diagnostics 服务器(或分布式环境中的处于介体模式的 Diagnostics 服务器)位于防火墙后面,则选择。                                                                                                    |
|                                                   | <b>备注:</b> 如果负载测试中涉及的 Controller 和 Diagnostics<br>服务器之间存在防火墙,则必须配置 Controller 和<br>Diagnostics 服务器,才能使用 MI Listener 启用脱机分析<br>文件的传输。有关详细信息,请参考《HP Diagnostics 安装<br>和配置指南》(HP Diagnostics Installation and<br>Configuration Guide)。 |
| 对 J2EE/.NET 连接的诊断结果进行疑难解答                         | 单击可打开 HP Diagnostics 系统运行状况监控器, 使您能够调查 Diagnostics 组件之间的任何连接问题。                                                                                                    |

### Oracle 11i 配置对话框

此对话框使您能够设置 Oracle 11i 诊断模块以与介体通信。

| 访问 | 1. | 选择 <b>测试 &gt; 测试计划</b> ,然后选择所需测试。     |
|----|----|---------------------------------------|
|    | 2. | 选择 <b>测试设计 &gt; 编辑测试 &gt; 诊断</b> 选项卡。 |

|      | <ol> <li>选择为测试中的所有相关 Vuser 的 X% 启用以下<br/>Diagnostics。</li> </ol> |
|------|------------------------------------------------------------------|
|      | 4. 选择 <b>启用</b> Oracle 11i 诊断,然后单击"配置"按钮 🌽。                      |
| 相关任务 | "如何启用和配置 ERP/CRM 诊断" ( 第 152 页)                                  |
| 另请参见 | • "Oracle 11i 服务器配置对话框"(第 157 页)                                 |
|      | • 《HP LoadRunner Analysis 用户指南》中的 Oracle 11i 诊断图                 |

用户界面元素如下所述:

| UI 元素        | 描述                                                                                                    |
|--------------|----------------------------------------------------------------------------------------------------|
| ➡ 添加服务器      | 打开"Oracle 11i 服务器配置"对话框,您可以在其中添加<br>Oracle 11i 服务器并输入服务器信息。有关详细信息,请参<br>见"Oracle 11i 服务器配置对话框"(第 157 页)。 |
| 测航式 Mediator | 测试 Oracle 11i 诊断模块和介体之间的连接。                                                                              |
|              | 备注: 这不会检查与 0racle 服务器的连接。                                                                                |
| 😼 编辑服务器      | 使您能够编辑服务器详细信息。                                                                                           |
| 名称           | 用于收集和处理 Oracle 11i 诊断数据的介体的名称。每个诊断模<br>块仅支持一个介体。                                                         |
| 服务器表         | • 服务器。Oracle 服务器的名称。                                                                                     |
|              | • 平台。Oracle 服务器的平台。                                                                                      |
|              | • 日志目录。将写入 Oracle 跟踪文件(*.trc)的目录。                                                                        |

### Oracle 11i 服务器配置对话框

此对话框使您能够添加 Oracle 11i 服务器并添加服务器信息。

| 访问   | 在"Oracle 11i 配置"对话框中,单击 <b>添加服务器</b> 。 |
|------|----------------------------------------|
| 相关任务 | "如何启用和配置 ERP/CRM 诊断" ( 第 152 页)        |
| 另请参见 | "Oracle 11i 配置对话框" ( 第 156 页)          |

| UI 元素 | 描述                                                            |
|-------|---------------------------------------------------------------|
| 域     | Oracle 服务器域。                                                  |
| 日志目录  | Oracle 应用程序保存跟踪文件的位置。跟踪文件可以保<br>存在 Oracle 服务器上的共享目录中或保存在单独的文件 |

| UI 元素      | 描述                                                                                  |
|------------|-------------------------------------------------------------------------------------|
|            | 夹中。                                                                                 |
| 密码/密码短语    | 用户密码或密码短语。                                                                          |
| 平台         | Oracle 服务器平台。                                                                       |
| 私钥文件       | 存储私钥的文件的名称。可以在介体上找到此名称。如果<br>仅指定文件名(不带路径),则配置会在介体的 <b>〈介体</b><br>根〉\bin 目录中自动查找该文件。 |
| 服务器        | Oracle 服务器的名称。                                                                      |
| 使用安全 Shell | 如果使用安全 Shell 连接,则选择。                                                                |
| 用户名        | 存储跟踪文件的服务器的用户名。<br><b>备注:</b> 对于 Windows 平台,用户应具有管理员特权。                             |

### SAP 配置对话框

此对话框使您能够添加 SAP 服务器并添加服务器信息。

| 访问   | 1. 选择 <b>测试 &gt; 测试计划</b> ,然后选择所需测试。                             |
|------|------------------------------------------------------------------|
|      | 2. 选择 <b>测试设计 &gt; 编辑测试 &gt; 诊断</b> 选项卡。                         |
|      | <ol> <li>选择为测试中的所有相关 Vuser 的 X% 启用以下<br/>Diagnostics。</li> </ol> |
|      | 4. 选择 <b>启用</b> SAP 诊断,然后单击 <b>配置</b> 按钮 🌽 。                     |
| 相关任务 | "如何启用和配置 ERP/CRM 诊断" ( 第 152 页)                                  |
| 另请参见 | 《HP LoadRunner Analysis 用户指南》中的 SAP 诊断图                          |

| UI 元素 | 描述                                                       |
|-------|----------------------------------------------------------|
| 验证    | 验证到 SAP 服务器的连接。                                          |
|       | 单击 <b>验证</b> 时,Controller 将产生对通过服务器主机的诊断可用<br>的所有服务器的报告。 |
| 客户端号  | 所选用户的客户端号。                                               |
| 名称    | 用于收集和处理 SAP 诊断数据的介体的名称。每个诊断模块仅支持一个介体。                    |

| UI 元素    | 描述                                                   |  |  |  |
|----------|------------------------------------------------------|--|--|--|
|          | <b>备注:</b> 如果使用跨防火墙的介体,则输入介体的本地计算机<br>密钥而不是介体计算机的名称。 |  |  |  |
| 服务器主机名   | SAP 服务器的名称。                                          |  |  |  |
| 系统路由器字符串 | 可选。输入 SAP 服务器的系统路由器字符串。                              |  |  |  |
| 系统号      | SAP 服务器的系统号。                                         |  |  |  |
| 用户名      | 用于登录 SAP 服务器的用户唯一名称。                                 |  |  |  |
| 用户密码     | 用于登录 SAP 服务器的用户密码。                                   |  |  |  |

## Siebel 配置对话框

此对话框使您能够设置 Siebel 诊断模块以与介体通信。

| 访问   | 1. 选择 <b>测试 &gt; 测试计划</b> ,然后选择所需测试。                             |
|------|------------------------------------------------------------------|
|      | 2. 选择 <b>测试设计 &gt; 编辑测试 &gt; 诊断</b> 选项卡。                         |
|      | <ol> <li>选择为测试中的所有相关 Vuser 的 X% 启用以下<br/>Diagnostics。</li> </ol> |
|      | 4. 选择 <b>启用</b> Siebel 应用程序诊断,然后单击 <b>配置</b> 按钮 🌽。               |
| 相关任务 | "如何启用和配置 ERP/CRM 诊断" ( 第 152 页)                                  |
| 另请参见 | • "Siebel DB 服务器配置对话框"( 第 161 页)                                 |
|      | • 《HP LoadRunner Analysis 用户指南》中的 Siebel 诊断图                     |
|      | • 《HP LoadRunner Analysis 用户指南》中的 Siebel DB 诊断图                  |

| UI 元素       | 描述                                                                                    |  |
|-------------|---------------------------------------------------------------------------------------|--|
| ✤ 添加服务器     | 打开"Siebel 服务器配置"对话框,您可以在其中添加 Siebel 服务器并输入服务器信息。有关详细信息,请参见"Siebel 服务器配置对话框"(第 161 页)。 |  |
| 测试 Mediator | 测试 Siebel 诊断模块和介体之间的连接。                                                               |  |
|             | 备注: 这不会检查与 Siebel 服务器的连接。                                                             |  |
| 중 编辑服务器     | 使您能够编辑服务器详细信息。                                                                        |  |
| 名称          | 用于收集和处理 Siebel 诊断数据的介体的名称。每个诊断模块仅                                                     |  |

| UI 元素 | 描述                                                      |
|-------|---------------------------------------------------------|
|       | 支持一个介体。                                                 |
| 服务器表  | • <b>服务器名称。</b> Siebel 服务器的名称。                          |
|       | • 平台。Siebel 服务器的平台。                                     |
|       | • <b>日志目录</b> 。写入 Siebel 日志文件 (*.SARM) 的 Siebel 服务 器目录。 |

### Siebel DB 配置对话框

此对话框使您能够添加 Siebel DB 服务器并添加服务器信息。

| 访问   | 1. 选择 <b>测试 &gt; 测试计划</b> , 然后选择所需测试。                            |  |
|------|------------------------------------------------------------------|--|
|      | 2. 选择 <b>测试设计 &gt; 编辑测试 &gt; 诊断</b> 选项卡。                         |  |
|      | <ol> <li>选择为测试中的所有相关 Vuser 的 X% 启用以下<br/>Diagnostics。</li> </ol> |  |
|      | 4. 选择 <b>启用</b> Siebel 数据库诊断,然后单击 <b>配置</b> 按钮 🎤。                |  |
| 相关任务 | "如何启用和配置 ERP/CRM 诊断" ( 第 152 页)                                  |  |
| 另请参见 | • "Siebel DB 服务器配置对话框"( 第 161 页)                                 |  |
|      | • 《HP LoadRunner Analysis 用户指南》中的 Siebel DB 诊<br>断图              |  |

| UI 元素       | 描述                                                                                                |  |
|-------------|---------------------------------------------------------------------------------------------------|--|
| ➡ 添加服务器     | 打开"Siebel DB 服务器配置"对话框,可以在其中添加 Siebel DB 服务器并输入服务器信息。有关详细信息,请参见"Siebel DB 服务器<br>配置对话框"(第 161 页)。 |  |
| 测试 Mediator | 测试 Siebel DB 诊断模块和介体之间的连接。                                                                        |  |
|             | 备注: 这不会检查与 Siebel 服务器的连接。                                                                         |  |
| 😼 编辑服务器     | 使您能够编辑服务器详细信息。                                                                                    |  |
| 名称          | 用于收集和处理 Siebel 诊断数据的介体的名称。每个诊断模块仅支持<br>一个介体。                                                      |  |
| 服务器表        | • 服务器名称。Siebel 服务器的名称。                                                                            |  |
|             | • 平台。Siebel 服务器的平台。                                                                               |  |
|             | • <b>日志目录</b> 。写入 Siebel 日志文件(*.SARM)的 Siebel 服务器目录。                                              |  |

### Siebel DB 服务器配置对话框

此对话框使您能够添加 Siebel DB 服务器并添加服务器信息。

| 访问   | 在"Siebel DB 配置"对话框中,单击添加服务器。    |
|------|---------------------------------|
| 相关任务 | "如何启用和配置 ERP/CRM 诊断" ( 第 152 页) |
| 另请参见 | "Siebel DB 配置对话框"( 第 160 页)     |

用户界面元素如下所述:

| 描述                                                                                  |
|-------------------------------------------------------------------------------------|
| Siebel 服务器域。                                                                        |
| Siebel 应用程序保存跟踪文件的位置。跟踪文件可以保存在 Siebel 服务器上的共享目录中或保存在单独的文件夹中。                        |
| 用户密码或密码短语。                                                                          |
| Siebel 服务器平台。                                                                       |
| 存储私钥的文件的名称。可以在介体上找到此名称。如果<br>仅指定文件名(不带路径),则配置会在介体的 <b>〈介体</b><br>根〉\bin 目录中自动查找该文件。 |
| Siebel 服务器的名称。                                                                      |
| 如果使用安全 Shell 连接,则选择。                                                                |
| 存储跟踪文件的服务器的用户名。                                                                     |
| <b>备注:</b> 对于 Windows 平台,用户应具有管理员特权。                                                |
|                                                                                     |

### Siebel 服务器配置对话框

此对话框使您能够添加 Siebel 服务器并输入服务器信息。

| 访问   | 在"Siebel 配置"对话框中,单击 <b>添加服务器</b> 。 |
|------|------------------------------------|
| 相关任务 | "如何启用和配置 ERP/CRM 诊断" ( 第 152 页)    |
| 另请参见 | "Siebel 配置对话框"(第 159 页)            |

| UI 元素       | 描述                                                                                  |
|-------------|-------------------------------------------------------------------------------------|
| 域           | Siebel 服务器域。                                                                        |
| <b>日志目录</b> | Siebel 应用程序保存跟踪文件的位置。跟踪文件可以保存在 Siebel 服务器上的共享目录中或保存在单独的文件 夹中。                       |
| 密码/密码短语     | 用户密码或密码短语。                                                                          |
| 平台          | Siebel 服务器平台。                                                                       |
| 私钥文件        | 存储私钥的文件的名称。可以在介体上找到此名称。如果<br>仅指定文件名(不带路径),则配置会在介体的 <b>〈介体</b><br>根〉\bin 目录中自动查找该文件。 |
| 服务器 ID      | Siebel 服务器 ID。                                                                      |
| 服务器名称       | Siebel 服务器的名称。                                                                      |
| 服务器类型       | Siebel 服务器类型。                                                                       |
| 使用安全 Shell  | 如果使用安全 Shell 连接,则选择。                                                                |
| 用户名         | 存储跟踪文件的服务器的用户名。                                                                     |
|             | <b>备注:</b> 对于 Windows 平台,用户应具有管理员特权。                                                |

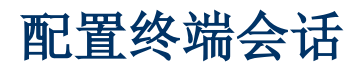

此部分包括:

| 终端会话概述        | 164 |
|---------------|-----|
| 如何创建终端会话      | 164 |
| 如何连接到终端会话     | 165 |
| 如何配置跨防火墙的终端会话 | 167 |
| 终端会话用户界面      | 168 |
| 疑难解答和限制       | 169 |

## 终端会话概述

使用 Performance Center 的终端会话,可同时在终端服务器上的性能测试中运行多个 Load Generator。Performance Center 允许创建新的终端会话或连接到现有会话。

使用终端会话使您能够克服基于 Windows 的 Load Generator 上只能运行单个 GUI Vuser 的限制。操作图形用户界面(GUI)应用程序的 GUI Vuser 在 GUI Vuser 脚本中定义。用 HP 的 QuickTest Professional (HP Unified Functional Testing) 创建 GUI Vuser 脚本。通过 打开每个 GUI Vuser 的终端服务器会话,可以在同一应用程序上运行多个 GUI Vuser。

选择性能测试中使用的终端数(假如有足够终端会话在运行),和每个终端可以运行的最大 Vuser 数。最大 Vuser 数取决于脚本中使用的 Vuser 类型。对于 GUI Vuser,最大值是每个终端会话 一个 Vuser。Performance Center 随即在客户端会话之间均匀分配 Vuser 数。

有关如何创建或连接到终端会话的详细信息,请参见"如何创建终端会话"(第 164 页)。

## 如何创建终端会话

此任务描述如何创建新的终端会话。

要了解终端会话的详细信息,请参见"终端会话概述"(第164页)。

备注:

- 只能在用手动 Load Generator 分配来配置性能测试时启用终端会话。
- 终端服务管理器不支持跨防火墙连接的终端会话。要配置跨防火墙的终端会话,请参见"如何配置跨防火墙的终端会话"(第 167 页)。

此任务包括以下步骤:

- "先决条件"(第 164 页)
- "在 Load Generator 计算机上配置 Performance Center 代理程序"(第 165 页)
- "检查终端服务登录设置"(第 165 页)
- "Windows 2003 操作系统:确保没有限制每个用户一个会话"(第 165 页)
- "将 Load Generator 添加到系统"(第 165 页)
- "配置终端会话"(第165页)
- 1. 先决条件
  - 确保在终端服务器计算机上安装了 Load Generator 主机。有关详细信息,请参见《HP Application Lifecycle Management 安装和升级指南》。

备注:不能在 Linux Load Generator 上使用终端会话。

• 确保在 Controller 计算机上安装了"远程桌面连接"客户端软件。

**备注:** 对于运行 Microsoft Windows XP 或 Windows Server 2003 的计算机,已经 安装了"终端服务"客户端程序(远程桌面连接)。"远程桌面连接"还可以安装在其 他基于 Windows 的 32 位操作系统上。

如果在 Windows Server 2003 或 Windows XP SP2 计算机上运行终端客户端会话, 要确保 Performance Center 用户具有**创建全局对象**特权。将 Performance Center 管理员组(或 Performance Center 用户所属的任何组)添加到终端服务器计算机上 Local Security Policies\Local Policies\Users Rights Assignment 下面的**创** 建全局对象特权下。

- 2. 在 Load Generator 计算机上配置 Performance Center 代理程序
  - a. 选择**开始 > 所有程序 > HP** Performance Center Host > Advanced Settings > Performance Center Agent Configuration。将打开"代理配置"对话框。
  - b. 选择启用终端服务,并单击确定。
  - c. 提示重新启动代理程序时,单击确定。

#### 3. 检查终端服务登录设置

确保为"远程桌面连接"客户端选择了正确的终端服务设置。

#### 要配置正确的终端服务器登录设置:

- a. 在 Load Generator 计算机上,选择**开始 > 程序 > 管理工具 > 终端服务配置**。将打 开"终端服务配置"对话框。右键单击 RDP-TCP,并选择属性,打开"RDP-TCP 属性"对 话框。
- b. 单击登录设置选项卡。
- c. 确保选择了使用客户端提供的登录设置,而没有选择始终提示密码。
- 4. Windows 2003 操作系统: 确保没有限制每个用户一个会话

对于运行在 Windows 2003 操作系统上的 Load Generator:

- a. 选择开始 > 程序 > 管理工具 > 终端服务配置。将打开"终端服务配置"对话框。
- b. 从左窗格选择"服务器设置"节点。
- c. 在右边窗格中,确保限制每个用户只能进行一个会话属性设置为否。
- 5. 将 Load Generator 添加到系统

用"新建主机"对话框将 Load Generator 添加到系统。有关用户界面的详细信息,请参考《HP ALM 实验室管理指南》。

6. 配置终端会话

从"终端服务"对话框配置终端会话。有关用户界面的详细信息,请参见"终端服务对话框" (第 168 页)。

### 如何连接到终端会话

此任务描述如何连接到现有的终端会话。

要了解终端会话的详细信息,请参见"终端会话概述"(第 164 页)。

备注:

- 只能在用手动 Load Generator 分配来配置性能测试时启用终端会话。
- 终端服务管理器不支持跨防火墙的终端会话。要配置跨防火墙的终端会话,请参见"如何配置跨防火墙的终端会话"(第 167 页)。

此任务包括以下步骤:

- "先决条件"(第 166 页)
- "将 Performance Center 代理程序作为进程运行"(第 166 页)
- "在 Load Generator 上配置 Performance Center 代理程序"(第 166 页)
- "将 Load Generator 添加到系统"(第 167 页)
- "从 Controller 启动终端会话"( 第 167 页)
- "配置终端会话" ( 第 167 页)
- 1. 先决条件
  - 确保在终端服务器计算机上安装了 Load Generator 主机。有关详细信息,请参见《HP Application Lifecycle Management 安装和升级指南》。

备注:不能在 Linux Load Generator 上使用终端会话。

• 确保在 Controller 计算机上安装了"远程桌面连接"客户端软件。

**备注:** 对于运行 Microsoft Windows XP 或 Windows Server 2003 的计算机,已经 安装了"终端服务"客户端程序(远程桌面连接)。"远程桌面连接"还可以安装在其 他基于 Windows 的 32 位操作系统上。

如果在 Windows Server 2003 或 Windows XP SP2 计算机上运行终端客户端会话, 要确保 Performance Center 用户具有**创建全局对象**特权。将 Performance Center 管理员组(或 Performance Center 用户所属的组)添加到终端服务器计算机上 Local Security Policies\Users Rights 下面的**创建全局对象**特权。

#### 2. 将 Performance Center 代理程序作为进程运行

- a. 在 Load Generator 计算机上,运行 **<Performance Center 主机安装>\launch\_** service\bin\Magentconfig.exe。将打开"代理程序运行时设置"对话框。
- b. 选择**手动登录到此计算机**。

**备注:** 对于正在运行的每个终端会话,必须将 Performance Center 代理程序作为进程运行。

- 3. 在 Load Generator 上配置 Performance Center 代理程序
  - a. 选择**开始 > 所有程序 > Performance Center Host > Advanced Settings > Performance Center Agent Configuration**。将打开"代理配置"对话框。

- b. 选择启用终端服务,并单击确定。
- c. 提示重新启动代理程序时,单击确定。
- 4. 将 Load Generator 添加到系统

用"新建主机"对话框将 Load Generator 添加到系统。有关用户界面的详细信息,请参考 《HP ALM 实验室管理指南》。

#### 5. 从 Controller 启动终端会话

备注: 必须为性能测试期间要运行 Vuser 的每个终端打开终端会话。

- a. 选择 开始 > 所有程序 > 附件 > 通讯 > 远程桌面连接,或选择开始 > 运行,然后运行 mstsc 命令。将打开"远程桌面连接"对话框。
- b. 单击**选项**。
- c. 在**常规**选项卡中,输入终端服务器的名称或 IP 地址,或从可用服务器的列表选择终端服务器。
- d. 输入用于登录到终端服务器的用户名、密码和域名(如果需要)。
- e. 单击连接以打开"终端客户端"窗口。
- 6. 配置终端会话

从"终端服务"对话框配置终端会话。有关用户界面的详细信息,请参见"终端服务对话框" (第 168 页)。

### 如何配置跨防火墙的终端会话

此任务描述如何在位于防火墙后的 Load Generator 上配置终端会话。

- 1. 打开 Load Generator 计算机控制台。
- 如果 Performance Center 代理程序没有作为进程运行,则运行 <Load Generator 主机安 装>\launch\_service\bin\magentproc.exe。
- 3. 在控制台上配置 Performance Center 代理程序:
  - a. 选择**启用防火墙代理**,单击**设置**。在本地计算机密钥字段中,输入虚拟 Load Generator 名称,例如 machine\_ofw。
  - b. 选择启用终端服务,并单击确定。
- 4. 在 Load Generator 控制台计算机上创建一个或多个终端会话。

考虑以下因素:

- 对于每个终端会话,如上运行代理配置。为每个会话指定不同的"本地计算机密钥"名称, 例如 machine\_ofw\_1、machine\_ofw\_2 等。
- 如果在终端会话上停止代理程序,则重新启动代理程序之前必须重新配置该特定会话的设置。
- 在 Controller 中选择场景的 Load Generator 时,为使用的每个虚拟 Load Generator 选择本地计算机密钥。

## 终端会话用户界面

此部分包括:

| 终端服务对话      | 框      |              |  |
|-------------|--------|--------------|--|
| Performance | Center | 代理程序运行时设置对话框 |  |

### 终端服务对话框

此对话框使您能够配置终端会话。

| 🖉 终端服务 网页对话框                                                                                                    | ×  |
|----------------------------------------------------------------------------------------------------|----|
| 终端服务                                                                                                    |    |
| □ 追用终端服务                                                                                                    |    |
| 要在 Load Generator 上打开的终端服务数:                                                                                                    |    |
| 要在终端服务上运行的最大 Vuser 数:                                                                                                    |    |
| @新建终端服务会话                                                                                                    |    |
| 连接现有终端服务会话                                                                                                    |    |
| 注:连接 Load Generator 时,将会在 Load Generator 上<br>打开所有终端服务合活。<br>要更改终端会话设置,必须停止<br>Load Generator 上正在运行的所有 Vuser,并断开 Load Generator。 |    |
| 确定取消                                                                                                    | 帮助 |
|                                                                                                    |    |

| 访问   | 使用以下某个选项:                                                                                                    |
|------|----------------------------------------------------------------------------------------------------|
|      | <ul> <li>在选择 Load Generator 对话框中,选择"Load Generator",并单击终端服务按钮 </li> <li>6. 有关详细信息,请参见"选择 Load Generator 对话框"(第 120页)。</li> </ul>         |
|      | <ul> <li>在"自动匹配 Load Generator 属性"对话框中,选择<br/>Load Generator,然后单击终端服务。有关详细信息,请<br/>参见"自动匹配 Load Generator 属性对话框"(第<br/>122页)。</li> </ul> |
|      | • 在运行时期间,在"性能测试运行"页上,单击 Load Generator II 按钮。然后单击终端会话设置。                                                                                 |
| 重要信息 | 在运行时期间,仅当 Load Generator 不可操作时,才能设置或更改终端服务设置。                                                                                            |
| 相关任务 | "如何创建终端会话" ( 第 164 页)                                                                                                    |

| UI 元素      | 描述           |
|------------|--------------|
| 连接到现有终端服务会 | 允许连接到现有终端会话。 |

| UI 元素                         | 描述                                                                                                    |
|-------------------------------|----------------------------------------------------------------------------------------------------|
| 话                             |                                                                                                    |
| 创建新的终端服务会话                    | 允许 Controller 使用"远程桌面连接"自动启动终端会话。                                                                      |
| 启用终端服务                        | 将设置应用到终端服务器上运行的 Load Generator。                                                                        |
| 在终端服务中运行的最<br>大 Vuser 数       | 输入要在终端会话中运行的最大 Vuser 数。<br><b>备注:</b> 最大 Vuser 数取决于脚本中使用的 Vuser 类型。对于<br>GUI Vuser,最大值是每个终端会话一个 Vuser。 |
| Load Generator 上要<br>打开的终端服务数 | 在性能测试中输入终端数。<br>备注: 必须为性能测试期间要运行 Vuser 的每个终端打开终端<br>会话。                                                |

### Performance Center 代理程序运行时设置对话框

此对话框使您能够将 Performance Center 代理程序作为服务或进程运行。

用户界面元素如下所述:

| UI 元素                    | 描述                                                                                |
|--------------------------|-----------------------------------------------------------------------------------|
| 允许虚拟用户登录此计<br>算机,而无须用户登录 | 选择将 Performance Center 代理程序作为服务运行。必须输入用<br>户凭据。                                   |
|                          | <b>备注:</b> 这是默认选择。                                                                |
| 手动登录到此计算机。               | 选择将 Performance Center 代理程序作为进程运行。这样您就可<br>以在同一 Load Generator 上运行多个 GUI Vuser 了。 |

## 疑难解答和限制

此部分描述配置终端会话的疑难解答和限制。

#### 主机名是 IP 地址或域名

您的环境以本地用户配置时,无法为添加为 IP 地址或域名的计算机名称设置终端服务。

您的环境以默认 Performance Center 系统用户(IUSR\_METRO) 配置时,无法为添加为 IP 地址 或域名(例如 127.0.0.1、localhost.com)的计算机名称设置终端服务。

**变通方法:**从"实验室管理"("主机"模块)删除主机,只用主机名再次添加主机。

# 多个 IP 地址

此章节包括:

| 多个 IP 地址概述            | .172 |
|-----------------------|------|
| 如何在 ALM 中启用 IP 欺骗     | 172  |
| 如何在 Linux 上配置多个 IP 地址 | 173  |
| IP 向导                 | 174  |

## 多个 IP 地址概述

应用程序服务器和网络设备使用 IP 地址识别客户端。应用程序服务器通常缓存有关来自相同计算 机的客户端的信息。网络路由器尝试缓存源和目标信息以优化吞吐量。如果很多用户有相同的 IP 地址,则服务器和路由器都尝试优化。由于相同 Load Generator 上的 Vuser 有相同的 IP 地 址,因此服务器和路由器优化不反映实际情况。

多个 IP 地址功能支持用多个 IP 地址标识在单个 Load Generator 上运行的 Vuser。服务器和路由器将 Vuser 视为来自不同 Load Generator,从而使测试环境更符合实际。

| 客户端/服务器 | DNS、Windows 套接字                                                                       |
|---------|---------------------------------------------------------------------------------------|
| 自定义     | Javascript Vuser, VB Vuser, VB Script Vuser                                           |
| 电子商务    | FTP、Web (HTTP/HTML)、Web Service                                                       |
| ERP/CRM | Oracle NCA, Oracle Web Applications 11i, PeopleSoft<br>Enterprise, SAP-Web, SiebelWeb |
| 旧版      | RTE                                                                                   |
| 邮件服务    | Internet Messaging (IMAP), POP3, SMTP                                                 |
| 流式传输数据  | Real                                                                                  |

此功能可以在 Windows 和 Linux 上实现,并适用于以下协议:

## 如何在 ALM 中启用 IP 欺骗

以下步骤描述如何将 IP 地址添加到 Load Generator 中以启用 IP 欺骗。

此任务包括以下步骤:

- "在 Load Generator 上创建多个 IP 地址"(第 172 页)
- "将服务器的路由表更新为新地址"(第 172 页)
- "从 ALM 启用多个 IP 地址功能"(第 173 页)
- 1. 在 Load Generator 上创建多个 IP 地址
  - Windows: 运行 IP 向导以创建多个 IP 地址。有关运行 IP 向导的详细信息,请参见"IP 向导"(第 174 页)。

一旦在 Load Generator 中添加了新 IP 地址,就可用于所有性能测试。在运行该向导之 后,重新启动 Load Generator 计算机。

- Linux: 为 Linux Load Generator 手动配置新 IP 地址。有关详细信息,请参见"如何 在 Linux 上配置多个 IP 地址"(第 173 页)。
- 2. 将服务器的路由表更新为新地址

一旦客户端计算机具有新 IP 地址,服务器就需要在其路由表中存在这些地址,以便它可以识别返回客户端的路由。如果服务器和客户端共享相同网络掩码、IP 类和网络,则无需修改服

务器的路由表。

**备注:**如果在客户端和服务器计算机之间存在路由器,则服务器需要识别通过路由器的路径。确保将以下项添加到服务器路由表中:

- 从 Web 服务器到路由器的路由,
- 从路由器到 Load Generator 上的所有 IP 地址的路由。

如下所示更新 Web 服务器路由表:

a. 编辑 IP 向导"摘要"页中出现的批处理文件。下面显示了一个示例 .bat 文件。

REM This is a bat file to add IP addresses to the routing table of a server REM Replace [CLIENT\_IP] with the IP of this machine that the server already recognizes REM This script should be executed on the server machine route ADD 192.168.1.50 MASK 255.255.255 [CLIENT\_IP] METRIC 1 route ADD 192.168.1.51 MASK 255.255.255.255 [CLIENT\_IP] METRIC 1 route ADD 192.168.1.52 MASK 255.255.255.255 [CLIENT\_IP] METRIC 1 route ADD 192.168.1.52 MASK 255.255.255.255 [CLIENT\_IP] METRIC 1 route ADD 192.168.1.53 MASK 255.255.255.255 [CLIENT\_IP] METRIC 1 route ADD 192.168.1.53 MASK 255.255.255.255 [CLIENT\_IP] METRIC 1

- b. 对于出现的每个 [CLIENT\_IP], 插入您的 IP 地址替换它。
- c. 在服务器计算机上运行该批处理文件。

#### 3. 从 ALM 启用多个 IP 地址功能

在定义多个 IP 地址之后,设置选项以告诉 Controller 使用此功能。

a. 在 ALM 侧栏上的**测试**下方,选择**测试计划**。在树中,右键单击性能测试。选择**编辑测试**。 在性能测试设计器窗口中,单击"工作负载"选项卡,并在窗口的底部单击**选项**按钮。选 择**启用 IP 欺骗器**。

备注:必须在运行性能测试之前选择此选项。

b. 指定 Controller 应该如何分配 IP 地址:按进程或按线程。有关详细信息,请参见《HP ALM 实验室管理指南》中所述的 Controller 的常规运行选项设置。

### 如何在 Linux 上配置多个 IP 地址

以下部分描述如何在 Linux Load Generator 上手动配置多个 IP 地址。

- 1. 要为单个以太网卡定义多个 IP 地址, 需要将 IP Aliasing 编译进内核。要执行该操作, 请 使用 **ifconfig** 命令: /sbin/ifconfig eth0:0 x.x.x.x netmask 255.255.x.x up
- 2. 用新 IP 地址代替 x. x. x. x,并为子网掩码插入正确信息。将此命令放在 rc. local 文件 中,以便在启动时执行它。

## IP 向导

此向导使您能够在 Windows 计算机上创建并保存新 IP 地址。

| 访问   | 使用以下某个选项:                                                                            |
|------|--------------------------------------------------------------------------------------|
|      | • 开始 > 程序 > Performance Center Host > Tools > IP<br>Wizard                           |
|      | <ul> <li>从 Performance Center 主机的 \bin 目录,运行<br/>ipwizard.exe。</li> </ul>            |
| 重要信息 | • IP 向导位于每个 Load Generator 上。                                                        |
|      | • 新地址可以是由 Internet 数字分配机构定义的地址范围。它<br>们仅供内部使用,无法连接到 Internet。此地址范围是由 IP<br>向导使用的默认值。 |
|      | • IP 向导仅可用于具有固定 IP 的计算机,不能用于具有 DHCP 的计算机。                                            |
|      | • 要使所做的任何更改生效,必须在运行向导之后重新启动计算机,并且可能需要更新 Web 服务器的路由表。                                 |
| 相关任务 | "如何在 ALM 中启用 IP 欺骗" ( 第 172 页)                                                       |

### IP 向导欢迎 — 步骤 1(共3步)

用户界面元素如下所述:

| UI 元素      | 描述                               |
|------------|----------------------------------|
| 创建新设置      | 使您能够在 Load Generator 上定义新 IP 设置。 |
| 从文件加载以前的设置 | 使您能够将现有文件用于 IP 地址设置。             |
| 恢复原始设置     | 恢复原始设置。                          |

### IP 向导 — 步骤 2( 共 3 步) — 可选

用户界面元素如下所述(无标签元素显示在尖括号中):

| UI 元素                 | 描述                                                               |
|-----------------------|------------------------------------------------------------------|
| <web 服务器地址框=""></web> | 如果有多个网卡,使您能够选择要用于 IP 地址的卡。                                       |
|                       | 此步骤使 IP 向导能够检查服务器路由表,以查看在 Load<br>Generator 中添加新 IP 地址后是否需要进行更新。 |
|                       | 有关详细信息,请参见"如何在 ALM 中启用 IP 欺骗"( 第 172<br>页)。                      |

### IP 向导 — 步骤 3(共3步) — 可选

用户界面元素如下所述:

| UI 元素     | 描述                                                                            |
|-----------|-------------------------------------------------------------------------------|
|           | 打开"添加"对话框,使您能够添加新 IP 地址。                                                      |
| <b>脉加</b> | • 专用地址空间。代表计算机 IP 地址的正确子网掩码的类。                                                |
|           | • 起始 IP。 添加以此数字开头的 IP 地址。                                                     |
|           | • 子网掩码。IP 地址包括两部分, netid 和 hostid。子网掩码确<br>定地址的 netid 部分在何处停止以及 hostid 在何处开始。 |
|           | • <b>要添加的数量。</b> 要添加的 IP 地址数。                                                 |
|           | • 验证新 IP 地址是否已在使用。指示 IP 向导检查新地址。IP 向导仅添加未在使用的地址。                              |
|           | 删除所选 IP 地址。                                                                   |
| 删除        |                                                                               |
| IP 地址     | Load Generator 计算机上的 IP 地址。                                                   |
| 子网掩码      | Load Generator 计算机上的 IP 地址的子网掩码。                                              |
| 添加的 IP 数  | 添加到 Load Generator 计算机上的 IP 地址数。                                              |

### IP 向导 — 摘要

用户界面元素如下所述(无标签元素显示在尖括号中):

| UI 元素            | 描述                                                                   |
|------------------|----------------------------------------------------------------------|
| 〈摘要区域〉           | 显示由 IP 向导执行的操作的摘要。                                                   |
|                  | 记下批处理文件(.bat)的位置。该位置用于在需要时更新路由表。<br>请参见"如何在 ALM 中启用 IP 欺骗"(第 172 页)。 |
| 现在重新启动以更新路<br>由表 | 如果已更新路由表,则重新启动将使用新地址初始化 Windows 设备 驱动程序。                             |

### 用户和管理员指南

多个 IP 地址

# 性能测试执行

# 性能测试执行简介

此章节包括:

| 运行性能测试概述                         | 180 |
|----------------------------------|-----|
| 如何管理性能测试运行                       | 181 |
| 如何在测试运行期间管理 Vuser                | 183 |
| 如何在测试运行期间管理虚拟化服务                 | 184 |
| 如何在测试运行期间管理监控和 Load Generator 信息 | 184 |
| 性能测试执行用户界面                       | 185 |

## 运行性能测试概述

在计划、设计和安排性能测试之后,您可以运行测试以在应用程序上创建负载并测试其性能。

此部分包括:

- "性能测试执行流"(第 180 页)
- "监控性能测试执行"(第 180 页)
- "分析性能测试结果"(第 180 页)

### 性能测试执行流

下表解释测试运行流的各个阶段。

| 运行阶段 | 描述                                                                                                    |
|------|----------------------------------------------------------------------------------------------------|
| 运行开始 | 在运行开始时, Controller 检查测试配置信息,调用选择用此测试运行<br>的应用程序,然后将每个 Vuser 脚本分配到其指定的 Load<br>Generator。当 Vuser 就绪时,他们开始运行脚本。 |
| 运行期间 | 在运行期间,您可以查看测试概况,还可以向下搜索以查明哪些 Vuser<br>操作导致应用程序问题。                                                             |
|      | Service Virtualization: 在运行期间,将运行指定的虚拟化服务,而不是实际服务。可以在测试运行期间更新服务。                                              |
|      | 联机图显示监控器收集的性能数据。您使用此信息在系统中隔离潜在问题<br>区域。                                                                       |
| 运行结束 | 所有 Vuser 都已经完成各自的脚本时、持续时间用完时或您终止运行时,测试运行即结束。                                                                  |

#### 监控性能测试执行

联机监控器使您能够监控性能测试执行。在测试运行期间,您可以查看 Vuser 在 Web 服务器及其 他应用程序上生成的负载的相关信息图。ALMPerformance Center 在测试执行期间实时显示此数 据。

在性能测试结束时,您可以使用 HP LoadRunner Analysis 查看测试运行期间从这些监控器中收 集的数据的摘要和图。有关可用的图的详细信息,请参见《HP LoadRunner Analysis 用户指 南》。

有关支持的监控器类型的列表,请参见"监控器类型"(第 239 页)。

#### 分析性能测试结果

HP LoadRunner Analysis 使您能够在安装了 Analysis 的任何计算机上脱机分析性能测试数 据。您可以使用 Analysis 生成各种图视图、合并图、在图中向下搜索、更改缩放级别和粒度等。

Analysis 与 ALMPerformance Center 集成后,可以用于分析性能测试运行期间收集的数据。您 可以下载原始结果和会话,在本地计算机上进行分析。分析数据之后,可以将分析数据(HTML 和 多信息报告)上载到 Performance Center,与其他用户共享结果。
要让 Analysis 访问 ALM 项目,必须正确配置 Analysis 的版本,并将其连接到 ALMPerformance Center。

有关如何从 Analysis 内使用 ALMPerformance Center 的信息,请参见《HP LoadRunner Analysis 用户指南》。

有关运行性能测试的详细信息,请参见"如何管理性能测试运行"(第 181 页)。

# 如何管理性能测试运行

此任务描述运行性能测试的工作流和管理测试运行的可用选项。

备注:

- **版本控制:**如果项目启用版本控制:如果您已经签出测试或相关脚本,则使用签出版本。如果另一个用户已经签出测试或脚本,而您想要运行该测试或脚本,则使用上次签入的版本。
- 产品功能视频。要观看性能测试生命周期的视频演示,请在 ALM 主窗口中选择**帮助 > 视**频。

要了解运行性能测试的详细信息,请参见"运行性能测试概述"(第 180 页)。

此任务包括以下步骤:

- "先决条件"(第 181 页)
- "开始执行测试"(第 181 页)
- "在测试运行期间管理 Vuser 可选"(第 182 页)
- "在测试运行期间管理虚拟化服务 可选"(第 182 页)
- "在测试运行期间管理运行时监控器、跨防火墙监控计算机和 Load Generator"(第 182 页)
- "手动停止测试运行并整理运行结果 可选" ( 第 182 页)
- "查看测试结果和管理结果文件"(第 182 页)
- "分析测试运行结果"(第 182 页)
- "查看性能改进和衰退"(第 183 页)
- 1. 先决条件

确保要运行的性能测试有效。有关详细信息,请参见"如何设计性能测试"(第70页)。

- 2. 开始执行测试
  - a. 在"测试实验室"模块中,创建包括要运行的性能测试实例的测试集。有关使用测试集的 信息,请参见《HP Application Lifecycle Management 用户指南》。
  - b. 在"执行网格"选项卡中,右键单击要运行的测试,并选择运行测试。"运行性能测试" 对话框将打开,使您能够选择测试运行的时间段。有关用户界面的详细信息,请参见"运 行性能测试对话框"(第 200 页)。
  - c. 选择可用时间段, 然后单击运行。将打开"初始化运行"页。"初始化运行"页显示由 ALMPerformance Center 执行的性能测试初始化步骤, 以及每个步骤的状态。如果每个

步骤都成功完成,则性能测试开始运行,且会打开"性能测试运行"页。

- 有关"初始化运行"页用户界面的详细信息,请参见"初始化运行页"(第 188 页)。
- 有关"性能测试运行"页用户界面的详细信息,请参见"性能测试运行页"(第 190 页)。
- 3. 在测试运行期间管理 Vuser 可选

您可以替代定义的计划,在性能测试运行期间手动控制 Vuser 的行为。 有关任务详细信息,请参见"如何在测试运行期间管理 Vuser"(第 183 页)。

在测试运行期间管理虚拟化服务 — 可选
 可以在测试运行期间停止、启动、更新和加载虚拟化服务。

有关任务详细信息,请参见"如何在测试运行期间管理虚拟化服务"(第 184 页)。

5. **在测试运行期间管理运行时监控器、跨防火墙监控计算机和 Load Generator** 您可以在性能测试运行期间对运行时监控器、跨防火墙监控计算机和 Load Generator 执行 与管理和状态相关的操作。

有关任务详细信息,请参见"如何在测试运行期间管理监控和 Load Generator 信息"(第 184 页)。

6. 手动停止测试运行并整理运行结果 — 可选

您可以手动停止测试运行,例如,如果要将数据收集和分析延迟到更方便的时间执行。

- 要逐渐停止测试运行。在"性能测试运行"页上,单击停止运行按钮。将打开"停止运行"对话框,提示您选择运行后整理选项。选择选项,然后单击停止。测试中的所有 Vuser 将转入逐渐退出状态。有关用户界面的详细信息,请参见"停止运行对话框"(第 202页)。
- 要立即停止测试运行。在"停止运行"对话框中单击停止按钮之后,"性能测试运行"页上的停止运行按钮将更改为立即停止
   。单击按钮以立即停止所有 Vuser。
- 7. 查看测试结果和管理结果文件
  - **查看测试结果。**有关任务详细信息,请参见《HP Application Lifecycle Management 用户指南》。
  - 管理测试运行结果和会话文件。您可以在"测试实验室"模块的"结果"选项卡中查看和管理测试运行生成的结果文件。有关用户界面的详细信息,请参见"结果/上次运行结果选项卡"(第 186 页)。
- 8. 分析测试运行结果

您可以在安装了 Analysis 的任何计算机上使用 HP LoadRunner Analysis 脱机分析测试运 行数据。有关如何从 Analysis 访问 ALM 项目的信息,请参见《HP LoadRunner Analysis 用户指南》。

如果已为性能测试定义 SLA,则可以计算 SLA 结果,并在分析摘要报告和 SLA 报告中查看 结果,这些报告可以从测试运行的"结果"选项卡访问。有关详细信息,请参见"结果/上次 运行结果选项卡"(第 186 页)。

#### 9. 查看性能改进和衰退

您可以使用趋势报告功能跨多个测试运行查看性能改进或衰退。有关详细信息,请参见"趋势 化"(第 333 页)。

## 如何在测试运行期间管理 Vuser

以下步骤描述在性能测试运行期间管理 Vuser 行为的运行时选项。

**备注:** 此任务是较高级别任务的一部分。有关详细信息,请参见"如何管理性能测试运行" (第 181 页)。

此任务包括以下步骤:

- "查看各个 Vuser 的详细信息"(第 183 页)
- "运行 Vuser"(第 183 页)
- "添加/编辑 Vuser 组"(第 183 页)
- "查看 Vuser 脚本"(第 183 页)
- "从集合中手动释放 Vuser" (第 184 页)

#### 查看各个 Vuser 的详细信息

您可以查看各个 Vuser 的状态详细信息,并且不管其定义的计划如何都可以运行/停止当前处于**关**闭/运行状态的单个 Vuser。

在"性能测试运行"页上,单击 Vuser 详细信息按钮 <sup>24</sup>。将打开"Vuser"对话框,使您能够运行或停止各个 Vuser。有关用户界面的详细信息,请参见"Vuser 对话框"(第 210 页)。

#### 运行 Vuser

不管定义的计划如何,您都可以初始化、运行或停止任何数量的 Vuser。此外,还可以将新 Vuser 添加到性能测试中。

在"性能测试运行"页上,单击运行 Vuser 按钮 🕹 。将打开"运行 Vuser"对话框,使您能够运行其他 Vuser。有关用户界面的详细信息,请参见"运行 Vuser 对话框"(第 211 页)。

#### 添加/编辑 Vuser 组

您可以在测试运行期间添加 Vuser 组,也可以修改现有组。

#### 要打开"添加/编辑 Vuser 组"对话框:

- 要添加组。在"性能测试运行"页上,单击设计组和计划程序按钮 🔮。然后选择添加组将打 开"添加/编辑 Vuser 组"对话框,使您能够添加 Vuser 组。
- 要编辑组。在"性能测试运行"页上的"组"窗格中,将鼠标光标放在要编辑的组名称上。单击名称旁边显示的向下箭头,并选择编辑组。将打开"编辑组"对话框,使您能够编辑组的详细信息。

有关用户界面的详细信息,请参见"添加组对话框"(第 213 页)。

#### 查看 Vuser 脚本

在"性能测试运行"页上的"组"窗格中,将鼠标光标放在组名上。单击名称旁边显示的向下箭

头,并选择查看脚本。将打开"查看脚本"对话框,使您能够查看脚本中每个操作的代码。

#### 从集合中手动释放 Vuser

在 Controller 释放 Vuser 之前,您可以手动从集合中释放它们。

在"性能测试运行"页上,单击**查看集合**按钮 🍄。将打开"集合策略"对话框。有关用户界面的 详细信息,请参见"集合对话框"( 第 95 页)。

## 如何在测试运行期间管理虚拟化服务

以下步骤描述在性能测试运行期间管理虚拟化服务行为的运行时选项。

**备注:** 此任务是较高级别任务的一部分。有关详细信息,请参见"如何管理性能测试运行" (第 181 页)。

此任务包括以下步骤:

• "管理虚拟化服务"(第 184 页)

#### 管理虚拟化服务

可以在测试运行期间停止、启动、更新和加载虚拟化服务。

下文描述如何在性能测试运行期间更新服务。

- 1. 在"性能测试运行"页的"摘要"上,单击工具栏中 17开"服务模拟"对话框。
- 2. 在**服务模拟**对话框中,单击要停止、启动或更新(例如,更改其数据模型)的服务的**模拟**复选框。
- 3. 单击添加项目加载其他包含要与性能测试一起运行的虚拟化服务的项目。

**提示:**还可以单击**删除项目**来删除项目。

## 如何在测试运行期间管理监控和 Load Generator 信息

以下步骤描述在性能测试运行期间管理监控器配置文件、跨防火墙监控和 Load Generator 信息的运行时选项。

**备注:** 此任务是较高级别任务的一部分。有关详细信息,请参见"如何管理性能测试运行" (第 181 页)。

此任务包括以下步骤:

- "管理运行时监控器"(第 184 页)
- "编辑跨防火墙监控信息"(第 185 页)
- "管理 Load Generator" (第 185 页)

#### 管理运行时监控器

您可以在性能测试运行期间添加、编辑或删除当前正在运行的监控器。

在"性能测试运行"页上,单击**监控器**按钮,并选择运行时监控器。将打开"监控器配置文件内容"对话框。有关用户界面的详细信息,请参见"监控器配置文件内容对话框"(第 206页)。

### 编辑跨防火墙监控信息

您可以在性能测试运行期间更改跨防火墙监控计算机的状态。

在"性能测试运行"页上,单击**监控器**按钮**呈**,并选择**跨防火墙监控**。将打开"跨防火墙监控" 对话框。有关用户界面的详细信息,请参见"跨防火墙监控对话框"( 第 209 页)。

### 管理 Load Generator

您可以在性能测试运行期间用 Load Generator 执行以下操作: 查看状态和计算机利用率、连接和断开连接 Load Generator、将 Load Generator 添加到测试中以及配置终端会话。

在"性能测试运行"页上,单击 Load Generator 按钮 🗊。将打开"Load Generator"对话框。有关用户界面的详细信息,请参见"Load Generator 对话框"(第 207 页)。

# 性能测试执行用户界面

此部分包括:

| 结果/上次运行结果选项卡          |  |
|-----------------------|--|
| 初始化运行页                |  |
| 性能测试运行页               |  |
| 运行性能测试对话框             |  |
| 时间段持续时间对话框            |  |
| 停止运行对话框               |  |
| 输出详细信息对话框             |  |
| 编辑计划程序对话框             |  |
| 监控器配置文件内容对话框          |  |
| Load Generator 对话框    |  |
| 添加 Load Generator 对话框 |  |
| 跨防火墙监控对话框             |  |
| Vuser 对话框             |  |
| 运行 Vuser 对话框          |  |
| 添加组对话框                |  |
| 查看脚本对话框               |  |
| SLA 报告                |  |
| 计算服务级别协议对话框           |  |

# 结果/上次运行结果选项卡

此选项卡使您能够管理与各个测试运行的操作相关的结果。

| 注释        | 结果   | 事件日志 历史        | 记录          |                  |            |    |
|-----------|------|----------------|-------------|------------------|------------|----|
| 状         | 态፡ 🖉 | ◇ 🖞 🖪 重新       | 计算 SLA 报告   | : 6 🗊 🛂          | <u>↑</u> × |    |
|           | ID   | 名称             | 类型          | 修改时间             | 修改者        | 描述 |
| 1001      |      | RawResults.zip | Raw Results | 2013/6/3 0:32:06 | user002    |    |
|           |      |                |             |                  |            |    |
|           |      |                |             |                  |            |    |
|           |      |                |             |                  |            |    |
|           |      |                |             |                  |            |    |
| 110550    |      |                |             |                  |            |    |
| 111008850 |      |                |             |                  |            |    |
| 11555     |      |                |             |                  |            |    |

| 访问   | • 结果选项卡。在 ALM 侧栏上的测试下方,选择测试运<br>行。"结果"选项卡显示在"测试运行"选项卡的信息面板<br>中。                                               |
|------|----------------------------------------------------------------------------------------------------|
|      | <ul> <li>上次运行结果选项卡。在 ALM 侧栏上的测试下方,选择测<br/>试实验室。在左窗格选择测试集,再在右窗格选择执行网格<br/>选项卡。"上次运行结果"选项卡将显示在下面的区域中。</li> </ul> |
| 重要信息 | • 结果选项卡。显示"测试实例运行"选项卡中所选的测试运行的信息。                                                                              |
|      | <ul> <li>上次运行结果选项卡。显示"执行网格"选项卡中所选测试的上次测试运行的信息。</li> </ul>                                                      |
| 相关任务 | "如何管理性能测试运行" ( 第 181 页)                                                                                        |

用户界面元素如下所述(无标签元素显示在尖括号中):

| UI 元素 | 描述                                                                                                    |
|-------|----------------------------------------------------------------------------------------------------|
| ^     | 整理结果。整理尚未整理的测试运行的结果。                                                                                                    |
|       | <ul> <li>备注:</li> <li>如果在要执行整理的 Controller 上运行测试,则<br/>ALMPerformance Center 会发出警报。单击确定继续<br/>整理结果,或单击取消将此操作推迟到以后执行。</li> <li>如果整理结果进程遇到错误,则出现"整理错误"对话<br/>框,显示错误详细信息。要分析部分整理的结果,请选<br/>择分析部分整理的结果。注意,分析部分整理的结果的<br/>操作是不可逆的。</li> </ul> |
| 8     | 恢复结果。使您能够恢复并整理失败的测试运行的结果。                                                                                                    |
|       | 备注:                                                                                                    |

| UI 元素      | 描述                                                                                                    |
|------------|----------------------------------------------------------------------------------------------------|
|            | <ul> <li>仅当测试运行处于失败状态时才启用。</li> </ul>                                                                               |
|            | • 使您能够整理到测试失败处为止的结果。                                                                                                |
|            | <b>分析结果。</b> 分析所选测试运行的结果。ALMPerformance<br>Center 生成分析数据,并从 Load Generator 和<br>Controller 中删除临时结果。                 |
|            | 备注: 仅当测试运行状况为在创建分析数据前时才启用。                                                                                          |
| •          | <b>重新计算 SLA。</b> 打开"计算 SLA"对话框。有关详细信息,请<br>参见"计算服务级别协议对话框"(第 216 页)。                                                |
|            | <b>备注:</b> 只有在性能测试设计阶段定义了 SLA 时,此功能才可以使用。有关 SLA 的详细信息,请参见"服务级别协议"(第 137 页)。                                         |
|            | <b>显示 HTML 报告。</b> 打开 HTML 版本的分析摘要报告,此报告分<br>析性能测试运行期间收集的数据。报告提供有关性能测试的常规<br>信息,列出有关测试运行的统计信息,并提供包含测试运行数据<br>的图的链接。 |
|            | 有关摘要报告的更多详细信息,请参见《HP LoadRunner<br>Analysis 用户指南》。                                                                  |
|            | <b>SLA 报告。</b> 打开所选测试运行的 SLA 报告。有关详细信息,请参见"SLA 报告"(第 215 页)。                                                        |
|            | <b>备注:</b> 只有在性能测试设计阶段定义了 SLA 时,此功能才可以使用。有关 SLA 的详细信息,请参见"服务级别协议"(第 137 页)。                                         |
| <b>I</b> ≪ | <b>下载文件。</b> 使您能够下载网格中所选的文件。                                                                                        |
| <u>^</u>   | <b>上载文件。</b> 使您能够将文件上载到"结果"选项卡。                                                                                     |
| ×          | <b>删除文件。</b> 删除所选结果文件。                                                                                              |
|            | <b>停止操作。</b> 停止当前操作。                                                                                                |
|            | <b>备注:</b> 显示在进度栏的右侧。                                                                                               |
| <网格>       | 包含一个表,显示所有可用的结果文件。这些结果包括<br>Analysis 会话文件、原始结果、拓扑快照(如果为测试定义了<br>拓扑)等等。                                              |

| UI 元素 | 描述                                                                                  |  |
|-------|-------------------------------------------------------------------------------------|--|
| 〈进度栏〉 | 显示当前操作的进度。                                                                          |  |
| 描述    | 结果文件的描述。                                                                            |  |
| ID    | 结果文件 ID。                                                                            |  |
| 修改时间  | 上次修改结果文件的日期。                                                                        |  |
| 修改者   | 上次修改结果文件的用户。                                                                        |  |
| 名称    | 结果文件的名称。                                                                            |  |
| 状况    | 显示所选测试运行的当前状态。                                                                      |  |
| 类型    | 结果文件的类型。                                                                            |  |
|       | • Results.zip。包含 ALMPerformance Center 自动生成的 Analysis 会话文件。可以删除该文件或通过上载其他文件 来替换该文件。 |  |

# 初始化运行页

"初始化运行"页显示由 ALMPerformance Center 执行的性能测试初始化步骤,以及每个步骤的 状态。

| http://16.186.7 | 7.242/?pcRunID=25&qcRunID | =15&Domain=DEFAULT&Project=PCtest&QCSession=MTVyOD                 | Q0O3U - Windows Internet E                       | xplorer                      | • •       |
|-----------------|---------------------------|--------------------------------------------------------------------|--------------------------------------------------|------------------------------|-----------|
| Perform         | mance Center              |                                                                    | 城: DEFAULT  项目: PCtest                           | 用户: admin                    | 运行 ID: 15 |
|                 | 正在初始化运行                   |                                                                    | 时间段详细信息<br>名称: 顶试2<br>开始时间: 2013/6/3<br>17:18:58 | 持续时<br>肩:00:30:00<br>计算机数: 1 | Vuser: 20 |
|                 |                           |                                                                    | 取消运行                                             |                              |           |
|                 | 步骤名称                      | 描述                                                                 | 状态                                               |                              |           |
|                 | 注册运行                      | Init Run - Register Run - Finished                                 | 已成功完成                                            |                              |           |
|                 | 验证脚本                      | Init Run - Validate Scripts - Finished                             | 已成功完成                                            |                              |           |
|                 | <b>获取预留</b> 数             | 前期 Init Run - Register Run - Finished                              | 已成功完成                                            |                              |           |
|                 | 检查磁盘的                     | 2间 分配 Controller PC0102win73-001 - 正在检查磁盘空间<br>结束                  | - 已 已成功完成                                        |                              |           |
|                 | 启动 Cont                   | roller 分配 Controller PC0102win73-001 - 启动主机上的<br>Controller - 正在进行 |                                                  |                              |           |
|                 | 连搬到 LG                    | •                                                                  |                                                  |                              |           |
|                 | 下载脚本                      | 正在检索脚本 - 检索到 2 个, 共 2 个                                            | 已成功完成                                            |                              |           |
|                 | 启动 Cont服务                 | roller                                                             |                                                  |                              |           |
|                 | 映射虚拟                      | E机                                                                 |                                                  |                              |           |
|                 | 将 LTOM t<br>Controller    | <b>ロ戦第1</b>                                                        |                                                  |                              |           |
|                 | 开始运行                      |                                                                    |                                                  |                              |           |
|                 | 清息:                       |                                                                    |                                                  |                              |           |
|                 |                           |                                                                    |                                                  |                              |           |
|                 |                           |                                                                    |                                                  |                              | at 100% 👻 |

| 访问   | 在"运行 Performance Center"对话框中,单击 <b>运行</b> 。有关详细<br>信息,请参见"运行性能测试对话框"(第 200 页)。 |
|------|--------------------------------------------------------------------------------|
| 相关任务 | "如何管理性能测试运行"(第 181 页)                                                          |

| UI 元素 | 描述           |
|-------|--------------|
| 描述    | 步骤当前状态的详细描述。 |

| UI 元素   | 描述                                                                        |
|---------|---------------------------------------------------------------------------|
| 消息      | 显示步骤失败时生成的错误消息。这些错误消息还可以从事件日志中<br>查看。有关事件日志的详细信息,请参考《HP ALM 实验室管理指<br>南》。 |
| 状态      | 显示步骤是通过还是失败。                                                              |
| 步骤名称    | 显示步骤名称。有关 ALMPerformance Center 为每个步骤执行的 操作的说明,请参见下面的"初始化步骤"。             |
| 时间段详细信息 | 显示所选时间段的详细信息。                                                             |

### 初始化步骤

初始化步骤如下所述:

| 步骤                       | 描述                                                                                                    |
|--------------------------|----------------------------------------------------------------------------------------------------|
| 注册运行                     | ALMPerformance Center 初始化运行进程。                                                                                                    |
| 验证脚本                     | ALMPerformance Center 检查所选脚本的运行逻辑运行时设置是否 与脚本的状态同步。                                                                                                    |
| 获取预留数据                   | ALMPerformance Center 从所选时间段检查所需资源信息。                                                                                                    |
| 检查磁盘空间                   | ALMPerformance Center 检查 Controller 上是否有足够磁盘空间。                                                                                                    |
| 启动 Controller            | ALMPerformance Center 初始化 Controller 以便其他测试实体<br>( 比如 Load Generator 和脚本) 可以连接它。                                                                                              |
|                          | 如果启动 Controller 出现问题,则 ALMPerformance Center 自<br>动尝试查找备用 Controller。此尝试作为附加的初始化步骤出现。                                                                                         |
|                          | 如果没有找到备用 Controller,则步骤失败。                                                                                                    |
| 连接 LG                    | ALMPerformance Center 检查所需 Load Generator 是否有效并<br>将它们连接到 Controller。如果此步骤失败,则 ALMPerformance<br>Center 自动尝试查找备用 Load Generator。如果此步骤仍然失<br>败,请检查测试定义并为测试选择其他 Load Generator。 |
| 下载脚本                     | ALMPerformance Center 下载所需 Vuser 脚本。                                                                                                    |
| 启动 Controller 服务         | ALMPerformance Center 初始化 Controller 的配置设置以准备<br>运行性能测试。                                                                                                    |
| 映射虚拟主机                   | ALMPerformance Center 将虚拟主机映射到实际主机。                                                                                                    |
| 将 LTOM 加载到<br>Controller | ALMPerformance Center 创建性能测试并将 Vuser 脚本添加到<br>Controller。                                                                                                    |
| 启动运行                     | ALMPerformance Center 启动性能测试运行。                                                                                                    |

## 性能测试运行页

"性能测试运行"页显示运行中的性能测试的详细概述,并使您能够执行所有运行时测试运行操作。

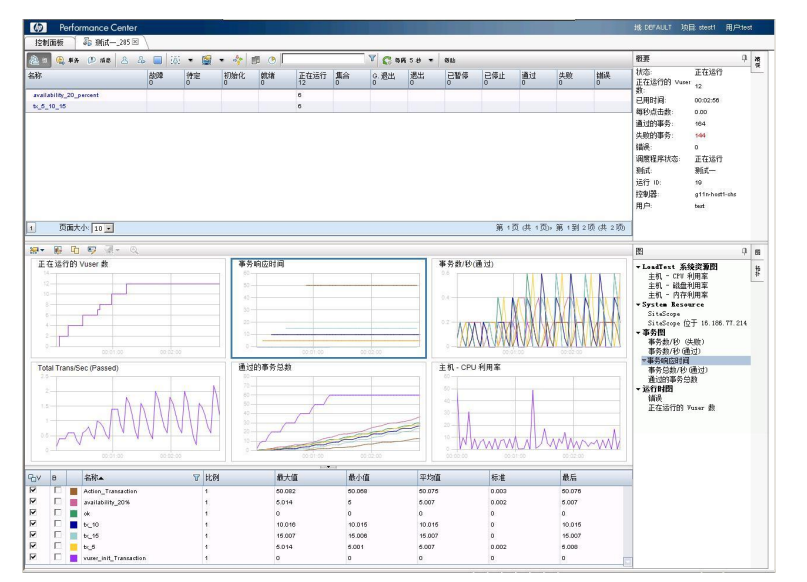

| 访问   | 当性能测试启动时,或当您从"我的 Performance<br>Center"加入正在运行的测试时,将自动在"我的<br>Performance Center"中将"性能测试运行"页作为一<br>个选项卡打开。 |
|------|----------------------------------------------------------------------------------------------------|
| 相关任务 | "如何管理性能测试运行"(第 181 页)                                                                                     |

### 性能测试详细信息窗格 — 工具栏按钮

"性能测试详细信息"窗格显示运行中的测试的详细信息。

& 组 🔍 事务 🕑 消息 🛆 👃 🔲 🕺 👻 🦉 💌 💠 📳 🕐

| 访问 | 窗格位于"性能测试详细信息"页的上部。 |
|----|---------------------|

T

| UI 元素 | 描述                                                                        |
|-------|---------------------------------------------------------------------------|
| 產组    | 显示"性能测试运行"页"详细信息"窗格的"组"视<br>图。有关详细信息,请参见"性能测试详细信息窗格<br>— 组视图"(第 192 页)。   |
| ④ 事务  | 显示"性能测试运行"页"详细信息"窗格的"事务"<br>视图。有关详细信息,请参见"性能测试详细信息窗格<br>一 事务视图"(第 193 页)。 |

| UI 元素 | 描述                                                                                                    |
|-------|----------------------------------------------------------------------------------------------------|
| 創業    | 显示"性能测试运行"页"详细信息"窗格的"消息"<br>视图。有关详细信息,请参见"性能测试详细信息窗格<br>一 消息视图"(第 194 页)。                                                 |
| 2     | <b>Vuser 详细信息。</b> 显示性能测试中每个 Vuser 的特定<br>详细信息,并且不管定义的计划如何,您都能够运行或<br>停止各个 Vuser。有关用户界面的详细信息,请参<br>见"Vuser 对话框"(第 210 页)。 |
| c∯    | 运行 Vuser。使您能够在性能测试的过程中运行其他<br>Vuser。即可以运行测试的原始定义的计划中不包括的<br>Vuser。有关用户界面的详细信息,请参见"运行<br>Vuser 对话框"(第 211 页)。              |
|       | <b>停止运行/立即停止运行。</b> 使您能够停止正在运行的性<br>能测试。                                                                                  |
|       | • <b>停止运行。</b> 通过使所有正在运行的 Vuser 转入"逐<br>渐退出"状态而渐渐停止测试。有关用户界面的详<br>细信息,请参见"停止运行对话框"(第 202<br>页)。                           |
|       | • <b>立即停止运行</b> 。仅在单击 <b>停止运行</b> 按钮之后才启<br>用。使您能够立即停止 Vuser。                                                             |
|       | 设计组和计划程序。单击按钮旁边的箭头可显示以下选项:                                                                                                |
|       | • 添加组。使您能够向正在运行的性能测试添加<br>Vuser 组,或在测试运行期间编辑 Vuser 组设<br>置。有关用户界面的详细信息,请参见"添加组对<br>话框"(第 213 页)。                          |
|       | • 编辑计划程序。使您能够在测试运行期间编辑计划<br>程序。有关用户界面的详细信息,请参见"编辑计<br>划程序对话框"(第 205 页)。                                                   |
|       | <b>监控器。</b> 单击按钮旁边的箭头可显示以下选项:                                                                                             |
|       | <ul> <li>运行时监控器。显示当前正在性能测试中运行的监控器的列表,并使您能够在运行期间添加、编辑和删除监控器。有关用户界面的详细信息,请参见"监控器配置文件内容对话框"(第 206 页)。</li> </ul>             |
|       | <ul> <li>跨防火墙监控代埋程序。使您能够更改跨防火墙监<br/>控计算机的状态。有关用户界面的详细信息,请参<br/>见"跨防火墙监控对话框"(第 209 页)。</li> </ul>                          |
| *     | <b>查看集合。</b> 使您能够启用/禁用 Vuser 脚本中定义的集合点,并设置确定 Controller 如何在集合点处理<br>Vuser 的集合策略。有关用户界面的详细信息,请参                            |

| UI 元素    | 描述                                                                                                    |
|----------|----------------------------------------------------------------------------------------------------|
|          | 见"集合对话框"(第 95 页)。                                                                                                    |
| Ē        | Load Generator。使您能够管理性能测试中的 Load<br>Generator。有关用户界面的详细信息,请参见"Load<br>Generator 对话框"(第 207 页)。                              |
|          | 时间段持续时间。使您能够延长或缩短性能测试的持续时间。有关用户界面的详细信息,请参见"时间段持续时间对话框"(第 202 页)。                                                            |
| C        | <b>刷新。</b> 使您能够更改 Performance Center 刷新显示<br>的图数据的频率。                                                                       |
| Y        | <b>筛选项目。</b> 使您能够筛选显示的信息。                                                                                                   |
|          | 刷新频率。使您能够设置页的刷新频率。                                                                                                    |
|          | Service Virtualization。打开"配置 Service<br>Virtualization"对话框。有关用户界面的详细信<br>息,请参见"配置 Service Virtualization 对话<br>框"(第 104 页)。 |
| ▶ PAL 报告 | 添加到 PAL。打开"选择 PAL 报告"对话框, 使您能够将测试运行数据添加到选定 PAL 报告。测试运行数据显示在"数据源"选项卡中。有关更多详细信息,请参见"数据源选项卡"(第 386 页)。                         |

### 性能测试详细信息窗格 — 组视图

"详细信息"窗格的"组"视图显示性能测试中 Vuser 的状态。

| 🏝 组 🤐 事务 🔎 消息 💈             | 3 & [   | i (ài   | • 😭 •    | *       | F 🕑        |         |           | ۲ 🕻     | 每隔 5 利   | • 和      | 助       |         |         |
|-----------------------------|---------|---------|----------|---------|------------|---------|-----------|---------|----------|----------|---------|---------|---------|
| 名称                          | 故障<br>0 | 待定<br>0 | 初始化<br>0 | 就绪<br>0 | 正在运行<br>20 | 集合<br>0 | 逐渐退出<br>0 | 退出<br>0 | 已暂停<br>0 | 已停止<br>0 | 通过<br>0 | 失败<br>0 | 错误<br>0 |
| 🖲 availability_20_percent 👻 |         |         |          |         | 10         |         |           |         |          |          |         |         |         |
| availability_33_3_percent   |         |         |          |         | 10         |         |           |         |          |          |         |         |         |

| 访问 | 在"性能测试运行"页的"详细信息"窗格中,单击<br><b>组</b> 。 |
|----|---------------------------------------|
|    | <b>备注:</b> 默认显示。                      |

| UI 元素       | 描述                        |
|-------------|---------------------------|
| 故障          | 故障的 Vuser 数。              |
| 错误          | 出现问题的 Vuser 数。            |
| 正在退出(显示为退出) | 已完成运行或者已停止且正在退出的 Vuser 数。 |

| UI 元素         | 描述                                                                                                   |
|---------------|----------------------------------------------------------------------------------------------------|
| 失败            | 已完成运行的 Vuser 数。脚本失败。                                                                                 |
| 逐渐退出(显示为逐渐退出) | 正在完成当前的迭代再退出的 Vuser 数。                                                                               |
| 初始化           | 正在主机计算机上进行初始化的 Vuser 数。                                                                              |
| 名称            | Vuser 组名。                                                                                            |
| 通过            | 已完成运行的 Vuser 数。脚本通过。                                                                                 |
| 已暂停           | 已暂停的 Vuser 数。                                                                                        |
| 待定            | 已准备好初始化且正在等待可用 Load Generator, 或<br>正在将文件传输到 Load Generator 的 Vuser 数。当<br>计划属性中设置的条件得到满足时,运行 Vuser。 |
| 就绪            | 已执行脚本的初始化部分并准备好运行的 Vuser 数。                                                                          |
| 集合(显示为集合)     | 已到达集合且正在等待释放的 Vuser 数。                                                                               |
| 正在运行          | 正在运行的 Vuser 数。正在主机计算机上执行 Vuser<br>脚本。                                                                |
| 已停止           | 已手动停止的 Vuser 数。                                                                                      |

### 性能测试详细信息窗格 — 事务视图

"详细信息"窗格的"事务"视图显示多少事务已执行成功或失败。

| 讨 失顾 | n/                |                           |                                          |
|------|-------------------|---------------------------|------------------------------------------|
|      | 岐 巳1号             | 11 成功率 %                  | TPS                                      |
| 0    | 0                 | 100                       | 0.10                                     |
| 31   | 0                 | 31                        | 0.20                                     |
| 0    | 0                 | 100                       | 0.32                                     |
| 0    | 0                 | 100                       | 0.00                                     |
|      | 0<br>31<br>0<br>0 | 0 0<br>31 0<br>0 0<br>0 0 | 0 0 100<br>31 0 31<br>0 0 100<br>0 0 100 |

访问 在"性能测试运行"页的"详细信息"窗格中,单击**事务**。

| UI 元素  | 描述         |
|--------|------------|
| 失败     | 事务失败的次数。   |
| 名称     | 事务名称。      |
| 通过     | 事务通过的次数。   |
| 已停止    | 事务被停止的次数。  |
| 成功率(%) | 事务成功率百分比。  |
| TPS    | 每秒运行事务的次数。 |

### 性能测试详细信息窗格 — 消息视图

"详细信息"窗格的"消息"视图显示测试运行期间 Vuser 和 Load Generator 发送到 Controller 的错误、警告、调试和输出消息。

| 🕭 组 🕒 事务 | 🗩 消息 🕹 🔏  | 🔲 🤮 🔹 😭   | • 💠 🖪 🕑  |          | 🝸 💦 每隔 5 ; |
|----------|-----------|-----------|----------|----------|------------|
| 脚本名称     | 消息总数      | 错误总数      | 警告总数     | 调试总数     | 输出总数       |
| None     | <u>12</u> | <u>12</u> | <u>0</u> | <u>0</u> | <u>0</u>   |

| 访问   | 在"性能测试运行"页的"详细信息"窗格中,单击<br><b>消息</b> 。                                               |
|------|--------------------------------------------------------------------------------------|
| 重要信息 | 要查看特定消息的详细信息,请单击消息类型编号以<br>打开"输出详细信息"对话框。有关用户界面的详细<br>信息,请参见"输出详细信息对话框"(第 203<br>页)。 |

用户界面元素如下所述:

| UI 元素 | 描述                                                                                        |
|-------|-------------------------------------------------------------------------------------------|
| 脚本名称  | 生成消息的脚本的名称。                                                                               |
| 调试总数  | 仅当在 Controller 中启用调试功能时才发送。要启<br>用此功能,请选择工具 > Performance Center<br>Controller 选项 > 调试信息。 |
| 错误总数  | 接收到的错误消息的总数。错误消息通常表示脚本失<br>败。                                                             |
| 消息总数  | 接收到的消息的总数。                                                                                |
| 输出总数  | 从 Vuser 脚本接收到的输出消息的总数。                                                                    |
| 警告总数  | 接收到的警告消息的总数。警告消息表示 Vuser 遇到问题,但测试继续运行。                                                    |

### 摘要窗格

"摘要"窗格显示正在运行的性能测试的概况。

| 概要                |                | ņ | 液        |
|-------------------|----------------|---|----------|
| 状态:               | 正在运行           |   | <u> </u> |
| 正在运行的 Vuser<br>数: | 12             |   |          |
| 已用时间:             | 00:02:24       |   |          |
| 每秒点击数:            | 0.00           |   |          |
| 通过的事务:            | 119            |   |          |
| 失败的事务:            | 100            |   |          |
| 错误:               | 12             |   |          |
| 调度程序状态:           | 正在运行           |   |          |
| 测试:               | 测试—            |   |          |
| 运行 ID:            | 21             |   |          |
| 控制器:              | g11n-host1-chs |   |          |
| 用户:               | test           |   |          |
|                   |                |   |          |

位于"性能测试运行"页的左上角。

用户界面元素如下所述:

访问

| UI 元素                  | 描述                                            |
|------------------------|-----------------------------------------------|
| Controller             | 测试中正在使用的 Controller。                          |
| 已用时间                   | 测试开始运行以来所用的时间。                                |
| 错误                     | 测试运行期间出现的 Vuser 错误数。                          |
| 失败的事务                  | 测试运行期间已执行完但未成功的事务数。                           |
| 每秒点击数                  | 在每秒测试运行中, Vuser 向 Web 服务器发送的点<br>击数(HTTP 请求)。 |
| 通过的事务                  | 测试运行期间已执行完且成功的事务数。                            |
| 运行 ID                  | 运行 ID。                                        |
| 正在运行的 Vuser 数          | 当前正在测试中运行的 Vuser 数。                           |
| 计划程序状态                 | 计划程序的当前状态。                                    |
| 状况                     | 当前运行状况。                                       |
| 测试                     | 测试的名称。                                        |
| 用户                     | 正在运行测试的用户的名称。                                 |
| Service Virtualization | Service Virtualization 是打开还是关闭。               |

### 联机图窗格

联机监控器图用于显示那些正在性能测试中监控的资源的性能度量。

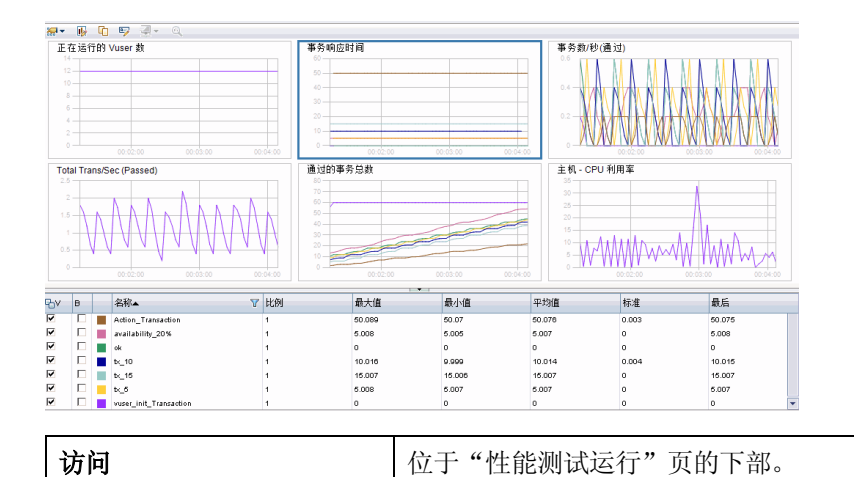

用户界面元素如下所述(无标签元素显示在尖括号中):

| UI 元素 | 描述                                                                                                    |
|-------|----------------------------------------------------------------------------------------------------|
| 200 · | 图数。使您能够选择显示的图数。                                                                                        |
|       | <b>图配置。</b> 打开"图配置"对话框,使您能够配置图显示。以下选项可用:                                                               |
|       | • <b>粒度。</b> 图中显示的测试的间隔。                                                                               |
|       | • 时间显示。x 轴上显示的时间。                                                                                      |
|       | <ul> <li>相对于负载测试开始。显示测试开始以来经过的时间(以小时、分钟和秒表示)。</li> </ul>                                               |
|       | ■ Controller 时钟。显示 Controller 时钟的时间。                                                                   |
|       | ■ <b>无。</b> 不显示时钟或时间。                                                                                  |
|       | • <b>比例。</b> 选择所需比例:                                                                                   |
|       | ■ <b>自动。</b> 以最适合图的比例显示图中的每个度量。                                                                        |
|       | ■ 无。在图中显示每个度量的 True 值。                                                                                 |
|       | • 线样式。选择所需线样式:                                                                                         |
|       | ■ <b>带标记。</b> 图中的线带有点。                                                                                 |
|       | ■ <b>不带标记。</b> 图中的线是平滑的。                                                                               |
|       | • 应用于所有可见图。将变更应用于所有显示的图。                                                                               |
| G     | <b>复制图。</b> 使您能够复制图。                                                                                   |
|       | <b>重命名图。</b> 使您能够重命名图。                                                                                 |
| ۲     | 诊断事务细分。打开显示"事务"视图的 HP Diagnostics,<br>此视图显示相关事务的性能度量和向下搜索选项。有关"诊断<br>事务"视图中的数据的详细解释,请参见《HP Diagnostics |

| UI 元素 | 描述                                                                                                    |
|-------|----------------------------------------------------------------------------------------------------|
|       | 用户指南》(HP Diagnostics User Guide)中描述事务视图<br>的部分。                                                                                                    |
|       | <ul> <li>备注:</li> <li>仅当系统配置为使用 HP Diagnostics 时才启用。</li> <li>为了确保您可以在性能测试运行期间查看诊断数据,请在 Java 设置的 Java 控制面板中,单击网络设置按钮,并选择直接连接。</li> </ul>                                                               |
| <图例>  | 显示有关图的详细信息。显示以下信息。<br>• V。选择要在图上显示的度量。<br>• B。以粗体显示度量。<br>• <颜色>。使您能够选择在图中以何种颜色显示度量。<br>• 名称。度量名称。<br>• 比例。图比例。<br>• 最大值。度量的最大值。<br>• 最小值。度量的最小值。<br>• 平均值。度量的平均值。<br>• 标准值。度量的标准差。<br>• 最后值。度量的最后一个值。 |
| 图     | 显示列出所有配置的联机监控器图的树。                                                                                                    |

### 图选择选项卡

此选项卡显示列出所有配置的联机监控器图的树,并使您能够选择在联机图窗格中显示哪些图。

| <u> </u>                                                                                                    | 8    |                 |
|----------------------------------------------------------------------------------------------------|------|-----------------|
| <ul> <li>✓ LoadTest 系统资源图<br/>主机 - CPU 利用率<br/>主机 - 磁盘利用率<br/>主机 - 内存利用率</li> <li>✓ System Resource<br/>SiteScope 位于 16.186.77.214</li> <li>✓ 事务图<br/>事务数/秒(通过)</li> <li>✓ 事务响应时间<br/>事务总数/秒(通过)</li> <li>✓ 事务响应时间</li> <li>✓ 事务响应时间</li> <li>工在运行的 Vuser 数</li> </ul> | · 日本 |                 |
| 访问                                                                                                    |      | 单击"联机图"窗格右侧的图选项 |

用户界面元素如下所述(无标签元素显示在尖括号中):

| UI 元素  | 描述                                      |
|--------|-----------------------------------------|
| 〈联机图树〉 | 显示配置的联机监控器的列表。选择要在"联机图"窗<br>格中显示其图的监控器。 |

### 拓扑选项卡

此选项卡显示为性能测试选择的拓扑, 使您能够跟踪有关 AUT 的每个组件的 SiteScope 监控器 状态。

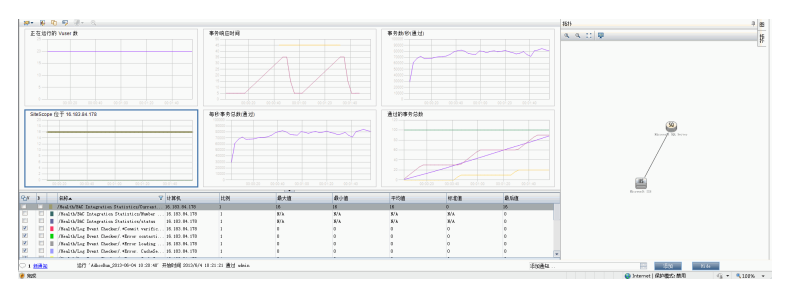

| 访问   | 单击"联机图"窗格右侧的 <b>拓扑</b> 选项卡。                                         |                            |        |  |
|------|---------------------------------------------------------------------|----------------------------|--------|--|
|      |                                                                     | 拓扑                         | I 🕅    |  |
|      | 事务数/秒(通过)<br>0.25                                                   | @ @ ∷ ፼                    | 节      |  |
|      | 0.2-0.15                                                            |                            |        |  |
| 重要信息 | • 为了确保可以为拓扑显示 SiteSco<br>关 SiteScope 服务器已启动并在:                      | ppe 监控数据,请保证<br>运行,且已经建立连接 | 相<br>。 |  |
|      | <ul> <li>在测试运行之后,运行结果文件之<br/>关详细信息,请参见"结果/上次运<br/>186页)。</li> </ul> | 中会包括拓扑的快照。<br>运行结果选项卡"(第   | 有      |  |
| 另请参见 | "拓扑概述" ( 第 40 页)                                                    |                            |        |  |

用户界面元素如下所述(无标签元素显示在尖括号中):

| UI 元素                 | 描述                                                           |
|-----------------------|--------------------------------------------------------------|
| <b>A</b>              | <b>放大/缩小。</b> 使您能够放大和缩小拓扑选项卡。                                |
| $\frac{e_{i}}{e_{j}}$ | <b>适合屏幕。</b> 使您能够让整个拓扑适合当前屏幕大小。                              |
|                       | 编辑监控器。打开 HP SiteScope, 使您能够编辑在"拓扑"<br>选项卡中选择的组件上定义的监控器。      |
|                       | <b>备注:</b> 在测试运行期间,您只能编辑设计拓扑时在组件上<br>定义的监控器。在测试运行期间不能添加新监控器。 |
| 〈拓扑显示区域〉              | 显示为测试选择的拓扑。                                                  |
|                       | 如果监控器是在拓扑中的组件上定义的,则可能显示以下图标:                                 |
|                       | • 💟。指示组件上的所有监控器都正在成功运行。                                      |
|                       | • 😂。指示组件上至少有一台监控器出现错误。                                       |
|                       | • <ul> <li>指示组件上至少有一台监控器没有在运行或没有接收<br/>到数据。</li> </ul>       |
|                       | • 📤 。指示组件上至少有一台监控器存在警告。                                      |

# 运行性能测试对话框

此对话框使您能够运行性能测试。

| ▶运行 Perfor∎a      | nce Test [1]Jackie    |        |       |       |       |
|-------------------|-----------------------|--------|-------|-------|-------|
| 选择时间段:<br>●新建 〇 预 | යා<br>ස               |        |       |       |       |
| 新时间段 - 属性:        |                       |        |       |       |       |
| 持续时间:             | 00:30:00              |        |       |       |       |
| 请求的资源:            | <u>2 台主机,10 vuser</u> |        |       |       |       |
| Vuser:            | 10 vuser              |        |       |       |       |
| 运行后:              | 整理和分析                 |        |       |       |       |
| AUT 环境配置:         | [无]                   |        |       |       |       |
|                   |                       |        |       |       |       |
|                   |                       |        |       |       |       |
|                   |                       |        |       |       |       |
|                   |                       |        |       |       |       |
|                   |                       |        |       |       | 计算可用性 |
| 可用性结果:            |                       |        | 00000 |       |       |
| 🔈 ना'। स्टब्स     | 对问题                   |        |       |       |       |
|                   | 1011-11-2 0           |        |       |       |       |
|                   |                       |        |       |       |       |
|                   |                       |        |       |       |       |
|                   |                       |        |       |       |       |
|                   |                       |        |       |       |       |
|                   |                       | ▶ 运行   | 取消(C) | 帮助(H) |       |
|                   |                       | V /213 |       |       |       |

| 访问   | 要运行性能测试,请选择测试集并单击 <b>执行网格</b> 选项卡。选择测试,然后单击 <b>运行测试</b> 按钮。 |
|------|-------------------------------------------------------------|
| 相关任务 | "如何管理性能测试运行"(第 181 页)                                       |

| UI 元素     | 描述                                                                               |
|-----------|----------------------------------------------------------------------------------|
| 选择时间段     | 选择"新建"或"预留"。                                                                     |
|           | <b>新建。</b> 允许您新建时间段。如果当前资源不足以运行选定测试,<br>将无法预留时间段来运行测试。                           |
|           | <b>预留。</b> 允许您在预留的手动时间段中运行测试,该时间段已分配<br>到您的测试或尚未分配到任何测试。如果没有任何时间段可用,<br>将无法计划测试。 |
| 〈预留时间段网格〉 | 在使用"预留"时间段时显示。                                                                   |
|           | 此网格包含当前由您或其他用户预留,但未分配给其他测试的非<br>自动启动的手动时间段的详细信息。                                 |
|           | 网格中的"状态"字段可以具有以下值:                                                               |
|           | • <b>建议。</b> 建议使用此时间段,因为它最初由您创建且已链接到选<br>定测试实体。                                  |
|           | • 确定。您可以在此时间段中运行测试。                                                              |

| UI 元素 | 描述                                                                                                    |
|-------|----------------------------------------------------------------------------------------------------|
|       | <ul> <li>需要更新。此时间段可用,但是没有足够资源供您的运行使用。如果选择在此时间段中运行测试,则 PC 会自动分配所需资源。</li> </ul>                                                                                                    |
|       | <b>备注:</b> 即使在"时间段"模块中预留了时间段,它也可能不<br>会显示在网格中。可能的原因包括:                                                                                                    |
|       | • 时间段尚未开始。                                                                                                    |
|       | • 时间段正在运行(配置为自动启动而非手动启动)。                                                                                                    |
|       | <ul> <li>时间段没有所需资源,且由于并发时间段,无法使用更多<br/>资源进行更新。</li> </ul>                                                                                                    |
|       | <ul> <li>时间段无法配置为足够运行选定测试实体的持续时间,且</li> <li>无法延长。</li> </ul>                                                                                                    |
|       | • 时间段错误地链接到其他测试。                                                                                                    |
| 时间段属性 | 持续时间。需要预留资源的时间长度(以小时和分钟表示)。                                                                                                    |
|       | <b>请求的资源</b> 。为此测试请求的资源。                                                                                                    |
|       | <b>Vuser 数。</b> 分配的 Vuser 数量。                                                                                                    |
|       | 运行后。测试运行完成时需要执行的操作。                                                                                                    |
|       | • <b>不整理结果。</b> 性能测试结束后立即释放计算机。运行完成时,<br>运行结果留在 Load Generator 上。您可以在后续阶段<br>从"结果"中分析结果。                                                                                                    |
|       | • 整理结果。运行完成时,从所有 Load Generator 中收集运<br>行结果。建议选择此操作,因为整理结果只需要几分钟,而且<br>可以防止万一 Load Generator 不可用而造成的结果丢失或<br>不可访问。                                                                                        |
|       | • <b>整理和分析结果。</b> 运行完成时,收集并分析运行结果。数据分<br>析需要一些时间,具体取决于结果文件的大小。如果没有可用<br>于包括数据分析的时间段,请选择"整理"选项,稍后在<br>Data Processor 可用时运行 Analysis。您稍后从"结果"<br>选项卡运行 Analysis。有关用户界面的详细信息,请参<br>见"结果/上次运行结果选项卡"(第 186 页)。 |
|       | AUT 环境配置。您只能使用已部署的环境。有关详细信息,请参考《HP Application Lifecycle Management 用户指南》。                                                                                                    |
| 计算可用性 | <b>计算可用性</b> 。计算运行测试所需的资源的可用性,并检查是否可<br>以新建时间段。                                                                                                    |
| 可用性结果 | 显示可用性验证的结果。如果无法预留时间段,将会显示原因。                                                                                                    |
| ▶ 运行  | 使用按所选时间段预留的主机并运行测试。                                                                                                    |

# 时间段持续时间对话框

此页使您能够延长或缩短当前时间段。

| 🌽时间段持                                                                                             | 续时间 - Windows Internet Explorer 📃 🖂 |                |   |
|---------------------------------------------------------------------------------------------------|-------------------------------------|----------------|---|
| 时间段剩余<br><ul> <li>将时间</li> <li>将时间</li> <li>(1) 将时间</li> <li>(1) 将时间</li> <li>(1) 为整理和</li> </ul> | 时间: 00:54:11<br>段延长: 30             |                |   |
|                                                                                                   | 刷新 应用 关闭 帮助                         |                |   |
| 访问                                                                                                | 运行时期间,在"性能测试运行"页上,单击 <b>时间段</b>     | <b>持续时间</b> 按钮 | ٢ |
| 相关任务                                                                                              | "如何管理性能测试运行"(第 181 页)               |                |   |

相关任务

用户界面元素如下所述:

| UI 元素       | 描述                    |
|-------------|-----------------------|
| 刷新          | 刷新 <b>时间段剩余时间</b> 信息。 |
| 将时间段延长 X 分钟 | 将时间段持续时间延长所选分钟数。      |
| 将时间段缩短 X 分钟 | 将时间段持续时间缩短所选分钟数。      |

# 停止运行对话框

此页使您能够停止正在运行的性能测试和选择运行后整理选项。

| Ø停止运行 - ♥indows Internet B | xplorer              |
|----------------------------|----------------------|
| 选择以下某个选项并停止运行:             |                      |
| ○ 不整理结果                    |                      |
| ○ 整理结果                     |                      |
| ◎ 整理和分析结果                  |                      |
| - ☑ 释放当前时间段                |                      |
| 🛈  在测试停止后,能够在 Analysis d   | 「査看数据。               |
|                            |                      |
| 停止                         | 关闭和新期                |
| 访问                         | 测试运行期间,在 Performance |

测试运行期间,在 Performance Center 控制面板的"性能

|      | 测试运行"页上,单击 <b>停止运行</b> 按钮 📃。 |
|------|------------------------------|
| 相关任务 | "如何管理性能测试运行" ( 第 181 页)      |

用户界面元素如下所述:

| UI 元素   | 描述                                                                                                    |
|---------|----------------------------------------------------------------------------------------------------|
| 停止      | 使所有正在运行的 Vuser 转入逐渐退出状态。                                                                                                    |
| 整理和分析结果 | ALMPerformance Center 从 Load Generator 中整理运行数据,并生成分析数据。整理数据后,ALMPerformance Center 自动从 Load Generator 和 Controller 中删除临时结果。您可以使用图和报告等分析工具显示结果,或将结果下载到本地计算机上进行分析。此选项所需的时间最长。 |
| 整理结果    | ALMPerformance Center 从 Load Generator 整理运行数据。整理数据后, ALMPerformance Center 自动从 Load Generator 中删除临时结果。您可以从"结果"选项卡下载原始结果,或稍后从"结果"选项卡手动分析结果。<br>备注:这是默认设置。                    |
|         |                                                                                                    |
| 不整理结果   | 测试结束后立即释放计算机。以后可以从"结果"选项卡整理<br>和分析结果。                                                                                                    |
| 释放当前时间段 | 一旦测试停止,就释放当前时间段。                                                                                                    |

# 输出详细信息对话框

此对话框使您能够查看测试运行期间接收到的消息的详细信息。

| 🏉 輸出详细(                         |                                                                                                    |        |                |       |          |                 |                  |            |            |      |        |
|---------------------------------|----------------------------------------------------------------------------------------------------|--------|----------------|-------|----------|-----------------|------------------|------------|------------|------|--------|
| 🥭 http://16                     | http://16.186.74.91/loadtest/Online/Dashboard/RunOutputDetailes.aspx?RunId=2&scriptId=1&MsgType=Errors |        |                |       |          |                 |                  |            |            |      |        |
| 🔲 Vuser 🗄                       | 志 📿 刷                                                                                                  | 新 🗙 🕯  | 青除所有消息         | 筛     | とちず: Err | or <b>脚本:</b> a | vailability_33_3 | _percent_1 |            |      |        |
| 时间                              | 类型                                                                                                    | 代码     | 消息             |       |          | 主机              | 脚本               | 操作         | 行          | 迭代   | Vuser  |
|                                 | 错误 💌                                                                                                   |        |                |       |          |                 | availability     |            |            |      |        |
| 09/28/2011<br>01:11:47          | Error                                                                                                  | -16993 | Action.c(8):   | 错误:   | 无法启      | 16.186.7        | availabil        | Action     | 8          | 1    | availa |
| 09/28/2011<br>01:11:47          | Error                                                                                                  | -16985 | Action. c(13)  | : 错误: | 无法       | 16.186.7        | availabil        | Action     | 13         | 1    | availa |
| 09/28/2011<br>01:11:42          | Error                                                                                                  | -16993 | Action.c(8):   | 错误:   | 无法启      | 16.186.7        | availabil        | Action     | 8          | 1    | availa |
| 09/28/2011<br>01:11:42          | Error                                                                                                  | -16985 | Action. c(13)  | : 错误: | 无法       | 16.186.7        | availabil        | Action     | 13         | 1    | availa |
| 09/28/2011<br>01:11:37          | Error                                                                                                  | -16993 | Action. c (8): | 错误:   | 无法启      | 16.186.7        | availabil        | Action     | 8          | 1    | availa |
| 09/28/2011<br>01:11:37          | Error                                                                                                  | -16985 | Action. c(13)  | : 错误: | 无法       | 16.186.7        | availabil        | Action     | 13         | 1    | availa |
| [○ ◇ 1 ○ ○] 1 页中的 6 项<br>译细谜目文末 |                                                                                                    |        |                |       |          |                 |                  |            |            |      |        |
|                                 |                                                                                                    |        |                |       |          |                 |                  |            |            |      |        |
| 关闭                              |                                                                                                    |        |                |       |          |                 |                  |            |            |      |        |
|                                 |                                                                                                    |        |                |       | 😜 In     | ternet 保护       | 模式: 禁用           | 4          | <u>a</u> • | ٩ 10 | 0% 👻 🔐 |

| ij |
|----|
|    |

| 访问   | 在"性能测试运行"页的"详细信息"窗格中,单击 <b>消息</b> 。然后在<br>网格中单击要查看详细信息的消息类型的编号。有关"详细信息"<br>窗格的"消息"视图的更多详细信息,请参见"性能测试运行页"<br>(第 190 页)。 |
|------|----------------------------------------------------------------------------------------------------|
| 相关任务 | "如何管理性能测试运行" ( 第 181 页)                                                                                                |

| UI 元素        | 描述                                                                                                    |
|--------------|----------------------------------------------------------------------------------------------------|
| III Vuser 日志 | 打开 Vuser 活动日志, 使您能够按各个 Vuser 查看消息列表。日<br>志包括以下信息:                                                                                  |
|              | • <b>Vuser 的活动日志。</b> 所显示 ID 的所选 Vuser。                                                                                            |
|              | • <b>刷新。</b> 使您能够刷新日志。                                                                                                    |
|              | • <b>下载日志。</b> 使您能够下载日志。                                                                                                    |
|              | • 日志消息区域。显示为所选 Vuser 接收到的所有消息的列表。                                                                                                  |
|              | <ul> <li>快照。生成测试运行发生错误时的快照(网页的图形表示)。在使用此功能之前,必须在桌面上安装快照查看器,并在脚本的运行时设置中启用出现错误时显示快照选项。有关运行时设置的详细信息,请参见"脚本运行时设置"(第 291 页)。</li> </ul> |
| Ø            | 刷新。使您能够刷新对话框信息。                                                                                                    |
| 操作           | 生成消息时所进行的脚本操作。                                                                                                    |
| 代码           | 消息代码。                                                                                                    |
| 主机           | 生成消息的主机。                                                                                                    |
| 迭代           | 生成消息时所运行的迭代。                                                                                                    |
| 行            | 生成消息时所在的脚本行。                                                                                                    |
| 消息           | 接收到的消息。                                                                                                    |
| 脚本           | 生成消息的脚本。                                                                                                    |
| 时间           | 生成消息的时间。                                                                                                    |
| 类型           | 消息的类型。可能消息类型有:                                                                                                    |
|              | • <b>通知。</b> 提供运行时信息。                                                                                                    |
|              | • 错误。通常指示脚本失败。                                                                                                    |
|              | • 警告。指示 Vuser 遇到问题, 但测试仍继续运行。                                                                                                    |
|              | <ul> <li>调试。仅当在 Controller 中启用调试功能时才发送。要启用此功能,请选择工具 &gt; Performance Center Controller 选项 &gt; 调试信息。</li> </ul>                    |
| Vuser        | 生成消息的 Vuser。                                                                                                    |

# 编辑计划程序对话框

此对话框使您能够在性能测试运行期间编辑计划程序设置。

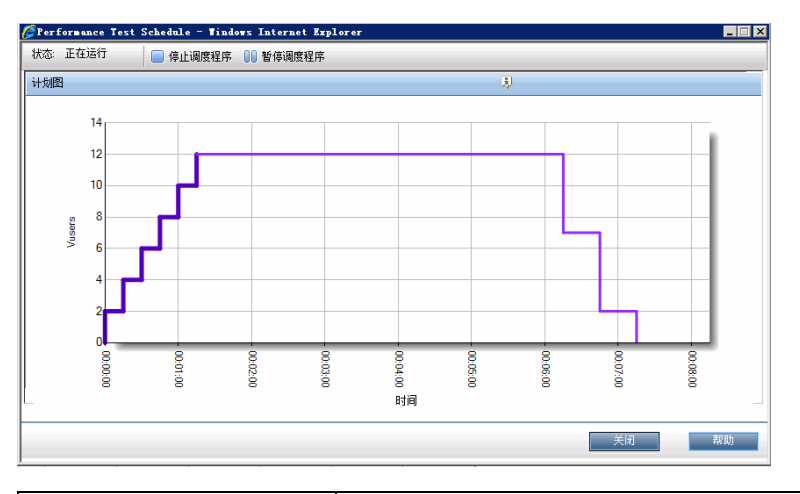

| 访问   | 在"性能测试运行"页上,单击 <b>设计组和计划程序</b> 按钮 📴,然后<br>选择 <b>编辑计划程序</b> 。 |
|------|--------------------------------------------------------------|
| 相关任务 | "如何管理性能测试运行"(第 181 页)                                        |

用户界面元素如下所述(无标签元素显示在尖括号中):

| UI 元素      | 描述                                                                      |
|------------|-------------------------------------------------------------------------|
| 🔲 停止调度程序   | 停止计划程序使其可供编辑。                                                           |
| 00 暂停调度程序  | 暂停计划程序。                                                                 |
| ▶ 启动调度程序   | 编辑后重新启动计划程序。                                                            |
| 〈编辑计划程序部分〉 | 使您能够编辑定义的计划。有关详细信息,请参见"计划程序操作"(第 133 页)。                                |
| 全局/组计划     | 显示当前计划是按测试还是按组定义的。                                                      |
|            | <ul> <li>开始时间。输入编辑后重新启动计划程序的延迟时间。要立即重<br/>新启动计划程序,请将此设置留为空白。</li> </ul> |
|            | • 等待。(仅限组计划)选择一次性初始化所有 Vuser 组。                                         |
|            | • 组。(仅限组计划)选择单个组以显示和编辑其计划。                                              |
| 计划图        | 提供定义的计划操作的图形表示。                                                         |
| 状况         | 显示当前计划程序状态。                                                             |

## 监控器配置文件内容对话框

此对话框显示当前正在性能测试中运行的监控器的列表,并使您能够在运行期间添加、编辑和删除 监控器。

显示的监控器是来自与测试关联的所有监控器配置文件的监控器组合,加上一组为测试中所用的每 台主机自动添加到每个测试的"主机"监控器。

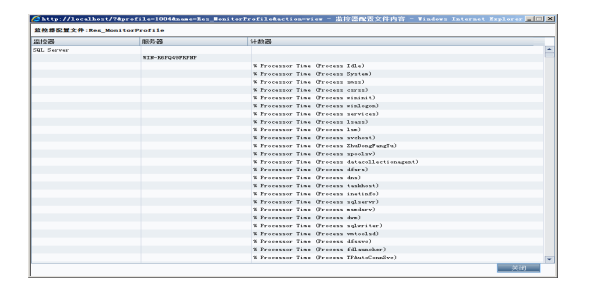

| 访问   | 在"性能测试运行"页上,单击 <b>监控器</b> 按钮 🔛,并选择 <b>运行时监控器</b> 。      |
|------|---------------------------------------------------------|
| 重要信息 | <ul> <li>监控器列表中不会显示定义为监控器配置文件的一部分、但无法运行的监控器。</li> </ul> |
|      | • 在运行时期间无法修改默认主机监控器。                                    |
| 相关任务 | "如何管理性能测试运行"( 第 181 页)                                  |

| UI 元素 | 描述                                                                                            |
|-------|-----------------------------------------------------------------------------------------------|
| *     | <b>添加监控器。</b> 单击将监控器添加到性能测试中。有关监控器的详细信息,请参见"添加新监控器页"(第 59 页)。                                 |
| 2     | <b>编辑监控器。</b> 单击编辑所选监控器。将打开相关监控器类型页,使您<br>能够编辑监控器信息。                                          |
| *     | <b>删除选定项。</b> 删除所选监控器。                                                                        |
|       | <b>刷新监控器列表。</b> 刷新监控器列表。                                                                      |
| 噲     | <b>签出。</b> 打开"签出"对话框,使您能够签出所选实体。有关详细信<br>息,请参见《HP Application Lifecycle Management 用户指<br>南》。 |
|       | 可用于: 启用了版本控制的项目                                                                               |
| 4     | <b>签入。</b> 打开"签入"对话框,使您能够签入所选实体。有关详细信息,请参见《HP Application Lifecycle Management 用户指<br>南》。     |
|       | 可用于: 启用了版本控制的项目                                                                               |

| UI 元素 | 描述                                                                                               |
|-------|--------------------------------------------------------------------------------------------------|
| ₽.    | <b>撤消签出。</b> 取消所选实体的签出并放弃变更。                                                                     |
|       | 要撤消其他用户对实体的签出,必须具有相应的用户权限。有关详细<br>信息,请参考《HP Application Lifecycle Management 管理员指<br>南》。         |
|       | 撤消签出时,签出实体时对非版本字段所做的任何更改都不会取消,<br>并保留新值。有关详细信息,请参见《HP Application Lifecycle<br>Management 用户指南》。 |
|       | 可用于: 启用了版本控制的项目                                                                                  |

## Load Generator 对话框

此对话框使您能够查看 Load Generator 状态和计算机利用率、连接和断开连接 Load Generator、向测试添加 Load Generator 以及配置终端会话。

| Name     | Sta  | itus | Platform | Details |      |      |       |     |
|----------|------|------|----------|---------|------|------|-------|-----|
| All      | ▼ AI | · •  | All 👻    |         |      |      |       |     |
| Vmitgaos | Ad   |      | WINDOWS  | Close   |      | Help |       |     |
| <br>访问   | 在"性能 | 测试运行 | 亍"页上     | ,单击     | Load | Gene | rator | 按钮。 |
| 相关任务     | "加何管 | 理性能》 | 则试运行     | "(第     | 181  | 页)   |       |     |

用户界面元素如下所述:

| UI 元素      | 描述                                                                                                    |
|------------|----------------------------------------------------------------------------------------------------|
| R          | <b>全选。</b> 选择所有显示的 Load Generator。                                                                                               |
| Ф          | <b>取消全选。</b> 取消选择所有显示的 Load Generator。                                                                                           |
| (1)<br>(1) | <b>反选。</b> 反选当前选择的 Load Generator。即选中未选择的<br>Load Generator,而清除所选的 Load Generator。                                               |
| 4          | 断开连接。为性能测试断开连接所选的 Load Generator。                                                                                                |
| *          | 连接。为性能测试连接所选的 Load Generator。                                                                                                    |
|            | <b>添加 Load Generator。</b> 打开"添加 Load Generator"对话<br>框,使您能够向测试添加 Load Generator。有关用户界面的详<br>细信息,请参见"添加 Load Generator 对话框"(第 208 |

| UI 元素 | 描述                                                                                |  |  |  |  |
|-------|-----------------------------------------------------------------------------------|--|--|--|--|
|       | 页)。                                                                               |  |  |  |  |
| -     | 终端会话设置。打开"终端服务"对话框,使您能够配置 Load Generator 的终端会话。有关用户界面的详细信息,请参见"终端服务对话框"(第 168 页)。 |  |  |  |  |
| G     | 刷新。刷新"Load Generator"对话框中显示的信息。                                                   |  |  |  |  |
| 名称    | Load Generator 名称。                                                                |  |  |  |  |
| 详细信息  | Load Generator 详细信息。                                                              |  |  |  |  |
| 平台    | 运行 Load Generator 的平台。                                                            |  |  |  |  |
| 状态    | Load Generator 的当前状态。可能状态有:                                                       |  |  |  |  |
|       | • 活动。Load Generator 已连接。                                                          |  |  |  |  |
|       | • 繁忙。Load Generator 正在运行 Vuser。                                                   |  |  |  |  |
|       | • <b>正在断开连接。</b> Load Generator 正在断开连接。                                           |  |  |  |  |
|       | • 故障。Load Generator 未连接。                                                          |  |  |  |  |
|       | • <b>失败。</b> 无法建立 Load Generator 连接。                                              |  |  |  |  |
|       | • <b>就绪。</b> Load Generator 已连接。                                                  |  |  |  |  |

# 添加 Load Generator 对话框

此对话框使您能够向正在运行的性能测试添加 Load Generator。

| 🖉 添加 Load Generator 网    | 页对话框                   |                      |      |       | × |  |  |
|--------------------------|------------------------|----------------------|------|-------|---|--|--|
| 〇 添加 自动匹配 Load Generator |                        |                      |      |       |   |  |  |
| ◎ 添加特定的 Load Generator   | ● 添加特定的 Load Generator |                      |      |       |   |  |  |
| 名称                       | 状态                     | 用途                   | 位置   | 主机属性  |   |  |  |
| 所有 🔻                     |                        | 所有 ▼                 | 所有 🔻 |       |   |  |  |
| g11n-enigma              | 0                      | LGPlusControllerPlus |      |       |   |  |  |
| g11n-kogut               | 0                      | LGPlusControllerPlus |      |       |   |  |  |
| [test]123                | 0                      | LG                   |      |       |   |  |  |
| [test]sa                 | 0                      | LG                   |      |       |   |  |  |
| [test]111                | 0                      | LG                   |      |       |   |  |  |
| 172.24.152.198           | 0                      | LGPlusControllerPlus |      |       |   |  |  |
|                          |                        |                      |      |       |   |  |  |
|                          |                        |                      |      |       |   |  |  |
|                          |                        |                      |      |       |   |  |  |
|                          |                        |                      | 确定   | 关闭 帮助 |   |  |  |

| 访问   | 在"Load Generator"对话框中,单击 <b>添加 Load Generator</b><br>按钮 <b>艮</b> 。 |
|------|--------------------------------------------------------------------|
| 相关任务 | "如何管理性能测试运行"( 第 181 页)                                             |
| 另请参见 | "Load Generator 分配 "(第 113 页)                                      |

用户界面元素如下所述:

| UI 元素                        | 描述                                                                                                 |
|------------------------------|----------------------------------------------------------------------------------------------------|
| 添加 X 个自动匹配 Load<br>Generator | 使您能够添加指定数量的自动匹配 Load Generator。                                                                    |
| 添加特定的 Load<br>Generator      | 使您能够添加特定的 Load Generator。Load Generator 表<br>列出可用的特定 Load Generator,并显示每个 Load<br>Generator 的以下信息: |
|                              | • 名称。Load Generator 名称。                                                                            |
|                              | • 状况。Load Generator 的当前状态:可操作、不可操作或不可用。                                                            |
|                              | • <b>用途。</b> Load Generator 的用途,即 Controller、Load Generator、Data Processor 或它们的组合。                 |
|                              | • 位置。Load Generator 的位置。                                                                           |
|                              | • <b>主机属性。</b> 为 Load Generator 选择属性。                                                              |

## 跨防火墙监控对话框

此对话框使您能够在测试运行期间更改跨防火墙监控计算机的状态。

| 访问   | 在"性能测试运行"页上,单击 <b>监控器</b> 按钮 🔛,并选择 <b>跨防火墙监控</b> 。 |
|------|----------------------------------------------------|
| 相关任务 | "如何管理性能测试运行" ( 第 181 页)                            |

| UI 元素    | 描述                          |
|----------|-----------------------------|
| R.       | 全选。选择所有显示的跨防火墙监控计算机。        |
| Ъ        | 取消全选。取消选择所有显示的跨防火墙监控计算机。    |
| <b>5</b> | 反选。反选当前选择的跨防火墙监控计算机。        |
|          | 即选中未选择的计算机,而清除所选的计算机。       |
| *        | 断开连接。为性能测试断开连接所选的跨防火墙监控计算机。 |
| *        | 连接。为性能测试连接所选的跨防火墙监控计算机。     |
| 0        | 刷新。刷新"跨防火墙监控代理程序"对话框中显示的信息。 |

## Vuser 对话框

此对话框显示性能测试中每个 Vuser 的特定详细信息,并且不管定义的计划如何,您都能够运行 或停止各个 Vuser。

| <i>(2</i> y | 🧬 Yuser 教 - Tindors Internet Explorer 📃 🔲 🗙 |      |                         |                |          |  |  |
|-------------|---------------------------------------------|------|-------------------------|----------------|----------|--|--|
| 6           | ∿ % 8 ▷ 00 🗉 0 0 🗏 🗯                        |      |                         |                |          |  |  |
|             | D                                           | 状态   | 组                       | Load Generator | 已用时间     |  |  |
| <u> </u>    |                                             | 所有   | 所有 🔹                    | 所有 🔹           |          |  |  |
| 4           | 1                                           | 正在运行 | tx_5_10_15              | 172.24.152.186 | 00:11:12 |  |  |
|             | 2                                           | 正在运行 | b_5_10_15               | 172.24.152.186 | 00:11:01 |  |  |
|             | 3                                           | 正在运行 | tv_5_10_15              | 172.24.152.186 | 00:10:46 |  |  |
|             | 4                                           | 正在运行 | b_5_10_15               | 172.24.152.186 | 00:10:31 |  |  |
|             | 5                                           | 正在运行 | tv_5_10_15              | 172.24.152.186 | 00:10:16 |  |  |
|             | 6                                           | 正在运行 | t<_5_10_15              | 172.24.152.186 | 00:10:01 |  |  |
| 4           | 1                                           | 正在运行 | availability_20_percent | 172.24.152.186 | 00:11:12 |  |  |
|             | 2                                           | 正在运行 | availability_20_percent | 172.24.152.186 | 00:11:01 |  |  |
|             | 3                                           | 正在运行 | availability_20_percent | 172.24.152.186 | 00:10:48 |  |  |
|             | 4                                           | 正在运行 | availability_20_percent | 172.24.152.186 | 00:10:31 |  |  |
|             | 5                                           | 正在运行 | availability_20_percent | 172.24.152.186 | 00:10:16 |  |  |
|             | 6                                           | 正在运行 | availability_20_percent | 172.24.152.186 | 00:10:01 |  |  |
|             |                                             |      |                         |                |          |  |  |
|             |                                             |      |                         | 关闭             | 帮助       |  |  |

| 访问   | 测试运行期间,在 Performance Center 控制面板的"性能测试运 |
|------|-----------------------------------------|
|      | 行"页上,单击 Vuser 详细信息按钮 🚨 。                |
| 相关任务 | "如何管理性能测试运行" ( 第 181 页)                 |

| UI 元素 | 描述                                                             |
|-------|----------------------------------------------------------------|
| ß     | <b>全选。</b> 选择所有显示的 Vuser。                                      |
| ď     | 取消全选。取消选择所有选择的 Vuser。                                          |
| ťŶ    | <b>反选。</b> 反选当前选择的 Vuser。即选中未选择的 Vuser,而清除所<br>选的 Vuser。       |
|       | 运行选定 Vuser。运行选定 Vuser。                                         |
|       | 暂停选定 Vuser。暂停选定 Vuser。                                         |
|       | 逐渐停止选定 Vuser。逐渐停止选定 Vuser。Vuser 完成当前迭代<br>后再停止。                |
|       | <b>立即停止选定 Vuser。</b> 立即停止选定 Vuser。                             |
| G     | 重置选定 Vuser。将选定 Vuser 重置为"故障"状态。                                |
|       | <b>显示选定 Vuser 日志。</b> 打开 Vuser 活动日志,显示选定 Vuser 运行时信息。日志显示以下信息: |

| UI 元素          | 描述                                                                                                    |
|----------------|----------------------------------------------------------------------------------------------------|
|                | • Vuser 的活动日志。所选 Vuser。                                                                                                    |
|                | • <b>刷新。</b> 刷新日志中显示的信息。                                                                                                    |
|                | • <b>下载日志。</b> 使您能够下载日志。                                                                                                    |
|                | • 关闭。关闭日志。                                                                                                    |
|                | • 日志消息。显示记录的 Vuser 消息。                                                                                                    |
|                | • 显示快照。生成测试运行期间发生错误时的快照。在使用此功能<br>之前,必须在桌面上安装快照查看器,并在 Vuser 脚本的运行<br>时设置中启用出错时生成快照选项。有关配置运行时设置的详细<br>信息,请参见"脚本运行时设置"(第 291 页)。 |
| Ø              | 刷新。刷新对话框中显示的信息。                                                                                                    |
| 已用时间           | 已运行 Vuser 的时间。                                                                                                    |
| 组              | 按 Vuser 组筛选显示的 Vuser。                                                                                                    |
| ID             | Vuser 的 ID。                                                                                                    |
| Load Generator | 按 Load Generator 筛选显示的 Vuser。                                                                                                  |
| 状态             | 按当前状态筛选显示的 Vuser。                                                                                                    |

# 运行 Vuser 对话框

不管定义的计划如何,此对话框都使您能够初始化、运行或停止任何数量的 Vuser。此外,还可以 将新 Vuser 添加到性能测试中。

| 🌽运行 Vuser          | - Tindows Internet Explorer |    |
|--------------------|-----------------------------|----|
| 分发模式: 🚨            | 副 Vuser 方式 🔢 % 🔍            |    |
| 组                  | 123 %                       |    |
| availability_20_pe | ercent 0                    |    |
| tx_5_10_15         | 0                           |    |
|                    |                             |    |
| 执行以下操作:            | 将新 Vuser 添加到故障状态            |    |
|                    | 关闭和新期                       |    |
| 访问                 | 在"性能测试运行"页上,单击 Vuser 详细信息按钮 | 26 |
| 相关任务               | "如何管理性能测试运行"(第 181 页)       |    |

| UI 元素             | 描述                                                                                                    |
|-------------------|----------------------------------------------------------------------------------------------------|
| 分发模式: 🙎           | 按 Vuser。按照 Vuser 组分配所指示的 Vuser。                                                                               |
| 分发模式: 各 🗊         | <b>按 Load Generator。</b> 按照 Load Generator 分配所指示的<br>Vuser。                                                   |
| Vuser 方式: 123     | <b>按数字。</b> 使您能够指示每个 Vuser 组/Load Generator 多少个 Vuser。                                                        |
| Vuser 方式: 123 🛛 🖁 | <b>按百分比。</b> 使您能够指示特定数量的 Vuser,然后按照您定义的百分比在 Vuser 组/Load Generator 之间分配这些 Vuser。                              |
|                   | <b>示例:</b> 如果选择在三个 Vuser 组 A、B 和 C 之间再运行 200<br>个 Vuser,并定义了分配百分比 A = 75%、B = 20% 和<br>C = 5%,则按以下方式分配 Vuser: |
|                   | A.150 个 Vuser                                                                                                 |
|                   | <b>B.</b> 40 个 Vuser                                                                                          |
|                   | <b>C.</b> 10 个 Vuser                                                                                          |
|                   | <b>备注:</b> 选择此方法时,请在 <b>按百分比</b> 按钮旁边的框中输入要<br>运行的 Vuser 数。                                                   |
| 123               | 输入每个 Vuser 组/Load Generator 的 Vuser 数。                                                                        |
| %                 | 输入每个 Vuser 组/Load Generator 的分配百分比。                                                                           |
| 应用                | 执行所选指示。                                                                                                    |
| 组                 | 列出测试中的 Vuser 组。                                                                                               |
| 执行以下操作            | 向指定数量的 Vuser 下达所需的指示。可能操作有:                                                                                   |
|                   | • 将新 Vuser 添加到故障状态。将所需数量的 Vuser 添加到 故障状态。                                                                     |
|                   | • 初始化故障的 Vuser。初始化当前处于故障状态的所需数量的 Vuser。                                                                       |
|                   | • 运行故障的 Vuser。运行当前处于故障状态的所需数量的 Vuser。                                                                         |
|                   | • 运行就绪 Vuser。运行当前处于就绪状态的所需数量的<br>Vuser。                                                                       |
|                   | • 停止 Vuser。使所需数量的 Vuser 从运行状态转入逐渐退出<br>状态。                                                                    |
|                   | • <b>重置 Vuser。</b> 使所需数量的 Vuser 从 <b>已停止</b> 状态转入 <b>故障</b> 状态。                                               |

| UI 元素 | 描述                                                                                                    |
|-------|----------------------------------------------------------------------------------------------------|
|       | <b>备注:</b> 您可以执行操作的 Vuser 数不得超过当前处于特定<br>状态的 Vuser 数。例如,如果定义 10 个 Vuser 并选择<br>初始化故障的 Vuser,但只有 5 个 Vuser 处于故障状<br>态,则这时您 <i>只能</i> 初始化那 5 个 Vuser。 |

# 添加组对话框

此对话框使您能够向正在运行的性能测试添加 Vuser 组,或在测试运行期间编辑 Vuser 组设置。

| 🌽 添加组 - Tind              | lows Internet Explorer |
|---------------------------|------------------------|
| ▶ 运行时设置                   | ↔ 查看脚本                 |
| 组名:<br>脚本:<br>协议:         | unnamed                |
| Vuser:<br>Load Generator: | 10<br>选择 LG            |
| 命令行:                      |                        |
|                           |                        |
|                           | 保存 美闭 帮助               |

| 访问   | • 添加 Vuser 组时。在"性能测试运行"页上,单击"设计组和                                              |
|------|--------------------------------------------------------------------------------|
|      | 计划程序"按钮 🔮 。然后选择 <b>添加组</b> 。                                                   |
|      | • 编辑 Vuser 组时。在"性能测试运行"页上的"组"窗格中,<br>将鼠标光标放在要编辑的组名称上。单击名称旁边显示的向下箭<br>头,并选择编辑组。 |
| 重要信息 | 要编辑 Vuser 组,所有 Vuser 必须处于 <b>非活动</b> 状态。                                       |
| 相关任务 | "如何管理性能测试运行"(第 181 页)                                                          |

| UI 元素   | 描述                                                                      |
|---------|-------------------------------------------------------------------------|
| ▶ 运行时设置 | 使您能够查看和更改 Vuser 脚本的运行时设置。                                               |
| 60 查看脚本 | 在 VuGen 中打开脚本。                                                          |
| 命令行     | 使用格式 <b>〈参数名称〉 〈值〉</b> 输入要发送的参数的名称和值。                                   |
|         | 有关命令行解析函数的信息,或有关在命令行上包括参数的详细信<br>息,请参见HP Virtual User Generator 中随附的《HP |

| UI 元素          | 描述                                                              |
|----------------|-----------------------------------------------------------------|
|                | LoadRunner 联机功能参考》(HP LoadRunner Online Function<br>Reference)。 |
| 组名             | Vuser 组的名称。                                                     |
| Load Generator | 运行组的 Load Generator。                                            |
| 协议             | Vuser 脚本的协议。                                                    |
| 脚本             | Vuser 脚本的名称。                                                    |
| Vuser          | 分配到组的 Vuser 数。                                                  |

# 查看脚本对话框

此对话框使您能够查看正在运行的 Vuser 脚本中的每项操作的代码。

| 脚本名称 :                                     | ALM115_Mock_CSharp3 | <u> </u>                                                                                                    |
|--------------------------------------------|---------------------|----------------------------------------------------------------------------------------------------|
| 操作                                         | Vu                  | ser_init                                                                                                    |
| <ul><li>vuser_init</li><li>包括的文件</li></ul> |                     | using System;<br>using System. Runtime. InteropServices;                                                                                                    |
|                                            |                     | <pre>namespace ALM115_Mock_CSharp3 ( /// <ure>cummary description for YeserClass. /// <ure>cummary description for YeserClass. // <ure>cummary description for YeserClass. // <ure>cummary description</ure></ure></ure></ure></ure></ure></ure></ure></ure></ure></ure></ure></ure></ure></ure></ure></ure></ure></ure></ure></ure></ure></ure></ure></ure></ure></ure></ure></ure></ure></ure></ure></ure></ure></ure></ure></ure></ure></ure></ure></ure></ure></ure></ure></ure></ure></pre> |
|                                            |                     |                                                                                                    |
|                                            |                     | <pre>public int Lationa()     // LoadManner_Standard APT Interface :: DO NOT REMOVE())     lr = new LoadManner.LrApi():     // To DO: Add wirtual user's initialisation routines     return lr.PASS;     // To DO: Add wirtual user's business process mations     lr.output-meaning("CSMarp"); }</pre>                                                                                                    |
|                                            |                     | ▼                                                                                                    |
|                                            |                     | 下载                                                                                                    |

| 访问   | 在"性能测试运行"页上的"组"窗格中,将鼠标光标放在组名<br>上。单击名称旁边显示的向下箭头,并选择 <b>查看脚本</b> 。 |
|------|-------------------------------------------------------------------|
| 相关任务 | "如何管理性能测试运行" ( 第 181 页)                                           |

| UI 元素 | 描述         |
|-------|------------|
| 下载    | 使您能够下载脚本。  |
| 脚本名称  | 脚本的名称。     |
| 类型    | 脚本类型。      |
| 上次更新  | 上次更新日期和时间。 |

| UI 元素 | 描述                          |
|-------|-----------------------------|
| 操作    | 列出脚本中包括的操作。单击操作可在右窗格中查看其代码。 |
| 包括的文件 | 显示脚本中包括的文件。                 |

# SLA 报告

此报告显示为性能测试定义的 SLA 目标的运行后 SLA 状态。

| 服务级别协议报告                                                                                                    |                  |                                      |                       |                                 | _                                       |                                                      |
|----------------------------------------------------------------------------------------------------|------------------|--------------------------------------|-----------------------|---------------------------------|-----------------------------------------|------------------------------------------------------|
| 服务级别协议报告                                                                                                    |                  |                                      |                       |                                 |                                         | <b>•</b>                                             |
| <ul> <li>週試名称: 则试一</li> <li>运行名称: AchocRun_2011-07-22 06.07</li> <li>执行日期: 2011/7/22 6.07:30</li> <li>自発印目: 27</li> <li>时得范围: 2011/7/22 6.07:30 - 2011/7/22</li> <li>上大修改时科: 2011/7/22 6.28.23</li> </ul> | :08<br>2 6:34:45 |                                      |                       |                                 |                                         |                                                      |
| 事务响应时间百分比                                                                                                    |                  |                                      |                       |                                 | 1 I I I I I I I I I I I I I I I I I I I |                                                      |
|                                                                                                    | 壮杰               | SERT.                                | 日标                    |                                 |                                         |                                                      |
| availability_20%                                                                                                    | 000              | 0                                    | 0                     |                                 | Infinity                                |                                                      |
| 0 0 1 0 01                                                                                                    |                  |                                      |                       |                                 | 1页中的 1项                                 |                                                      |
| 每秒错误教                                                                                                    |                  |                                      |                       |                                 |                                         |                                                      |
|                                                                                                    |                  |                                      |                       |                                 | 📓 🕁 🖼 📓                                 |                                                      |
| 度里                                                                                                    | 状态               | 加载条件加载开                              | 始值 加载结束值              | 实际                              | 目标                                      |                                                      |
| 每秒错误数 (每个时间间隔的状态)                                                                                                    | 0                | RunningVusers 负无穷                    | 大 1                   | -1                              | 0                                       |                                                      |
| 每秒错误数(每个时间间隔的状态)                                                                                                    | ő                | RunningVusers 1<br>RunningVusers 100 | 正无穷大                  | -1                              | 0                                       |                                                      |
| 0 0 1 0 Ø                                                                                                    |                  |                                      |                       |                                 | 1页中的 3项                                 |                                                      |
| 点击数/吞吐里                                                                                                    |                  |                                      |                       |                                 |                                         |                                                      |
| 度量                                                                                                    | 状态               | 家际                                   | 目标                    |                                 |                                         |                                                      |
| (写大)<br>「息点击数 (写次运行的状态)                                                                                                    | 0                | 0                                    | 5                     | (6)                             | -100                                    |                                                      |
| 每秒平均点击数 (每次运行的状态)                                                                                                    | 0                | 0                                    | 2                     |                                 | 100                                     |                                                      |
| 总合吐望 (每次运行的状态)                                                                                                    | 0                | 0                                    | 100000                |                                 | 100                                     |                                                      |
| 平均谷虹重 (每次运行的状态)                                                                                                    | 0                | 0                                    | 100                   |                                 | -100                                    |                                                      |
| 100100<br>1                                                                                                    |                  |                                      |                       |                                 | 1页中的4项                                  | -<br>-                                               |
|                                                                                                    | ži               | 图 帮助00                               |                       |                                 |                                         |                                                      |
|                                                                                                    |                  |                                      |                       |                                 |                                         |                                                      |
| 访问                                                                                                    |                  | 在 ALM<br>选项卡,                        | 侧栏上<br>。使用以<br>〔息面板自  | 的 <b>测</b><br>人下寸<br>的 <b>结</b> | <b>]试</b> 下方,<br>某个选项:<br><b>果</b> 选项卡  | 选择 <b>测试实验室</b> 。选择 <b>测试运行</b><br>中,单击 SLA 报告 💽 按钮。 |
|                                                                                                    |                  | <ul> <li>在左<br/>在下</li> </ul>        | 三窗格中ì<br>「面区域『<br>按钮。 | 选择<br>中的                        | 测试集。 <sup>;</sup><br>上次运行:              | 在右窗格中选择 <b>执行网格</b> 选项卡。<br><b>结果</b> 选项卡中,单击 SLA 报告 |
| 重要信息                                                                                                    |                  | 只有为'                                 | 性能测试                  | 、定)                             | 义了 SLA                                  | 后才可以使用 SLA 报告。                                       |

"运行性能测试概述"(第 180 页)

"服务级别协议概述"(第 138 页)

相关任务

另请参见

用户界面元素如下所述(无标签元素显示在尖括号中):

| UI 元素             | 描述                                              |
|-------------------|-------------------------------------------------|
| <b>M</b>          | 导出到 Excel。使您能够将 SLA 报告的所选部分导出到 Excel 文件。        |
| 4                 | 导出到 PDF。使您能够将 SLA 报告的所选部分导出到 .pdf 文件。           |
|                   | 导出到 CSV。使您能够将 SLA 报告的所选部分导出到 .csv 文件。           |
| <b>×</b>          | 导出到 Word。使您能够将 SLA 报告的所选部分导出到 Word 文件。          |
| 〈测试运行详细信息〉        | 在报告的顶部显示与 SLA 报告数据相关的性能测试运行的详细信息。               |
| <sla 网格=""></sla> | 在单独网格中显示每个 SLA 的结果。                             |
|                   | <b>提示:</b> 每个结果集都可以导出到 Excel、Word、PDF 和 CSV 格式。 |
| 〈SLA 状态指示器〉       | ☑。指示 SLA 状态失败。                                  |
|                   | ☑。指示 SLA 状态通过。                                  |
|                   | ◎。指示没有 SLA 状态数据。                                |

# 计算服务级别协议对话框

此对话框使您能够更改服务级别协议(SLA)中包括的测试时间范围。

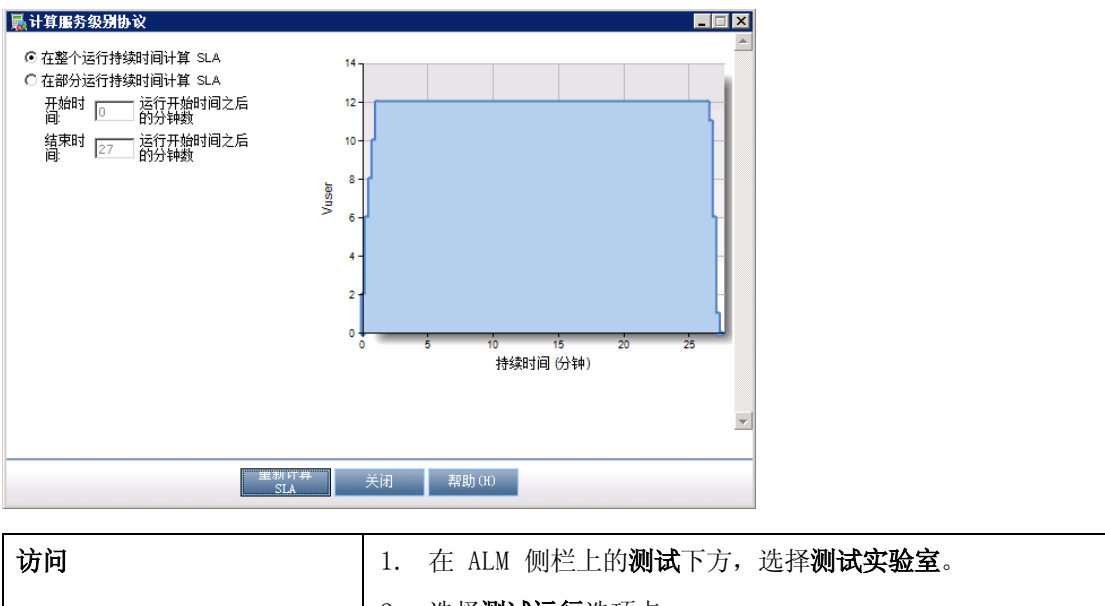

| * |    |                                                      |
|---|----|------------------------------------------------------|
|   | 2. | 选择 <b>测试运行</b> 选项卡。                                  |
|   | 3. | 在信息面板的 <b>结果</b> 选项卡中,单击 <b>重新计算 SLA 报告 🌄</b><br>按钮。 |
性能测试执行简介

| 重要信息 | 只有为性能测试定义了 SLA 后才可以使用"重新计算 SLA"按钮。 |
|------|------------------------------------|
| 相关任务 | "运行性能测试概述" ( 第 180 页)              |
| 另请参见 | "服务级别协议概述"(第 138 页)                |

用户界面元素如下所述:

| UI 元素              | 描述                                                          |
|--------------------|-------------------------------------------------------------|
| 重新计算 SLA           | 按照定义的信息重新计算 SLA。                                            |
| 在整个运行持续时间计算<br>SLA | 计算整个测试运行期间的 SLA。                                            |
| 在部分运行持续时间计算<br>SLA | 计算部分测试运行期间的 SLA。输入计算 SLA 所需的 <b>开始时间</b> 和结<br><b>束时间</b> 。 |

网络虚拟化

此章节包括:

| 网络虚拟化概述          | 220   |
|------------------|-------|
| 如何将网络虚拟化集成到性能测试中 | 223   |
| 网络虚拟化图           | 225   |
| 网络虚拟化用户界面        | . 229 |
| 网络虚拟化的限制         | 233   |

# 网络虚拟化概述

HP ALM Performance Center 与 Shunra NV(网络虚拟化)集成,帮助您在生产条件下测试网络部署产品的点到点性能。通过安装 Shunra NV for HP Software,您可以引入很可能发生的网络效果,如延迟、数据包丢失和链接设置。因此,您的测试方案运行在一个更准确可靠地代表最终用户实际情况的环境中。

Shunra NV for HP Software 包括一个全球库,记录了世界各地城市的网络条件。由于网络参数 由 Shunra NV 提供,您不需要手动输入此信息。

下表展示了您可以配置的最典型效果:

| 效果  | 描述                                                                   |
|-----|----------------------------------------------------------------------|
| 延迟  | IP 数据包通过网络所花费的时间(以毫秒为单位)。这通常受到地理距<br>离、可用带宽、两个端点之间的网络负载以及是否为陆地链接的影响。 |
| 包丢失 | 当数据通过网络传输时丢失 IP 数据包的机会。数据包可能因为链接故障<br>或过高的网络负载而丢失。                   |
| 带宽  | 您的网络传输数据的容量。                                                         |

通过配置若干个具有唯一网络效果组的 Load Generator 或 Vuser 组,并赋予每个效果组唯一的 位置路径,可产生更有意义的结果。例如,您可以定义一个从**纽约**到伦敦的位置和另一个从**洛杉矶** 到**纽约**的位置。

运行性能测试后,在"性能测试运行"页或 LoadRunner Analysis 中查看结果。有关"性能测试运行"页的详细信息,请参见"性能测试运行页"(第 190 页)。有关在 Analysis 中查看结果的详细信息,请参见《HP LoadRunner Analysis 用户指南》。

有关 Shunra NV for HP Software 的详细信息,请参 见http://www.shunra.com/products/shunra-nv-hp-software。

有关如何将网络虚拟化集成到性能测试中的详细信息,请参见"如何将网络虚拟化集成到性能测试 中"(第 223 页)。

此部分还包括:

- "定义虚拟位置"(第 220 页)
- "从网络虚拟化排除计算机"(第 221 页)
- "查看网络虚拟化图形"(第 221 页)
- "使用网络虚拟化的工作流"(第 221 页)

定义虚拟位置

在 Performance Center 中, Shunra NV 使您能够定义不同的网络位置和条件以实现测试环境中的虚拟化,因此可以准确表示每个最终用户的地理位置以及与每个位置关联的唯一条件。例如,可以将端点位置定义在**伦敦**和**纽约**,模拟这两个城市之间的网络路径。您可以在"网络虚拟化设置" 对话框中添加位置。您可以定义全局虚拟化设置,或者分别配置每个位置的设置。有关详细信息, 请参见"网络虚拟化设置对话框"(第 230 页)。 从网络虚拟化排除计算机

在某些情况下,您可能需要从网络虚拟化排除某些计算机,因为它们可能对模拟产生不好的影响。 从网络虚拟化排除某计算机后,传到该计算机的网络流量将不受任何网络影响,因此不包括在网络 虚拟化结果中。

默认情况下排除以下计算机:

- Controller 计算机或 MI Listener 和代理服务器
- Diagnostics Commander 服务器
- Performance Center 服务器
- SiteScope 服务器(配置为监控 Performance Center 服务器和主机)

除了默认情况下排除的计算机,还考虑排除以下计算机:

- 在包括 Web 服务器和数据库服务器的多协议性能测试中(来自数据库服务器的信息不需要作为 性能测试的一部分),排除数据库计算机
- 所有部署和软件升级服务器
- 共享网络驱动器上的运行和存储脚本的位置

#### 查看网络虚拟化图形

当启动和停止性能测试时,网络虚拟化自动启动和停止。性能测试运行启动并且在运行期间自动收 集度量时,自动分配网络虚拟化监控器。您可以在性能测试运行期间在"性能测试运行"页中查看 网络虚拟化度量。有关"性能测试运行"页的详细信息,请参见"性能测试运行页"(第 190 页)。

您还可以在 LoadRunner Analysis 中查看结果。有关在 Analysis 中查看结果的更多详细信息,请参见《HP LoadRunner Analysis 用户指南》。

使用网络虚拟化的工作流

下图显示了使用网络虚拟化运行性能测试所需的步骤。

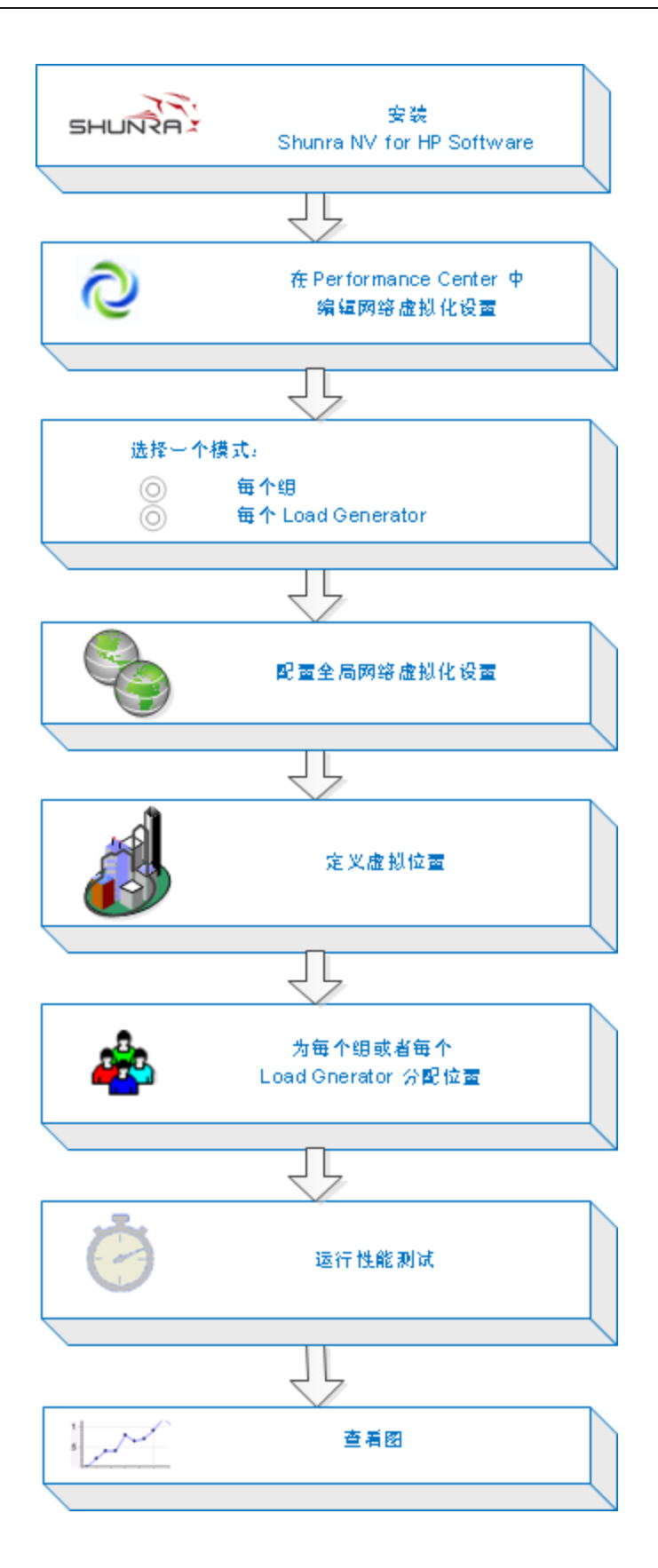

# 如何将网络虚拟化集成到性能测试中

下面描述如何将网络虚拟化集成到性能测试中以及如何在 Analysis 中查看度量。 要了解有关网络虚拟化的详细信息,请参见"网络虚拟化概述"(第 220 页)。

- 1. 先决条件
  - 确保 Shunra NV for HP Software 已安装在以下计算机上:
    - 。 Performance Center 服务器
    - $\circ~$  Load Generator
    - Controller

有关 Shunra NV for HP Software 的详细信息,请参见 http://www.shunra.com/products/shunra-nv-hp-software。

- 确保您拥有设计正确的性能测试。有关详细信息,请参见"如何定义性能测试工作负载"
   (第 82 页)。
- 2. 打开网络虚拟化
  - a. 打开性能测试设计器窗口 > "工作负载"选项卡。在性能测试设计器窗口中,单击工作负载选项卡。有关用户界面的详细信息,请参见"性能测试设计器 > 工作负载选项卡"(第87页)。
  - b. **打开网络虚拟化。**在**工作负载**选项卡中,单击**编辑网络虚拟化 设置**按钮 图。将打 开"网络虚拟化设置"对话框。有关用户界面的详细信息,请参见"网络虚拟化设置对话 框"(第 230 页)。

#### 3. 启用网络虚拟化并选择虚拟化方法

- a. 启用网络虚拟化。在"网络虚拟化设置"对话框中,选择启用网络虚拟化。
- b. 选择一个方法。选择每个组或每个 Load Generator。

使用默认每个组对每个 Vuser 组执行网络虚拟化。此选项使您能够在同一 Load Generator 上模拟多个虚拟位置。这更便于在您的性能测试中使用的 Load Generator 之间进行切换。

使用**每个 Load Generator** 可对每个 Load Generator 执行网络虚拟化,其中每个计算 机只能模拟一个位置。

- 4. 设置全局网络虚拟化设置
  - a. 单击全局设置定义所有网络虚拟化的全局选项。这将打开 Shunra NV 软件界面。
  - b. 指示您是否要允许包捕获以及要使用的录制方法: 循环还是非循环。建议您不启用包捕 获,因为这需要分配更大的内存,可能会影响性能。
  - c. 在 **IP 筛选**部分中,指定想要从所有位置的网络虚拟化中排除的任何计算机。有关要排除 的计算机的详细信息,请参见"网络虚拟化概述"(第 220 页)。
- 5. 添加虚拟位置
  - a. 在添加新虚拟位置字段中,键入位置名称。

**备注:** 对于位置名称,请仅使用英语字母。不能使用以下字符: \ / : " ? ' < > | \* % <sup>^</sup>, ! { } ( ); = #

- b. 单击添加。这将打开 Shunra NV 软件界面。
- c. 在 Shunra NV **虚拟化**选项卡中,选择定义模式,例如**从库导入**或**自定义**。如果您选择**从 库导入**,则 Shunra NV 自动将其内置设置用于您选择的位置。如果您选择**自定义**,则需 要手动指定要应用于该位置的网络效果,例如延迟、丢失和客户端带宽。

管理虚拟位置。在"网络虚拟化虚拟位置"窗格中,可以添加、修改、复制或删除虚拟位置。您还可以从其他测试导入位置。

- d. 在 Shunra NV 选项选项卡的带宽分配部分中,选择在所有用户间共享带宽,除非您正在 测试移动应用程序。
- e. 在选项选项卡的 IP 筛选框中,指定想要从此位置的网络虚拟化中排除的任何计算机。有关要排除的计算机的详细信息,请参见"网络虚拟化概述"(第 220 页)。
- f. 单击**确定**以关闭 Shunra NV 界面。该位置添加到"网络虚拟化设置"对话框中。要启用 该位置,请选中复选框。
- g. 对每个位置重复上述步骤。

#### 6. 对于每个组的网络虚拟化 — 定义每个组的设置

- a. 选择虚拟位置。在性能测试设计器窗口 > "工作负载"选项卡中的虚拟位置栏下,单击选 择虚拟位置链接。将打开"虚拟位置"对话框。
- b. 选择虚拟位置。
- 7. 对于每个 Load Generator 的网络虚拟化 定义每个 Load Generator 的 设置
  - a. 在性能测试设计器窗口 > "工作负载"选项卡中的 Load Generator 栏下,单击**选择** Load Generator 链接。

**备注:**此链接仅在使用手动分配 Load Generator 分配方法时可用。有关详细信息, 请参见"性能测试设计器 > 工作负载选项卡"(第 87 页)。

将打开"选择 Load Generator"对话框。有关用户界面的详细信息,请参见"选择 Load Generator 对话框"(第 120 页)。

- b. **分配一个或多个 Load Generator。**选择自动匹配或特定选项卡。选择一个或多个 Load Generator。
- c. 选择虚拟位置。在虚拟位置栏下,单击每个选定 Load Generator 的选择虚拟位置链接。 将打开"选择虚拟位置"对话框。选择虚拟位置。
- 8. 运行性能测试

运行测试以检查其性能。有关运行性能测试的更多详细信息,请参见"如何管理性能测试运行"(第 181 页)。

#### 9. 查看图

网络虚拟化度量是在性能测试运行期间自动收集的。您可以在"性能测试运行"页或

LoadRunner Analysis 中查看所有网络虚拟化度量。

有关"性能测试运行"页的更多详细信息,请参见"性能测试运行页"(第 190 页)。有关在 Analysis 中查看结果的更多详细信息,请参见《HP LoadRunner Analysis 用户指 南》。

网络虚拟化图

### 平均延迟图

此图显示了数据包从指示的源点传输到所需的目标而需要花费的平均录制时间(以毫秒度量)。

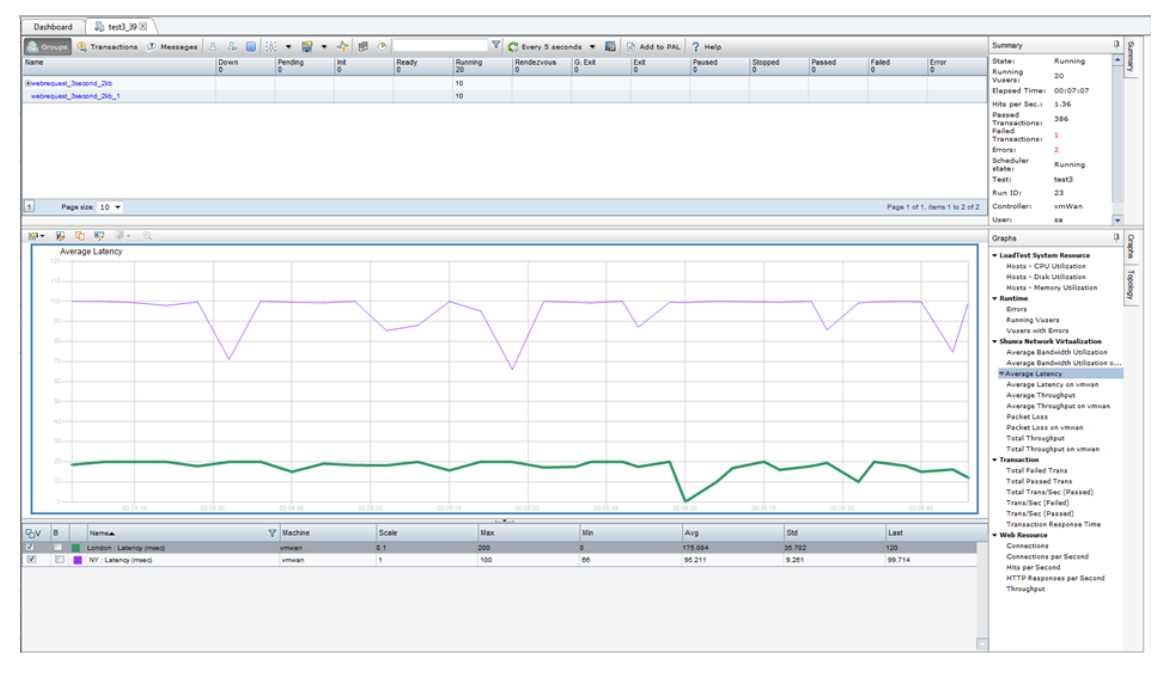

| 用途   | 帮助您评估数据包通过网络传输所需的时间。          |  |  |  |
|------|-------------------------------|--|--|--|
| X 轴  | 自从运行开始起经过的时间。                 |  |  |  |
| Y 轴  | 平均延迟 — 数据包到达其目标所需的时间(以毫秒为单位)。 |  |  |  |
| 另请参见 | • "网络虚拟化概述" ( 第 220 页)        |  |  |  |
|      | • "性能测试运行页" ( 第 190 页)        |  |  |  |

### 包丢失图

此图显示了测试运行的最后一秒丢失的包数。当数据包无法到达其目标时,会发生包丢失。其原因 可能是网关过载、信号质量下降、通道拥堵或硬件故障。

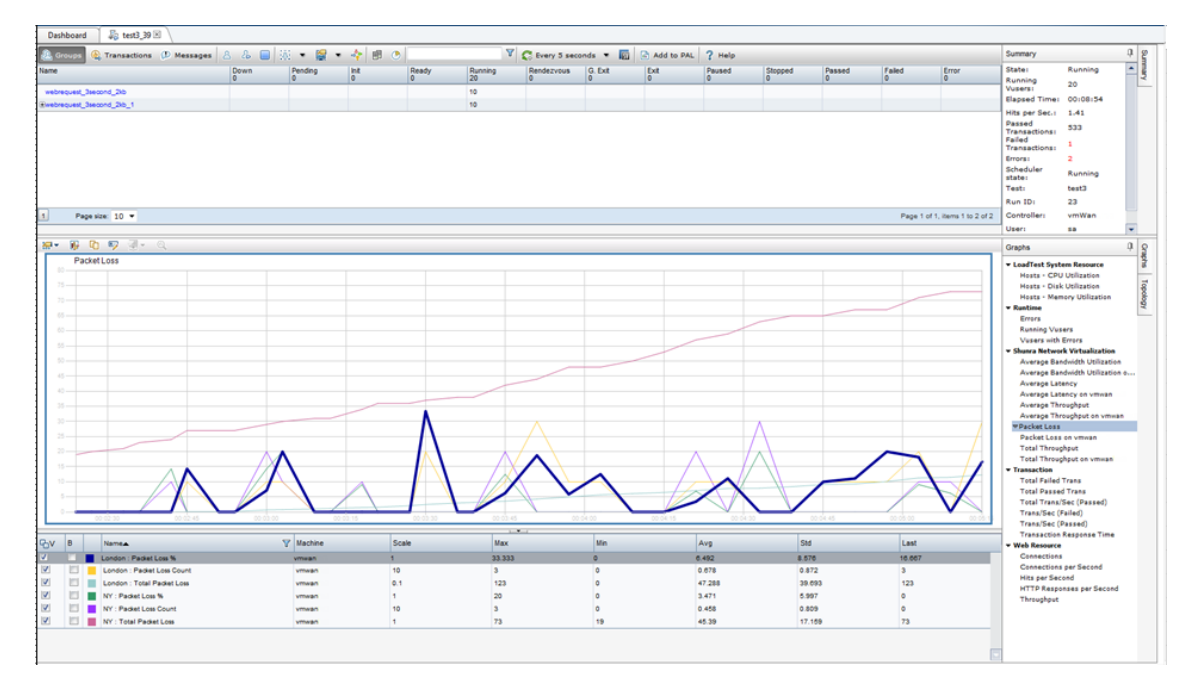

| 用途   | 帮助您了解特定的时间间隔内丢失的数据包数。  |  |
|------|------------------------|--|
| X 轴  | 自从运行开始起经过的时间。          |  |
| Y 轴  | 包括以下度量:                |  |
|      | • 丢失的包占所有已发送数据包的百分比。   |  |
|      | • 60 秒内丢失的数据包数。        |  |
|      | • 丢失的包总数。              |  |
| 另请参见 | • "网络虚拟化概述" ( 第 220 页) |  |
|      | • "性能测试运行页" ( 第 190 页) |  |

### 平均带宽利用率图

此图显示了虚拟用户或虚拟位置使用的平均带宽占为其分配的最大可用带宽的比例(以百分比度量)。

| Detailed 0       Detailed 0       Detailed 0 <thdetailed 0<="" th="">       Detailed 0       Detailed 0<th>Performance Cente</th><th>1</th><th></th><th></th><th></th><th></th><th></th><th></th><th></th><th></th><th></th><th>Doma</th><th>IN MIGRATION P</th><th>roject: Lena_WAN_for_</th><th>figration Ur</th><th>IEC: 58</th></thdetailed>                                                                                                    | Performance Cente        | 1                          |           |            |         |                |          |            |        |         |        | Doma      | IN MIGRATION P       | roject: Lena_WAN_for_                                                                                                    | figration Ur                                                                                                    | IEC: 58 |
|----------------------------------------------------------------------------------------------------|--------------------------|----------------------------|-----------|------------|---------|----------------|----------|------------|--------|---------|--------|-----------|----------------------|----------------------------------------------------------------------------------------------------|----------------------------------------------------------------------------------------------------|---------|
| Image: Processing: (): Massage       A. (): (): (): (): (): (): (): (): (): ():                                                                                                    | Dashboard 🛛 🖧 test3_39 🗵 |                            |           |            |         |                |          |            |        |         |        |           |                      |                                                                                                    |                                                                                                    |         |
| Down         Down         Down <thdown< th="">         Down         Down         <thd< th=""><th>Groups 🛞 Transactions</th><th>D Messages &amp; &amp;</th><th>- 😹 - 😹 -</th><th>* # @</th><th>Y</th><th>C Every 5 seco</th><th>onds 💌 🛐</th><th>Add to PAL</th><th>? Help</th><th></th><th></th><th></th><th></th><th>Summary</th><th></th><th>9 1</th></thd<></thdown<>                                                                                                    | Groups 🛞 Transactions    | D Messages & &             | - 😹 - 😹 - | * # @      | Y       | C Every 5 seco | onds 💌 🛐 | Add to PAL | ? Help |         |        |           |                      | Summary                                                                                                    |                                                                                                    | 9 1     |
| Page del 10 -         Page del 10 -         Page del                                                                                                    | ne                       | Down                       | Pending   | Init Ready | Running | Rendezvous     | G. Exit  | Exit       | Paused | Stopped | Passed | Faled     | Error                | State: R                                                                                                    | unning                                                                                                    | -       |
| Proprior         Proprior                                                                                                    | ebrequest 3second 2kb    |                            |           |            | 10      |                |          |            | •      |         |        |           | •                    | Vusersi 2                                                                                                    | Þ                                                                                                    |         |
| Particle       Particle       Pariticle       Pariticle       <                                                                                                    | ebrequest_3second_2kb_1  |                            |           |            | 10      |                |          |            |        |         |        |           |                      | Elapsed Time: 0                                                                                                    | 0106107                                                                                                    |         |
| V       0       0       0       0       0       0       0       0       0       0       0       0       0       0       0       0       0       0       0       0       0       0       0       0       0       0       0       0       0       0       0       0       0       0       0       0       0       0       0       0       0       0       0       0       0       0       0       0       0       0       0       0       0       0       0       0       0       0       0       0       0       0       0       0       0       0       0       0       0       0       0       0       0       0       0       0       0       0       0       0       0       0       0       0       0       0       0       0       0       0       0       0       0       0       0       0       0       0       0       0       0       0       0       0       0       0       0       0       0       0       0       0       0       0       0       0       0       0                                                                                                    | Page Nize. 10 -          |                            |           |            |         |                |          |            |        |         |        | Page 1 of | 1, items 1 to 2 of 2 | Hits per Sec.1 1<br>Passed 3<br>Transactions: 3<br>Failed 7<br>Transactions: 0<br>Errors: 0<br>Scheduler state: R<br>Run 1D: 2<br>Controller: V<br>User: S                                                                                                    | 38<br>04<br>at3<br>b<br>mWan                                                                                                    |         |
| Average Badwidth UBitzation         Average Badwidth UBitzation         Average Badwidth UBitzation <td>🕶 🙀 🔁 🐬 🗐 - (</td> <td></td> <td></td> <td></td> <td></td> <td></td> <td></td> <td></td> <td></td> <td></td> <td></td> <td></td> <td></td> <td>Graphs</td> <td></td> <td>9</td>                                                                                                    | 🕶 🙀 🔁 🐬 🗐 - (            |                            |           |            |         |                |          |            |        |         |        |           |                      | Graphs                                                                                                    |                                                                                                    | 9       |
| y     0     Name     None     Scale     No.     Arg     Dd     And     And     Mail     And     Mail     And     Mail     And     Mail     And     Mail     And     Mail     And     Mail     And     Mail     And     Mail     And     Mail     And     Mail     And     Mail     And     Mail     And     Mail     And     Mail     And     Mail     Mail     Mail     Mai                                                                                                    | Average Bandwidth UII    | calon .                    |           |            |         |                |          |            |        |         |        |           |                      | Canditat System<br>Hosta - CPU UN<br>Hosta - Disk UN<br>Hosta - Disk UN<br>Hosta - Disk UN<br>Hosta - Nataon<br>Rusning Vusars<br>Rusning Vusars | Resource<br>fization<br>fization<br>Utilization<br>the Utilization<br>the Utilization<br>of the Utilization<br>y on unwan<br>hput on unwan<br>hput on unwan<br>t<br>t<br>(Passed)<br>sed)<br>ponse Time | 1 0 m   |
| yy         B / Instrume         Y         B / Instrume         Y         B / Instrume         Y         B / Instrume         Y         B / Instrume         Y         B / Instrume         Y         B / Instrume         Y         B / Instrume         Y         B / Instrume         Y         B / Instrume         State         M / X         M / N         Arg         B / Instrume         HTTP Responses per faceded           0         0         0         0         0         0         0         0         0         0         0         0         0         0         0         0         0         0         0         0         0         0         0         0         0         0         0         0         0         0         0         0         0         0         0         0         0         0         0         0         0         0         0         0         0         0         0         0         0         0         0         0         0         0         0         0         0         0         0         0         0         0         0         0         0         0         0         0         0         0         0 <td< td=""><td></td><td></td><td></td><td></td><td></td><td>*</td><td></td><td></td><td></td><td></td><td></td><td></td><td></td><td>Connections pe<br/>Hits per Second</td><td>Second</td><td></td></td<>                                                                                                    |                          |                            |           |            |         | *              |          |            |        |         |        |           |                      | Connections pe<br>Hits per Second                                                                                                    | Second                                                                                                    |         |
| Longen         Control Tournel Standards Utilization In K         vman         I         O         O         O         O         Through at           I         Longen         Control Tournel Standards Utilization In K         mman         I         O         O         <                                                                                                    | V B Names                |                            | V Machine | Scale      | Маж     |                | Min      |            | Avg    | Std     |        | Last      | _                    | HTTP Response                                                                                                    | s per Second                                                                                                    |         |
| Image: Control Control Contro Control Contrel Control Control Control Control Control Control C | London : Client Ba       | ndwidth Utilization In %   | VIIIWBO   | 1          | 0       |                | 0        | c          |        | 0       |        | 0         |                      | Throughput                                                                                                    |                                                                                                    |         |
| Image: Condition         Server Bandwich Utilization Out %         mman         1         0         0         0         0           Image: MY Client Bandwich Utilization Out %         mman         1         0         0         0         0           Image: MY Client Bandwich Utilization Out %         mman         1         0         0         0         0           Image: MY Client Bandwich Utilization Out %         mman         1         0         0         0         0           Image: MY Client Bandwich Utilization Out %         mman         1         0         0         0         0           Image: MY Client Bandwich Utilization Out %         mman         1         0         0         0         0           Image: MY Client Bandwich Utilization Out %         mman         1         0         0         0         0                                                                                                    | London : Client B        | nowrosh utilization Out %  | vmvan     |            | 0       |                | 0        |            | 0      | 0       |        | 0         |                      |                                                                                                    |                                                                                                    |         |
| Image: More Tableshold Multisation N         smmath         1         0         0         0         0         0           Image: More Tableshold Multisation N         mmath         1         0         0         0         0           Image: More Tableshold Multisation N         mmath         1         0         0         0         0           Image: More Tableshold Multisation N         mmath         1         0         0         0         0           Image: More Tableshold Multisation N         mmath         1         0         0         0         0                                                                                                    | London : Server B        | andwidth Utilization Out % | VTMBO     |            | 0       |                | 0        |            | 0      | 0       |        | 0         |                      |                                                                                                    |                                                                                                    |         |
| Image: NY Cleret Bandreth Wollastion Out %         rmman         1         0         0         0         0         0           Image: NY Server Bandreth Wollastion N %         rmman         1         0         0         0         0         0           Image: NY Server Bandreth Wollastion N %         rmman         1         0         0         0         0         0           Image: NY Server Bandreth Wollastion OV %         rmman         1         0         0         0         0         0                                                                                                    | NY : Client Banda        | idth Utilization In %      | vmean     |            | 0       |                | 0        |            | 0      | 0       |        | 0         |                      |                                                                                                    |                                                                                                    |         |
| 1         0         0         0         0         0         0         0         0         0         0         0         0         0         0         0         0         0         0         0         0         0         0         0         0         0         0         0         0         0         0         0         0         0         0         0         0         0         0         0         0         0         0         0         0         0         0         0         0         0         0         0         0         0         0         0         0         0         0         0         0         0         0         0         0         0         0         0         0         0         0         0         0         0         0         0         0         0         0         0         0         0         0         0         0         0         0         0         0         0         0         0         0         0         0         0         0         0         0         0         0         0         0         0         0         0         0                                                                                                    | NY : Client Bandw        | dth Utilization Out %      | vmean     |            | 0       |                | 0        |            | 0      | 0       |        | 0         |                      |                                                                                                    |                                                                                                    |         |
| I NY: Server Bandwidth Utilization Cut % vmwan 1 0 0 0 0 0 0                                                                                                    | NY : Server Bandy        | idth Utilization In %      | vmwan     | 1          | 0       |                | 0        |            | 0      | 0       |        | 0         |                      |                                                                                                    |                                                                                                    |         |
|                                                                                                    | NY : Server Bande        | idth Utilization Out %     | vmwan     | 1          | 0       |                | 0        |            | 0      | 0       |        | 0         |                      |                                                                                                    |                                                                                                    |         |

| 用途   | 帮助您评估您的网络使用的带宽。        |  |  |
|------|------------------------|--|--|
| X 轴  | 自从运行开始起经过的时间。          |  |  |
| Y 轴  | 带宽利用率百分比。              |  |  |
| 另请参见 | • "网络虚拟化概述" ( 第 220 页) |  |  |
|      | • "性能测试运行页" ( 第 190 页) |  |  |

# 平均吞吐量图

此图显示了传入或传出虚拟位置的平均数据流量(以每秒千字节(kbps)度量)。

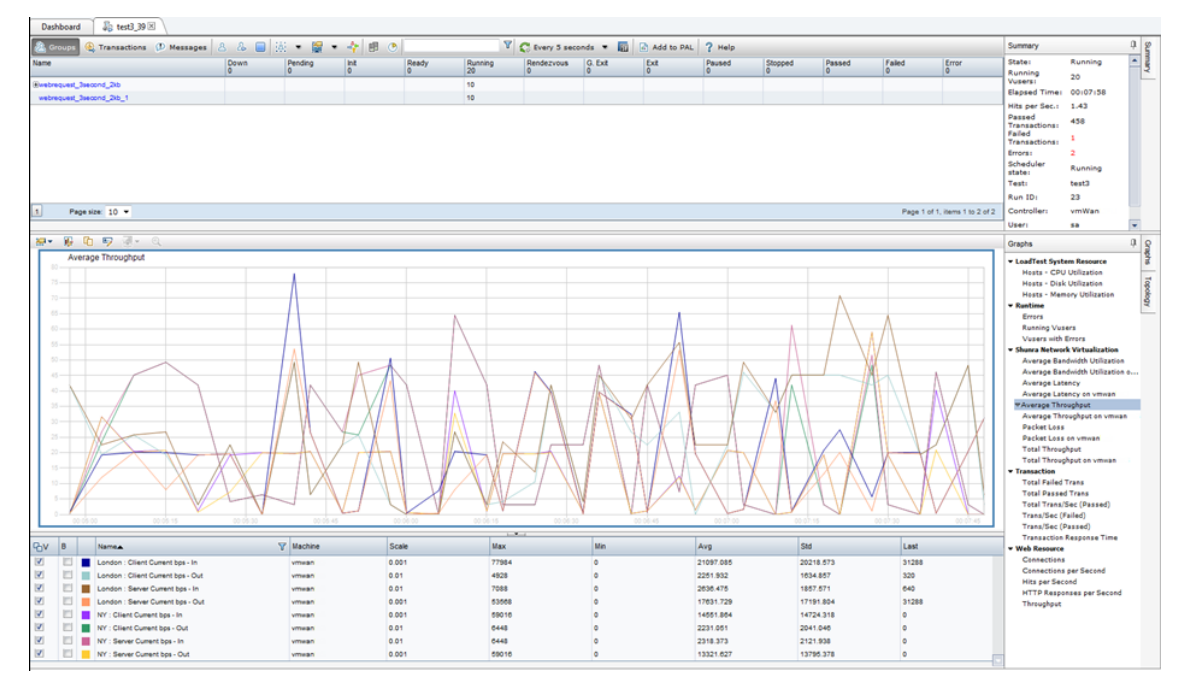

| 用途   | 帮助您评估 Vuser 在服务器和客户端吞吐量方面生成的负载量。该图显示了服务器和客户端计算机的输入和输出流量度量。使用该图下面的图例可确定每个度量的线条颜色。 |  |  |  |
|------|----------------------------------------------------------------------------------|--|--|--|
| X 轴  | 自从运行开始起经过的时间。                                                                    |  |  |  |
| Y 轴  | 对于每个组或 Load Generator 的以下度量, 传入或传出虚拟位置的数<br>据速率(以 kbps 为单位):                     |  |  |  |
|      | • 输入客户端计算机                                                                       |  |  |  |
|      | • 从客户端计算机输出                                                                      |  |  |  |
|      | • 输入服务器计算机                                                                       |  |  |  |
|      | • 从服务器计算机输出                                                                      |  |  |  |
| 另请参见 | • "总吞吐量图" ( 第 228 页)                                                             |  |  |  |
|      | • "网络虚拟化概述" ( 第 220 页)                                                           |  |  |  |
|      | • "性能测试运行页" ( 第 190 页)                                                           |  |  |  |

### 总吞吐量图

显示传入或传出虚拟位置的总数据流量(以千字节度量)。

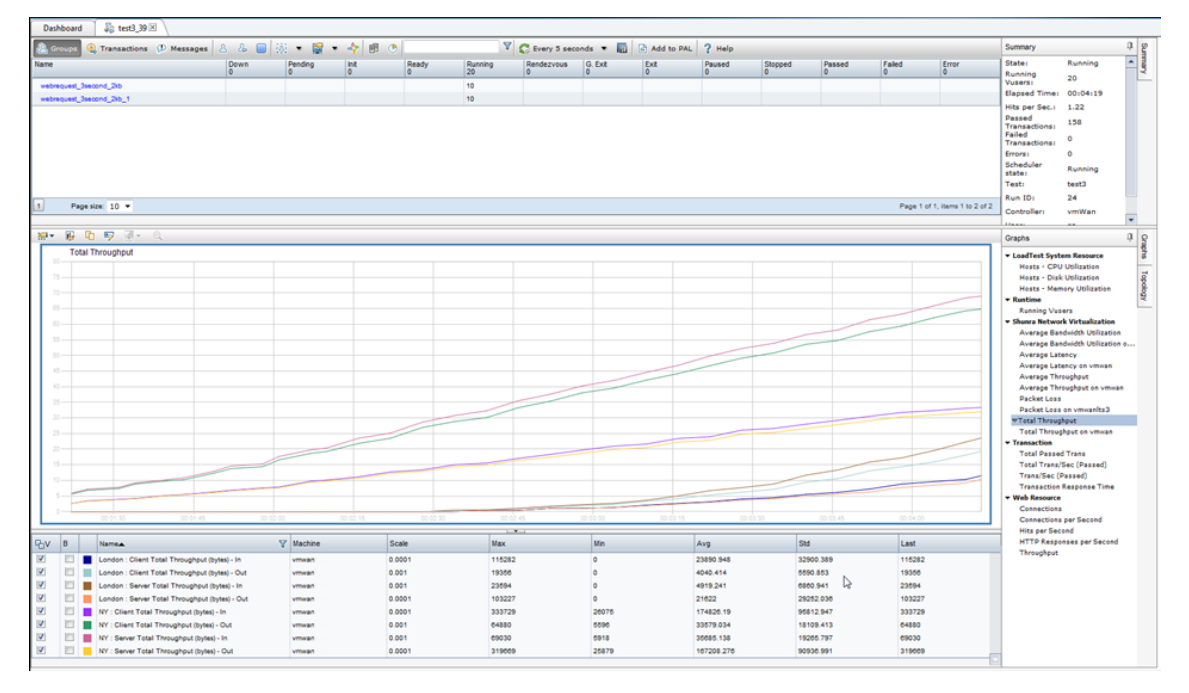

| 用途   | 帮助您评估在使用网络虚拟化运行方案时 Vuser 生成的总负载量。                  |
|------|----------------------------------------------------|
|      | 该图显示了服务器和客户端计算机的输入和输出流量度量。该图下面的图<br>例指示了每个度量的线条颜色。 |
| X 轴  | 自从运行开始起经过的时间。                                      |
| Y 轴  | 服务器的吞吐量(以每秒千字节(Kbps)为单位)。                          |
| 另请参见 | • "平均吞吐量图" (第 227 页)                               |
|      | • "网络虚拟化概述" ( 第 220 页)                             |
|      | • "性能测试运行页" ( 第 190 页)                             |

# 网络虚拟化用户界面

此部分包括:

| 网络虚拟化设置对话框 | <br> |
|------------|------|
| 导入虚拟位置对话框  | <br> |

# 网络虚拟化设置对话框

此对话框允许您配置网络虚拟化设置。

| E Network Virtualization Settings Webpage Dialog                                                                          |
|----------------------------------------------------------------------------------------------------|
| Global Settings                                                                                                    |
| <ul> <li>Enable Network Virtualization</li> <li>Per Group</li> <li>Per Load Generator</li> <li>Global settings</li> </ul> |
| Virtual Locations                                                                                                    |
| 🀬 Rename 🥖 Edit Location 🖸 Duplicate 💥 Delete 💠 Import                                                                    |
| Location Name Description                                                                                                 |
| Washington D.C                                                                                                    |
| Los Angeles                                                                                                    |
|                                                                                                    |
| Add new virtual location: Location name Add                                                                               |
| OK Cancel Help                                                                                                    |

| 访问   | <ol> <li>在测试 &gt; 测试计划模块中选择测试,然后单击测试设计选项<br/>卡。</li> </ol> |
|------|------------------------------------------------------------|
|      | 2. 单击 <b>编辑测试</b> 按钮。                                      |
|      | 3. 在 <b>工作负载</b> 选项卡中,单击 <b>编辑网络虚拟化设置</b> 逻 按<br>钮。        |
| 重要信息 | 要访问此对话框,必须已在计算机上安装 Shunra NV for HP Software。              |
| 相关任务 | "如何将网络虚拟化集成到性能测试中" ( 第 223 页)                              |

#### 用户界面元素如下所述:

| UI 元素   | 描述                                                                       |  |  |
|---------|--------------------------------------------------------------------------|--|--|
| 启用网络虚拟化 | 为每个下列对象启用网络虚拟化:                                                          |  |  |
|         | • 每个组。为每个 Vuser 组分配网络虚拟化位置。( 默认)                                         |  |  |
|         | • <b>每个 Load Generator。</b> 为每个 Load Generator 分配网络 虚拟化位置。每台计算机只能模拟一个位置。 |  |  |
| 全局设置    | 打开用于定义虚拟化全局设置的 Shunra NV 界面。有关全局设置                                       |  |  |

| UI 元素                                   | 描述                                                                                                    |  |
|-----------------------------------------|----------------------------------------------------------------------------------------------------|--|
|                                         | 的更多详细信息,请参见"如何将网络虚拟化集成到性能测试<br>中"(第 223 页)。                                                                                  |  |
| 🔊 Rename                                | 使您能够修改虚拟位置名称和描述。                                                                                                    |  |
| 🥖 Edit Location                         | 打开用于编辑位置的 Shunra NV 界面。有关详细信息,请参见相关第三方软件文档。                                                                                  |  |
| 白复制                                     | 复制虚拟位置。                                                                                                    |  |
| ₩ ● ● ● ● ● ● ● ● ● ● ● ● ● ● ● ● ● ● ● | 从虚拟位置列表以及任何关联组或 Load Generator 中删除选定<br>虚拟位置。                                                                                |  |
| Import                                  | t 打开"导入虚拟位置"对话框,使您能够从另一个测试导入虚拟<br>位置。有关详细信息,请参见"导入虚拟位置对话框"(第 232<br>页)。                                                      |  |
| 位置名称                                    | 指示虚拟位置名称。                                                                                                    |  |
| 描述                                      | 虚拟位置的描述。                                                                                                    |  |
| 添加新的虚拟位置                                | 使您能够添加新的虚拟位置。输入位置名称并单击 <b>添加</b> 。打开用<br>于设置虚拟化属性和位置选项的 Shunra NV 界面。有关添加虚拟<br>位置的更多详细信息,请参见"如何将网络虚拟化集成到性能测<br>试中"(第 223 页)。 |  |

# 导入虚拟位置对话框

此对话框使您能够从另一个测试导入虚拟位置。

| 🕖 Import        | Virtual Locations | Webpage Dialog           | X                       |           |
|-----------------|-------------------|--------------------------|-------------------------|-----------|
| Select a Load   | Test              |                          |                         |           |
| Test Set: set1  |                   |                          | •                       |           |
| ID              | Name              | Responsible              | Last Modified           |           |
| 3               | test3             | sv                       | 1/13/2013 10:20:12      |           |
| 2               | test2             | sv                       | 1/9/2013 1:34:52 PM     |           |
| 1               | test1             | sv                       | 1/7/2013 4:02:09 PM     |           |
|                 |                   |                          |                         |           |
|                 |                   |                          |                         |           |
|                 |                   |                          |                         |           |
|                 |                   |                          |                         |           |
|                 |                   |                          |                         |           |
|                 |                   |                          |                         |           |
|                 |                   |                          |                         |           |
| Virtual Locatio | Description       |                          |                         |           |
| London          |                   |                          |                         |           |
| NY              |                   |                          |                         |           |
|                 |                   |                          |                         |           |
|                 |                   |                          |                         |           |
|                 |                   |                          |                         |           |
|                 |                   | 0                        | K Cancel                |           |
| 访问              |                   | 1. 在 <b>测试</b> ><br>试设计选 | <b>测试计划</b> 模块中趋<br>项卡。 | 选择测试,然后单击 |
|                 |                   | 2. 单击 <b>编辑</b>          | 测试按钮。                   |           |
|                 |                   | 3. 在工作负                  | <b>载</b> 选项卡中,单击:       | 编辑网络虚拟化设置 |

|      | <b>КXX</b> И <sup>20</sup> УГо                                             |
|------|----------------------------------------------------------------------------|
|      | 2. 单击 <b>编辑测试</b> 按钮。                                                      |
|      | <ol> <li>在工作负载选项卡中,单击编辑网络虚拟化设置</li> <li>按钮。</li> <li>4. 单击导入按钮。</li> </ol> |
| 重要信息 | 要访问此对话框,必须已在计算机上安装 Shunra NV for HP Software。                              |
| 相关任务 | "如何将网络虚拟化集成到性能测试中"( 第 223<br>页)                                            |

用户界面元素如下所述:

| UI 元素                           | 描述                     |  |
|---------------------------------|------------------------|--|
| 测试集                             | 从中选择具有虚拟位置的测试的可用测试集列表。 |  |
| ID 测试的 ID 号。                    |                        |  |
| 名称                              | 测试的名称。                 |  |
| 负责人                             | 负责该测试的用户。              |  |
| 上次修改时间                          | 上次修改测试的日期。             |  |
| <b>虚拟位置预览窗格</b> 显示选定测试中包括的位置名称。 |                        |  |

# 网络虚拟化的限制

- 网络虚拟化集成不符合接受的国际化(I18N)惯例。
- 网络虚拟化软件可能消耗大量内存,由于该技术延迟流量和捕获流量以供将来分析。要验证 Load Generator 计算机是否具有足够的内存,请将使用虚拟化和不使用虚拟化时的 Load Generator 内存消耗进行对比。
- Linux 平台不支持网络虚拟化软件集成。
- 您不能从两台不同的 Controller 计算机运行同一 Load Generator 上的方案(如果这两台计 算机都启用了网络虚拟化)。

# 联机监控

# 使用 ALMPerformance Center 联机监控器

此章节包括:

| 监控过程概述         |  |
|----------------|--|
| 如何设置监控环境 — 工作流 |  |
| 监控器类型          |  |

# 监控过程概述

在监控性能测试之前,需要设置并配置 ALM Performance Center 监控组件。每个监控器有不同 的配置要求,在特定的监控章节中进行说明。下图演示了 ALM Performance Center 监控过程。

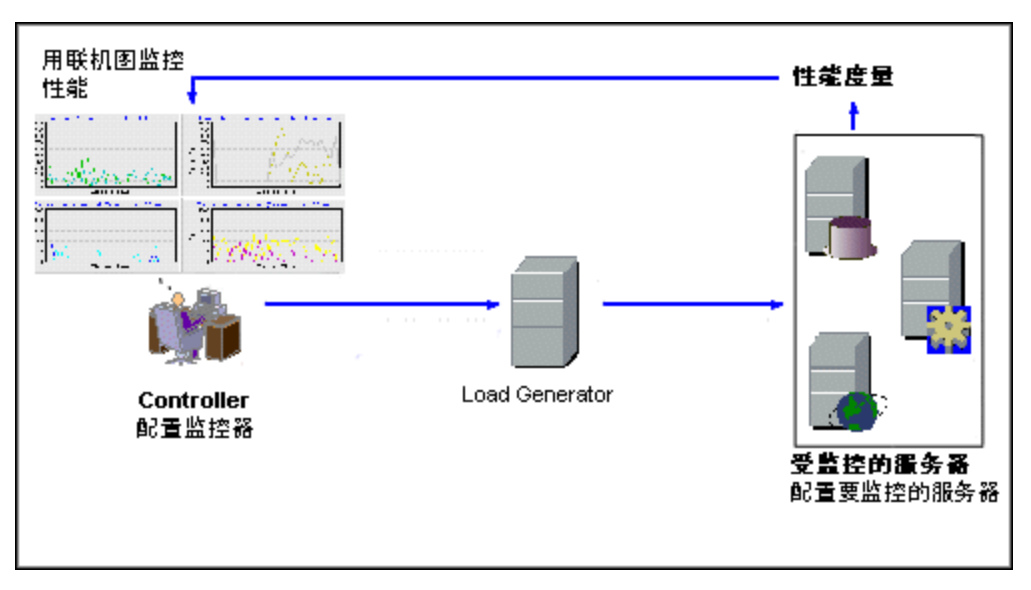

在监控服务器之前,执行以下步骤:

- 在服务器计算机上配置监控环境(如有必要)。
- 在 Controller 计算机上配置监控器。

有关详细信息,请参见"如何设置监控环境 — 工作流"( 第 238 页)。

# 如何设置监控环境 一 工作流

此任务描述如何设置 ALMPerformance Center 联机监控环境。指定 Controller 将在性能测试 执行期间在 ALM "测试资源"模块中监控的计算机和度量。在性能测试执行期间,收集的度量数据 出现在联机图中。

#### 1. 在服务器计算机上配置监控环境

要使用以下监控器,必须首先在服务器计算机上安装或配置监控组件。有关配置监控组件的详细信息,请参见特定监控部分。

| <ul> <li>"如何设置 Citrix 监控环境"(第</li></ul> | <ul> <li>"如何设置 PeopleSoft (Tuxedo) 资源监</li></ul> |
|-----------------------------------------|--------------------------------------------------|
| 284 页)                                  | 控器"(第 274 页)                                     |
| ■ "如何启用和配置 J2EE/.NET 诊断"                | ■ "如何设置 SAPGUI 服务器资源监控器"                         |
| ( 第 153 页)                              | ( 第 275 页)                                       |
| ■ "如何设置网络监控环境"( 第 256                   | ■ "如何设置 Tuxedo 监控环境"( 第 280                      |
| 页)                                      | 页)                                               |
| ■ "如何设置 Oracle 监控环境"(第                  | ■ "如何设置 UNIX 监控环境"( 第 253                        |
| 268 页)                                  | 页)                                               |

#### 2. 在 Controller 上配置监控器

要获取监控器的性能数据,需要(从 Controller)配置监控器,并指示要监控哪些统计信息和度量。

- 有关选择要监控的服务器和要监控的度量的信息,请参见"如何创建和配置监控器配置文件"(第 56 页)。
- 有关每个监控器的默认度量的详细信息,请参考监控器的相关参考部分。

# 监控器类型

所有监控器都使您能够在性能测试结束时查看收集的数据的摘要。使用 LoadRunner Analysis, 您可以生成任何监控器的图。有关详细信息, 请参见《HP LoadRunner Analysis 用户指南》。

联机监控器划分成以下类别:

| 监控器类型                | 描述                                                                                                   |  |  |
|----------------------|----------------------------------------------------------------------------------------------------|--|--|
| Web 资源监控器            | 提供有关在性能测试运行期间 Web 服务器上的 Web 连接数、吞吐<br>量、HTTP 响应、服务器重试次数和下载的页数的信息。有关详细信息,<br>请参见"Web 资源监控器"(第 241 页)。 |  |  |
| 运行时和事务监控器            | <b>监控器</b> 显示事务率和响应时间、参与性能测试的 Vuser 数和状态以及 Vuser 生成的错误数和类型。有关详细信息,请参见"运行时和事务监控"<br>(第 247 页)。        |  |  |
| 系统资源监控器              | 度量在性能测试运行期间使用的 Windows、UNIX、服务器、SNMP 和<br>SiteScope 资源。有关详细信息,请参见"系统资源监控"(第 251<br>页)。               |  |  |
| 网络延迟监控器              | 显示有关系统上的网络延迟的信息。有关详细信息,请参见"网络延迟<br>监控"(第 255 页)。                                                     |  |  |
| Web 服务器资源监控<br>器     | 度量在性能测试运行期间与 Microsoft IIS 和 Apache Web 服务器相关的统计信息。有关详细信息,请参见"Web 服务器资源监控"(第261页)。                   |  |  |
| Web 应用程序服务器<br>资源监控器 | 度量在性能测试运行期间与 Microsoft ASP 应用程序服务器相关的统计信息。有关详细信息,请参见"Web 应用程序服务器资源监控"(第265页)。                        |  |  |

| 监控器类型                 | 描述                                                                                                    |  |  |
|-----------------------|----------------------------------------------------------------------------------------------------|--|--|
| 数据库服务器资源监<br>控器       | 度量在性能测试运行期间与 SQL Server 和 Oracle 数据库相关的统计<br>信息。有关详细信息,请参见"数据库资源监控"(第 267 页)。                                                           |  |  |
| ERP/CRM 服务器资源<br>监控器  | <ul> <li>         度量在性能测试运行期间与 SAPGUI 和 PeopleSoft (Tuxedo) 服务器<br/>相关的统计信息。有关详细信息,请参见 "ERP/CRM 服务器资源监控"<br/>(第 273 页)。     </li> </ul> |  |  |
| J2EE & .NET 诊断监<br>控器 | 通过 J2EE Web、应用程序和数据库服务器提供有关跟踪单个事务及对其<br>计时和疑难解答的信息。有关详细信息,请参见《HP Diagnostics 用<br>户指南》(HP Diagnostics User Guide)。                      |  |  |
| 应用程序部署解决方<br>案监控器     | 度量在性能运行期间与 Citrix MetaFrame XP 服务器相关的统计信息。有关详细信息,请参见"应用程序部署解决方案监控"(第 283页)。                                                             |  |  |
| 中间件性能监控器              | 度量在性能测试运行期间与 Tuxedo 服务器相关的统计信息。有关详细<br>信息,请参见"中间件性能监控"(第 279 页)。                                                                        |  |  |

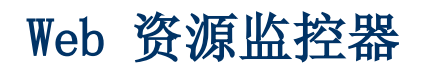

此章节包括:

| Web  | 资源监控概述 |     |
|------|--------|-----|
| HTTF | ,状态码   | 244 |

### Web 资源监控概述

Web 资源监控器使您能够在性能测试运行期间分析 Web 服务器上的以下资源:吞吐量、HTTP 请求、下载的页数、服务器重试次数、TCP/IP 连接数和 SSL 连接数。

可以在测试运行期间查看以下资源监控器图:

#### 每秒点击次数图

每秒点击次数图将 Web 服务器的点击数(HTTP 请求数) ( y 轴)显示为性能测试中已用时间( x 轴)的函数。此图可以显示整个步骤或最后 60、180、600 或 3600 秒。可以将此图与"事务响应时间"图进行比较,以查看点击数如何影响事务性能。

#### 吞吐量图

**吞吐量**图显示 Web 服务器上在测试运行的每一秒(x 轴)内的吞吐量(y 轴)。度量吞吐量的单位是字节,表示 Vuser 在任何给定秒内从服务器接收到的数据量。可以将此图与"事务响应时间"图进行比较,以查看吞吐量如何影响事务性能。

以下示例比较"事务响应时间"图与"吞吐量"图。从图上可以很明显地看出,当吞吐量减少时, 事务响应时间也减少。在执行步骤期间大约 1 分钟时吞吐量达到峰值。此时响应时间也最长。

示例

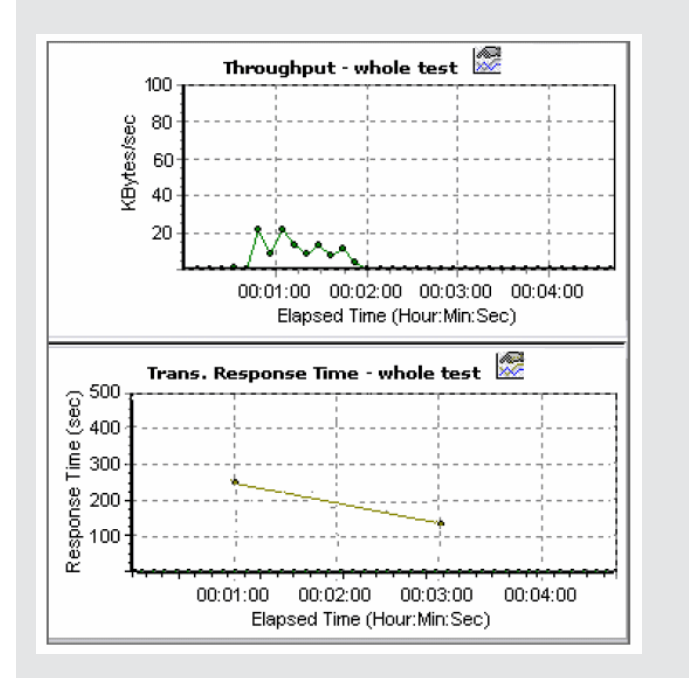

#### 每秒 HTTP 响应数图

**每秒 HTTP 响应数**图显示在性能测试运行的每一秒(x 轴)内从 Web 服务器返回的 HTTP 状态码数(y 轴),后者指示 HTTP 请求的状态(例如, "请求成功"或"找不到页")。

HTTP 响应按状态码分组。还可以按脚本(使用"Group By"函数)对此图中显示的结果分组,以 找到生成错误代码的脚本。 有关状态码及其说明的列表,请参见"HTTP 状态码"(第 244 页)。

#### 每秒下载的页数图

**每秒下载的页数**图显示在测试运行的每一秒(x 轴)内从服务器下载的网页数(y 轴)。此图帮助 您计算 Vuser 在下载的页数方面生成的负载量。

**备注:** 要查看"每秒下载的页数"图,必须在运行性能测试之前从脚本的"运行时"设置"首选项"选项卡中选择每秒页数(仅限于 HTML 模式)。

与吞吐量类似,每秒下载的页数表示 Vuser 在任何给定秒内从服务器接收到的数据量。

- "吞吐量"图考虑每个资源及其大小(例如,每个.gif 文件的大小、每个网页的大小)。
- "每秒下载的页数"图只考虑页数。

以下示例比较"吞吐量"图与"每秒下载的页数"图。从该图中可以看出,吞吐量与每秒下载的页数并不成比例。例如,在性能测试的第 15 秒和第 16 秒之间,吞吐量减少,而每秒下载的页数增加。

示例

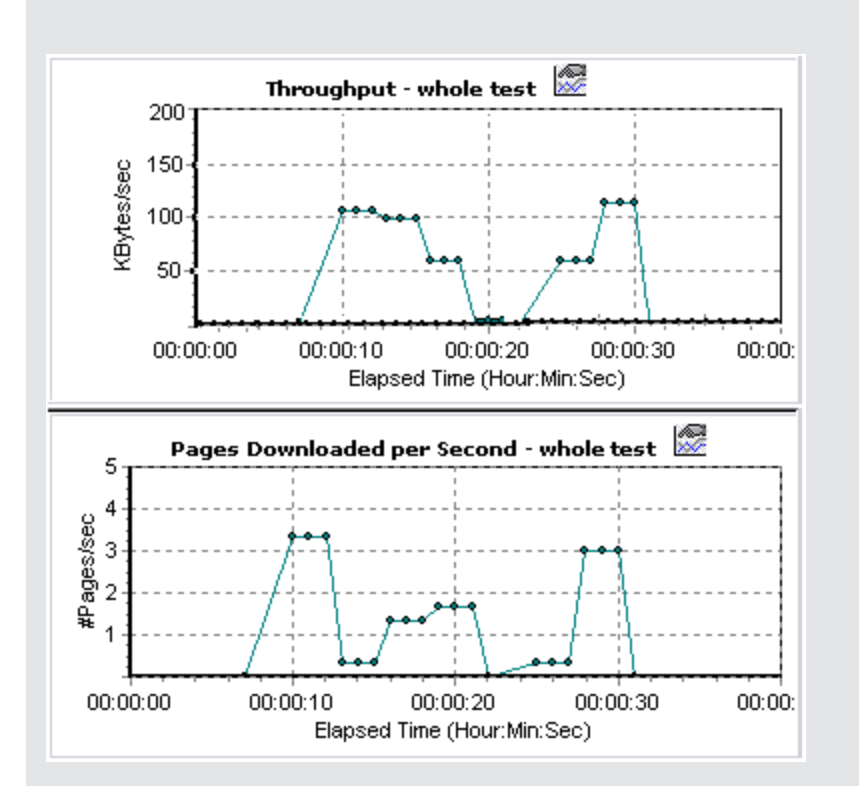

#### 每秒重试次数图

**每秒重试次数**图将尝试的 Web 服务器连接数(y 轴)显示为性能测试中已用时间(x 轴)的函数。

在以下情况下,将重试服务器连接:

Web 资源监控器

- 初始连接未经授权
- 需要代理身份验证
- 初始连接被服务器关闭
- 无法进行到服务器的初始连接
- 服务器起初无法解析 Load Generator 的 IP 地址

#### 连接数图

**连接数**图显示在性能测试时的每个时间点(x 轴)打开的 TCP/IP 连接数(y 轴)。当页上的链接 转到不同 Web 地址时,一个 HTML 页可能导致浏览器打开几个连接。为每个 Web 服务器打开两 个连接。

此图可用于指示何时需要其他连接。例如,如果连接数达到稳定状态,并且事务响应时间急剧增长,则添加连接可能会导致性能显著改进(事务响应时间缩短)。

#### 每秒连接数图

**每秒连接数**图显示在性能测试中的每一秒(x 轴)内新打开的 TCP/IP 连接数和关闭的连接数(y 轴)。

此数字应该是每秒点击数的一小部分,因为新 TCP/IP 连接非常消耗服务器、路由器和网络资源。 在理想情况下,很多 HTTP 请求应该使用同一个连接,而不是每个请求打开一个新连接。

#### 每秒 SSL 数图

**每秒 SSL 数**图显示在性能测试中的每一秒(x 轴)内打开的新的和重复使用的 SSL 连接数(y 轴)。当打开与安全服务器的一个 TCP/IP 连接之后,浏览器将打开一个 SSL 连接。

因为创建新 SSL 连接严重耗用资源,所以应该尽可能少地打开新 SSL 连接;一旦建立 SSL 连接,就应该重复使用它。每个 Vuser 的新 SSL 连接应该不超过一个。

如果设置运行时设置以在每次迭代时模拟新 Vuser(使用运行时设置**浏览器模拟**节点),则每个 Vuser 每次迭代的新 SSL 连接应该不超过一个。在理想情况下,每秒内的新 TCP/IP 和 SSL 连接应该非常少。

### HTTP 状态码

下表显示 HTTP 状态码的列表。这些代码显示在"Web 资源监控概述"(第 242 页)中

| 代码  | 描述    | 代码  | 描述       |
|-----|-------|-----|----------|
| 200 | 确定    | 405 | 方法不被允许   |
| 201 | 创建时间  | 406 | 不可接受     |
| 202 | 已接受   | 407 | 需要代理身份验证 |
| 203 | 非权威信息 | 408 | 请求超时     |
| 204 | 没有内容  | 409 | 冲突       |
| 205 | 重置内容  | 410 | 已过时      |

Web 资源监控器

| 代码  | 描述    | 代码  | 描述          |
|-----|-------|-----|-------------|
| 206 | 部分内容  | 411 | 需要长度        |
| 300 | 多个选择  | 412 | 预置条件失败      |
| 301 | 永久移动  | 413 | 请求实体太大      |
| 302 | 已发现   | 414 | 请求 — URI 太大 |
| 303 | 查看其他  | 415 | 媒体类型不受支持    |
| 304 | 未修改   | 416 | 无法满足请求的范围   |
| 305 | 使用代理  | 417 | 预期失败        |
| 307 | 临时重定向 | 500 | 内部服务器错误     |
| 400 | 错误请求  | 501 | 未执行         |
| 401 | 未经授权  | 502 | 错误网关        |
| 402 | 需要付费  | 503 | 服务不可用       |
| 403 | 已禁止   | 504 | 网关超时        |
| 404 | 找不到   | 505 | HTTP 版本不受支持 |

有关上述状态码及其描述的详细信息,请访问

http://www.w3.org/Protocols/rfc2616/rfc2616-sec10.html#sec10.

Web 资源监控器

# 运行时和事务监控

此章节包括:

| 运行时图概述   |  |
|----------|--|
|          |  |
| 事务监控器图概述 |  |

# 运行时图概述

运行时监控器提供有关参与性能测试的 Vuser 的状态以及 Vuser 生成的错误数和错误类型的信息。此外,运行时监控器提供用户定义的数据点图,此图显示 Vuser 脚本中的用户定义点的实时 值。

默认情况下会启用运行时监控器 — 它在性能测试开始时自动监控 Vuser。

可以在测试运行期间查看以下运行时监控器图:

#### 正在运行的 Vuser 数图

监控器的**正在运行的 Vuser 数**图提供有关在所有 Load Generator 计算机上的当前性能测试中运 行的 Vuser 的状态信息。该图显示正在运行的 Vuser 数,而图例中的信息指示处于每个状态的 Vuser 数。

每个 Vuser 的"名称"字段显示 Vuser 的当前状态。下表描述每个 Vuser 状态:

| 状态   | 描述                                 |
|------|------------------------------------|
| 正在运行 | 所有 Load Generator 上当前运行的 Vuser 总数。 |
| 就绪   | 已完成脚本的初始化部分并可供运行的 Vuser 数。         |
| 已完成  | 已完成运行的 Vuser 数。这包括通过和失败的 Vuser。    |
| 错误   | 执行时生成错误的 Vuser 数。                  |

#### 用户定义的数据点图

**用户定义的数据点**图显示用户定义的数据点的实时值。通过在相应位置插入 **lr\_user\_data\_point** 函数来在 Vuser 脚本中定义数据点(对于 GUI Vuser,是 **user\_data\_point**,对于 Java Vuser,是 **lr.user\_data\_point**)。

对于支持 Web 和 Oracle NCA 之类的图形化脚本表示的 Vuser 协议,将数据点作为用户定义步骤插入。在每次脚本执行功能或步骤时,都会收集数据点信息。

默认情况下,ALMPerformance Center 在一个图中显示所有数据点。图例提供有关每个数据点的 信息。如果需要,可以使用图下面的图例隐藏特定数据点。

还可以在性能测试完成后脱机查看数据点。有关详细信息,请参见《HP LoadRunner Analysis 用 户指南》。

#### 错误统计信息图

监控器的错误统计信息图提供有关在测试运行的每一秒内产生的错误数的详细信息。错误按错误源 分组 — 例如,脚本中的位置或 Load Generator 名称。 运行时和事务监控

#### 操作图

操作图显示场景中使用的所有 SV 服务器上的虚拟服务操作性能计数器。它只显示场景中使用的服务。

示例

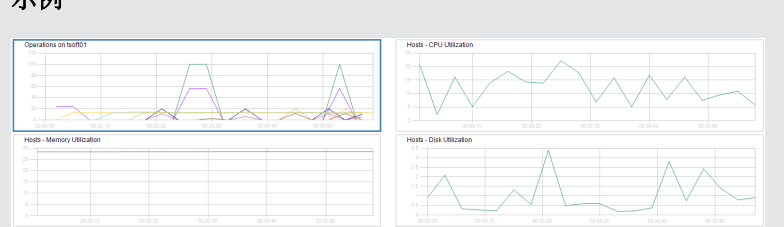

<服务器>上的操作图将度量(y 轴)显示为性能测试中已用时间(x 轴)的函数。

| 度量     | 描述                       |
|--------|--------------------------|
| 平均响应时间 | 虚拟服务的平均响应时间,以毫秒为单位。      |
| 率击点    | 虚拟服务操作的每秒请求数。            |
| 吞吐量    | 虚拟服务操作发送和接收的数据,以 MB 为单位。 |

#### 服务图

服务监控器显示有关测试运行期间使用的虚拟服务的信息。

<服务器>上的服务图将度量(y 轴)显示为性能测试中已用时间(x 轴)的函数。

示例

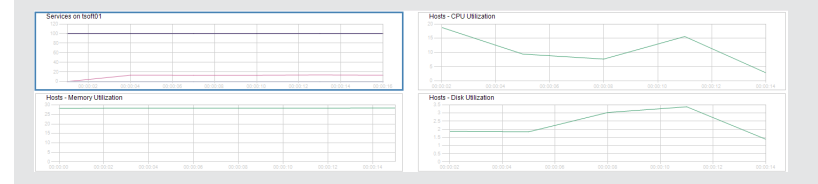

| 度量      | 描述                                                         |
|---------|------------------------------------------------------------|
| 平均响应时间  | 虚拟服务的平均响应时间,以毫秒为单位。                                        |
| 数据模拟准确度 | 虚拟服务的数据模型模拟准确度,以百分比显示。如<br>果可用,准确度将与相应的实际服务上录制的行为进<br>行比较。 |
| 率击点     | 虚拟服务的每秒请求数。                                                |
| 性能模拟准确度 | 虚拟服务的性能模型模拟准确度,以百分比显示。如<br>果可用,准确度将与相应的实际服务上录制的行为进<br>行比较。 |
| 吞吐量     | 虚拟服务发送和接收的数据,以 MB/秒 为单位。                                   |

#### 有错误的 Vuser 数图

有错误的 Vuser 数图提供有关在测试执行期间出错的 Vuser 数的详细信息。错误按错误源分组。

## 事务监控器图概述

事务监控器显示测试运行期间的事务率和响应时间。默认情况下会启用事务监控器 — 它在测试运行开始时自动开始监控 Vuser 事务。为节省资源,可以从 Controller 禁用事务监控器。

可以在测试运行期间查看以下事务监控器图:

- **事务响应时间**图将事务的平均响应时间(以秒为单位,y 轴)显示为性能测试中的已用时间(x 轴)的函数。
- 每秒事务数(通过) 图将每秒成功执行的事务数(y 轴)显示为性能测试中的已用时间(x 轴)的函数。
- 每秒事务数(失败、停止) 图将每秒失败和停止的事务数(y 轴) 显示为性能测试中的已用时间 (x 轴)的函数。
- 每秒事务总数(通过) 图将每秒成功完成的事务总数(y 轴)显示为性能测试中的已用时间(x 轴)的函数。

#### 备注:

- 如果 Vuser 脚本中未定义任何事务或者如果未在执行任何事务,则联机监控器图中将不显示任何数据。
- 要生成每个事务的网页诊断,请从 Controller 配置"诊断"选项。

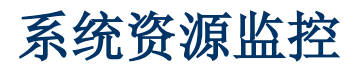

此章节包括:

| 系统资源监控器概述      | 252  |
|----------------|------|
| Windows 资源监控   | 252  |
| UNIX 资源监控      | 252  |
| SNMP 资源监控      | 252  |
| SiteScope 资源监控 | 252  |
| 如何设置 UNIX 监控环境 | .253 |
| UNIX 资源性能计数器   | .254 |

# 系统资源监控器概述

使用 ALMPerformance Center 的系统资源监控器可在性能测试运行期间监控计算机的系统资源使用情况,并隔离服务器性能瓶颈。

事务响应时间的主要影响因素是其系统资源使用情况。使用 ALMPerformance Center 资源监控器,可以在测试运行期间监控计算机上的 Windows、UNIX、SiteScope 和 SNMP 服务器,并确定特定计算机上发生瓶颈的原因。

执行测试运行时将自动启用资源监控器。但必须指定要监控的计算机以及要监控每个计算机的哪些资源。还可以在测试运行期间添加或删除计算机和资源。

## Windows 资源监控

Windows 资源监控器显示在测试运行期间度量的 Windows 资源。Windows 度量对应于从 Windows 性能监控器可用的内置计数器。

如果要监控不使用 Windows 域安全性的远程 Windows 服务器,则必须在远程 Windows 服务器 上验证 Controller。要验证 Controller,请创建一个帐户,或更改用于登录 Controller 的帐 户的密码,以便它与用于登录远程监控的 Windows 计算机的密码和用户名相匹配。当远程 Windows 计算机请求另一台计算机的资源时,它发送请求资源的计算机的登录用户名和密码。

# UNIX 资源监控

UNIX 资源监控器显示在测试运行期间度量的 UNIX 资源。此图帮助您确定 Vuser 负载在各种系 统资源上的影响。

UNIX 内核统计信息度量包含通过 rstatd 守护程序可用的度量。有关度量的描述,请参见 "UNIX 资源性能计数器"(第 254 页)。

**备注:** 必须在受监控的所有 UNIX 计算机上配置 rstatd 守护程序。有关信息,请参见"如何设置 UNIX 监控环境"(第 253 页)。

### SNMP 资源监控

SNMP 资源监控器显示使用简单网络管理协议(SNMP)的 Windows 或 UNIX 计算机的统计信息。SNMP 资源监控器可用于监控使用简单网络管理协议(SNMP) 来运行 SNMP 代理的任何计算机。

### SiteScope 资源监控

SiteScope 资源监控器图显示在测试运行期间度量的 SiteScope 资源。SiteScope 监控器可以 度量服务器、网络和处理器性能计数器。有关 SiteScope 可以监控的性能计数器的详细信息,请 参考相关的 SiteScope 文档。

在设置 SiteScope 监控器之前,请确保服务器上已安装 SiteScope。可以在安装 Controller 的计算机上或在专用服务器上安装 SiteScope。如果在非安装 Controller 的计算机上安装 SiteScope,请验证是否可从 Controller 计算机访问 SiteScope 计算机。
### 如何设置 UNIX 监控环境

此任务描述如何在设置 UNIX 监控器之前配置 UNIX 环境。

此任务包括以下步骤:

- "验证是否已配置 rstatd 守护程序"(第 253 页)
- "配置 rstatd 守护程序"(第 253 页)
- "为位于防火墙后的 UNIX 计算机配置监控器(可选)"(第 253 页)
- "在 Controller 上配置监控器度量"(第 253 页)
- 1. 验证是否已配置 rstatd 守护程序

可能已经配置 rstatd 守护程序,因为计算机接收到 rstatd 请求时,该计算机上的 inetd 会自动激活 rstatd。

■ rup 命令报告各种计算机统计信息,包括 rstatd 配置。在 UNIX 计算机上运行以下命令 以查看计算机统计信息:

>rup host

■ 也可以使用 lr\_host\_monitor 查看是否返回任何相关统计信息。

如果该命令返回有意义的统计信息,则已配置并已激活 rstatd 守护程序。如果未返回或者 如果接收到错误消息,则尚未配置 rstatd 守护程序。

#### 2. 配置 rstatd 守护程序

如果尚未配置 rstatd 守护程序,则执行以下步骤以配置它:

- a. 在 UNIX 计算机上,运行命令: su root
- b. 转到 /etc/inetd.conf,并查找 rstatd 行(它以单词 rstatd 开头)。如果它被注释 掉(带有 #),则删除注释指令,并保存文件。
- c. 从命令行运行:

kill -1 inet\_pid

其中, inet\_pid 是 inetd 进程的 PID。这指示 inetd 重新扫描 /etc/inetd.conf 文件, 并记录取消注释的所有守护程序, 包括 rstatd 守护程序。

d. 再次运行 rup。

如果该命令仍不指示已配置 rstatd 守护程序,则与系统管理员联系。

#### 3. 为位于防火墙后的 UNIX 计算机配置监控器(可选)

要监控位于防火墙后的 UNIX 计算机,必须运行名为 rpcinfo 的 UNIX 实用工具,并标识 rstatd 端口号。

运行 **rpcinfo** -**p <主机名>**。您将接收到在主机的端口映射程序中注册的所有 RPC 服务器的 列表以及端口号。在停止 rstatd 并重新运行前,此列表不会更改。

某些防火墙使您能够打开 RPC 程序号而不是端口。在这样的情况中,打开程序 100001。如果 提示您包含版本号,则指定版本 3 和 4。

#### 4. 在 Controller 上配置监控器度量

有关任务详细信息,请参见"如何创建和配置监控器配置文件"(第56页)。

有关可用的 UNIX 监控器度量的描述,请参见"UNIX 资源性能计数器"(第 254 页)。

### UNIX 资源性能计数器

以下默认度量对 UNIX 计算机可用:

| 度量           | 描述                     |
|--------------|------------------------|
| 平均负载         | 在上一分钟内同时处于就绪状态的进程平均数。  |
| 冲突率          | 每秒在以太网上检测到的冲突数。        |
| 上下文切换率       | 每秒在进程或线程之间切换的次数。       |
| CPU 利用率      | 利用 CPU 的时间百分比。         |
| 磁盘速率         | 磁盘传输率。                 |
| 传入数据包错误率     | 接收以太网数据包时的每秒错误数。       |
| 传入数据包率       | 每秒传入的以太网数据包数。          |
| 中断率          | 每秒的设备中断次数。             |
| 传出数据包错误率     | 发送以太网数据包时的每秒错误数。       |
| 传出数据包率       | 每秒传出的以太网数据包数。          |
| 调入页率         | 每秒读取到物理内存的页数。          |
| 调出页率         | 每秒写入到页文件中和从物理内存中删除的页数。 |
| 分页率          | 每秒读取到物理内存或写入到页文件中的页数。  |
| 换入率          | 换入的进程数。                |
| 换出率          | 换出的进程数。                |
| 系统模式 CPU 利用率 | 在系统模式中利用 CPU 的时间百分比。   |
| 用户模式 CPU 利用率 | 在用户模式中利用 CPU 的时间百分比。   |

## 网络延迟监控

| 网络监控概述              | 256 |
|---------------------|-----|
| 如何设置网络监控环境          | 256 |
| 如何为网络监控配置 UNIX 源计算机 | 257 |
| 网络延迟监控用户界面          | 259 |
| 疑难解答和限制             |     |

### 网络监控概述

网络配置是应用程序性能的主要因素。设计不佳的网络可能会将客户端活动减慢到不可接受的级别。

使用网络监控可确定网络是否正导致性能测试中的延迟。还可以确定有问题的网段。

在实际 Web 或客户端/服务器系统中,有很多网段。一个性能不佳的网段可以会影响整个系统。 下图显示了一个典型的网络。要从服务器计算机传送到 Vuser 计算机,数据必须通过几个网段。

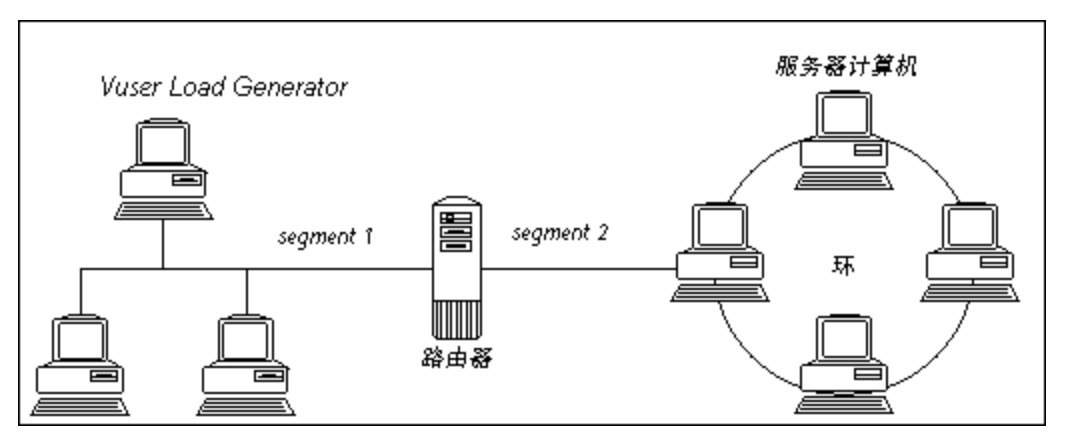

网络延迟时间监控器显示在源和目标计算机(例如数据库服务器和 Vuser 主机)之间的完整路径的延迟。该图将延迟映射为已用性能测试时间的函数。在图中,每个定义的路径由一条具有不同颜色的线表示。

为度量网络性能,网络监控器跨网络发送数据包。当数据包返回时,监控器计算数据包到达请求的 节点并返回所用的时间。此时间是"网络延迟时间"图中显示的延迟。

**备注:** 尽管从源计算机到每个节点的延迟是独立的,但它们是并行度量的。因此从源计算机到 某个节点的延迟可能大于源和目标计算机之间的完整路径延迟。

- 有关如何设置网络监控环境的信息,请参见"如何设置网络监控环境"(第 256 页)。
- 有关如何为网络监控配置 UNIX 源计算机的信息,请参见"如何为网络监控配置 UNIX 源计算 机"(第 257 页)。

### 如何设置网络监控环境

此任务描述如何准备网络监控环境。

要了解网络监控的详细信息,请参见"网络监控概述"(第 256 页)。

此任务包括以下步骤:

- "先决条件"(第 257 页)
- "配置 UNIX 源计算机 可选" ( 第 257 页)

- "在源和目标计算机之间配置防火墙 可选"(第 257 页)
- "在 Controller 上配置网络监控器"( 第 257 页)
- 1. 先决条件

要启用网络监控,必须在源计算机上安装 Performance Center 代理。可以不在目标计算机 上安装 Performance Center 代理。

要运行网络监控器,必须在 Windows 源计算机(除非使用 ICMP 协议) 上具有管理员特权。

#### 2. 配置 UNIX 源计算机 — 可选

可以使用 UDP 或 ICMP 在 UNIX 源计算机上运行网络监控器。在从 UNIX 源计算机运行网络 监控器之前,请配置源计算机。有关任务详细信息,请参见"如何为网络监控配置 UNIX 源计 算机"(第 257 页)。

#### 3. 在源和目标计算机之间配置防火墙 — 可选

如果要监控源和目标计算机之间存在防火墙的网络,则必须将防火墙配置为允许网络数据包到达其目标。

- 如果使用 TCP 协议,则保护目标计算机的防火墙不应该阻止传出 ICMP\_TIMEEXCEEDED 数据包(从计算机发送到防火墙外的数据包)。此外,保护源计算机的防火墙应该允许传入 ICMP\_TIMEEXCEEDED 数据包以及传出 TCP 数据包。
- 如果使用 ICMP 协议,则目标计算机的防火墙不应该阻止传入 ICMP\_ECHO\_REQUEST 数据 包或传出 ICMP\_ECHO\_REPLY 和 ICMP\_ECHO\_TIMEEXCEEDED 数据包。此外,保护源计算机 的防火墙应该允许传入 ICMP\_ECHO\_REPLY 和 ICMP\_ECHO\_TIMEEXCEEDED 数据包和传出 ICMP\_ECHO\_REQUEST 数据包。
- 如果使用 UDP 协议,请确保 UDP 协议可以从源计算机访问目标计算机。目标计算机的防 火墙不应该阻止传出 ICMP\_DEST\_UNREACHABLE 和 ICMP\_ECHO\_TIMEEXCEEDED 数据包。
   此外,保护源计算机的防火墙应该允许传入 ICMP\_DEST\_UNREACHABLE 和 ICMP\_ECHO\_ TIMEEXCEEDED 数据包。

**备注:** 要在 Controller 和源计算机之间存在防火墙时运行网络延迟监控器,必须为跨防火墙监控配置 Performance Center 代理、MI Listener 和网络延迟监控器。

#### 4. 在 Controller 上配置网络监控器

有关任务详细信息,请参见"如何创建和配置监控器配置文件"(第56页)。

### 如何为网络监控配置 UNIX 源计算机

此任务描述如何在运行网络监控器之前配置 UNIX 源计算机。

要了解网络监控的详细信息,请参见"网络监控概述"(第 256 页)。

此任务包括以下步骤:

- "分配本地安装 Performance Center 的权限"(第 258 页)
- "分配在网络上安装 Performance Center 的权限"(第 258 页)
- "通过 RSH 连接到 Unix 源计算机"(第 258 页)
- "通过代理连接到 Unix 源计算机"(第 259 页)

#### 1. 分配本地安装 Performance Center 的权限

遵循以下步骤可将根权限分配给 merc\_webtrace 进程:

- a. 以根用户身份登录源计算机。
- b. 输入: cd <performance center 安装>/bin 切换到 bin 目录。
- c. 输入: chown root merc\_webtrace 将根用户设置为 merc\_webtrace 文件的所有者。
- d. 输入: chmod +s merc\_webtrace 将 s 位添加到文件权限中。
- e. 要进行验证,请输入 1s -1 merc\_webtrace。权限看上去应该类似于: -rwsrwsr-x。

#### 2. 分配在网络上安装 Performance Center 的权限

在 Performance Center 网络安装中, merc\_webtrace 进程在网络上,不在源计算机磁盘上。以下过程将 merc\_webtrace 文件复制到本地磁盘,配置 mdrv.dat 以识别该进程,并将 根权限分配给 merc\_webtrace:

 a. 将 merc\_webtrace 从 <performance center 安装>/bin 复制到源计算机本地磁盘上的 任何位置。例如,要将该文件复制到 /local/<performance center> 目录,请输 入: cp /net/tools/performance center安装/bin/merc\_webtrace /local/<performance center>

**备注:** 使用相同网络安装的所有源计算机必须将 merc\_webtrace 复制到其本地磁盘 上的相同目录路径(例如,/local/<performance center>),因为它们都使用 相同的 mdrv.dat。

b. 将下行添加到 <performance center 安装>/dat/mdrv.dat 文件中的 [monitors\_ server] 部分:

ExtCmdLine=-merc webtrace path /local/xxx

- c. 以根用户身份登录源计算机。
- d. 输入: cd performance center 安装/bin 切换到 bin 目录。
- e. 输入: chown root merc\_webtrace 将根用户设置为 merc\_webtrace 文件的所有 者。
- f. 输入: chmod +s merc webtrace 将 s 位添加到文件权限中。
- g. 要进行验证,请输入 ls -l merc\_webtrace。权限看上去应该类似于: -rwsrwsr-x。

#### 3. 通过 RSH 连接到 Unix 源计算机

如果 Controller 通过 RSH(默认连接模式)连接到源计算机,则按照这些说明操作。在这种情况下,不需要激活代理守护程序。

在第一次运行网络监控器之前,在网络监控器配置文件中输入加密用户名和密码。

- a. 在 Performance Center 主机计算机上, 输入 cd <Performance Center 安装>/bin 以切换到 bin 目录。
- b. 运行 CryptonApp.exe。
- c. 在密码框中,输入 RSH 用户名和密码(用竖线分隔)。例如, myname | mypw。

- d. 单击**生成**。编码的字符串字段中将显示编码的字符串。
- e. 单击复制将编码的字符串复制到剪贴板中。
- f. 将下行添加到 <performance center 安装>/dat/monitors/ndm.cfg 文件中的 [hosts] 部分:

Host = <从剪贴板复制的已加密字符串>

- g. 关闭并打开当前性能测试。ALMPerformance Center 将读取更新的配置文件,并识别要 监控的源计算机。
- 4. 通过代理连接到 Unix 源计算机

如果 Controller 不通过 RSH 连接到源计算机,则按照这些说明激活源计算机上的代理守护程序。

- a. 从 <performance center 安装>/bin 目录输入 m\_daemon\_setup -install。
- b. 一旦激活网络监控器,请确保代理守护程序正在运行。
- c. 要停止网络延迟监控器代理守护程序,请输入 m\_daemon\_setup -remove。

### 网络延迟监控用户界面

此部分包括:

• "网络延迟时间图" (第 259 页)

### 网络延迟时间图

"网络延迟时间"图将源和目标计算机之间的完整路径延迟(y 轴)显示为已用性能测试时间(x 轴)的函数。

在图中, "为网络延迟监控添加目标计算机"对话框中定义的每个路径用每条具有不同颜色的线表示。

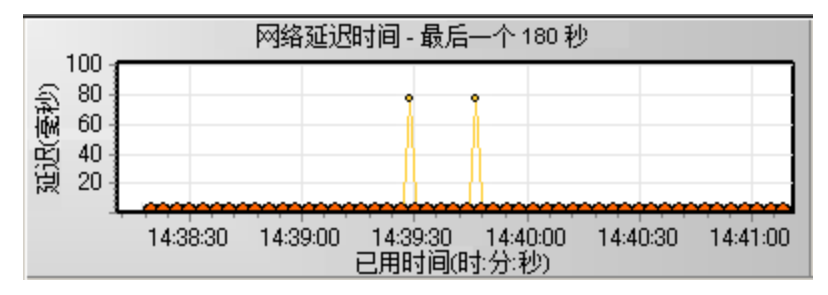

### 疑难解答和限制

此部分描述网络延迟监控器的疑难解答。

如果监控不成功并且 ALMPerformance Center 找不到源或目标计算机,请确保指定的计算机对您 的计算机可用。执行 ping 操作。在命令行提示下,输入 Ping server name。

要检查整个网络路径,请使用跟踪路由实用工具验证路径是否有效。

对于 Windows, 输入 tracert <服务器名称>。

对于 UNIX, 输入 traceroute <服务器名称>。

如果该监控问题持续存在,验证计算机可访问并且网络路径有效后,请执行以下过程:

- 如果使用 TCP 协议,则从源计算机运行 <performance center 根文件 夹>\bin\webtrace.exe,以确定问题是与 Controller 相关还是与网络延迟监控器所基于的 WebTrace 技术相关。如果使用 UDP 或 ICMP 协议,则问题一定与 Controller 相关,与 WebTrace 无关,因为这些协议并不基于 WebTrace 技术。
- 2. 如果运行 webtrace.exe 后接收到结果,则问题与 Controller 相关。验证源计算机不是 UNIX 计算机,并向客户支持网站提交以下信息以进行咨询:
  - Controller 计算机的 temp 目录中的 Controller 日志文件 drv\_log.txt。
  - 源计算机上的 traceroute\_server 日志文件。
  - 路径目录中的 TRS\_debug.txt 和 WT\_debug.txt 文件中的调试信息。通过将下行添加到
     cperformance center 根文件夹>\dat\mdrv.dat 文件的 [monitors\_server] 部分并重
    新运行网络监控器,可生成这些文件:

ExtCmdLine=-traceroute debug path

- 3. 如果运行 webtrace.exe 后未接收到结果,则问题与网络延迟监控器所基于的 WebTrace 技术相关。在源计算机上执行以下过程:
  - 验证 packet.sys 文件(Webtrace 驱动程序) 是否存在于 WINNT\system32\drivers 目 录中。
  - 检查是否在网卡驱动程序上安装了驱动程序(比如 "Cloud"或 "Sniffer")。如果是这 样,请删除它并再次运行 WebTrace。
  - 验证是否在计算机上具有管理员权限。
  - 使用 ipconfig /all 检查是否仅为网卡分配了一个 IP 地址。WebTrace 不知道如何处 理分配到同一张卡的多个 IP 地址(IP 欺骗)。
  - 检查已安装的网卡数。运行 webtrace -devlist 以接收可用网卡的列表。
  - 如果列表上有多个卡,则运行 webtrace -dev <设备名称> <目标>,其中 <设备名称> 是列表中显示的某个网卡名称。如果发现 WebTrace 绑定到错误的卡,则可以使用webtrace set\_device <设备名称> 设置一个注册表项,指示 WebTrace 使用指定卡而不是默认卡。
  - 验证网卡是否为以太网类型。
  - 将计算机上的 webtrace.exe -debug(例如, webtrace.exe -debug www.mercint.com)和 ipconfig /all 的输出提交到客户支持网站上。

## Web 服务器资源监控

| Web 服务器资源监控概述       | .262  |
|---------------------|-------|
| 如何更改 Apache 默认服务器属性 | .262  |
| Apache 性能计数器        | .262  |
| Microsoft IIS 性能计数器 | . 262 |

### Web 服务器资源监控概述

Web 服务器资源监控器提供有关在性能测试执行期间 Microsoft IIS 和 Apache Web 服务器的 资源使用情况的信息。要获取此数据,需要在执行测试之前激活服务器的联机监控器并指定要度量 的资源。

有关如何在 Controller 上配置监控器的信息,请参见"如何设置监控环境 — 工作流"(第 238 页)。

### 如何更改 Apache 默认服务器属性

此任务描述如何修改监控器配置文件中定义的 Apache 默认服务器属性。

- 在 <performance center 服务器根文件夹>\dat\monitors 目录中打开 apache.cfg 文件。
- 2. 编辑 Delimiter=:语句后的以下参数:

InfoURL。服务器统计信息 URL

ServerPort。服务器端口号

SamplingRate。监控器轮询服务器以获取统计信息的速率(毫秒)。如果此值大于 1000,则 ALMPerformance Center 会将它用作其采样率。否则,它将使用在"选项"对话框的"监控器"选项卡中定义的采样率。

3. 保存并关闭文件。

### Apache 性能计数器

下表描述在测试运行期间可以在 Apache Web 服务器上监控的度量和服务器属性:

| 度量             | 描述                         |
|----------------|----------------------------|
| 繁忙服务器数         | 处于繁忙状态的服务器数。               |
| 空闲服务器数         | 处于空闲状态的服务器数。               |
| Apache CPU 使用率 | 由 Apache 服务器使用的 CPU 时间百分比。 |
| 点击数/秒          | HTTP 请求率。                  |
| 发送的千字节数/秒      | 从 Web 服务器发送数据字节的速率。        |

### Microsoft IIS 性能计数器

下表描述在测试运行期间可以在 Microsoft IIS Web 服务器上监控的度量和服务器属性:

| 对象          | 度量       | 描述                     |
|-------------|----------|------------------------|
| Web Service | 发送的字节数/秒 | Web Service 发送数据字节的速率。 |

Web 服务器资源监控

| 对象          | 度量                | 描述                                                                 |
|-------------|-------------------|--------------------------------------------------------------------|
| Web Service | 接收的字节数/秒          | Web Service 接收数据字节的速率。                                             |
| Web Service | 获取请求数/秒           | 使用 GET 方法获取 HTTP 请求的速率。Get 请<br>求通常用于基本文件检索或图像映射,但它们可<br>以与表单一起使用。 |
| Web Service | 发布请求数/秒           | 使用 POST 方法发布 HTTP 请求的速率。Post 请求通常用于表单或网关请求。                        |
| Web Service | 最大连接数             | 与 Web Service 建立的最大同时连接数。                                          |
| Web Service | 当前连接数             | 与 Web Service 建立的当前连接数。                                            |
| Web Service | 当前非匿名用户数          | 当前具有使用 Web Service 的非匿名连接的用<br>户数。                                 |
| Web Service | "找不到"类型的错误数/<br>秒 | 因找不到请求的文档而造成服务器无法满足请求的错误率。这些错误通常作为 HTTP 404 错误代码报告到客户端。            |
| 进程          | 专用字节数             | 进程已分配的无法与其他进程共享的当前字节<br>数。                                         |

Web 服务器资源监控

# Web 应用程序服务器资源监控

| Web  | 应用程    | 序服务器   | 资源监   | 控概述   | <br> | <br> | <br> | 266 |
|------|--------|--------|-------|-------|------|------|------|-----|
| MS A | Active | Server | Pages | 性能计数器 | <br> | <br> | <br> | 266 |

## Web 应用程序服务器资源监控概述

使用 ALMPerformance Center 的 Web 应用程序服务器资源监控器可在测试运行期间监控 Microsoft Active Server Pages 服务器,并隔离应用程序服务器性能瓶颈。

Microsoft Active Server Pages (ASP) 监控器显示有关在测试运行期间 ASP 服务器上的资源 使用情况的统计信息。

### MS Active Server Pages 性能计数器

下表描述可以监控的默认计数器:

| 度量              | 描述                                      |
|-----------------|-----------------------------------------|
| 每秒错误数           | 每秒错误数。                                  |
| 请求等待时间          | 最新请求在队列中等待的毫秒数。                         |
| 执行的请求数          | 当前执行的请求数。                               |
| 排队的请求数          | 在服务队列中等待的请求数。                           |
| 被拒绝的请求数         | 由于没有足够的资源处理请求而未执行的请求总数。                 |
| 未找到的请求数         | 未找到的文件的请求数。                             |
| 请求数/秒           | 每秒执行的请求数。                               |
| 分配的内存           | 当前由 Active Server Pages 分配的内存总量,以字节为单位。 |
| 脚本运行时期间的<br>错误数 | 由于运行时错误而失败的请求数。                         |
| 当前会话数           | 正在处理的当前会话数。                             |
| 事务数/秒           | 每秒启动的事务数。                               |

## 数据库资源监控

| 数据库资源监控概述        | 268  |
|------------------|------|
| 如何设置 Oracle 监控环境 | .268 |
| Dracle 性能计数器     | .270 |
| SQL Server 性能计数器 | 271  |

### 数据库资源监控概述

ALMPerformance Center 数据库服务器资源监控器度量性能测试运行期间 Oracle 或 SQL Server 的数据库资源使用情况统计信息。使用这些监控器可隔离数据库服务器性能瓶颈。

Oracle 监控器显示 Oracle V\$ 表中的信息: 会话统计信息 (V\$SESSTAT)、系统统计信息 (V\$SYSSTAT) 以及用户在自定义查询中定义的其他表计数器。

在 Controller 中定义 Oracle 监控器的监控度量之前,必须在数据库服务器上设置监控环境。

有关 Oracle 监控器配置的详细信息,请参见"如何设置 Oracle 监控环境"(第 268 页)。

### 如何设置 Oracle 监控环境

此任务描述在监控 Oracle 数据库服务器之前,如何设置监控环境。

备注:如果在设置 Oracle 环境时发生问题,请检查 Oracle 服务器以查看错误消息。

此任务包括以下步骤:

- "先决条件"(第 268 页)
- "配置 Oracle 客户端/服务器连接"(第 268 页)
- "连接到被监控服务器计算机并验证该连接"(第 269 页)
- "修改监控采样率(可选)"(第 269 页)
- "在 Controller 上配置 Oracle 监控器"(第 270 页)

1. 先决条件

- 确保已在 Controller 计算机上安装 Oracle 客户端库。
- 验证路径环境变量中是否包含 %OracleHome%\bin。如果未包含,则添加它。
- 确保将注册表更新为正在使用的 Oracle 版本,即具有以下键: HKEY\_LOCAL\_ MACHINE\SOFTWARE\ORACLE
- 确保 Performance Center 服务器的安装目录路径不包括任何以下字符:():;\*\/
   "~&?{}\$% | <> + = ^[].
- 验证要监控的 Oracle 服务器是否已启动并正在运行。请注意,可能要并行监控几个 Oracle 数据库服务器。

**备注:** 在运行 Oracle 监控器的 Controller 计算机上应该仅安装 32 位 Oracle 客 户端。如果 Controller 计算机上安装了 16 位和 32 位 Oracle 客户端,则应该卸 载 16 位安装。

#### 2. 配置 Oracle 客户端/服务器连接

设置连接参数,以便 Oracle 客户端(Controller 计算机)可以与您计划要监控的 Oracle 服务器通信。

在 Controller 计算机上,通过在文本编辑器中编辑 tnsnames.ora 文件或使用 Oracle 服务配置工具,设置以下配置参数。

#### 示例:

开始 > 程序 > Oracle for Windows NT > Oracle Net8 Easy Config

- Oracle 实例的新服务名称(TNS 名称)
- TCP 协议
- 主机名(受监控的服务器计算机的名称)
- 端口号(通常是 1521)
- 数据库 SID( 默认 SID 是 ORCL)

示例:

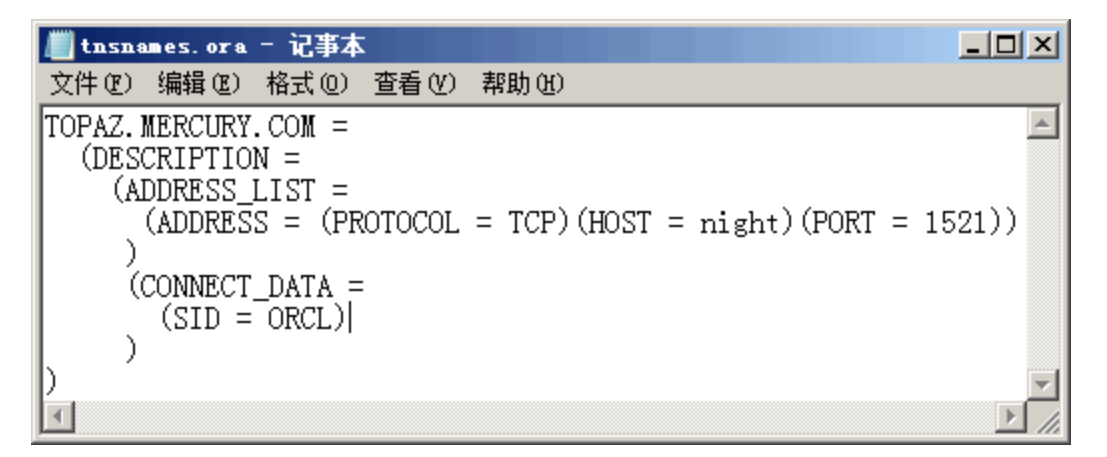

#### 3. 连接到被监控服务器计算机并验证该连接

- a. 从数据库管理员处获得服务的用户名和密码,并确保 Controller 拥有 Oracle V\$ 表 (V\$SESSTAT、V\$SYSSTAT、V\$STATNAME、V\$INSTANCE 和 V\$SESSION)的数据库管理员 特权。
- b. 通过从 Controller 计算机执行 tns ping 验证与 Oracle 服务器的连接。

**备注:** 如果 Oracle 服务器位于限制其与访问它的应用程序服务器的通信的 DMZ/防 火墙后面,则连接时可能会发生问题。

- c. 从 Controller 运行 SQL\*Plus,并且尝试用所需用户名/密码/服务器组合登录 Oracle 服务器。
- d. 输入 SELECT \* FROM V\$SYSSTAT 以验证是否可以在 Oracle 服务器上查看 V\$SYSSTAT 表。使用类似查询来验证是否可以在服务器上查看 V\$SESSTAT、V\$SESSION、V\$INSTANCE、V\$STATNAME 和 V\$PROCESS 表。
- 4. 修改监控采样率(可选)

要更改每个监控样本的长度(以秒为单位),请在 Performance Center 根文件夹中编辑

dat\monitors\vmon.cfg 文件。默认采样率是 10 秒。

Oracle 监控器的最小采样率是 10 秒。如果将采样率设置为小于 10 秒,则 Oracle 监控器 将继续以 10 秒间隔进行监控。

#### 5. 在 Controller 上配置 Oracle 监控器

有关任务详细信息,请参见"如何创建和配置监控器配置文件"(第56页)。

### Oracle 性能计数器

以下是在监控 Oracle 服务器时最常用的度量(来自 V\$SYSSTAT 表):

| 度量                                      | 描述                                                                                                    |
|-----------------------------------------|----------------------------------------------------------------------------------------------------|
| 此会话使用的 CPU                              | 在用户调用开始和结束期间会话使用的 CPU 时间量(以 10 毫秒为单位)。一些用户调用在 10 毫秒内即可完成,因此用户调用的开始时间和结束时间可以相同。在这种情况下,0 毫秒将记入统计信息。操作系统报告中也可能存在类似问题,尤其是在经历了多次上下文切换的系统上。                 |
| 通过 SQL*Net 从<br>客户端接收的字节<br>数           | 通过 Net8 从客户端接收的字节总数。                                                                                                    |
| 当前登录数                                   | 当前的登录总数。                                                                                                    |
| 需要重新打开的文<br>件总数                         | 需要重新打开的文件总数,因为它们不再存在于进程文件缓存中。                                                                                                    |
| 用户调用数                                   | 在每次登录、解析或执行时,Oracle 都会分配资源(Call State 对象),以记录相关的用户调用数据结构。在确定活动时,用户调用数与<br>RPI 调用数之比说明了因用户发送给 Oracle 的请求类型而产生的内部工<br>作量。                               |
| 发送到客户端和从<br>客户端接收的<br>SQL*Net 往返消息<br>数 | 发送到客户端和从客户端接收的 Net8 消息总数。                                                                                                    |
| 通过 SQL*Net 发<br>送到客户端的字节<br>数           | 从前台进程发送到客户端的字节总数。                                                                                                    |
| 当前打开的光标数                                | 当前打开的光标总数。                                                                                                    |
| 数据库块更改数                                 | 由于与一致变更关系非常紧密,此统计信息会计算对 SGA 中的所有块执行<br>的、作为更新或删除操作一部分的更改总数。这些变更将生成恢复日志<br>项,如果事务已提交,将导致对数据库的永久性更改。此统计信息是总体<br>数据库工作的粗略指示,并能指示(可能在每个事务级别)弄脏缓冲区的<br>速率。 |
| 文件打开总数                                  | 由实例执行的文件打开总数。每个进程需要许多文件(控制文件、日志文件、数据库文件)才能根据数据库执行工作。                                                                                                  |

## SQL Server 性能计数器

下表描述可以在 SQL Server V6.5 上监控的默认计数器:

| 度量                 | 描述                                                                                                    |
|--------------------|----------------------------------------------------------------------------------------------------|
| 总处理器时间百分<br>比      | 系统上的所有处理器用于执行非空闲线程的平均时间百分比。在多处理器<br>系统上,如果所有处理器始终繁忙,则该值是 100%,如果所有处理器有<br>50% 处于繁忙状态,则该值是 50%,如果 1/4 处理器是 100% 繁忙,则<br>是 25%。可将其视为执行有用工作所花时间的比例。每个处理器在空闲进<br>程中分配有一个空闲线程,它占用任何其他线程不使用的非生产性处理器<br>周期。                |
| 处理器时间百分比           | 处理器执行非空闲线程的时间百分比。此计数器设计为处理器活动的主要<br>指示器。其计算方法是从 100% 中减去处理器在每个样本间隔中执行空闲<br>进程线程所用的时间。(每个处理器有一个空闲线程,用于在没有其他线<br>程可供运行时耗用周期。)可将其视为执行有用工作所用的样本间隔的百<br>分比。此计数器显示在样本间隔期间观察的繁忙时间的平均百分比。其计<br>算方法是从 100% 减去监控服务处于非活动状态的时间。 |
| 缓存点击率              | 在数据缓存中找到(而不是从磁盘读取)请求的数据页的时间百分比。                                                                                                    |
| I/0 — 批处理写<br>入数/秒 | 使用批处理 I/0 每秒写入磁盘的 2K 页的数量。检查点线程是批处理 I/0 的主要用户。                                                                                                    |
| I/0 — 延迟写入<br>数/秒  | 延迟写入程序每秒刷新到磁盘的 2K 页的数量。                                                                                                    |
| I/0 — 未决读取<br>数    | 挂起的实际读取数。                                                                                                    |
| I/0 — 未决写入<br>数    | 挂起的实际写入数。                                                                                                    |
| I/0 — 读取的页<br>数/秒  | 每秒读取的实际页数。                                                                                                    |
| I/0 — 事务数/秒        | 每秒执行的 Transact-SQL 命令批处理数。                                                                                                    |
| 用户连接数              | 打开的用户连接数。                                                                                                    |

## ERP/CRM 服务器资源监控

| ERP/CRM 服务器资源监控概述            | 274 |
|------------------------------|-----|
| 如何设置 PeopleSoft(Tuxedo)资源监控器 | 274 |
| 如何设置 SAPGUI 服务器资源监控器         | 275 |
| PeopleSoft (Tuxedo) 性能计数器    |     |
| SAPGUI 性能计数器                 | 277 |

### ERP/CRM 服务器资源监控概述

使用 ALMPerformance Center ERP/CRM 服务器资源监控器可在性能测试运行期间监控 ERP/CRM 服务器,并隔离服务器性能瓶颈。

- PeopleSoft (Tuxedo) 监控器显示有关在测试运行期间 PeopleSoft (Tuxedo) 服务器的资源 使用情况的统计信息。
- SAPGUI 监控器显示有关在测试运行期间 SAP R/3 系统的资源使用情况的统计信息。可以使用 SAPGUI 监控器查看:
- 每个 SAP 系统的已配置实例数
- 所有应用程序实例(不只是您登录的那个实例)的数据
- 使用的事务以及调用它们的用户
- 正在不同实例上工作的用户数
- 所有实例的最近时段的性能历史记录
- 响应时间分布
- 任何应用程序服务器的资源耗用情况
- 当天或最近时段的应用程序服务器工作负载

### 如何设置 PeopleSoft (Tuxedo) 资源监控器

此任务描述设置监控环境的工作顺序。如果安装 Tuxedo 7.1 或更高版本,则可以一次监控多个 PeopleSoft (Tuxedo) 应用程序服务器。如果安装 Tuxedo 6.5 或更低版本,则一次只能监控一 个 PeopleSoft (Tuxedo) 应用程序服务器。

此任务包括以下步骤:

- "先决条件"(第 274 页)
- "在 Controller 计算机上定义环境变量"(第 275 页)
- "检查工作站侦听器(WSL)进程"(第 275 页)
- "在 Controller 上配置 PeopleSoft (Tuxedo) 监控器"(第 275 页)

#### 1. 先决条件

确保在 Controller 计算机上安装 Tuxedo 工作站客户端(而非本机客户端)版本 6.3 或更高版本。

如果使用 Tuxedo 6.x 服务器,则使用 Tuxedo 6.x 客户端,如果使用 Tuxedo 7.1 或更高 版本的服务器,则使用 Tuxedo 7.1 或更高版本的客户端。

如果使用 Tuxedo 6.5 或更低版本的服务器,则仍然可以使用 Tuxedo 7.1 或更高版本的客户端来监控它,前提是将 WSINTOPPRE71 环境变量设置为是。

备注: Tuxedo 工作站客户端通过网络与应用程序服务器通信,并且无需在同一计算机上

运行 Tuxedo 应用程序服务器。如果本机客户端是相关 Tuxedo 域的一部分,则它只能 与 Tuxedo 应用程序服务器通信。

#### 2. 在 Controller 计算机上定义环境变量

a. 将 TUXDIR 变量设置为 Tuxedo 安装目录(例如, V:\environ\32\Tuxedo 8.0)。

b. 将 Tuxedo bin 目录添加到 PATH 变量中。

3. 检查工作站侦听器(WSL)进程

确保工作站侦听器(WSL)进程正在运行。这将使应用程序服务器能够接受来自工作站客户端的请求。

用于连接到应用程序服务器的地址和端口号必须与专用于 WSL 进程的地址和端口号相匹配。

备注: 有关配置 WSL 的信息,请访问 BEA Tuxedo 网站。

4. 在 Controller 上配置 PeopleSoft (Tuxedo) 监控器

有关任务详细信息,请参见"如何创建和配置监控器配置文件"(第56页)。

### 如何设置 SAPGUI 服务器资源监控器

此任务描述设置监控环境的工作顺序。

**备注:** SAPGUI 监控器支持 SAP 服务器版本 3.1 到 4.6,而不管安装它的 SAP R/3 服务器 操作系统和平台如何。

此任务包括以下步骤:

- "先决条件"(第 275 页)
- "从客户端启用最后一分钟负载" ( 第 275 页)
- "在 Controller 上配置 SAPGUI 服务器资源监控器"(第 276 页)
- 1. 先决条件

**备注:** 一旦在 Controller 计算机上激活 SAPGUI 监控器,则无法在该计算机上录制 SAPGUI 协议脚本。

- 在 Controller 计算机上安装 SAPGUI for Windows 6.20 客户端。
- 为 SAPGUI for Windows 6.20 客户端安装最新的修补程序。支持的最低级别是修补程序 36。(可以从 https://websmp104.sap-ag.de/patches 下载 SAPGUI 修补程序。您必须具有有效的 Service Marketplace 用户名和密码才能访问此网站。)
- 2. 从客户端启用最后一分钟负载

从 SAPGUI 客户端应用程序,单击 F6,确定是否可以访问 st03 事务并查询最后一分钟负载 信息。 如果尚未启用此功能,则在 Controller 计算机上使用 Controller 中定义的用户名和密码 从 SAP R/3 客户端启用它。

### 3. 在 Controller 上配置 SAPGUI 服务器资源监控器

有关任务详细信息,请参见"如何创建和配置监控器配置文件"(第56页)。

## PeopleSoft (Tuxedo) 性能计数器

下表描述可以度量的默认计数器。建议特别关注以下度量:繁忙客户端数百分比、活动客户端数、 繁忙客户端数、空闲客户端数和 APPQ/PSAPPSRV 队列的所有队列计数器。

| 监控器              | 度量                                                                 |
|------------------|--------------------------------------------------------------------|
| 计算机              | <b>繁忙客户端数百分比</b> — 当前已登录 Tuxedo 应用程序服务器且正在等待 应用程序服务器响应的活动客户端数量百分比。 |
|                  | 活动客户端数 — 当前登录 Tuxedo 应用程序服务器的活动客户端总数。                              |
|                  | <b>繁忙客户端数</b> — 当前登录 Tuxedo 应用程序服务器且正在等待应用程序 服务器响应的活动客户端总数。        |
|                  | <b>当前访问者数</b> — 当前访问应用程序(直接在此计算机上或通过此计算机<br>上的工作站处理程序)的客户端和服务器数。   |
|                  | 当前事务数 — 此计算机上正在使用的事务表条目数。                                          |
|                  | <b>空闲客户端数</b> — 当前登录 Tuxedo 应用程序服务器且未在等待应用程序 服务器响应的活动客户端总数。        |
|                  | <b>完成的工作负载/秒</b> — 每单位时间在该计算机的所有服务器上完成的工作<br>负载总量。                 |
|                  | <b>启动的工作负载/秒</b> — 每单位时间在该计算机的所有服务器上启动的工作<br>负载总量。                 |
| 队列               | <b>繁忙服务器数百分比</b> — 当前正在处理 Tuxedo 请求的活动服务器数量百分比。                    |
|                  | 活动服务器数 — 正在处理或正在等待处理 Tuxedo 请求的活动服务器总数。                            |
|                  | 繁忙服务器数 — 当前正忙于处理 Tuxedo 请求的活动服务器总数。                                |
|                  | <b>空闲服务器数</b> — 当前正在等待处理 Tuxedo 请求的活动服务器总数。                        |
|                  | <b>已排队消息数</b> — 已放在队列上的消息总数。                                       |
| 服务器              | <b>请求数/秒</b> — 每秒处理的服务器请求数。                                        |
|                  | <b>工作负载/秒</b> — 工作负载是服务器请求的加权度量。请求的权重可能不同。默认情况下,工作负载始终是请求数的 50 倍。  |
| 工作站处理程序<br>(WSH) | <b>接收到的字节数/秒</b> — 工作站处理程序每秒接收到的字节总数。                              |

ERP/CRM 服务器资源监控

| 监控器 | 度量                                                   |
|-----|------------------------------------------------------|
|     | 发送的字节数/秒 — 工作站处理程序每秒发送回客户端的字节总数。                     |
|     | <b>接收到的消息数/秒</b> — 工作站处理程序每秒接收到的消息数。                 |
|     | <b>发送的消息数/秒</b> — 工作站处理程序每秒发送回客户端的消息数。               |
|     | <b>队列阻塞次数/秒</b> — 工作站处理程序队列每秒阻塞的次数。这指示工作站处理程序超负荷的频率。 |

## SAPGUI 性能计数器

下表列出最常用的受监控计数器:

| 度量                 | 描述                                                                                                    |
|--------------------|----------------------------------------------------------------------------------------------------|
| CPU 平均时间           | 在工作进程中使用的 CPU 平均时间。                                                                                                    |
| 平均响应时间             | 平均响应时间,即从对话向发送程序工作进程发送请求、到处理对话、直<br>至完成对话并且数据被传递到演示层所用的时间。此值中不包含 SAPGUI<br>和发送程序之间的响应时间。                                                                              |
| 平均等待时间             | 未处理的对话步骤在发送程序队列中等待可用工作进程的平均时间。在正<br>常条件下,发送程序工作进程接收到来自对话步骤的请求后,应该立即将<br>该对话步骤传递给应用程序进程。在这些条件下,平均等待时间将是几毫<br>秒。应用程序服务器或整个系统上的沉重负载导致队列在发送程序队列<br>中。                     |
| 平均加载时间             | 从数据库加载和生成对象(比如 ABAP 源代码和屏幕信息)所需要的时间。                                                                                                    |
| 数据库调用数             | 发送到数据库的已解析请求数。                                                                                                    |
| 数据库请求数             | 对数据库中的数据的逻辑 ABAP 请求数。这些请求通过 R/3 数据库接口<br>传递并解析为单独的数据库调用。数据库调用数与数据库请求数的比例很<br>重要。如果在 SAP 缓冲区中缓冲对表中信息的访问,则无需对数据库服<br>务器的数据库调用。因此,调用数/请求数的比率总体指示表缓冲的效<br>率。正常的比率将是 1:10。 |
| 滚动传入数              | 滚动传入用户上下文的数量。                                                                                                    |
| 滚动传出数              | 滚动传出用户上下文的数量。                                                                                                    |
| 滚动传入时间             | 滚动传入的处理时间。                                                                                                    |
| 滚动传出时间             | 滚动传出的处理时间。                                                                                                    |
| 滚动等待时间             | 滚动区域中的队列时间。调用同步 RFC 时,工作进程执行滚动传出,并<br>且可能必须在滚动区域中等待 RFC 结束,即使该对话步骤尚未完成。在<br>滚动区域中,RFC 服务器程序可能还等待发送来的其他 RFC。                                                           |
| 每个逻辑数据库调用<br>的平均时间 | 发送到数据库系统的所有命令的平均响应时间(以毫秒为单位)。该时间<br>取决于数据库服务器的 CPU 容量、网络、缓冲以及数据库服务器的输<br>入/输出容量。缓冲的表的访问时间可能非常快,在度量中不予考虑。                                                              |

# 中间件性能监控

| 中间件性能监控概述            | 280  |
|----------------------|------|
| 如何设置 Tuxedo 监控环境     | .280 |
| fuxedo 性能计数器         | .281 |
| fuxedo tpinit.ini 文件 | 282  |

## 中间件性能监控概述

事务响应时间的主要影响因素是中间件性能使用情况。ALMPerformance Center 的中间件性能监控器提供有关性能测试执行期间 Tuxedo 服务器的中间件性能使用情况的信息。要获取性能数据,需要在执行性能测试之前激活服务器的联机监控器并指定要度量的资源。

Tuxedo 监控器使您能够度量并查看 Tuxedo 服务器性能。它提供有关 Tuxedo 系统中的主机计算 机、工作站处理程序和队列的信息。要运行 Tuxedo 监控器,必须在要监控的计算机上安装 Tuxedo 客户端库。

### 如何设置 Tuxedo 监控环境

此任务描述设置监控环境的工作顺序。

**备注:** 如果在 Controller 计算机上安装 Tuxedo 7.1 或更高版本,则一次可以监控多个 Tuxedo 应用程序服务器。但如果在 Controller 计算机上安装 Tuxedo 6.5 或更低版本,则一次只能监控一个 Tuxedo 应用程序服务器。

#### 1. 先决条件

确保已在 Controller 计算机上安装 Tuxedo 工作站客户端(而非本机客户端)。如果使用 Tuxedo 6.x 服务器,则使用 Tuxedo 6.x 客户端,如果使用 Tuxedo 7.1 或更高版本的服 务器,则使用 Tuxedo 7.1 或更高版本的客户端。

如果使用 Tuxedo 6.5 或更低版本的服务器,则仍然可以使用 Tuxedo 7.1 或更高版本客户 端来监控它,前提是将 WSINTOPPRE71 环境变量设置为"是"。

**备注:** Tuxedo 工作站客户端通过网络与应用程序服务器通信,并且无需在同一计算机上运行 Tuxedo 应用程序服务器。如果本机客户端是相关 Tuxedo 域的一部分,则它只能与 Tuxedo 应用程序服务器通信。

#### 2. 定义 Tuxedo 环境变量

在 Controller 计算机上定义 Tuxedo 环境变量 — 将 TUXDIR 变量设置为 Tuxedo 安装目录(例如,V:\environ\32\Tuxedo8.0),并将 Tuxedo **bin** 目录添加到 PATH 变量中。

#### 3. 检查工作站侦听器 (WSL) 进程

确保工作站侦听器(WSL)进程正在运行。这将使应用程序服务器能够接受来自工作站客户端的请求。

用于连接到应用程序服务器的地址和端口号必须与专用于 WSL 进程的地址和端口号相匹配。

备注: 有关配置 WSL 的信息,请访问 BEA Tuxedo 网站。

#### 4. 在 Controller 上配置 Tuxedo 监控器

有关任务详细信息,请参见"如何创建和配置监控器配置文件"(第56页)。

### Tuxedo 性能计数器

下表列出可用 Tuxedo 监控器度量。建议特别关注以下度量:繁忙客户端数百分比、活动客户端数、繁忙客户端数、空闲客户端数和相关队列的所有队列计数器。

| 监控器              | 度量                                                                |
|------------------|-------------------------------------------------------------------|
| 计算机              | 繁忙客户端数百分比 — 当前已登录 Tuxedo 应用程序服务器且正在等<br>待应用程序服务器响应的活动客户端数量百分比。    |
| 计算机              | <b>活动客户端数</b> — 当前登录 Tuxedo 应用程序服务器的活动客户端总数。                      |
| 计算机              | <b>繁忙客户端数</b> — 当前登录 Tuxedo 应用程序服务器且正在等待应用程<br>序服务器响应的活动客户端总数。    |
| 计算机              | <b>当前访问者数</b> — 当前访问应用程序(直接在此计算机上或通过此计算机上的工作站处理程序)的客户端和服务器数。      |
| 计算机              | 当前事务数 — 此计算机上正在使用的事务表条目数。                                         |
| 计算机              | <b>空闲客户端数</b> — 当前登录 Tuxedo 应用程序服务器且未在等待应用程<br>序服务器响应的活动客户端总数。    |
| 计算机              | <b>完成的工作负载/秒</b> — 每单位时间在该计算机的所有服务器上完成的工作负载总量。                    |
| 计算机              | <b>启动的工作负载/秒</b> — 每单位时间在该计算机的所有服务器上启动的<br>工作负载总量。                |
| 队列               | 繁忙服务器数百分比 — 当前正在处理 Tuxedo 请求的活动服务器数量百分比。                          |
| 队列               | <b>活动服务器数</b> — 正在处理或正在等待处理 Tuxedo 请求的活动服务器 总数。                   |
| 队列               | 繁忙服务器数 — 当前正忙于处理 Tuxedo 请求的活动服务器总数。                               |
| 队列               | <b>空闲服务器数</b> — 当前正在等待处理 Tuxedo 请求的活动服务器总数。                       |
| 队列               | <b>已排队消息数</b> — 已放在队列上的消息总数。                                      |
| 服务器              | <b>请求数/秒</b> — 每秒处理的服务器请求数                                        |
| 服务器              | <b>工作负载/秒</b> — 工作负载是服务器请求的加权度量。请求的权重可能不同。默认情况下,工作负载始终是请求数的 50 倍。 |
| 工作站处理程序<br>(WSH) | <b>接收到的字节数/秒</b> — 工作站处理程序每秒接收到的字节总数。                             |
| 工作站处理程序<br>(WSH) | 发送的字节数/秒 — 工作站处理程序每秒发送回客户端的字节总数。                                  |
| 工作站处理程序          | <b>接收到的消息数/秒</b> — 工作站处理程序每秒接收到的消息数。                              |

| 监控器              | 度量                                                   |
|------------------|------------------------------------------------------|
| (WSH)            |                                                      |
| 工作站处理程序<br>(WSH) | 发送的消息数/秒 — 工作站处理程序每秒发送回客户端的消息数。                      |
| 工作站处理程序<br>(WSH) | <b>队列阻塞次数/秒</b> — 工作站处理程序队列每秒阻塞的次数。这指示工作站处理程序超负荷的频率。 |

## Tuxedo tpinit.ini 文件

**tpinit.ini** 文件保存在所录制脚本的目录中。它包含用于将 Tuxedo 监控器连接到服务器的信息。客户端登录信息位于 **tpinit.ini** 文件的 "Logon" 部分。

在以下 tpinit.ini 文件示例中,使用端口 7000 为名为 psft1 的服务器配置 Tuxedo 监控器,客户端名为 bankapp。登录用户名是 PS,密码是 PS。

[Logon] LogonServername=//psft1:7000 LogonUsrName=PS LogonCltName=bankapp LogonGrpName= LogonPasswd=PS LogonData=

# 应用程序部署解决方案监控

| 应用程序部署解决方案监控概述         | 284  |
|------------------------|------|
| 如何设置 Citrix 监控环境       | .284 |
| Citrix MetaFrame 性能计数器 | 285  |

### 应用程序部署解决方案监控概述

使用 ALM Performance Center 应用程序部署解决方案监控器,通过在性能测试运行期间监控 Citrix 服务器,可以隔离服务器性能瓶颈。

ALMPerformance Center 的 Citrix 监控器提供有关在性能测试执行期间 Citrix 服务器的应用 程序部署使用情况的信息。Citrix 监控器使您能够从 Citrix 服务器监控服务器性能统计信息。 可以用单个监控器实例监控多个参数(计数器)。这使您能够监控性能的服务器负载、可用性和容 量计划。

要获取性能数据,需要在执行性能测试之前激活服务器的联机监控器并指定要度量的资源。

有关如何设置 Citrix 监控环境的信息,请参见"如何设置 Citrix 监控环境"(第 284 页)。

### 如何设置 Citrix 监控环境

此任务描述设置监控环境的工作顺序。

要了解应用程序部署解决方案监控的详细信息,请参见"应用程序部署解决方案监控概述"(第 284 页)。

#### 1. 先决条件

- 确保 Citrix 服务器已安装并正在运行。
- 如果 Citrix 服务器计算机正在运行 Windows 2000,则确保该服务器计算机同时在运行 远程注册表服务。
- 监控实例仅对当前运行的 Citrix 会话有效的度量。如果再次运行此测试,则将需要重新 配置面向实例的度量。

要监控不同实例,请确保分别在 Vuser\_init 和 Vuser\_end 部分中记录服务器登录和注销 过程,而不是记录在脚本的"操作"部分。有关详细信息,请参见《HP Virtual User Generator 用户指南》。

#### 2. 映射网络驱动器

从 Controller 计算机,将网络驱动器映射到 Citrix 服务器计算机。这确保为 Controller 提供访问资源计数器所需的身份验证。

#### 3. 启动 PerfMon

从 Controller 计算机启动 PerfMon 以在 Citrix 服务器上启用计数器。这使您能够在 Citrix 监控器上监控 ICA 会话对象的相同计数器。

#### 4. 打开与 Citrix 服务器的连接

仅当 Citrix 服务器上至少在运行一个会话时,才可以配置 Citrix 监控器以查看 ICA 会话 对象计数器。如果没有"真实"用户已经打开与 Citrix 服务器的连接,则需要首先根据服务 器初始化或运行 Citrix Vuser,然后仅配置 Citrix 监控器并添加 ICA 会话计数器。如果 在没有首先初始化或运行 Citrix Vuser(或作为"真实"用户连接到 Citrix 服务器)的情 况下配置 Citrix 监控器,则将无法查看 ICA 会话对象。

#### 5. 在 Controller 上配置 Citrix 监控器

有关任务详细信息,请参见"如何创建和配置监控器配置文件"(第 56 页)。

### Citrix MetaFrame 性能计数器

以下部分描述可以度量的一些计数器。

- "非虚拟计数器" (第 285 页)
- "虚拟通道计数器"(第 286 页)

#### 非虚拟计数器

下表描述非虚拟计数器:

| 度量        | 描述                                                                                                    |
|-----------|----------------------------------------------------------------------------------------------------|
| 磁盘时间百分比   | 所选磁盘驱动器用于处理读取或写入请求的时间百分比。                                                                                                    |
| 处理器时间百分比  | 处理器执行非空闲线程的时间百分比。此计数器是处理器活动的主要指示器。其计算方法是从 100% 中减去处理器在每个样本间隔中执行空闲进程线程所用的时间。(每个处理器有一个空闲线程,用于在没有其他线程可供运行时耗用周期。)可将其视为执行有用工作所用的样本间隔的百分比。此计数器显示在样本间隔期间观察的繁忙时间的平均百分比。其计算方法是从 100% 减去监控服务处于非活动状态的时间。                                         |
| 文件数据操作数/秒 | 计算机向文件系统设备发出读取和写入操作的速率。这不包括文件控制操<br>作。                                                                                                    |
| 中断数/秒     | 处理器每秒接收和运行服务的平均硬件中断数。它不包括单独计数的<br>DPC 数。此值是指示生成中断的设备(比如系统时钟、鼠标、磁盘驱动<br>程序、数据通信线、网络接口卡及其他外围设备)活动的间接指示器。这<br>些设备通常在已完成任务或需要注意时中断处理器。中断期间会暂挂正常<br>的线程执行。大多数系统时钟每 10 毫秒中断一次处理器,用于创建中<br>断活动背景。此计数器显示在最后两个样本(由样本间隔的持续时间划<br>分)中观察到的值之间的差异。 |
| 输出会话线速度   | 此值表示会话从服务器到客户端的线速度,单位是 bps。                                                                                                    |
| 输入会话线速度   | 此值表示会话从客户端到服务器的线速度,单位是 bps。                                                                                                    |
| 页故障数/秒    | 处理器中的页故障的计数。当进程引用不在主内存的其工作集中的虚拟内<br>存页时,将发生页故障。如果页位于备用列表上并因而已在主内存中,或<br>如果它正由共享该页的另一个进程使用,则页故障将不会导致从磁盘提取<br>该页。                                                                                                    |
| 页数/秒      | 从磁盘读取或写入到磁盘的页数,用于解决对于引用时不在内存中的页的<br>内存引用。这是输入页数/秒和输出页数/秒的总和。此计数器包括代表用<br>于访问应用程序文件数据的系统缓存的分页流量。此值还包括到/来自非<br>缓存映射的内存文件的页数。如果要了解内存压力过高(即超负荷)和可<br>能产生的过多分页,则这是要观察的主要计数器。                                                               |
| 未分页池字节数   | 未分页池(由操作系统组件在完成其指定任务时获得空间的系统内存区<br>域)中的字节数。未分页池页不能调出到分页文件中,而是保留在分配的<br>主内存中。                                                                                                    |

应用程序部署解决方案监控

| 度量         | 描述                                                                                                    |
|------------|----------------------------------------------------------------------------------------------------|
| 专用字节数      | 此进程已分配的无法与其他进程共享的当前字节数。                                                                                                    |
| 处理器队列长度    | 处理器队列的瞬时长度,单位是线程数。除非还在监控线程计数器,否则<br>此计数器始终是 0。所有处理器都使用线程等待处理器周期所在的那个队<br>列。此长度不包括正在当前执行的线程。处理器队列长度持续大于两个线<br>程通常表示处理器堵塞。这是瞬时计数,不是时间间隔内的平均数。 |
| 线程数        | 收集数据时计算机中的线程数。请注意,这是瞬时计数,不是时间间隔内的平均数。线程是可以在处理器中执行指示的基本可执行实体。                                                                                |
| 延迟 — 会话平均值 | 此值表示在会话生命期内的平均客户端延迟。                                                                                                    |
| 延迟 — 上次记录  | 此值表示此会话的上次记录的延迟度量。                                                                                                    |
| 延迟 一 会话偏差  | 此值表示会话的最小度量值和最大度量值之间的差异。                                                                                                    |
| 输入会话带宽     | 此值表示会话的从客户端到服务器的带宽,单位是 bps。                                                                                                    |
| 输入会话压缩     | 此值表示会话的从客户端到服务器流量的压缩率。                                                                                                    |
| 输出会话带宽     | 此值表示会话的从服务器到客户端流量的带宽,单位是 bps。                                                                                                    |
| 输出会话压缩     | 此值表示会话的从服务器到客户端流量的压缩率。                                                                                                    |
| 输出会话线速度    | 此值表示会话从服务器到客户端的线速度,单位是 bps。                                                                                                    |

### 虚拟通道计数器

下表描述虚拟通道计数器:

| 度量         | 描述                                          |
|------------|---------------------------------------------|
| 输入音频带宽     | 此值表示音频映射通道上从客户端到服务器流量的带宽。其单位是 bps。          |
| 输入剪贴板带宽    | 此值表示剪贴板映射通道上从客户端到服务器流量的带宽。其单位是 bps。         |
| 输入 COM1 带宽 | 此值表示 COM1 通道上从客户端到服务器流量的带宽。其单位是 bps。        |
| 输入 COM2 带宽 | 此值表示 COM2 通道上从客户端到服务器流量的带宽。其单位是 bps。        |
| 输入 COM 带宽  | 此值表示 COM 通道上从客户端到服务器流量的带宽。其单位是 bps。         |
| 输入控制通道带宽   | 此值表示 ICA 控制通道上从客户端到服务器流量的带宽。其单位是 bps。       |
| 输入驱动器带宽    | 此值表示客户端驱动器映射通道上从客户端到服务器流量的带宽。其单位是 bps。      |
| 输入字体数据带宽   | 此值表示本地文本回送字体和键盘布局通道上从客户端到服务器流量的带宽。其单位是 bps。 |
| 输入许可带宽     | 此值表示许可通道上从服务器到客户端流量的带宽。其单位是 bps。            |
| 输入 LPT1 带宽 | 此值表示 LPT1 通道上从客户端到服务器流量的带宽。其单位是 bps。        |

应用程序部署解决方案监控

| 度量                  | 描述                                            |
|---------------------|-----------------------------------------------|
| 输入 LPT2 带宽          | 此值表示 LPT2 通道上从客户端到服务器流量的带宽。其单位是 bps。          |
| 输入管理带宽              | 此值表示客户端管理通道上从客户端到服务器流量的带宽。其单位是 bps。           |
| 输入 PN 带宽            | 此值表示程序相邻通道上从客户端到服务器流量的带宽。其单位是 bps。            |
| 输入打印机带宽             | 此值表示打印机后台处理程序通道上从客户端到服务器流量的带宽。其单位<br>是 bps。   |
| 输入无缝带宽              | 此值表示无缝通道上从客户端到服务器流量的带宽。其单位是 bps。              |
| 输入文本回送带宽            | 此值表示本地文本回送数据通道上从客户端到服务器流量的带宽。其单位是 bps。        |
| 输入 Thinwire<br>带宽   | 此值表示 Thinwire(图形化)通道上从客户端到服务器流量的带宽。其单位是 bps。  |
| 输入 VideoFrame<br>带宽 | 此值表示 VideoFrame 通道上从客户端到服务器流量的带宽。其单位是<br>bps。 |
| 输出音频带宽              | 此值表示音频映射通道上从服务器到客户端流量的带宽。其单位是 bps。            |
| 输出剪贴板带宽             | 此值表示剪贴板映射通道上从服务器到客户端流量的带宽。其单位是 bps。           |
| 输出 COM1 带宽          | 此值表示 COM1 通道上从服务器到客户端流量的带宽。其单位是 bps。          |
| 输出 COM2 带宽          | 此值表示 COM2 通道上从服务器到客户端流量的带宽。其单位是 bps。          |
| 输出 COM 带宽           | 此值表示 COM 通道上从服务器到客户端流量的带宽。其单位是 bps。           |
| 输出控制通道带宽            | 此值表示 ICA 控制通道上从服务器到客户端流量的带宽。其单位是 bps。         |
| 输出驱动器带宽             | 此值表示客户端驱动器通道上从服务器到客户端流量的带宽。其单位是<br>bps。       |
| 输出字体数据带宽            | 此值表示本地文本回送字体和键盘布局通道上从服务器到客户端流量的带宽。其单位是 bps。   |
| 输出许可带宽              | 此值表示许可通道上从服务器到客户端流量的带宽。其单位是 bps。              |
| 输出 LPT1 带宽          | 此值表示 LPT1 通道上从服务器到客户端流量的带宽。其单位是 bps。          |
| 输出 LPT2 带宽          | 此值表示 LPT2 通道上从服务器到客户端流量的带宽。其单位是 bps。          |
| 输出管理带宽              | 此值表示客户端管理通道上从服务器到客户端流量的带宽。其单位是 bps。           |
| 输出 PN 带宽            | 此值表示程序相邻通道上从服务器到客户端流量的带宽。其单位是 bps。            |
| 输出打印机带宽             | 此值表示打印机后台处理程序通道上从服务器到客户端流量的带宽。其单位<br>是 bps。   |
| 输出无缝带宽              | 此值表示无缝通道上从服务器到客户端流量的带宽。其单位是 bps。              |
| 输出文本回送带宽            | 此值表示本地文本回送数据通道上从服务器到客户端流量的带宽。其单位是             |

应用程序部署解决方案监控

| 度量                  | 描述                                            |
|---------------------|-----------------------------------------------|
|                     | bps.                                          |
| 输出 Thinwire<br>带宽   | 此值表示 Thinwire(图形化)通道上从服务器到客户端流量的带宽。其单位是 bps。  |
| 输出 VideoFrame<br>带宽 | 此值表示 VideoFrame 通道上从服务器到客户端流量的带宽。其单位是<br>bps。 |
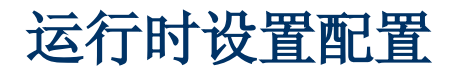

此章节包括:

| 脚本运行时设置概述     | . 292 |
|---------------|-------|
| 常规运行时设置概述     | 292   |
| 特定于协议的运行时设置概述 | 292   |
| 如何配置运行时设置     | 292   |
| 特定于协议的运行时设置类型 | 293   |
| 运行时设置用户界面     | 293   |

# 脚本运行时设置概述

在运行性能测试之前,可以使用运行时设置配置测试中 Vuser 脚本的行为。可以配置常规设置和特定于协议的设置。

此部分还包括:

- "常规运行时设置概述"(第 292 页)
- "特定于协议的运行时设置概述"(第 292 页)

# 常规运行时设置概述

在录制 Vuser 脚本之后,可以配置其运行时设置。运行时设置定义脚本运行的方式,比如操作间的延迟、重复操作的次数和记录级别。

配置运行时设置使您能够模拟各种不同的用户活动。例如,可以模拟用户立即响应服务器,或模拟 用户在每次响应之前停下来思考。还可以配置运行时设置以指定 Vuser 重复一组操作的次数。此 章节中描述的常规运行时设置应用于所有类型的 Vuser 脚本。

有关任务详细信息,请参见"如何配置运行时设置"(第 292 页)。

## 特定于协议的运行时设置概述

在回放 Vuser 脚本之前,可以配置其运行时设置。此运行时设置使用特定于具体环境的设置定义脚本运行的方式。

由于运行时设置是特定于协议的,您将会注意到并非所有运行时设置都可以使用。

有关任务详细信息,请参见"如何配置运行时设置"(第 292 页)。

## 如何配置运行时设置

此任务描述如何打开并配置运行时设置以定义脚本运行方式。

要了解运行时设置的详细信息,请参见"脚本运行时设置概述"(第 292 页)。

#### 要在 Vuser 脚本中配置运行时设置:

- 1. 在 ALM 侧栏上的测试下方,选择测试计划。
- 2. 在测试计划树中右键单击性能测试,并选择编辑测试。
- 3. 在"工作负载"选项卡中,选择 Vuser 组,并单击编辑运行时设置 🗈 。将打开"编辑运行时设置"对话框。
- 选择要编辑的运行时设置类型并定义所需信息。有关用户界面的详细信息,请参见"编辑运行时设置对话框"(第 294 页)。

有关与特定协议相关的运行时设置类型的列表,请参见"特定于协议的运行时设置类型"(第 293 页)。

5. 单击确定保存设置并关闭对话框。

# 特定于协议的运行时设置类型

以下列表显示特定于协议的运行时设置。

| 协议/类别                   | 运行时设置   |
|-------------------------|---------|
| Web Service/JMS         | 高级      |
| Internet 协议/浏览器         | 浏览器模拟   |
| Java/Java 环境设置          | 类路径选项   |
| Oracle NCA/Oracle NCA   | 客户端模拟   |
| Citrix ICA/Citrix       | 配置      |
| Internet 协议/Internet 协议 | 下载筛选    |
| WAP, MMS/WAP            | 网关      |
| SAPGUI/SAPGUI           | SAPGUI  |
| Java/Java 环境设置          | Java VM |
| Microsoft .NET/.NET     | .NET 环境 |
| Internet 协议/Internet 协议 | 首选项     |
| Internet 协议/Internet 协议 | 代理      |
| WAP, MMS/WAP            | Radius  |
| 终端模拟/RTE                | RTE     |
| MMS(多媒体消息传送服务)          | 服务器和协议  |
| Internet 协议, NCA/网络     | 速度模拟    |
| Citrix ICA/Citrix       | 计时      |

# 运行时设置用户界面

此部分包括:

# 编辑运行时设置对话框

此对话框使您能够修改测试脚本的运行时设置。

| 🖉 availability_20_percent - 运行时投票 - Windows Internet Explorer 💦 🕞 💿 📧 |                                               |                                           |  |
|-----------------------------------------------------------------------|-----------------------------------------------|-------------------------------------------|--|
| *ia                                                                   | dtest/RTS/RTSettings.aspx/GroupName=a<br>运行逻辑 | valability_20_percent&5criptid=1&testiD=6 |  |
| 运行逻辑                                                                  | 🕂 🕼 Init                                      | Incort Action                             |  |
| General                                                               | 🕒 🥙 vuser_init                                |                                           |  |
| Log                                                                   | - @ Action                                    |                                           |  |
| Think Time                                                            | L @ vuser_end                                 |                                           |  |
| Miscellaneous                                                         |                                               |                                           |  |
| Minimal Attributes                                                    |                                               |                                           |  |
| - Preferences                                                         |                                               | Properties                                |  |
| Proxy                                                                 |                                               |                                           |  |
| rowser                                                                |                                               |                                           |  |
| Browser Emulation                                                     |                                               |                                           |  |
| letwork                                                               |                                               |                                           |  |
| ata Format Extension                                                  |                                               |                                           |  |
| Configuration                                                         |                                               |                                           |  |
|                                                                       |                                               |                                           |  |
|                                                                       |                                               |                                           |  |
|                                                                       |                                               |                                           |  |
|                                                                       |                                               |                                           |  |
|                                                                       |                                               |                                           |  |
|                                                                       |                                               |                                           |  |
|                                                                       |                                               |                                           |  |
|                                                                       |                                               |                                           |  |
|                                                                       |                                               | 20cm (0.59)39x;) (gr                      |  |

| 访问   | 1. 在 ALM 侧栏上的 <b>测试</b> 下方,选择 <b>测试计划</b> 。                        |
|------|--------------------------------------------------------------------|
|      | 2. 在测试计划树中右键单击性能测试,并选择 <b>编辑测试</b> 。                               |
|      | 3. 在"工作负载"选项卡中,选择 Vuser 组,并单击 <b>编辑运行时</b><br>设置 .                 |
| 重要信息 | 如果不编辑运行时设置,则脚本使用默认运行时设置运行,或者如<br>果在 VuGen 中录制了脚本,则使用上次保存的运行时设置来运行。 |
| 相关任务 | "如何配置运行时设置" ( 第 292 页)                                             |
| 另请参见 | • "脚本运行时设置概述"(第 292 页)                                             |
|      | • 《HP Virtual User Generator 用户指南》                                 |

## 运行逻辑设置

运行逻辑设置使您能够组织 Vuser 脚本操作及其序列。

| UI 元素 | 描述                                                                                                    |
|-------|----------------------------------------------------------------------------------------------------|
| 运行逻辑  | 显示 Vuser 脚本。每个 Vuser 脚本包含三个部分:初始化、运行<br>和结束。您可以指示 Vuser 在您运行脚本时将运行部分重复特定次<br>数。每次重复称为一次迭代。<br>在您运行多次迭代时,不重复 Vuser 脚本的初始化和结束部分。 |

| UI 元素         | 描述                                         |
|---------------|--------------------------------------------|
|               | 在 <b>运行</b> 部分中,可以将步骤组织到单独操作中。此过程在创建脚本时完成。 |
|               | 您可以组织操作及其序列。还可以组织执行一个或多个操作的块。              |
| Insert Action | 将操作插入选定部分。                                 |
| Insert Block  | 将块插入选定部分。                                  |
| Delete        | 删除选定操作或块。                                  |
| Move Up       | 向上移动选定操作或块。                                |
| Move Down     | 向下移动选定操作或块。                                |
| Properties    | 定义选定部分或块的运行逻辑和迭代。                          |

#### 步设置

步运行时设置使您能够控制迭代次数和迭代间隔时间。

| UI 元素               | 描述                                                                                                    |
|---------------------|----------------------------------------------------------------------------------------------------|
| 迭代计数                | 指定脚本的运行部分的重复次数。                                                                                                    |
| 上一次迭代结束后立<br>即开始    | 上一次迭代结束后尽快开始新迭代。                                                                                                    |
| 在上一次以固定延迟<br>结束的迭代后 | 在上一次迭代结束时延迟固定时间后开始每次新迭代。                                                                                             |
| 在上一次以随机延迟<br>结束的迭代后 | 在上一次迭代结束时延迟随机时间后开始每次新迭代。指定延迟的范<br>围。                                                                                 |
|                     | 在您运行脚本时,执行日志会显示 Vuser 在一次迭代结束和下一次<br>迭代开始之间实际等待的时间。                                                                  |
| 固定或随机间隔,每<br>[到] 秒  | 您指定迭代间隔时间,即上一次迭代开始后的固定秒数或秒数范围。<br>例如,可以指定上一次迭代开始后每隔 30 秒开始新迭代,或每隔<br>30 到 45 秒的随机秒数开始新迭代。只有在上一次迭代完成后,才<br>开始每次计划的迭代。 |
|                     | 在您运行脚本时,执行日志会显示 Vuser 在一次迭代结束和下一次迭代开始之间等待的时间。                                                                        |
|                     | 执行日志还会指示是否无法实现延迟,例如,迭代处理耗时八秒,而延迟是七秒。                                                                                 |

## 日志设置

在执行期间, Vuser 会记录自身及其与服务器通信的信息。日志信息对调试很有用。 日志运行时设置使您能够禁用日志记录,或确定要向输出(标准或扩展日志)记录多少信息。 用户界面元素如下所述:

| UI 元素  | 描述                                                                                                    |
|--------|----------------------------------------------------------------------------------------------------|
| 禁用日志记录 | 禁用日志记录在使用很多个 Vuser 时很有用。如果有几十个或几百<br>个 Vuser 同时将它们的运行时信息记录到磁盘,则系统可能比平常<br>运行得慢。在开发期间,请启用日志记录,以便您有关于回放的信<br>息。应该只在验证脚本正常运行后禁用日志记录。                       |
|        | 如果禁用日志记录,则它只影响自动日志记录。使用 lr_output_<br>message 等消息函数手动发送的消息仍然会发出。                                                                                        |
| 标准日志   | 创建脚本执行期间发送的函数和消息的标准日志以用于调试。请对于<br>大型性能测试场景或配置文件禁用此选项。                                                                                                   |
|        | 如果日志记录级别设置为 <b>标准</b> ,则日志记录模式在被添加到<br>Controller 主机时会自动设置为 <b>JIT 日志记录</b> 。但是,如果日志<br>记录模式被禁用或设置为 <b>扩展</b> ,则从 Controller 主机运行日志记<br>录模式不会影响其日志记录设置。 |
| 扩展日志   | 创建包括警告及其他消息的扩展日志。请为大型性能测试禁用此选<br>项。                                                                                                    |
|        | 可以使用扩展日志选项指定要向扩展日志再添加哪些信息:                                                                                                    |
|        | • 参数替换。记录分配到脚本的所有参数及其值。                                                                                                    |
|        | • <b>服务器返回的数据。</b> 记录服务器返回的所有数据。                                                                                                    |
|        | • <b>高级跟踪。</b> 记录 Vuser 在会话期间发送的所有函数和消息。此<br>选项在调试 Vuser 脚本时很有用。                                                                                        |
| 日志选项   | 日志运行时设置使您能够指示何时将日志消息发送到日志: 仅在出错<br>时发送消息或始终发送消息。在开发期间,可以始终发送消息。在验<br>证脚本可以运行后,就可以只在出错时启用日志记录。                                                           |
|        | 如果选择仅在出错时发送消息,也称为 JIT( Just in Time, 实时) 消息发送,则可以设置高级选项,指示日志缓存的大小。                                                                                      |
|        | 日志运行时设置的 <b>高级</b> 选项使您能够指示日志缓存的大小。日志缓存<br>存储有关测试执行的原始数据,以使它在出错时可用。当缓存的内容<br>超过指定大小时,它删除最旧的项。默认大小是 1KB。                                                 |
|        | 当发生错误(内部错误或使用 lr_error_message 的编程错误)<br>时,VuGen 将缓存的内容放入日志文件和"执行日志"选项卡。这<br>样您就可以查看导致错误的事件。                                                            |
|        | 实际文件大小将大于缓存大小。例如,如果缓存大小是 1KB,则日<br>志文件大小可能是 50 KB。这是正常的,它只反映将原始数据格式<br>化为可读文本所需的开销。                                                                     |

### 思考时间设置

Vuser **思考时间**模拟真实用户在操作之间等待的时间。例如,用户从服务器接收到数据时,他们可 能会等待几秒再检查数据,然后再作出响应。Vuser 脚本使用 **lr\_think\_time** 函数模拟思考时间 延迟。

#### 示例

以下录制的函数指示用户等待八秒后再执行下一个操作:

lr\_think\_time(8);

默认情况下,运行 Vuser 脚本时, Vuser 使用录制会话期间录制到脚本中的思考时间值。VuGen 使您能够使用、忽略、限制录制的思考时间,或使用与录制的时间相关的值。

用户界面元素如下所述:

| UI 元素                        | 描述                                                                                                    |
|------------------------------|----------------------------------------------------------------------------------------------------|
| 忽略思考时<br>间                   | 回放忽略所有 lr_think_time 函数的脚本。                                                                                     |
| 按录制参数<br>回放思考时<br>间          | 使用录制的值。它是出现在 <b>lr_think_time</b> 函数中的参数。例如, lr_think_<br>time(10) 等待 10 秒。                                     |
| 修改回放思<br>考时间 -<br>将录制值乘<br>以 | 使用录制的思考时间的倍数。这可以增加或减少回放期间应用的思考时间。例如,如果录制了四秒的思考时间,则可以指示 Vuser 将该值乘以二,总共八秒。要将<br>思考时间减少到两秒,则将录制的时间乘以 0.5。         |
| 使用录制思<br>考时间的随<br>机百分比       | 使用录制的思考时间的随机百分比。通过指定思考时间范围,来设置思考时间值的<br>范围。例如,如果思考时间参数是 4,并且指定最小 50%,最大 150%,则最小思<br>考时间可以是二 (50%),最大值是六 (150%) |
| 将思考时间<br>限制为                 | 限制思考时间的最大值。可以将此选项与其他选项一起使用。                                                                                     |

#### 其他设置

| UI 元素 | 描述                                                                                                    |
|-------|----------------------------------------------------------------------------------------------------|
| 错误处理  | 包含以下选项:                                                                                                    |
|       | • 出错时仍继续。指示 Vuser 发生错误时仍继续执行脚本。默认情况下此选项关闭,即发生错误时 Vuser 会退出。                                                      |
|       | • 调用 lr_error_message 时,将打开的事务置为失败。将发出 lr_error_message 函数的所有事务标记为失败。lr_error_message 函数是在满足特定条件时通过编程的 If 语句发出的。 |

| UI 元素 | 描述                                                                                                    |
|-------|----------------------------------------------------------------------------------------------------|
|       | • 出错时生成快照。发生错误时生成快照。可以通过查看 Vuser 日志和双击发生错误的行来查看快照。                                                                                                    |
|       | <b>备注:</b> 建议不要在性能测试环境中同时启用 <b>出错时仍继续</b> 和出<br>错时生成快照选项。此配置可能会对 Vuser 性能产生负面影<br>响。                                                                                                    |
| 多线程   | <ul> <li>Vuser 支持多线程环境。多线程环境的主要优点是每个 Load Generator 能够运行更多的 Vuser。应该只将线程安全协议作为线程来运行。</li> <li>以下多线程选项为可用:</li> <li>将 Vuser 作为进程运行。禁用多线程并将每个 Vuser 作为单</li> </ul>                                                                           |
|       | 个进程运行。<br><b>备注:</b> Controller 主机使用驱动程序(比如 mdrv.exe<br>或 r3vuser.exe)运行 Vuser。如果将每个 Vuser 都作<br>为进程运行,则会为 Vuser 的每个实例一次又一次地将<br>相同的驱动程序启动(加载)到内存中。将相同驱动程序<br>加载到内存中会消耗大量 RAM(随机存取内存)及其他系<br>统资源。这会限制可以在任何 Load Generator 上运行的<br>Vuser 数。 |
|       | <ul> <li>将 Vuser 作为线程运行。启用多线程。</li> <li>备注:以下协议不是线程安全的:Sybase-<br/>Ctlib、Sybase-Dblib、Informix、Tuxedo和<br/>PeopleSoft-Tuxedo。</li> </ul>                                                                                                   |
| 自动事务  | 指示 Controller 主机将 Vuser 脚本中的每个步骤或操作当为<br>一个事务来处理。Controller 将步骤或操作名称作为事务名称分<br>配。<br>以下选项可用:<br>• 将每个操作定义为一个事务。每个操作禁用自动事务。<br>• 将每个步骤定义为一个事务。每个步骤启用自动事务。<br>备注:如果禁用自动事务,则也可以在录制期间和之后手动插<br>入事务。                                            |

## 其他属性

您可以使用其他属性节点向 Vuser 脚本提供其他参数。其他属性设置应用于所有类型的 Vuser 脚本。

您指定稍后在测试运行期间可以使用 lr\_get\_attrib\_string 检索的命令行参数。使用此节点可 以将外部参数传递到准备的脚本中。

用户界面元素如下所述(无标签元素显示在尖括号中):

| UI 元素    | 描述                   |
|----------|----------------------|
|          | <b>添加新属性。</b> 添加新属性。 |
| + Add    |                      |
|          | <b>编辑属性。</b> 修改所选属性。 |
| 🧨 Edit   |                      |
|          | <b>删除属性。</b> 删除所选属性。 |
| 🚡 Delete |                      |
| 〈其他属性网格〉 | 其他属性及其值的列表。          |
| 描述       | 所选其他属性的描述。           |

#### 高级设置

要使用 JMS 作为 Web Service 调用的传输方式,则有多个资源需要分配和配置。这些资源包括 JVM、JNDI 初始化参数、JMS 资源和超时值。

ALMPerformance Center 使您能够通过运行时设置配置其中的一些资源。您可以在 VM( 虚拟 机)、JMS 连接和消息超时区域设置选项。

| UI 元素        | 描述                                                                             |
|--------------|--------------------------------------------------------------------------------|
| 使用外部 VM      | 使您能够选择除标准 VM( 虚拟机) 以外的 VM。如果禁用此选项,则 Vuser 使用 Performance Center 提供的 JVM。       |
| JVM 主目录      | 外部 JVM 的位置。它应当指向 JDK_HOME 定义的 JDK 主目<br>录。Performance Center 支持 JDK 1.4 及更高版本。 |
| 类路径          | JMS 类以及 JMS 实施供应商确定的任何其他所需支持类的供应商实施。                                           |
| 其他 VM 参数     | 发送到 JVM 的其他参数(比如 Xbootclasspath) 以及 JVM 文档指定的所有参数。                             |
| JNDI 初始上下文工厂 | 将创建初始上下文的工厂类的完全限定类名称。从列表选择上<br>下文工厂,或提供自己的上下文工厂。                               |
| JNDI 提供商     | 服务提供商的 URL 字符串。                                                                |
|              | 示例:                                                                            |
|              | Weblogic — t3://myserver:myport                                                |

| UI 元素             | 描述                                                                                                    |
|-------------------|----------------------------------------------------------------------------------------------------|
|                   | Websphere — iiop://myserver:myport                                                                                           |
| JMS 连接工厂          | JMS 连接工厂的 JNDI 名称。每个脚本只能指定一个连接工厂。                                                                                            |
| JMS 安全主体          | 身份验证方案的主体(例如,用户)标识。                                                                                                    |
| JMS 安全凭据          | 身份验证方案的主体凭据。                                                                                                    |
| 每个进程的 JMS 连接<br>数 | 每个 <b>mdrv</b> 进程或 Vuser 的 JMS 连接数。共享连接的所有 Vuser 会接收到相同消息。                                                                   |
|                   | 默认值: 1                                                                                                    |
|                   | <b>最大值:</b> 50 个 Vuser。                                                                                                    |
|                   | <b>备注:</b> 每个进程的连接数越少,性能越好。                                                                                                  |
| 接收消息超时选项          | 接收的消息超时。                                                                                                    |
|                   | 以下选项可用:                                                                                                    |
|                   | • 无限期等待。一直等到接收到消息再继续。                                                                                                    |
|                   | <ul> <li>不等待。不等待接收消息,立即将控制权交回给脚本。如果</li> <li>队列中没有消息,则操作失败。</li> </ul>                                                       |
|                   | • 指定超时(以秒为单位)。手动指定消息的超时值。如果超时时间已到但还没有消息到达,则操作失败。                                                                             |
|                   | • 用户定义的超时。指定在超时前等待消息的秒数。默认值是<br>120 秒。                                                                                       |
|                   | <b>默认值:</b> 不等待                                                                                                    |
| 自动生成选择器           | 为具有请求的关联 ID 的响应消息生成选择器(默认值是<br><b>否</b> )。每个发送到服务器的 JMS 消息具有特定的 ID。如果希<br>望 Performance Center 自动创建包含该消息 ID 的选择<br>器,则启用此选项。 |

#### 首选项设置

您使用 Internet 协议首选项运行时设置在以下区域控制 Vuser:

- 图像和文本检查
- 生成 Web 性能图
- 高级 Web 运行时选项
- 其他 Internet 首选项选项

| UI 元素      | 描述                                                                                                    |
|------------|----------------------------------------------------------------------------------------------------|
| 检查         | <b>启用图像和文本检查</b> 选项允许 Vuser 在回放期间通过执行验证<br>函数来执行验证检查: web_find 或 web_image_check。此选<br>项仅应用于以基于 HTML 的模式录制的测试步骤。在启用验证<br>检查的情况下运行 Vuser 需要更多的内存。                                                                                                    |
| 生成 Web 性能图 | 收集数据以创建几个 Web 性能图: 每秒点击数和 HTTP 代码、每秒页数和每秒响应字节数。您在测试执行期间使用联机监控器查看图,在测试执行之后使用 HP Analysis 查看图。<br>在测试执行之后使用 Analysis 查看组件细分图。选择要<br>Vuser 收集的图数据的类型。                                                                                                    |
|            | <b>备注:</b> 如果不使用 Web 性能图,请禁用所有图以节省内存。                                                                                                    |
| 高级         | <ul> <li>WinInet 回放而不是套接字(仅限 Windows)。指示<br/>Vuser 使用 WinInet 回放引擎,而不是标准套接字回放。<br/>有两种 HTTP 回放引擎:基于套接字(默认)或基于<br/>WinInet。WinInet 是 Internet Explorer 使用的引擎,<br/>支持合并到 IE 浏览器中的所有功能。WinInet 回放引擎<br/>的限制是既不可扩展也不支持 UNIX。此外,当使用线程<br/>时,WinInet 引擎不会准确地模拟调制解调器速度和连接<br/>数。</li> <li>基于专有套接字的回放是可针对性能测试扩展的轻量型引<br/>擎。它在使用线程时也很准确。基于套接字引擎的限制是不<br/>支持 SOCKS 代理。如果您正在这种环境中录制,请使用<br/>WinInet 回放引擎。</li> <li>自动事务名称中的文件和行。通过在事务名称中添加文件名<br/>和行号,为自动事务创建唯一事务名称(默认情况下启<br/>用)。</li> <li>备注:此选项在日志文件中放入更多的信息,因此需要<br/>更多的内存。</li> </ul> |
|            | <ul> <li>作为警告的非关键资源错误。当函数对性能测试中的非关键项目不起作用时,比如图像或 Java 小程序无法下载,此选项返回警告状态。默认情况下启用此选项。如果希望将某个警告视为错误,并使测试失败,则可以禁用此选项。您可以通过将内容类型添加到非资源列表,而将内容类型设置为关键。有关详细信息,请参见《HP Virtual User Generator 用户指南》。</li> <li>在本地保存快照资源。将快照资源保存到本地计算机上的文件中。此功能使得运行时查看器创建快照更准确,显示更迅速。</li> </ul>                                                                                                    |

| UI 元素  | 描述                                                                                                    |
|--------|----------------------------------------------------------------------------------------------------|
| 设置高级选项 | 使您能够在以下区域设置高级选项: DNS 缓存、HTTP 版本、<br>保持连接的 HTTP 连接、接受服务器端压缩、接受语言标<br>头、HTTP 请求连接超时、HTTP 请求接收超时、网络缓冲区大<br>小和步骤下载超时。 |
|        | 有关详细信息,请参见下面相关的"Internet 首选项的高级<br>选项 — HTTP"。                                                                    |

Internet 首选项的高级选项 — HTTP

| UI 元素         | 描述                                                                                                    |
|---------------|----------------------------------------------------------------------------------------------------|
| HTTP 版本       | 指定要使用哪个版本的 HTTP: 版本 1.0 或 1.1。每当 Vuser<br>向 Web 服务器发送请求时, HTTP 请求标头中都会包括此信<br>息。                                           |
| 保持连接的 HTTP 连接 | 保持连接是某个 HTTP 扩展使用的术语,允许持久或连续的连接。这些长期活动的 HTTP 会话允许通过同一 TCP 连接发送<br>多个请求。它提高了 Web 服务器和客户端的性能。                                |
|               | 保持连接选项只能与支持保持连接的 Web 服务器一起使用。此<br>设置指定运行 Vuser 脚本的所有 Vuser 都启用保持连接的<br>HTTP 连接。                                            |
|               | <b>默认值:</b> 已启用                                                                                                    |
| 接受语言请求标头      | 提供接受的语言的逗号分隔列表。例如,en-us、fr 等。                                                                                              |
| 作为警告的 HTTP 错误 | 由于 HTTP 错误而无法下载资源时,发出警告而不是错误。                                                                                              |
|               | • HTTP 请求连接超时(秒)。Vuser 在中止前等待步骤内特<br>定 HTTP 请求连接的时间(以秒为单位)。超时为服务器提<br>供稳定和响应用户的机会。                                         |
|               | <b>备注:</b> 此超时还应用于 Vuser 等待由 wap_connect 函数启动的 WAP 连接的时间。                                                                  |
|               | • HTTP 请求接收超时(秒)。Vuser 在中止前等待接收步骤<br>内特定 HTTP 请求响应的时间(以秒为单位)。超时为服务<br>器提供稳定和响应用户的机会。                                       |
|               | <b>默认值:</b> 120 秒                                                                                                    |
|               | • HTTP 保持连接超时(秒)。输入保持空闲连接打开的秒数。                                                                                            |
| 请求 Zlib 标头    | 用 zlib 压缩库标头将请求数据发送到服务器。默认情况下,<br>发送到服务器的请求包括 zlib 标头。此选项使您能够模拟请<br>求中不包括 zlib 标头的非浏览器应用程序。要排除这些标<br>头,请将此选项设置为 <b>否</b> 。 |

| UI 元素    | 描述                                                                                                    |
|----------|----------------------------------------------------------------------------------------------------|
|          | <b>默认值:</b> 是                                                                                                    |
| 接受服务器端压缩 | 向服务器指明回放可以接受压缩数据。可用选项有: <b>无</b> (没有<br>压缩)、gzip(接受 gzip 压缩)、gzip, deflate(接受<br>gzip 或 deflate 压缩)和 deflate(接受 deflate 压<br>缩)。 |
|          | <b>备注:</b> 接受压缩数据可能会显著增加 CPU 消耗。默认值是<br>接受 gzip, deflate 压缩。                                                                     |

Internet 首选项的高级选项 — 常规

| UI 元素                      | 描述                                                                                                    |
|----------------------------|----------------------------------------------------------------------------------------------------|
| DNS 缓存                     | 指示 Vuser 从域名服务器解析主机 IP 地址的值后将地址保<br>存到缓存中。这样在以后调用相同服务器时可以节省时间。如<br>果 IP 地址由于某些负载平衡技术而发生更改,请确保禁用此<br>选项以防止 Vuser 使用缓存中的值(默认情况下启用)。 |
| 从 UTF-8 转换/转换到<br>UTF-8    | 从 UTF-8 转换接收的 HTML 页面和提交的数据和将它们转换<br>到 UTF-8。您在录制选项中启用 UTF-8 支持。有关详细信<br>息,请参见《HP Virtual User Generator 用户指南》。                   |
|                            | <b>默认值:</b> 否                                                                                                    |
| 由资源引起的步骤超时<br>是 <b>警</b> 告 | 由于未在超时间隔内加载完资源而发生超时时,发出警告而不<br>是错误。对于非资源,Performance Center 发出错误。                                                                 |
|                            | <b>默认值:</b> 已禁用                                                                                                    |
| 解析 HTML 内容类型               | 要求使用 HTML 时,仅当内容类型为指定类型时,才解析响<br>应: HTML、text\html、任何 text TEXT 或任何内容类型<br>ANY。                                                   |
|                            | 备注: 不将 text/xml 解析为 HTML。默认是 TEXT。                                                                                                |
|                            | 超时设置主要针对已经确定其环境的可接受超时值应当不同于<br>默认值的高级用户。在大多数情况下使用默认设置就足够了。<br>如果服务器在合理的时长内没有作出响应,请检查其他与连接<br>相关的问题,而不是设置可能导致脚本不必要等待的长时间超<br>时。    |
| 步骤下载超时(秒)                  | Vuser 在终止脚本中的步骤之前等待的时间。此选项可以用于<br>模拟为页面等待的时间不超过 x 秒的用户行为。                                                                         |
| 网络缓冲区大小                    | 设置用于接收 HTTP 响应的缓冲区的最大大小。如果数据的大小大于指定大小,则服务器将以块发送数据,这会增加系统开                                                                         |

| UI 元素                                                  | 描述                                                                                                    |
|--------------------------------------------------------|----------------------------------------------------------------------------------------------------|
|                                                        | 销。从 Controller 运行多个 Vuser 时,每个 Vuser 使用<br>其自己的网络缓冲区。此设置主要针对已经确定网络缓冲区大<br>小可能影响其脚本性能的高级用户。                       |
|                                                        | <b>默认值:</b> 12kB                                                                                                 |
|                                                        | 最大大小: Ox7FFF FFFF                                                                                                |
| 打印 NTLM 信息                                             | 将有关 NTLM 握手的信息打印到标准日志。                                                                                           |
| 打印 SSL 信息                                              | 将有关 SSL 握手的信息打印到标准日志。                                                                                            |
| 发布为 ERRORS 的最大<br>错误匹配数                                | 对于使用 LB 或 RB( 左边界或右边界) 的内容检查, 限制发<br>布为 ERRORS 的错误匹配数。此设置应用于找到字符串时失败<br>的匹配项 (Fail=Found)。所有后续匹配项将作为参考性消息<br>列出。 |
|                                                        | <b>默认值:</b> 10 个匹配项。                                                                                             |
| 对同一页面进行 META                                           | 每页可以执行 META 刷新的最大次数。                                                                                             |
| <i><sup>   </sup>                                 </i> | 默认值: 2                                                                                                    |
| ContentCheck 值<br>( UTF-8 格式)                          | 以 UTF-8 格式存储 ContentCheck XML 文件中的值。                                                                             |
| 树视图请求正文限制                                              | 限制树视图中显示的请求正文字节数,0 代表无限制。                                                                                        |
| IP 版本                                                  | 指定 IP 版本。                                                                                                    |
| Web 同步重试间隔(毫<br>秒)                                     | 指定测试产生 False 值的条件和下次重试之间等待的毫秒数。                                                                                  |
| Web 同步重试超时(毫<br>秒)                                     | 指定允许进行重试的最大毫秒数。如果计算的超时超过了步骤<br>超时(由"步骤下载超时"运行时设置确定),则将使用步骤<br>超时。                                                |

Internet 首选项的高级选项 — 身份验证

| UI 元素                  | 描述                                                          |
|------------------------|-------------------------------------------------------------|
| 身份验证重试时的固定<br>思考时间(毫秒) | 自动将思考时间添加到 Vuser 脚本,用于模拟输入身份验证信息(用户名和密码)的用户。此思考时间将包括在事务时间中。 |
|                        | 默认值: 0                                                      |
| 禁用 NTLM2 会话安全          | 使用 NTLM 2 完全握手安全,而不是较基本的 NTLM 2 会话安 全响应。                    |
|                        | 默认值: 0                                                      |

| UI 元素                        | 描述                                                                                                    |
|------------------------------|----------------------------------------------------------------------------------------------------|
| 使用 Windows 本机<br>NTLM 实现     | 将 Microsoft 安全性 API 用于 NTLM 身份验证,而非内部<br>身份验证。                                                                                                    |
| 替代 Windows 本机<br>NTLM 实现中的凭据 | 替代 Windows 本机 NTLM 实现中的凭据。                                                                                                    |
| 启用集成身份验证                     | 启用基于 Kerberos 的身份验证。当服务器提出身份验证方案<br>时,请优先于其他方案使用 <b>协商</b> 。<br><b>默认值:</b> 0                                                                           |
| 引起较重的 KDC 负载                 | 不重复使用在上一次迭代中获取的凭据。启用此设置会增加<br>KDC(Key Distribution Center,密钥分配中心)的负载。<br>要减轻服务器负载,请将此选项设置为是,以重复使用上一次<br>迭代中获取的凭据。此选项仅在使用 Kerberos 身份验证时相<br>关。<br>默认值:否 |

Internet 首选项的高级选项 — 日志

用户界面元素如下所述:

| UI 元素            | 描述                                            |
|------------------|-----------------------------------------------|
| 打印缓冲区行长度         | 用于打印请求/响应标头/正文和/或 JavaScript 源并禁用换行的行<br>长度。  |
| 打印缓冲区仅转义二进制<br>零 | • 是。打印请求/响应标头/正文和/或 JavaScript 源时仅转义二<br>进制零。 |
|                  | • 否。转义任何不可打印的字符/控制字符。                         |

Internet 首选项的高级选项 — Web(即点即编) 特定

| UI 元素           | 描述                                                                                        |
|-----------------|-------------------------------------------------------------------------------------------|
| 主页 URL          | 浏览器打开的主页的 URL。                                                                            |
|                 | <b>默认值:</b> about:blank                                                                   |
| 基于 DOM 的快照      | 从 DOM 而非服务器响应生成快照。                                                                        |
|                 | <b>默认值:</b> 是                                                                             |
| 通过 HTTP 进行字符集转换 | 通过"Content-Type:; charset="HTTP 响应标头执<br>行字符集转换。替代"从 UTF-8 转换/转换到 UTF-8"。                 |
| META 更改字符集后重新解析 | 当 META 标记更改字符集时,重新解析 HTML。仅在启用 <b>通过</b><br>HTTP 进行字符集转换时才生效。自动表示只有在第一次迭代中<br>使用后才启用重新解析。 |

| UI 元素                                  | 描述                                                                                                    |
|----------------------------------------|----------------------------------------------------------------------------------------------------|
| 因 JavaScript 错误而失败                     | 当发生 JavaScript 评估错误时将 Vuser 置于失败。ALM 仅<br>在 JavaScript 错误之后发出警告消息,但继续运行脚本。                                                           |
|                                        | 默认值:否。                                                                                                    |
| 初始化每个新窗口项目的标准<br>类                     | 启用时,将不会缓存 src 编译的脚本。                                                                                                    |
| 忽略被禁用的作为操作对象的<br>元素                    | 忽略被禁用的 Vuser 脚本函数所操作的元素。                                                                                                    |
| 步骤结束时优化计时器                             | 如果可能, 在到期时间之前执行步骤结束时到期的<br>setTimeout/setInterval/ <meta refresh=""/> 。                                                              |
|                                        | <b>默认值:</b> 是                                                                                                    |
| 单个<br>setTimeout/setInterval 阈<br>值(秒) | 指定 window.setTimeout 和 window.setInterval 方法的<br>超时上限。如果延迟超过此超时,则这些方法不会调用传递给<br>它们的函数。此设置模拟在单击下一个元素前等待指定时间的<br>用户。                   |
|                                        | 默认值: 5 秒                                                                                                    |
| 累积<br>setTimeout/setInterval 阈<br>值(秒) | 指定 window.setTimeout 和 window.setInterval 方法的<br>超时。如果延迟超过此超时,则将忽略对 window.setTimeout<br>和 window.setInterval 的其他调用。超时是按每个步骤累积<br>的。 |
|                                        | <b>默认值:</b> 30 秒                                                                                                    |
| 步骤结束时重新建立<br>setInterval               | 0 = 否; 1 = 一次; 2 = 是。                                                                                                    |
| 在步骤结束时限制无网络计时<br>器                     | 如果没有发出网络请求,在步骤结束时,限制<br>setTimeout/setInterval 指定的脚本评估数(0 代表无限<br>制)。仅在启用"步骤结束时优化计时器"时适用。                                            |
| 历史记录支持                                 | 启用对测试运行的 window.history 对象的支持。选项有 <b>已启</b><br>用、已禁用和自动。"自动"选项指示 Vuser 仅在第一次迭代<br>中使用后才支持 window.history 对象。                         |
|                                        | <b>默认值:</b> 自动                                                                                                    |
|                                        | <b>备注:</b> 禁用此选项可提高性能。                                                                                                    |
| 历史记录的最大大小                              | 历史记录列表中要保留的最大步骤数。                                                                                                    |
|                                        | <b>默认值:</b> 100 个步骤                                                                                                    |
| navigator.browserLanguage              | 导航器 DOM 对象的 browserLanguage 属性中设置的浏览器语言。                                                                                             |

| UI 元素                    | 描述                                                                    |
|--------------------------|-----------------------------------------------------------------------|
|                          | <b>默认值:</b> 录制的值。                                                     |
|                          | <b>备注:</b> 用旧录制引擎创建的脚本,默认情况下使用 en-<br>us。                             |
| navigator.systemLanguage | 导航器 DOM 对象的 systemLanguage 属性中设置的系统语言。                                |
|                          | <b>默认值:</b> 录制的值。                                                     |
|                          | <b>备注:</b> 用旧录制引擎创建的脚本,默认情况下使用 en-<br>us。                             |
| navigator.userLanguage   | 导航器 DOM 对象的 userLanguage 属性中设置的用户语言。                                  |
|                          | <b>默认值:</b> 录制的值。                                                     |
|                          | <b>备注:</b> 用旧录制引擎创建的脚本,默认情况下使用 en-<br>us。                             |
| screen. width            | 设置屏幕 DOM 对象的 width 属性(以像素为单位)。                                        |
|                          | <b>默认值:</b> 1024                                                      |
| screen.height            | 设置屏幕 DOM 对象的 height 属性(以像素为单位)。                                       |
|                          | 默认值: 768                                                              |
| screen.availWidth        | 设置屏幕 DOM 对象的 availWidth 属性(以像素为单位)。                                   |
|                          | 默认值: 1024                                                             |
| screen.availHeight       | 设置屏幕 DOM 对象的 availHeight 属性(以像素为单位)。                                  |
|                          | 默认值: 768                                                              |
| DOM 内存分配的默认块大小           | 设置 DOM 内存分配的默认块大小。值过小可能会导致额外的<br>malloc 调用并减慢执行时间。块过大可能会导致内存占用过<br>多。 |
|                          | <b>默认值:</b> 16384 字节                                                  |
| 动态创建的 DOM 对象的内存          | • 是。将内存管理器用于动态创建的 DOM 对象。                                             |
| 百姓奋                      | • <b>否。</b> 不要使用内存管理器,例如,当多个 DOM 对象在相同<br>文档中动态创建时,类似在 SAP 下。         |
|                          | • 自动 — 使用建议的协议。                                                       |
|                          | 默认值: 除 SAP 外的所有协议的默认值都为"是"                                            |

| UI 元素                     | 描述                                             |
|---------------------------|------------------------------------------------|
| JavaScript 运行时内存大小        | 指定 JavaScript 运行时内存大小( 以 KB 为单位) 。             |
| (KB)                      | <b>默认值:</b> 256 KB                             |
| JavaScript 堆栈内存大小<br>(KB) | 指定 JavaScript 堆栈内存的大小,以 KB 为单位(默认是<br>32 KB) 。 |
|                           | <b>默认值:</b> 32 KB                              |

Internet 首选项的高级选项 — Web JavaScript

用户界面元素如下所述:

| UI 元素                    | 描述                                        |
|--------------------------|-------------------------------------------|
| 支持运行 JavaScript<br>代码    | 支持运行 JavaScript 代码。                       |
| JavaScript 引 <b>擎</b> 运行 | 指定分配给 JavaScript 引擎运行时的内存大小,以 KB 为单位。将    |
| 时大小(KB)                  | 为进程中的所有 Vuser 创建一个运行时。                    |
| JavaScript 引 <b>擎</b> 每线 | 指定分配给 JavaScript 引擎中每个 Vuser 线程的内存大小,以 KB |
| 程的堆栈大小                   | 为单位。                                      |

## 代理设置

您使用代理运行时设置来设置代理相关的设置。在运行时设置中有以下代理选项可用。

| UI 元素                   | 描述                                                                                                    |
|-------------------------|----------------------------------------------------------------------------------------------------|
| 无代理(直接连接到<br>Internet)。 | 所有 Vuser 应当使用直接 Internet 连接。这意味着不使用代理<br>服务器进行连接。                                                                                                    |
| 从默认浏览器获取代理设<br>置        | 所有 Vuser 使用运行所处的计算机中默认浏览器的代理设置。                                                                                                    |
| 使用自定义代理                 | • 使用自动配置脚本。使您能够指定包含代理分配信息的<br>JavaScript 文件(通常带有 pac 扩展名)。此脚本告诉浏览<br>器何时访问代理服务器,何时直接连接到站点,具体取决于<br>URL。此外,它还可以指示浏览器对某些地址使用特定代理服务<br>器,对另一些地址使用另外的代理服务器。 |
|                         | 都请指定以 http:// 开头的 Web 位置。例<br>如, http://hostname/proxy.pac。                                                                                             |
|                         | • <b>使用代理服务器。</b> 选中后提供实际代理服务器详细信息。                                                                                                    |
|                         | ■ HTTP(要使用的代理地址)。HTTP 代理服务器的 IP 地址或名称。                                                                                                    |

| UI 元素 | 描述                                                                                                    |
|-------|----------------------------------------------------------------------------------------------------|
|       | ■ HTTP 端口。HTTP 端口。                                                                                                |
|       | ■ HTTPS(要使用的代理地址)。HTTPS 代理服务器的 IP 地址或<br>名称。                                                                      |
|       | ■ HTTPS 端口。HTTPS 端口。                                                                                              |
|       | <ul> <li>对所有协议使用相同服务器。选中后对所有 Internet 协议<br/>(HTTP、HTTPS)使用相同代理服务器,而不是为安全站点指定<br/>特定的服务器。</li> </ul>              |
|       | <b>备注:</b> 可以为所有 HTTP 站点指定一个代理服务器,为所 有 HTTPS(安全)站点指定另一个代理服务器。                                                     |
| 例外    | 在您指定代理服务器信息时,可以指定所有 Vuser 使用指定的代理服务器。在这种情况下,如果有任何您想要 Vuser 直接访问的<br>URL,也就是不使用代理服务器的 URL,请在"例外"框中输入这些<br>URL 的列表。 |
|       | • 对于以下列内容开头的地址不使用代理服务器。<br>输入要从代理服务器中排除的地址。请使用分号分隔条目。                                                             |
|       | • 对于本地(Intranet)地址不使用代理服务器。选中此复选框从<br>代理服务器中排除本地地址,比如那些来自 Intranet 的地址。                                           |
| 身份验证  | 在指定代理服务器信息时,如果要求代理服务器对每个 Vuser 进行<br>身份验证,请使用此对话框输入相关密码和用户名。                                                      |
|       | • 用户名。Vuser 访问代理服务器的用户名。                                                                                          |
|       | • 密码。Vuser 访问代理服务器所需的密码。                                                                                          |

## 下载筛选设置

下载筛选运行时设置使您能够指定 Vuser 在回放期间下载资源的网站。可以指定要排除或要包括的站点。通过指定 URL、主机名或主机后缀名称控制允许或不允许的源。

| UI 元素         | 描述                                            |
|---------------|-----------------------------------------------|
| 仅包括列表中的<br>地址 | 包括地址列表中的地址。Vuser 从除包括列表中的网站之外的所有网站中筛<br>选掉资源。 |
| 不包括列表中的<br>地址 | 不包括地址列表中的地址。Vuser 从除列表中指定的网站之外的所有网站中<br>下载资源。 |
| + Add         | 添加地址。使您能够将地址添加到地址列表中。                         |
|               | <b>编辑地址。</b> 使您能够从地址列表中修改地址。                  |

| UI 元素    | 描述                                                     |
|----------|--------------------------------------------------------|
| 🧨 Edit   |                                                        |
| 💼 Delete | 删除地址。使您能够从地址列表中删除地址。                                   |
| 类型       | 地址类型: URL、主机或主机后缀                                      |
| 数据       | 地址数据。                                                  |
|          | <b>备注:</b> 请务必根据地址类型输入数据如下:                            |
|          | • URL。输入以 http:// 或 https:// 开头的完整 URL。                |
|          | • 主机。输入主机计算机的名称及其域,比如 www.hp.com。                      |
|          | • <b>主机后缀。</b> 多个主机名的共同后缀,比如 hp. com。这在多个网站具有共同的域时很有用。 |

## 浏览器模拟设置

您使用浏览器模拟设置来设置测试环境的浏览器属性。

| UI 元素                        | 描述                                                                                                    |
|------------------------------|----------------------------------------------------------------------------------------------------|
| 用户-代理(要模拟的浏览<br>器)— 自定义您的浏览器 | 默认情况下,用户代理程序模拟 Microsoft Internet Explorer 5.5 浏览器代理程序。但是,可以指示脚本模拟与 Internet Explorer 5.5 兼容的其他浏览器。此设置创建标识浏览器类型和版本的用户代理程序标题。 |
| 模拟浏览器缓存                      | 指示 Vuser 模拟具有缓存的浏览器。默认情况下启用缓存模拟。<br>禁用缓存时, Vuser 将忽略所有缓存功能,为每个请求下载所有资<br>源。                                                  |
|                              | 即使禁用缓存模拟,也只对每一页的每个资源下载一次,即使它出<br>现多次也是如此。资源可以是图像、帧或另一种类型的脚本文件。                                                               |
|                              | 运行多个 Vuser 时,每个 Vuser 使用其自己的缓存,并从缓存<br>中检索图像。如果禁用此选项,则所有 Vuser 在没有缓存的情况<br>下模拟浏览器。                                           |
|                              | 还可以设置以下浏览器缓存选项:                                                                                                    |
|                              | • 缓存需要内容的 URL (HTML)。仅缓存需要 HTML 内容的 URL。解析、验证或关联时可能需要内容。选择此选项时,自动 缓存 HTML 内容。默认情况下启用此选项。                                     |
|                              | 提示:除非测试明确要求,否则请禁用此选项以减少<br>Vuser 占用的内存空间。                                                                                    |

| UI 元素       | 描述                                                                                                    |
|-------------|----------------------------------------------------------------------------------------------------|
|             | • 除 HTML 页面以外,指定需要内容的 URL。此设置使您能够指<br>定除 HTML 页以外要存储在缓存中以进行验证的 URL 内容类<br>型。例如,文本/xml 或图像/gif。多个内容类型之间用分号隔<br>开。                                                                                                |
|             | <ul> <li>每次访问页面时检查存储页面是否有较新版本。此设置指示浏<br/>览器检查指定 URL 是否有比缓存中存储的更新的版本。启用此<br/>选项时,会在 HTTP 报头中添加"If-modified-since"属<br/>性。此选项会打开最近版本的页面,而且还会在场景或会话执<br/>行期间产生更多流量。默认情况下,浏览器不检查是否有较新<br/>资源,因而此选项为禁用状态。</li> </ul> |
| 下载非 HTML 资源 | 回放期间访问网页时,加载图形图像。包括与页面一起录制的图形<br>图像,以及不是与页面一起显式录制的图形图像。实际用户访问网<br>页时,他们会等待网页加载图像。因此,如果要尝试测试整个系<br>统,包括最终用户时间,请启用此选项。要提高性能而不模拟实际<br>用户,请禁用此选项。                                                                   |
|             | <b>提示:</b> 如果在图像检查中遇到差异,请禁用此选项,因为每次<br>访问网页时,某些图像都会变化(例如,广告横幅)。                                                                                                    |
| 每次迭代时模拟新用户  | 将两次迭代之间的所有 HTTP 上下文重置为它们在 <b>初始化</b> 部分结束<br>时的状态。此设置允许 Vuser 更准确地模拟开始浏览会话的新用<br>户。它删除所有 Cookie、关闭所有 TCP 连接(包括保持连<br>接)、清除模拟的浏览器缓存、重置 HTML 帧层次结构(帧编号将<br>从 1 开始)并清除用户名和密码。默认情况下禁用此选项。                           |
|             | <ul> <li>每次迭代时清除缓存。为每次迭代清除浏览器缓存,以模拟首次访问网页的用户。如果要 Vuser 使用浏览器缓存,即模拟最近访问页面的用户,请禁用此选项。</li> </ul>                                                                                                    |

## 速度模拟设置

速度模拟设置使您能够模拟网络连接。

使用这些设置,意味着您选择能最好模拟测试中的环境的带宽。

| UI 元素   | 描述                                                                   |
|---------|----------------------------------------------------------------------|
| 使用最大带宽  | 默认情况下,禁用带宽模拟,以网络上可用的最大带宽运行<br>Vuser。                                 |
| 使用带宽    | 指示 Vuser 模拟的特定带宽级别。可以选择 14.4 到 512 Kbps<br>的速度,模拟模拟调制解调器、ISDN 或 DSL。 |
| 使用自定义带宽 | 指示 Vuser 模拟的带宽限制。以位为单位指定带宽,1 千<br>位=1024 位。                          |

## 数据格式扩展配置设置

这些配置设置使您能够将指定的数据转换为可读性更强的格式。

用户界面元素如下所述:

| UI 元素    | 描述            |
|----------|---------------|
| 启用数据格式扩展 | 在回放时启用数据格式扩展。 |

#### 类路径设置

类路径设置使您能够指定系统的 CLASSPATH 环境变量中未包括的其他类位置。您可能需要这些类 以运行 Java 应用程序和确保正确回放。

用户界面元素如下所述:

| UI 元素 | 描述                               |
|-------|----------------------------------|
| 类路径条目 | 输入系统的 CLASSPATH 环境变量中未包括的其他类的路径。 |
|       | 多个条目之间用分号隔开。                     |

#### 客户端模拟设置

Oracle NCA 客户端模拟运行时设置使您能够指定 NCA 客户端的通信参数。您应当配置这些设置 以准确模拟 Oracle NCA 环境。

| UI 元素     | 描述                                                                                                    |
|-----------|----------------------------------------------------------------------------------------------------|
| 套接字模式     | 与客户端之间的通信在套接字级别执行,而不是在更高的 HTTP 级别执行。                                                                                                    |
|           | • 超时(秒): 0racle NCA Vuser 等待服务器响应的时间。默认值<br>-1 禁用超时,客户端无限期等待。                                                                                  |
| Pragma 模式 | 在 Pragma 模式下,通信采用 Oracle 定义的 Pragma 模式。此通<br>信级别在 HTTP 和 Servlet 级别之上,特点是定期发送消息。在此<br>模式下,客户端识别出服务器无法使用数据立即作出响应。服务器以<br>给定间隔发送消息,直到它能够发送请求的数据。 |
|           | • 最大重试次数。指示客户端在发出错误之前从服务器接受<br>IfError 消息的最大次数。IfError 消息是服务器发送到客户端<br>的定期消息,指示服务器会尽快使用数据作出响应。                                                 |
|           | • 重试间隔。定义在发生 IfError 消息的情况下的重试间隔。                                                                                                    |
|           | • <b>在事务中包括重试间隔。</b> 将重试时间之间的间隔包括为事务持续时间的一部分。                                                                                                  |
| 肩用心跳信号    | 可以启用或禁用发送到 Oracle 服务器的心跳信号。心跳信号验证与服务器的通信是否正常。如果您遭遇 Oracle NCA 服务器负载过重,请禁用心跳信号。如果启用心跳信号,则可以设置向服务器发送心跳信号消息的频率。                                   |

| UI 元素    | 描述                                                                                                   |
|----------|----------------------------------------------------------------------------------------------------|
|          | 在"频率"框中,可以定义心跳信号的频率。默认是 120 秒。                                                                       |
|          | <b>默认值:</b> 已启用                                                                                      |
| Forms 版本 | 可以指定录制期间检测到的 Oracle Forms 服务器的版本。                                                                    |
|          | <b>备注:</b> 只有在录制后升级了服务器时,才修改此设置。                                                                     |
| 诊断       | 此部分使您能够为 Oracle 应用程序的数据库层提供有关诊断模块的<br>信息。                                                            |
|          | • 应用程序版本。Oracle 应用程序的版本。此选项在使用 Oracle 应用程序时相关,在使用自定义 Oracle NCA 应用程序时无关。<br>仅在使用 Oracle 数据库细分时才是必需的。 |

#### Citrix 配置设置

Citrix 配置设置与屏幕滞后、数据压缩、磁盘缓存和鼠标移动排队相关。这些设置会影响服务器 负载,应当与 Citrix 客户端属性保持一致。要查看客户端属性,请在 Citrix 程序邻居中选择 代表 ICA 连接的图标,再从右键单击菜单选择**属性**。选择**默认选项**选项卡。

| UI 元素                  | 描述                                                                                                    |
|------------------------|----------------------------------------------------------------------------------------------------|
| SpeedScreen 滞后时<br>间缩短 | 用于在网络速度缓慢时增强用户交互的机制。您可以根据网络速度 <b>打</b><br>开或关闭此机制。自动选项是根据当前网络速度打开或关闭此机制。<br>如果您不知道网络速度,请将此选项设置为使用服务器默认值以使用<br>计算机默认值。                  |
| 使用数据压缩                 | 指示 Vuser 压缩传输的数据。要启用此选项,请选中选项左侧的复<br>选框; 要禁用它,请清除复选框。如果您的带宽有限制,则应当启用<br>数据压缩(默认情况下启用)。                                                 |
| 对位图使用磁盘缓存              | 指示 Vuser 使用本地缓存存储位图和常用图形对象。要启用此选项,请选中选项左侧的复选框; 要禁用它,请清除复选框。如果您的带宽有限制,则应当启用此选项(默认情况下禁用)。                                                |
| 对鼠标移动和按键进<br>行排队       | 指示 Vuser 创建鼠标移动和按键队列,以较低的频率将它们作为数据包发送到服务器。如果连接速度较慢,则此设置可以降低网络流量。启用此选项可使会话较少响应键盘和鼠标移动。要启用此选项,请选中选项左侧的复选框;要禁用它,请清除复选框(默认情况下禁用)。          |
| 声音质量                   | 指定声音的质量: 使用服务器默认值、关闭声音、高声音质量、中声<br>音质量或低声音质量。如果客户端计算机没有与 16 位 Sound<br>Blaster 兼容的声卡,请选择关闭声音。如果启用了声音支持,您将<br>能够在客户端计算机上从发布的应用程序播放声音文件。 |

## 网关设置

使用网关链接设置 WAP 网关设置。

用户界面元素如下所述:

| UI 元素  | 描述                                                                                                    |
|--------|----------------------------------------------------------------------------------------------------|
| 连接选项   | 连接选项指定 Vuser 用于连接 WAP 网关的方法。                                                                                                    |
|        | • WAP 网关。通过 WAP 网关访问 Web 服务器来运行 Vuser。                                                                                                    |
|        | • HTTP 直接连接。以 HTTP 模式直接访问 Web 服务器来运行 Vuser。                                                                                                    |
|        | 如果选择 HTTP 直接连接模式,则其余的 WAP 网关选项不适用。                                                                                                    |
| 网关设置   | 如果 Vuser 通过网关连接, 则 IP、端口和 WAP 版本选项指定网关<br>连接。                                                                                                    |
|        | • IP。网关的 IP 地址。                                                                                                    |
|        | • 端口。网关的端口。通过 WAP 网关运行 Vuser 时, Vuser 根据<br>所选模式自动使用默认端口号。但是,您可以自定义设置,并指定<br>网关的自定义 IP 地址和端口。                                                                                    |
|        | • WAP 版本。WAP 版本 1.x (WSP) 或 2.0(HTTP 代理服务器)。<br>如果您是用 WAP 1.x (WSP) 进行录制的,则可按 1.x (WSP) 或<br>2.0(HTTP 代理服务器) 模式运行 Vuser。如果您是用 WAP 2.0<br>(HTTP 代理服务器) 进行录制的,则只能以相同模式运行<br>Vuser。 |
|        | 如果您正以 WAP 1.x(WSP)运行脚本,则可以指定几个连接和高级<br>选项。                                                                                                    |
| 网关连接模式 | 连接模式设置应用于 WAP 版本 1.x (WSP) 连接。                                                                                                    |
|        | • 面向连接的模式。将 WSP 会话的连接模式设置为面向连接。                                                                                                    |
|        | • 无连接模式。将 WSP 会话的连接模式设置为无连接。                                                                                                    |
|        | • <b>启用安全。</b> 启用 WAP 网关的安全连接。                                                                                                    |
| 高级网关选项 | 在网关运行时设置中打开 <b>高级</b> 选项,以配置 WAP 功能及其他高级网关<br>选项。有关详细信息,请参见下面的"高级网关选项"。                                                                                                    |

## 高级网关选项

| UI 元素      | 描述                                                                                                    |
|------------|----------------------------------------------------------------------------------------------------|
| 确认 Push 支持 | 在 CO 模式中,如果接收到 Push 消息,则此选项指示 Vuser 确认<br>收到消息(默认情况下禁用)。有关详细信息,请参见《HP<br>Virtual User Generator 用户指南》。 |
| Push 支持    | 跨网关启用 Push 类型消息(默认情况下禁用)。                                                                              |

| UI 元素                  | 描述                                                                                                    |
|------------------------|----------------------------------------------------------------------------------------------------|
| CAPSessionResume       | 启用会话挂起或继续的请求。                                                                                                  |
| 确认标头                   | 返回向网关提供信息的标准标头。                                                                                                |
|                        | • <b>服务器 SDU 缓冲区大小。</b> 会话期间可能发送到服务器的最大事务 服务数据单位。                                                              |
|                        | 默认值: 4000                                                                                                    |
|                        | • 客户端 SDU 缓冲区大小。会话期间可能发送到客户端的最大事务<br>服务数据单位。                                                                   |
|                        | 默认值: 400                                                                                                    |
|                        | • MethodMOR。可以同时发生的未决方法数。                                                                                      |
|                        | • PushMOR。可以同时发生的未决 Push 事务数。                                                                                  |
|                        | • BearerType。用作基础传输的载体类型。                                                                                      |
|                        | • 检索消息。接收到 Push 消息时,此选项指示 Vuser 从 Push 消息里指定的 URL 中检索消息数据。                                                     |
|                        | <b>默认值:</b> 已禁用                                                                                                |
| 支持Cookie               | 提供保存和检索 Cookie 的支持。                                                                                            |
|                        | <b>默认值:</b> 已禁用                                                                                                |
| WTP 分段和聚合              | 在 WTP( Wireless Transport Protocol, 无线传输协议) 中启用<br>分段和聚合 (SAR)。                                                |
|                        | 默认值: True                                                                                                    |
|                        | ● ₩TP 重新传输时间。未接收到响应时, WTP 层重新发送 PDU 前<br>等待的时间(以秒为单位)。                                                         |
|                        | 默认值: 5000                                                                                                    |
| WTLS 简化握手              | 接收重定向消息时,使用简化握手而不是完全握手。                                                                                        |
|                        | <b>默认值:</b> False                                                                                              |
| WTLS Deffie<br>Hellman | 对 WTLS(Wireless Transport Layer Security, 无线传输层安<br>全) 使用 Deffie Hellman 加密方案, 而不是默认方案 RSA。                    |
|                        | <b>默认值:</b> False                                                                                              |
|                        | • WTLS Deffie Hellman 标识符。Deffie Hellman 加密方案的标<br>识符。此标识符是与使用 Deffie Hellman 加密方案的<br>Operwave 网关进行简化握手时所必需的。 |
|                        | • 网络 MTU 大小。网络数据包的最大大小(以字节为单位)。                                                                                |
|                        | 默认值: 4096                                                                                                    |

### SAPGUI 设置

SAPGUI 运行时设置使您能够设置 SAPGUI Vuser 脚本的常规设置。Performance Center 在运行此类脚本时使用这些设置。

用户界面元素如下所述:

| UI 元素                     | 描述                                                                                                    |
|---------------------------|----------------------------------------------------------------------------------------------------|
| 发送状态栏文本                   | 将状态栏文本发送到日志文件。                                                                                                    |
| 发送活动窗口标题                  | 将活动窗口标题文本发送到日志文件。                                                                                                    |
|                           | 性能运行时设置使您能够指示是否在回放期间显示 SAP 客户端。                                                                                                    |
| 回放期间显示 SAP 客<br>户端        | 在回放期间显示 SAP 客户端中的操作的动画。显示用户界面(UI)的好处在于,您可以查看表单如何被填充,还可以严格遵循 Vuser的操作。但是,此选项需要更多的资源,还可能影响性能测试的性能。                                                                                                    |
| 回放期间捕获<br>ActiveScreen 快照 | 为所有活动对象捕获带有控制 ID 信息的回放快照。ActiveScreen<br>快照不同于常规快照,它使您能够在 SAPGUI 客户端中查看 VuGen<br>识别出的对象。当您将鼠标滑过快照时,VuGen 会突出显示检测到<br>的对象。然后您就可以直接从快照中将新步骤添加到脚本里。它还使<br>您能够从某个对象的快照中交互式添加步骤。有关详细信息,请参见<br>《HP Virtual User Generator 用户指南》。 |
| 高级                        | 高级选项使您能够设置 SAPfewgsvr.exe 进程超时、保存出错时的<br>快照和配置 Performance Center 在回放期间使用 SAPlogon。                                                                                                    |
|                           | 每个 Vuser 在测试执行期间调用单独的 SAPfewgsvr.exe 进程。<br>在某些情况下,甚至在回放会话结束后,进程还保持活动。您可以检<br>查 Windows 任务管理器以确认进程是否仍然活动。                                                                                                    |
|                           | 高级 SAPGUI 设置使您能够设置此应用程序的超时。达到超时<br>后, Performance Center 关闭以前未终止的所有 SAPfewgsvr 进<br>程。                                                                                                    |
|                           | • <b>使用运行的 SAPlogon 应用程序回放</b> 。指示 Vuser 使用当前正<br>在运行的 SAPlogon 应用程序进行回放。                                                                                                    |
|                           | • <b>设置</b> SAPfewgsvr 应用程序超时。使您能够修改<br>SAPfewgsvr.exe 进程超时。                                                                                                    |
|                           | • SAPfewgsvr 超时。SAPfewgsvr.exe 进程超时(以秒为单位)。                                                                                                    |
|                           | <b>默认值:</b> 300 秒                                                                                                    |

### Java 环境设置

为 Java 脚本提供有关 Java VM 部分中的 Java 虚拟机设置的信息。

用户界面元素如下所述:

| UI 元素                       | 描述                                                        |
|-----------------------------|-----------------------------------------------------------|
| 使用内部逻辑查找<br>JDK             | 在 PATH、注册表和 Windows 文件夹中搜索回放期间要使用的 JDK。                   |
| 使用指定 JDK                    | 回放期间使用指定的 JDK。                                            |
| 使用<br>Xbootclasspath 参<br>数 | 使用 Xbootclasspath /p 选项回放脚本。                              |
| 使用专用类加载器加<br>载每个 Vuser      | 使用专用类加载器加载每个 Vuser。这将使您能够对每个 Vuser 使用<br>唯一名称空间,并分别管理其资源。 |

#### .NET 环境设置

.NET 环境运行时设置使您能够指定有关应用程序的信息,比如基路径和配置文件位置。

| UI 元素                | 描述                                                                                                    |
|----------------------|----------------------------------------------------------------------------------------------------|
| AUT 应用程序基路径          | 回放期间从其加载 DLL 的 AUT (Application Under Test,测试中 的应用程序)的基目录。默认情况下,在录制期间,将所有必需的 DLL 都存储在脚本的目录中。使用此选项可以为 AUT 指定任何缺少的 DLL 文件的位置。它通常是录制的应用程序的安装路径。                                                                                                    |
|                      | <b>备注:</b> AUT 必须安装在运行脚本的计算机上。如果将此框留空,则<br>Vuser 使用本地 script\bin 目录作为回放期间的应用程序基目<br>录。                                                                                                    |
| AUT 配置文件             | 录制的应用程序的配置文件名。Performance Center 将 AUT 配置文件复制到 script\bin 目录,并加载本地保存的文件。要指定不同位置,请使用完整路径。如果只指定文件名,并且文件不在 script\bin 文件夹中,则 Vuser 从应用程序基目录进行加载。                                                                                                    |
| 每个 Vuser 的应用程<br>序域。 | 使您能够在单独应用程序域中执行每个 Vuser(默认为 True)。在单独应用程序域中运行 Vuser 使每个 Vuser 都能够单独执行,而不共享静态变量,并且可以防止它们之间的锁定。                                                                                                    |
|                      | ADO. NET 提供程序部署名为 <b>连接池</b> 的功能,该功能会明显影响性能测<br>试准确性。只要对所有 Vuser 使用一个应用程序域,就会开启连接池<br>功能 — .NET Framework 保持数据库连接打开,并尝试在请求新连接<br>时重复使用它们。由于很多 Vuser 都在单个应用程序域的上下文中执<br>行,它们可能会相互干扰。它们的行为不是线性的,可能会降低准确<br>性。默认设置为 <b>True</b> ,即为每个 Vuser 分配单独连接池。这意味<br>着,在每个 Vuser 的范围内都有连接池,但 Vuser 之间不会相互干<br>扰。此设置准确性更高,但可扩展性较低。 |
|                      | 如果禁用此选项,则需要为数据库手动禁用连接池。有关详细信息,请                                                                                                    |

| UI 元素         | 描述                                  |
|---------------|-------------------------------------|
|               | 参见《HP Virtual User Generator 用户指南》。 |
| 支持以前的 .NET 版本 | 支持以前的.NET 版本。                       |

#### 共享 DLL 设置

共享 DLL 设置使您能够管理共享的 DLL。

用户界面元素如下所述:

| UI 元素    | 描述                        |
|----------|---------------------------|
| + Add    | 添加新条目。添加新的 DLL 条目。        |
|          | <b>编辑条目。</b> 修改所选 DLL 条目。 |
| 🚡 Delete | <b>删除条目。</b> 删除所选 DLL 条目。 |

#### Radius 设置

RADIUS(Remote Authentication Dial-In User Service,远程身份验证拨入用户服务)是使远程访问服务器能够与中央服务器通信以验证拨入用户身份的客户端/服务器协议和软件。它还授权用户对所请求系统或服务的访问。

RADIUS 允许公司在所有远程服务器都可以共享的中央数据库中维护用户配置文件。它提供更好的 安全性,使公司能够设置可以在单个受管网络点应用的策略。使用中央服务使您能够跟踪使用情况,用于计费和存储网络统计信息。

RADIUS 有两个子协议:

- 身份验证。授权和控制用户访问。
- 记帐。跟踪使用情况以便计费和保留网络统计信息。

对于 Vuser,支持 RADIUS 协议用于两个 Radius 子协议(身份验证和记帐)的 WSP 回放。您 在 Radius 运行时设置中提供拨入信息:

| UI 元素   | 描述                                    |
|---------|---------------------------------------|
| 网络类型    | 记帐网络类型: GPRS(通用分组无线服务) 或 CSD(电路交换数据)。 |
| IP 地址   | Radius 服务器的 IP 地址。                    |
| 身份验证端口号 | Radius 服务器的身份验证端口。                    |
| 记帐端口号   | Radius 服务器的记帐端口。                      |
| 密钥      | Radius 服务器的密钥。                        |

| UI 元素         | 描述                                                           |
|---------------|--------------------------------------------------------------|
| 连接超时(秒)       | 等待 Radius 服务器响应的时间(以秒为单位)。                                   |
|               | <b>默认值:</b> 120 秒。                                           |
| 重传重试          | 传输失败后重试的次数。                                                  |
|               | 默认值: 0                                                       |
| 将服务器返回的属性     | 允许 Vuser 将服务器返回的属性另存为参数,供以后使用。                               |
| 存储到参数<br>     | <b>默认值:</b> False                                            |
| Radius 客户端 IP | Radius 数据包源 IP,通常用于区分单台 Load Generator 计算机的 不同 NIC 卡上传输的数据包。 |

## RTE 设置

终端模拟器运行时设置使您能够将 TE Vuser 配置为能够准确模拟实际用户以执行远程终端模拟。 您可以配置连接尝试次数、设备名称、输入延迟和 X-System 同步的设置。

| UI 元素    | 描述                                                                                                    |
|----------|----------------------------------------------------------------------------------------------------|
| 最大连接尝试次数 | 录制主机连接时,生成 TE_connect 函数。回放 RTE 脚本时,TE_connect 函数将终端模拟器连接到指定主机。如果首次连接尝试不成功,则 Vuser 重试多次以成功建立连接。每次连接的详细信息都记录在报告文件 output.txt 中。 |
|          | 请输入 Vuser 尝试连接的最大次数。                                                                                                    |
|          | <b>默认值:</b> Vuser 尝试连接 5 次                                                                                                    |
| 使用原始设备名称 | 在某些环境下,每个会话 (Vuser) 需要一个唯一设备名称。TE_connect 函数为每个 Vuser 生成一个 8 字符的唯一设备名称,并使用此名称连接。                                               |
|          | 选择此选项即使用 <b>TE_connect</b> 函数的 com_string 参数中 包含的设备名称进行连接。                                                                     |
|          | 原始设备名称设置仅应用于 IBM 块模式终端。                                                                                                    |
|          | <b>默认值:</b> 选中                                                                                                    |
| 键入前延迟    | 延迟设置确定 Vuser 如何执行 TE_type 函数。                                                                                                  |
|          | • <b>主关键字(毫秒)。</b> 指定 Vuser 在输入字符串中的第一个<br>字符前等待的时间。                                                                           |
|          | • 后续关键字(毫秒)。指定 Vuser 在连续两次提交字符之间等待的时间。                                                                                         |
|          | <b>备注:</b> 如果对于主关键字和后续关键字延迟输入零,则                                                                                               |

| UI 元素       | 描述                                                                                                    |
|-------------|----------------------------------------------------------------------------------------------------|
|             | Vuser 将字符作为单个字符串发送,且两个字符之间无<br>延迟。                                                                                                    |
|             | 您可以使用 <b>TE_typing_style</b> 函数替代部分 Vuser 脚本的<br>延迟设置。                                                                                                    |
| X-System 同步 | RTE Vuser 脚本使用 <b>TE_wait_sync</b> 函数进行同步。您可以<br>设置应用于所有 <b>TE_wait_sync</b> 函数的超时值和稳定时间<br>值。                                                                                                    |
|             | • 超时(秒)。回放 TE_wait_sync 函数时,如果系统在同步超时时间到期前仍不稳定,则 TE_wait_sync 函数返回错误代码。                                                                                                    |
|             | 要设置同步超时,请输入值(以秒为单位)。                                                                                                    |
|             | <b>默认值:</b> 60 秒                                                                                                    |
|             | <ul> <li>稳定时间(毫秒)。在 Vuser 执行 TE_wait_sync 函数<br/>之后, Vuser 等到终端不再处于 X-SYSTEM 模式。在终端<br/>从 X-SYSTEM 模式返回之后, Vuser 仍在短时间内监控系<br/>统。这可确保终端已经变稳定,即系统尚未返回到 X-<br/>SYSTEM 模式。直到这时 TE_wait_sync 函数才终止。</li> </ul> |
|             | 要设置系统从 X-SYSTEM 模式返回后 Vuser 继续监控系<br>统的时间,请输入值( 以毫秒为单位) 。                                                                                                    |
|             | <b>默认值:</b> 1000 毫秒。                                                                                                    |

### 服务器和协议设置

以下部分描述特定于 MMS(Multimedia Messaging Service,多媒体消息传送服务) Vuser 的运行时设置。这些运行时设置使您能够配置服务器和协议设置。

| UI 元素    | 描述                                                         |
|----------|------------------------------------------------------------|
| MMSC URL | MMSC( Multimedia Messaging Center, 多媒体消息传送中心) 服务器的<br>URL。 |
| MMS 版本   | 脚本所使用的 MMS 协议的版本。                                          |
| 超时(秒)    | 服务器等待传入消息的时间。                                              |
|          | 默认值: 60 秒。                                                 |
| SMSC IP  | 用于通过 SMPP 发送 MMS 通知的 SMSC 服务器的 IP 地址。                      |
| SMSC 端口  | 用于通过 SMPP 发送 MMS 通知的 SMSC 服务器的 IP 端口。                      |
| 自动 WAP 连 | 定义何时连接和断开连接 WAP 网关。此设置只在使用 WAP 网关时相关。可能                    |

| UI 元素  | 描述                                     |
|--------|----------------------------------------|
| 接      | 值有:                                    |
|        | • 每次迭代。在每次迭代开始时连接,在每次迭代结束时断开连接。        |
|        | • <b>每次发送或接收。</b> 在每个消息的开始和结束时连接和断开连接。 |
|        | • 无。不使用自动 WAP 连接。                      |
|        | <b>默认值:</b> 每次迭代                       |
| 默认发送方地 | 以发送方标头发送的默认地址。                         |
| 址      | 默认值: +999999                           |

## 计时设置

Citrix 计时运行时设置与连接和等待超时相关。这些设置应用于整个脚本。要为特定部分的脚本 设置等待时间,请在 Vuser 脚本中使用**设置等待时间**步骤。新的等待时间从插入时直至脚本结束 为止或下一个**设置等待时间**步骤之前有效。

| UI 元素 | 描述                        |
|-------|---------------------------|
| 连接时间  | 退出前在建立的连接上空闲等待的时间(以秒为单位)。 |
|       | <b>默认值:</b> 180 秒         |
| 等待时间  | 退出前在同步处空闲等待的时间(以秒为单位)。    |
|       | <b>默认值:</b> 60 秒。         |
| 键入速率  | 按键间的延迟(以毫秒为单位)。           |

我的 Performance Center
# 个性化 Performance Center

此章节包括:

| 我的 Performance Center | 概述     | 326 |
|-----------------------|--------|-----|
| 如何使用我的 Performance    | Center | 326 |
| 我的 Performance Center | 用户界面   | 327 |

# 我的 Performance Center 概述

"我的 Performance Center"提供专门设计用于执行日常性能测试活动的界面。它使您能够创建性能测试功能的个性化视图。您可以使用"我的 Performance Center"编辑测试和测试资产以及运行和跟踪测试运行。

有关如何使用"我的 Performance Center"的信息,请参见"如何使用我的 Performance Center"(第 326 页)。

## 如何使用我的 Performance Center

此任务描述从"我的 Performance Center"中可以运行的主要性能测试操作。

要了解"我的 Performance Center"的详细信息,请参见"我的 Performance Center 概述" (第 326 页)。

#### 加入正在运行的性能测试

- 1. 选择透视图 > 性能测试。
- 2. 在"测试运行"视图中,确定要加入的当前正在运行的测试。当前正在运行的测试显示**正在运** 行状态,运行名称以链接形式显示。

**提示:** 要查看所有当前正在运行的测试,请将"当前正在运行的测试"视图添加到"用户透视图"。

 单击运行名称以加入测试。将打开"性能测试运行"页,使您能够查看和管理测试。有关用户 界面的详细信息,请参见"性能测试运行页"(第 190 页)。

#### 运行性能测试

- 1. 选择透视图 > 性能测试。
- 在"性能测试集"视图中,选择要运行的测试的实例,单击运行测试。"运行性能测试"对话 框将打开,使您能够选择测试运行的时间段。有关用户界面的详细信息,请参见"运行性能测 试对话框"(第 200 页)。
- 选择可用时间段,然后单击运行。将打开"初始化运行"页。"初始化运行"页显示由 ALMPerformance Center 执行的性能测试初始化步骤,以及每个步骤的状态。如果每个步骤 都成功完成,则性能测试开始运行,且会打开"性能测试运行"页。有关用户界面的详细信 息,请参见"初始化运行页"(第 188 页)。

#### 查看和下载性能测试结果

- 1. 选择透视图 > 性能测试。
- 在"测试运行"视图中,选择您要查看结果的已完成的测试运行。结果将显示在"测试运行结果"视图中。
- 3. 要下载结果文件,请单击下载。

# 我的 Performance Center 用户界面

此部分包括:

| 我的  | Performance | Center | 窗口 | 327 |
|-----|-------------|--------|----|-----|
| 我的  | Performance | Center | 视图 | 329 |
| 我的词 | 通知          |        |    | 331 |

## 我的 Performance Center 窗口

此部分描述"我的 Performance Center"窗口。

| Ø          | Perforr         | nance Cent                     |                          |                |                |                         |           | iject: or_project l | Jser: sa     | Logout |
|------------|-----------------|--------------------------------|--------------------------|----------------|----------------|-------------------------|-----------|---------------------|--------------|--------|
| C          | ashboard        |                                |                          |                |                |                         |           |                     |              |        |
| Pers       | Perspective:    | 🔯 Project Ac                   | tivity 🔛 Ed              | it Layout 🛭 🗯  | 1 🏹 🎭 He       | lp                      |           |                     |              |        |
| xectives   | 🙇 Test Ru       | ins                            |                          |                |                |                         |           |                     | () 💱         | •      |
| 5          | ⇒ Collate       | 🔛 Analyze                      | View R                   | esults 🚺 H     | TML Report 🛛 👔 | SLA Report 🛛 🐻 Recalcul | ate SLA 📋 | View Hosts 🛛 🗧      | Export PAL D | ata    |
| 83         | V Filter by:    | Last Modif                     | fied (Last Week)         |                |                |                         |           |                     |              |        |
| My         | Run ID          | Run Name                       | Test                     | State          | Status         | Date                    | Duration  | Tester              | Timeslot     |        |
| Notificati | 4               | AdhocRun<br>-01-12<br>10:33:43 | tuned_LT                 | Finished       | 0              | 1/12/2012 10:34:11 AM   | 6         | or_test             | 1161         |        |
| Di l       | з               | AdhocRun<br>-01-10<br>17:31:40 | load_genera<br>instances | Finished       | 0              | 1/10/2012 5:32:03 PM    | 8         | or_test             | 1128         |        |
|            | 2               | AdhooRun<br>-01-09<br>17:00:12 | load_genera<br>instances | Finished       | 0              | 1/9/2012 5:00:38 PM     | 28        | or_test             | 1091         |        |
|            |                 |                                |                          |                |                |                         |           |                     |              |        |
|            |                 |                                |                          |                |                |                         |           |                     |              |        |
|            |                 |                                |                          |                |                |                         |           |                     |              |        |
|            |                 |                                |                          |                |                |                         |           |                     |              |        |
|            |                 |                                |                          |                |                |                         |           |                     |              |        |
|            | Last Mo         | dified Entities                |                          |                |                |                         |           |                     | (i) };       | A      |
|            | Entity Name     |                                | Ent                      | ity Type       |                | Last Modified           |           | Modified By         |              |        |
|            | tuned LT        |                                | 20                       | Performance T  | est            | 1/12/2012 10:34:13 AM   |           | or_test             |              |        |
|            | PetStoreBuyFood |                                | a                        | ¥ VuGen Script |                | 1/12/2012 10:31:16 AM   |           | or_test             |              |        |
|            | PetStoreBuyT    | ovs                            | A                        | 📓 VuGen Soript |                | 1/12/2012 10:30:56 AM   |           | or_test             |              |        |
|            | PetStoreBuyP    | ets                            | <u>a</u>                 | VuGen Script   |                | 1/12/2012 10:30:37 AM   |           | or_test             |              |        |
|            | login logout    |                                | la la                    | vuoen sonpt    |                | 1/12/2012 10:30:18 AM   |           | or_test             |              | -      |

| 访问   | 使用以下某个选项:                                                                                                    |
|------|----------------------------------------------------------------------------------------------------|
|      | <ul> <li>在 Web 浏览器中,输入 ALM URL (http://<alm<br>Platform 服务器名称&gt;[&lt;:端口号&gt;]/qcbin)。在 HP<br/>Application Lifecycle Management "选项"窗口中,单击<br/>我的 Performance Center。</alm<br></li> </ul> |
|      | <ul> <li>在 Web 浏览器中,输入 Performance Center 服务器 URL<br/>(http://&lt;服务器名称&gt;/loadtest)。用您的 ALM 凭据<br/>登录您的域和项目。</li> </ul>                                                                  |
| 重要信息 | <ul> <li>如果系统中安装了负载平衡器和多个 Performance Center<br/>服务器,则应该输入负载平衡器的 URL 来访问"我的<br/>Performance Center"。也可以输入服务器的定义的内部<br/>URL。</li> </ul>                                                     |
|      | <ul> <li>必须具有相关权限才能登录到"我的 Performance<br/>Center"。有关详细信息,请参见《HP Application<br/>Lifecycle Management 管理员指南》。</li> </ul>                                                                    |

个性化 Performance Center

### 相关任务

"如何使用我的 Performance Center"(第 326 页)

| UI 元素        | 描述                                                                                                    |
|--------------|----------------------------------------------------------------------------------------------------|
| <b>編</b> 辑布局 | <b>编辑布局。</b> 使您能够编辑视图。                                                                                         |
| G            | 刷新。刷新当前显示。                                                                                                    |
| 2-4<br>2-4   | <b>下载应用程序</b> 。打开"下载应用程序"窗口,使您能够下载使用<br>ALMPerformance Center 所需的独立应用程序。                                       |
| <b>\$</b>    | <b>添加收藏夹。</b> 打开"添加收藏夹"对话框,使您能够添加收藏夹<br>视图。                                                                    |
| <b>(</b>     | 打开菜单。打开包含以下选项的菜单,这些选项用于管理视图:                                                                                   |
|              | • <b>股 选择列。</b> 使您能够选择要在视图中显示哪些列。                                                                              |
|              | • 🧭 刷新此视图。刷新视图中显示的信息。                                                                                          |
|              | • 🔀 <b>删除此视图。</b> 删除视图。                                                                                        |
| 22 A         | <b>以最大化/最小化视图显示。</b> 最大化或最小化视图。                                                                                |
| 透视图 — 系统透视图  | 使您能够选择预定义的视图组。视图组是:                                                                                            |
|              | • 项目活动。显示与项目活动相关的视图。                                                                                           |
|              | • <b>性能测试。</b> 显示与管理性能测试相关的视图。                                                                                 |
|              | • 测试资源。显示与管理测试资源相关的视图。                                                                                         |
|              | • 趋势化。使您能够查看性能趋势化信息。有关用户界面的详细<br>信息,请参见"性能趋势化页"(第 339 页)。                                                      |
|              | <ul> <li>PAL。使您能够查看 Performance Application Lifecycle<br/>信息。有关用户界面的详细信息,请参见"PAL 流窗格"(第<br/>366 页)。</li> </ul> |
|              | • <b>实验室资源。</b> 显示与管理实验室资源相关的视图。                                                                               |
|              | • 错误处理。显示与管理测试错误相关的视图。                                                                                         |
|              | • <b>公用。</b> 提供可轻松访问 Performance Center RSS 源、相关 组和论坛的链接以及产品网站的视图。                                             |
| 透视图 — 用户透视图  | 使您能够创建适合您特定测试需求的个性化视图组。                                                                                        |
| 视图           | 包含可用视图列表。有关可用视图的信息,请参见"我的<br>Performance Center 视图"(第 329 页)。                                                  |
| 我的通知         | 使您能够接收通知并将通知发送给其他用户。有关可用视图的信息,请参见"我的 Performance Center 视图"(第 329页)。                                           |

# 我的 Performance Center 视图

此部分描述"我的 Performance Center"中提供的视图。

| 访问   | 在"我的 Performance Center"中,选择视图。                              |
|------|--------------------------------------------------------------|
| 重要信息 | 选中 <b>系统透视图</b> 时, "视图"列表将设置为只读,相关复选框中的复选标记标识当前选定透视图中包括哪些视图。 |
|      | 在创建用户透视图时,您使用复选框选择要在透视图中包括的视图。                               |

| UI 元素     | 描述                                                                     |
|-----------|------------------------------------------------------------------------|
| AUT 主机    | 使您能够查看和管理 AUT 主机。有关 AUT 主机的详细信息,请参<br>考《HP ALM 实验室管理指南》。               |
|           | 出现在"系统透视图"中:实验室资源                                                      |
| 当前正在运行的任务 | 使您能够跟踪系统中当前正在运行的任务。                                                    |
|           | 出现在"系统透视图"中:项目活动、错误处理                                                  |
| 当前正在运行的测试 | 使您能够跟踪系统中当前正在运行的测试。                                                    |
| 事件日志      | 显示为"测试运行"视图中选择的特定测试运行生成的事件的列表。<br>有关事件日志的详细信息,请参见"初始化运行页"(第 188<br>页)。 |
|           | 出现在"系统透视图"中:错误处理                                                       |
|           | <b>系统透视图筛选。</b> 按日期筛选                                                  |
|           | <b>用户透视图筛选。</b> 按日期筛选、按相关测试运行筛选                                        |
| 上次修改的实体   | 使您能够跟踪性能测试实体的变更。                                                       |
|           | 出现在"系统透视图"中:项目活动                                                       |
| 管理生产数据集   | 使您能够从生产系统导入并监控 PAL 数据集。有关 PAL 数据集的<br>详细信息,请参见"管理生产数据集窗格"(第 368 页)。    |
|           | 出现在"系统透视图"中: PAL                                                       |
| 监控器配置文件   | 使您能够创建和管理现有监控器配置文件。有关监控器配置文件的详细信息,请参见"监控器配置文件"(第 55 页)。                |
|           | 出现在"系统透视图"中:测试资源                                                       |
|           | <b>系统透视图筛选。</b> 按日期筛选                                                  |
|           | 用户透视图筛选。按日期筛选、按相关测试集筛选                                                 |
| PAL 报告    | 使您能够管理 PAL 报告。它显示可用报告的列表,使您能够新建报告,及删除或复制现有报告。有关 PAL 报告的详细信息,请参         |

个性化 Performance Center

| UI 元素                    | 描述                                                                                                    |
|--------------------------|----------------------------------------------------------------------------------------------------|
|                          | 见"PAL 报告窗格"(第 371 页)。                                                                                                    |
|                          | 出现在"系统透视图"中: PAL                                                                                                    |
| Performance Center<br>主机 | 使您能够查看和管理 Performance Center 主机。有关主机的详细<br>信息,请参见《HP ALM 实验室管理指南》。                                                              |
|                          | 出现在"系统透视图"中:实验室资源、错误处理                                                                                                    |
| 性能测试集                    | 使您能够查看和编辑测试集中选定的测试实例。您可以创建、编辑、<br>重命名和删除测试实例。还可以直接从此视图运行测试。有关使用测<br>试集的更多详细信息,请参见《HP Application Lifecycle<br>Management 用户指南》。 |
|                          | 出现在"系统透视图"中:性能测试                                                                                                    |
| 性能趋势化                    | 使您能够创建趋势报告,以识别性能改进和衰退。有关趋势化的详细<br>信息,请参见"趋势化"(第 333 页)。                                                                         |
| 测试运行结果                   | 显示"测试运行"视图中选定的测试运行的结果信息。                                                                                                    |
|                          | <ul> <li>有关查看测试运行和测试运行结果的信息,请参见《HP<br/>Application Lifecycle Management 用户指南》。</li> </ul>                                       |
|                          | <ul> <li>有关管理测试运行结果的信息,请参见"结果/上次运行结果选项<br/>卡"(第 186 页)。</li> </ul>                                                              |
|                          | 出现在"系统透视图"中:性能测试                                                                                                    |
|                          | <b>系统透视图筛选。</b> 按日期筛选                                                                                                    |
|                          | <b>用户透视图筛选。</b> 按日期筛选                                                                                                    |
| 测试运行                     | 使您能够查看和管理各个测试运行的结果。                                                                                                    |
|                          | • 有关查看测试运行和测试运行结果的详细信息,请参见《HP Application Lifecycle Management 用户指南》。                                                           |
|                          | <ul> <li>有关管理测试运行结果的信息,请参见"结果/上次运行结果选项<br/>卡"(第 186 页)。</li> </ul>                                                              |
|                          | 出现在"系统透视图"中:项目活动、性能测试、错误处理                                                                                                    |
|                          | <b>系统透视图筛选。</b> 按日期筛选                                                                                                    |
|                          | 用户透视图筛选。按日期筛选、按相关测试集筛选                                                                                                    |
| 时间段                      | 使您能够查看为项目预留的时间段。有关时间段的详细信息,请参考<br>《HP Application Lifecycle Management 用户指南》。                                                   |
|                          | <b>出现在"系统透视图"中:</b> 项目活动、性能测试、实验室资源、错误<br>处理                                                                                    |
|                          | <b>系统透视图筛选。</b> 按日期筛选                                                                                                    |
|                          | <b>用户透视图筛选。</b> 按日期筛选                                                                                                    |

个性化 Performance Center

| UI 元素    | 描述                                                                 |
|----------|--------------------------------------------------------------------|
| 拓扑       | 显示有关系统中定义的拓扑的详细信息。有关拓扑的详细信息,请参见"拓扑"(第 39 页)。                       |
|          | 出现在"系统透视图"中:测试资源                                                   |
|          | <b>系统透视图筛选。</b> 按日期筛选                                              |
|          | <b>用户透视图筛选。</b> 按日期筛选、按相关测试集筛选                                     |
| 拓扑预览     | 显示在"性能测试集"视图中选定的性能测试中定义的拓扑预览。有<br>关拓扑的详细信息,请参见"拓扑"(第 39 页)。        |
| VuGen 脚本 | 使您能够查看 VuGen 脚本并将其上载到 ALM。有关管理脚本的详细<br>信息,请参见"VuGen 脚本管理"(第 33 页)。 |
|          | 出现在"系统透视图"中:测试资源                                                   |
|          | <b>系统透视图筛选。</b> 按日期筛选                                              |
|          | <b>用户透视图筛选。</b> 按日期筛选、按相关测试集筛选                                     |

# 我的通知

此窗格使您能够与其他"我的 Performance Center"用户进行交流。

访问 在"我的 Performance Center"中,选择我的通知。

用户界面元素如下所述(无标签元素显示在尖括号中):

| UI 元素    | 描述                                           |
|----------|----------------------------------------------|
| 我的上一个通知  | 使您能够查看和发送通知。                                 |
| 通知管理     | 包含可用通知列表。                                    |
| 〈添加通知窗格〉 | 使您能够发送通知。位于"我的 Performance Center"<br>窗口的底部。 |

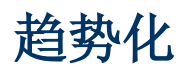

此章节包括:

| 趋势报告概述             | 334 |
|--------------------|-----|
| 按质量属性趋势化模板 — 趋势化度量 | 336 |
| 度量首字母缩写词           | 337 |
| 趋势报告用户界面           | 339 |

# 趋势报告概述

ALMPerformance Center 趋势报告使您能够比较性能测试运行数据随时间的变化,从而更好地查 看和控制应用程序的性能。

通过比较测试运行的多个实例中的同一度量,就可以识别其性能趋势是在改进还是衰退。

例如,如果您对事务响应时间度量的性能趋势感兴趣,则趋势报告会通过测试运行的几个实例,明确显示此值从一次运行到另一次运行是增加还是减少一性能相应地衰退或改进。

此部分还包括:

- "比较方法"(第 334 页)
- "趋势阈值"(第 335 页)
- "自定义度量映射"(第 336 页)

#### 比较方法

有两种方法可以比较性能测试运行所含度量,以识别性能趋势:与基线相比和与之前相比。

| 比较方法  | 描述                                                |
|-------|---------------------------------------------------|
| 与基线相比 | 选择趋势报告中的一个性能测试运行,并将它定义为基线。随即将报告中的所有度量与基线中包含的度量比较。 |
|       | LT1 LT2 LT3 LT4                                   |
| 与之前相比 | 性能测试中的所有度量都与报告中上一次性能测试运行中的度量相比。                   |
|       | LT1 LT2 LT3 LT4                                   |

了解两种比较方法之间的差异很重要。以下示例将解释相同数据如何由于选择的方法而产生不同结果。

如下面的图像中所示,平均"事务响应时间"度量从四次性能测试运行得出趋势:3、4、5和6。

|   | #务响应时间(与基铁比较) ▼ 昂 《 |          |                     |                      |                 |                      |  |
|---|---------------------|----------|---------------------|----------------------|-----------------|----------------------|--|
|   | <u>各称 类型</u>        | 淡开       |                     | ギ均                   | 平均值             |                      |  |
|   |                     | <u> </u> | 6/24/2010 (3[Base]) | <u>6/24/2010 (4)</u> | 6/24/2010 (5)   | <u>6/24/2010 (6)</u> |  |
| A | ui -                | TRT      | 4.567               | 1.22 (-73.29%)       | 2.32 (-49.2%)   | 12.455 (+172.72%)    |  |
| Г | 'RX_01              | TRT      | 2.045               | 4.073 (+99.17%)      | 2.035 (-0.49%)  | 1.05 (-48.66%)       |  |
| Т | 'RX_02              | TRT      | 1.045               | 2.07 (+98.09%)       | 1.015 (-2.87%)  | 1.051 (+0.57%)       |  |
| Г | 'RX_03              | TRT      | 3.053               | 3.067 (+0.46%)       | 2.009 (-34.2%)  | 2.654 (-13.07%)      |  |
| Т | 'RX_04              | TRT      | 6.055               | 6.868 (+13.43%)      | 5.011 (-17.24%) | 7.05 (+16.43%)       |  |

性能测试运行 (PT) 3 已定义为基线(由括号中的 Base 表示)。其他性能测试运行中包含的平 均事务响应时间只和 PT3 相比。

在 PT 3 中, TRX\_01 的平均事务响应时间是 2.045。PT 5 中同一事务的平均事务响应时间是 2.035,因而表示响应时间略有加快,从而该度量略有改进。两个数字之间的差异百分比显示在括 号中,在此例中为 -0.49%。

但是,如果选择"与之前相比"的比较方法,则 PT 5 中的平均事务响应时间不会和 PT 3 比较, 而是和 PT 4 比较,因为 4 在表中位于它前面。PT 4 的值是 4.073,而对于 PT 5 则是 2.035,百分比差异是 -50.04%。

| 单务响应时间(与基较   | 『务响应时间(与基较仕较) ▼ 昂 ≪ |                     |                 |                 |                   |
|--------------|---------------------|---------------------|-----------------|-----------------|-------------------|
| 文教           | 淡开                  | 平均值                 | 加               |                 |                   |
| <u>HEATT</u> | <u>222</u>          | 6/24/2010 (3[Base]) | 6/24/2010 (4)   | 6/24/2010 (5)   | 6/24/2010 (6)     |
| All          | TRT                 | 4.567               | 1.22 (-73.29%)  | 2.32 (+90.16%)  | 12.455 (+436.85%) |
| TRX_01       | TRT                 | 2.045               | 4.073 (+99.17%) | 2.035 (-50.04%) | 1.05 (-48.4%)     |
| TRX_02       | TRT                 | 1.045               | 2.07 (+98.09%)  | 1.015 (-50.97%) | 1.051 (+3.55%)    |
| TRX_03       | TRT                 | 3.053               | 3.067 (+0.46%)  | 2.009 (-34.5%)  | 2.654 (+32.11%)   |
| TRX_04       | TRT                 | 6.055               | 6.868 (+13.43%) | 5.011 (-27.04%) | 7.05 (+40.69%)    |

使用完全相同的数据,两种比较方法产生了差异很大的结果。用"与基线相比"的方法时只有微小 改进(-0.49%),而用"与之前相比"的方法就有显著改进(-50.04%)。

#### 趋势阈值

要识别性能中的重要改进或衰退,可定义独特的阈值,以跟踪所比较的度量之间的差异。如果差异 超过定义的阈值,则该值以预定颜色显示,将它标识为改进、次要衰退或主要衰退。

例如,如果定义用于比较事务响应时间的改进阈值为 50%,则小于该基线或上次运行(取决于比较 方法) 50% 的任何事务响应时间将以您为改进定义的颜色显示。

在以下示例中,为事务响应时间(TRT)度量定义了以下性能阈值:

- 改进。至少减少 90%
- **主要衰退。**至少增加 50%

这些阈值定义意味着超过这些百分比的任何性能改进或衰退都将以彩色显示,使它们更容易辨认。

在下表中,使用了"与之前相比"的比较方法。

| 率务响应时间(与基验比较)      |            |                     |                      |                      |  |  |
|--------------------|------------|---------------------|----------------------|----------------------|--|--|
| 17 Hz              | <u> 资型</u> | 平均值                 |                      |                      |  |  |
| <u>-011</u>        |            | 6/24/2010 (3[Base]) | <u>6/24/2010 (4)</u> | <u>6/24/2010 (5)</u> |  |  |
| Action_Transaction | TRT        | 0.002               | 0.94 (+46900%)       | 0 (-100%)            |  |  |
| All                | TRT        | 0.002               | 0.311 (+15450%)      | 0 (-100%)            |  |  |

在上表中,我们看到性能测试运行 4 中的 Action\_Transaction 的 TRT 度量值比性能测试运行 3 中的高 46900% — 这一性能衰退远超过为主要衰退定义的阈值。因此,该值以红色显示,这是 主要衰退的默认颜色。

性能测试运行 5 的相应值表示对性能测试运行 4 的 100% 改进。由于该百分比超过了为改进定义的阈值,该值以绿色显示,这是改进的默认颜色。

### 自定义度量映射

"自定义度量映射"功能使您能够协调性能测试运行之间的不一致事务或监控器名称,从而使您能 正确得出这些度量的趋势。

以下是何时使用"自定义度量映射"功能的两个示例:

#### • 不一致的事务名称

您运行包含事务 BuyBook 的性能测试。一段时间后再次运行该性能测试。但是,在两次性能测试 运行之间,事务名称已改为 TRX\_01\_BuyBook。

由于这种不一致命名,您无法获取此度量的任何趋势化信息,因为 Performance Center 无法识别出两个事务实际是相同的,并比较它们用于趋势化。

为克服此问题,您将两个度量(BuyBook 和 TRX\_01\_BuyBook)映射到您创建的新的第三度量,例如 Buy\_Book\_mapped。将此新的用户定义的度量添加到趋势报告。Performance Center 随即可以比较 Buy\_Book\_mapped 事务的两个实例,并给出有意义的趋势化信息。

可以赋予新事务与当前事务之一相同的名称。另外,可以将映射配置为使该事务的所有未来实例都自动映射到新的事务名称。

#### • 不一致的监控器名称

您希望比较应用程序在不同操作系统上或在不同 Web/应用程序服务器中运行时应用程序的性能。

您在 Windows 平台上运行性能测试一次,然后再在 UNIX 平台上运行。然后要比较两次运行之间 CPU 利用率的不同。但是,每个平台都为此度量提供不同的名称。例如,在 Windows 中为 % Processor Time (Processor\_Total),在 UNIX 中为 CPU Utilization。

Performance Center 无法成功地获取此度量的趋势化信息,因为度量名称不同。

为克服此问题,将两个度量(% Processor Time (Processor\_Total) 和 CPU Utilization) 映射到您创建的第三个度量,例如 CPU\_mapped。随即将此新的用户定义的度量添加到趋势报告。Performance Center 随即可以比较 CPU\_mapped 事务的两个实例,并给出有意义的趋势化信息。

可以赋予新监控器与当前监控器之一相同的名称。另外,可以将映射配置为使该监控器的所有未来实例都自动映射到新的监控器名称。

# 按质量属性趋势化模板 — 趋势化度量

下表显示对哪些度量进行趋势化,以及选择"按质量属性趋势化"模板时按哪个质量属性显示信息:

| 质量属性 | 趋势化度量                                               |
|------|-----------------------------------------------------|
| 性能   | 事务响应时间(与基线相比)。有关比较方法的详细信息,请参见"趋势<br>报告概述"(第 334 页)。 |
| 系统性能 | CPU 利用率                                             |
|      | 磁盘利用率                                               |

| 质量属性 | 趋势化度量                                             |
|------|---------------------------------------------------|
|      | 可用内存                                              |
| 可用性  | 事务摘要(与基线相比)。有关比较方法的详细信息,请参见"趋势报告<br>概述"(第 334 页)。 |
| 可重复性 | 事务百分位(与基线相比)。有关比较方法的详细信息,请参见"趋势报告概述"(第 334 页)。    |
| 稳定   | 错误统计信息                                            |
|      | 事务失败                                              |

# 度量首字母缩写词

下表列出趋势报告中可能使用的所有度量首字母缩写词:

| 数据类型      | 全称                                                      | 首字母缩写词 |  |
|-----------|---------------------------------------------------------|--------|--|
| Vuser     | 正在运行的 Vuser 数                                           | VU     |  |
| 错误        | 错误                                                      | ERR    |  |
| 事务        | 事务响应时间                                                  | TRT    |  |
|           | 每秒事务数                                                   | TPS    |  |
|           | 事务摘要                                                    | TRS    |  |
| Web 资源    | 每秒点击数                                                   | WEB    |  |
|           | 吞吐量                                                     |        |  |
|           | 连接数                                                     |        |  |
| 用户定义的数据点  | 用户定义的数据点                                                | UDP    |  |
| 系统资源      | 事务摘要每秒点击数吞吐量连接数用户定义的数据点UNIX 资源UNIX 资源服务器资源SNMPSiteScope | WIN    |  |
|           | 田田之山山, 10, 10, 10, 10, 10, 10, 10, 10, 10, 10           | UNX    |  |
|           |                                                         | SRVR   |  |
|           | SNMP                                                    | SNMP   |  |
|           | SiteScope                                               | SiS    |  |
| 防火墙       | CheckPoint 防火墙 1                                        | FW     |  |
| Web 服务器资源 | Apache                                                  | АРА    |  |
|           | MS IIS                                                  | IIS    |  |
|           | iPlanet                                                 | PLA    |  |

| 数据类型          | 全称                  | 首字母缩写词 |
|---------------|---------------------|--------|
| Web 应用程序服务器资源 | Ariba               | ARI    |
|               | ATG Dynamo          | ATG    |
|               | BroadVision         | BDV    |
|               | ColdFusion          | CFU    |
|               | MS ASP              | ASP    |
|               | Oracle 应用程序服务器      | OAS    |
|               | SilverStream        | SST    |
|               | WebLogic            | WL     |
|               | WebSphere           | WS     |
| 数据库服务器资源      | DB2                 | DB2    |
|               | Oracle              | ORA    |
|               | MS SQL              | SQL    |
|               | Sybase              | SYB    |
| ERP/CRM 服务器资源 | SAP                 | SAP    |
|               | SAP 门户              | SAPP   |
|               | SAP CCMS            | CCMS   |
|               | SAP GUI             | SAPU   |
|               | Siebel Web 服务器      | SIEB   |
|               | Siebel 服务器管理器       | SIEB   |
|               | PeopleSoft          | PSFT   |
| J2EE          | 服务器请求               | J2EE   |
| . NET         | 服务器请求               | NET    |
| 其他组件          | COM+                | СОМ    |
|               | . NET               | NET    |
| 应用程序部署解决方案    | Citrix MetaFrame XP | CTRX   |
| 中间件性能         | TUXEDO 资源           | TUX    |
|               | IBM WebSphere MQ    | MQ     |
| 应用程序流量度量      | F5 BIG-IP           | F5     |

# 趋势报告用户界面

此部分包括:

| 性能趋势化页         |     |
|----------------|-----|
| 新建趋势报告页        |     |
| <报告名称> 趋势报告    | 342 |
| 趋势总览选项卡        |     |
| 趋势视图选项卡        |     |
| 趋势视图           | 345 |
| 导出趋势报告页        | 350 |
| 选择列对话框         | 351 |
| 为趋势报告选择测试运行对话框 | 354 |
| 阈值设置对话框        |     |
| 自定义度量映射对话框     | 357 |
| 向选项卡添加趋势视图对话框  | 358 |
| 度量配置对话框        | 359 |

## 性能趋势化页

此页使您能够管理趋势报告。它显示可用报告的列表,使您能够新建报告,及删除或复制现有报告。

| 🕼 Performance Center 域: 1280 项目: Demo_AUI 用户: sathi |                                                                                                    |                |            |     |                       |      |   |  |
|-----------------------------------------------------|----------------------------------------------------------------------------------------------------|----------------|------------|-----|-----------------------|------|---|--|
| ŧ                                                   | 控制面板                                                                                                    |                |            |     |                       |      |   |  |
| 诱                                                   | 道·] 招 送 過 掛 化 💭 編 編 市局 👂 🎼 💊 🕺 帮助                                                                                                    |                |            |     |                       |      |   |  |
| 初图                                                  |                                                                                                    |                |            |     |                       |      |   |  |
|                                                     |                                                                                                    |                |            |     |                       |      |   |  |
| 视                                                   | *新建趋势报告 夏制                                                                                                    | 重命名 删除         |            |     |                       |      |   |  |
|                                                     | ID                                                                                                    | 报告名称           | 描述         | 负责人 | 上次修改时间                | 运行次数 |   |  |
|                                                     | 5                                                                                                    | trend report 1 |            | sa  | 9/19/2012 11:15:27 AM | 2    |   |  |
|                                                     | 6                                                                                                    | Trend Report 2 | new report | sa  | 9/27/2012 1:46:43 PM  | 0    |   |  |
| 通                                                   |                                                                                                    |                |            |     | 9/27/2012 1:49:10 PM  |      |   |  |
| 뀄                                                   |                                                                                                    |                |            |     |                       |      |   |  |
| H                                                   |                                                                                                    |                |            |     |                       |      |   |  |
|                                                     |                                                                                                    |                |            |     |                       |      |   |  |
|                                                     |                                                                                                    |                |            |     |                       |      |   |  |
|                                                     |                                                                                                    |                |            |     |                       |      |   |  |
|                                                     |                                                                                                    |                |            |     |                       |      |   |  |
|                                                     |                                                                                                    |                |            |     |                       |      |   |  |
|                                                     | Image: Ward of the second of the second o |                |            |     |                       |      |   |  |
|                                                     |                                                                                                    |                |            |     |                       |      |   |  |
|                                                     |                                                                                                    |                |            |     |                       |      |   |  |
|                                                     |                                                                                                    |                |            |     |                       |      |   |  |
|                                                     |                                                                                                    |                |            |     |                       |      |   |  |
|                                                     |                                                                                                    |                |            |     |                       |      | - |  |

| 访问   | 使用以下某个选项:                                                                                                    |  |
|------|----------------------------------------------------------------------------------------------------|--|
|      | • 在 ALM 侧栏上的 <b>测试</b> 下方,选择 <b>测试实验室</b> 。选择 <b>测试运行</b> 选                                                         |  |
|      | 坝卞,仕丄具栏上単击 <b>性能趋势化</b> 按钮 💁。                                                                                       |  |
|      | <ul> <li>在 ALM 侧栏上的 Performance Center 下方,选择性能生命<br/>周期。单击在 MyPC 中打开趋势透视图。</li> </ul>                               |  |
|      | <ul> <li>在"我的 Performance Center"中,选择透视图 &gt; 趋势<br/>化。有关详细信息,请参见"个性化 Performance Center"<br/>(第 325 页)。</li> </ul> |  |
| 提示   | 在 ALM 侧栏上的 Performance Center 下方,选择性能生命周期查看最近创建的五个趋势化报告。                                                            |  |
| 相关任务 | "如何管理性能测试运行"(第 181 页)                                                                                               |  |

用户界面元素如下所述(无标签元素显示在尖括号中):

| UI 元素                               | 描述                                                        |
|-------------------------------------|-----------------------------------------------------------|
| <我的 Performance Center<br>常用 UI 元素> | 有关"我的 PC"菜单和按钮,请参见"我的 Performance<br>Center 窗口"(第 327 页)。 |
| * 新建趋势报告                            | 打开趋势报告创建页,此页可用于创建趋势报告。                                    |
| <b>企</b> 复制                         | 创建所选报告的副本。                                                |
| ☞ 重命名                               | 使您能够编辑报告名称和描述。                                            |
| 〈趋势报告信息窗格〉                          | 显示所选报告的详细信息。                                              |
|                                     | 注:如果您具有所需的权限,则趋势报告名称和描述字段会启<br>用供编辑。                      |
| 〈性能趋势化表〉                            | 显示所有可用趋势报告的列表。                                            |
| 描述                                  | 报告的描述。                                                    |
| 上次修改时间                              | 上次修改报告的日期。                                                |
| 修改者                                 | 上次修改报告的用户。                                                |
| 负责人                                 | 创建报告的用户。                                                  |
| 报告名称                                | 报告的名称。                                                    |
| 运行                                  | 报告中包含的已趋势化的运行数。                                           |

# 新建趋势报告页

此页使您能够创建趋势报告。

| 新建趋势报告                |      |                                                       |    |
|-----------------------|------|-------------------------------------------------------|----|
| 常规详细信息                |      |                                                       |    |
| 名称: New_Report<br>描述: |      |                                                       |    |
| 内容和布局                 |      |                                                       |    |
| 模板                    | 描述   |                                                       |    |
| 事务趋势                  | dddb | 告择此模板趋势化事务相关的度量。提供了以下预配置的趋势视图:<br>事务响应时间<br>事务通过/关败摘要 |    |
| 事务和监控器趋势<br>按质量属性的趋势  | •    | 每秒事务致                                                 |    |
| 用户定义                  |      |                                                       |    |
|                       |      |                                                       |    |
|                       |      | 创建取消                                                  | 帮助 |

| 访问   | 1. 在"我的 Performance Center"中,选择 <b>透视图 &gt; 趋势</b><br>化。 |
|------|----------------------------------------------------------|
|      | 2. 在"性能趋势化"页上,单击 <b>新建趋势报告</b> 。                         |
| 相关任务 | "如何管理性能测试运行"(第 181 页)                                    |

### 常规详细信息窗格

用户界面元素如下所述:

| UI 元素 | 描述     |
|-------|--------|
| 名称    | 报告的名称。 |
| 描述    | 报告的描述。 |

### 内容和布局窗格

| UI 元素      | 描述                   |
|------------|----------------------|
| 描述         | 所选模板的描述。             |
| 事务趋势模板     | 提供显示以下度量的趋势化信息的趋势视图: |
|            | • 事务响应时间             |
|            | • 事务通过/失败摘要          |
|            | • 每秒事务数              |
| 事务和监控器趋势模板 | 提供显示以下度量的趋势化信息的趋势视图: |
|            | • 事务响应时间             |

| UI 元素      | 描述                                                                                  |
|------------|-------------------------------------------------------------------------------------|
|            | • 事务摘要                                                                              |
|            | • 系统资源(特别是: CPU 利用率、磁盘利用率和可用内存)                                                     |
| 按质量属性的趋势模板 | 提供显示来自质量属性视图位置的趋势化信息的趋势视图。有关显示要趋势化的度量以及所依据的质量属性的表,请参见"按质量属性趋势化模板 — 趋势化度量"(第 336 页)。 |
| 用户定义的模板    | 此模板仅提供没有进一步预定义的选项卡或趋势视图配置的报告的基本布局。                                                  |

# 〈报告名称〉 趋势报告

此页使您能够管理包含在报告中的测试运行,并管理显示趋势化信息的趋势视图。

| Э) 导出到 For → 兩道 → 自由文集團時期 → 順中 活动地泳卡 ◎ 骨筋 ? 帮助 |                    |          |      |              |             |          |       |            |       |       |     |     |      |      |     |
|------------------------------------------------|--------------------|----------|------|--------------|-------------|----------|-------|------------|-------|-------|-----|-----|------|------|-----|
| Saas 超势指击                                      |                    |          |      |              |             |          |       |            |       |       |     |     |      |      |     |
| * 🗙 😌 🔿 🔿                                      | * ¥ 🗣 🖉 🖉          |          |      |              |             |          |       |            |       |       |     |     |      |      |     |
|                                                | 常规详细信息 工作负载特性 性骺结实 |          |      |              |             |          |       |            |       |       |     |     |      |      |     |
| 运行 ID                                          | 测试名称               | 日期       | 状态   | 持续时间         | 已趋势化的范围     | Vuser 总数 | 运行者   | 已趋势化的 Vusa | ur 事务 | TPS   | 点击数 | 吞吐里 | 响应时间 | 成功   | EPS |
| 13 [Base]                                      | 測信式3               | 2013/6/3 | 已趋势化 | 0            | 完成          | 0        | admin | 0          | 10    | 1.429 | 暂缺  | 暂缺  | 暂缺   | 100% | 0   |
|                                                |                    |          |      |              |             |          |       |            |       |       |     |     |      |      |     |
|                                                |                    |          |      |              |             |          |       |            |       |       |     |     |      |      |     |
|                                                |                    |          |      |              |             |          |       |            |       |       |     |     |      |      |     |
|                                                |                    |          |      |              |             |          |       |            |       |       |     |     |      |      |     |
|                                                |                    |          |      |              |             |          |       |            |       |       |     |     |      |      |     |
|                                                |                    |          |      |              |             |          |       |            |       |       |     |     |      |      |     |
|                                                |                    |          |      |              |             |          |       |            |       |       |     |     |      |      |     |
|                                                |                    |          |      |              |             |          |       |            |       |       |     |     |      |      |     |
| isa n. o Alasha                                |                    |          |      |              |             |          |       |            |       |       |     |     |      |      |     |
| 负载测试:测试3                                       | ·                  |          |      | 运行用户:<br>状态: | 注释:<br>已趋势化 |          |       |            |       |       |     |     |      |      |     |

| 访问 | 1. | 在"我的 Performance Center"中,选择 <b>透视图 &gt; 趋势</b><br><b>化</b> 。                       |
|----|----|-------------------------------------------------------------------------------------|
|    | 2. | 在"性能趋势化"页上的"趋势报告"网格中,单击报告名称<br>以打开它。该报告将在"我的 Performance Center"控制<br>面板上作为附加选项卡打开。 |

用户界面元素如下所述(无标签元素显示在尖括号中):

| UI 元素     | 描述                                                                          |
|-----------|-----------------------------------------------------------------------------|
| 搅 导出到 PDF | 打开"导出趋势报告"页,使您能够将选定报告导出到 .pdf 文件。有关用户界面的详细信息,请参见"导出趋势报告页"(第350页)。           |
| ☆ 阈值      | 打开"阈值设置"对话框,使您能够定义用于识别性能改进和衰退<br>的阈值。有关用户界面的详细信息,请参见"阈值设置对话框"<br>(第 356 页)。 |
| 📾 自定义度重映射 | 打开"自定义度量映射"对话框,使您能够定义和自定义映射的度量。有关用户界面的详细信息,请参见"自定义度量映射对话框"<br>(第 357 页)。    |

| UI 元素         | 描述                                                                      |
|---------------|-------------------------------------------------------------------------|
| <b>器</b> 编辑布局 | 使您能够在趋势视图选项卡中拖放趋势视图。                                                    |
| ▶目▼ 活动选项卡     | 允许查看当前未显示的选项卡。                                                          |
|               | 注:最多可以同时显示 5 个选项卡。                                                      |
| <b>〇</b> 刷新   | 刷新报告中所含的信息。                                                             |
|               | <b>添加新选项卡。</b> 将新选项卡添加到报告。                                              |
| 〈趋势视图〉        | 趋势视图是展示趋势化信息的显示项,并包含在〈趋势视图选项<br>卡〉中。有关详细信息,请参见"趋势视图"( 第 345 页)。         |
| 〈趋势视图选项卡〉     | <趋势视图选项卡> 包含趋势视图,它们是由该报告所依据的模板<br>定义的。有关详细信息,请参见"趋势视图选项卡"(第 345<br>页)。  |
| 趋势总览选项卡       | "趋势总览"选项卡显示报告中趋势化的测试运行,并提供用于管理测试运行的选项。有关详细信息,请参见"趋势总览选项卡"<br>(第 343 页)。 |

## 趋势总览选项卡

"趋势总览"选项卡用于管理趋势报告中包含的信息。

| 访问   | 访问"〈报告名称〉趋势报告"时,默认显示"趋势总览"选项<br>卡。 |
|------|------------------------------------|
| 重要信息 | "趋势总览"选项卡对所有趋势报告通用,不管选择哪个模板。       |
| 另请参见 | "〈报告名称〉 趋势报告 " ( 第 342 页)          |

用户界面元素如下所述(无标签元素显示在尖括号中):

| UI 元素 | 描述                                                                                     |
|-------|----------------------------------------------------------------------------------------|
| ÷     | <b>向趋势报告添加运行。</b> 打开"为趋势报告选择测试运行"对话<br>框。有关用户界面的详细信息,请参见"为趋势报告选择测试运<br>行对话框"(第 354 页)。 |
| ×     | 从趋势报告删除运行。从趋势报告删除测试运行。                                                                 |
| d>    | <b>将运行设置为基线。</b> 将所选测试运行设置为用于比较测试运行的<br>基线运行。有关比较方法的详细信息,请参见"趋势报告概述"<br>(第 334 页)。     |
|       | <b>备注:</b> 添加到报告的第一个运行自动定义为基线。                                                         |

| UI 元素      | 描述                                                                                                    |
|------------|----------------------------------------------------------------------------------------------------|
| <b>今</b> 4 | <b>向上/向下移动运行。</b> 在运行顺序中向上或向下移动所选测试运<br>行。选择"与之前相比"的方法时,更改测试运行的位置可能影<br>响比较值。有关比较方法的详细信息,请参见"趋势报告概述"<br>(第 334 页)。 |
| <b>\$</b>  | <b>重新发布此报告项。</b> 使您能够将运行结果重新发布到趋势报告。                                                                               |
|            | <b>自定义表列。</b> 自定义在"趋势运行"表中显示哪些列。有关用户<br>界面的详细信息,请参见"选择列对话框"(第 351 页)。                                              |
| 〈已趋势化的运行表〉 | 在报告中显示所有已趋势化的测试运行的信息。它划分成三个部分:常规详细信息、工作负载特征和性能概述。                                                                  |
| 常规详细信息     | 此部分中的列显示与测试运行相关的常规信息。                                                                                              |
|            | 有关此部分下面的可用字段的列表,请参见上面的 <b>自定义表列</b> 。                                                                              |
| 性能概述       | 此部分中的列包含与应用程序的总体性能相关的信息。                                                                                           |
|            | 此部分的用途是向您提供基本的趋势化信息概述,这样您就无须<br>打开趋势视图。基本趋势信息用向上或向下的箭头表示,指示相<br>对于基线的性能改进或衰退。有关比较方法的详细信息,请参<br>见"趋势报告概述"(第 334 页)。 |
|            | 有关此部分下面的可用字段的列表,请参见上面的 <b>自定义表列</b> 。                                                                              |
| 运行信息窗格     | 显示所选测试运行的详细信息。显示以下信息:                                                                                              |
|            | • 性能测试集。运行测试的测试集。                                                                                                  |
|            | • 测试。测试的名称。                                                                                                    |
|            | • <b>注释。</b> 有关测试运行的注释。                                                                                            |
|            | • 运行日期。测试运行的日期。                                                                                                    |
|            | <ul> <li>状况。运行的发布状态。已趋势化或未趋势化。如果为"未<br/>趋势化",则在此字段中显示此错误的原因。将显示一个链<br/>接,用于在修正错误后重新发布运行。</li> </ul>                |
| 工作负载特征     | 此部分中的列用于显示足够多的信息, 使您能识别测试运行在工作负载方面是否足够相似, 并因而适合趋势化。                                                                |
|            | 此部分中显示的值仅与所选时间范围有关。更改所选时间范围将<br>可能导致不同结果。有关"定义时间范围"筛选的详细信息,请<br>参见"为趋势报告选择测试运行对话框"(第 354 页)。                       |
|            | 有关此部分下面的可用字段的列表,请参见上面的 <b>自定义表列</b> 。                                                                              |

## 趋势视图选项卡

报告选项卡可包含多个趋势视图。这些选项卡由报告所依据的模板定义,该模板设置选项卡名称, 并自动包含与其名称相关的趋势视图。

| 访问   | 1. | 在"我的 Performance Center"中,选择 <b>透视图 &gt; 趋势</b><br>化。                                      |
|------|----|--------------------------------------------------------------------------------------------|
|      | 2. | 在"性能趋势化"页上的"趋势报告"网格中,单击报告名称以打开它。该报告将在"我的 Performance Center"控制面板上作为附加选项卡打开。默认情况下显示趋势视图选项卡。 |
| 重要信息 | 默讠 | 人情况下显示的趋势视图选项卡取决于报告依据的模板。                                                                  |
| 另请参见 | "< | 报告名称> 趋势报告 " ( 第 342 页)                                                                    |

用户界面元素如下所述(无标签元素显示在尖括号中):

| UI 元素     | 描述                                                                                      |
|-----------|-----------------------------------------------------------------------------------------|
| 〈选项卡管理菜单〉 | 选择一个趋势视图选项卡,并单击 挙 向下箭头以打开选项卡管<br>理菜单,其中包含了以下选项(在"趋势总览"选项卡中不可<br>用):                     |
|           | • <b>□ 向选项卡添加视图。</b> 打开"向选项卡添加趋势视图"对话<br>框。有关用户界面的详细信息,请参见"向选项卡添加趋势视<br>图对话框"(第 358 页)。 |
|           | • 🐼 编辑选项卡标题。使您能够更改选项卡名称。                                                                |
|           | • < 向左移动选项卡。将该选项卡在选项卡顺序中左移。                                                             |
|           | • <b>&gt;向右移动选项卡。</b> 将该选项卡在选项卡顺序中右移。                                                   |
|           | <ul> <li>▶ 删除此选项卡。从报告中删除该选项卡及其中所含的所有<br/>趋势视图。</li> </ul>                               |
| 〈趋势视图〉    | 提供趋势信息的显示项。有关详细信息,请参见"趋势视图"<br>(第 345 页)。                                               |

## 趋势视图

趋势视图是提供特定性能度量(例如事务响应时间)的趋势化信息的显示项。

| 访问 | 1. | 在"我的 Performance Center"中,选择 <b>透视</b><br>图 > <b>趋势化</b> 。                                            |
|----|----|----------------------------------------------------------------------------------------------------|
|    | 2. | 在"性能趋势化"页上的"趋势报告"网格中,单击<br>报告名称以打开它。该报告将在"我的<br>Performance Center"控制面板上作为附加选项卡<br>打开。默认情况下显示趋势视图选项卡。 |

|      | 趋势视图选项卡中包含趋势视图。默认情况下显示趋<br>势视图选项卡。 |
|------|------------------------------------|
| 另请参见 | "<报告名称> 趋势报告 " ( 第 342 页)          |

### 编辑趋势视图菜单

此菜单包含的选项使您能够编辑趋势视图的显示和比较设置。

| UI 元素                | 描述                                                                                               |
|----------------------|--------------------------------------------------------------------------------------------------|
| 3D 模式(仅堆叠的条形图视<br>图) | 使您能够以 3D 方式查看图表。                                                                                 |
| 颜色趋势(仅表视图)           | 激活趋势报告的阈值设置。有关阈值的详细信息,请参见"趋势报告概述"(第 334 页)。                                                      |
| 与基线/之前相比(仅表视<br>图)   | 使您能够更改趋势视图中显示的比较方法。有关比较方法<br>的详细信息,请参见"趋势报告概述"(第 334 页)。                                         |
| 删除此趋势视图              | 删除趋势视图。                                                                                          |
| 不显示差异(仅表视图)          | 使您能够隐藏测试运行之间的值差异。将报告导出到 CSV 格式时,建议使用此设置。                                                         |
| 编辑显示设置               | 使您能够更改趋势视图的外观。可用设置有:                                                                             |
|                      | • <b>表视图。</b> 此视图最适合显示度量之间的比较。您只能在<br>此视图中查看阈值设置。有关详细信息,请参见"显示<br>设置:表"(第 347 页)。                |
|                      | <ul> <li>折线图视图。此视图最适合以图形方式显示时间线上的<br/>趋势化信息。有关详细信息,请参见"显示设置:折线<br/>图"(第 347 页)。</li> </ul>       |
|                      | • <b>堆叠的条形图视图。</b> 此视图以图形方式显示时间线上的<br>趋势化信息。它最适合少量的多个度量的趋势化。有关<br>详细信息,请参见"显示设置:堆叠"(第 348<br>页)。 |
| 编辑趋势视图标题             | 使您能够编辑趋势视图标题。                                                                                    |
| 导出到 CSV(仅表视图)        | 使您能够将报告导出到 CSV 格式。                                                                               |
| 选择度量                 | 打开"度量配置"对话框,使您能够将度量添加到趋势视<br>图。有关用户界面的详细信息,请参见"度量配置对话<br>框"(第 359 页)。                            |
| 以值/百分比方式显示差异         | 使您能够定义如何在趋势视图中显示测试运行之间的值差                                                                        |

| UI 元素               | 描述               |
|---------------------|------------------|
| (仅表视图)              | 异:以值或百分比的方式。     |
| 显示模式(仅堆叠的条形图视<br>图) | 使您能够查看实际栏列上的度量值。 |

### 显示设置:表

此部分说明表趋势视图的显示设置。

| 访问   | <ol> <li>在趋势视图上,单击<b>打开编辑菜单</b>按钮</li> <li>(在"趋势总览"选项卡中不可用)。</li> </ol> |
|------|-------------------------------------------------------------------------|
|      | 2. 选择 <b>编辑显示设置</b> 。                                                   |
|      | 3. 在"编辑显示设置"对话框中,选择 <b>表</b> 。                                          |
| 重要信息 | 您只能在表视图中查看阈值设置。                                                         |

用户界面元素如下所述(无标签元素显示在尖括号中):

| UI 元素   | 描述                                                                |
|---------|-------------------------------------------------------------------|
| 〈度量值名称〉 | 趋势化的度量值的名称,例如最小值、最大值和平均值等<br>等。                                   |
| 〈度量值〉   | 趋势化的度量的实际值,以及每次测试运行显示的它的比较值。有关比较方法的详细信息,请参见"趋势报告概述"<br>(第 334 页)。 |
| 名称      | 比较的度量的名称。                                                         |
| 类型      | 要比较的度量类型。                                                         |

### 显示设置: 折线图

此部分说明折线图趋势视图的显示设置。

| 访问   | <ol> <li>在趋势视图上,单击<b>打开编辑菜单</b>按钮 (在"趋势总<br/>览"选项卡中不可用)。</li> </ol>                                   |
|------|----------------------------------------------------------------------------------------------------|
|      | 2. 选择 <b>编辑显示设置</b> 。                                                                                 |
|      | 3. 在"编辑显示设置"对话框中,选择 <b>折线</b> 。                                                                       |
| 重要信息 | <ul> <li>将光标悬停在折线图上时,将出现工具提示,显示该度量的准确单位数量,并校正到时间线上最近的测试运行。换句话说,如果将光标靠近折线图的左点,则看到第一个测试运行的值。</li> </ul> |
|      | <ul> <li>在图例中的折线图/度量中单击某部分时,它和图例/折线图中<br/>的对应部分一起变为突出显示的。</li> </ul>                                  |

用户界面元素如下所述(无标签元素显示在尖括号中):

| UI 元素        | 描述                                                                    |
|--------------|-----------------------------------------------------------------------|
| 〈图斜率〉        | 折线的向上或向下斜率表示度量单位中向上或向下的变化。例<br>如,更长的事务响应时间(性能衰退)或更多的每秒事务数值<br>(性能改进)。 |
| <x 轴=""></x> | 按照其运行日期列出测试运行。                                                        |
| <y 轴=""></y> | 测量的相关单位。                                                              |
|              | <b>示例:</b> 对于事务响应时间度量, y 轴值表示秒, 而对于每秒事务<br>数度量, 这些值表示事务数。             |
| В            | 以粗体显示度量。                                                              |
| С            | 显示度量在图中显示的颜色。在列中单击色块,为度量选择不同<br>颜色。                                   |
| 函数           | 显示趋势化的度量的值。                                                           |
| 名称           | 度量的名称。                                                                |
| 比例           | 表示度量的比例。在折线图中查看信息时,可以调整任何度量的<br>比例,使比较中的度量更有意义。                       |
|              | 要更改度量的比例,请在列中单击值,并从打开的"设置比例"<br>框选择所需比例。还可以将所选比例应用到图中的所有度量。           |
| 类型           | 包含标识度量类型的首字母缩写词。有关可用首字母缩写词的完整列表,请参见"度量首字母缩写词"(第 337 页)。               |
| Ŷ            | 确定度量是否可见。默认情况下显示所有度量。清空复选框将隐<br>藏度量。                                  |

### 显示设置: 堆叠

此部分说明堆叠的条形图趋势视图的显示设置。

| 访问   | <ol> <li>在趋势视图上,单击<b>打开编辑菜单</b>按钮 <sup>●●</sup>(在"趋势总<br/>览"选项卡中不可用)。</li> <li>选择编辑显示设置。</li> </ol>   |
|------|----------------------------------------------------------------------------------------------------|
|      | 3. 在"编辑显示设置"对话框中,选择 <b>堆叠</b> 。                                                                       |
| 重要信息 | <ul> <li>如果为同一度量选择了不同值(例如最大值和平均值事务响应时间),则度量显示为堆叠的条形。也就是说,这些值彼此堆叠地显示在代表特定测试运行的事务响应时间度量的条形上。</li> </ul> |
|      | <ul> <li>将光标悬停在条形上时,将出现工具提示,显示该度量的准确单位数量,并为该测试运行进行校正。</li> </ul>                                      |

用户界面元素如下所述(无标签元素显示在尖括号中):

| UI 元素        | 描述                                                          |
|--------------|-------------------------------------------------------------|
| 〈条形高度〉       | 条形的高度代表度量单位的变化。例如,更长的事务响应时间<br>(代表性能衰退)或更多的每秒事务数值(代表性能改进)。  |
| <x 轴=""></x> | 按照其运行日期列出测试运行。                                              |
| <y 轴=""></y> | 测量的相关单位。                                                    |
|              | <b>示例:</b> 对于事务响应时间度量,y 轴值表示秒,而对于每秒事<br>务数度量,这些值表示事务数。      |
| С            | 显示度量在图中显示的颜色。在列中单击色块,为度量选择不<br>同颜色。                         |
| 函数           | 显示趋势化的度量的值。                                                 |
| 名称           | 度量的名称。                                                      |
| 比例           | 表示度量的比例。在折线图中查看信息时,可以调整任何度量<br>的比例,使比较中的度量更有意义。             |
|              | 要更改度量的比例,请在列中单击值,并从打开的"设置比例"框选择所需比例。还可以将所选比例应用到图中的所有度量。     |
| 类型           | 包含标识度量类型的首字母缩写词。有关可用首字母缩写词的<br>完整列表,请参见"度量首字母缩写词"(第 337 页)。 |
| V            | 确定度量是否可见。默认情况下显示所有度量。清空复选框将<br>隐藏度量。                        |

# 导出趋势报告页

此页使您能够将选定趋势报告导出到 .pdf 文件。

| (/ http://    | /localhost/?id=5 · | - 导出趋势报告 - | Windows Int | ernet Explorer |       |       |         | <u> </u>                                  |
|---------------|--------------------|------------|-------------|----------------|-------|-------|---------|-------------------------------------------|
| 详细信白          |                    |            |             |                |       | 徽标    |         |                                           |
| 日期信息<br>报告标题: | laa                |            |             |                | _     |       |         |                                           |
| 作者:           | admin              |            |             |                |       |       |         | 8                                         |
| 角色:           |                    |            |             |                |       |       | Π       |                                           |
| 组织:           |                    |            |             |                |       |       | YP_     |                                           |
| 164.32 -      |                    |            |             |                |       |       |         |                                           |
|               |                    |            |             |                |       |       |         |                                           |
|               |                    |            |             |                | -     |       | (ciril) | Le la la la la la la la la la la la la la |
| ch 27         |                    |            |             |                |       | 口也括徽标 | - 201   | 20                                        |
| 内谷            | -                  |            |             |                |       |       |         |                                           |
| □ 标题页         | <b>〕</b> 面         |            |             |                |       |       |         |                                           |
| □目录           |                    |            |             |                |       |       |         |                                           |
| □ 趋势总<br>     | 的选项卡               |            |             |                |       |       |         |                                           |
| sv 🗆          |                    |            |             |                |       |       |         |                                           |
| □ 性能          |                    |            |             |                |       |       |         |                                           |
| <b>□</b> ≇    | 野响应时间              |            |             |                |       |       |         |                                           |
| □ 可用性         | E                  |            |             |                |       |       |         |                                           |
| <b>□</b> ≇    | 醫务通过/失败摘要          |            |             |                |       |       |         |                                           |
| □ 容量          |                    |            |             |                |       |       |         |                                           |
| ■復            | 国秒事务数              |            |             |                |       |       |         |                                           |
| □ 术语          |                    |            |             |                |       |       |         |                                           |
|               |                    |            |             |                |       |       |         |                                           |
| L             |                    |            |             |                |       |       |         |                                           |
|               |                    |            |             |                | 760   | ÷     | 町の出     | ≢6 8h                                     |
|               |                    |            |             |                | 1, NH |       | 400H    | ++5.29J                                   |
|               |                    |            |             |                |       |       |         |                                           |

| 访问   | 1. 在"我的 Performance Center"中,选择 <b>透视图 &gt; 趋</b><br><b>势化</b> 。                                         |
|------|----------------------------------------------------------------------------------------------------|
|      | <ol> <li>在"性能趋势化"页上的"趋势报告"网格中,单击报<br/>告名称以打开它。该报告将在"我的 Performance<br/>Center"控制面板上作为附加选项卡打开。</li> </ol> |
| 另请参见 | "〈报告名称〉 趋势报告 " ( 第 342 页)                                                                                |

| UI 元素  | 描述                                         |
|--------|--------------------------------------------|
| 详细信息区域 | 使您能够定义报告详细信息,例如报告标题、作者和摘要。                 |
| 徽标区域   | 使您能够设置放在报告封面上和每页报告顶部的图像。默认<br>情况下 HP 徽标可用。 |
| 内容区域   | 使您能够指定要在报告中包括的数据,例如标题页、目录和<br>趋势视图。        |

## 选择列对话框

此对话框使您能够选择要在"<报告名称> 趋势报告"的"趋势总览"选项卡中显示的列。

| 🖉 http://localhost/?id=5 -                           | 选择列 | - Vindows Internet Explorer                                                                  |
|------------------------------------------------------|-----|----------------------------------------------------------------------------------------------|
| 为 / 常规详细信息/ 部分选择列<br>可用列:<br>项目名称<br>则试版本            |     | <b>可见列:</b><br>运行日期<br>运行日期<br>运行日期<br>发布状态时间<br>之行持续时间<br>已趋势化的时间范围<br>运行中的 Vuser 忌数<br>运行者 |
| 为'工作负载特性'部分选择列<br>可用列:<br>每分钟通过的事务<br>每秒合击数<br>每秒吞吐重 |     | <b>可见列:</b><br>已趋势化范围中的 Vuser 总数<br>事务员数<br>每处通过的事务<br>总占击数<br>总吞吐量                          |
| 为 '性能总览'部分选择列<br>可用列:<br>通过的事务<br>失顺的事务<br>错误总数      |     | <b>可见列</b> :<br>平均事务响应时间<br>事务成功室<br>每秒错误数                                                   |
|                                                      |     | 職定 取消 おおおおおおおおおおおおおおおおおおおおおおおおおおおおおおおおおおお                                                    |

| 访问   | 在"<报告名称〉趋势报告"上,选择 <b>趋势总览</b> 选项卡,并单击<br>自定义表列按钮                               |
|------|--------------------------------------------------------------------------------|
| 重要信息 | 由于空间的限制, "趋势总览"选项卡中的列名称可能不同于它<br>们在此对话框中的名称。在这些情况下, "趋势总览"选项卡中<br>的列名称显示在圆括号中。 |
| 另请参见 | "〈报告名称〉 趋势报告 " ( 第 342 页)                                                      |

选择"常规详细信息"部分的列

| UI 元素    | 描述                                                                               |
|----------|----------------------------------------------------------------------------------|
| 项目名称(项目) | 运行测试的项目的名称。                                                                      |
| 发布状态(状态) | 指示是否成功地将测试运行添加到了报告,分别是 <b>已趋势化</b> 或 <b>未趋势化</b> 。<br>未成功添加的测试运行以红色显示,工具提示会显示原因。 |

| UI 元素                        | 描述                     |
|------------------------------|------------------------|
|                              | <b>备注:</b> 默认显示。       |
| 运行者                          | 运行测试的用户的名称。            |
|                              | <b>备注:</b> 默认显示。       |
| 运行日期(日期)                     | 负载测试运行的日期。             |
|                              | <b>备注:</b> 默认显示。       |
| 运行持续时间(持续<br>时间)             | 测试运行的持续时间(以分钟为单位)。     |
|                              | <b>备注:</b> 默认显示。       |
| 运行 ID                        | 运行 ID。                 |
|                              | <b>备注:</b> 默认显示。       |
| 测试名称(测试)                     | 测试的名称。                 |
| 测试版本                         | 测试的版本。                 |
| 运行中的 Vuser 总<br>数( Vuser 总数) | 所选时间范围内测试运行中的 Vuser 数。 |
| 已趋势化的时间范围<br>( 趋势化范围)        | 为趋势化选择的测试运行中的时间范围。     |

选择"工作负载特征"部分的列

| UI 元素         | 描述                         |
|---------------|----------------------------|
| 每秒点击数(HPS)    | 趋势化的时间范围内平均每秒点击数。          |
| 每分钟通过的事务(TPM) | 所选时间范围内测试运行的每分钟通过的事<br>务数。 |
|               | <b>备注:</b> 默认显示。           |
| 每秒通过的事务(TPS)  | 所选时间范围内测试运行的每秒钟通过的事<br>务数。 |

| UI 元素                             | 描述                             |
|-----------------------------------|--------------------------------|
|                                   | <b>备注:</b> 默认显示。               |
| 总点击数( 点击数)                        | 趋势化的时间范围内每秒点击总数。               |
| 事务总数(事务数)                         | 所选时间范围内通过、失败或停止的测试运<br>行的事务总数。 |
|                                   | <b>备注:</b> 默认显示。               |
| 总吞吐量(吞吐量)                         | 趋势化的时间范围内的总吞吐量。                |
| 已趋势化范围中的 Vuser 总数(已趋势化的<br>Vuser) | 趋势化的时间范围内运行中 Vuser 的最大数。       |
|                                   | <b>备注:</b> 默认显示。               |
| 每秒吞吐量(每秒吞吐量)                      | 所选时间范围内的每秒总吞吐量。                |

选择"性能概述"部分的列

| UI 元素          | 描述                      |
|----------------|-------------------------|
| 平均事务响应时间(响应时间) | 所选时间范围内所有事务的加权平均事务响应时间。 |
|                | <b>备注:</b> 默认显示。        |
| 每秒错误数(EPS)     | 所选时间范围内的每秒平均错误数。        |
|                | <b>备注:</b> 默认显示。        |
| 失败的事务(失败)      | 所选时间范围内失败的实际事务数。        |
| 通过的事务(通过)      | 所选时间范围内通过的实际事务数。        |
| 错误总数(错误)       | 所选时间范围内的错误总数。           |
| 事务成功率(成功)      | 所选时间范围内通过的事务数百分比。       |
|                | <b>备注:</b> 默认显示。        |

# 为趋势报告选择测试运行对话框

此对话框使您能够将性能测试运行添加到报告。

| 测试 | 运行选择到      | 到趋势报告中          |                   |                    |        |            |         |      |
|----|------------|-----------------|-------------------|--------------------|--------|------------|---------|------|
| 目: | F          | Ctest           | ~                 | 测试集: 测试集3          | •      | 测试:        | 全部      | ~    |
|    | 运行 ID      | 运行名称            | 时间范围              | 执行日期               | 持续时间   | 最大 Vuser 数 | 通过的总事务数 | 错误总数 |
| 1  | [est Name: | : 测试式 ; Numbe   | er Of Runs: 2     |                    |        |            |         |      |
|    | 4          | 狈抗式3            | 🔟 完成              | 2013/3/22 14:47:58 | 0(分钟)  | 0          | 0       | 0    |
|    | 14         | 测试式3            | 🗾 完成              | 2013/6/3 17:15:13  | 0(分钟)  | 0          | 0       | 0    |
| 1  | [est Name: | : Ptest=lyj ; N | Number Of Runs: 2 |                    |        |            |         |      |
|    | 11         | Ptest-lyj       | 🔟 完成              | 2013/4/10 16:53:50 | 0(分钟)  | 0          | 0       | 0    |
|    | 12         | Ptest-lyj       | ☑ 完成              | 2013/4/12 14:20:39 | 0 (分钟) | 0          | 0       | 0    |
|    |            |                 |                   |                    |        |            |         |      |
| 吏月 | ] CTRL +   | 鼠标左键单击选择        | 珍个运行              |                    |        |            |         |      |

| 访问   | 1. 在"我的 Performance Center"中,选择 <b>透视图 &gt; 趋势</b><br>化。                                                                                                    |
|------|----------------------------------------------------------------------------------------------------|
|      | <ol> <li>在"性能趋势化"页上的"趋势报告"网格中,单击报告名称以打开它。该报告将在"我的 Performance Center"控制面板上作为附加选项卡打开。</li> </ol>                                                                  |
|      | <ol> <li>在"&lt;报告名称〉趋势报告"上,选择趋势总览选项卡,并</li> <li>单击向趋势报告添加运行按钮</li> </ol>                                                                                         |
| 重要信息 | • 为了向趋势报告添加性能测试运行,项目池中必须已有 Data Processor。                                                                                                    |
|      | • ALMPerformance Center 从 Analysis 提取性能测试数据<br>的过程需要占用 Data Processor 大量资源,所需时间从几<br>分钟到一小时以上不等。建议使用一台专门的计算机处理此操<br>作。                                           |
|      | <ul> <li>ALMPerformance Center 使用 16 秒为粒度从 Analysis<br/>提取性能测试数据。此值可能与 Analysis 中定义的粒度不<br/>同,并可能导致在 Analysis 和 ALMPerformance Center<br/>之间比较值时略有差异。</li> </ul> |

| UI 元素      | 描述                                                                                                  |
|------------|----------------------------------------------------------------------------------------------------|
| 项目         | 从中选择要趋势化的测试实例的可用项目列表。                                                                               |
| 测试集        | 选择要趋势化的测试实例的可用测试集列表。                                                                                |
| 测试         | 所选测试集中包含的测试。                                                                                        |
| Q          | 刷新。使您能够刷新对话框信息                                                                                      |
| 加載数据       | 用所选测试的所有已分析的实例填充测试运行表。                                                                              |
| 运行 ID      | 运行 ID。                                                                                              |
| 运行名称       | 测试运行的名称。                                                                                            |
| 时间范围       | 为趋势化选择的测试运行的持续时间。                                                                                   |
|            | <b>示例:</b> 如果测试运行的总持续时间是 30 分钟,时间范围定<br>义为 <b>0-15min</b> ,则仅测试运行的前 15 分钟将考虑用于趋势<br>化。              |
|            | <b>默认值:</b> 选中整个测试运行。                                                                               |
| 执行日期       | 测试运行的日期和时间。                                                                                         |
| 持续时间       | 测试运行的持续时间(以分钟为单位)。                                                                                  |
| 最大 Vuser 数 | 测试运行期间运行中的 Vuser 的最大数。                                                                              |
| 通过的事务总数    | 测试运行期间通过的事务总数。                                                                                      |
| 错误总数       | 测试运行期间的错误总数。                                                                                        |
| Y          | 时间范围筛选。打开"定义时间范围"对话框,使您能够更改测试运行中定义的时间范围,以用于趋势化。                                                     |
|            | 在"定义时间范围"对话框中,选择以下选项之一:                                                                             |
|            | • <b>趋势化整个运行。</b> 使从测试运行开始到结束收集的所有数据都<br>对趋势化可用。                                                    |
|            | • <b>趋势化部分运行</b> 。仅使测试运行的一部分对趋势化可用。通过<br>在 <b>开始时间</b> 和 <b>结束时间</b> 框中输入开始和结束时间,选择所需运<br>行部分进行趋势化。 |
| 添加         | 将所选测试运行添加到趋势报告。                                                                                     |

# 阈值设置对话框

此对话框使您能够定义度量之间的多大百分比差异构成性能的显著改进或衰退。

| 度量类型          | 改进         | 次要回归       | 主要回归       |
|---------------|------------|------------|------------|
| 事务响应时间 (TRT)  | 至少 2 % 减少  | 至少 1 % 増加  | 至少 1 % 増加  |
| 每秒事务数 (TPS)   | 至少 50 % 増加 | 至少 25 % 减少 | 至少 50 % 减少 |
| 事务摘要 通过 (TRS) | 至少 50 % 増加 | 至少 25 % 减少 | 至少 50 % 减少 |
| 事务摘要 失败 (TRS) | 至少 50 % 减少 | 至少 25 % 増加 | 至少 50 % 増加 |
| 错误总数 (ERR)    | 至少 50 % 减少 | 至少 25 % 増加 | 至少 50 % 増加 |
| 每秒错误数 (EPS)   | 至少 50 % 减少 | 至少 25 % 増加 | 至少 50 % 増加 |
| 点击赦(WEB)      | 至少 50 % 増加 | 至少 25 % 减少 | 至少 50 % 减少 |
| 吞吐童 (WEB)     | 至少 50 % 増加 | 至少 25 % 减少 | 至少 50 % 減少 |

| 访问   | 1.       | 在"我的 Performance Center"中,选择 <b>透视图 &gt; 趋势</b><br><b>化</b> 。                   |
|------|----------|---------------------------------------------------------------------------------|
|      | 2.       | 在"性能趋势化"页上的"趋势报告"网格中,单击报告名称以打开它。该报告将在"我的 Performance Center"<br>控制面板上作为附加选项卡打开。 |
|      | 3.       | 在"<报告名称> 趋势报告"上,单击 <b>设置阈值</b> 按钮                                               |
| 重要信息 | 阈值<br>视图 | 直定义和颜色设置在全局级别上应用,并在报告中的所有趋势<br>图上都适用。                                           |

| UI 元素 | 描述                        |
|-------|---------------------------|
| 改进    | 输入将视为性能改进的度量实例之间的百分比差异。   |
| 主要衰退  | 输入将视为性能主要衰退的度量实例之间的百分比差异。 |
| 度量类型  | 度量的类型。                    |
| 次要衰退  | 输入将视为性能次要衰退的度量实例之间的百分比差异。 |

# 自定义度量映射对话框

此对话框使您能够将度量以不同名称映射到您创建的单个新度量。

| CD.                                                                                     | 名称             |                                       | 数据类型    | 2    |  | 描述  |            |
|-----------------------------------------------------------------------------------------|----------------|---------------------------------------|---------|------|--|-----|------------|
| 1                                                                                       | 123            |                                       | Transac | tion |  | uu  |            |
| 2                                                                                       | 123_1          |                                       | Transac | tion |  | 566 |            |
|                                                                                         |                |                                       |         |      |  |     |            |
|                                                                                         |                |                                       |         |      |  |     |            |
|                                                                                         |                |                                       |         |      |  |     |            |
|                                                                                         |                |                                       |         |      |  |     |            |
|                                                                                         |                |                                       |         |      |  |     |            |
|                                                                                         |                |                                       |         |      |  |     |            |
|                                                                                         |                |                                       |         |      |  |     |            |
| 映射信                                                                                     | <u>e</u>       |                                       |         |      |  |     |            |
| 映射信<br>名称:                                                                              | 息              | 123                                   |         |      |  |     |            |
| 映射信<br>名称:<br>苗述:                                                                       | 息              | 123<br>uu                             |         |      |  |     |            |
| 映射信<br>名称::<br>描述:<br>据类 信                                                              | 息<br>型:<br>自·  | 123<br>uu<br>事务 、                     |         |      |  |     |            |
| 映射信<br>苗述:<br>損援<br>損援<br>損<br>損<br>損<br>損<br>損<br>損<br>損<br>損<br>損<br>損<br>損<br>損<br>損 | 息<br>型::<br>息: | 123<br>uu<br>事务 、<br>运行 ID            | 类型      | 名称   |  |     |            |
| 映射信<br>苗述:<br>肢括細<br>情                                                                  | 息<br>型:<br>息:  | 123<br>uu<br>事务 。<br>运行 ID<br>Default | 类型<br>- | 名称   |  |     | <u>dal</u> |

| 访问 | 1. | 在"我的 Performance Center"中,选择 <b>透视图 &gt; 趋势化</b> 。                                  |
|----|----|-------------------------------------------------------------------------------------|
|    | 2. | 在"性能趋势化"页上的"趋势报告"网格中,单击报告名称以打<br>开它。该报告将在"我的 Performance Center"控制面板上作<br>为附加选项卡打开。 |
|    | 3. | 在 "<报告名称> 趋势报告" 上,单击 <b>自定义度量映射</b> 按钮。                                             |

| UI 元素         | 描述                          |
|---------------|-----------------------------|
|               | 打开"添加新映射"对话框,使您能够创建新的已映射度量。 |
| * 新建映射        | 在"添加新映射"对话框中,输入以下信息:        |
|               | • 名称。新映射的度量的名称。             |
|               | • 描述。新映射的度量的描述。             |
|               | • 数据类型。选择度量类型: 事务、监控器或其他。   |
|               | 创建所选已映射度量的副本。               |
| <b>①</b> 复制映射 |                             |
|               | 刷新已映射的度量表。                  |
| 東西 💭          |                             |
| 数据类型          | 已映射度量的数据类型。                 |

| UI 元素 | 描述                                                    |
|-------|-------------------------------------------------------|
| 描述    | 已映射的度量的描述。                                            |
| 详细信息  | 列出趋势报告中的所有测试运行的表。运行显示的顺序和它们出现<br>在"趋势总览"选项卡中的顺序相同。    |
|       | 在 <b>类型</b> 和 <b>名称</b> 字段中单击,选择将哪些度量映射到已映射度量。        |
|       | 表中出现以下字段:                                             |
|       | • 运行 ID。测试运行 ID。                                      |
|       | • 类型。度量类型。                                            |
|       | • <b>名称。</b> 度量名称。                                    |
|       | <b>备注:</b> 使用 <b>默认</b> 选项时,度量的所有未来实例都会自动映射到当前<br>设置。 |
| ID    | 已映射度量的 ID。                                            |
| 名称    | 己映射度量的名称。                                             |

## 向选项卡添加趋势视图对话框

此对话框使您能够将趋势视图添加到趋势报告。

| 向选项卡添加趋势视图                                                          |            |  |
|---------------------------------------------------------------------|------------|--|
|                                                                     |            |  |
| 事务趋势视图 +                                                            |            |  |
| 🔲 🎟 事务响应时间 — 趋势化平均响应时间值和 90% 响应时间值                                  |            |  |
| 🗌 🎟 事务通过/失败摘要 - 趋势化通过、失败和已停止的事务的数量                                  |            |  |
| G III 每秒事务数 - 趋势化每秒平均事务数                                            |            |  |
| 🗌 🎟 事务百分位 - 趋势化响应时间中值及 75%、90% 和 95% 响应时间值                          |            |  |
| 监控器趋势视图                                                             |            |  |
| 🗌 🗹 系续资源 CPU 利用率 - 趋势化测试计算机下受监控应用程序的平均 CPU 利用率                      |            |  |
| 🗌 🗹 系续资源磁盘利用车 - 趋势化测试计算机下受监控应用程序的平均磁盘利用率                            |            |  |
| 🗌 🖂 系续资源可用内存 - 趋势化测试计算机下受监控应用程序的可用 MB                               |            |  |
| 其他趋势视图 🛨                                                            |            |  |
| 🗌 🗹 Web 资源 - 趋势化每秒平均点击数和正在运行的 Vuser 最多时覆盖的吞吐里                       |            |  |
| 🗌 📊 错误统计信息 - 趋势化每秒平均错误数                                             |            |  |
| 🗌 🎟 表視图 - 空白表视图。添加它后使用途 <i>挥度量</i> 对话框进行自定义                         |            |  |
| ✓ 新线視图 - 空白表視图。添加它后使用途探度量对话框进行自定义                                   |            |  |
| Ⅰ 雜积住形视图 - 空白的堆积柱形视图。添加它后使用 送 <i>埃度量</i> 对话框进行自定义。注: 要在单个视图中趋势化最多 5 |            |  |
| <i>添加</i> 戰消 帮助                                                     |            |  |
|                                                                     |            |  |
| <b>访问</b> 1 在"我的 Performance Center"中,选择 <b>透视图</b> > 3             | <b>抬</b> 垫 |  |
|                                                                     |            |  |

|    | 化。                                              |
|----|-------------------------------------------------|
| 2. | 在"性能趋势化"页上的"趋势报告"网格中,单击报告名称                     |
|    | 以打开它。该报告将在"我的 Performance Center"控制面板上作为附加选项上打开 |
|    | 极工行列的加延项下1171。                                  |

| 3. | 选择所需的趋势视图选项卡。                                  |
|----|------------------------------------------------|
| 4. | 单击选项卡名称旁边的 🐳 向下箭头,打开选项卡管理菜单并<br>选择 🔤 向选项卡添加视图。 |

用户界面元素如下所述:

| UI 元素   | 描述                                                                                                |
|---------|---------------------------------------------------------------------------------------------------|
| 监控器趋势视图 | 与监控器相关的趋势度量。                                                                                      |
| 其他趋势视图  | 除事务以外的趋势度量和监控度量(Web 资源和错误统计信息)。<br>此部分中包括三个基本的未配置趋势视图,每个都基于趋势视图显<br>示选项之一。您可以选择这些趋势视图之一,并根据需要自定义。 |
| 事务趋势视图  | 与事务相关的趋势度量。                                                                                       |

# 度量配置对话框

每个趋势视图都有它趋势化的默认度量集。此对话框使您能够添加额外的度量。

| 趋势数据类型:                                                  | 事务响应时间                                                                                                    |
|----------------------------------------------------------|----------------------------------------------------------------------------------------------------|
| □ 事务<br>事务响应时间<br>每秒事务数<br>事务描要<br>□ 其他<br>正在运行的 Vuser 数 | 28 ▲         ○ 0k         ○ 0k         □ 0k         □ 0k         □ 0k         □ 0k         □ 10 ●         ●         □ 11 ●         ○         □ 11 ●         ○         □ 11 ●         ○         □ 11 ●         ○         □ 11 ●         ○         □ 11 ●         ○         □ 11 ●         ○         □ 11 ●         ○         □ 11 ●         ○         □ 11 ●         ○         □ 11 ●         ○         □ 11 ●         ○         □ 11 ●         ○         □ 11 ●         ○         □ 11 ●         ○         □ 11 ●         ○         □ 11 ●         □ 11 ●         □ 11 ●         □ 11 ●         □ 11 ●         □ 11 ●         □ 11 ●         □ 11 ●         □ 11 ●         □ 11 ●         □ 11 ● |
|                                                          | 碱定 取消 应用 帮助                                                                                                    |
| 访问                                                       | 1. 在"我的 Performance Center"中,选择 <b>透视图 &gt; 趋</b><br>势化。                                                                                                    |
|                                                          | <ol> <li>在"性能趋势化"页上的"趋势报告"网格中,单击报告<br/>名称以打开它。该报告将在"我的 Performance<br/>Center"控制面板上作为附加选项卡打开。默认情况下显<br/>示趋势视图选项卡。</li> </ol>                                                                                                    |
|                                                          | 趋势视图选项卡中包含趋势视图。                                                                                                    |

| 3. 在趋势视图上,单击 <b>打开编辑菜单</b> 按钮 🔯 (在"趋势总<br>览"选项卡中不可用),然后选择 <b>选择度量</b> 。 |
|-------------------------------------------------------------------------|
|-------------------------------------------------------------------------|

### 趋势数据类型窗格

"趋势数据类型"窗格包含对趋势化可用的度量的列表。只显示包含数据的度量。

用户界面元素如下所述:

| UI 元素 | 描述                                                        |
|-------|-----------------------------------------------------------|
| 监控器   | 所有与监控器相关并包含数据的度量。                                         |
| 其他    | 所有非事务/监控器度量。                                              |
| 事务    | 所有包含数据的事务。                                                |
| 用户定义  | 仅当您已映射任何度量时,此节点才出现。有关已映射度量的<br>详细信息,请参见"趋势报告概述"(第 334 页)。 |

### 度量选择窗格

| UI 元素    | 描述                                                                                 |
|----------|------------------------------------------------------------------------------------|
| *        | 规则。此图标表示已使用自动选择规则选择度量。                                                             |
| 定义自动选择规则 | 打开"自动选择规则"对话框,您能够使用正则表达式定义自动选择包括在趋势视图中的度量的规则。自动选择规则应用于<br>趋势报告数据中当前显示的度量以及任何未来的度量。 |
| 名称       | 可用度量的名称。                                                                           |
| 选择要趋势化的值 | 显示可包括在趋势视图中的所选度量的可用值。                                                              |
# Performance Application Lifecycle (PAL)

此章节包括:

| PAL | 概述      | 362  |
|-----|---------|------|
| 如何  | 使用 PAL  | .363 |
| PAL | 用户界面    | 365  |
|     | /Ŋ/ / 円 |      |

# PAL 概述

Performance Application Lifecycle (PAL) 是一个过程,有助于开发团队和运营团队就测试和监控应用程序进行更好的交流。

PAL 使您能够在生产中使用用户流量和系统监控数据,设计一个几乎完全模拟生产行为的负载测 试。您可以从 HP Business Service Management (BSM) 和 Webtrends Analytics 导入生产 数据。

使用生产系统信息,可以生成 PAL 报告,以分析和比较生产数据与负载测试数据之间的结果。基于这些比较的结果,可以调整负载测试,以模拟生产系统活动。

从基本需求到正确计划测试目标,都体现了 PAL 的重要性。如果不清楚地了解用户在生产中的工作以及生产系统的行为方式,则很难执行以下操作:

- 将测试侧重于最广泛使用的业务案例和方案
- 在适当的负载下测试系统
- 定义测试目标(例如服务级别协议)

此部分还包括:

- "PAL 流"(第 362 页)
- "比较方法"(第 363 页)
- "PAL 阈值"(第 363 页)
- "调整负载测试"(第 363 页)

#### PAL 流

PAL 流包括以下主要步骤:

| 使用生产数据 设计和运行 将负载测试数据 调整负载测试 将数据 创建 PAL 报告 问整负载测试 导出到生产中 |                                                                                                    |  |  |  |  |  |  |
|---------------------------------------------------------|----------------------------------------------------------------------------------------------------|--|--|--|--|--|--|
| 步骤                                                      | 描述                                                                                                    |  |  |  |  |  |  |
| 导入生产数据                                                  | 从生产系统导入数据。Performance Center 支持来自 HP Business<br>Service Management (BSM) 和 Webtrends Analytics 的数据。不同<br>的生产监控系统提供不同的数据,这可能影响用户可用的信息。 |  |  |  |  |  |  |
| 使用生产数据创建<br>PAL 报告                                      | 根据生产数据创建报告。报告显示有关在生产中观察到的不同活动的信<br>息。例如,点击数和响应时间等与事务相关的度量。                                                                             |  |  |  |  |  |  |
| 设计和运行负载测试                                               | 使用生产报告创建负载测试。第一个负载测试设计表现出的行为可能与生<br>产存在很大差异,它只是进行调整的起点。执行负载测试以收集流量数据<br>和其他信息。                                                         |  |  |  |  |  |  |
| 将负载测试数据添加<br>到 PAL 报告                                   | 将负载测试数据添加到报告并将其与生产数据进行比较。此比较是负载测试调整进程的基础。                                                                                              |  |  |  |  |  |  |

| 步骤        | 描述                                                                                                    |
|-----------|----------------------------------------------------------------------------------------------------|
| 调整负载测试    | 更新负载测试,以尝试引入行为和使用模式,尽可能接近地模拟生产。这<br>是一个迭代过程,在该过程中将更新、执行和比较负载测试,直到其能够<br>模拟生产中的负载。                                                                               |
| 将数据导出到生产中 | 导出多个项目,以帮助加速将新版本部署到生产中。该信息可能包含可在<br>Business Service Management (BSM) 监控中使用的脚本以及可在生<br>产中重复使用的 SiteScope 模板。当定义的负载测试在应用程序的最终<br>版本上运行,且应用程序已经验证可以发布时,该信息应该立即导出。 |

### 比较方法

有两种方法可以比较性能测试运行中包含的度量,从而比较测试环境数据和实际生产环境数据。

| 比较方法  | 描述                                                   |
|-------|------------------------------------------------------|
| 与基线相比 | 选择 PAL 报告中的一个性能测试运行,并将它定义为基线。随即将报告中的所有度量与基线中包含的度量比较。 |
|       | LTI LT2 LT3 LT4                                      |
| 与之前相比 | 性能测试中的所有度量都与报告中上一次性能测试运行中的度量相比。"与之前相比"取决于报告中数据集的顺序。  |
|       | LTI LT2 LT3 LT4                                      |

#### PAL 阈值

要识别性能中的重要差异,可定义独特的阈值,以跟踪所比较的度量之间的差异。如果差异超过定义的阈值,则该值以预定颜色显示,以便将它标识为次要差异或主要差异。

#### 调整负载测试

首次运行负载测试时,它表现出的行为可能与生产报告存在很大差异。请记住,生成的输出只是进行调整的起点。根据 PAL 比较报告,更新负载测试,再次运行它,然后将更新后的负载测试与生产进行比较。继续此迭代过程,直到负载测试非常接近于生产。

您可以在运行时或运行结束后调整测试。在运行时期间调整时,使用框架可持续调整数据,以便即 时查看变更。

# 如何使用 PAL

此任务描述如何使用 PAL 来创建与实际生产环境类似的测试环境。

此任务包括以下步骤:

1. 打开 PAL

使用以下某个选项:

- 在 ALM 侧栏上的 Performance Center 下方,选择性能生命周期。单击在 MyPC 中打开 PAL 透视图。
- 在"我的 Performance Center"中,选择透视图 > PAL。有关详细信息,请参见"个性化 Performance Center"(第 325 页)。
- 2. 定义 PAL 应用程序
  - a. 单击管理 PAL 应用程序。将打开"管理 PAL 应用程序"对话框。
  - b. 添加应用程序。有关用户界面的详细信息,请参见"管理 PAL 应用程序对话框"(第 369 页)。
- 3. 导入生产数据
  - a. 在 "PAL 流" 窗格中,单击**导入生产数据**。将打开 "PAL 数据集" 窗格。有关用户界面的 详细信息,请参见"管理生产数据集窗格"(第 368 页)。
  - b. 选择数据集文件夹并单击上载。将打开"上载生产数据集"对话框。
  - c. 从 HP Business Service Management (BSM) 或 Webtrends Analytics 上载特定应用 程序和选定时间范围的数据。数据文件将以.zip 文件存储。

有关用户界面的详细信息,请参见"上载生产数据集对话框"(第 370 页)。

- 4. 创建生产报告
  - a. 在 "PAL 流" 窗格中,单击**创建生产报告**。将打开 "PAL 报告" 窗格。有关用户界面的详 细信息,请参见 "PAL 报告窗格"(第 371 页)。
  - b. 选择报告文件夹并单击**新建 PAL 报告**。将打开"新建 Performance Application Lifecycle 报告"对话框。有关用户界面的详细信息,请参见"新建 Performance Application Lifecycle 报告选项卡"(第 372 页)。
  - c. 在"新建 Performance Application Lifecycle 报告"对话框中,单击**创建**。该报告 将在"我的 Performance Center"控制面板上作为附加选项卡打开。报告包含子选项 卡。默认情况下将显示"数据源"子选项卡。有关用户界面的详细信息,请参见"<报告名 称> PAL 报告"(第 383 页)。
  - d. 定义要用于生产报告的数据集和性能度量。例如,可以设置阈值设置、自定义度量映射和 缩放系数。

#### 5. 根据生产报告设计负载测试

- a. 在 "PAL 流" 窗格中,单击**设计和运行负载测试**。将打开"性能测试集" 窗格。有关用户 界面的详细信息,请参见"性能测试集窗格"(第 374 页)。
- b. 单击**新建测试**创建性能测试。将打开"新建性能测试"对话框。有关用户界面的详细信息,请参见"新建性能测试对话框"(第 378 页)。
- 6. 运行负载测试

在"性能测试集"窗格中,单击运行测试。将打开"运行"对话框。有关用户界面的详细信息,请参见"运行〈实体〉对话框"(第 376 页)。

#### 7. 将负载测试数据添加到报告

- a. 在 "PAL 流" 窗格中,单击**将负载测试数据添加到报告**。将打开 "PAL 报告" 窗格。有关 用户界面的详细信息,请参见 "PAL 报告窗格"(第 371 页)。
- b. 选择报告。在"数据源"子选项卡中,将负载测试数据添加到报告。有关用户界面的详细 信息,请参见"数据源选项卡"(第 386 页)。
- c. 单击报告子选项卡以查看和比较生产和负载测试行为。有关用户界面的详细信息,请参见"PAL 报告视图选项卡"(第 387 页)。

#### 8. 调整负载测试

- a. 根据比较报告,编辑负载测试,然后重新运行测试。有关用户界面的详细信息,请参见"性能测试集窗格"(第 374 页)。
- b. 查看更新的报告,将负载测试与生产数据进行比较。有关用户界面的详细信息,请参见"PAL 报告视图选项卡"(第 387 页)。
- c. 继续调整, 直到负载测试非常接近于生产。您可以在运行时或运行结束后调整测试。

#### 9. 导出测试运行详细信息

- a. 在 "PAL 流" 窗格中,单击**将数据导出到生产中**。将打开"测试运行" 窗格。有关用户界 面的详细信息,请参见"测试运行窗格"(第 379 页)。
- b. 查看所选测试运行的结果信息。
- c. 要在负载测试在应用程序的最终版本上运行后立即导出测试运行数据,请单击**导出 PAL 数** 据。有关用户界面的详细信息,请参见"导出 PAL 数据对话框"(第 382 页)。

# PAL 用户界面

此部分包括:

| PAL 流窗格                                    | 366 |
|--------------------------------------------|-----|
| 管理生产数据集窗格                                  | 368 |
| 管理 PAL 应用程序对话框                             | 369 |
| 上载生产数据集对话框                                 | 370 |
| PAL 报告窗格                                   |     |
| 新建 Performance Application Lifecycle 报告选项卡 |     |
| 性能测试集窗格                                    |     |
| 运行〈实体〉对话框                                  |     |
| 新建性能测试对话框                                  | 378 |
| 测试运行窗格                                     | 379 |
| 导出 PAL 数据对话框                               |     |
| <报告名称> PAL 报告                              | 383 |
| 将报告导出到 PDF 对话框                             | 385 |
| 数据源选项卡                                     |     |

| PAL 报告视图选项卡 |     |
|-------------|-----|
| PAL 报告视图    |     |
| 向选项卡添加视图对话框 |     |
| 选择度量对话框     |     |
| 添加数据对话框     |     |
| 选择列对话框      |     |
| 阈值设置对话框     |     |
| 监控器映射对话框    |     |
| 事务映射和分组对话框  |     |
| 设置缩放系数对话框   | 401 |
| 设置全局事务筛选对话框 | 402 |

# PAL 流窗格

"PAL 流"窗格使您能够在 PAL 阶段进行导航。

| Perform       | nance Center |               |                                       |               | 域: D1                | 300 项目: De | mo_ALM 用户:sdmin   |
|---------------|--------------|---------------|---------------------------------------|---------------|----------------------|------------|-------------------|
| 空制面板 \        | 1            |               |                                       | 1             |                      |            |                   |
| 透视图: 🗵 PA     | L 🔷 管理 PAL ] | 应用程序 🛛 쯞 编辑布局 | S 🖏 😒                                 | 帮助            |                      |            |                   |
| PAL 流         |              |               |                                       |               |                      |            | E                 |
| i             | » 5          | 🔉 » 🏅         | >                                     | >             | <u> </u>             |            | »                 |
| PAL 简介        | 导入生          | 产数据 创建生       | 产报告                                   | 设计和运行负<br>载测试 | 将负载测试数<br>据添加到报告     | 调整负载测试     | は 将数据导出到<br>生产    |
| 👃 性能测         | 试集 - 未选择现    | 则试集           |                                       |               |                      |            | @ X E             |
| > 运行测试        | * 新建刑试       | 🧷 编辑测试 🛛 👼 查看 | ───────────────────────────────────── | 阿 重命名 🗙 删除    | 愿 选择测试集              |            |                   |
| ID            | VS           | 测试名称          | 状态                                    | 负责人           | 上次修改时间               | 版本         | 签出者               |
| 19            | e e          | PerfTest3     | $\odot$                               | admin         | 2013/6/2<br>10:47:08 | 4          | admin             |
| <b>V</b> 9 18 | e l          | PerfTest1     | ٥                                     | admin         | 2013/6/2<br>10:48:14 | 8          | admin             |
|               |              |               |                                       |               |                      |            |                   |
|               |              |               |                                       |               |                      |            |                   |
|               |              |               |                                       |               |                      |            |                   |
|               |              |               |                                       |               |                      |            |                   |
|               |              |               |                                       |               |                      |            |                   |
|               |              |               |                                       |               |                      |            |                   |
|               |              |               |                                       |               |                      |            |                   |
|               |              |               |                                       |               |                      |            |                   |
| 页面大小: 1       | 0 🔻 页数:      | 1             |                                       |               | 第 1                  | 页 (共 1 页), | 第1到2项(共2项)        |
| 页面大小: []      | □*页数:        | 1             |                                       |               | 第 1                  | 页 (共 1 页), | 弗 1 到 2 顷 (共 2 lj |

| 访问   | 使用以下某个选项:                                                                                     |
|------|-----------------------------------------------------------------------------------------------|
|      | <ul> <li>在 ALM 侧栏上的 Performance Center 下方,选择性能生命</li> <li>周期。单击在 MyPC 中打开 PAL 透视图。</li> </ul> |
|      | <ul> <li>在"我的 Performance Center"中,选择透视</li> <li>图 &gt; PAL。"PAL 流"窗格位于页的顶部。</li> </ul>       |
| 相关任务 | "如何使用 PAL" ( 第 363 页)                                                                         |

Performance Application Lifecycle (PAL)

| 另请参见 | "PAL 概述"(第 362 页) |  |
|------|-------------------|--|
|------|-------------------|--|

| UI 元素 | 描述                                                                                                    |
|-------|----------------------------------------------------------------------------------------------------|
| i     | PAL 简介。显示 PAL 概述窗格。                                                                                                    |
|       | <b>导入生产数据。</b> 打开"管理生产数据集"窗格。此窗格使您能够从<br>生产系统导入数据。有关用户界面的详细信息,请参见"管理生产<br>数据集窗格"(第 368 页)。                                                |
| *     | <b>创建生产报告。</b> 打开"PAL 报告"窗格。此窗格使您能够管理 PAL<br>报告。它显示可用报告列表,并使您能够创建新报告。同时,还使<br>您能够删除或复制现有报告。有关用户界面的详细信息,请参<br>见"PAL 报告窗格"(第 371 页)。        |
|       | 设计和运行负载测试。打开"性能测试集"窗格。此窗格使您能够<br>根据生产报告设计和运行负载测试。有关用户界面的详细信息,请<br>参见"性能测试集窗格"(第 374 页)。                                                   |
|       | <b>将负载测试数据添加到报告。</b> 打开"PAL 报告"窗格。此窗格使您<br>能够管理 PAL 报告。它显示可用报告列表,并使您能够创建新报<br>告。同时,还使您能够删除或复制现有报告。有关用户界面的详细<br>信息,请参见"PAL 报告窗格"(第 371 页)。 |
|       | <b>调整负载测试。</b> 打开"性能测试集"窗格。此窗格使您能够根据生产报告设计和运行负载测试。您可以在测试运行期间或运行结束时<br>调整测试。有关用户界面的详细信息,请参见"性能测试集窗格"<br>(第 374 页)。                         |
|       | <b>将数据导出到生产中。</b> 打开"性能测试运行"窗格。此窗格使您能<br>够管理与测试运行操作相关的结果。有关用户界面的详细信息,请<br>参见"测试运行窗格"(第 379 页)。                                            |
|       | 最小化"PAL 流"窗格。                                                                                                    |

## 管理生产数据集窗格

此窗格使您能够从生产系统导入数据。

| 控制画版 \ 🖕 test (19) 🗵 \ |           |                  |           |               |             |        |       |               |    |                  |       |        |       |         |       |
|------------------------|-----------|------------------|-----------|---------------|-------------|--------|-------|---------------|----|------------------|-------|--------|-------|---------|-------|
| 地村田                    | 透视图: 🔝 P. | AL 〇 管理 PAL      | 应用程序      | 📯 编辑布局        | <b>O</b> 15 | - 💫 帮助 |       |               |    |                  |       |        |       |         |       |
| ۵.<br>۲                | PAL 流     |                  |           |               |             |        |       |               |    |                  |       |        |       |         | •     |
| 1000 B                 |           | i                | ≫         | <b>3</b>      | $\gg$       | *      | $\gg$ |               | >> |                  | $\gg$ |        | $\gg$ |         |       |
| ~                      |           | PAL 简介           |           | 导入生产数据        |             | 创建生产报告 |       | 设计和运行负载<br>孤武 |    | 将色载到试数据<br>添加到报告 |       | 调整负载测试 |       | 特数据导出到生 |       |
|                        | 16 管理:    | 上产数据集            |           |               |             |        |       |               |    |                  |       |        |       |         | @ # E |
|                        | ♠ 导入      | 词 新建文件夹          | 🐺 重新      | 名 🤯 下鉄        | 💥 BRR       |        |       |               |    |                  |       |        |       |         |       |
|                        | 名称        |                  |           |               |             |        | ID    | 上數日期          | 描述 |                  |       |        |       | 应用程序    |       |
|                        | a 😂 🗧     | PAL Production D | ata Sets  |               |             |        | 1000  |               |    |                  |       |        |       |         |       |
|                        | D 🖬       | Advantage Onli   | ne Bankis | ng - BSM Data |             |        | 1001  |               |    |                  |       |        |       |         |       |
|                        | 2         | Corporate Dire   | ctory Da  | ta            |             |        | 1005  |               |    |                  |       |        |       |         |       |
|                        | <u></u>   | Corporate ERP    | Data      |               |             |        | 1006  |               |    |                  |       |        |       |         |       |
|                        |           | Online Store -   | ISN Dat   |               |             |        | 1007  |               |    |                  |       |        |       |         |       |
|                        |           |                  |           |               |             |        |       |               |    |                  |       |        |       |         |       |
|                        |           |                  |           |               |             |        |       |               |    |                  |       |        |       |         |       |
|                        |           |                  |           |               |             |        |       |               |    |                  |       |        |       |         |       |
|                        |           |                  |           |               |             |        |       |               |    |                  |       |        |       |         |       |
|                        |           |                  |           |               |             |        |       |               |    |                  |       |        |       |         |       |
|                        |           |                  |           |               |             |        |       |               |    |                  |       |        |       |         |       |
|                        |           |                  |           |               |             |        |       |               |    |                  |       |        |       |         |       |
|                        |           |                  |           |               |             |        |       |               |    |                  |       |        |       |         |       |
|                        |           |                  |           |               |             |        |       |               |    |                  |       |        |       |         |       |
|                        |           |                  |           |               |             |        |       |               |    |                  |       |        |       |         |       |
|                        |           |                  |           |               |             |        |       |               |    |                  |       |        |       |         |       |
|                        |           |                  |           |               |             |        |       |               |    |                  |       |        |       |         |       |

| 访问   | <ol> <li>在"我的 Performance Center"中,选择透视图 &gt; PAL。<br/>有关详细信息,请参见"个性化 Performance Center"<br/>(第 325 页)。</li> </ol> |
|------|----------------------------------------------------------------------------------------------------|
|      | 2. 在"PAL 流"窗格中,单击 <b>导入生产数据</b> 。                                                                                   |
| 相关任务 | "如何使用 PAL" ( 第 363 页)                                                                                               |
| 另请参见 | "PAL 概述"(第 362 页)                                                                                                   |

用户界面元素如下所述(无标签元素显示在尖括号中):

| UI 元素                               | 描述                                                        |
|-------------------------------------|-----------------------------------------------------------|
| <我的 Performance Center<br>常用 UI 元素> | 有关"我的 PC"菜单和按钮,请参见"我的 Performance<br>Center 窗口"(第 327 页)。 |
| ♠ 昏入                                | 打开"上载生产数据集"。有关更多详细信息,请参见"上载生<br>产数据集对话框"( 第 370 页)。       |
| 新建文件夹                               | 使您能够添加数据集文件夹。                                             |
| ▶ 重命名                               | 使您能够编辑数据集文件夹详细信息。                                         |
| → 下载                                | 以 ZIP 格式在本地保存数据集。                                         |
| 🗙 刪除                                | 使您能够删除数据集文件夹。                                             |
| 〈PAL 报告表〉                           | 显示所有可用 PAL 报告的列表。                                         |
| 名称                                  | 数据集的名称。                                                   |

| UI 元素 | 描述         |
|-------|------------|
| ID    | 数据集的 ID 号。 |
| 上载日期  | 上载数据集的日期。  |
| 描述    | 数据集的描述。    |
| 应用程序  | 应用程序名称。    |

## 管理 PAL 应用程序对话框

此对话框使您能够将数据集等 PAL 实体与特定 AUT 相关联

| mail for the second second se |          |    |   |  |  |
|----------------------------------------------------------------------------------------------------|----------|----|---|--|--|
| *新建应用程序 💋 刷新 🥜 编辑 💥 删除                                                                                                    |          |    |   |  |  |
| ID                                                                                                    | 名称       | 描述 |   |  |  |
| 1001                                                                                                    | Test_App |    |   |  |  |
|                                                                                                    |          |    |   |  |  |
|                                                                                                    |          |    |   |  |  |
|                                                                                                    |          |    |   |  |  |
|                                                                                                    |          |    |   |  |  |
|                                                                                                    |          |    |   |  |  |
|                                                                                                    |          |    |   |  |  |
|                                                                                                    | 1        |    | 8 |  |  |
|                                                                                                    |          |    |   |  |  |

| 访问   | <ol> <li>在"我的 Performance Center"中,选择透视图     PAL。有关详细信息,请参见"个性化         Performance Center"(第 325 页)。     </li> <li>单击管理 PAL 应用程序。</li> </ol> |
|------|----------------------------------------------------------------------------------------------------|
| 相关任务 | "如何使用 PAL" ( 第 363 页)                                                                                                    |
| 另请参见 | "PAL 概述" ( 第 362 页)                                                                                                    |

| UI 元素       | 描述          |
|-------------|-------------|
| * 新建应用程序    | 定义新的应用程序。   |
| 1915年       | 刷新表。        |
| 🧷 编辑        | 编辑所选应用程序。   |
| <b>米</b> 刪除 | 删除所选应用程序。   |
| ID          | 应用程序的 ID 号。 |
| 名称          | 应用程序的名称。    |
| 描述          | 应用程序的描述。    |

## 上载生产数据集对话框

此对话框使您能够上载生产数据集文件。

| 上载生产数据集                  |       |    |          | × |
|--------------------------|-------|----|----------|---|
| <b>买</b> 争种拒律            |       |    |          |   |
| 利注双路朱                    |       |    |          |   |
| *名称:                     |       |    |          |   |
|                          |       |    |          |   |
| 描述:                      |       |    |          |   |
|                          |       |    |          |   |
|                          |       |    |          |   |
|                          |       |    |          |   |
|                          |       |    |          |   |
|                          |       |    |          |   |
|                          |       |    |          |   |
| 选择生产数据集文件                |       |    | 23. dute |   |
|                          |       |    | 浏览       |   |
| 选择文件夹:                   |       |    |          |   |
| PAL Production Data Sets |       |    | •        |   |
| *选择应用程序:                 |       |    |          |   |
| ☑ 从数据集中获取应用程序名称          |       |    |          |   |
| Choose an Application    |       |    | •        |   |
| 消息                       |       |    |          |   |
|                          |       |    |          |   |
|                          |       |    |          |   |
|                          |       |    |          |   |
|                          |       |    |          |   |
|                          |       |    |          |   |
|                          | 1 +12 |    | tool     |   |
|                          | 上载    | 天闭 | 帮助       |   |
|                          |       |    |          |   |

| 访问   | <ol> <li>在"我的 Performance Center"中,选择透视图 &gt;<br/>PAL。有关详细信息,请参见"个性化 Performance<br/>Center"(第 325 页)。</li> <li>在"PAL 流"窗格中,单击导入生产数据。</li> <li>在"PAL 粉烟集"窗格中,单击导入</li> </ol> |
|------|----------------------------------------------------------------------------------------------------|
|      | 5. 任 「AL                                                                                                    |
| 相关任务 | "如何使用 PAL" ( 第 363 页)                                                                                                    |
| 另请参见 | "PAL 概述"(第 362 页)                                                                                                    |

| UI 元素     | 描述                       |
|-----------|--------------------------|
| 名称        | 数据集文件的名称。                |
| 描述        | 数据集文件的描述。                |
| 选择生产数据集文件 | 单击 <b>选择</b> 按钮以选择数据集文件。 |
| 选择文件夹     | 指示用于存储数据集文件的文件夹。         |

| UI 元素             | 描述               |
|-------------------|------------------|
| 从数据集中获取应用<br>程序名称 | 使用数据集文件中定义的应用程序。 |
| 选择应用程序            | 指示用于数据集文件的应用程序。  |
| 消息                | 指示上载过程的进度。       |
| 上载                | 将数据集文件上载到指定位置。   |

## PAL 报告窗格

此窗格使您能够管理 PAL 报告。它显示可用报告列表,并使您能够创建新报告。同时,还使您能够删除或复制现有报告。

| Q          | Per           | form     | ance Ce    | enter    |           |             |               |         |         |                  |                                        |                 |         | ł                   | 载: DEMO    | 项目: Demo_ALM   | 用户:adm   | in |
|------------|---------------|----------|------------|----------|-----------|-------------|---------------|---------|---------|------------------|----------------------------------------|-----------------|---------|---------------------|------------|----------------|----------|----|
| ŧ          | 空制面板          |          |            |          |           |             |               |         |         |                  |                                        |                 |         |                     |            |                |          |    |
| 燈杈田        | 透视图: 🕻        | 🗓 PAL    | 管理         | PAL 应用利  | 星序 🚼      | 编辑布局        | S             | lā 🎄 🕴  | 聊助      |                  |                                        |                 |         |                     |            |                |          |    |
| 枢          | PAL 流         |          |            |          |           |             |               |         |         |                  |                                        |                 |         |                     |            |                |          |    |
| 8          |               |          |            |          | E         |             |               | *       |         | T                |                                        |                 |         | ~~[                 | 2          |                |          |    |
| 教的通        |               |          |            | 77       |           | <u>z</u> @ł | $\mathcal{T}$ |         |         |                  | - 77                                   |                 |         | 22                  | <u>s</u> 2 | > 🍋            |          |    |
| 知          |               |          | PAL 简介     |          | 导入        | 生产数据        |               | 创建生产排   | 浩       | 设计和运行负望<br>测试    | 鼣                                      | 将负载测试数<br>添加到报告 | 数据<br>告 | 调整负载                | 规则试        | 将数据导出部         | 则生       |    |
|            | 🖬 P/          | AL 报     | <u></u>    |          |           |             |               |         |         | 100              |                                        | 100000 1100 F   | -       |                     |            | ,              | (i) ii   | Θ  |
|            | * 新建          | PAL      | -          | 新建文件夹    | : 「「」 夏   | 制 写 🖬       | <b>〔</b> 命名 〕 | 🗙 删除    |         |                  |                                        |                 |         |                     |            |                | 100 0110 |    |
|            | 名称            |          |            |          |           |             |               | ID      | 描述      |                  |                                        |                 | -       | 报告项                 |            | 应用程序           | 创建者      |    |
|            | 4 🛅           | PAI      | . Reports  |          |           |             |               | 1000    | PAL Rep | orts root folder |                                        |                 |         |                     |            |                |          |    |
|            | ⊳∎            |          | BSM        |          |           |             |               | 1001    |         |                  |                                        |                 |         |                     |            |                |          |    |
|            | Þ             |          | webtrends  |          |           |             |               | 1004    |         |                  |                                        |                 |         |                     |            |                |          |    |
|            | Þ             |          | 文件夹        |          |           |             |               | 1002    |         |                  |                                        |                 |         |                     |            |                |          |    |
|            |               |          | 新建文件系      | ŧ.       |           |             |               | 1003    |         |                  |                                        |                 |         | (牛去, )              | TREF. O    |                |          |    |
|            | l             | <u> </u> | <u>ep1</u> |          |           |             |               | 3002    |         |                  |                                        |                 | μ       | J ( <u>∓</u> ,≃: U, | 坝ηኪ: U)    | or_pet_store   | admin    |    |
|            |               |          |            |          |           |             |               |         |         |                  |                                        |                 |         |                     |            |                |          |    |
|            |               |          |            |          |           |             |               |         |         |                  |                                        |                 |         |                     |            |                |          |    |
|            |               |          |            |          |           |             |               |         |         |                  |                                        |                 |         |                     |            |                |          |    |
|            |               |          |            |          |           |             |               |         |         |                  |                                        |                 |         |                     |            |                |          |    |
|            |               |          |            |          |           |             |               |         |         |                  |                                        |                 |         |                     |            |                |          |    |
|            |               |          |            |          |           |             |               |         |         |                  |                                        |                 |         |                     |            |                |          |    |
|            |               |          | DAT +D     | 生 /      | / Q128-34 |             |               |         |         |                  |                                        | AT LOT IN       |         |                     | ,          |                |          | ·  |
| $\bigcirc$ | 2 <u>个新通知</u> | 1        | FAL 18     | 吉 repi_i | 回建有       | admin       |               |         |         |                  |                                        | 添加通知            |         |                     |            | 漆加             | Ні       | de |
|            |               |          |            |          |           |             |               |         |         |                  |                                        |                 |         |                     |            |                |          |    |
| Ì          | 方问            |          |            |          |           |             | 1.            | 在"      | 我的      | Perfor           | man                                    | ce Cer          | iter'   | ,中,                 | 选择         | 透视图            | >        |    |
|            |               |          |            |          |           |             |               | ₽AT     | 右当      | 台洋细信             | 自                                      | 吉金匠             | ["介     | 杜化                  | Porf       | ormance        |          |    |
|            |               |          |            |          |           |             |               | ILL     | ∘ н∕    | (片川)             | 心, , , , , , , , , , , , , , , , , , , | 相梦儿             | - I     | IT IL               | rerr       | ormance        | 7        |    |
|            |               |          |            |          |           |             |               | Cen     | ter″    | (第 32            | 25 贞                                   | 킨)。             |         |                     |            |                |          |    |
|            |               |          |            |          |           |             |               | • •     |         |                  |                                        |                 |         |                     |            | 1. A. 1. 1. 1. |          |    |
|            |               |          |            |          |           |             | 2.            | 在"      | PAL     | 流"窗框             | 各中,                                    | - 単击            | 创建生     | <b>主产</b> 报         | 告或         | 将负载测           | 试数       |    |
|            |               |          |            |          |           |             |               | 据还      | 加到      | 报告。              |                                        |                 |         |                     |            |                |          |    |
|            |               |          |            |          |           |             |               | 10 H 10 | · NH 23 | чч °             |                                        |                 |         |                     |            |                |          |    |
| ÷          |               |          |            |          |           |             | 十             | AT M    | 加中云     | トdd Dee          |                                        |                 | Cond    |                     |            | 3生 4又          |          |    |
| Ī          | 臣小            |          |            |          |           |             | 住             | ALM     | [火]]个二  | L的 Pei           | rior                                   | mance           | Cent    | ter                 | 下万,        | 远作             |          |    |
|            |               |          |            |          |           |             | Pe            | rform   | ance    | Lifecy           | rcle                                   | 查看聶             | 最近仓     | 」建的                 | 五个         | PAL 报          | 生。       |    |
| L          |               |          |            |          |           |             |               |         |         |                  |                                        |                 |         |                     |            |                |          | _  |
| 1          | 相关有           | F条       |            |          |           |             | "             | 如何有     | ĩ用 P    | AL" ( 2          | 第 36                                   | 63页)            |         |                     |            |                |          |    |
|            |               |          |            |          |           |             |               |         |         |                  |                                        | ///             |         |                     |            |                |          |    |
| 1          | 己语系           | हे प्र   |            |          |           |             | " I           | ⊃∆ī #   | 私本"     | (                | 32 译                                   | T)              |         |                     |            |                |          |    |
| 2          | 以相乡           | ~ 76     | •          |          |           |             | 1             | .AL 13  | LKL     | ( 35 50          | 14 J.                                  | <)              |         |                     |            |                |          |    |
| L          |               |          |            |          |           |             |               |         |         |                  |                                        |                 |         |                     |            |                |          |    |

用户界面元素如下所述(无标签元素显示在尖括号中):

| UI 元素                               | 描述                                                                                                    |
|-------------------------------------|----------------------------------------------------------------------------------------------------|
| <我的 Performance<br>Center 常用 UI 元素> | 有关"我的 PC"菜单和按钮,请参见"我的 Performance<br>Center 窗口"(第 327 页)。                                                                                |
| ※ 新建 PAL 报告                         | 打开"新建 Performance Application Lifecycle 报<br>告",使您能够创建 PAL 报告。有关更多详细信息,请参<br>见"新建 Performance Application Lifecycle 报告选项<br>卡"(第 372 页)。 |
| 🔁 新建文件夹                             | 添加 PAL 报告文件夹。                                                                                                    |
| <b>哈</b> 复制                         | 创建所选报告的副本。                                                                                                    |
| ▶ 重命名                               | 重命名所选报告或文件夹。                                                                                                    |
| 🗙 刪除                                | 删除所选报告或文件夹。                                                                                                    |
| 〈PAL 报告表〉                           | 显示所有可用报告的列表。单击报告以查看数据。有关更多详<br>细信息,请参见"<报告名称> PAL 报告"(第 383 页)。                                                                          |
| 名称                                  | 报告的名称。                                                                                                    |
| ID                                  | 报告的 ID 号。                                                                                                    |
| 描述                                  | 报告的描述。                                                                                                    |
| 报告项                                 | 正在使用的报告项。                                                                                                    |
| 应用程序                                | 正在使用的应用程序的名称。                                                                                                    |
| 创建者                                 | 创建报告的用户。                                                                                                    |

## 新建 Performance Application Lifecycle 报告选项卡

此对话框使您能够创建 PAL 报告。

| <b>你</b> : |                                 |           |                                                   |
|------------|---------------------------------|-----------|---------------------------------------------------|
|            |                                 |           |                                                   |
| ≭:         |                                 |           |                                                   |
|            |                                 |           |                                                   |
| 5:         | PAL Reports                     |           |                                                   |
| 用程序        | 2                               |           |                                                   |
| 选择作        | 为报告依据的应用程序:                     |           |                                                   |
|            | 進桿应用程序                          |           |                                                   |
| 板          |                                 |           |                                                   |
|            | 模板                              | 描述        |                                                   |
|            | 基于 HP BSM 生产信息                  |           | 如果生产信息基于 HP BSM 和 HP RUM 信息则使用此模板<br>提供了以下预配置的视图: |
|            | 基于 HP BSM 生产信息 - 高级             | 0101011   | <ul> <li>■ 工作负载数据</li> <li>● 性能教播</li> </ul>      |
|            | 甘丁士 non (chen (An allen in ))   | <i>UP</i> | • 次北到現<br>• 监控器数据                                 |
|            | 垂丁丰 DOM 信息 (QL Weblrends)       | 0017010   |                                                   |
|            | 臺丁非 DOM 信息 ((1) Webirends)<br>空 | UUTHUIU   |                                                   |

| 访问   | 在"PAL 报告"页上,单击 <b>新建 PAL 报告</b> |
|------|---------------------------------|
|      | * 新建 PAL 报告。                    |
| 相关任务 | "如何管理性能测试运行" ( 第 181 页)         |

### 常规详细信息区域

用户界面元素如下所述:

| UI 元素 | 描述     |
|-------|--------|
| 名称    | 报告的名称。 |
| 描述    | 报告的描述。 |
| 位置    | 报告的位置。 |

### 应用程序区域

用户界面元素如下所述:

| UI 元素        | 描述        |
|--------------|-----------|
| 选择报告所基于的应用程序 | 列出可用应用程序。 |

### 模板区域

| UI 元素                   | 描述                                                                    |
|-------------------------|-----------------------------------------------------------------------|
| 基于 HP BSM 生产信息          | 基于 HP Business Service Management (BSM) 的报告。此<br>模板显示以下预配置的 PAL 报告视图: |
|                         | • 工作负载数据                                                              |
|                         | • 性能数据                                                                |
|                         | • 分布数据                                                                |
|                         | • 监控器数据                                                               |
| 基于 HP BSM 生产信息 — 高<br>级 | 基于 HP Business Service Management (BSM) 的报告。此<br>模板显示以下预配置的 PAL 报告视图: |
|                         | • 工作负载数据                                                              |
|                         | • 性能数据                                                                |
|                         | • 分布数据                                                                |
|                         | • 监控器数据                                                               |
|                         | • 点击数前 10 名、用户数前 10 名和工作负载数据                                          |
|                         | • 响应时间前 10 名和性能数据                                                     |

| UI 元素                        | 描述                                                |
|------------------------------|---------------------------------------------------|
|                              | • 点击数百分比前 10 名和分布数据                               |
| 基于非 BSM 信息( 比如<br>WebTrends) | 基于 WebTrends 和其他非 HP 数据源的报告。此模板显示以下预配置的 PAL 报告视图: |
|                              | • 工作负载数据                                          |
|                              | • 性能数据                                            |
|                              | • 分布数据                                            |
| 空                            | 仅提供报告的基本布局,不提供预配置的 PAL 报告视图。                      |
| 描述                           | 所选模板的描述。                                          |

## 性能测试集窗格

此窗格使您能够根据生产报告设计和运行负载测试。

|                  |                 |                      |    |       | 🔅 🐹 🖃              |                                     |          |
|------------------|-----------------|----------------------|----|-------|--------------------|-------------------------------------|----------|
| ▶ 运行测试 🔺 新建测试 🤞  | 🤊 编辑测试 🎝 查看测试版本 | ▼ 🖙 重命名 💥 删除         |    |       |                    |                                     |          |
| ID               | VS              | 测试名称                 | 状态 | 负责人   | 上次修改时间             | 版本                                  | 签出者      |
| ¥0 15            | 6               | Test_PerformanceTest | 0  | admin | 2013/5/28 22:50:10 | 4                                   | admin    |
|                  |                 |                      |    |       |                    |                                     |          |
|                  |                 |                      |    |       |                    |                                     |          |
|                  |                 |                      |    |       |                    |                                     |          |
|                  |                 |                      |    |       |                    |                                     |          |
|                  |                 |                      |    |       |                    |                                     |          |
|                  |                 |                      |    |       |                    |                                     |          |
|                  |                 |                      |    |       |                    |                                     |          |
|                  |                 |                      |    |       |                    |                                     |          |
|                  |                 |                      |    |       |                    |                                     |          |
|                  | ~~              |                      |    |       |                    |                                     |          |
| 页面大小: 10 🔻 页数: 1 | _               |                      |    |       | 3                  | 第 1 页 (共 1 页), 第 1 到 1 <sup>1</sup> | 顷(共 1 项) |

| 访问   | <ol> <li>在"我的 Performance Center"中,选择透视图 &gt; PAL。有<br/>关详细信息,请参见"个性化 Performance Center"(第<br/>325页)。</li> <li>在"PAL 流"窗格中,单击设计和运行负载测试或调整负载测试。</li> </ol> |  |
|------|----------------------------------------------------------------------------------------------------|--|
| 相关任务 | "如何使用 PAL" ( 第 363 页)                                                                                                    |  |
| 另请参见 | "PAL 概述" ( 第 362 页)                                                                                                    |  |

用户界面元素如下所述(无标签元素显示在尖括号中):

| UI 元素                               | 描述                                                          |
|-------------------------------------|-------------------------------------------------------------|
| <我的 Performance<br>Center 常用 UI 元素> | 有关"我的 PC"菜单和按钮,请参见"我的 Performance Center<br>窗口"(第 327 页)。   |
| ⊳ 运行测试                              | 打开"运行"对话框,使您能够运行性能测试。有关更多详细信<br>息,请参见"运行〈实体〉对话框"( 第 376 页)。 |

| UI 元素   | 描述                                                                                                    |
|---------|----------------------------------------------------------------------------------------------------|
| * 新建测试  | 打开"新建性能测试"对话框,使您能够定义性能测试。有关更多<br>详细信息,请参见"新建性能测试对话框"(第 378 页)。                                                                                        |
| 🧷 编辑测试  | 打开 Performance Center 测试设计器窗口,使您能够定义性能测试。定义性能测试包括为测试选择脚本、计划在每个脚本中运行多少个 Vuser 以及运行多长时间、为测试选择拓扑和监控器配置文件以及为测试运行启用诊断数据收集。有关更多详细信息,请参见"性能测试设计器窗口"(第 76 页)。 |
| 學 重命名   | 使您能够重命名测试。                                                                                                    |
| 🗙 刪除    | 使您能够删除测试。                                                                                                    |
| 愿 选择测试集 | 打开"选择测试集"对话框, 使您能够选择测试集。                                                                                                    |
| ID      | 测试的 ID 号。                                                                                                    |
| VS      | 测试的版本状态。                                                                                                    |
| 测试名称    | 测试的名称。                                                                                                    |
| 状态      | 测试的运行状态。                                                                                                    |
| 负责人     | 负责该测试的用户。                                                                                                    |
| 上次修改时间  | 上次修改测试的日期。                                                                                                    |
| 版本      | 测试的版本号。                                                                                                    |
| 签出者     | 负责签出该测试的用户。                                                                                                    |

# 运行〈实体〉对话框

此对话框使您能够运行负载测试以从测试环境获取使用情况和监控数据。

新建

| 📰 运行 Jackie |                        | x |
|-------------|------------------------|---|
| 选择时间段:      |                        |   |
| ⊙新建 CReserv | ed                     |   |
| 新时间段 - 属性:  |                        |   |
| 持续时间:       | 1 ↓ 小时 0 ▼ 分钟 □使用 1000 |   |
| 运行后操作:      | 整理结果                   |   |
| AUT. 环境配置:  |                        |   |
|             |                        |   |
|             |                        |   |
|             |                        |   |
|             |                        |   |
|             |                        |   |
|             | 计算可用性                  |   |
| 可用性结果:      |                        | _ |
| 🖗 可预留时间     | 段。                     |   |
|             |                        |   |
|             |                        |   |
|             |                        |   |
|             |                        |   |
|             | 运行 取消 帮助               |   |

预留

| 📰 运行 Jack | kie           |        |        |       |    |      | x   |
|-----------|---------------|--------|--------|-------|----|------|-----|
| 选择时间段:    |               |        |        |       |    |      |     |
| ○新建 ⊙]    | Reserved      |        |        |       |    |      |     |
| 预留的时间影    | æ:            |        |        |       |    |      |     |
| ID        | 创建者           | 开始时间   | 持续时间   | Vuser | 主机 | 重新标记 | 名称  |
|           |               |        |        |       |    |      |     |
|           |               |        |        |       |    |      |     |
|           |               |        |        |       |    |      |     |
|           |               |        |        |       |    |      |     |
|           |               |        |        |       |    |      |     |
| 选定时间段详    | <b>羊细信息</b> : |        |        |       |    |      |     |
| 持续时间:     |               | 1 🗘 小时 | 0 🗾 分钟 | □使用Ⅷ  |    |      |     |
| 运行后操作:    |               | 整理结果   | •      |       |    | 计算   | 可用性 |
| AUT. 环境配置 | 5:            |        |        |       | •  |      |     |
|           |               |        |        |       |    |      |     |
|           |               |        |        |       |    |      |     |
|           |               |        |        |       |    |      |     |
|           |               |        |        |       |    |      |     |
|           |               |        |        |       |    |      |     |
|           |               |        |        |       | 运行 | 取消   | 帮助  |
|           |               |        |        |       |    |      |     |

| 访问 | PAL:                                                                                                    |
|----|----------------------------------------------------------------------------------------------------|
|    | <ol> <li>在"我的 Performance Center"中,选择透视图 &gt;<br/>PAL。有关详细信息,请参见"个性化 Performance<br/>Center"(第 325 页)。</li> </ol> |
|    | 2. 在"PAL 流"窗格中,单击 <b>设计和运行负载测试</b> 或调整负                                                                           |

|    | 载测试。                                                        |                                                           |
|----|-------------------------------------------------------------|-----------------------------------------------------------|
| 3. | 单击 <b>运行测试</b> 。                                            |                                                           |
| 性創 | 测试:                                                         |                                                           |
| 1. | 在"我的 Performance<br><b>能测试</b> 。有关详细信息,<br>Center"(第 325 页) | Center"中,选择 <b>透视图 &gt; 性</b><br>请参见"个性化 Performance<br>。 |
| 2. | 在"性能测试"视图中,                                                 | 单击 <b>运行测试</b> 。                                          |

用户界面元素如下所述(无标签元素显示在尖括号中):

| UI 元素                    | 描述                                                                                                    |
|--------------------------|----------------------------------------------------------------------------------------------------|
| 选择时间段                    | 选择 <b>新建</b> 或预留。                                                                                                    |
|                          | <b>新建。</b> 允许您新建时间段。如果当前资源不足以运行选定测试,将无法预留时间段来运行测试。                                                                                                    |
|                          | <b>预留。</b> 允许您在预留的手动时间段中运行测试,该时间段已分<br>配到您的测试或尚未分配到任何测试。如果没有任何时间段可<br>用,将无法计划测试。                                                                                           |
| 新建时间段 — 属性/选定时<br>间段详细信息 | • <b>持续时间。</b> 需要预留资源的时间长度(以小时和分钟表示)。这一时间应该足以运行测试并执行您选择的运行后操作。                                                                                                    |
|                          | <ul> <li>使用 VUD。为测试请求 VUD Vuser 而不是常规 Vuser。</li> <li>有关 VUD 的详细信息,请参考《HP ALM 实验室管理指<br/>南》。</li> </ul>                                                                    |
|                          | <ul> <li>运行后操作。测试运行完成时需要执行的操作。</li> <li>不整理结果。性能测试结束后立即释放计算机。运行完成时,运行结果留在 Load Generator 上。您可以在后续阶段从"结果"中分析结果。</li> </ul>                                                  |
|                          | 整理结果。运行完成时,从所有 Load Generator 中收<br>集运行结果。建议选择此操作,因为整理结果只需要几分<br>钟,而且可以防止万一 Load Generator 不可用而造成<br>的结果丢失或不可访问。                                                           |
|                          | 整理和分析结果。运行完成时,收集并分析运行结果。数据分析需要一些时间,具体取决于结果文件的大小。如果没有可用于包括数据分析的时间段,请选择"整理"选项,稍后在 Data Processor 可用时运行 Analysis。您稍后从"结果"选项卡运行 Analysis。有关用户界面的详细信息,请参见"结果/上次运行结果选项卡"(第186页)。 |
|                          | • AUT 环境配置。选择要用于测试的 AUT 环境配置。有关详<br>细信息,请参考《HP Application Lifecycle<br>Management 用户指南》。                                                                                  |
| <预留时间段网格>                | 在使用"预留"时间段时显示。                                                                                                    |

| UI 元素 | 描述                                                                                              |  |
|-------|-------------------------------------------------------------------------------------------------|--|
|       | • ID。在时间段的上下文中创建的运行 ID。                                                                         |  |
|       | • <b>创建者。</b> 预留时间段的用户。                                                                         |  |
|       | • 开始时间。时间段应开始或已开始的日期和时间。                                                                        |  |
|       | • 持续时间。时间段的持续时间。                                                                                |  |
|       | • Vuser 数。为该时间段预留的 Vuser 数。                                                                     |  |
|       | • 主机数。为该时间段请求的主机(包括 Controller)数。                                                               |  |
|       | <ul> <li>注释。指示时间段注释。包括以下值:</li> <li>新建。指示可以为此运行专门创建一个新时间段。</li> </ul>                           |  |
|       | <ul> <li>建议。您将要运行的测试与时间段相链接(而不自动启动)时显示。当预留了时间段时,会预留此测试所需的所有资源。因此建议使用此时间段,而不要新建一个时间段。</li> </ul> |  |
|       | <ul> <li>需要更新。指示时间段可以提供测试所需的一些资源,但<br/>您需要更新时间段以再包括所有其他的所需资源。需要更<br/>新的资源标有星号(*)。</li> </ul>    |  |
|       | • <b>名称。</b> 时间段的名称。                                                                            |  |
| 计算可用性 | 计算运行测试所需的资源的可用性,并刷新可用时间段的列<br>表。                                                                |  |
| 可用性结果 | 显示可用性验证的结果。如果无法预留时间段,将会显示原<br>因。                                                                |  |
| 运行    | 使用按所选时间段预留的主机并运行测试。将打开<br>Performance Center 控制面板,显示"性能测试运行"页。<br>有关详细信息,请参见"性能测试运行页"(第 190 页)。 |  |

# 新建性能测试对话框

此对话框使您能够创建性能测试。

| 📰 新建性能测试 |             | x |
|----------|-------------|---|
|          |             |   |
| 测试名称:    |             |   |
| 测试计划文件夹: | ×           |   |
| 分配到测试集:  | perf_test_1 |   |
|          |             |   |
| 消息       |             | - |
|          |             |   |
|          |             |   |
|          | 确定 取消 帮助    |   |

| 访问   | 性能测试:                                                                                                    |  |
|------|----------------------------------------------------------------------------------------------------|--|
|      | <ol> <li>在"我的 Performance Center"中,选择透视图 &gt; 性能<br/>测试。有关详细信息,请参见"个性化 Performance<br/>Center"(第 325 页)。</li> </ol> |  |
|      | 2. 在"性能测试"视图中,单击 <b>创建测试</b> 。                                                                                      |  |
|      | PAL:                                                                                                    |  |
|      | <ol> <li>在"我的 Performance Center"中,选择透视图 &gt;<br/>PAL。有关详细信息,请参见"个性化 Performance<br/>Center"(第 325 页)。</li> </ol>   |  |
|      | <ol> <li>在"PAL 流"窗格中,单击设计和运行负载测试或调整负<br/>载测试。</li> </ol>                                                            |  |
|      | 3. 单击 <b>创建测试</b> 。                                                                                                 |  |
| 相关任务 | "如何使用 PAL" ( 第 363 页)                                                                                               |  |
| 另请参见 | "PAL 概述" ( 第 362 页)                                                                                                 |  |

### 用户界面元素如下所述:

| UI 元素   | 描述               |
|---------|------------------|
| 测试名称    | 性能测试的名称。         |
| 测试计划文件夹 | 测试在测试计划树中所在的文件夹。 |
| 分配到测试集  | 测试所在的测试集。        |

## 测试运行窗格

此窗格使您能够管理与测试运行操作相关的结果。

| 0      | http://15.185.77.242/ - My Performance Center - Windows Internet Explorer       |          |
|--------|---------------------------------------------------------------------------------|----------|
| (      | 🦻 Performance Center 域目: PCtest 域目: PCtest                                      | 用户:admin |
| ŧ      | 全制面板 \                                                                          |          |
| 透视     | 透视器: 🗓 PAL 💿 管理 PAL 应用程序 🚔 编辑布局 👩 🎼 😪 🗱 報助                                      |          |
| 图      | Pal 法                                                                           | Ξ.       |
| 视图 我的诵 |                                                                                 |          |
| 痴      |                                                                                 |          |
|        | · 送 新成运行                                                                        | @ 🐹 🗖    |
|        | → 整理 🔥 分析 🛶 恢要结果 🔄 宣告结果 🔂 HTML 报告 🛞 SLA 报告 📑 重新计算 SLA 🕕 宣告主机 📑 宣告主机 📑 雪出 FAL 数据 |          |
|        | ▼ <u>御話方式:</u> 上次修改時間 (上一周)<br>1.120-020-02-0                                   |          |
|        | 12月17日20 12月17年5年 期間は 11月1日 17日 1月1日 1月1日 1月1日 1月1日 1月1日 1月1日                   |          |
|        | 13 03 15:39:20 MIR3 EJERN 2013/6/3 13-10.20 0 admin 1018                        |          |
|        |                                                                                 |          |
|        |                                                                                 |          |
|        |                                                                                 |          |
|        |                                                                                 |          |
|        |                                                                                 |          |
|        |                                                                                 |          |
|        |                                                                                 |          |
|        |                                                                                 | ~        |

| 访问   | <ol> <li>在"我的 Performance Center"中,选择透视图 &gt; PAL。<br/>有关详细信息,请参见"个性化 Performance Center"<br/>(第 325 页)。</li> </ol> |
|------|----------------------------------------------------------------------------------------------------|
|      | 2. 在"PAL 流"窗格中,单击 <b>将数据导出到生产中</b> 。                                                                                |
| 相关任务 | "如何使用 PAL" ( 第 363 页)                                                                                               |
| 另请参见 | "PAL 概述"(第 362 页)                                                                                                   |

| UI 元素   | 描述                                                                                                    |
|---------|----------------------------------------------------------------------------------------------------|
| ◆ 整理    | 整理运行。整理尚未整理的测试运行的结果。                                                                                                |
|         | 备注:                                                                                                    |
|         | • 如果在要执行整理的 Controller 上运行测试,则<br>ALMPerformance Center 会发出警报。单击 <b>确定</b> 继续整理<br>结果,或单击 <b>取消</b> 将此操作推迟到以后执行。    |
|         | <ul> <li>如果整理结果进程遇到错误,则出现"整理错误"对话框,显示错误详细信息。要分析部分整理的结果,请选择分析部分整理的结果。注意,分析部分整理的结果的操作是不可逆的。</li> </ul>                |
| 🛃 分析    | <b>分析运行。</b> 分析所选测试运行的结果。ALMPerformance Center<br>生成分析数据,并从 Load Generator 和 Controller 中删除临<br>时结果。                |
|         | <b>备注:</b> 仅当测试运行状况为 <b>在创建分析数据前</b> 时才启用。                                                                          |
| ↔ 恢复结果  | 恢复结果。使您能够恢复并整理失败的测试运行的结果。                                                                                           |
|         | 备注:                                                                                                    |
|         | • 仅当测试运行处于失败状态时才启用。                                                                                                 |
|         | • 使您能够整理到测试失败处为止的结果。                                                                                                |
| ▲ 查看结果  | <b>查看结果。</b> 打开 Performance Center 控制面板并显示所选测试<br>运行的结果信息。                                                          |
| TIML 报告 | <b>显示 HTML 报告。</b> 打开 HTML 版本的分析摘要报告,此报告分析<br>性能测试运行期间收集的数据。报告提供有关性能测试的常规信<br>息,列出有关测试运行的统计信息,并提供包含测试运行数据的图<br>的链接。 |
|         | 有关摘要报告的更多详细信息,请参见《HP LoadRunner<br>Analysis 用户指南》。                                                                  |

| UI 元素       | 描述                                                                              |
|-------------|---------------------------------------------------------------------------------|
| 🛐 SLA 报告    | SLA 报告。打开所选测试运行的 SLA 报告。有关详细信息,请参见"SLA 报告"(第 215 页)。                            |
|             | <b>备注:</b> 只有在性能测试设计阶段定义了 SLA 时,此功能才可以使用。有关 SLA 的详细信息,请参见"服务级别协议"<br>(第 137 页)。 |
| 🕞 重新计算 SLA  | <b>重新计算 SLA。</b> 打开"计算 SLA"对话框。有关详细信息,请参见"计算服务级别协议对话框"(第 216 页)。                |
|             | <b>备注:</b> 只有在性能测试设计阶段定义了 SLA 时,此功能才可以使用。有关 SLA 的详细信息,请参见"服务级别协议"<br>(第 137 页)。 |
| ■ 查看主机      | <b>查看主机。</b> 打开"时间段主机"框,其中显示请求的主机和实际主机。                                         |
| 📑 导出 PAL 数据 | 导出 PAL 数据。打开"导出 PAL 数据"对话框。                                                     |
| 运行 ID       | 测试运行 ID。                                                                        |
| 运行名称        | 测试运行的名称。                                                                        |
| 测试          | 测试的名称。                                                                          |
| 状况          | 显示所选测试运行的当前状态。                                                                  |
| 状态          | 测试的运行状态。                                                                        |
| 日期          | 运行的开始日期和时间。                                                                     |
| 持续时间        | 测试运行花费的时间,以分钟为单位。                                                               |
| 测试者         | 运行测试的用户名称。                                                                      |
| 时间段         | 测试运行时间段的 ID。                                                                    |

# 导出 PAL 数据对话框

此对话框使您能够在负载测试在应用程序的最终版本上运行后立即导出测试运行数据。

| 📰 Export     | PAL Data                                                 | × |
|--------------|----------------------------------------------------------|---|
| Description: |                                                          |   |
|              |                                                          |   |
|              |                                                          |   |
| Run Info:    | Exported data includes: 1 scripts, 0 SiteScope templates |   |
| Application  | Choose an Application -                                  |   |
|              |                                                          |   |
|              |                                                          |   |
|              |                                                          |   |
|              | Export Cancel Help                                       |   |
|              |                                                          |   |

| 访问   | <ol> <li>在"我的 Performance Center"中,选择透视图 &gt;<br/>PAL。有关详细信息,请参见"个性化 Performance<br/>Center"(第 325 页)。</li> </ol> |  |
|------|----------------------------------------------------------------------------------------------------|--|
|      | 2. 在"PAL 流"窗格中,单击 <b>将数据导出到生产中</b> 。                                                                              |  |
|      | 3. 单击 <b>导出 PAL 数据</b> 。                                                                                          |  |
| 相关任务 | "如何使用 PAL" ( 第 363 页)                                                                                             |  |
| 另请参见 | "PAL 概述"(第 362 页)                                                                                                 |  |

| UI 元素 | 描述                |
|-------|-------------------|
| 描述    | 已导出测试运行数据的描述。     |
| 运行信息  | 已导出信息列表。          |
| 应用程序  | 指示关联的应用程序。        |
| 日本    | 以 ZIP 格式在本地保存数据集。 |

# 〈报告名称〉 PAL 报告

此选项卡使您能够查看和管理 PAL 报告。PAL 报告包含多个选项卡,使您能够管理包含在报告中的数据,并管理显示 PAL 信息的视图。

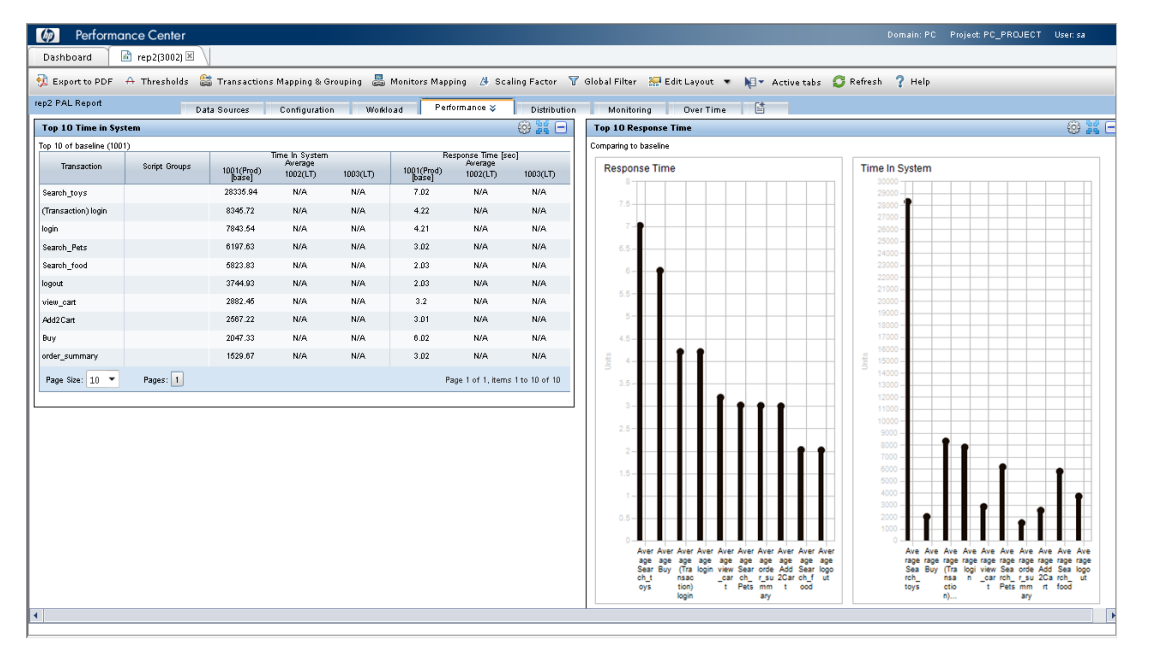

| 访问   | <ol> <li>在"我的 Performance Center"中,选择透视图 &gt;<br/>PAL。有关详细信息,请参见"个性化 Performance<br/>Center"(第 325 页)。</li> </ol> |
|------|----------------------------------------------------------------------------------------------------|
|      | <ol> <li>在"PAL 流"窗格中,单击创建生产报告或将负载测试数据<br/>添加到报告。</li> </ol>                                                       |
|      | 3. 在"PAL 报告"窗格中,单击报告。                                                                                             |
| 重要信息 | 默认情况下显示的 PAL 子选项卡取决于报告依据的模板。"数<br>据源"选项卡对所有 PAL 报告通用,不管选择哪个模板。                                                    |
| 相关任务 | "如何使用 PAL" ( 第 363 页)                                                                                             |
| 另请参见 | "PAL 概述" ( 第 362 页)                                                                                               |

用户界面元素如下所述(无标签元素显示在尖括号中):

| UI 元素     | 描述                                                                                      |
|-----------|-----------------------------------------------------------------------------------------|
| 😥 导出到 PDF | 打开"将报告导出到 PDF"对话框,使您能够将选定报告导出到<br>.pdf 文件。有关用户界面的详细信息,请参见"将报告导出到<br>PDF 对话框"( 第 385 页)。 |
| ☆ 阈值      | 打开"阈值设置"对话框,使您能够定义用于识别生产和测试数据<br>之间主要和次要差异的阈值。有关用户界面的详细信息,请参<br>见"阈值设置对话框"(第 395 页)。    |

| UI 元素                                   | 描述                                                                                                    |
|-----------------------------------------|----------------------------------------------------------------------------------------------------|
| 😂 事务映射和分组                               | 打开"事务映射和分组"对话框,使您能够对生产数据或负载测试<br>结果中的类似事务进行映射和分组。有关用户界面的详细信息,请<br>参见"事务映射和分组对话框"(第 399 页)。                  |
| 島 监控器映射                                 | 打开"监控器映射"对话框, 使您能够将生产和测试受监控主机映<br>射到监控器度量, 例如, 所使用的 CPU、内存和虚拟内存。有关用<br>户界面的详细信息, 请参见"监控器映射对话框"(第 397<br>页)。 |
| ▲ 缩放系数                                  | 打开"设置缩放系数"对话框,使您能够定义缩放系数。有关用户<br>界面的详细信息,请参见"设置缩放系数对话框"(第 401<br>页)。                                        |
| ▼ 全局筛选                                  | 打开"全局筛选"对话框,使您能够筛选 PAL 报告视图中显示的<br>事务。有关用户界面的详细信息,请参见"设置全局事务筛选对话<br>框"(第 402 页)。                            |
| <b>器</b> 编辑布局                           | 使您能够排列 PAL 视图选项卡中的视图。                                                                                       |
| № 禾动选项卡                                 | 允许查看当前未显示的选项卡。                                                                                              |
| <b>ジ</b> 刷新                             | 刷新报告中所含的信息。                                                                                                 |
| 数据源选项卡                                  | "数据源"选项卡用于管理 PAL 报告中包含的信息。有关更多详 细信息,请参见"数据源选项卡"(第 386 页)。                                                   |
| 〈PAL 报告视图选项卡〉                           | PAL 报告视图选项卡包含 PAL 报告视图,它们是由该报告所依据<br>的模板定义的。有关更多详细信息,请参见"PAL 报告视图选项<br>卡"(第 387 页)。                         |
| 〈PAL 报告视图〉                              | PAL 报告视图是用于显示 PAL 信息的显示项,包含在 PAL 报告 视图选项卡中。有关详细信息,请参见"PAL 报告视图"(第 388 页)。                                   |
| l d d d d d d d d d d d d d d d d d d d | <b>添加新选项卡。</b> 将新选项卡添加到报告。                                                                                  |

## 将报告导出到 PDF 对话框

此页使您能够将选定 PAL 报告导出到 .pdf 文件。

| 🖉 http:/      | //localhost/?id=3001 - | - Performance Center | - Vindows | Internet | Explorer      |           | -D×  |
|---------------|------------------------|----------------------|-----------|----------|---------------|-----------|------|
|               |                        |                      |           |          | 徵标            |           |      |
| 详细信息          |                        |                      |           |          |               |           |      |
| 报告标题:         | rep2                   |                      |           |          |               |           | ®    |
| 11:1名:<br>备合· | sa<br>I                |                      |           |          |               |           | - II |
| 编织:           | 1                      |                      |           |          |               | <i>""</i> |      |
| 摘要:           |                        |                      |           |          |               |           |      |
|               |                        |                      |           |          |               |           |      |
|               |                        |                      |           | -        | □ en ta teres | 治常        | _    |
| 市市            |                        |                      |           |          |               |           |      |
| nae<br>Eliana | ·                      |                      |           |          |               |           | -    |
| 口标题页          |                        |                      |           |          |               |           |      |
|               |                        |                      |           |          |               |           |      |
| □ 数据派         | Į.                     |                      |           |          |               |           |      |
| □ a           |                        |                      |           |          |               |           |      |
|               | L作负载                   |                      |           |          |               |           |      |
| □ <u>ź</u>    | 计布                     |                      |           |          |               |           |      |
| □ #           | 非名前 10 位的系统时间          |                      |           |          |               |           |      |
|               | 非名前 10 位的响应时间          |                      |           |          |               |           |      |
| □ t <u>s</u>  | 主能数据                   |                      |           |          |               |           |      |
|               | 非名前 10 位的用户数           |                      |           |          |               |           |      |
|               | 非名前 10 位的点击数           |                      |           |          |               |           |      |
| 口 #           | 非名前 10 位的点击数百分比        |                      |           |          |               |           |      |
|               | <u> </u>               |                      |           |          |               |           | •    |
|               |                        |                      |           |          |               |           |      |
|               |                        |                      |           | ā        | 角定 町          | (浦        | 帮助   |
|               |                        |                      |           |          |               |           |      |
|               |                        |                      |           |          |               |           |      |

| 访问   | 1. | 在"我的 Performance Center"中,选择 <b>透视图</b> ><br>PAL。有关详细信息,请参见"个性化 Performance<br>Center"(第 325 页)。 |
|------|----|--------------------------------------------------------------------------------------------------|
|      | 2. | 在"PAL 流"窗格中,单击 <b>创建生产报告</b> 或 <b>将负载测试数据</b><br>添加到报告。                                          |
|      | 3. | 在"PAL 报告"窗格中,单击报告。                                                                               |
|      | 4. | 单击 <b>导出到 PDF</b> 。                                                                              |
| 另请参见 | "< | 报告名称> PAL 报告" ( 第 383 页)                                                                         |

| UI 元素  | 描述                                     |
|--------|----------------------------------------|
| 详细信息区域 | 使您能够定义报告详细信息,例如报告标题、作者和摘要。             |
| 徽标区域   | 使您能够设置放在报告封面上和每页报告顶部的图像。默认情况下 HP 徽标可用。 |
| 内容区域   | 使您能够指定要在报告中包括的数据,例如标题页、目录和报告<br>视图。    |

## 数据源选项卡

"数据源"选项卡用于管理 PAL 报告中包含的信息。

| <i>(</i> http://16.186.77.24 | 12/ - My Performance Center - Windows | Internet Explorer            |                 |                    |                | - • ×           |
|------------------------------|---------------------------------------|------------------------------|-----------------|--------------------|----------------|-----------------|
| 🧑 Performan                  | ace Center                            |                              |                 |                    | 域: DEFAULT 项目: | PCtest 用户:admin |
| 控制面板 🔄 敌                     | 均报告2(3002) 🗵 🔪                        |                              |                 |                    |                |                 |
| 🕺 导出到 PDF 🗛 🕷                | 阈值 😂 事务映射和分组 🚨 监控器映射                  | 👌 縮放系数 💎 全局筛选 🐖 编辑布局         | • 📢 • 活动选项卡 📿 · | 刷新 ? 帮助            |                | ^               |
| 我的报告2 PAL 报告                 | 数                                     | 医原 配置 工作负载 性能                | 分布 监控 随         | 时间变化               |                |                 |
| ◆ 添加生产数据 ◆                   | + 添加现试数据 + 添加运行测试 🗙                   | 😌 🖒 🖊 🕅                      |                 |                    |                |                 |
| 発型                           | ID                                    | 包/运行名称                       | 测试名称            | 开始时间               | 持续时间           | 缩加              |
| 生产 (Prod)                    | 1003 [基线]                             | 生产数据W                        | N/A             | 2011/8/23 15:00:00 | 01:00:00       | 1               |
| 负载测试 (LT)                    | 1004                                  | AdhocRun_2013-03-22 14:39:01 | 测试1             | 2013/3/22 14:39:27 | 01:00:00 (已诉   | 整自 00:24:00) 1  |
| 负载测试 (LT)                    | 1002                                  | AdhocRun_2013-03-22 14:03:27 | 测试式1            | 2013/3/22 14:04:15 | 01:00:00 (已诉   | 整自 00:01:00) 1  |
|                              |                                       |                              |                 |                    |                |                 |
|                              |                                       |                              |                 |                    |                |                 |
|                              |                                       |                              |                 |                    |                |                 |
|                              |                                       |                              |                 |                    |                |                 |
|                              |                                       |                              |                 |                    |                |                 |
|                              |                                       |                              |                 |                    |                |                 |
|                              |                                       |                              |                 |                    |                |                 |
|                              |                                       |                              |                 |                    |                |                 |
|                              |                                       |                              |                 |                    |                |                 |
|                              |                                       |                              |                 |                    |                |                 |
| 报告项信息                        |                                       |                              |                 |                    |                |                 |
| 数据集:生产数据%,数:                 | 据集 ID:1003                            | <b>描述:</b>                   |                 |                    |                |                 |
|                              |                                       | 4005                         | 已及仰             |                    |                |                 |
|                              |                                       |                              |                 |                    |                |                 |
|                              |                                       |                              |                 |                    |                |                 |
| PAL 报告完成                     |                                       |                              |                 |                    |                |                 |
|                              |                                       | ─接下来应做什么?-                   |                 |                    |                |                 |
|                              |                                       |                              |                 |                    |                |                 |
|                              |                                       | ☞ 将类似事务                      | 分组              |                    | 生产事务和负载测试事务    | 之间映射            |
|                              |                                       | 考虑将生产素                       | y据或负载测试结果中的类似   | 事务分组。分组将汇总 在       | 生产事务和负载测试事务之间  | 映射,以在报告中包括可比的   |
|                              | 50%                                   | 一 分组事务的数<br>第三世纪。            | 変換の             | 据                  | 。              |                 |
|                              | 30/0                                  | - Millio -                   |                 |                    | Martines       |                 |
|                              |                                       |                              |                 |                    |                |                 |
|                              |                                       |                              |                 |                    |                |                 |
| L                            |                                       |                              |                 |                    |                |                 |
|                              |                                       |                              |                 |                    |                |                 |
|                              |                                       |                              |                 |                    |                | ~               |
| L                            |                                       |                              |                 |                    |                |                 |

| 访问   | <ol> <li>在 "PAL 流"窗格中,单击创建生产报告或将负载测试数据添加到报告。</li> </ol> |
|------|---------------------------------------------------------|
|      | 2. 在"PAL 报告"窗格中,单击报告。默认情况下将显示"数据源"选项<br>卡。              |
| 重要信息 | "数据源"选项卡对所有 PAL 报告通用,不管选择哪个模板。                          |
| 另请参见 | "<报告名称> PAL 报告" ( 第 383 页)                              |

| UI 元素    | 描述                                                                                                    |
|----------|----------------------------------------------------------------------------------------------------|
| + 添加生产数据 | 打开"添加数据"对话框并显示"生产"选项卡。选择要用于比较的生产数据。有关用户界面的详细信息,请参见"添加数据对话框"(第392页)。                                               |
| + 添加测试数据 | 打开"添加数据"对话框并显示"测试运行结果"选项卡。选择要用于<br>比较的测试数据。有关用户界面的详细信息,请参见"添加数据对话<br>框"(第 392 页)。                                 |
| + 添加运行测试 | 打开"选择运行测试"对话框,显示所有当前运行的测试。要在运行时<br>调整测试,请选择正在运行的测试,从 <b>刷新时间间隔</b> 下拉列表中选择<br>刷新频率 。单击 <b>确定</b> 。测试将添加到"数据源"选项卡。 |

| UI 元素    | 描述                                                                                                   |
|----------|----------------------------------------------------------------------------------------------------|
|          | <b>备注:</b> 运行时添加的测试以蓝色显示在"数据源"网格中。在测试<br>运行结束后,您可以通过单击添加测试数据发布它。测试现在将以<br>黑色显示。                      |
| ×        | <b>从报告删除项。</b> 从 PAL 报告删除生产数据集或测试运行。                                                                 |
| 4        | <b>将运行设置为基线。</b> 将选定项(生产数据集或测试运行)设置为比较的<br>基线运行。                                                     |
|          | <b>备注:</b> 添加到报告的第一个项会自动定义为基线。                                                                       |
| 合导       | <b>上移/下移。</b> 在顺序中向上或向下移动选定项。选择"与之前相比"的<br>方法时,更改报告项的位置可能影响比较值。有关比较方法的详细信<br>息,请参见"PAL 概述"(第 362 页)。 |
|          | <b>自定义表列。</b> 自定义在"PAL 运行"表中显示哪些列。有关用户界面的详细信息,请参见"选择列对话框"(第 394 页)。                                  |
| 〈数据源网格〉  | 在报告中显示所有项的信息。有关可用字段的列表,请参见上面的 <b>自定</b><br>义表列。                                                      |
| 报告项信息    | 包含所选报告项的描述和当前状态。                                                                                     |
| PAL 报告完成 | 指示完成报告的流。                                                                                            |

## PAL 报告视图选项卡

报告选项卡可包含任意多个视图。选项卡由报告所依据的模板定义。可以对选项卡和视图进行自定义。

| Perform                | ance Center      |                      |                                       |           |                            |                                       |                 | Domain: PC Project: PC_PROJECT U                                                                                             | ser: sa |
|------------------------|------------------|----------------------|---------------------------------------|-----------|----------------------------|---------------------------------------|-----------------|----------------------------------------------------------------------------------------------------|---------|
| Dashboard              | 🛅 rep2(3002) 🗵 🔪 |                      |                                       |           |                            |                                       |                 |                                                                                                    |         |
| 🕺 Export to PDF        | A Thresholds 🔮   | Transactions         | s Mapping & G                         | rouping 📇 | Monitors Mapp              | ing 🔥 Sci                             | aling Factor 🛛  | Global Filter 🔚 Edit Layout 💌 🍋 🛪 Active tabs 🧔 Refresh 🦩 Help                                                               |         |
| p2 PAL Report          | Da               | ta Sources           | Configuratio                          | n Work    | load Perf                  | ormance 📚                             | Distribution    | Monitoring Over Time                                                                                                    |         |
| Top 10 Time in Sy      | ystem            |                      |                                       |           |                            |                                       | 🛞 💥 🖃           | Top 10 Response Time                                                                                                    | @ ¥     |
| Top 10 of baseline (10 | 01)              |                      |                                       |           |                            |                                       |                 | Comparing to baseline                                                                                                    |         |
| Transaction            | Script Groups    | 1001(Prod)<br>[base] | Time In System<br>Average<br>1002(LT) | 1003(LT)  | Re<br>1001(Prod)<br>[base] | sponse Time (s<br>Average<br>1002(LT) | eo]<br>1003(LT) | Response Time Time In System                                                                                                 |         |
| Search_toys            |                  | 28335.94             | N/A                                   | N/A       | 7.02                       | N/A                                   | N/A             | 29000                                                                                                    |         |
| (Transaction) login    |                  | 8345.72              | N/A                                   | N/A       | 4.22                       | N/A                                   | N/A             | 7.5                                                                                                    |         |
| login                  |                  | 7843.54              | N/A                                   | N/A       | 4.21                       | N/A                                   | N/A             | 7-                                                                                                    |         |
| Search_Pets            |                  | 6197.63              | N/A                                   | N/A       | 3.02                       | N/A                                   | N/A             | 6.5-                                                                                                    |         |
| Search_food            |                  | 5823.83              | N/A                                   | N/A       | 2.03                       | N/A                                   | N/A             | 23000                                                                                                    |         |
| logout                 |                  | 3744.93              | N/A                                   | N/A       | 2.03                       | N/A                                   | N/A             | 22000 - 21000 -                                                                                                    |         |
| view_cart              |                  | 2882.45              | N/A                                   | N/A       | 3.2                        | N/A                                   | N/A             | 5.5-                                                                                                    |         |
| Add2Cart               |                  | 2567.22              | N/A                                   | N/A       | 3.01                       | N/A                                   | N/A             | 5-                                                                                                    |         |
| Buy                    |                  | 2047.33              | N/A                                   | N/A       | 6.02                       | N/A                                   | N/A             | 4.5-                                                                                                    |         |
| order_summany          |                  | 1529.67              | N/A                                   | N/A       | 3.02                       | N/A                                   | N/A             | 문 · · · · · · · · · · · · · · · · · · ·                                                                                      |         |
| Rear Circu 10 . W      |                  |                      |                                       |           |                            |                                       | - 1 - 10 - 6 10 | 3 14000-                                                                                                    |         |
| Page size. 10 *        | Fages.           |                      |                                       |           |                            | ige i of it, item                     | 5 1 10 10 01 10 | 3.5-                                                                                                    |         |
|                        |                  |                      |                                       |           |                            |                                       |                 | 3                                                                                                    |         |
|                        |                  |                      |                                       |           |                            |                                       |                 | 10000 -                                                                                                    |         |
|                        |                  |                      |                                       |           |                            |                                       |                 | 9000                                                                                                    |         |
|                        |                  |                      |                                       |           |                            |                                       |                 | 2                                                                                                    |         |
|                        |                  |                      |                                       |           |                            |                                       |                 | 1.5 6000 -                                                                                                    | ,       |
|                        |                  |                      |                                       |           |                            |                                       |                 | 5000                                                                                                    |         |
|                        |                  |                      |                                       |           |                            |                                       |                 | 1                                                                                                    | 1       |
|                        |                  |                      |                                       |           |                            |                                       |                 |                                                                                                    |         |
|                        |                  |                      |                                       |           |                            |                                       |                 | 1000                                                                                                    |         |
|                        |                  |                      |                                       |           |                            |                                       |                 |                                                                                                    | μ.      |
|                        |                  |                      |                                       |           |                            |                                       |                 | Aver Aver Aver Aver Aver Aver Aver Aver                                                                                      | we Ave  |
|                        |                  |                      |                                       |           |                            |                                       |                 | Sear Buy (Tra login view Sear orde Add Sear logo Sea Buy (Tra logi view Sea orde Add S                                       | ea logo |
|                        |                  |                      |                                       |           |                            |                                       |                 | on_t nsac _car ch_ r_su 2Car ch_f ut rch_ nsa n _car rch_ r_su 2Ca rc<br>oys tion) t Pets mm t ood toys ctio t Pets mm rt fo | an_ ut  |
|                        |                  |                      |                                       |           |                            |                                       |                 | login ary n) ary                                                                                                    |         |
|                        |                  |                      |                                       |           |                            |                                       |                 |                                                                                                    |         |
|                        |                  |                      |                                       |           |                            |                                       |                 |                                                                                                    |         |

| 访问   | 1. 在"我的 Performance Center"中,选择 <b>透视图</b> > <b>PAL</b> 。                                                  |
|------|----------------------------------------------------------------------------------------------------|
|      | <ol> <li>在"PAL 流"窗格中,单击创建生产报告或将负载测试数据<br/>添加到报告。</li> </ol>                                                |
|      | <ol> <li>在"PAL 报告"窗格中,单击报告。该报告将在"我的<br/>Performance Center"控制面板上作为附加选项卡打开。将<br/>显示 PAL 报告视图选项卡。</li> </ol> |
| 重要信息 | • 默认情况下显示的视图选项卡取决于报告依据的模板。                                                                                 |
|      | <ul> <li>有关"数据源"选项卡用户界面的详细信息,请参见"数据源选项卡"(第 386 页)。</li> </ul>                                              |
| 相关任务 | "如何使用 PAL" ( 第 363 页)                                                                                      |
| 另请参见 | "PAL 概述"(第 362 页)                                                                                          |

用户界面元素如下所述(无标签元素显示在尖括号中):

| UI 元素               | 描述                                                                                  |
|---------------------|-------------------------------------------------------------------------------------|
| ×                   | 单击选项卡名称旁边的向下箭头打开选项卡管理菜单,其中包含<br>以下选项:                                               |
|                     | • <b>马 向选项卡添加视图。</b> 打开"向选项卡添加视图"对话框。<br>有关用户界面的详细信息,请参见"向选项卡添加视图对话<br>框"(第 390 页)。 |
|                     | • 1927 编辑选项卡标题。使您能够更改选项卡名称。                                                         |
|                     | • < 向左移动选项卡。将该选项卡在选项卡顺序中左移。                                                         |
|                     | • 向右移动选项卡。将该选项卡在选项卡顺序中右移。                                                           |
|                     | • <b>&gt; 删除此选项卡。</b> 从报告中删除该选项卡及其中所含的所有趋势视图。                                       |
|                     | 注:此选项对所有视图不可用。                                                                      |
| <pal 报告视图=""></pal> | 提供 PAL 报告视图选项卡内 PAL 信息的显示项。有关详细信息,请参见"PAL 报告视图"(第 388 页)。                           |

## PAL 报告视图

PAL 报告视图是用于显示特定性能度量的 PAL 信息的显示项。

| 访问 | 1. | 在"我的 Performance Center"中,选择 <b>透视</b><br>图 > PAL。             |
|----|----|----------------------------------------------------------------|
|    | 2. | 在"PAL 流"窗格中,单击 <b>创建生产报告</b> 或 <b>将负载测试数</b><br>据添加到报告。        |
|    | 3. | 在"PAL 报告"窗格中,单击报告。该报告将在"我的<br>Performance Center"控制面板上作为附加选项卡打 |

|      | 开。将显示 PAL 报告视图选项卡。PAL 报告视图包含在<br>选项卡内。 |
|------|----------------------------------------|
| 相关任务 | "如何使用 PAL" ( 第 363 页)                  |
| 另请参见 | "PAL 报告视图选项卡"(第 387 页)                 |

用户界面元素如下所述:

| UI 元素        | 描述                                      |
|--------------|-----------------------------------------|
| 0            | 编辑 PAL 报告视图。包含用于编辑 PAL 报告视图的显示和比较设置的选项。 |
| 22 <b>23</b> | <b>以最大化视图显示。</b> 最大化 PAL 报告视图。          |
|              | <b>最小化视图。</b> 最小化 PAL 报告视图。             |

### PAL 报告视图菜单

重要事项 某些选项并非在所有视图中都可用。

| UI 元素        | 描述                                                                 |
|--------------|--------------------------------------------------------------------|
| 选择度量         | 打开"度量配置"对话框,使您能够将度量添加到视图。有关<br>用户界面的详细信息,请参见"选择度量对话框"(第 391<br>页)。 |
| 编辑显示设置       | 使您能够更改视图的外观。可用设置包括表视图、折线图视图 和堆叠的条形图视图。                             |
| 编辑视图标题       | 使您能够编辑视图标题。                                                        |
| 与基线/之前相比     | 使您能够更改视图中显示的比较方法。有关比较方法的详细信息,请参见"比较方法"(第 363 页)。                   |
| 以值/百分比方式显示差异 | 使您能够定义如何在视图中显示项或数据集之间的值差异:以<br>值或百分比的方式。                           |
| 不显示差异        | 使您能够隐藏项或数据集之间的值差异。将视图导出到 CSV 格式时,建议使用此设置。                          |
| 彩色视图         | 激活 PAL 报告的阈值设置。                                                    |
| 导出到 CSV      | 使您能够将视图导出到 CSV 格式。                                                 |
| 删除此视图        | 删除视图。                                                              |

## 向选项卡添加视图对话框

此对话框使您能够向 PAL 报告视图选项卡添加视图。

| 向选项卡添加视图                                                                                             |
|----------------------------------------------------------------------------------------------------|
| Pers dura di ann                                                                                     |
| + H                                                                                                  |
| 🔲 🏢 工作負載 - 帮助调整脚本的数量和间距                                                                              |
| □ III <b>排名前 10 位的点击数</b> - 点击数最高的前 10 个操作的列表。对于每个操作,显示点击数、点击数占总点击数的百分<br>□ III 比、用户数、用户数占最高用户数的百分比。 |
| □                                                                                                    |
| □ III 性態激化 - 操作的列表,并且对于每个操作,显示点击数、点击数占总点击数的百分比、点击数占总点击数的累计百分<br>□ III 比、平均响应时间 [秒]、总系统时间             |
| □ <b>排名前 10 位的响应时间</b> - TRT 最长的前 10 个操作的列表,对于每个操作,显示平均响应时间 [秒]、总系统总时<br>□ Ⅲ 间,                      |
| #2前 10 位的系统时间 - 系统时间最长的前 10 个操作的列表,对于每个操作,显示总系统时间、平均响应时间<br>[5].                                     |
| 🔲 🏢 分布 - 帮助调整不同业务流程的分布                                                                               |
| #名前 10 位的点击数百分比 - 点击数百分比最高的前 10 个操作的列表,对于每个操作,显示点击数占总点击数的<br>百分比和用户数占总用户数的百分比                        |
| □ III <b>持名前 10 位的用户数百分比</b> - 用户数百分比最高的前 10 个操作的列表,对于每个操作,显示用户数占总用户数的<br>□ III 百分比和点击数占总点击数的百分比     |
| 🗌 🌐 鳖挖 - 检查基础硬件和软件的行为方式是否类似                                                                          |
| 🗌 🏢 <b>随时间变化的视图 - 查看</b> 随时间变化的点击数                                                                   |
| 🗌 🖽 位置呑吐量 - 출종位置吞吐量                                                                                  |
| 🔲 🌐 <b>位置总运行数 - 查看</b> 位置总运行数                                                                        |
| 御加 取得 帮助                                                                                             |
|                                                                                                    |
|                                                                                                    |
|                                                                                                    |
|                                                                                                    |

| 访问   | 1. | 在"我的 Performance Center"中,选择 <b>透视图 &gt; PAL</b> 。                                   |
|------|----|--------------------------------------------------------------------------------------|
|      | 2. | 在"PAL 流"窗格中,单击 <b>创建生产报告</b> 或 <b>将负载测试数据添</b><br>加到报告。                              |
|      | 3. | 在"PAL 报告"窗格中,单击报告。该报告将在"我的<br>Performance Center"控制面板上作为附加选项卡打开。将<br>显示 PAL 报告视图选项卡。 |
|      | 4. | 单击选项卡名称旁边的 🎽 向下箭头,打开选项卡管理菜单并<br>选择 💁 向选项卡添加视图。                                       |
| 重要信息 | 某些 | <b> 些视图并不适用于所有报告类型。</b>                                                              |
| 另请参见 | "P | AL 报告视图选项卡" ( 第 387 页)                                                               |

| UI 元素     | 描述                  |
|-----------|---------------------|
| 工作负载      | 显示将有助于您调整脚本的量和步的数据。 |
| 点击数前 10 名 | 列出点击数最多的前十个操作。      |
| 用户数前 10 名 | 列出用户数最多的前十个操作。      |

| UI 元素        | 描述                              |
|--------------|---------------------------------|
| 性能数据         | 显示每个操作的点击数以及响应时间和系统中的总时间。       |
| 响应时间前 10 名   | 列出总响应时间(以秒为单位)最高的前十个操作。         |
| 系统时间前 10 名   | 列出系统时间(以秒为单位)最高的前十个操作。          |
| 分布           | 显示不同业务流程的分布。                    |
| 点击数百分比前 10 名 | 列出点击数百分比最高的前十个操作。               |
| 用户数百分比前 10 名 | 列出用户数百分比最高的前十个操作。               |
| 监控           | 显示有助于比较生产和测试系统中基础硬件和软件的行为的监控数据。 |
| 随时间变化视图      | 显示生产系统中随时间变化的点击数。               |
| 位置吞吐量        | 显示位置吞吐量。                        |
| 位置总运行次数      | 显示每个位置的总运行次数。                   |
| 添加           | 将所选视图添加到 PAL 报告视图选项卡。           |

## 选择度量对话框

每个 PAL 视图都有使用的默认度量集。此对话框使您能够自定义所选报告视图中显示的度量。

| Ø Select Measurements - Wir | ndows In                                                                                                    | ternet Explorer |                                                           |
|-----------------------------|----------------------------------------------------------------------------------------------------|-----------------|-----------------------------------------------------------|
| Data Types                  | Transacti                                                                                                    | ons             |                                                           |
| 🖃 🔽 Users                   |                                                                                                    | Mapping Type    | Name                                                      |
| 🛛 🗹 Average                 |                                                                                                    | All 👻           |                                                           |
| 🖃 🗹 Users Distribution      | <b>V</b>                                                                                                    | Not Mapped      | Add2Cart                                                  |
| 🔍 Average                   | Image: A start and a start a start          | Not Mapped      | Buy                                                       |
| 🖃 🔽 Hits                    | <b>V</b>                                                                                                    | Not Mapped      | login                                                     |
|                             | Image: A start and a start a start          | Not Mapped      | logout                                                    |
| 🖃 🔽 Hits Distribution       | <b>V</b>                                                                                                    | Not Mapped      | new_products                                              |
| 🛛 🔽 Total                   | <ul> <li>Image: A start of the start of the start of</li></ul> | Not Mapped      | order_summary                                             |
| 🖃 🔲 TPS                     | <b>V</b>                                                                                                    | Not Mapped      | Search_food                                               |
|                             | <ul> <li>Image: A start of the start of the start of</li></ul> | Not Mapped      | Search_Pets                                               |
| Maximum                     | <b>V</b>                                                                                                    | Not Mapped      | Search_toys                                               |
| Minimum                     | Image: A start and a start a start          | Not Mapped      | special_offers                                            |
| Standard deviation          | <b>V</b>                                                                                                    | Not Mapped      | view_cart                                                 |
| 🖃 🔲 Response Time           | <ul> <li>Image: A start of the start of the start of</li></ul> | Not Mapped      | (Transaction) login                                       |
| Average                     |                                                                                                    | Not Mapped      | TX4                                                       |
| Minimum                     | <ul> <li>Image: A start of the start of the start of</li></ul> | Not Mapped      | ΤΧ5                                                       |
| Maximum                     |                                                                                                    |                 |                                                           |
| Standard deviation          |                                                                                                    |                 |                                                           |
| 🛓 🔲 Time In System          |                                                                                                    |                 |                                                           |
| Average                     |                                                                                                    |                 |                                                           |
|                             |                                                                                                    |                 |                                                           |
|                             | Page Siz                                                                                                    | e: 30 🔻 Pages   | C 1 Page 1 of 1, items 1 to 14 of 14                      |
|                             |                                                                                                    |                 | Apply Use Global Filter Close Help                        |
| -                           |                                                                                                    |                 |                                                           |
| 访问                          |                                                                                                    | 1.              | 在"我的 Performance Center"中,选择 <b>透视图</b> > <b>PAL</b> 。    |
|                             |                                                                                                    | 2.              | 在"PAL 流"窗格中,单击 <b>创建生产报告</b> 或 <b>将负载测试数据添<br/>加到报告</b> 。 |

|      | <ol> <li>在"PAL 报告"窗格中,单击报告。该报告将在"我的<br/>Performance Center"控制面板上作为附加选项卡打开。将<br/>显示 PAL 报告视图选项卡。PAL 报告视图包含在选项卡内。</li> </ol> |
|------|----------------------------------------------------------------------------------------------------|
|      | 4. 在 PAL 报告视图上,选择菜单按钮 ,然后选择 <b>选择度量</b> 。                                                                                  |
| 重要信息 | 术语事务适用于由测试和生产系统度量的所有活动。这些活动包括<br>VuGen 脚本事务、HP RUM 事务和操作以及由其他生产系统度量的<br>URL。                                               |

用户界面元素如下所述:

| UI 元素  | 描述                                                                           |
|--------|------------------------------------------------------------------------------|
| 数据类型窗格 | 显示具有数据的事务。根据现有数据启用这些事务。                                                      |
| 事务窗格   | 此窗格显示以下信息:                                                                   |
|        | <ul> <li>&lt;项部复选框&gt;。选择/清除网格中的所有事务。要选择/清除特定事务,请选择/清除事务名称左侧的复选框。</li> </ul> |
|        | • 映射类型。指示映射类型:全部、已映射、未映射。                                                    |
|        | • 名称。使您能够定位特定事务。输入名称并按 Enter。                                                |
|        | • 页大小。设置每页显示的事务数。                                                            |
| 应用     | 应用变更。                                                                        |
| 使用全局筛选 | 从"设置全局事务筛选"对话框包括事务。有关更多详细信息,请<br>参见"设置全局事务筛选对话框"(第 402 页)。                   |

## 添加数据对话框

此对话框使您能够将生产数据集和性能测试运行添加到报告。添加的数据用于比较,它是负载测试 调整进程的基础。

| Ø Add Data - Windows Internet Explorer                      |           |      |                  |             |     |        |             |
|-------------------------------------------------------------|-----------|------|------------------|-------------|-----|--------|-------------|
| Select items for report                                     |           |      |                  |             |     |        |             |
| 🖄 Production 🔛 Test Run Results                             |           |      |                  |             |     |        |             |
| 🕅 Only data sets linked to the report application 🔻 强       | Load Data |      |                  |             |     |        |             |
| Name                                                        | ID        | Туре | Date<br>Uploaded | Description |     |        | Application |
| PAL DataSets                                                | 1000      |      |                  |             |     |        |             |
| de1                                                         | 1001      |      |                  |             |     |        | pet_store   |
|                                                             |           |      |                  |             |     |        |             |
|                                                             |           |      |                  |             |     |        |             |
| Use CTRL + left mouse click to select multiple data sets    |           |      |                  |             |     |        |             |
| elected Data Set.                                           |           |      |                  |             |     |        |             |
| elected Run results:                                        |           |      |                  |             |     |        |             |
|                                                             |           |      |                  |             |     |        |             |
| Note: Adding an item to the report may take several minutes |           |      |                  |             | Add | Concel | Help        |
|                                                             |           |      |                  |             |     |        |             |

| 访问 | 1. | 在"PAL 流"窗格中, | 单击 <b>创建生产报告</b> 或将负载测试数 |
|----|----|--------------|--------------------------|
|    |    | 据添加到报告。      |                          |

| 2. | 在"PAL 报告"窗格中,单击报告。                                |
|----|---------------------------------------------------|
| 3. | 在"数据资源"选项卡中,单击 <b>添加生产数据</b> 或 <b>添加测试数</b><br>据。 |

#### 用户界面元素如下所述:

| UI 元素     | 描述                         |
|-----------|----------------------------|
| 生产选项卡     | 使您能够针对 PAL 报告选择生产数据集。      |
| 测试运行结果选项卡 | 使您能够针对 PAL 报告选择测试运行。       |
| 添加        | 将所选生产数据集和测试运行结果添加到 PAL 报告。 |

### 生产选项卡

用户界面元素如下所述:

| UI 元素  | 描述                                                      |
|--------|---------------------------------------------------------|
| Y      | 使您能够筛选生产网格中显示的数据集。                                      |
|        | 选择以下选项之一:                                               |
|        | • <b>仅与报告应用程序链接的数据集。</b> 显示与所选报告中定义的<br>PAL 应用程序关联的数据集。 |
|        | • 全部。显示所有数据集,不管选择了何种 PAL 应用程序。                          |
| 强 加载数据 | 根据匹配的筛选条件用数据集填充生产网格。                                    |
| 名称     | 数据集的名称。                                                 |
| ID     | 数据集 ID。                                                 |
| 类型     | 数据集类型。                                                  |
| 上载日期   | 上载数据集的日期。                                               |
| 描述     | 数据集的描述。                                                 |
| 应用程序   | 与数据集关联的应用程序。                                            |

### 测试运行结果选项卡

| UI 元素  | 描述                                       |
|--------|------------------------------------------|
| Y      | 使您能够筛选运行结果网格中显示的结果。包括以下选项:项<br>目、测试集和测试。 |
| 强 加载数据 | 根据匹配的筛选条件用结果填充运行结果网格。                    |

| UI 元素      | 描述                                                                                     |
|------------|----------------------------------------------------------------------------------------|
| ID         | 运行 ID。                                                                                 |
| 运行名称       | 测试运行的名称。                                                                               |
| 时间范围       | 所选测试运行的持续时间。                                                                           |
|            | <b>示例:</b> 如果测试运行的总持续时间是 30 分钟,时间范围定义<br>为 0-15 分钟,则仅测试运行的前 15 分钟将考虑用于趋势<br>化。         |
|            | <b>默认值:</b> 选中整个测试运行。                                                                  |
| Y          | 时间范围筛选。打开"定义时间范围"对话框,使您能够更改<br>测试运行中定义的时间范围,以用于报告。                                     |
|            | 选择以下选项之一:                                                                              |
|            | • <b>发布整个运行。</b> 使从测试运行开始到结束收集的所有数据都<br>对报告可用。                                         |
|            | <ul> <li>发布部分运行。仅使测试运行的一部分对报告可用。通过在<br/>开始时间和结束时间框中输入开始和结束时间,选择所需运<br/>行部分。</li> </ul> |
| 执行日期       | 测试运行的日期和时间。                                                                            |
| 持续时间       | 测试运行的持续时间(以分钟为单位)。                                                                     |
| 最大 Vuser 数 | 测试运行期间运行中的 Vuser 的最大数。                                                                 |
| 通过的事务总数    | 测试运行期间通过的事务总数。                                                                         |
| 错误总数       | 测试运行期间的错误总数。                                                                           |

## 选择列对话框

此对话框使您能够选择要在"<报告名称> PAL 报告"的"数据源"选项卡中显示的列。

| 🥭 http://localhost/?id=3001 - 选择列 | - Ti          | ndows Internet Explorer |                                 |
|-----------------------------------|---------------|-------------------------|---------------------------------|
| 可用列                               |               | 所选列                     |                                 |
|                                   | $\rightarrow$ | 类型                      |                                 |
|                                   | $\leftarrow$  | ID                      |                                 |
|                                   | <b></b>       | 名称                      |                                 |
|                                   | -             | 测试名称                    |                                 |
|                                   |               | 持续时间                    |                                 |
|                                   |               | 开始时间                    |                                 |
|                                   |               | 缩放                      |                                 |
|                                   |               | 全局筛选                    |                                 |
|                                   |               | 发布进度                    |                                 |
|                                   |               | 确定 取消 帮助                |                                 |
|                                   |               |                         |                                 |
|                                   | -             |                         |                                 |
| 访问                                | 在             | "<报告名称> PAL 报告"上, 送     | 选择 <b>数据源</b> 选项卡,并单击 <b>自定</b> |
|                                   |               |                         |                                 |
|                                   | X             | <b>表列</b> 按钮 <b>些</b> 。 |                                 |

#### 另请参见

"<报告名称> PAL 报告"(第 383 页)

用户界面元素如下所述:

| UI 元素 | 描述                                                  |
|-------|-----------------------------------------------------|
| 持续时间  | 测试运行的持续时间(以分钟为单位)。                                  |
| 全局筛选  | 应用的全局筛选。                                            |
| ID    | 运行 ID。                                              |
| 名称    | 包或运行名称。                                             |
| 发布进度  | 指示报告项是否已成功添加到报告中。                                   |
| 测试名称  | 测试名称。                                               |
| 缩放    | 指示缩放系数。有关设置缩放系数的更多详细信息,请参见"设置缩放<br>系数对话框"(第 401 页)。 |
| 开始时间  | 报告项的日期和时间。                                          |
| 类型    | 指示报告项的类型。                                           |

## 阈值设置对话框

此对话框使您能够定义 PAL 度量类型的阈值。

| 度量类型                  | 次要差异          | 主要差异          |  |
|-----------------------|---------------|---------------|--|
| 1应时间                  | 至少 25 % 减少或增加 | 至少 50 % 减少或增加 |  |
| 话击数                   | 至少 25 % 减少或增加 | 至少 50 % 减少或增加 |  |
| 话击数分布                 | 至少 25 % 减少或增加 | 至少 50 % 减少或增加 |  |
| 户数                    | 至少 25 % 减少或增加 | 至少 50 % 减少或增加 |  |
| 〕户数分布                 | 至少 25 % 减少或增加 | 至少 50 % 减少或增加 |  |
| 统时间 (点击数 X 响应时间)      | 至少 25 % 减少或增加 | 至少 50 % 减少或增加 |  |
| 「务响应时间 (TPS)          | 至少 25 % 减少或增加 | 至少 50 % 减少或增加 |  |
| P Sitescope 监控器 (SiS) | 至少 25 % 减少或增加 | 至少 50 % 减少或增加 |  |

| 访问   | 在"<报告名称> PAL 报告"上,单击 <b>阈值</b> 按钮 🗘 🙀                                     |
|------|---------------------------------------------------------------------------|
| 重要信息 | • 术语事务适用于由测试和生产系统度量的所有活动。这些活动包括 VuGen 脚本事务、HP RUM 事务和操作以及由其他生产系统 度量的 URL。 |
|      | • 阈值定义和颜色设置在全局级别上应用,并在报告中的所有视图<br>上都适用。                                   |

用户界面元素如下所述(无标签元素显示在尖括号中):

| UI 元素                     | 描述                                         |
|---------------------------|--------------------------------------------|
| 度量类型                      | 度量的类型。                                     |
| 次要差异                      | 输入一个阈值,以表示生产和测试数据之间的次要差异。                  |
| 主要差异                      | 输入一个阈值,以表示生产和测试数据之间的主要差异。                  |
| 〈颜色设置〉                    | 使您能够选择在报告中以何种颜色显示度量。在列中单击色块,为<br>度量选择不同颜色。 |
| 响应时间                      | 度量完成事务所需的平均响应时间(以秒为单位)。                    |
| 点击数                       | 度量整个测试运行期间的事务点击总数。                         |
| 点击数分布                     | 与所有事务总点击数相对而言的事务点击数发生百分比。                  |
| 用户数                       | 对执行特定事务的用户进行计数。                            |
| 用户数分布                     | 与所有事务中的总用户数相对而言的事务用户数百分比。                  |
| 系统时间(点击数 X 响应<br>时间)      | 特定事务在系统中运行的总时间。其计算方法是将平均事务响应时间乘以点击数。       |
| 每秒事务数(TPS)                | 在一秒内执行某事务的次数。其计算方法是将点击数除以数据集的<br>持续时间。     |
| HP SiteScope 监控器<br>(SiS) | HP SiteScope 监控的度量。                        |
### 监控器映射对话框

此对话框使您能够映射受监控的主机和监控器。

| 🥖 监控器映射                                                                                                    | - Window  | s Internet Explor | r          | - • •     |
|----------------------------------------------------------------------------------------------------|-----------|-------------------|------------|-----------|
| Ø http://16.186.77.242/LoadTest/PAL/Dialogs/MeasurementsMapping.aspx?id=3002                                                                                                    |           |                   |            |           |
|                                                                                                    |           |                   |            |           |
| * 新建映射                                                                                                    | □ 复制      | 映射 💢 删除映射         | 2 刷新       |           |
| ID                                                                                                    | 名称        |                   | 描述         |           |
| 1000                                                                                                    | Mapping_1 | 000               |            |           |
| 1001                                                                                                    | Mapping_1 | 001               |            |           |
| 1002                                                                                                    | Mapping_1 | 002               |            |           |
| 1003                                                                                                    | Mapping_1 | 003               |            |           |
|                                                                                                    |           |                   |            |           |
|                                                                                                    |           |                   |            |           |
|                                                                                                    |           |                   |            |           |
|                                                                                                    |           |                   |            |           |
|                                                                                                    |           |                   |            |           |
|                                                                                                    | 0 01      |                   |            | 1 页中的 4 项 |
| 映射信息                                                                                                    |           |                   |            |           |
| 名称:                                                                                                    |           | Mapping_1003      |            |           |
| 描述·                                                                                                    |           |                   |            |           |
| and a little in the second second sec |           |                   |            |           |
| 详细信息:                                                                                                    |           |                   |            |           |
| 数据集 ID                                                                                                    | 素         | 【据集类型             | 名称         |           |
| 1003                                                                                                    | Pa        | roduction         | Not Mapped |           |
| 1004                                                                                                    | Te        | esting            | Not Mapped |           |
| 1002                                                                                                    | Te        | esting            | Not Mapped |           |
|                                                                                                    |           |                   |            |           |
|                                                                                                    |           |                   |            |           |
| 消息                                                                                                    |           |                   |            |           |
| 存在不包含任                                                                                                    | 何映射项的     | 9映射               |            |           |
|                                                                                                    |           |                   | 保存 关闭      | 帮助        |
|                                                                                                    |           |                   |            |           |
|                                                                                                    |           |                   |            |           |
|                                                                                                    |           |                   |            |           |

| 访问   | 在"〈报告名称〉PAL 报告"上,单击 <b>监控器映射</b> 按钮 |
|------|-------------------------------------|
| 相关任务 | "如何使用 PAL" ( 第 363 页)               |
| 另请参见 | "<报告名称> PAL 报告" ( 第 383 页)          |
|      | "PAL 概述"(第 362 页)                   |

### 受监控主机选项卡

使您能够为受监控主机创建映射。

用户界面元素如下所述(无标签元素显示在尖括号中):

| UI 元素                                         | 描述         |
|-----------------------------------------------|------------|
| · 根/史 载 载 使 见 载 载 载 载 载 载 载 载 载 载 载 载 载 载 载 载 | 添加新映射。     |
| 🗙 刪除                                          | 删除所选映射。    |
| <b>〕</b> 复制映射                                 | 创建所选映射的副本。 |

| UI 元素     | 描述                       |  |  |
|-----------|--------------------------|--|--|
| 🔁 剧新      | 刷新映射列表。                  |  |  |
| 〈顶部网格〉    | 包括以下列:                   |  |  |
|           | ID。映射 ID。                |  |  |
|           | <b>名称。</b> 映射名称。         |  |  |
|           | <b>描述。</b> 映射的描述。        |  |  |
| 映射信息:名称   | 映射名称。                    |  |  |
| 映射信息:描述   | 映射的描述。                   |  |  |
| 映射信息:详细信息 | 列出所选度量的详细信息。             |  |  |
|           | 表中显示以下字段:                |  |  |
|           | • <b>数据集 ID。</b> 数据集 ID。 |  |  |
|           | • 数据集类型。度量类型。            |  |  |
|           | • <b>名称。</b> 受监控主机名称。    |  |  |
| 消息        | 指示映射的状态。                 |  |  |

### 监控器选项卡

使您能够为监控器度量创建映射。

用户界面元素如下所述(无标签元素显示在尖括号中):

| UI 元素         | 描述                |
|---------------|-------------------|
| * 新建映射        | 添加新映射。            |
| 🗙 刪除          | 删除所选映射。           |
| <b>①</b> 复制映射 | 创建所选映射的副本。        |
| 😂 刷新          | 刷新映射列表。           |
| <顶部网格>        | 包括以下列:            |
|               | ID。映射 ID。         |
|               | <b>名称。</b> 映射名称。  |
|               | <b>描述。</b> 映射的描述。 |
| 映射信息:名称       | 映射名称。             |

| UI 元素        | 描述                     |
|--------------|------------------------|
| 映射信息:描述      | 映射的描述。                 |
| 映射信息:受监控主机映射 | 要监控其度量的主机。             |
|              | 单击字段选择要映射到已映射度量的受监控主机。 |
| 映射信息:详细信息    | 列出所选度量的详细信息。           |
|              | 表中显示以下字段:              |
|              | • 数据集 ID。数据集 ID。       |
|              | • 数据 <b>集类型。</b> 度量类型。 |
|              | • <b>名称。</b> 监控器度量名称。  |
| 消息           | 指示映射的状态。               |

## 事务映射和分组对话框

此对话框使您能够对生产数据或负载测试结果中的类似事务进行映射和分组。分组和映射汇总了已 分组事务的数据。

|     | 生产                          | 性能测试                            |   | 映射名称                           | 状态 |
|-----|-----------------------------|---------------------------------|---|--------------------------------|----|
| 分组  | http://vmltrnd55.devlab.ad/ | Action_Transaction (1004, 1002) | × | http://vmltrnd55.devlab.ad/Pet |    |
| 試事务 | http://vmltrnd55.devlab.ad/ | ok (1004, 1002)                 | - | http://vmltrnd55.devlab.ad/Pet |    |
| =事务 | http://vmltrnd55.devlab.ad/ | Choose an item                  | - | http://vmltrnd55.devlab.ad/Pet |    |
|     | http://vmltrnd55.devlab.ad/ | Choose an item                  | • | http://vmltrnd55.devlab.ad/Pet |    |
|     | http://vmltrnd55.devlab.ad/ | Choose an item                  | • | http://vmltrnd55.devlab.ad/Pet |    |
|     | http://vmltrnd55.devlab.ad/ | Choose an item                  | • | http://vmltrnd55.devlab.ad/Pet |    |
|     | http://vmltrnd55.devlab.ad/ | Choose an item                  | • | http://vmltrnd55.devlab.ad/Pet |    |
|     | http://vmltrnd55.devlab.ad/ | Choose an item                  | • | http://vmltrnd55.devlab.ad/Pet |    |
|     | http://vmltrnd55.devlab.ad/ | Choose an item                  | • | http://vmltrnd55.devlab.ad/Pet |    |
|     | http://vmltrnd55.devlab.ad/ | Choose an item                  | • | http://vmltrnd55.devlab.ad/Pet |    |
|     | http://vmltrnd55.devlab.ad/ | Choose an item                  | • | http://vmltrnd55.devlab.ad/Pet |    |
|     | http://vmltrnd55.devlab.ad/ | Choose an item                  | - | http://vmltrnd55.devlab.ad/Pet |    |
|     | http://vmltrnd55.devlab.ad/ | Choose an item                  | • | http://vmltrnd55.devlab.ad/Pet |    |
|     | http://vmltrnd55.devlab.ad/ | Choose an item                  | • | http://vmltrnd55.devlab.ad/Pet |    |
|     | http://vmltrnd55.devlab.ad/ | Choose an item                  | - | http://vmltrnd55.devlab.ad/Pet |    |
|     | http://vmltrnd55.devlab.ad/ | Choose an item                  | - | http://vmltrnd55.devlab.ad/Pet |    |
|     | http://vmltrnd55.devlab.ad/ | Choose an item                  | • | http://vmltrnd55.devlab.ad/Pet |    |
|     | http://vmltrnd55.devlab.ad/ | Choose an item                  | • | http://vmltrnd55.devlab.ad/Pet |    |
|     | http://vmltrnd55.devlab.ad/ | Choose an item                  | - | http://vmltrnd55.devlab.ad/Pet |    |
|     | (1000)                      |                                 |   |                                |    |

| 访问   | 在"〈报告名称〉 PAL 报告"上,单击 <b>事务映射 和分组</b> 按钮 3 事务映射和分组。                           |
|------|------------------------------------------------------------------------------|
| 重要信息 | 术语事务适用于由测试和生产系统度量的所有活动。这些活动包括<br>VuGen 脚本事务、HP RUM 事务和操作以及由其他生产系统度量的<br>URL。 |

| 相关任务 | "如何使用 PAL" ( 第 363 页)      |
|------|----------------------------|
| 另请参见 | "<报告名称> PAL 报告" ( 第 383 页) |
|      | "PAL 概述"(第 362 页)          |

### 将生产映射到测试 > 事务部分

此窗格使您能够在生产和负载测试事务之间进行映射,以使报告中具有可比较数据。这仅适用于度 量相同业务流程但名称却不同的事务。

例如,度量搜索页的事务在 VuGen 脚本中称为"搜索",而在生产系统中却称为"查找"。在事务之间进行映射使其可进行比较。

用户界面元素如下所述:

| UI 元素 | 描述                                  |
|-------|-------------------------------------|
| ⇒ 导入  | 使您能够从其他报告中导出映射。                     |
| 🗙 刪除  | 使您能够删除所选映射。                         |
| 生产    | 列出可用生产事务。                           |
| 性能测试  | 列出可用测试事务或组,并使您能够将测试事务或组映射到生产事<br>务。 |
| 映射名称  | 生产事务的映射名称。这是报告中将使用的事务名称。            |
| 状态    | 指示生产事务是否已映射。                        |
| 映射    | 应用映射变更。                             |

### 内部事务分组 > 负载测试或生产事务部分

此窗格使您能够对生产数据或负载测试结果中的类似事务进行分组。这在类似事务具有不同名称时 十分重要。例如,登录事务会添加后缀以表示它所在的脚本,所以尽管度量的是同一业务流程,但 是会度量若干个登录事务(例如 login\_1、login\_2、login\_3 等)。分组将汇总已分组事务的数 据。

用户界面元素如下所述:

| UI 元素 | 描述                                                 |
|-------|----------------------------------------------------|
| * 新建  | 清除"组详细信息"窗格中的详细信息。                                 |
| 🗙 刪除  | 将所选组名从"分组名"窗格中删除。                                  |
| 分组名   | 列出可用组。                                             |
|       | 此图标指示该组是使用正则表达式创建的。该组包含当前显示<br>在可用度量下的度量以及任何未来的度量。 |

| UI 元素   | 描述                                                                                                    |
|---------|----------------------------------------------------------------------------------------------------|
| 组名和所选度量 | 输入组名。使用箭头可在 <b>所选度量</b> 和 <b>可用度量</b> 之间移动度量。要保<br>存组,请单击 <b>组</b> 按钮。                                                                                                    |
| 可用度量    | <ul> <li>列出可用事务度量。</li> <li>使用箭头可在可用度量和所选度量之间移动度量。</li> <li>使常选。使您能够定位特定度量,输入度量名称,然后单击此按钮。结果如下所示。</li> <li>使用此正则表达式创建组。使您能够使用正则表达式定义一个规则,该规则自动选择要在组中包括的度量。该自动选择规则应用于当前显示在可用度量下的度量以及任何未来的度量。要定义规则,请输入正则表达式,并选中使用此正则表达式创建组复选框。适用的度量添加到所选度量下。</li> </ul> |
| 分组      | 使您能够对所选事务度量进行分组。组名将添加到"分组名"窗格中。                                                                                                    |

## 设置缩放系数对话框

此对话框使您能够重新调整数据集持续时间和差异,从而使您能够补偿由于持续时间差异或系统配置差异(例如,服务器的数量和功率)造成的数据集之间的差异性。它还使您能够计划更大的负载。

| 拧纵时间调验                                                                     |                                                                     |                                                   |                                     |                                                   |                        |                          |                                |                          |  |
|----------------------------------------------------------------------------|---------------------------------------------------------------------|---------------------------------------------------|-------------------------------------|---------------------------------------------------|------------------------|--------------------------|--------------------------------|--------------------------|--|
| 用持续时间缩放                                                                    | 补偿基线与其他数据集之                                                         | 上间的持续时间                                           | 澄异.                                 |                                                   |                        |                          |                                |                          |  |
| 7 调整新增度                                                                    | (持续时间                                                               |                                                   |                                     |                                                   |                        |                          |                                |                          |  |
|                                                                            |                                                                     |                                                   |                                     |                                                   |                        |                          |                                |                          |  |
| 館放系数<br>田徳故系新礼侍                                                            | 教授委会員知法利電子하                                                         | 1.4.4. (A.)-A                                     |                                     | 白井르최소르히보여                                         |                        |                          |                                |                          |  |
| 用始成余或作法                                                                    | X/信柔空开种计划更入b                                                        | 734载(• 項(出感                                       | 。 /下规图//T·                          | 用这里都会支到影响                                         | •                      |                          |                                |                          |  |
| 牧据集 ID                                                                     | 数据集类型                                                               | 数据集持续                                             | 时间                                  | 缩放系数                                              |                        |                          |                                |                          |  |
| 01 [baseline]                                                              | Production                                                          | 01:00:00                                          |                                     | 2.00                                              | \$                     |                          |                                |                          |  |
| 303                                                                        | Testing                                                             | 00:03:00                                          |                                     | 3.00                                              | \$                     |                          |                                |                          |  |
|                                                                            |                                                                     |                                                   |                                     |                                                   |                        |                          |                                |                          |  |
|                                                                            |                                                                     |                                                   |                                     |                                                   |                        |                          |                                |                          |  |
|                                                                            |                                                                     |                                                   |                                     |                                                   |                        |                          |                                |                          |  |
|                                                                            |                                                                     |                                                   |                                     |                                                   |                        |                          |                                |                          |  |
|                                                                            |                                                                     |                                                   |                                     |                                                   |                        |                          |                                |                          |  |
|                                                                            |                                                                     |                                                   |                                     |                                                   |                        |                          |                                |                          |  |
|                                                                            |                                                                     |                                                   |                                     |                                                   |                        |                          |                                |                          |  |
|                                                                            |                                                                     |                                                   |                                     |                                                   |                        |                          |                                |                          |  |
|                                                                            |                                                                     |                                                   |                                     |                                                   |                        |                          |                                |                          |  |
| 海华武装镇路                                                                     |                                                                     |                                                   |                                     |                                                   |                        |                          |                                |                          |  |
| 檀放系数预览<br>曾的用于导影响                                                          | 察尋的總約到於要約 (0                                                        | Nfm 2 부국                                          | <u>法存录</u>                          | - 2 (#)                                           |                        |                          |                                |                          |  |
| <u>宿放系数预览</u><br>宽应用于受影响                                                   | 度量的编放系数更改(《                                                         | 列如. x2 表示:                                        | 将度量放力                               | 、2倍).                                             |                        |                          |                                |                          |  |
| 缩放系数预宽<br>宽应用于受影响<br>发 <b>报集 ID</b>                                        | 度量的增放系数更数()<br>数据集持续时间                                              | <sup>判如。x2</sup> 表示                               | 将度量放;<br>点击数                        | 、2倍).<br>点击数分布                                    | 用户数                    | 用户数分布                    | 系统时间                           | TPS                      |  |
| 續放系数預寬<br>寬应用于受影响<br><b>女指集 ID</b><br>001 [baseline]                       | 度量的缩放系数更改(8<br>数据集持续时间<br>01:00:00 (x 1)                            | 利如。x2 表示<br><b> 响应时间</b><br>x1                    | 将度量放;<br>点击数<br>×2                  | t 2 倍)。<br><u>点击鼓分布</u><br>x1                     | 用户数<br>x 2             | 用户数分布<br>x1              | <u>系统时间</u><br>× 2             | TPS<br>× 2               |  |
| <u>律放系数預定</u><br>完立用于支影响<br><b>t指集 ID</b><br>01 [baseline]<br>103          | 度量的缩放系数更改(9<br>数据 <b>集持续时间</b><br>01:00:00 (x 1)<br>01:00:00 (x 20) | 別如。x2 表示<br><b>响应时间</b><br>x1<br>x1               | 将度量放;<br><u>点击数</u><br>×2<br>×60    | 5 2 倍).       点击数分布       ×1       ×1             | <b>用户数</b><br>x2<br>x3 | 用户数分布<br>×1<br>×1        | <u>系統时间</u><br>×2<br>×60       | <b>TPS</b><br>x2<br>x3   |  |
| 續放系数預览<br>说 应用于受影响<br><b>5 指集 ID</b><br>201 [baseline]<br>203              | 度量的增放系数更优(9<br>数据集持续时间<br>01:00:00 (x 1)<br>01:00:00 (x 20)         | 则如。x2 表示<br><b>响应时间</b><br>x1<br>x1               | 将度量放力<br><u>点击数</u><br>×2<br>×60    | (2倍),<br>点击贫分布<br>×1<br>×1<br>×1                  | <b>用户数</b><br>×2<br>×3 | 用户数分布<br>×1<br>×1        | <u>系统时间</u><br>×2<br>×60       | TPS<br>x2<br>x3          |  |
| /// / / / / / / / / / / / / / / / / /                                      | 度量的缩放系数更改(9<br><b>数据集持绘时间</b><br>01:00:00 (x 1)<br>01:00:00 (x 20)  | 则如, x2 表示<br><b>响应时间</b><br>x1<br>x1              | 考度量放2<br><u>点击数</u><br>×2<br>×60    | (2倍)。<br>点击致分布<br>×1<br>×1<br>×1                  | <b>用户数</b><br>x2<br>x3 | <b>用户数分布</b><br>×1<br>×1 | <b>系统时间</b><br>× 2<br>× 60     | <b>TPS</b><br>x 2<br>x 3 |  |
| <u>律放系鼓强道</u><br>说应用于受影响<br><b>\$ 指集 ID</b><br>001 [baseline]<br>103       | 度量的缩放系数更改(8<br><u>数据集持续时间</u><br>01:00:00 (x 1)<br>01:00:00 (x 20)  | 附如。x2 表示<br><b>响应时间</b><br>x1<br>x1               | 将度量放力<br>点击数<br>×2<br>×60           | 大2倍)。           点击数分布           ×1           ×1   | 用户载<br>×2<br>×3        | 用户数分布<br>×1<br>×1        | <u>系統时间</u><br>×2<br>×60       | TPS<br>x2<br>x3          |  |
| 續放系数預寬<br>宽应用于受影响<br><b>X捕集 ID</b><br>201 [baseline]<br>203                | 度量的缩放系数更改(8<br>数据 <b>法持续时间</b><br>01:00:00 (x 1)<br>01:00:00 (x 20) | 时如,x2 表示<br><b>响应时间</b><br>x1<br>x1               | 将度量放;<br>点击截<br>×2<br>×60           | x 2 倍).           点击载分布           ×1           ×1 | <b>用户载</b><br>×2<br>×3 | <u>用户数分布</u><br>×1<br>×1 | <u>系统时间</u><br>×2<br>×60       | <b>TPS</b><br>x2<br>x3   |  |
| <u>律放系數預览</u><br>觉应用于受影响<br><b>计器集 ID</b><br>201 [baseline]<br>203         | 度量的缩放系数更改(9<br>数据集持续时间<br>01:00:00 (x 1)<br>01:00:00 (x 20)         | 则如, x2 表示<br><b>响应时间</b><br>x1<br>x1              | 待度量放;<br><u>点击截</u><br>×2<br>×60    | 、2 倍)。<br><u> 起击致分布</u><br>×1<br>×1               | <b>用户数</b><br>×2<br>×3 | <b>用户数分布</b><br>x1<br>x1 | <u>系统时间</u><br>×2<br>×60       | <b>TPS</b><br>x2<br>x3   |  |
| 續放系數預選<br>克应用于受影响<br><b>於撥集 ID</b><br>010 [baseline]<br>003                | 度量的缩放系数更改(8<br>数据集持绘时间<br>01:00:00 (x 1)<br>01:00:00 (x 20)         | 则如,x2 表示<br><b>响应时间</b><br>x1<br>x1               | 将度量放;<br>点 <b>击我</b><br>x 2<br>x 60 | 、2 倍)。<br><u> </u>                                | <b>用户数</b><br>x2<br>x3 | 用户数分布<br>×1<br>×1        | <u>系統时间</u><br>×2<br>×60       | <b>TPS</b><br>x2<br>x3   |  |
| 增放系数预定<br>宽应用于受影响<br>K <b>撤架 1D</b><br>011 [baseline]<br>003               | 度量的缩放系数更改(9<br><b>数据集持续时间</b><br>01:00:00 (x 1)<br>01:00:00 (x 20)  | 判如: x2 农示<br><b> 响应时间</b><br>x1<br>x1             | 将度量放2<br><u>点击数</u><br>x2<br>x60    | て2 倍)。<br><u> 名書載分布</u><br>×1<br>×1               | 用户数<br>×2<br>×3        | <b>用户数分布</b><br>×1<br>×1 | <u>系統时间</u><br>×2<br>×60       | <b>TPS</b><br>x2<br>x3   |  |
| <u>瘦软系数预度</u><br>克应用于 <b>无影响</b><br><b>优雅条 ID</b><br>001 [baseline]<br>003 | 度量的缩放系数更优(9<br>数据集持续时间<br>01:00:00 (x 1)<br>01:00:00 (x 20)         | 则如,x2 表示<br><b>响应时间</b><br>x1<br>x1               | 待度量放;<br><u>点击数</u><br>x2<br>x60    | (2倍).<br>送进数分布<br>×1<br>×1                        | <b>用户数</b><br>x2<br>x3 | <b>用户数分布</b><br>×1<br>×1 | <u>系统时间</u><br>×2<br>× €0      | <b>TPS</b><br>x2<br>x3   |  |
| 瘤飲系數預度<br>寬应用子受影响<br><b>大播集 ID</b><br>01 [baseline]<br>303                 | 度量的端放系数更改(9<br>数据集持装时间<br>01:00:00 (x 1)<br>01:00:00 (x 20)         | 判如,x2 表示<br><b>响应时间</b><br>x1<br>x1               | 將度量放;<br><u>点</u> 击数<br>×2<br>×60   | 、2 (守)・<br><u> 点击数分布</u><br>×1<br>×1              | <b>用户数</b><br>x2<br>x3 | <b>用户数分布</b><br>×1<br>×1 | <u>系統时间</u><br>×2<br>×60       | <b>TPS</b><br>x2<br>x3   |  |
| <u>缩放系数预定</u><br>这应用于受影响<br><b>放粉集 ID</b><br>001 [baseline]<br>003         | 度量的缩放系数更改(9<br>数据集持续时间<br>0100:00 (x 1)<br>01:00:00 (x 20)          | 则如, x2 表示<br><mark>响皮时间</mark><br>x1<br>x1        | 痔度量放ス<br><u>点</u> 击数<br>×2<br>×60   | < 2 倍).<br><u> 卓击致分布</u><br>×1<br>×1              | 用户致<br>×2<br>×3        | <b>用户数分布</b><br>×1<br>×1 | <mark>系纹时间</mark><br>×2<br>×60 | TPS<br>x2<br>x3          |  |
| 檀放系数預度<br>就应用于足影响<br>就 <mark>推集 ID</mark><br>003                           | 度量的缩放系数更改(0<br>数据集持28时间<br>01:00:00 (x 1)<br>01:00:00 (x 20)        | <sup>11</sup> 如, x2 表示<br><b>响应时间</b><br>x1<br>x1 | 特度量放;<br>点击数<br>×2<br>×60           | 、2 倍)。<br><u> </u>                                | 用户载<br>x2<br>x3        | 用户数分布<br>*1<br>*1        | <u>系統时间</u><br>×2<br>× €0      | TPS<br>×2<br>×3          |  |

| 访问 | 在"<报告名称> PAL 报告"上,单击 <b>缩放系数</b> 按钮 | ▲ 缩放系数 |
|----|-------------------------------------|--------|
|----|-------------------------------------|--------|

Performance Application Lifecycle (PAL)

### 持续时间调整窗格

影响以下度量类型:点击数和系统时间。

用户界面元素如下所述:

| UI 元素     | 描述            |                  |
|-----------|---------------|------------------|
| 调整数据集持续时间 | 调整数据集的持续时间差异, | 以符合基线所用的数据集持续时间。 |

### 缩放系数窗格

影响以下度量类型:点击数、用户数、系统时间和每秒事务数 (TPS)。

用户界面元素如下所述:

| UI 元素   | 描述                              |
|---------|---------------------------------|
| 数据集 ID  | 数据集 ID。                         |
| 数据集类型   | 数据集类型( <b>生产</b> 或 <b>测试</b> )。 |
| 数据集持续时间 | 数据集的持续时间。                       |
| 缩放系数    | 表示度量的比例。                        |
|         | 要更改度量的比例,请单击向上/向下箭头以调整到所需比例。    |

### 缩放系数预览窗格

此窗格预览为受影响度量设置的缩放系数变更。例如,x2 表示将此度量乘以 2。

### 设置全局事务筛选对话框

此对话框使您能够筛选 PAL 报告视图中的事务。

| 日分比附近 墨务远弹               | 生中的名词复数事例 医影响注答 历史医言语词名           |        |             |  |
|--------------------------|-----------------------------------|--------|-------------|--|
| C用室周师远包括/按陈禾自报<br>X据集 ID | 吉平が有代図的事業・受影响す具, 恒不安更以現有<br>数据集美型 | 全局筛选   |             |  |
| 001 base                 | Production                        | 100.00 | \$ *        |  |
| 002                      | Testing                           | 100.00 | <b>\$</b> % |  |
| 003                      | Testing                           | 100.00 | <b>\$</b> % |  |
|                          |                                   |        |             |  |
|                          |                                   |        |             |  |
|                          |                                   |        |             |  |

| 访问   | 在"<报告名称> PAL 报告"上,单击 <b>全局筛选</b> 按钮 🔽 全局筛选。 |
|------|---------------------------------------------|
| 重要信息 | 此筛选不影响已映射的事务。                               |
| 相关任务 | "如何使用 PAL" ( 第 363 页)                       |

### 百分比筛选选项卡

此选项卡允许您设置筛选百分比。

用户界面元素如下所述:

| UI 元素  | 描述                              |
|--------|---------------------------------|
| 数据集 ID | 数据集 ID。                         |
| 数据集类型  | 数据集类型( <b>生产</b> 或 <b>测试</b> )。 |
| 全局筛选   | 指示筛选百分比。                        |
|        | 要更改筛选的百分比,请单击向上/向下箭头以调整到所需值。    |

### 事务选择选项卡

此选项卡允许您选择要在报告视图中显示的事务。

用户界面元素如下所述:

| UI 元素   | 描述                                             |
|---------|------------------------------------------------|
| 〈顶部复选框〉 | 选择/清除网格中的所有事务。要选择/清除特定事务,请选择/<br>清除事务名称左侧的复选框。 |
| 映射类型    | 指示映射类型:全部、已映射、未映射。                             |
| 名称      | 使您能够定位特定事务。输入名称并按 Enter。                       |
| 页大小     | 设置每页显示的事务数。                                    |

Performance Center 管理

# Performance Center 管理 一 简介

| Performanc | e Center  | 管理概述     |    |  |
|------------|-----------|----------|----|--|
| 如何使用 Pe    | erformanc | e Center | 管理 |  |

### Performance Center 管理概述

Performance Center 管理在实验室管理中执行。您必须是实验室管理管理员才能执行这些任务。

实验室管理管理员在 ALM "站点管理"站点中定义。有关如何创建实验室管理管理员用户的详细信息,请参见《HP ALM 实验室管理指南》。

Performance Center 管理责任包括管理实验室资源(比如主机和主机池)、创建和维护测试资产,以及执行其他管理任务。

有关相关任务详细信息,请参见"如何使用 Performance Center 管理"(第 408 页)。

## 如何使用 Performance Center 管理

此部分列出实验室管理管理员可以执行的任务。某些任务仅对具有 Performance Center 许可证 的项目可用。

此任务包括以下步骤:

- "先决条件"(第408页)
- "执行初始 Performance Center 配置"(第 408 页)
- "创建 Performance Center 项目和定义项目设置"(第 409 页)
- "管理和维护 Performance Center 实验室资源"(第 409 页)
- "查看和管理性能测试运行"(第 409 页)
- "查看 Performance Center 使用情况报告"(第 409 页)
- "上载应用程序修补程序"(第 409 页)
- "管理 Performance Center 服务器"(第 409 页)
- "管理 Performance Center 和 Performance Center 主机许可证"(第 409 页)
- "管理 Diagnostics 服务器和介体"(第 409 页)
- "维护系统运行状况"(第 409 页)
- "更改 Performance Center 系统用户"(第 409 页)
- "更新通信安全密码短语"(第 410 页)
- "更新安全主机通信设置"(第 410 页)
- "配置 Performance Center 常规设置"(第 410 页)

### 先决条件

要执行这些任务,您必须是实验室管理管理员。有关如何创建实验室管理管理员的详细信息,请参见《HP ALM 实验室管理指南》。

#### 执行初始 Performance Center 配置

在安装 Performance Center 组件之后,将立即打开相关组件的配置工具,提示您进行初始配置 设置。如果跳过此配置,则必须手动配置设置才能开始使用 Performance Center。

有关详细信息,请参见"如何初始配置 Performance Center"(第 412 页)。

### 创建 Performance Center 项目和定义项目设置

在"站点管理"中创建项目,在"实验室管理"的"项目设置"模块中定义项目的限制及其他设置。有关详细信息,请参见《HP ALM 实验室管理指南》。

### 管理和维护 Performance Center 实验室资源

从"实验室资源"模块管理主机、主机池、主机位置和相关 MI Listener。有关详细信息,请参见 《HP ALM 实验室管理指南》。

在计划执行主机维护任务时,比如安装修补程序、重新启动主机等,建议在时间段中预留这些主机。这样可以确保维护时主机可用。有关详细信息,请参考《HP Application Lifecycle Management 用户指南》。

### 查看和管理性能测试运行

在"测试运行"模块中可以查看和管理 Performance Center 中的测试运行。有关详细信息,请 参见《HP ALM 实验室管理指南》。

### 查看 Performance Center 使用情况报告

Performance Center 使用情况报告总体分析了 Performance Center 站点用户、资源使用情况、并发资源使用情况与许可证限制、时间段使用情况以及按持续时间和运行次数的资源使用情况。有关详细信息,请参见《HP ALM 实验室管理指南》。

您还可以将这些报告导出到 PDF 和 Excel 格式。有关详细信息,请参见《HP ALM 实验室管理指 南》。

### 上载应用程序修补程序

在 Performance Center 服务器和主机上安装应用程序修补程序之前,必须将修补程序上载到系统。有关详细信息,请参见《HP ALM 实验室管理指南》。

### 管理 Performance Center 服务器

在实验室管理的"PC 服务器"模块中管理 Performance Center 服务器。有关详细信息,请参见 《HP ALM 实验室管理指南》。

### 管理 Performance Center 和 Performance Center 主机许可证

在"实验室管理"的"许可证"模块中管理 Performance Center 许可证和 Performance Center 主机许可证。有关详细信息,请参见《HP ALM 实验室管理指南》。

### 管理 Diagnostics 服务器和介体

将诊断模块与 ALM 集成使您能够监控和分析复杂测试中的应用程序的性能。有关设置诊断模块的详细信息,请参见《HP ALM 实验室管理指南》。

### 维护系统运行状况

在实验室管理的"系统运行状况"模块中跟踪和维护系统的运行状况。有关详细信息,请参见《HP ALM 实验室管理指南》。

#### 更改 Performance Center 系统用户

使用 Performance Center 服务器上安装的系统身份实用工具更改 Performance Center 服务 器和主机上的 Performance Center 系统用户。有关详细信息,请参见"如何更改系统用户" (第 417 页)。

### 更新通信安全密码短语

使用 Performance Center 服务器上安装的系统身份实用工具更新 Performance Center 服务 器和主机上的通信安全密码短语。有关详细信息,请参见"如何更新通信安全密码短语"(第 417 页)。

### 更新安全主机通信设置

最初,使用每台 Performance Center 主机或 Load Generator 上本地安装的主机安全性设置实 用工具,在每台主机或独立 Load Generator 上定义安全通信设置。有关详细信息,请参见"如 何在主机上本地配置安全性设置"(第 431 页)。

要同时更新所有主机和 Load Generator 上的安全通信设置,则可以使用 Performance Center 服务器上安装的主机安全管理器。有关详细信息,请参见"如何远程更新主机安全性设置"(第432页)。

### 配置 Performance Center 常规设置

在"实验室管理"中管理 Performance Center 常规设置。在刊头上,选择工具 > Performance Center 常规设置。有关用户界面的详细信息,请参见《HP ALM 实验室管理指南》。

# 初始 Performance Center 配置

此章节包括:

| 初始 Performance Center | 配置概述   | 2 |
|-----------------------|--------|---|
| 如何初始配置 Performance    | Center | 2 |

## 初始 Performance Center 配置概述

在安装 Performance Center 服务器和主机之后,将立即打开相关组件的配置工具,提示您进行 初始配置设置。如果跳过配置的任何部分,则必须手动配置设置才能开始使用 Performance Center。

通过在相关计算机上运行配置工具或在"实验室管理"中手动定义设置,可以执行配置。

有关运行相关配置工具的详细信息,请参见《HP ALM Performance Center 安装指南》。

有关在"实验室管理"中配置初始设置的详细信息,请参见"如何初始配置 Performance Center"(第 412 页)。

### 如何初始配置 Performance Center

此任务描述如何在"实验室管理"中手动执行 Performance Center 服务器和主机的初始配置。 此任务包括以下步骤:

- "先决条件"(第 412 页)
- "登录到实验室管理"(第 412 页)
- "将 Performance Center 服务器添加到 ALM 中"(第 412 页)
- "添加 Performance Center 许可证和主机许可证"(第 412 页)
- "将 Performance Center 主机添加到系统中"(第 413 页)
- 1. 先决条件
  - 必须按照《HP ALM Performance Center 安装指南》中提供的说明安装 Performance Center 服务器和 Performance Center 主机。
  - 要执行这些任务,您必须是实验室管理管理员。有关如何创建实验室管理管理员的详细信息,请参考《HP ALM 实验室管理指南》。
- 2. 登录到实验室管理
  - a. 打开 Web 浏览器, 按以下格式输入 ALM URL:

http://<ALM>[<:端口号>]/qcbin

- b. 在打开的 HP Application Lifecycle Management 窗口中,单击实验室管理。
- c. 输入实验室管理管理员用户名和密码,并单击登录。
- 3. 将 Performance Center 服务器添加到 ALM 中

在"实验室管理"侧栏上的**服务器**下方,选择 PC 服务器,并添加 Performance Center 服务器。有关如何添加 Performance Center 服务器的详细信息,请参考《HP ALM 实验室管理指南》。

#### 4. 添加 Performance Center 许可证和主机许可证

在"实验室管理"侧栏上的 Performance Center 下方,选择 PC 许可证。

添加 Performance Center 许可证,然后添加主机许可证。有关界面的详细信息,请参考《HP ALM 实验室管理指南》。

### 5. 将 Performance Center 主机添加到系统中

在"实验室管理"侧栏上的**实验室资源**下方,选择**主机**。有关用户界面的详细信息,请参考《HP ALM 实验室管理指南》。

# Performance Center 系统管理

此章节包括:

| ALM Performance Center 通信安全  | 416 |
|------------------------------|-----|
| Performance Center 系统用户      | 416 |
| 如何更新通信安全密码短语                 | 417 |
| 如何更改系统用户                     | 417 |
| 如何手动配置系统用户                   | 419 |
| Performance Center 系统用户的必需策略 | 422 |
| 系统身份实用工具窗口                   | 423 |

## ALM Performance Center 通信安全

在安装 ALM 和 Performance Center 服务器及主机期间,会定义称为**通信安全密码短语**的密码短 语。此密码短语允许在 Performance Center 组件和 ALM 之间进行安全通信。此密码短语必须在 系统的所有组件上都相同。

通信安全密码短语可以不时更新。有关更新通信安全密码短语的信息,请参见"如何更新通信安全 密码短语"(第 417 页)。

## Performance Center 系统用户

在 Performance Center 服务器和主机安装期间,会在服务器/主机计算机的"管理员"用户组中 创建默认的 Performance Center 系统用户 **IUSR\_METRO**(默认密码 **P3rfoRm@1nce**)。

为避免出现安全漏洞,可通过创建不同的本地系统用户或使用域用户来替换 Performance Center 的默认系统用户。

为获得更高的安全性,可以在"用户"组下的本地组中创建非管理员的 Performance Center 系 统用户。此系统用户有权授予"用户"组中的任何用户对 Web service 和 HP 文件系统及注册表 扩展权限。

具有有限权限的此类系统用户,不能执行全部的管理系统任务。您必须指定配置用户(有 Performance Center 服务器和主机上定义的管理特权的用户),系统上需要管理任务 时,Performance Center 需要该配置用户。任务完成之后,系统用户恢复到其自身,并具有有限 的 Performance Center 用户权限。

**备注:** 配置用户保存在数据库中,这样一旦需要管理级系统用户执行任务,系统就自动使用该 配置用户,而不请求其凭据。

Performance Center 服务器随系统身份实用工具一起安装,后者使您能够从一个中央位置管理 Performance Center 服务器和主机上的 Performance Center 系统用户。

您可以使用此实用工具定期更新 Performance Center 系统用户名和密码。有关详细信息,请参见"如何更改系统用户"(第 417 页)。

### 远程 Performance Center 服务器和主机管理

要在 Performance Center 服务器或主机上执行管理任务(如添加、配置或重置 Performance Center 服务器/主机), Performance Center 必须使用有管理特权的用户。它必须是有管理特权的 Performance Center 系统用户,如果 Performance Center 系统用户不是管理员,则必须是配置用户。

Performance Center 系统用户有管理特权并在远程计算机上定义时,任务在请求时执行。验证 Performance Center 系统用户或配置用户之后,Performance Center 就可以执行需要的任务。

## 如何更新通信安全密码短语

此任务描述如何更新 ALM-Performance Center 系统组件上的通信安全密码短语。

要了解 ALM-Performance Center 通信安全的详细信息,请参见"ALM Performance Center 通信安全"(第 416 页)。

此任务包括以下步骤:

- "更新 ALM 上的通信安全密码短语"(第 417 页)
- "更新 Performance Center 组件上的通信安全密码短语"(第 417 页)
- 1. 更新 ALM 上的通信安全密码短语
  - a. 在"站点管理"中,更新 COMMUNICATION\_SECURITY\_PASSPHRASE 默认参数。有关详细 信息,请参见《HP Application Lifecycle Management 管理员指南》。
  - b. 重新启动 ALM 服务器上的 HP Application Lifecycle Management 服务。

#### 2. 更新 Performance Center 组件上的通信安全密码短语

系统身份实用工具已安装到 Performance Center 服务器上。用此实用工具可从一个中央位置更新 Performance Center 服务器和主机上的通信安全密码短语。

a. 从 Performance Center 服务器安装的 bin 目录,打开系统身份实用工具
 (**Performance Center 服务器安装目录**)/bin/IdentityChangerUtil.exe)。

备注: 可以从系统中的任何一个 Performance Center 服务器运行此实用工具。

- b. 输入 ALM 详细信息以连接到 ALM。
- c. 将打开系统身份实用工具。有关用户界面的详细信息,请参见"系统身份实用工具窗口" (第 423 页)。

在**通信安全密码短语**部分中,选择更改,并输入新的通信安全密码短语。

d. 单击**应用**。

### 如何更改系统用户

使用 Performance Center 服务器上安装的系统身份实用工具更改 Performance Center 服务 器和主机上的系统用户。

更改系统用户或用户密码时,系统身份实用工具更新 Performance Center 服务器和主机。

要了解 Performance Center 系统用户的详细信息,请参见"Performance Center 系统用户"(第 416 页)。

此任务包括以下步骤:

- "先决条件"(第 418 页)
- "在 Performance Center 服务器上启动系统身份实用工具"(第 418 页)
- "更改 Performance Center 用户的详细信息"(第 418 页)
- "验证 Performance Center 服务器上的系统用户是否已更改"(第 418 页)

- 1. 先决条件
  - 更改系统用户时,必须关闭 Performance Center。即所有用户都必须从系统注销,且不能 有测试在运行。
  - 更改用户密码时:
    - 。确保每台主机都只以一个别名列在"计算机"表下。
    - 在域用户情况下,域 IT 团队通知您要更改密码时,需要将 Performance Center 服务 器和主机上的 Performance Center 系统用户临时改成其他用户。域 IT 团队更改域用 户的密码并通知您之后,您必须将 Performance Center 系统用户改回 Performance Center 服务器和主机上的域用户。

### 2. 在 Performance Center 服务器上启动系统身份实用工具

- a. 在 Performance Center 服务器安装的 bin 目录中,打开系统身份实用工具 ( <**Performance Center 服务器安装目录**>/bin/IdentityChangerUtil.exe) 。
- b. 输入 ALM 详细信息以连接到 ALM。

将打开系统身份实用工具。有关用户界面的详细信息,请参见"系统身份实用工具窗口" (第 423 页)。

### 3. 更改 Performance Center 用户的详细信息

输入要更新的相关详细信息,单击**应用**。该实用工具更新 Performance Center 服务器和主 机,从 Performance Center 服务器开始。

在实用工具窗口的下部,**计算机**表显示配置过程中每台计算机的状态。

如果实用工具无法更改 Performance Center 服务器上的用户,它将停止配置,回滚变更,并且发出消息解释为什么更改无法进行。更正错误,并再次单击应用。

Performance Center 服务器上配置成功完成时,实用工具继续配置主机。即使一个或多个主机上配置失败,实用工具也将尝试配置所有主机。在这种情况下,实用工具尝试配置所有主机之后,更正失败主机上的错误,并单击**重新配置**。实用工具将在整个系统上再次运行。

**备注:** 如果配置仍然失败,可以手动配置 Performance Center 服务器和主机。但是, 应当尝试各种方法来更正导致配置失败的错误。**手动配置应保留为最后不得已才用的手 段。**有关手动配置 Performance Center 服务器和主机的详细信息,请参见"如何手动 配置系统用户"(第 419 页)。

### 4. 验证 Performance Center 服务器上的系统用户是否已更改

- a. 打开 IIS Manager。在站点 > 默认网站下,选择一个虚拟目录。
- b. 在**身份验证**下,选择**匿名身份验证**。验证是否已为定义的匿名用户更改以下虚拟目录: PCS、LoadTest 和 Files(LoadTest 中的一个虚拟目录)。
- c. 签入 PCQCWSAppPool 和 LoadTestAppPool 应用程序池,身份是 Performance Center 用户。

# 如何手动配置系统用户

此任务描述如何在 Performance Center 服务器和主机上手动配置 Performance Center 系统用户。

备注:

- 首先尝试使用系统身份实用工具配置 Performance Center 用户(参见"如何更改系统用 户"(第 417 页))。请只在不得已时才使用这些手动指令。
- 此部分适用于 Performance Center 服务器和主机上的管理或非管理 Performance Center 用户。
- Performance Center 服务器和主机上的 Performance Center 用户的手动配置包括: 授 予必要的 Performance Center 策略、更新 Performance Center 用户,对于非管理 Performance Center 用户,还包括授予必要的 Performance Center 权限。 小心地遵循所有过程,注意哪些过程是与 Performance Center 服务器相关的,哪些是与 主机相关的。

此任务包括以下步骤:

- "将 Performance Center 用户定义为管理员或非管理员用户"(第 419 页)
- "配置 IIS 设置(仅 Performance Center 服务器)"(第 419 页)
- "配置 COM 对象身份"(第 420 页)
- "重置服务"(第 420 页)
- "仅管理员用户:验证 Performance Center 用户策略"(第 420 页)
- "仅非管理员用户: 配置 Performance Center 用户策略和权限"(第 420 页)
- 1. 将 Performance Center 用户定义为管理员或非管理员用户

Performance Center 系统用户可以有管理或非管理权限。您通过将系统用户添加到 Performance Center 服务器或主机上的相关本地用户组,定义它属于哪类用户。

- a. 打开计算机管理(控制面板 > 管理工具 > 计算机管理)。
- b. 将用户添加到相应的用户组。在系统工具 > 本地用户和组 > 用户中。
  - **对于管理系统用户:** 双击 Performance Center 用户,并单击**隶属于**选项卡。如果未 列出 Administrators,则单击**添加**,选择 Administrators,再单击**确定**。
  - **对于非管理系统用户:** 双击 Performance Center 用户,并单击**隶属于**选项卡。更改 Performance Center 用户, 使之属于以下组:
    - 一 用户
    - Distributed Com Users
    - Performance Log Users
- 2. 配置 IIS 设置(仅 Performance Center 服务器)
  - a. 在 Performance Center 服务器计算机上打开 IIS Manager:

- Windows 2003: 在 LoadTest 和 PCS 虚拟目录中更改系统用户。
- Windows 2008: 对每个 LoadTest 和 PCS 虚拟目录添加 Performance Center 系统 用户,并授予用户对虚拟目录的完全控制权限。
- b. 将 **PCQCWSAppPool** 和 **LoadTestAppPool** 应用程序池身份改为 Performance Center 系统用户。

#### 3. 配置 COM 对象身份

对于 Performance Center 服务器和主机,将 COM 对象的身份改为 Performance Center 用户。

对于

<Performance Center 组件安装>\bin\MiDCOM.ini 文件中列出的所有 COM 对象,如下所 示将身份配置为 Performance Center 用户:

- a. 运行 dcomcnfg。
- b. 对每个 COM 对象,在**属性 > 身份**下,选择**此用户**,并输入 Performance Center 用户 详细信息。

#### 4. 重置服务

对 Performance Center 服务器和主机,如下重置服务:

■ Performance Center 服务器和主机: 用以下命令重置 RemoteManagement 代理程序服务:

```
%installation folder%\al_agent\bin\alagentservice.exe -remove
%installation folder%\al_agent\bin\alagentservice.exe -install <
用户名> <密码>
```

其中用户名和密码就是 Performance Center 用户的用户名和密码。

- Performance Center 仅主机:
  - 使用以下命令重置 Performance Center 代理程序服务:

```
%installation folder%\launch_service\bin\magentservice.exe -
remove %installation folder%\launch_
service\bin\magentservice.exe -install <用户名> <密码>
```

其中用户名和密码就是 Performance Center 用户的用户名和密码。

• 打开服务控制台,并重新启动 Performance Center 负载测试服务。

### 5. 仅管理员用户:验证 Performance Center 用户策略

备注:只有在配置管理 Performance Center 用户时,才用得到这部分。

在 Performance Center 服务器和主机上,验证 Performance Center 用户有必要的策略。有关详细信息,请参见"Performance Center 系统用户的必需策略"(第 422 页)。

如果其中任何策略缺失,将缺失的策略授予 Performance Center 用户。

### 6. 仅非管理员用户: 配置 Performance Center 用户策略和权限

备注: 只有在配置非管理 Performance Center 用户时,才用得到这部分。

#### 在 Performance Center 服务器和主机上:

- a. 授予 Performance Center 用户所需的策略。有关详细信息,请参见"Performance Center 系统用户的必需策略"(第 422 页)。
- b. 更改注册表权限:打开注册表编辑器 (regedt32),并赋予 Performance Center 用户对 以下对象的完全访问权限:

```
- HKEY_LOCAL_MACHINE\Software\Mercury Interactive- HKEY_CLASSES_
ROOT\interface-
HKLM\SYSTEM\CurrentControlSet\Control\SecurePipeServers\winreg -
HKLM\SOFTWARE\Microsoft\Windows NT\CurrentVersion\Perflib -
HKLM\SOFTWARE\Microsoft\Windows NT\CurrentVersion\Winlogon
```

#### 此外,仅在主机上:

- HKLM\SOFTWARE\Microsoft\Jet\4.0\Engines\Text(由 Analysis 使用)

- HKEY CLASSES ROOT\CLSID\{67489277-9AB8-4AF6-91B4-94ED62303BE5}
- c. 将完全控制权限添加到目录和文件:
  - 在"文件系统"文件夹中授予 Performance Center 用户对以下对象的完全控制权 限:

```
    Performance Center 目录

            (C:\Program Files\HP\Performance Center) 及所有子目录-
            %CommonProgramFiles%- %windir%\TEMP- 如果 systemroot 在 NTFS 分 区上,则至少授予对以下目录的读访问权限 -
            %SystemRoot%\System32\Perfc009.dat -
            %SystemRoot%\System32\Perfh009.dat
```

#### 此外,仅在主机上:

```
- C:\Documents and Settings\Default User\Local Settings\Temp-
%windir%\wlrun7.ini- %windir%\wlrun5.ini-
%windir%\mercury.ini- %windir%\collate.txt-
%windir%\OnlineSet.ini
```

如果文件不存在,创建它并赋予用户完全访问权限。

• 在"文件系统"文件夹中, 安装 Web Service 之后, 授予 IWAM\_Machine 用户在以下 目录中的读权限:

windir%\TEMP

d. 添加权限以运行 .NET 应用程序:

添加 Performance Center 用户运行 .NET 应用程序(Web Service 等等)所需的所有 文件夹的完全控制权限。

在命令行中,转到 %windir%\Microsoft.NET\Framework\v2.0.50727

并运行

aspnet\_regiis.exe -ga <计算机名称>\IUSR\_METRO

e. 更改 Crypto 密钥的权限:

打开 C:\Documents and Settings\All Users\Application Data\Microsoft\Crypto\RSA\MachineKeys。

右键单击 f9416f003254e6f10da1f9bad8e4c383 文件,并选择属性。

在**安全性**选项卡中,添加用户组并授予它完全控制权限。

### Performance Center 系统用户的必需策略

此部分描述 Performance Center 系统用户的必需策略。

备注: 此部分适用于:

- 管理或非管理 Performance Center 用户
- 所有 Performance Center 服务器和主机

必须授予 Performance Center 用户以下所有策略:

| 策略            | 原因                                                    |
|---------------|-------------------------------------------------------|
| 创建全局对象        | 对于在 Controller 上运行 Vuser 的 Autolab。                   |
| 批量登录权限        | 运行 Web 应用程序所需要的最少策略。                                  |
| 服务登录权限        | 运行 Web 应用程序所需要的最少策略。                                  |
| 从网络访问此计算<br>机 | 运行 Web 应用程序所需要的最少策略。                                  |
| 本地登录          | 基础结构服务需要。例如,在重新启动之后,系统以 Performance<br>Center 系统用户登录。 |

# 系统身份实用工具窗口

此实用工具使您能够从一个中央位置更新 ALM-Performance Center 通信安全密码短语,以及 Performance Center 服务器和主机上的 Performance Center 系统用户(默认情况下是 IUSR\_ METRO) 和/或密码。

| 系统标识            |                   |            |                      |        |
|-----------------|-------------------|------------|----------------------|--------|
| -Performance Ce | anter 用户:         |            |                      |        |
|                 | 更改:               | ○ 无 ○ 仅密確  | 9 ④ 用户               |        |
|                 | 域\用户名             | IUSR_METRO |                      |        |
|                 | 家和                |            | 78115270             |        |
|                 |                   |            | 明矾合品                 |        |
|                 | □ 删除旧用/           | H          |                      |        |
| 用户组:            |                   |            |                      |        |
|                 | 组类型:              | ◎ 管理员组     | ○ 其他:                |        |
|                 | ▶ 刪除旧組            |            |                      |        |
|                 |                   |            |                      |        |
|                 | 北田市石              |            |                      |        |
|                 | 131/用户名           |            |                      |        |
|                 | 密码                |            | 确认密码                 |        |
|                 |                   |            |                      |        |
| 递信中公应和结         | 6百.               |            |                      |        |
| 通信女王密问题         |                   |            |                      |        |
|                 | □ 更议              |            |                      |        |
|                 | 新密码短语:            |            |                      |        |
|                 |                   |            |                      |        |
|                 |                   |            |                      | 应用 (A) |
|                 |                   |            |                      |        |
| 计算机数: ——        |                   |            |                      |        |
| 用途              | 计算机名称             | 配置状态       |                      |        |
| 2               | localhost         |            |                      |        |
| A.              | win-r6pq49frpnp   |            |                      |        |
|                 |                   |            |                      |        |
|                 |                   |            |                      |        |
|                 |                   |            |                      |        |
| 隐藏图例 <<         |                   |            |                      | 重新配置   |
|                 |                   |            |                      |        |
| 图例:             | ~                 | na da 80   | N                    | ) In   |
| 服务器: 💧          | Performance Cente | ar 服务器 主机: | 🚴 Performance Center | ・主机    |
|                 |                   |            |                      | 关闭     |
|                 |                   |            |                      | 2000   |
|                 |                   |            |                      | .:!    |

| 访问   | 从 Performance Center 服务器安装的 bin 目录,打开系统<br>身份实用工具( <b><performance b="" center="" 服务器安装目<=""><br/><b>录&gt;/bin/IdentityChangerUtil.exe</b>) 。</performance></b> |  |
|------|----------------------------------------------------------------------------------------------------|--|
| 重要信息 | • 此实用工具不会将变更应用到 UNIX 计算机、独立 Load Generator 或位于防火墙后的计算机。                                                                                                    |  |
|      | • 更新通信安全密码短语时,必须同时在 ALM 中更新它。                                                                                                    |  |
|      | • 更改系统用户时,必须关闭 Performance Center。即所有<br>用户都必须从系统注销,且不能有测试在运行。                                                                                                  |  |
| 相关任务 | • "如何更改系统用户" ( 第 417 页)                                                                                                    |  |
|      | • "如何更新通信安全密码短语" ( 第 417 页)                                                                                                    |  |
| 另请参见 | • "Performance Center 系统用户"(第 416 页)                                                                                                    |  |
|      | • "ALM Performance Center 通信安全"(第 416 页)                                                                                                    |  |

用户界面元素如下所述:

### 用户和管理员指南

Performance Center 系统管理

| UI 元素                 | 描述                                                                                                    |  |
|-----------------------|----------------------------------------------------------------------------------------------------|--|
| 应用 (A)                | 在 Performance Center 服务器和主机上应用所选变更,从<br>Performance Center 服务器开始。                                                                                                    |  |
| 隐藏图例 <<               | 隐藏/显示图例。                                                                                                    |  |
| 显示图例 >>               |                                                                                                    |  |
| 重新配置                  | 如果应用变更时,任何 Performance Center 主机上有错误,则对有问题的主机计算机进行疑难解答,然后单击 <b>重新配置</b> 。<br>实用工具在 Performance Center 服务器和主机上再次运行。                                                                                                    |  |
| Performance Center 用户 | Performance Center 系统用户详细信息。                                                                                                    |  |
|                       | • <b>更改。</b> 使您能够选择更改哪条详细信息。                                                                                                    |  |
|                       | <ul> <li>无。不要更改用户的名称或密码。</li> </ul>                                                                                                    |  |
|                       | <ul> <li>仅密码。使您只能更改 Performance Center 系统用户的密码。</li> <li>注:更改密码时:         <ul> <li>确保每台主机都只以一个别名列在计算机表下。</li> <li>在域用户情况下,域 IT 团队通知您要更改密码时,需要将 Performance Center 服务器和主机上的</li> <li>Performance Center 系统用户临时改成其他用户。域</li> <li>IT 团队更改域用户的密码并通知您之后,您必须将</li> <li>Performance Center 系统用户改回 Performance</li> <li>Center 服务器和主机上的域用户。</li> </ul> </li> </ul> |  |
|                       | ■ <b>用户。</b> 使您能够更改 Performance Center 系统用户名<br>和密码。                                                                                                    |  |
|                       | • <b>域\用户名。</b> Performance Center 系统用户的域和用户<br>名。                                                                                                    |  |
|                       | • 密码/确认密码。Performance Center 系统用户的密码。                                                                                                    |  |
|                       | • <b>删除旧用户。</b> 如果要更改用户,则此选项使您能够从计算机<br>删除以前的用户。                                                                                                    |  |
|                       | <b>注:</b> 无法删除域用户。                                                                                                    |  |
| 用户组                   | Performance Center 系统用户所属用户组的详细信息。                                                                                                    |  |
|                       | • 组类型。用户组的类型。                                                                                                    |  |
|                       | <ul> <li>管理员组。在具有完全管理员策略和权限的"管理员"组<br/>中创建用户。</li> </ul>                                                                                                    |  |
|                       | <ul> <li>其他。在"用户"组下面创建本地组,授予策略、权限以及其他 Performance Center 权限。</li> </ul>                                                                                                    |  |

Performance Center 系统管理

| UI 元素    | 描述                                                                                                    |
|----------|----------------------------------------------------------------------------------------------------|
| 配置用户     | 如果要创建非管理 Performance Center 系统用户,即如果在<br>用户组下选择其他,则您需要配置非管理 Performance<br>Center 系统用户需要执行管理任务时可以使用的配置用户(有<br>管理特权的系统用户)。有关更多详细信息,请参<br>考"Performance Center 系统用户"(第 416 页)。     |
|          | 如果在 Performance Center 用户区域中选择了删除旧用户,<br>请确保您配置的配置用户与要删除的系统用户不同。或者不删<br>除旧用户。                                                                                                    |
|          | • 域\用户名。有 Performance Center 服务器和主机上的管 理员特权的系统用户的域和用户名。                                                                                                    |
|          | • 密码/确认密码。有 Performance Center 服务器和主机上的管理员特权的系统用户的密码。                                                                                                    |
| 通信安全密码短语 | 使 Performance Center 服务器和主机能够与 ALM 安全通信的通信安全密码短语。                                                                                                    |
|          | • <b>更改。</b> 使您能够更改密码短语。                                                                                                    |
|          | • <b>新密码短语。</b> 新的通信安全密码短语。                                                                                                    |
|          | <b>注:</b> 此密码短语必须与 ALM 中定义的通信安全密码短语相同。<br>有关详细信息,请参考"如何更新通信安全密码短语"(第<br>417 页)。                                                                                                  |
| 计算机网格    | 显示每个 Performance Center 组件上的配置状态。                                                                                                    |
|          | • <b>配置完成。</b> 系统用户配置已完成。                                                                                                    |
|          | • <b>需要配置。</b> Performance Center 服务器/主机是待定配置。仅在 Performance Center 服务器配置完成之后显示。                                                                                                 |
|          | • <b>正在配置</b> Performance Center 服务器/主机正在配置<br>中。                                                                                                    |
|          | • <b>配置失败。</b> Performance Center 服务器/主机配置失败。<br>实用工具将失败的原因与此状态一起显示。                                                                                                    |
|          | 备注:                                                                                                    |
|          | • 如果实用工具无法在 Performance Center 服务器上<br>应用变更,它将停止配置,回滚变更,并发出消息解释<br>为什么变更无法应用。更正错误,并再次单击 <b>应用</b> 。                                                                              |
|          | <ul> <li>Performance Center 服务器上配置成功完成时,实用<br/>工具继续配置主机。即使一个或多个主机上配置失败,<br/>实用工具也将尝试配置所有主机。在这种情况下,实用<br/>工具尝试配置所有主机之后,更正失败主机上的错误,<br/>并单击<b>重新配置</b>。实用工具将在整个系统上再次运行。</li> </ul> |

Performance Center 系统管理

| UI 元素 | 描述                                                                                                    |
|-------|----------------------------------------------------------------------------------------------------|
|       | • 更改系统用户详细信息时,如果配置仍然失败,可以在<br>Performance Center 服务器和主机上手动执行更改。<br>但是,建议您不要这样做,应当尝试各种方法来更正导<br>致配置失败的错误。手动更改系统用户应保留为最后不<br>得已才用的手段。有关手动更改系统用户的详细信息,<br>请参见"如何手动配置系统用户"(第 419 页)。 |

# 保护主机通信

此章节包括:

| 保护主机通信概述        | 428 |
|-----------------|-----|
| 主机安全配置          | 429 |
| 远程安全配置          | 429 |
| 主机安全最佳实践        | 430 |
| 如何在主机上本地配置安全性设置 | 431 |
| 如何远程更新主机安全性设置   | 432 |
| 保护主机通信用户界面      | 433 |
| 疑难解答和限制         | 438 |

# 保护主机通信概述

保护通信通道以防止黑客攻击公司网络的需求很迫切。保护通信通道可确保在负载测试应用程序范围内的机密性、完整性和用户真实性。

因为 Load Generator 和 Controller 要服务于如此多的项目,所以非常有必要将 Controller 和 Load Generator 之间的通道对于大多数计算机保持不透明,参与运行性能测试或参与运行后 整理测试数据的 Controller 和 Load Generator 除外。

在 Controller 和 Load Generator 主机之间使用**安全密钥**建立安全通信。系统中的每台主机必须使用相同的安全密钥设置。如果主机上的安全密钥不匹配,则无法建立安全通信。

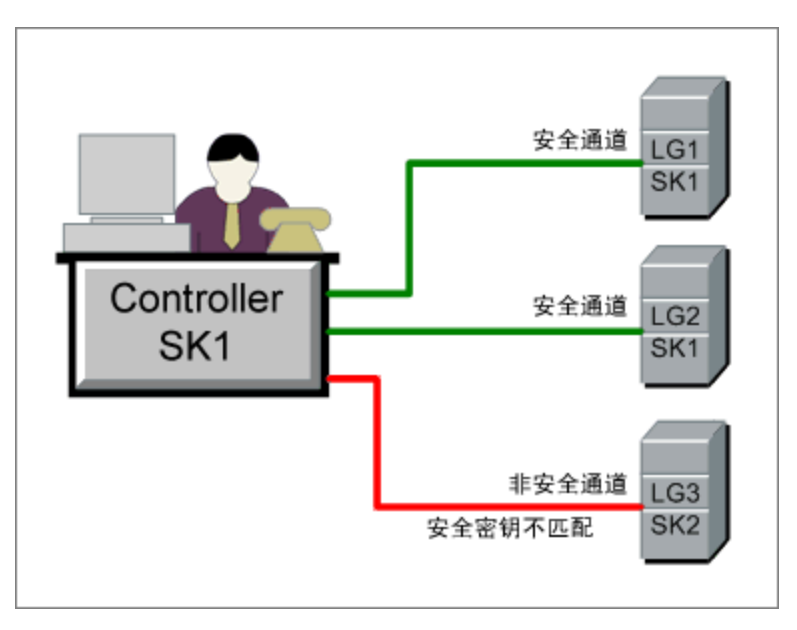

当主机拥有安全密钥并强制实施安全性时,说明它处于**安全模式**中。 在以下情况下,主机在**非安全模式**中:

• 没有安全密钥

• 有安全密钥但未强制实施安全性

当安全模式中的主机尝试与非安全模式中的主机通信时,如果它们的安全密钥匹配,则会自动对非 安全模式主机强制实施安全性,以便能够建立安全通信。

### 备注:

- 当您运行性能测试时,如果系统无法在安全主机(Controller 或 Load Generator)和参与测试的另一台主机之间建立安全通信,则测试无法运行。
- 按照定义,非安全主机之间可以相互通信,可以通过非安全通道参与测试运行。

安全通信方面的概念总结如下:

 两台主机都为安全模式
 两台主机的安全模式
 两台主机都为非安全模式

 安全密钥匹配
 通过安全通道运行测试
 通过安全通道运行测试
 通过非安全通道运行测试

 安全密钥不匹
 不运行测试
 不运行测试
 通过非安全通道运行测试

# 主机安全配置

当您安装主机(Controller 和 Load Generator)时,默认情况下不定义主机的安全性设置,主 机之间的通信通道是不安全的。要在主机之间强制执行安全通信,必须在安装主机后立即在每台主 机计算机上配置安全性设置。

**第一次**配置这些设置时,必须在本地使用**主机安全性设置实用工具**在每台主机上设置安全性,以避免通过非安全通道配置。有关详细信息,请参见"如何在主机上本地配置安全性设置"(第 431页)。

在初始安全配置之后,可以在本地更新安全性设置,或从远程位置使用 HP 主机安全管理器实用工 具同时更新所有 Performance Center 主机的安全性设置。此实用工具安装在相同 Performance Center 服务器上。有关详细信息,请参见"如何远程更新主机安全性设置"(第 432 页)。

## 远程安全配置

您可以从远程位置使用 HP 主机安全管理器实用工具使所有 Performance Center 主机的安全性 设置同时保持一致。

该实用工具列出所有 Performance Center 主机,以及连接到跨防火墙的主机所需的 MI Listener(如适用)。

使用主机安全管理器,可以更新所有主机上的安全密钥,或更新所选主机上的安全模式。有关详细 信息,请参见"如何远程更新主机安全性设置"(第 432 页)。

### 主安全密钥

主机安全管理器使用与所有主机上的安全密钥匹配的主密钥,更新主机上的安全性设置。这样可以 为远程更新安全性设置在主机安全管理器和主机之间建立安全通信。

如果主密钥与特定主机上的安全密钥不匹配,则主机安全管理器无法更新该主机上的安全性设置。

在您第一次打开主机安全管理器时,它会提示您输入密钥。主机安全管理器将此密钥存储为用于与 主机进行安全通信的主密钥。如果这时不输入密钥,则在您尝试更新安全性设置时还会再次提示输 入密钥。

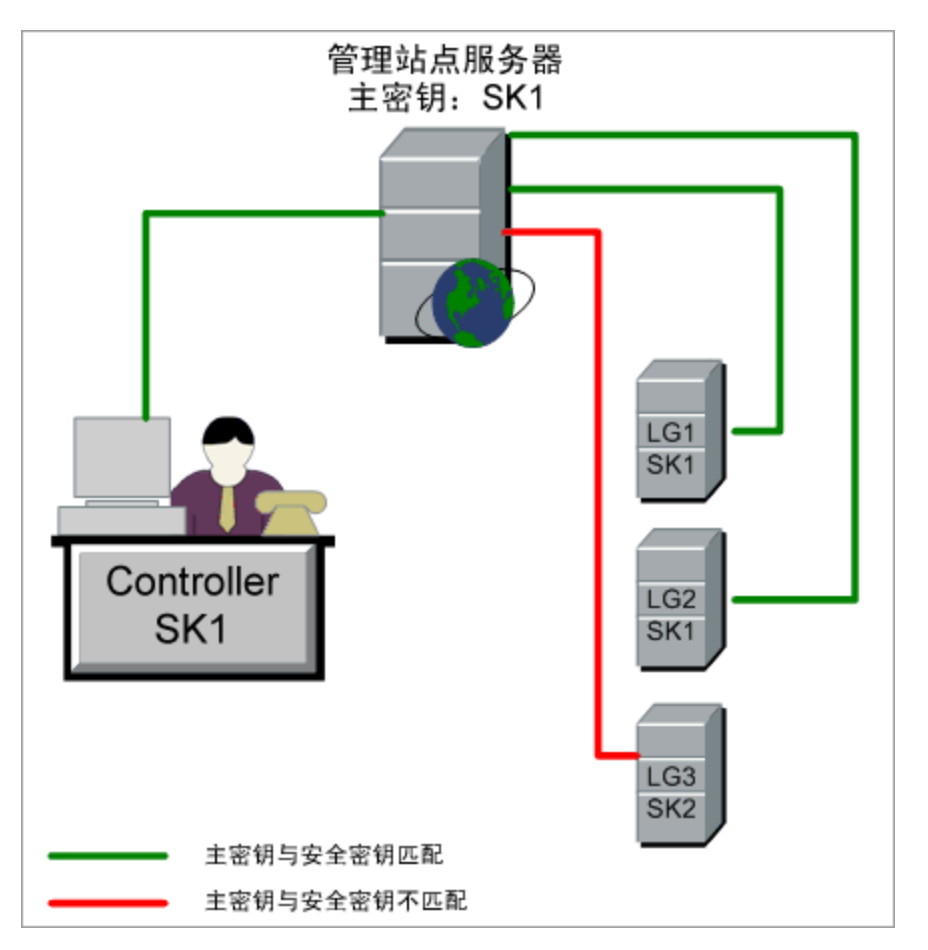

### 更新 Linux Load Generator 的注意事项

- 用主机安全管理器无法更新使用 rsh( 远程 shell) 连接到 Controller 主机的 Linux Load Generator。要更新此类 Load Generator 上的安全性设置,请使用本地主机安全性设置实用 工具。请参见"如何在主机上本地配置安全性设置"( 第 431 页)。
- 要使用主机安全管理器更新 Linux Load Generator 上的安全性设置,必须为用户启动 Load Generator 守护程序,并手动授予用户在 **〈安装文件夹〉/config** 中的写入权限。

# 主机安全最佳实践

- 为了避免通过非安全通道发送安全性设置,请在每台主机上本地执行安全性设置的初始配置(参见"如何在主机上本地配置安全性设置"(第 431 页))。
- 安全性设置应当每个月更改一次。
- 安全性设置的更新方式:
  - 在每台主机上手动更新
  - 从远程使用主机安全管理器实用工具同时更新所有主机上的安全性设置

如果使用主机安全管理器实用工具时更新主机的设置失败,则必须手动更新这些设置。

## 如何在主机上本地配置安全性设置

此任务描述如何在 Controller 和 Load Generator 上本地配置安全性设置。

**备注:**此任务是较高级别任务的一部分。有关详细信息,请参见"如何使用 Performance Center 管理"(第 408 页)。

#### Windows 主机

 在每台主机上,启动主机安全性设置实用工具(开始 > 所有程序 > HP Performance Center Host > Tools > Host Security Setup)。

有关用户界面的详细信息,请参见"主机安全性设置对话框"(第 435 页)。

- 2. 为主机选择安全模式。
- 3. 如果选择强制执行安全通信,请输入安全密钥(6到16个字符)。再次输入密钥以确认。

#### Linux 主机

- 1. 以根用户身份登录并更改为 tcsh。
- 2. 转到 /opt/HP/HP\_LoadGenerator 目录,并输入:

>source ./env.csh

3. 运行位于 <安装文件夹>/bin/ 目录中的 SecurityKeyConsole.exe。

| 📾 C:\Program Files\HP\Performance Center\bin\!                                                   | SecureKeyConsole 💶 🗖 🗙 |
|--------------------------------------------------------------------------------------------------|------------------------|
| Enter your selection<br>1. Change security mode<br>2. Change security key<br>9. Exit<br><b>-</b> |                        |
| •                                                                                                | <b>▼</b>               |

- 4. 在控制台窗口中,输入选项如下:
  - 要更改安全模式,请输入 1。
  - 要更改安全密钥,请输入 2。
- 5. 如果您要更改安全模式:
  - 输入 1 打开安全通信。
  - 要关闭安全通信,请输入 0。
- 6. 如果您要更改安全密钥,请输入新密钥。有效密钥长度是 6 到 16 个字符。

## 如何远程更新主机安全性设置

此任务描述如何使用主机安全管理器从 Performance Center 服务器远程更新 Performance Center 主机上的安全性设置。

**备注:**此任务是较高级别任务的一部分。有关详细信息,请参见"如何使用 Performance Center 管理"(第 408 页)。

此任务包括以下步骤:

- "先决条件"(第432页)
- "在主机安全管理器中注册 Performance Center 主机"(第 432 页)
- "更新安全性设置"(第 432 页)
- •"结果"(第433页)
- 1. 先决条件
  - 每台主机必须定义了安全密钥,并且所有主机的安全密钥都必须相同。
  - 主机安全管理器必须有与所有主机上的安全密钥相同的主安全密钥。有关详细信息,请参见"远程安全配置"(第 429 页)。
- 2. 在主机安全管理器中注册 Performance Center 主机

为了使主机安全管理器与 Performance Center 主机通信,必须首先在主机安全管理器中注 册主机。

**备注:** 每次使用主机安全管理器更新安全性设置时,请确保更新主机安全管理器中的主机的列表。

- a. 打开主机安全管理器: 在 Performance Center 服务器上,选择**开始 > 所有程序 > HP** Performance Center Server > Tools 主机安全管理器。有关用户界面的详细信息,请 参见"主机安全管理器窗口"(第 434 页)。
- b. 在打开之前,工具会提示您输入 ALM 登录凭据。输入凭据。
- c. 在主机安全管理器中,单击获取 Performance Center 主机。主机列表更新如下:
  - 。 主机及其关联的 MI Listener(相关时)从 ALM 导入到该实用工具。
  - 。 如果您正在更新列表,则 ALM 中不再存在的主机将从列表删除。

#### 3. 更新安全性设置

- a. 更新所需的安全性设置:
  - 。 安全密钥。单击更新安全密钥, 输入新密钥, 然后再次输入以确认。
  - 安全模式。在列表中选择要更新的主机。要选择多台主机,请在键盘上按住 CTRL 键的 同时选择相关主机。单击更新安全模式,并选择安全模式。
- b. 单击**更新**。
主机安全管理器将尝试更新在**更新进度**下面所列主机的安全性设置。在它尝试更新每台主 机时,会在尝试更新下一台主机前显示**已更新**或**失败**的更新状态。

如果主机未成功更新,请检查可能的原因。可以单击停止以停止更新进程。

如果主机安全管理器的主安全密钥和主机的安全密钥之间存在不匹配,则会打开"更新错误"对话框,提示您采取相应操作:

- 跳过主机。跳过更新此主机。
- · 使用此密钥建立安全通道。使用其他安全密钥与主机安全地通信。
- 通过非安全通道通信。通过非安全通道更新安全性设置。建议不要采取此操作,尤其是将主机安全更新为安全模式时。而是应该在主机上本地更新安全性设置(参见"如何在主机上本地配置安全性设置"(第 431 页))。

要对所有类似的不匹配应用所选错误处理操作,请选择**将此解决方案用于所有类似的不匹 配情况**。

**备注:** 安全密钥更新还更新主机安全管理器的主安全密钥。如果所有主机上的更新都 失败,则不更新主机安全管理器的主密钥。

#### 4. 结果

如果更新成功, 主机安全管理器为每个主机显示安全密钥/模式更新的时间和状态。

## 保护主机通信用户界面

此部分包括:

| 主机安全管理器窗口  |     |
|------------|-----|
| 主机安全性设置对话框 | 435 |
| 更新安全密钥对话框  |     |
| 更新安全模式对话框  |     |

## 主机安全管理器窗口

此窗口使您能够远程更新性能测试系统中所有主机上的安全性设置。

| 主机名/IP ▲ 主約<br>abm1k17 LGF<br>abm2sun45 LG<br>soft03 LG | 机类型 M<br>PlusContr | 11 Listener | 上次密钥更新 | 密朝更新状态 | 上次安全模式更新 | 安全模式更新状态 |
|---------------------------------------------------------|--------------------|-------------|--------|--------|----------|----------|
| labm1k17 LGF<br>labm2sun45 LG<br>tsoft03 LG             | Plus Contr         |             |        |        |          |          |
| labm2sun45 LG<br>soft03 LG                              |                    |             |        |        |          |          |
| soft03 LG                                               |                    |             |        |        |          |          |
|                                                         |                    |             |        |        |          |          |
| vmcord37 LG                                             |                    |             |        |        |          |          |
| vmltqa05 LGF                                            | PlusContr          |             |        |        |          |          |
| vmltga16 LGF                                            | PlusData P         |             |        |        |          |          |
| /mltqa31 Con                                            | ntroller Plus      |             |        |        |          |          |
| /mltqa52.devlab.ad LGF                                  | Plus Contr         |             |        |        |          |          |
| vmltqa53.devlab.ad LGF                                  | PlusContr          |             |        |        |          |          |
| vmltqa54 LGF                                            | Plus Contr         |             |        |        |          |          |
| vmltqa55 LGF                                            | PlusContr          |             |        |        |          |          |
| /mltqa58 Con                                            | ntroller Plus      |             |        |        |          |          |
| vmltqa68 LGF                                            | PlusContr          |             |        |        |          |          |
| vmltqa69 LGF                                            | PlusContr          |             |        |        |          |          |
| /mltrnd47_LOC LG                                        | m;                 | y_MIL       |        |        |          |          |

| 访问   | 在 Performance Center 主机上,选择 <b>开始 &gt; 所有程序 &gt; HP<br/>Performance Center Server &gt; Tools &gt; Host Security<br/>Manager。</b> |
|------|----------------------------------------------------------------------------------------------------|
| 重要信息 | <ul> <li>您必须向主机安全管理器提供主安全密钥,才能更新安全性设置。</li> <li>每次使用主机安全管理器更新安全性设置时,请单击获取<br/>Performance Center 主机,以确保主机列表是最新的。</li> </ul>      |
| 相关任务 | "如何远程更新主机安全性设置" ( 第 432 页)                                                                                                    |
| 另请参见 | "保护主机通信概述"(第 428 页)                                                                                                    |

用户界面元素如下所述(无标签元素显示在尖括号中):

| UI 元素                    | 描述                                                            |
|--------------------------|---------------------------------------------------------------|
| 获载 Performance Center 主机 | 将 ALM 中定义的所有主机导入到主机安全管理器。                                     |
| 更新安全寄销                   | 打开"更新安全密钥"对话框,使您能够更新所有主机上的安全密钥。有关详细信息,请参见"更新安全密钥对话框"(第 436页)。 |
| 更新安全棋式                   | 打开"更新安全模式"对话框,使您能够更新所选主机上的安全模式。有关详细信息,请参见"更新安全模式对话框"(第 437页)。 |
| 设置主密钥                    | 打开"设置主密钥"对话框, 使您能够更新主机安全管理器的主安<br>全密钥。                        |

保护主机通信

| UI 元素 | 描述                                                                |
|-------|-------------------------------------------------------------------|
| 历史记录  | 打开"历史记录"对话框, 使您能够查看主机的更新历史记录。显示的信息包括更新日期、操作(密钥/模式更新)和更新状态(失败/通过)。 |
| 〈主机表〉 | 显示以下信息:                                                           |
|       | • 主机名/IP。主机的名称或 IP 地址。                                            |
|       | • <b>主机类型。</b> 主机的类型: Controller/Load Generator。                  |
|       | • MI Listener。当主机位于防火墙后时,该主机与其他主机通<br>信所经由的 MI Listener 的名称。      |
|       | • 上次密钥更新。上次更新安全密钥的时间。                                             |
|       | • 密钥更新状态。上次安全密钥更新的状态。                                             |
|       | • 上次安全模式更新。上次更新安全模式的时间。                                           |
|       | • <b>安全模式更新状态。</b> 上次安全模式更新的状态。                                   |
|       | <b>提示</b> :单击作为排序方式的列标题,可以按升序或降序对此页的详细信息进行排序。再次单击列标题将逆序排列。        |

## 主机安全性设置对话框

此对话框使您能够手动更新主机的安全性设置。

| 🔤 主机安全设置  | <u>&gt;</u>     | 1 |
|-----------|-----------------|---|
| 定义主机安全设置。 |                 |   |
| 选择安全模式:   |                 |   |
| ◎ 允许非安全通信 |                 |   |
| ○ 强制安全通信  |                 |   |
| 输入安全密钥    | (所有主机相同):       |   |
| 安全密钥:     | *****           |   |
| 确认安全密钥:   | xoxoxoxoxoxoxox |   |
|           |                 |   |

| 访问   | 在主机计算机上,选择 <b>开始 &gt; 所有程序</b> Performance Center<br>Host > Tools > Host Security Setup |
|------|-----------------------------------------------------------------------------------------|
| 重要信息 | 第一次在主机上配置安全性设置时,建议在每台主机上使用"主机<br>安全性设置"实用工具本地配置安全性设置,以避免通过非安全通<br>道配置。                  |

|      | 在初始安全配置之后,可以在本地更新安全性设置,或使用<br>Performance Center 服务器上安装的 HP 主机安全管理器实用<br>工具同时更新系统中所有主机上的安全性设置。有关详细信息,请<br>参见"远程安全配置"(第 429 页)。 |
|------|----------------------------------------------------------------------------------------------------|
| 相关任务 | "如何在主机上本地配置安全性设置" ( 第 431 页)                                                                                                   |
| 另请参见 | "主机安全配置"(第 429 页)                                                                                                    |

用户界面元素如下所述(无标签元素显示在尖括号中):

| UI 元素  | 描述                                                                                   |
|--------|--------------------------------------------------------------------------------------|
| 选择安全模式 | 选择以下某个安全模式:                                                                          |
|        | <ul> <li>允许非安全通信。</li> <li>允许主机通过非安全通道与其他计算机通信。</li> <li>(默认)</li> </ul>             |
|        | • 强制安全通信。强制主机通过安全通道与其他计算机通信。如<br>果选择此选项,您必须提供与该主机需要通信的其他主机上的<br>安全密钥匹配的密钥(6到16个字符长)。 |

## 更新安全密钥对话框

此对话框使您能够同时更新所有主机上的安全密钥。

| 认安全密钥:   | ****** |      |    |
|----------|--------|------|----|
|          |        |      | 更新 |
| 〔新进度:    |        |      | 停止 |
| 主机       |        | 更新状态 |    |
| abm1lt13 |        | 失败   |    |
| abm1lt15 |        | 正在更新 |    |
| abm1lt21 |        |      |    |
| vmltga13 |        |      |    |
| vmltga14 |        |      |    |
| vmltga20 |        |      |    |
|          |        |      |    |
|          |        |      |    |
|          |        |      |    |

| 访问   | 在主机安全管理器中,单击 <b>更新安全密钥</b> 。 |
|------|------------------------------|
| 重要信息 | 更新安全密钥时,还更新主机安全管理器的主安全密钥。    |

保护主机通信

|      | 如果所有主机上的更新都失败,则不更新主机安全管理器的<br>主密钥。 |
|------|------------------------------------|
| 相关任务 | "如何远程更新主机安全性设置" ( 第 432 页)         |

用户界面元素如下所述:

| UI 元素       | 描述                             |
|-------------|--------------------------------|
|             | 更新所有主机上的安全密钥。                  |
| 更新          |                                |
|             | 停止更新主机。                        |
| 停止          |                                |
| 安全密钥/确认安全密钥 | 输入所有主机上要更新的新安全密钥,并重新输入一次。      |
|             | <b>备注:</b> 密钥长度必须是 6 到 16 个字符。 |
| 更新进度        | 显示主机及其更新期间和之后的状态。              |

## 更新安全模式对话框

此对话框使您能够同时更新所选主机上的安全模式。

| <b>■新安全模式</b> |               |              |      | ×  |
|---------------|---------------|--------------|------|----|
| 安全模式:         | 非安全           |              | ▼    |    |
| 更新进度:         |               |              |      | 停止 |
| 主机            |               | 最后一个已知安全模式   | 更新状态 |    |
| vmltqa11      |               | 未知           | 正在更新 |    |
| vmltga14      |               | 未知           |      |    |
| vmltga26      |               | 未知           |      |    |
|               |               |              |      |    |
| E在更新主机、       | rmltqa11 的安全模 | <del>д</del> |      | 美闭 |

| 访问   | 在主机安全管理器中,单击 <b>更新安全模式</b> 。 |
|------|------------------------------|
| 相关任务 | "如何远程更新主机安全性设置"(第 432 页)     |

用户界面元素如下所述:

| UI 元素 | 描述            |
|-------|---------------|
|       | 更新所选主机上的安全模式。 |

保护主机通信

| UI 元素 | 描述                            |
|-------|-------------------------------|
| 更新    |                               |
|       | 停止更新主机。                       |
| 停止    |                               |
| 安全模式  | 选择安全模式:                       |
|       | • <b>非安全</b> 。允许非安全通信。        |
|       | • 安全。强制安全通信。                  |
| 更新进度  | 显示主机、其以前状态(如果已知)及其更新期间和之后的状态。 |

## 疑难解答和限制

此部分描述保护主机通信的疑难解答和限制。

#### 无法通过安全通道运行测试

问题描述: 在您尝试通过安全通道运行测试时,测试无法初始化,因为它无法连接到 Controller 或 Load Generator。

#### 疑难解答:

验证测试无法运行的原因是否在于安全密钥不匹配: 尝试从本地 Controller 用相同主机运行相同测试。

如果错误日志中显示安全密钥不匹配错误,则密钥不匹配。使所有主机计算机上的安全密钥相一致。

#### 测试运行失败。Load Generator 状态更改为资源失败

问题描述: 在您尝试通过安全通道运行测试时,测试无法运行,并且 Load Generator 状态更改为资源失败。

疑难解答: 要重新启用 Load Generator,必须将每个受影响的 Load Generator 的状态手动重置为可操作。

#### 打开主机安全管理器时收到未处理的异常

问题描述:在您第一次打开主机安全管理器时,显示以下异常消息:发生未处理的异常....

疑难解答:单击继续以关闭消息窗口。

# ALM Performance Center 权限

此章节包括:

| Performance | Center | 权限概述 |  |
|-------------|--------|------|--|
| Performance | Center | 权限级别 |  |

## Performance Center 权限概述

您可以通过定义可进入项目和模块的用户组、确定每个用户组根据权限级别可执行的任务类型,来控制对项目和模块的用户访问。

以下部分提供有关特定于 HP ALM Performance Center 的权限级别的详细信息。有关如何查看和定义这些用户组和权限的信息,请参见《HP Application Lifecycle Management 管理员指南》。

有关特定 ALMPerformance Center 权限的详细信息,请参见"Performance Center 权限级别"(第 440 页)。

## Performance Center 权限级别

以下权限级别特定于 HP ALMPerformance Center:

此部分包括:

- "Performance Center 管理权限级别"(第 440 页)
- "实验室设置权限级别"(第 441 页)
- "Performance Center 实验室权限级别"(第 442 页)
- "Performance Center 测试实验室权限级别"(第 444 页)
- "Performance Center 测试计划权限级别"(第 445 页)
- "实验室资源权限级别"(第 445 页)
- "时间段权限级别"(第 447 页)

#### Performance Center 管理权限级别

以下管理任务特定于 ALMPerformance Center。有关其他管理任务的详细信息,请参见《HP Application Lifecycle Management 管理员指南》。

| 实体 > 权限级别                                        | 描述                                             |
|--------------------------------------------------|------------------------------------------------|
| Performance Center > 下载独立应用程<br>序                | 用户组可以下载使用 ALMPerformance Center 所<br>需的独立应用程序。 |
| Performance Center > 更新常规设置                      | 用户组可以更新 Performance Center 常规设置。               |
|                                                  | <b>备注:</b> 仅限实验室管理。                            |
| Performance Center > 登录到我的<br>Performance Center | 用户组可以访问"我的 Performance Center"。                |
|                                                  | <b>备注:</b> 仅限 ALM 项目。                          |

ALM Performance Center 权限

### 实验室设置权限级别

"实验室设置"选项卡显示在"实验室管理"中可用的实验室设置实体及其对应的权限级别。实体按字母顺序列在下面。

| 实体 > 权限级别                  | 描述                                                           |
|----------------------------|--------------------------------------------------------------|
| Diagnostics 介体 ><br>创建     | 用户组可以添加 ERP/CRM Diagnostics 介体。                              |
| Diagnostics 介体 ><br>更新     | 用户组可以更新 ERP/CRM Diagnostics 介体信息。此权限级别使您<br>能够指定所选用户组可修改的字段。 |
| Diagnostics 介体 ><br>删除     | 用户组可以删除 ERP/CRM Diagnostics 介体。                              |
| Diagnostics 介体 ><br>测试介体   | 用户组可以测试 ERP/CRM Diagnostics 介体。                              |
| Diagnostics 服务器<br>> 创建    | 用户组可以添加 HP Diagnostics 服务器。                                  |
| Diagnostics 服务器<br>> 更新    | 用户组可以更新 HP Diagnostics 服务器信息。此权限级别使您能够<br>指定所选用户组可修改的字段。     |
| Diagnostics 服务器<br>> 删除    | 用户组可以删除 HP Diagnostics 服务器。                                  |
| Diagnostics 服务器<br>> 测试服务器 | 用户组可以测试 HP Diagnostics 服务器。                                  |
| 许可证 > 管理许可证                | 用户组可以管理 Performance Center 和主机许可证。                           |
| 修补程序 > 创建                  | 用户组可以将 Performance Center 修补程序上载到 ALM。                       |
| 修补程序 > 更新                  | 用户组可以更新 Performance Center 修补程序信息。此权限级别使 您能够指定所选用户组可修改的字段。   |
| 修补程序 > 删除                  | 用户组可以删除 Performance Center 修补程序。                             |
| PC 服务器 > 创建                | 用户组可以将 Performance Center 服务器添加到 ALM。                        |
| PC 服务器 > 更新                | 用户组可以更新 Performance Center 服务器信息。此权限级别使您<br>能够指定所选用户组可修改的字段。 |
| PC 服务器 > 删除                | 用户组可以从 ALM 删除 Performance Center 服务器。                        |
| PC 服务器 > 检查服务<br>器         | 用户组可以对 Performance Center 服务器执行检查。                           |
| PC 服务器 > 安装修补<br>程序        | 用户组可以在 Performance Center 服务器上安装修补程序。                        |
| PC 服务器 > 重新启动              | 用户组可以重新启动 Performance Center 服务器。                            |
| PC 服务器 > 重新配置              | 用户组可以重新配置 Performance Center 服务器。                            |

| 实体 > 权限级别                  | 描述                                                         |
|----------------------------|------------------------------------------------------------|
| 服务器                        |                                                            |
| PC 服务器 > 设置<br>ALM 连接      | 用户组可以在 Performance Center 服务器模块中定义 ALM 连接信息。               |
| 项目设置 > 更新                  | 用户组可以更新 Performance Center 项目设置信息。此权限级别使 您能够指定所选用户组可修改的字段。 |
| 项目设置 > 管理自动<br>启动重试        | 用户组可以管理自动启动重试信息。                                           |
| 项目设置 > 管理时间<br>段警报         | 用户组可以管理时间段警报设置。                                            |
| 项目设置 > 管理<br>Controllor 选顶 | 用户组可以定义全局 Controller 选项。                                   |
| Controller 22-34           | <b>备注:</b> 仅限 ALM 项目。                                      |
| 目标 IP > 创建                 | 用户组可以添加目标 IP 地址。                                           |
| 目标 IP > 更新                 | 用户组可以更新目标 IP 信息。此权限级别使您能够指定所选用户组可<br>修改的字段。                |
| 目标 IP > 删除                 | 用户组可以删除目标 IP 地址。                                           |

### Performance Center 实验室权限级别

"Performance Center 实验室"选项卡显示与 Performance Center 实验室资源、测试中的应 用程序(AUT)资源、MI Listener 和测试运行相关的权限。

| 实体 > 权限级别    | 描述                                                               |
|--------------|------------------------------------------------------------------|
| AUT 主机 > 创建  | 用户组可以将 AUT 主机添加到 ALM。                                            |
| AUT 主机 > 更新  | 用户组可以更新 AUT 主机信息。此权限级别使您能够指定所选<br>用户组可修改的字段。                     |
| AUT 主机 > 删除  | 用户组可以删除 AUT 主机。                                                  |
| AUT 主机池 > 创建 | 用户可以添加 AUT 主机池。<br><b>备注:</b> 仅限实验室管理。                           |
| AUT 主机池 > 更新 | 用户组可以更新 AUT 主机池信息。此权限级别使您能够指定所选用户组可修改的字段。<br><b>备注:</b> 仅限实验室管理。 |
| AUT 主机池 > 删除 | 用户组可以删除 AUT 主机池。                                                 |

| 实体 > 权限级别                    | 描述                                                 |
|------------------------------|----------------------------------------------------|
|                              | <b>备注:</b> 仅限实验室管理。                                |
| AUT 主机池 > 管理 AUT 主<br>机与池的关联 | 用户组可以在 AUT 主机池中添加和删除 AUT 主机。                       |
|                              | <b>备注:</b> 仅限实验室管理。                                |
| MI Listener > 创建             | 用户组可以将 MI Listener 添加到 ALM。                        |
|                              | <b>备注:</b> 仅限实验室管理。                                |
| MI Listener > 更新             | 用户组可以更新 MI Listener 信息。此权限级别使您能够指定<br>所选用户组可修改的字段。 |
|                              | <b>备注:</b> 仅限实验室管理。                                |
| MI Listener > 删除             | 用户组可以从 ALM 删除 MI Listener。                         |
|                              | <b>备注:</b> 仅限实验室管理。                                |
| 测试运行 > 删除                    | 用户组可以从"测试运行"模块删除测试运行。                              |
|                              | <b>备注:</b> 仅限实验室管理。                                |
| 测试运行 > 停止运行                  | 用户组可以停止测试运行。                                       |
|                              | <b>备注:</b> 仅限实验室管理。                                |
| 拓扑 > 创建                      | 用户组可以设计新拓扑。                                        |
|                              | <b>备注:</b> 仅限实验室管理。                                |
| 拓扑 > 更新                      | 用户组可以更新拓扑信息。此权限级别使您能够指定所选用户组可修改的字段。                |
|                              | <b>备注:</b> 仅限 ALM 项目。                              |
| 拓扑 > 删除                      | 用户组可以删除拓扑。                                         |
|                              | <b>备注:</b> 仅限 ALM 项目。                              |

| 实体 > 权限级别  | 描述                                     |
|------------|----------------------------------------|
| 拓扑文件夹 > 创建 | 用户组可以添加拓扑文件夹。                          |
|            | <b>备注:</b> 仅限 ALM 项目。                  |
| 拓扑文件夹 > 更新 | 用户组可以更新拓扑文件夹信息。此权限级别使您能够指定所选用户组可修改的字段。 |
|            | <b>备注:</b> 仅限 ALM 项目。                  |
| 拓扑文件夹 > 删除 | 用户组可以删除拓扑文件夹。                          |
|            | <b>备注:</b> 仅限 ALM 项目。                  |

### Performance Center 测试实验室权限级别

以下权限特定于 ALMPerformance Center。有关其他测试实验室权限的详细信息,请参见《HP Application Lifecycle Management 管理员指南》。

**备注:** 仅在 ALM 项目中可用。

| 实体 > 权限级别                                     | 描述                        |
|-----------------------------------------------|---------------------------|
| 结果 > 分析                                       | 用户组可以分析性能测试结果。            |
| 结果 > 整理                                       | 用户组可以整理性能测试结果。            |
| 结果 > 删除文件                                     | 用户组可以删除性能测试结果文件。          |
| 结果 > 上载文件                                     | 用户组可以上载性能测试结果文件。          |
| 运行 > 停止运行                                     | 用户组可以停止性能测试运行。            |
| 运行 > 在性能运行期间操作                                | 用户组可以在性能测试运行期间执行操<br>作。   |
| 运行 > 重新计算性能 SLA                               | 用户组可以重新计算服务级别协议<br>(SLA)。 |
| 运行 > 启动 PC 运行                                 | 用户组可以启动性能测试。              |
| Performance Application Lifecycle > 创建报<br>告  | 用户组可以创建 PAL 报告。           |
| Performance Application Lifecycle > 删除数<br>据集 | 用户组可以删除 PAL 测试集。          |
| Performance Application Lifecycle > 删除报<br>告  | 用户组可以删除 PAL 报告。           |

| 实体 > 权限级别                                     | 描述               |
|-----------------------------------------------|------------------|
| Performance Application Lifecycle > 更新报<br>告  | 用户组可以更新 PAL 报告。  |
| Performance Application Lifecycle > 上载数<br>据集 | 用户组可以上载 PAL 测试集。 |
| 性能趋势报告 > 创建                                   | 用户组可以创建趋势报告。     |
| 性能趋势报告 > 删除                                   | 用户组可以删除趋势报告。     |
| 性能趋势报告 > 更新                                   | 用户组可以更新趋势报告。     |

### Performance Center 测试计划权限级别

以下权限特定于 ALMPerformance Center。有关更多测试计划权限的详细信息,请参见《HP Application Lifecycle Management 管理员指南》

备注: 仅在 ALM 项目中可用。

| 实体 > 权限级别        | 描述                |
|------------------|-------------------|
| 测试 > 下载 VuGen 脚本 | 用户组可以下载 VuGen 脚本。 |

#### 实验室资源权限级别

以下权限特定于 ALMPerformance Center。有关更多实验室资源权限的详细信息,请参见《HP Application Lifecycle Management 管理员指南》。

#### **备注:** 仅在 ALM 项目中可用。

| 实体 > 权限级别 | 描述                                    |
|-----------|---------------------------------------|
| 主机位置 > 创建 | 用户组可以添加主机位置。                          |
|           | <b>备注:</b> 仅限实验室管理。                   |
| 主机位置 > 更新 | 用户组可以更新主机位置信息。此权限级别使您能够指定所选用户组可修改的字段。 |
|           | <b>备注:</b> 仅限实验室管理。                   |
| 主机位置 > 删除 | 用户组可以删除主机位置。                          |
|           | <b>备注:</b> 仅限实验室管理。                   |
| 主机池 > 创建  | 用户组可以将 Performance Center 主机池添加到 ALM。 |

| 实体 > 权限级别           | 描述                                                          |
|---------------------|-------------------------------------------------------------|
|                     | <b>备注:</b> 仅限实验室管理。                                         |
| 主机池 > 更新            | 用户组可以更新 Performance Center 主机池信息。此权限级别使您能够指定所选用户组可修改的字段。    |
|                     | <b>备注:</b> 仅限实验室管理。                                         |
| 主机池 > 删除            | 用户组可以从 ALM 删除 Performance Center 主机池。                       |
|                     | <b>备注:</b> 仅限实验室管理。                                         |
| 主机池 > 管理主机<br>与池的关联 | 用户组可以在主机池中添加和删除 Performance Center 主机。                      |
|                     | <b>备注:</b> 仅限实验室管理。                                         |
| 测试主机 > 创建           | 用户组可以添加 Performance Center 主机。                              |
|                     | <b>备注:</b> 仅限实验室管理。                                         |
| 测试主机 > 更新           | 用户组可以更新 Performance Center 主机信息。此权限级别使您能够<br>指定所选用户组可修改的字段。 |
|                     | <b>备注:</b> 仅限实验室管理。                                         |
| 测试主机 > 删除           | 用户组可以删除 Performance Center 主机。                              |
|                     | <b>备注:</b> 仅限实验室管理。                                         |
| 测试主机 > 更改状<br>态     | 用户组可以更改 Performance Center 主机的状态。                           |
| 测试主机 > 检查主<br>机     | 用户组可以对 Performance Center 主机执行检查。                           |
| 测试主机 > 安装修<br>补程序   | 用户组可以在 Performance Center 主机上安装修补程序。                        |
| 测试主机 > 终止进<br>程     | 用户组可以终止 Performance Center 主机上的进程。                          |
| 测试主机 > 管理<br>DP 队列  | 用户组可以查看待定数据处理请求。                                            |

| 实体 > 权限级别         | 描述                               |
|-------------------|----------------------------------|
| 测试主机 > 重新启<br>动   | 用户组可以重新启动 Performance Center 主机。 |
| 测试主机 > 重新配<br>置主机 | 用户组可以重新配置 Performance Center 主机。 |

## 时间段权限级别

此选项卡显示与时间段相关的权限。

| 实体 > 权限级别          | 描述                                            |
|--------------------|-----------------------------------------------|
| 时间段 > 创建并更新        | • ALM 项目:用户组可以预留并更新性能测试时间段。                   |
|                    | • 实验室管理:用户组可以预留并更新维护时间段。                      |
| 时间段 > 删除           | • ALM 项目:用户组可以删除性能测试时间段。                      |
|                    | • 实验室管理:用户组可以删除维护时间段。                         |
| 时间段 > 中止并释放        | • ALM 项目:用户组可以中止其项目中活动的性能测试和数据处理时间<br>段并释放资源。 |
|                    | • 实验室管理: 用户组可以中止活动的维护时间段并释放资源。                |
| 时间段 > 管理消耗<br>VUD  | 用户组可以选择对时间段使用 VUD Vuser。                      |
|                    | <b>备注:</b> 仅限 ALM 项目。                         |
| 时间段(项目)> 中<br>止并释放 | 用户组可以中止活动的性能测试和数据处理时间段,并释放"实验室管理"中任何项目的资源。    |
|                    | <b>备注:</b> 仅限实验室管理。                           |
| 时间段(项目)> 删<br>除    | 用户组可以删除"实验室管理"中任何项目的性能测试时间段。                  |
|                    | <b>备注:</b> 仅限实验室管理。                           |
| 时间段(项目)> 更<br>新    | 用户组可以更新"实验室管理"中任何项目的性能测试时间段。                  |
|                    | <b>备注:</b> 仅限实验室管理。                           |

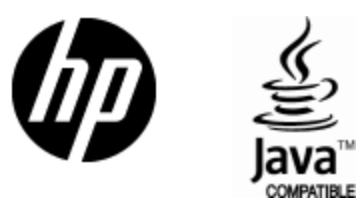

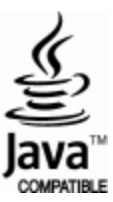